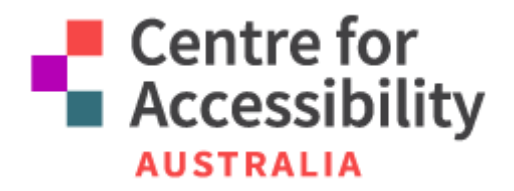

**Centre for Accessibility Australia** 

# Cancellations for All: Addressing Key Accessibility **Issues Faced by Consumers** When Cancelling Prepaid Mobile Services on Telecommunications Carrier Applications and Websites

Supporting Document

April 2024

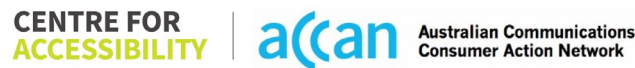

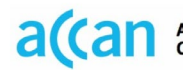

# Table of Contents

| Centre for Accessibility Australia1        |
|--------------------------------------------|
| Introduction7                              |
| 1. AGL Mobile                              |
| Support and Accessibility Table9           |
| Accessibility Evaluation Template10        |
| Detailed Cancellation Process Template20   |
| 2. Aldi Mobile                             |
| Support and Accessibility Table            |
| Accessibility Evaluation Template          |
| Detailed Cancellation Process Template37   |
| 3. Amaysim                                 |
| Support and Accessibility Table            |
| Accessibility Evaluation Template40        |
| Detailed Cancellation Process Template 48  |
| 4. Aussie Broadband 49                     |
| Support and Accessibility Table50          |
| Accessibility Evaluation Template51        |
| Detailed Cancellation Process Template62   |
| 5. Australia Post                          |
| Support and Accessibility Table67          |
| Accessibility Evaluation Template68        |
| Detailed Cancellation Process Template78   |
| 6. Belong                                  |
| Support and Accessibility Table            |
| Accessibility Evaluation Template          |
| Detailed Cancellation Process Template92   |
| 7. Bendigo Telco                           |
| Support and Accessibility Table97          |
| Accessibility Evaluation Template98        |
| Detailed Cancellation Process Template 107 |
| 8. Better Life113                          |
| Support and Accessibility Table 114        |
| Accessibility Evaluation Template115       |
| Detailed Cancellation Process Template 123 |
| 9. Boost Mobile                            |

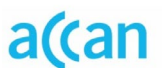

| Support and Accessibility Table12                                                                                                    | 27                                                                                                    |
|----------------------------------------------------------------------------------------------------|----------------------------------------------------------------------------------------------------|
| Accessibility Evaluation Template12                                                                                                    | 28                                                                                                    |
| Detailed Cancellation Process Template1                                                                                                    | 36                                                                                                    |
| 10. Catch Connect1                                                                                                    | 38                                                                                                    |
| Support and Accessibility Table13                                                                                                    | 39                                                                                                    |
| Accessibility Evaluation Template14                                                                                                    | 40                                                                                                    |
| Detailed Cancellation Process Template14                                                                                                    | 48                                                                                                    |
| 11. Circles.Life14                                                                                                    | 49                                                                                                    |
| Support and Accessibility Table1                                                                                                    | 50                                                                                                    |
| Accessibility Evaluation Template1                                                                                                    | 51                                                                                                    |
| Detailed Cancellation Process Template1                                                                                                    | 59                                                                                                    |
| 12. Coles10                                                                                                    | 61                                                                                                    |
| Support and Accessibility Table                                                                                                    | 62                                                                                                    |
| Accessibility Evaluation Template10                                                                                                    | 63                                                                                                    |
| Detailed Cancellation Process Template1                                                                                                    | 71                                                                                                    |
| 13. CMobile1                                                                                                    | 72                                                                                                    |
| Support and Accessibility Table1                                                                                                    | 73                                                                                                    |
| Accessibility Evaluation Template1                                                                                                    | 74                                                                                                    |
| Detailed Cancellation Process Template                                                                                                    | 02                                                                                                    |
|                                                                                                    | 00                                                                                                    |
| 14. Dodo Mobile                                                                                                    | 85                                                                                                    |
| 14. Dodo Mobile       14         Support and Accessibility Table       18                                                                                                    | 85<br>85                                                                                                    |
| 14. Dodo Mobile       14         Support and Accessibility Table       18         Accessibility Evaluation Template       18                                                                                                    | 85<br>85<br>87                                                                                                    |
| 14. Dodo Mobile       14.         Support and Accessibility Table       14.         Accessibility Evaluation Template       14.         Detailed Cancellation Process Template       14.                                                                                                    | 85<br>85<br>87<br>96                                                                                                    |
| 14. Dodo Mobile       14.         Support and Accessibility Table       14.         Accessibility Evaluation Template       14.         Detailed Cancellation Process Template       14.         15. E.Tel       14.                                                                                                    | 85<br>85<br>87<br>96<br><b>99</b>                                                                                                    |
| 14. Dodo Mobile       18         Support and Accessibility Table       18         Accessibility Evaluation Template       18         Detailed Cancellation Process Template       19         15. E.Tel       19         Support and Accessibility Table       20                                                                                                    | 85<br>85<br>87<br>96<br>99<br>00                                                                                                    |
| 14. Dodo Mobile       18         Support and Accessibility Table       18         Accessibility Evaluation Template       18         Detailed Cancellation Process Template       19         15. E.Tel       19         Support and Accessibility Table       20         Accessibility Evaluation Template       20         Accessibility Evaluation Template       20         Accessibility Evaluation Template       20                                                                                                    | 85<br>85<br>87<br>96<br>99<br>00<br>01                                                                                                    |
| 14. Dodo Mobile       18         Support and Accessibility Table       18         Accessibility Evaluation Template       18         Detailed Cancellation Process Template       19         15. E.Tel       19         Support and Accessibility Table       20         Accessibility Evaluation Template       20         Detailed Cancellation Process Template       20         Detailed Cancellation Template       20         Accessibility Evaluation Template       20         Detailed Cancellation Process Template       20         Accessibility Evaluation Template       20         Accessibility Evaluation Template       20         Detailed Cancellation Process Template       20                                                                                                    | <ul> <li>85</li> <li>85</li> <li>87</li> <li>96</li> <li>99</li> <li>00</li> <li>01</li> <li>09</li> </ul>                                                                                                 |
| 14. Dodo Mobile       18         Support and Accessibility Table       18         Accessibility Evaluation Template       18         Detailed Cancellation Process Template       18         15. E.Tel       19         Support and Accessibility Table       20         Accessibility Evaluation Template       20         16. Exetel       20                                                                                                    | <ul> <li>85</li> <li>85</li> <li>87</li> <li>96</li> <li>99</li> <li>00</li> <li>01</li> <li>09</li> <li>12</li> </ul>                                                                                     |
| 14. Dodo Mobile       14.         Support and Accessibility Table       14.         Accessibility Evaluation Template       14.         Accessibility Evaluation Template       14.         Detailed Cancellation Process Template       14.         Detailed Cancellation Process Template       14.         Support and Accessibility Table       14.         Support and Accessibility Table       14.         Detailed Cancellation Process Template       14.         15. E.Tel       14.         Support and Accessibility Table       20.         Accessibility Evaluation Template       20.         Detailed Cancellation Process Template       20.         Detailed Cancellation Process Template       20.         Support and Accessibility Table       20.         Support and Accessibility Table       20.                                                                                                    | <ul> <li>85</li> <li>85</li> <li>87</li> <li>96</li> <li>99</li> <li>00</li> <li>01</li> <li>09</li> <li>12</li> <li>13</li> </ul>                                                                         |
| 14. Dodo Mobile       14         Support and Accessibility Table       18         Accessibility Evaluation Template       18         Detailed Cancellation Process Template       19         15. E.Tel       19         Support and Accessibility Table       20         Accessibility Evaluation Template       20         Accessibility Evaluation Template       20         Accessibility Evaluation Template       20         Accessibility Evaluation Template       20         Detailed Cancellation Process Template       20         Accessibility Evaluation Template       20         Detailed Cancellation Process Template       20         Detailed Cancellation Process Template       20         Detailed Cancellation Process Template       20         Accessibility Table       21         Support and Accessibility Table       22         Support and Accessibility Table       21         Accessibility Evaluation Template       21         Accessibility Evaluation Template       21         Accessibility Evaluation Template       21                                                                                                    | <ul> <li>85</li> <li>85</li> <li>87</li> <li>96</li> <li>99</li> <li>00</li> <li>01</li> <li>09</li> <li>12</li> <li>13</li> <li>14</li> </ul>                                                             |
| 14. Dodo Mobile       14.         Support and Accessibility Table       14.         Accessibility Evaluation Template       14.         Detailed Cancellation Process Template       14.         Detailed Cancellation Process Template       14.         Support and Accessibility Table       14.         Support and Accessibility Table       14.         Support and Accessibility Table       14.         Support and Accessibility Table       20.         Accessibility Evaluation Template.       20.         Detailed Cancellation Process Template       20.         Support and Accessibility Table       20.         Cancellation Process Template       20.         Support and Accessibility Table       20.         Detailed Cancellation Process Template       20.         Support and Accessibility Table       21.         Detailed Cancellation Process Template       22.         Support and Accessibility Table       22.         Detailed Cancellation Process Template       22.         Detailed Cancellation Process Template       22.         Detailed Cancellation Process Template       22.                                                                                                    | <ul> <li>85</li> <li>85</li> <li>87</li> <li>96</li> <li>99</li> <li>00</li> <li>01</li> <li>09</li> <li>12</li> <li>13</li> <li>14</li> <li>25</li> </ul>                                                 |
| 14. Dodo Mobile       14         Support and Accessibility Table       14         Accessibility Evaluation Template       14         Detailed Cancellation Process Template       14         Detailed Cancellation Process Template       14         Support and Accessibility Table       14         Detailed Cancellation Process Template       14         Support and Accessibility Table       14         Support and Accessibility Table       26         Accessibility Evaluation Template       26         Detailed Cancellation Process Template       26         Detailed Cancellation Process Template       27         Support and Accessibility Table       26         Accessibility Evaluation Template       27         Support and Accessibility Table       27         Support and Accessibility Table       27         Support and Accessibility Table       27         Support and Accessibility Table       27         Support and Accessibility Table       27         Detailed Cancellation Process Template       27         Detailed Cancellation Process Template       27         Detailed Cancellation Process Template       27         Detailed Cancellation Process Template       27         Detailed Cancellation Process                                                                                                    | <ul> <li>85</li> <li>85</li> <li>87</li> <li>96</li> <li>99</li> <li>00</li> <li>01</li> <li>09</li> <li>12</li> <li>13</li> <li>14</li> <li>25</li> <li>30</li> </ul>                                     |
| 14. Dodo Mobile       14.         Support and Accessibility Table       14.         Accessibility Evaluation Template       14.         Detailed Cancellation Process Template       14.         Detailed Cancellation Process Template       14.         Detailed Cancellation Process Template       14.         Detailed Cancellation Process Template       14.         Support and Accessibility Table       14.         Support and Accessibility Table       24.         Accessibility Evaluation Template       24.         Detailed Cancellation Process Template       24.         Detailed Cancellation Process Template       24.         Detailed Cancellation Process Template       24.         Detailed Cancellation Process Template       24.         Support and Accessibility Table       25.         Accessibility Evaluation Template       27.         Detailed Cancellation Process Template       27.         Detailed Cancellation Process Template       27.         Detailed Cancellation Process Template       27.         Support and Accessibility Table       27.         Support and Accessibility Table       27.         Support and Accessibility Table       27.                                                                                                    | <ul> <li>85</li> <li>85</li> <li>87</li> <li>96</li> <li>99</li> <li>00</li> <li>01</li> <li>09</li> <li>12</li> <li>13</li> <li>14</li> <li>25</li> <li>30</li> <li>31</li> </ul>                         |
| 14. Dodo Mobile       14.         Support and Accessibility Table       14.         Accessibility Evaluation Template       14.         Detailed Cancellation Process Template       14.         Detailed Cancellation Process Template       14.         Detailed Cancellation Process Template       14.         Detailed Cancellation Process Template       14.         Support and Accessibility Table       14.         Support and Accessibility Table       24.         Accessibility Evaluation Template       24.         Detailed Cancellation Process Template       24.         Detailed Cancellation Process Template       24.         Detailed Cancellation Process Template       24.         Detailed Cancellation Process Template       24.         Support and Accessibility Table       24.         Accessibility Evaluation Template       25.         Detailed Cancellation Process Template       25.         Its Felix Mobile       25.         Support and Accessibility Table       25.         Support and Accessibility Table       25.         Accessibility Evaluation Template       25.         Support and Accessibility Table       25.         Accessibility Evaluation Template       25.         Accessibility Eval                                                                                                    | <ul> <li>85</li> <li>85</li> <li>87</li> <li>96</li> <li>99</li> <li>00</li> <li>01</li> <li>09</li> <li>12</li> <li>13</li> <li>14</li> <li>25</li> <li>30</li> <li>31</li> <li>32</li> </ul>             |
| 14. Dodo Mobile       14.         Support and Accessibility Table       14.         Accessibility Evaluation Template       14.         Detailed Cancellation Process Template       14.         Detailed Cancellation Process Template       14.         Detailed Cancellation Process Template       14.         15. E.Tel       19.         Support and Accessibility Table       20.         Accessibility Evaluation Template       20.         Accessibility Evaluation Template       20.         Detailed Cancellation Process Template       20.         16. Exetel       21.         Support and Accessibility Table       22.         Support and Accessibility Table       22.         Support and Accessibility Table       22.         Support and Accessibility Table       22.         Detailed Cancellation Process Template       22.         Detailed Cancellation Process Template       22.         Support and Accessibility Table       22.         Support and Accessibility Table       22.         Detailed Cancellation Process Template       22.         Support and Accessibility Table       23.         Support and Accessibility Table       24.         Accessibility Evaluation Template       25. </td <td><ul> <li>85</li> <li>85</li> <li>87</li> <li>96</li> <li>99</li> <li>00</li> <li>01</li> <li>09</li> <li>12</li> <li>13</li> <li>14</li> <li>25</li> <li>30</li> <li>31</li> <li>32</li> <li>40</li> </ul></td> | <ul> <li>85</li> <li>85</li> <li>87</li> <li>96</li> <li>99</li> <li>00</li> <li>01</li> <li>09</li> <li>12</li> <li>13</li> <li>14</li> <li>25</li> <li>30</li> <li>31</li> <li>32</li> <li>40</li> </ul> |

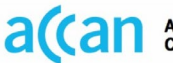

| Support and Accessibility Table        | 242 |
|----------------------------------------|-----|
| Accessibility Evaluation Template      | 243 |
| Detailed Cancellation Process Template | 251 |
| 19. Goodtel                            | 252 |
| Support and Accessibility Table        | 253 |
| Accessibility Evaluation Template      | 254 |
| Detailed Cancellation Process Template | 265 |
| 20. iiNet                              | 268 |
| Support and Accessibility Table        | 269 |
| Accessibility Evaluation Template      | 270 |
| Detailed Cancellation Process Template | 285 |
| 21. iPrimus                            | 295 |
| Support and Accessibility Table        | 296 |
| Accessibility Evaluation Template      | 297 |
| Detailed Cancellation Process Template | 314 |
| 22. JB-HIFI                            | 322 |
| Support and Accessibility Table        | 323 |
| Accessibility Evaluation Template      | 324 |
| Detailed Cancellation Process Template | 334 |
| 23. Kogan                              | 339 |
| Support and Accessibility Table        | 340 |
| Accessibility Evaluation Template      | 341 |
| Detailed Cancellation Process Template | 348 |
| 24. Konec                              | 353 |
| Support and Accessibility Table        | 354 |
| Accessibility Evaluation Template      | 355 |
| Detailed Cancellation Process Template | 370 |
| 25. Lebara                             | 374 |
| Support and Accessibility Table        | 375 |
| Accessibility Evaluation Template      | 376 |
| Detailed Cancellation Process Template | 383 |
| 26. Lyca                               | 384 |
| Support and Accessibility Table        | 385 |
| Accessibility Evaluation Template      | 386 |
| Detailed Cancellation Process Template | 396 |
| 27. Mate                               | 400 |

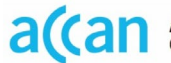

| Support and Accessibility Table        | 401 |
|----------------------------------------|-----|
| Accessibility Evaluation Template      | 402 |
| Detailed Cancellation Process Template | 411 |
| 28. Moose Mobile                       | 417 |
| Support and Accessibility Table        | 418 |
| Accessibility Evaluation Template      | 419 |
| Detailed Cancellation Process Template | 427 |
| 29. More                               | 429 |
| Support and Accessibility Table        | 430 |
| Accessibility Evaluation Template      | 431 |
| Detailed Cancellation Process Template | 440 |
| 30. NuMobile                           | 443 |
| Support and Accessibility Table        | 444 |
| Accessibility Evaluation Template      | 445 |
| Detailed Cancellation Process Template | 453 |
| 31. Optus                              | 455 |
| Support and Accessibility Table        | 456 |
| Accessibility Evaluation Template      | 457 |
| Detailed Cancellation Process Template | 464 |
| 32. Pennytel                           | 466 |
| Support and Accessibility Table        | 467 |
| Accessibility Evaluation Template      | 468 |
| Detailed Cancellation Process Template | 478 |
| 33. Southern Phone                     | 480 |
| Support and Accessibility Table        | 481 |
| Accessibility Evaluation Template      | 482 |
| Detailed Cancellation Process Template | 490 |
| 34. Spintel                            | 496 |
| Support and Accessibility Table        | 497 |
| Accessibility Evaluation Template      | 498 |
| Detailed Cancellation Process Template | 509 |
| 35. Superloop                          | 513 |
| Support and Accessibility Table        | 514 |
| Accessibility Evaluation Template      | 515 |
| Detailed Cancellation Process Template | 522 |
| 36. Swoop                              | 524 |

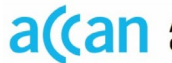

| Support and Accessibility Table 525        |
|--------------------------------------------|
| Accessibility Evaluation Template526       |
| Detailed Cancellation Process Template 533 |
| 37. Tangerine                              |
| Support and Accessibility Table537         |
| Accessibility Evaluation Template538       |
| Detailed Cancellation Process Template 548 |
| 38. Telechoice                             |
| Support and Accessibility Table553         |
| Accessibility Evaluation Template554       |
| Detailed Cancellation Process Template 561 |
| 39. Telstra                                |
| Support and Accessibility Table            |
| Accessibility Evaluation Template          |
| Detailed Cancellation Process Template 571 |
| 40. Think Mobile573                        |
| Support and Accessibility Table 574        |
| Accessibility Evaluation Template 575      |
| Detailed Cancellation Process Template583  |
| 41. TPG                                    |
| Support and Accessibility Table 585        |
| Accessibility Evaluation Template586       |
| Detailed Cancellation Process Template 594 |
| 42. Vodafone                               |
| Support and Accessibility Table 598        |
| Accessibility Evaluation Template599       |
| Detailed Cancellation Process Template 606 |
| 43. Woolworths                             |
| Support and Accessibility Table 608        |
| Accessibility Evaluation Template 609      |
| Detailed Cancellation Process Template617  |
| 44. Yomojo619                              |
| Support and Accessibility Table            |
| Accessibility Evaluation Template          |
| Detailed Cancellation Process Template628  |

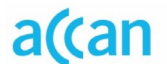

This document is associated with the 'Cancellations for All' project and is designed to complement the project as a supporting document. This document contains all the user testing and assessments against the Web Content Accessibility Guidelines (WCAG) 2.2 standard. The data contained here is based on 44 SIM providers and can be helpful in understanding how different disability groups, including people with a vision, cognitive, mobility, or hearing disability, are able to navigate the cancellation process.

The full report is available on the Centre for Accessibility Australia (CFA Australia) website. It is important to note that the full report should be reviewed prior to this document to give appropriate context to these findings.

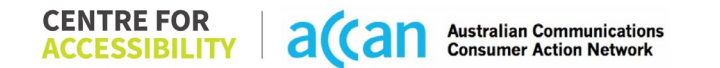

# 1. AGL Mobile

| Telco Name          | AGL Mobile - Application |
|---------------------|--------------------------|
| Network Used        | Optus Mobile Network     |
| Plan (being used to | X-Small 5GB SIM          |
| lest)               |                          |
| Date Tested         | January 2024             |

| Support Option      | Notes/Comments                                                                                                    |
|---------------------|----------------------------------------------------------------------------------------------------|
| TTY Line            | Reference to the National Relay Service is mentioned within the bottom of the Help & Services page, or within the "Accessibility Services" section of the app.                                                                                                    |
| Online Chat/Al Chat | Online Live/AI Chat hybrid works well. However, during the test a complaint was marked "Resolved by you", even before leaving the conversation.                                                                                                    |
| FAQ                 | Although not marked as "FAQ", the Help & Services section has<br>multitudes of information about all different kinds of services.<br>Because the website hosts both mobile and energy services it can<br>be tricky trying to define what the FAQ is specific to. The<br>cancellation was difficult to find. The search for 'cancel account' or<br>'cancel phone account' yielded the same selection.<br>There is an "Account Deletion Request" that takes you to the built-<br>in messaging platform. |
| Phone Line          | National phone line support is available: 131 245<br>Interpreter Services are also available: 1300 307 245                                                                                                    |
| Other Method        | Support ticket/Email.                                                                                                    |

## Support and Accessibility Table

|     | Phone Line<br>Support | TTY (Impacts Deaf<br>individuals)<br>(If there is no available<br>TTY service. instant<br>RED)<br>(If another TTY service,<br>e.g. NRS, is<br>recommended then it is<br>YELLOW.) | Online/AI Chat<br>Function<br>(If there is a<br>chat/messaging<br>function that does not<br>allow any live chat or<br>is entirely help desk<br>AI, it is an instant<br>RED.) | E-mail Support | FAQ<br>(If no information on<br>cancelling, instant<br>RED.)<br>(If there is information<br>on cancelling, but it is<br>not particularly helpful<br>YELLOW.) | Ease of Cancellation<br>(if a call/chat is<br>required, it is an<br>instant RED.)<br>(If you can cancel<br>through a chat in<br>almost real-time, it is a<br>YELLOW.)<br>(If you can cancel the<br>service yourself with a<br>button/etc., it is a<br>GREEN.) |
|-----|-----------------------|----------------------------------------------------------------------------------------------------|----------------------------------------------------------------------------------------------------|----------------|----------------------------------------------------------------------------------------------------|----------------------------------------------------------------------------------------------------|
| AGL | GREEN                 | YELLOW                                                                                                    | YELLOW<br>(works well but a<br>problem with<br>"resolved by you"<br>cancels the enquiry)                                                                                     | GREEN          | RED                                                                                                    | YELLOW                                                                                                    |

 
 CENTRE FOR ACCESSIBILITY
 a(can
 Australian Communications Consumer Action Network

#### Accessibility Evaluation Template

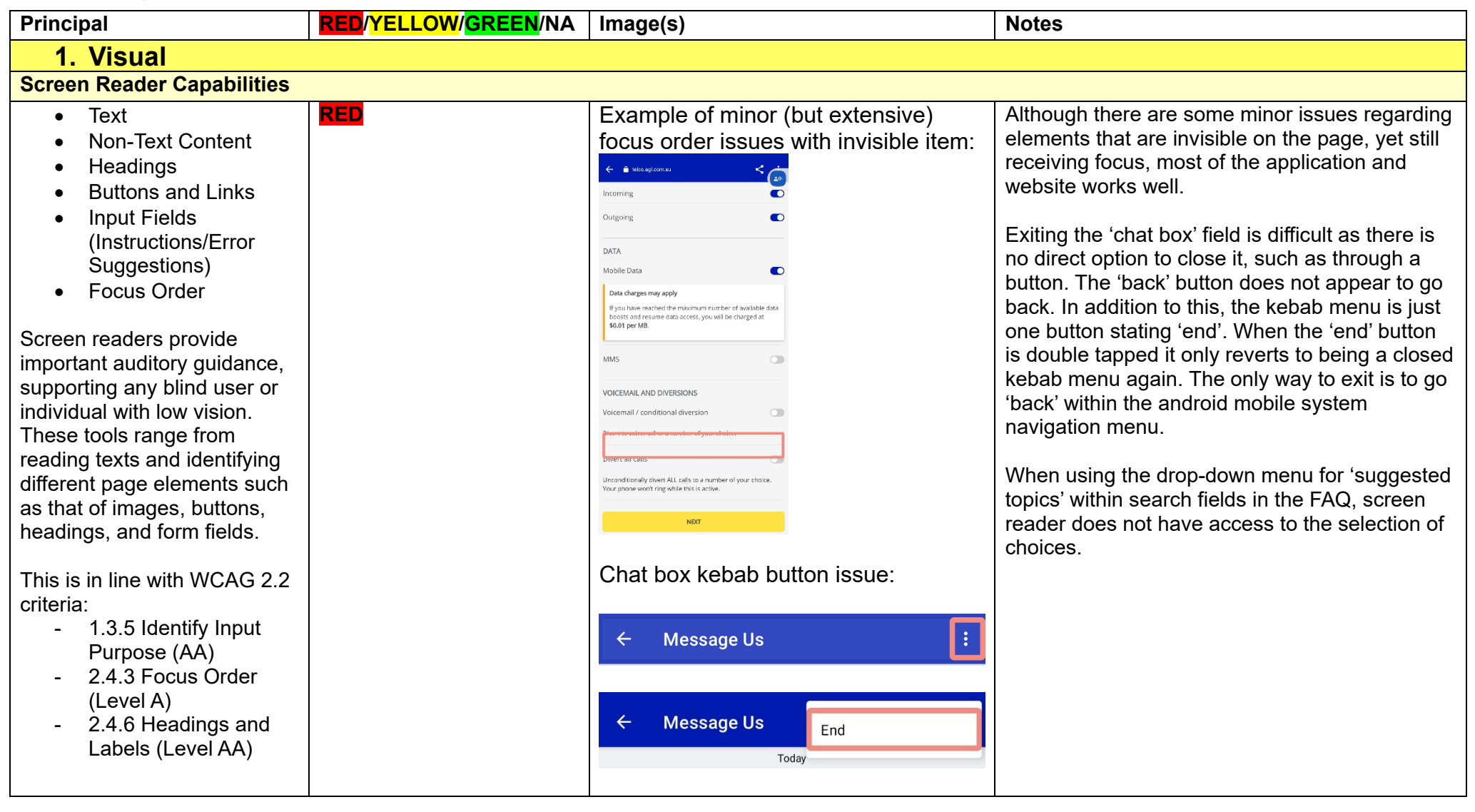

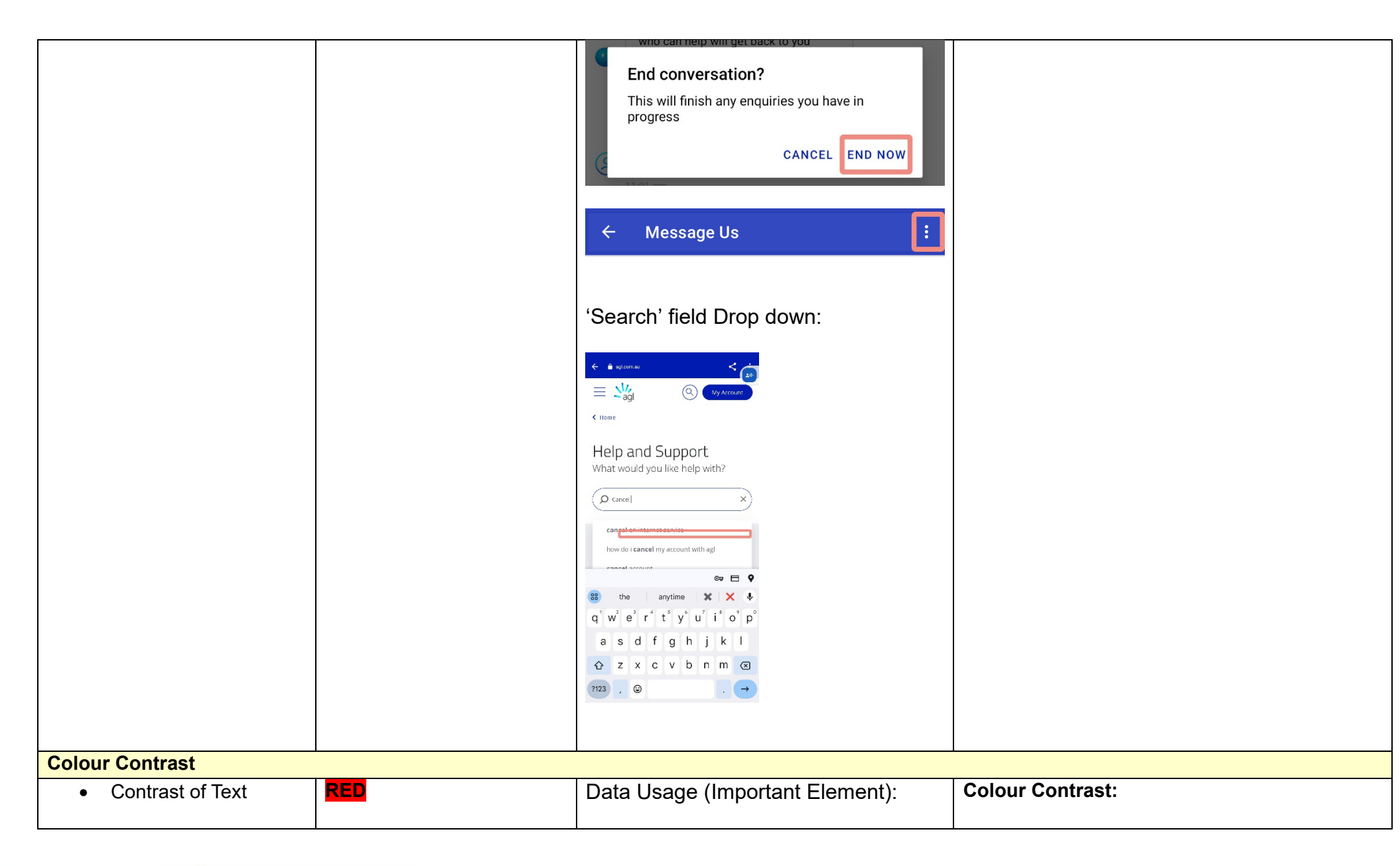

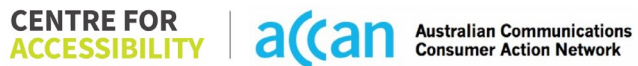

| <ul> <li>Contrast of Non-Text<br/>Content</li> <li>Contrasting of 14 pt size text<br/>must have a minimum ratio of<br/>4.5:1, whilst any text that is<br/>larger, bold, or any UI<br/>component must have a<br/>minimum ratio of 3:1. This<br/>enables users with visual<br/>difficulties to be better suited<br/>to see content on a mobile<br/>screen.</li> <li>This is in line with WCAG 2.2<br/>criteria: <ul> <li>1.4.3 Contrast<br/>(Minimum) (Level AA)</li> <li>1.4.11 Non-text<br/>Contrast (Level AA).</li> </ul> </li> </ul> | Ratio value: 1.7:1<br>Purple progress bar (#4E0FD4) on<br>Dark blue/purple background<br>(#9D15FF)<br>X-Small 5GB Mobile SIM Plan<br>21 Jan - 20 Feb<br>Used so far<br>0.00 GB<br>0 GB 5 GB<br>0 GB 5 GB<br>0 GB 5 GB<br>0 GB 5 GB<br>0 GB 5 GB<br>0 GB 5 GB<br>0 GB 5 GB<br>0 GB 5 GB<br>0 GB 5 GB<br>0 S 5 GB<br>0 S 5 GB | Most elements had an appropriate colour<br>contrast ratio for text and non-text items.<br>However, some subjectively important elements,<br>such as data usage information, does not have<br>an appropriate colour contrast.<br>When a user sends a message within the chat<br>to 'ask a question' the text within the message<br>bubble does not meet a high enough contrast<br>ratio for it to be easily visible. |
|----------------------------------------------------------------------------------------------------|----------------------------------------------------------------------------------------------------|----------------------------------------------------------------------------------------------------|
| Universal Accessible Settings                                                                                                    |                                                                                                    |                                                                                                    |
| <ul> <li>Orientation</li> <li>Resize Text</li> <li>Colour Theme</li> <li>The global settings of a mobile phone have</li> </ul>                                                                                                    | Resize: Reformating text (one<br>heading broken up into two due to<br>resizing)                                                                                                    | Orientation:<br>The app does not orientate into landscape from<br>portrait.<br>Resize Text:                                                                                                    |

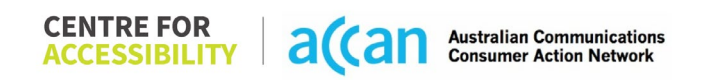

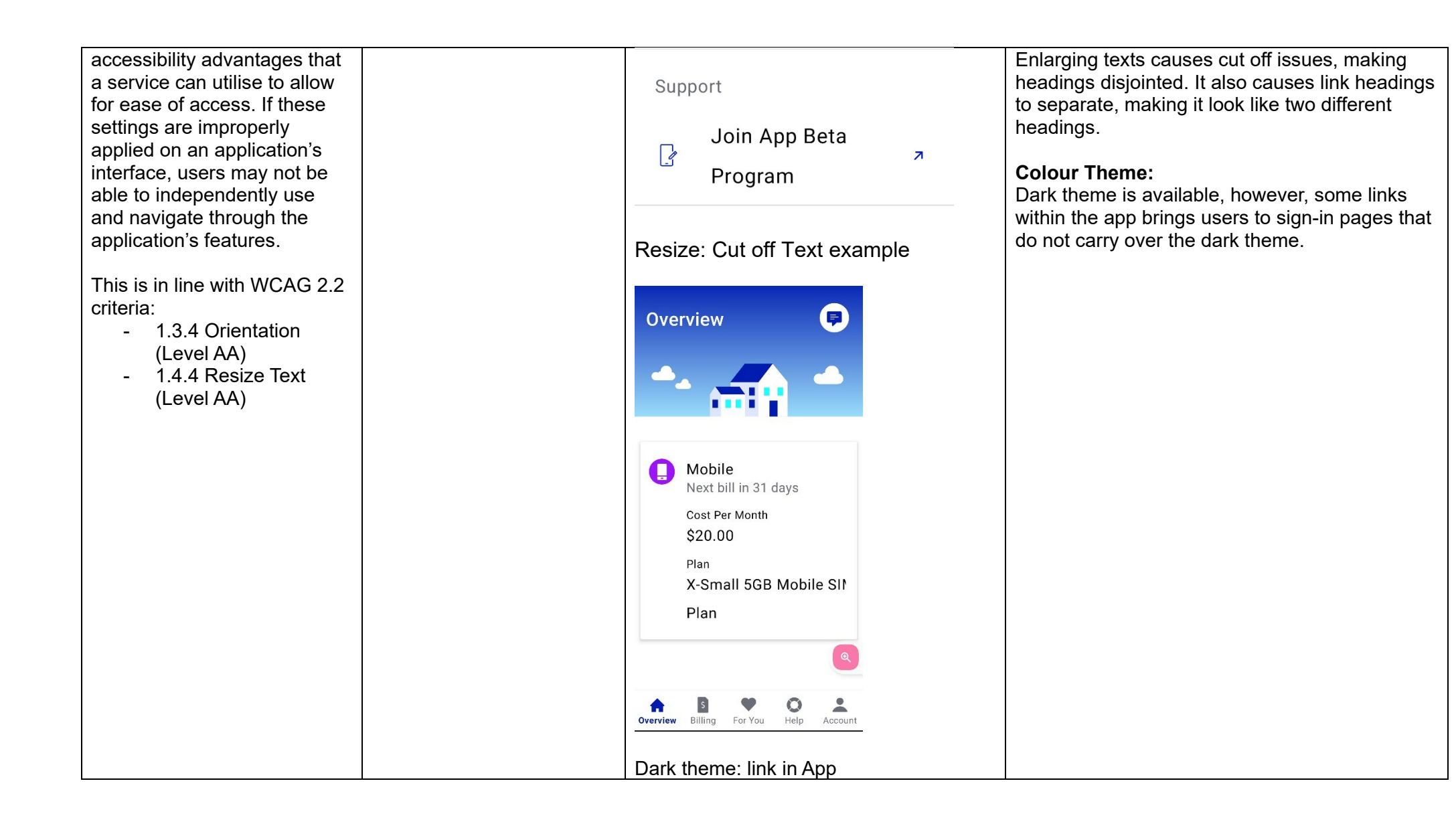

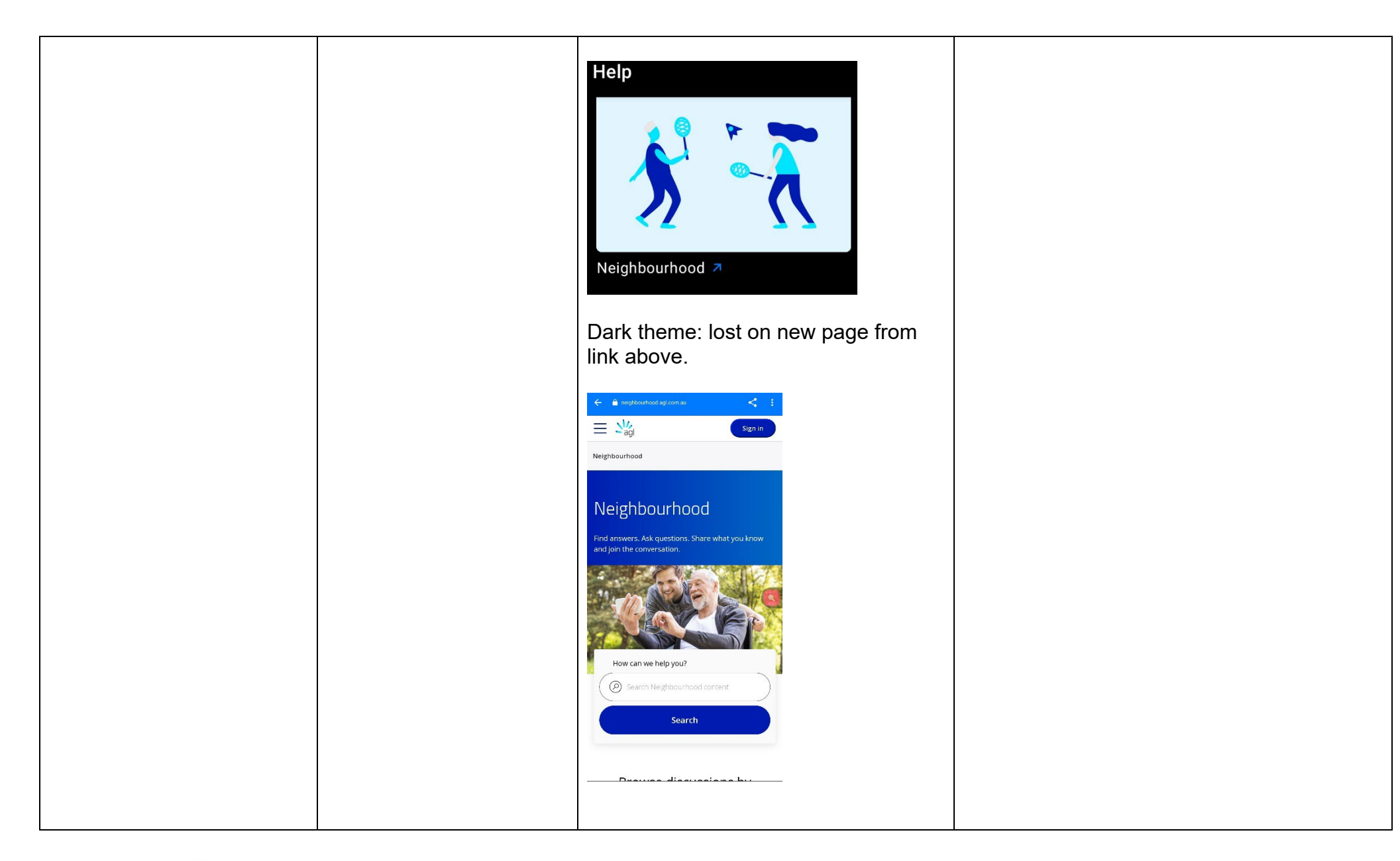

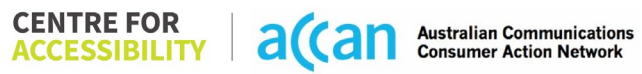

| 2. Cognitive                                                                                                    |            |                                     |                                                                                                    |  |
|----------------------------------------------------------------------------------------------------|------------|-------------------------------------|----------------------------------------------------------------------------------------------------|--|
| Language                                                                                                    |            |                                     |                                                                                                    |  |
| <ul> <li>Common words</li> <li>Define words.</li> <li>Simple tense</li> <li>Literal language</li> <li>Avoid double<br/>negatives.</li> <li>Nested clauses</li> </ul> Language used by providers<br>should be targeted towards<br>the lower secondary<br>education level to<br>accommodate for diverse<br>reading levels and intellectual<br>disabilities. This is in line with WCAG 2.2<br>criteria: | GREEN      |                                     | Language used was concise and easy to<br>understand.                                                                                                    |  |
| (Level AAA)                                                                                                    |            |                                     |                                                                                                    |  |
| Consistent Page Layout and                                                                                                    | Navigation |                                     |                                                                                                    |  |
| • Button Placement<br>Helps users predict where to<br>look for content and locate it<br>easily if they come across it<br>again. Users who have a<br>cognitive or intellectual<br>disability can all benefit from<br>this.                                                                                                    | YELLOW     | Neighbourhood (Help Forum) Sign in: | Although the application is well presented, it<br>jumps inconsistently between the application<br>features and the AGL online services website,<br>making it confusing to use especially with new<br>'logins'/'sign in' requested. The page layout<br>could be more consistent in basic structure<br>between pages.<br>Page navigation tools such as links, buttons,<br>toggle buttons, and menu styles vary to the point<br>that it becomes jumbled up. |  |

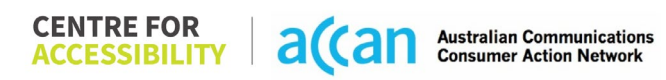

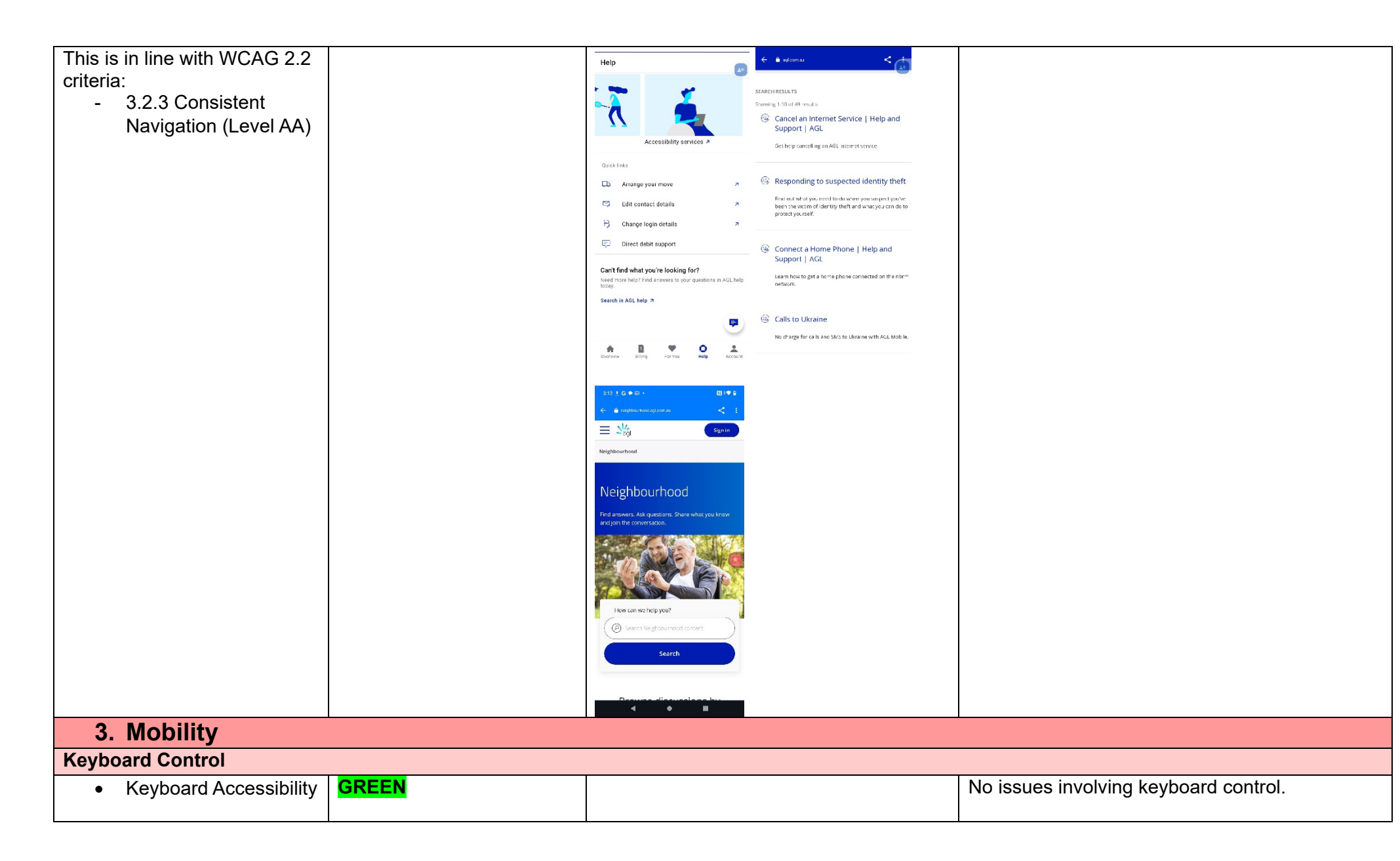

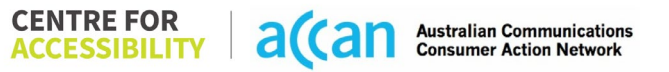

|                                                                                                    |       | 1 | 1                                                                                                    |
|----------------------------------------------------------------------------------------------------|-------|---|----------------------------------------------------------------------------------------------------|
| Mobile keyboards can be<br>custom tailored to suit the                                                                                                    |       |   |                                                                                                    |
| accessibility needs of their user.                                                                                                    |       |   |                                                                                                    |
| This is in line with WCAG 2.2<br>criteria:<br>- 2.1.1 Keyboard (Level<br>A)                                                                                                    |       |   |                                                                                                    |
| Voice Control Capability                                                                                                    |       |   |                                                                                                    |
| <ul> <li>General navigation<br/>and accessibility to<br/>buttons, links. and<br/>inputs.</li> <li>Speech-to-text</li> <li>Voice Control supports users<br/>with navigating a page and<br/>inputting written text within<br/>form fields using only their<br/>voice. This removes the need<br/>for the user to manually type<br/>in information through a<br/>keyboard.</li> </ul> | GREEN |   | The ability to navigate through the application<br>using voice commands is excellent. All items are<br>well structured, all appropriate features are<br>labelled and there are no redundant labels.<br>Android Voice Access has a highlight function<br>that works nicely with labels, helps to bring into<br>focus each interactive UI element. |
| Touch Gestures                                                                                                    |       |   |                                                                                                    |
| Target Size                                                                                                    | GREEN |   | Text is hyperlinked, instead of icons, allowing for<br>easy to reach target size. All spacing and sizing<br>is accessible.                                                                                                    |
| Any interactive element must<br>have a large target size so<br>strain and misinputs can be<br>avoided. Users who might                                                                                                    |       |   |                                                                                                    |
| experience difficulties                                                                                                    |       |   |                                                                                                    |

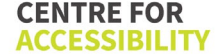

| activating a small target due  |     |  |
|--------------------------------|-----|--|
| to hand tremors, poor          |     |  |
| dexterity, or other issues.    |     |  |
|                                |     |  |
| This is in line with WCAG 2.2  |     |  |
| criteria:                      |     |  |
| - 2.5.8 Target Size            |     |  |
| (Minimum) (Level AA)           |     |  |
| 4. Auditory                    |     |  |
| Captions                       |     |  |
| Captions for audio-            | N/A |  |
| related media                  |     |  |
|                                |     |  |
| All media should have          |     |  |
| appropriate captioning         |     |  |
| available to support users     |     |  |
| who are deaf or are hard-of-   |     |  |
| hearing. The portion of audio  |     |  |
| content that is accessible is  |     |  |
| provided by the captions. In   |     |  |
| addition to dialogue, captions |     |  |
| Identify the speakers and      |     |  |
| information                    |     |  |
|                                |     |  |
| This is in line with WCAG 2.2  |     |  |
| criteria                       |     |  |
| - 1.2.2 Captions               |     |  |
| (Prerecorded) (Level           |     |  |
| A)                             |     |  |
| - 1.2.3 Audio                  |     |  |
| Description or Media           |     |  |
| Alternative                    |     |  |

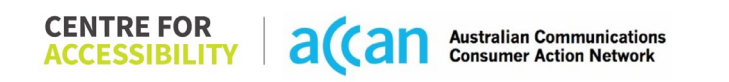

| (Prerecorded) (Level |  |  |
|----------------------|--|--|
| A)                   |  |  |

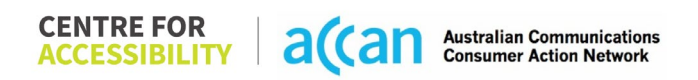

### Detailed Cancellation Process Template

| Step                                      | Image(s)                                           | Notes                                                                                                    |  |
|-------------------------------------------|----------------------------------------------------|----------------------------------------------------------------------------------------------------|--|
| 1 – Finding the<br>cancellation<br>button | Search results:                                    | The cancellation was difficult to find. The search for 'cancel account' or 'cancel phone account' yielded the same selection                                                                                                    |  |
|                                           | SEARCH RESULTS         Showing 1-10 of 114 results | There is an "Account Deletion Request"<br>that takes you to the built-in messaging<br>platform and invites an agent of AGL to<br>speak with you. There was no clear answer<br>after asking if "Account Deletion Request"<br>included the mobile plan, but the<br>conversation ended abruptly.<br>After going through many settings through<br>the app and online website portal, there is<br>a pdf document that states there will be no<br>charge to the user for deactivating the<br>service but no insight into how or where to<br>begin deactivation.<br>PDFs are notorious for being inaccessible<br>to screen readers, and an alternative<br>should be provided to prevent important<br>information being inaccessible to users. |  |

 
 CENTRE FOR ACCESSIBILITY
 a(can
 Australian Communications Consumer Action Network

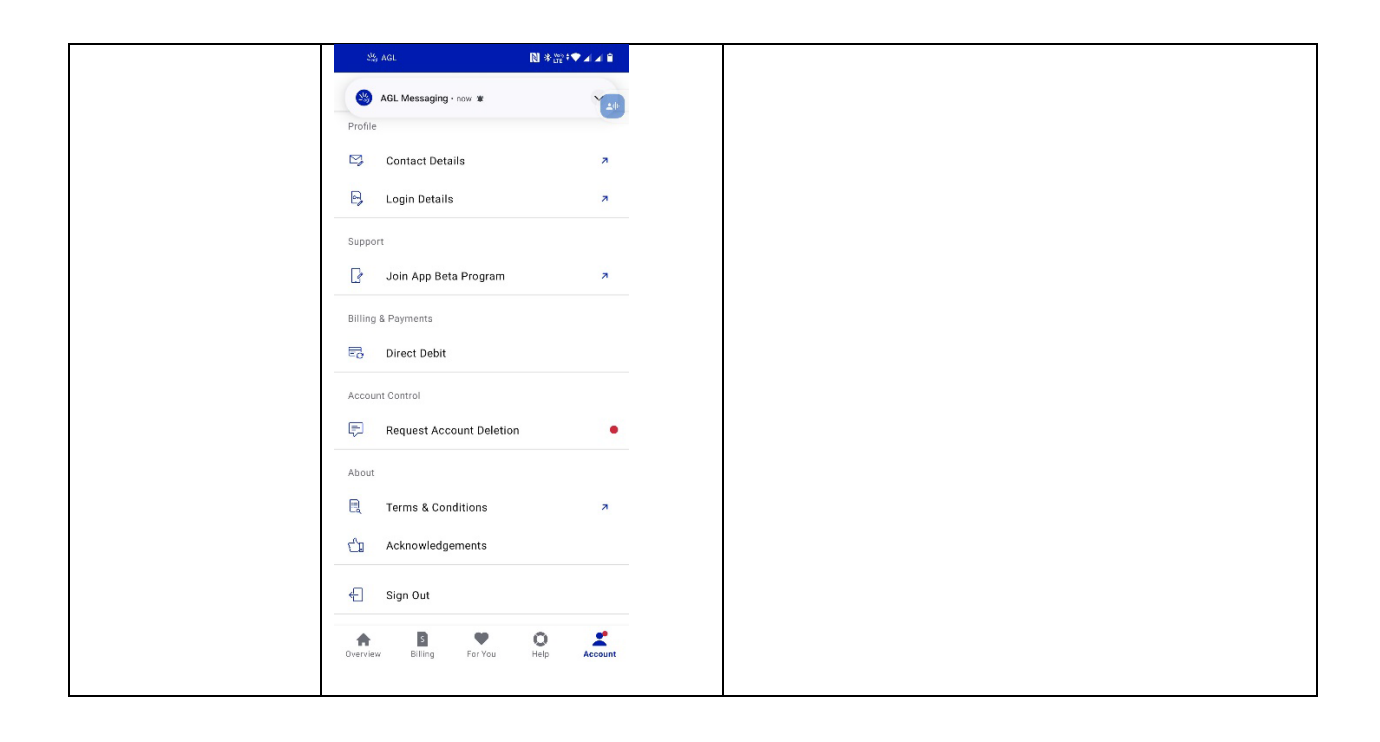

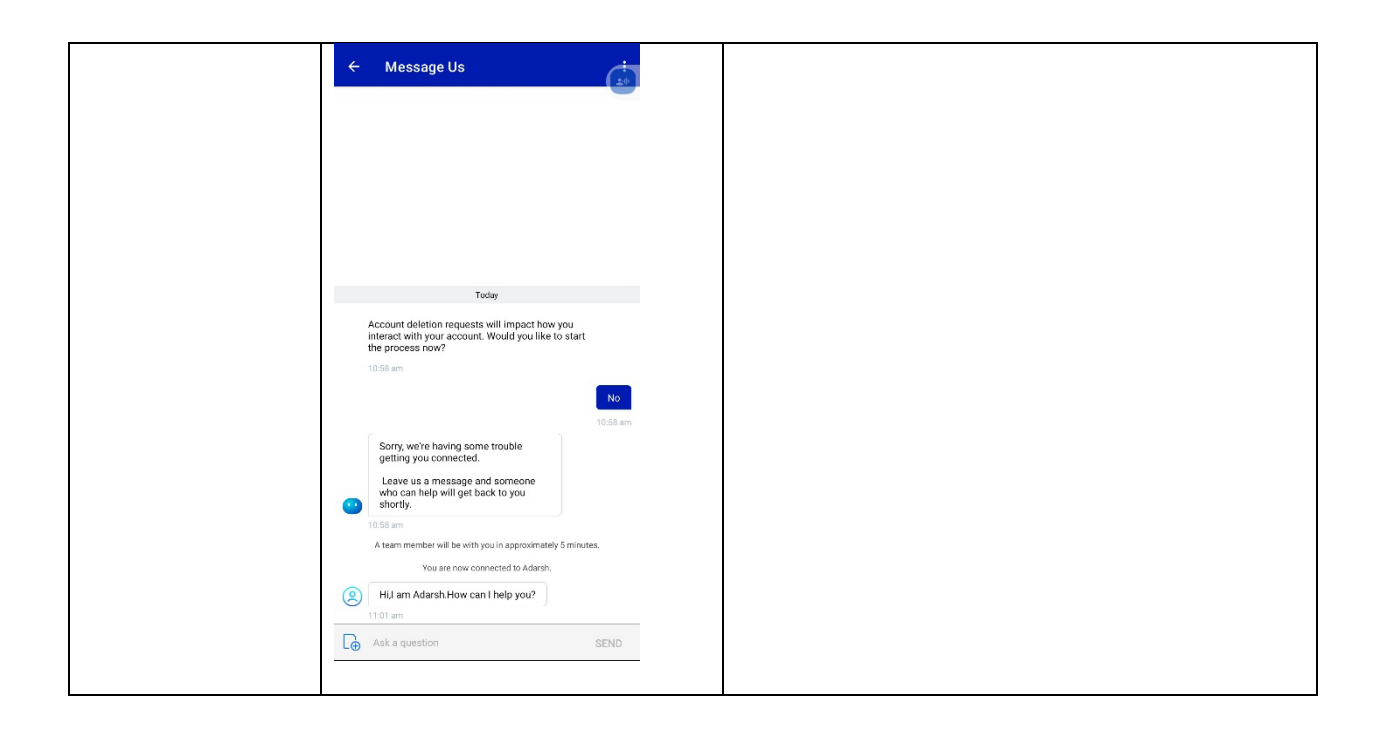

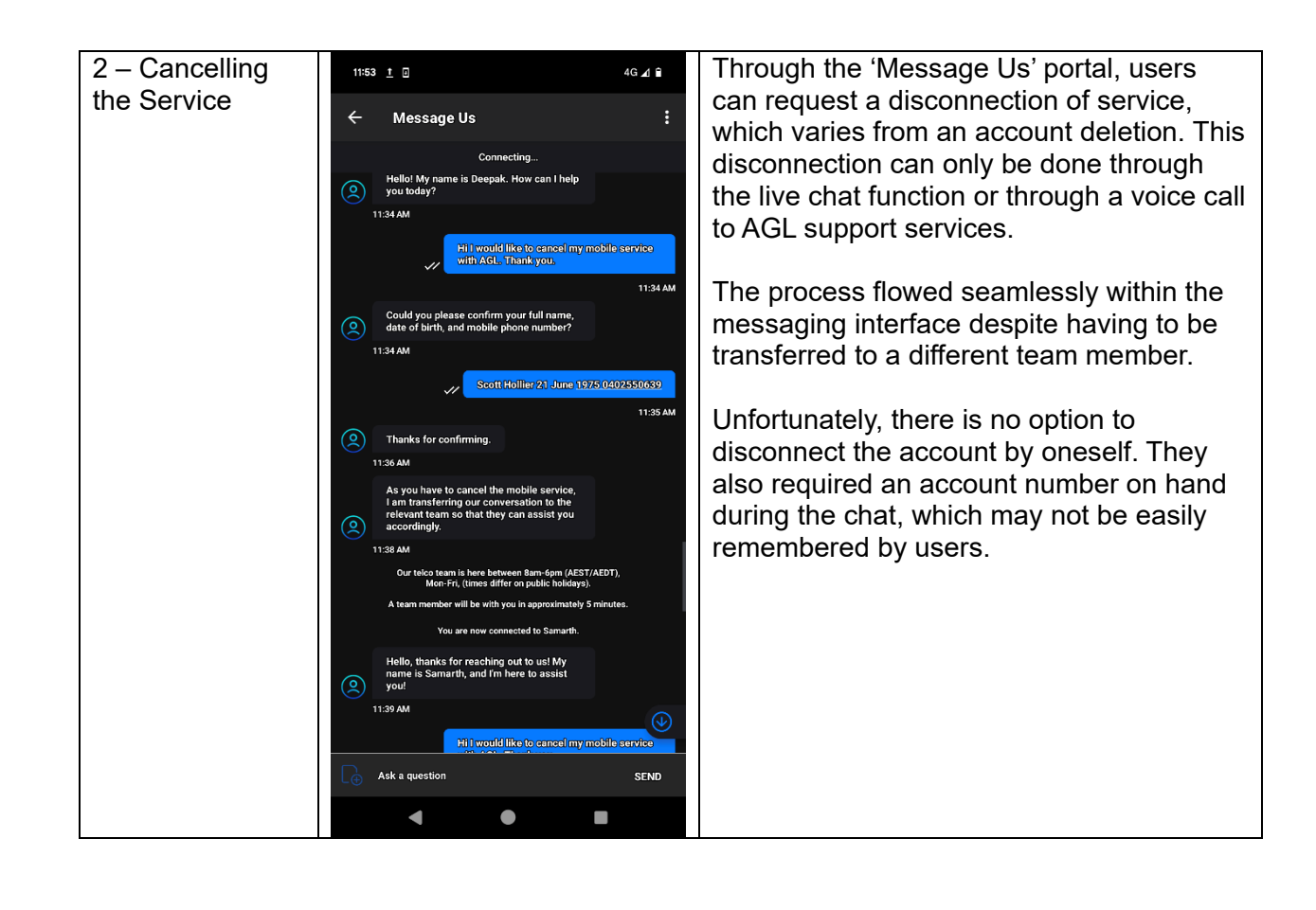

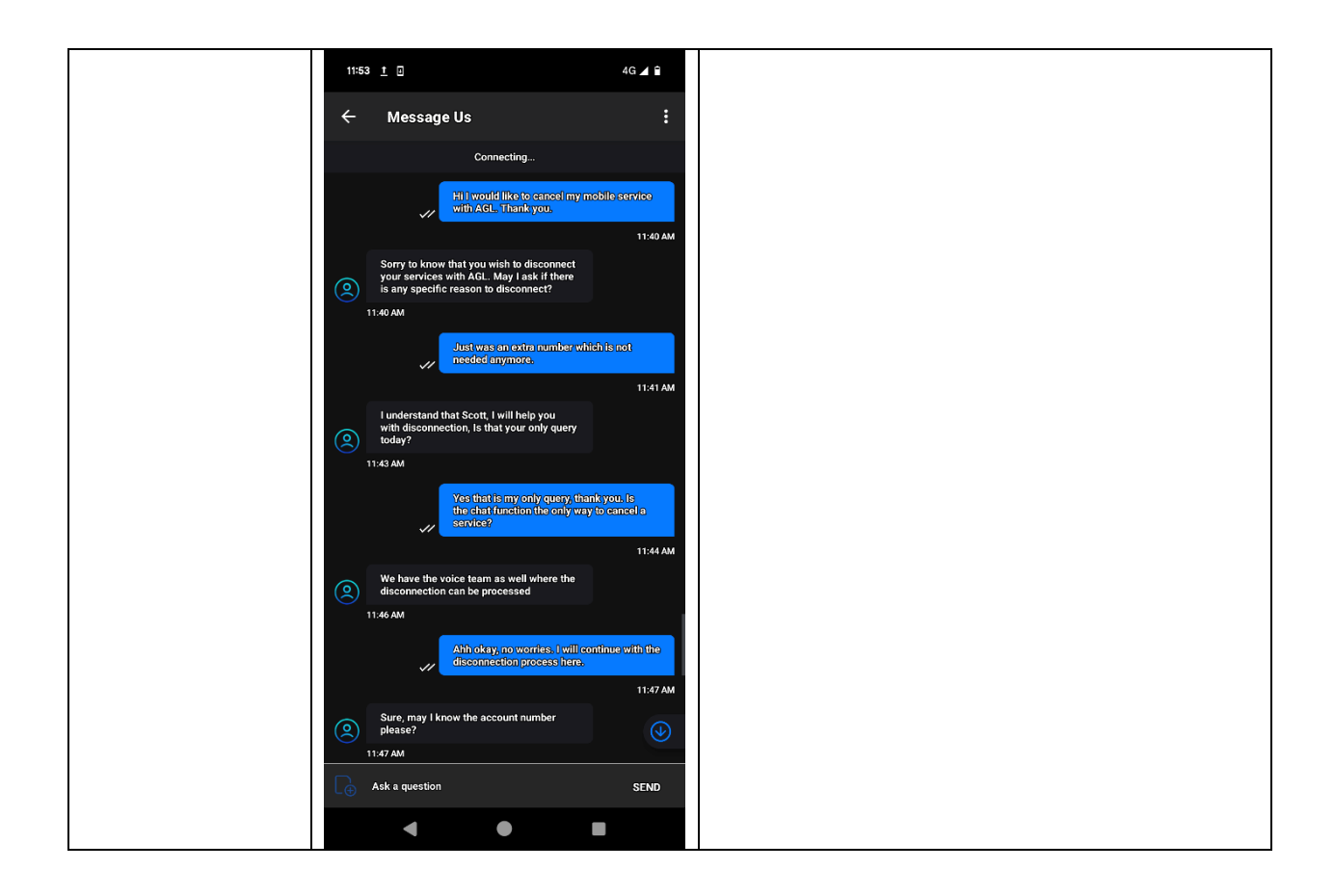

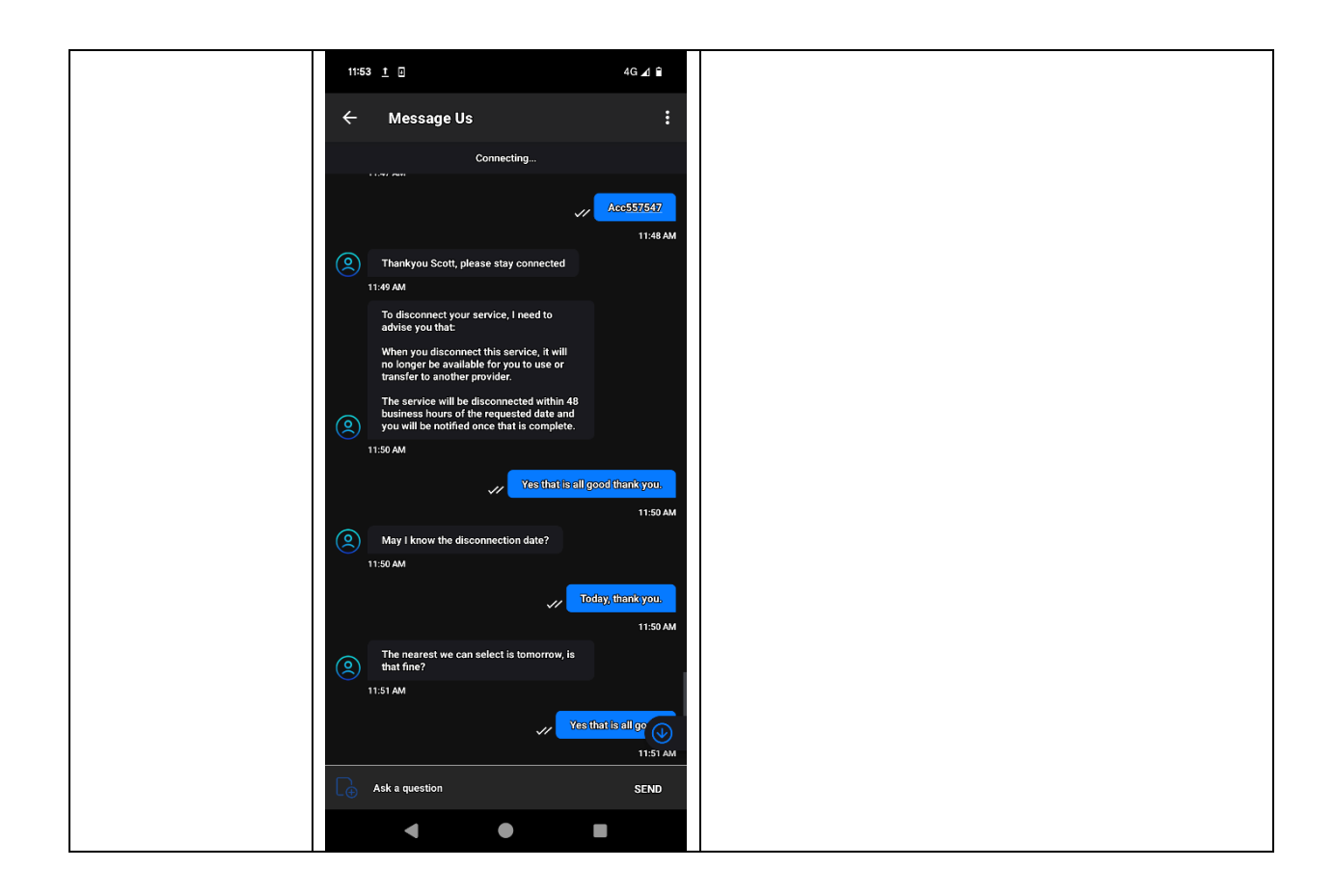

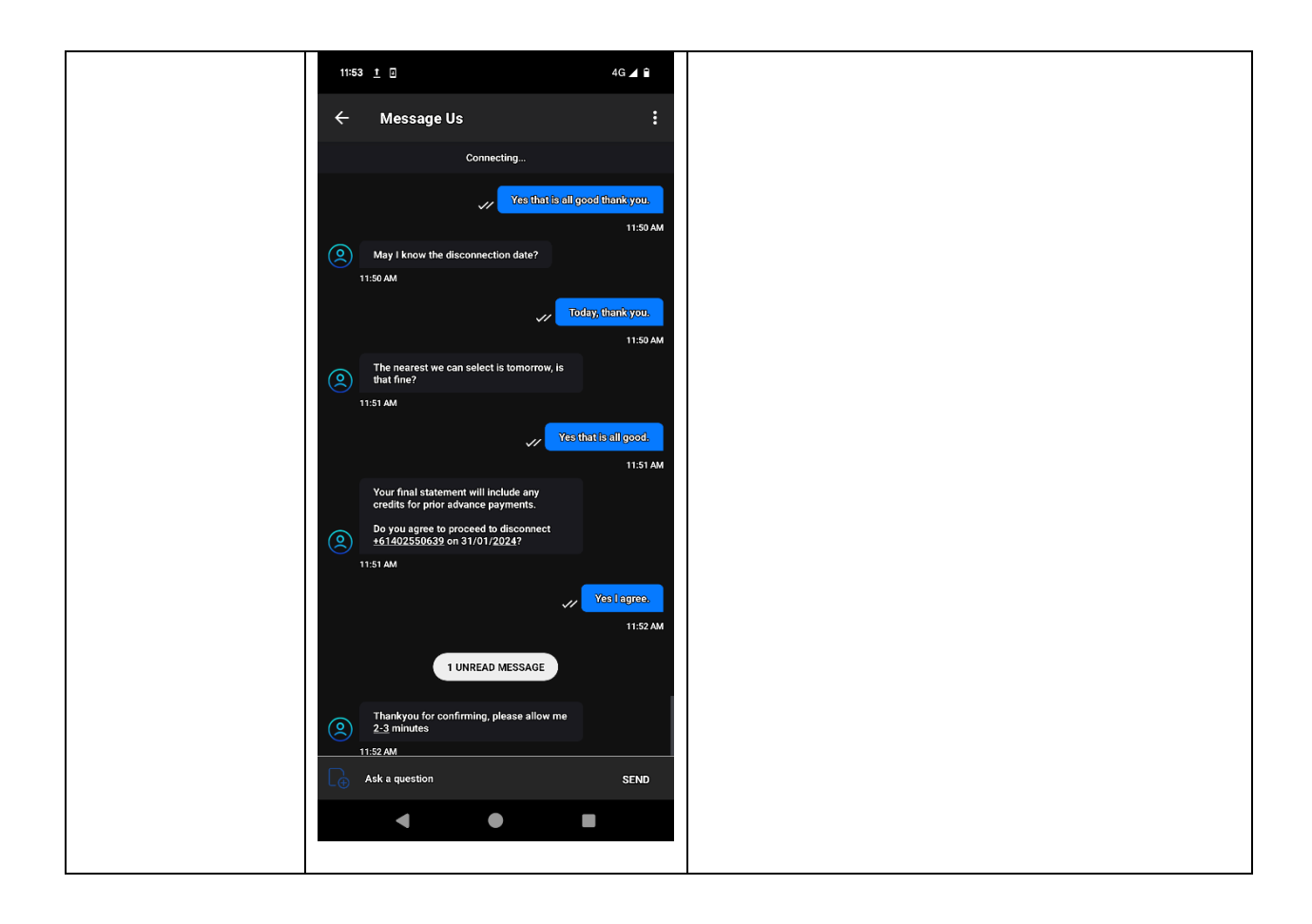

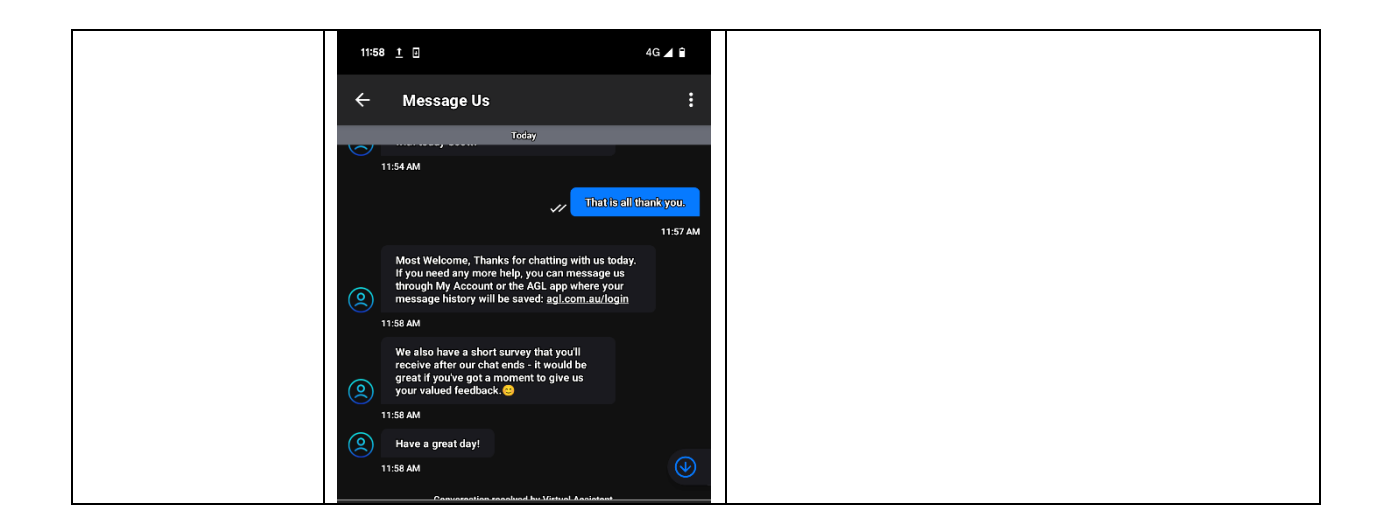

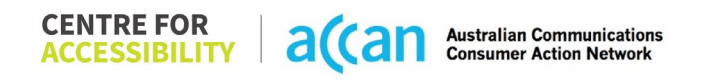

# 2. Aldi Mobile

| Telco Name                | Aldi Mobile - Application    |
|---------------------------|------------------------------|
| Network Used              | Telstra's 4G and 3G networks |
| Plan (being used to test) | \$5 prepaid starter pack     |
| Date Tested               | January 2024                 |

| Support Option      | Notes/Comments                                                                                                    |
|---------------------|----------------------------------------------------------------------------------------------------|
| TTY Line            | National Relay Service: Speak and Listen: 1300 555 727, TTY: 133 677, SMS Relay: 0423 677 767. (Provided on website) |
| Online Chat/AI Chat | No chat function available.                                                                                          |
| FAQ                 | No information on cancellation provided.                                                                             |
| Phone Line          | 1300 989 000 (using any service provider) and 2534 (ALDImobile services only)                                        |
| Other Method        | Contact form - Email                                                                                                 |

## Support and Accessibility Table

|                | Phone Line<br>Support<br>(Support<br>mobility, visual<br>and cognitive) | TTY (Impacts Deaf<br>individuals)<br>(If there is no available<br>TTY service. instant<br>RED)<br>(If another TTY service,<br>e.g. NRS, is<br>recommended then it is<br>YELLOW.) | Online/AI Chat<br>Function<br>(If there is a<br>chat/messaging<br>function that does not<br>allow any live chat or<br>is entirely help desk<br>AI, it is an instant<br>RED.) | E-mail Support | FAQ<br>(If no information on<br>cancelling, instant<br>RED.)<br>(If there is information<br>on cancelling, but it is<br>not particularly helpful<br>YELLOW.) | Ease of Cancellation<br>(if a call/chat is<br>required, it is an<br>instant RED.)<br>(if you can cancel<br>through a chat in<br>almost real-time, it is a<br>YELLOW.)<br>(If you can cancel the<br>service yourself with a<br>button/etc., it is a<br>GREEN.) |
|----------------|-------------------------------------------------------------------------|----------------------------------------------------------------------------------------------------|----------------------------------------------------------------------------------------------------|----------------|----------------------------------------------------------------------------------------------------|----------------------------------------------------------------------------------------------------|
| Aldi<br>Mobile | GREEN                                                                   | GREEN                                                                                                    | RED                                                                                                    | YELLOW         | RED                                                                                                    | RED                                                                                                    |

### Accessibility Evaluation Template

| Principal                                                                                                    | <mark>RED</mark> /YELLOW/ <mark>GREEN</mark> /NA | Image(s) | Notes                                                                                                 |
|----------------------------------------------------------------------------------------------------|--------------------------------------------------|----------|----------------------------------------------------------------------------------------------------|
| 1. Visual                                                                                                    |                                                  |          |                                                                                                    |
| Screen Reader Capabilities                                                                                                    |                                                  |          |                                                                                                    |
| <ul> <li>Text</li> <li>Non-Text Content</li> <li>Headings</li> <li>Buttons and Links</li> <li>Input Fields<br/>(Instructions/Error<br/>Suggestions)</li> <li>Focus Order</li> </ul>                                                                                           | GREEN                                            |          | All aspects of screen reader usage are<br>appropriate and efficient within the<br>mobile application. |
| Screen readers provide<br>important auditory guidance,<br>supporting any blind user or<br>individual with low vision.<br>These tools range from<br>reading texts and identifying<br>different page elements such<br>as that of images, buttons,<br>headings, and form fields. |                                                  |          |                                                                                                    |
| This is in line with WCAG 2.2<br>criteria:<br>- 1.3.5 Identify Input<br>Purpose (AA)<br>- 2.4.3 Focus Order<br>(Level A)<br>- 2.4.6 Headings and<br>Labels (Level AA)                                                                                                    |                                                  |          |                                                                                                    |
| Colour Contrast                                                                                                    |                                                  |          |                                                                                                    |

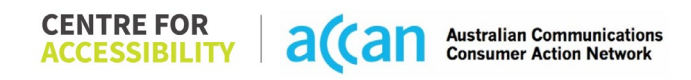

| <ul> <li>Contrast of Text</li> <li>Contrast of Non-Text<br/>Content</li> <li>Contrasting of 14 pt size text<br/>must have a minimum ratio of<br/>4.5:1, whilst any text that is<br/>larger, bold, or any UI<br/>component must have a<br/>minimum ratio of 3:1. This<br/>enables users with visual</li> </ul> | YELLOW | The application utilises different shades<br>of blue, black, and white as the main<br>colours.<br>Buttons and key elements are easily<br>identifiable in blue, with menus being in<br>black and the background being in<br>blue.<br>All input boxes are coloured slightly<br>darker blue, not providing adequate<br>contrast to know they are actionable |
|----------------------------------------------------------------------------------------------------|--------|----------------------------------------------------------------------------------------------------|
| difficulties to be better suited<br>to see content on a mobile<br>screen.                                                                                                    |        | contrast to know they are actionable.                                                                                                    |
| This is in line with WCAG 2.2 criteria:                                                                                                    |        |                                                                                                    |
| <ul> <li>1.4.3 Contrast<br/>(Minimum) (Level AA)</li> <li>1.4.11 Non-text<br/>Contrast (Level AA).</li> </ul>                                                                                                    |        |                                                                                                    |
| Universal Accessible Setting                                                                                                    | S      |                                                                                                    |
| <ul><li>Orientation</li><li>Resize Text</li><li>Colour Theme</li></ul>                                                                                                    | YELLOW | <b>Magnification</b><br>The ALDI mobile app does not have<br>any inbuilt support for zooming.                                                                                                    |
| The global settings of a<br>mobile phone have<br>accessibility advantages that<br>a service can utilise to allow                                                                                                    |        | <b>Orientation</b><br>The ALDI mobile app only works in a<br>portrait orientation.                                                                                                    |
| for ease of access. If these<br>settings are improperly<br>applied on an application's<br>interface, users may not be<br>able to independently use                                                                                                    |        | <b>Resize Text</b><br>The ALDI mobile app responds to<br>changes in Font, Zoom with the OS<br>settings.                                                                                                    |

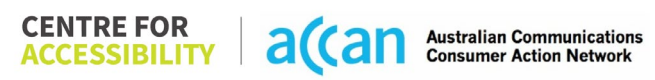

| and navigate through the<br>application's features.<br>This is in line with WCAG 2.2<br>criteria:<br>- 1.3.4 Orientation<br>(Level AA)<br>- 1.4.4 Resize Text<br>(Level AA)                                                                                                    |            |                               |
|----------------------------------------------------------------------------------------------------|------------|-------------------------------|
| 2. Cognitive                                                                                                    |            |                               |
| Language                                                                                                    |            |                               |
| <ul> <li>Common words</li> <li>Define words.</li> <li>Simple tense</li> <li>Literal language</li> <li>Avoid double<br/>negatives.</li> <li>Nested clauses</li> </ul> Language used by providers<br>should be targeted towards<br>the lower secondary<br>education level to<br>accommodate for diverse<br>reading levels and intellectual<br>disabilities. | GREEN      | Language is simple and clear. |
| This is in line with WCAG 2.2<br>criteria:<br>- 3.1.5 Reading Level<br>(Level AAA)                                                                                                    |            |                               |
| Consistent Page Layout and                                                                                                    | Navigation |                               |
| Button Placement                                                                                                    | GREEN      | Layout                        |

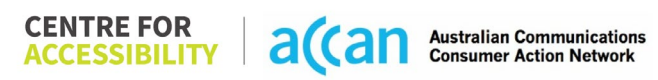

|                                |  | Content is laid out adequately to        |
|--------------------------------|--|------------------------------------------|
| Helps users predict where to   |  | prompt correct entry of data following a |
| look for content and locate it |  | logical flow                             |
| easily if they come across it  |  | Design is consistent and recomposition   |
| again Users who have a         |  | Design is consistent and responsive      |
| cognitive or intellectual      |  | across all pages.                        |
| disability can all             |  | The layout of the app offers a logical   |
| benefit from this              |  | order, and the screen reader performs    |
| benent nom tins.               |  | well navigating from one task to the     |
| This is in line with MCAC 2.2  |  | next.                                    |
| criterie:                      |  |                                          |
| Ciliena.                       |  | Button Placement                         |
| - 5.2.5 Consistent             |  | All buttons on the ALDI mobile app are   |
| Navigation (Level AA)          |  | placed in an area that was simple to     |
|                                |  | access and use.                          |
|                                |  | All buttons on the ALDI mobile app are   |
|                                |  | consistently coloured Blue and shaped    |
|                                |  | as a rounded rectangle making them       |
|                                |  | easy to identify.                        |
|                                |  |                                          |
|                                |  | Consistent navigation                    |
|                                |  | The ALDI mobile ann utilizes consistent  |
|                                |  | navigation bars along the base of the    |
|                                |  | navigation bars along the base of the    |
|                                |  | screen to easily havigate between        |
|                                |  | menu items.                              |
|                                |  | <b>_</b>                                 |
|                                |  | Positioning                              |
|                                |  | Where possible, the ALDI mobile app      |
|                                |  | fits most of the content on a page       |
|                                |  | before requiring scrolling.              |
|                                |  |                                          |
|                                |  | Grouping                                 |
|                                |  | The ALDI mobile app offers few           |
|                                |  | functions, so the grouping of actions is |

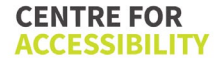

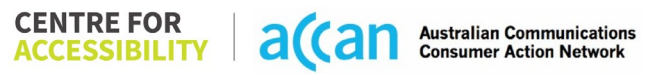

|                                                                                                    |       |   | not found much throughout the app.<br>The main 5 functions on the bottom of<br>the screen are where most functions<br>are prevalent, however there is no<br>grouping within these.         |
|----------------------------------------------------------------------------------------------------|-------|---|----------------------------------------------------------------------------------------------------|
| 3. Mobility                                                                                                    |       |   |                                                                                                    |
| Keyboard Control                                                                                                    |       |   |                                                                                                    |
| Keyboard Accessibility                                                                                                    | GREEN |   | <b>Keyboard</b><br>Keyboard layout is prompted correctly.                                                                                                    |
| Mobile keyboards can be<br>custom tailored to suit the<br>accessibility needs of their<br>user.<br>This is in line with WCAG 2.2<br>criteria:                                                |       |   | <b>Numerical Keyboard</b><br>Input boxes that only required numeric<br>input used a numeric keypad only,<br>compared to the alphanumeric keypad<br>offered for full text entry situations. |
| - 2.1.1 Keyboard (Level<br>A)                                                                                                    |       |   |                                                                                                    |
| Voice Control Capability                                                                                                    | •     | • |                                                                                                    |
| <ul> <li>General navigation<br/>and accessibility to<br/>buttons, links. and<br/>inputs.</li> <li>Speech-to-text</li> </ul>                                                                  | GREEN |   |                                                                                                    |
| Voice Control supports users<br>with navigating a page and<br>inputting written text within<br>form fields using only their<br>voice. This removes the need<br>for the user to manually type |       |   |                                                                                                    |

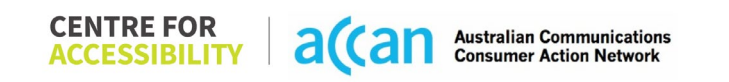

| in information through a keyboard.                                                                                                    |       |                                                                                                    |
|----------------------------------------------------------------------------------------------------|-------|----------------------------------------------------------------------------------------------------|
|                                                                                                    |       |                                                                                                    |
| Touch Gestures                                                                                                    |       |                                                                                                    |
| <ul> <li>Target Size</li> <li>Any interactive element must<br/>have a large target size so<br/>strain and misinputs can be<br/>avoided. Users who might<br/>experience difficulties<br/>activating a small target due<br/>to hand tremors, poor<br/>dexterity, or other issues</li> <li>This is in line with WCAG 2.2<br/>criteria:         <ul> <li>2.5.8 Target Size<br/>(Minimum) (Level AA)</li> </ul> </li> </ul> | GREEN | <ul> <li>Touch Target Size and Spacing The ALDI mobile app features a responsive layout that allows for appropriate spacing between buttons or elements for users to select. </li> <li>Touchscreen Gestures All pages scroll only in an up or down direction, making touchscreen scroll gestures are easy to prompt to the user. Button Placement  The buttons had a large target zone. </li> <li>Data Entry The ALDI mobile app makes effective use of Radio Buttons where it was possible to select between different options.</li></ul> |
| 4. Auditory                                                                                                    |       |                                                                                                    |
| Captions                                                                                                    |       |                                                                                                    |
| <ul> <li>Captions for audio-<br/>related media</li> <li>Transcript</li> </ul>                                                                                                    | N/A   |                                                                                                    |
| All media should have<br>appropriate captioning<br>available to support users<br>who are deaf or are hard-of-                                                                                                    |       |                                                                                                    |

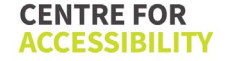

| hearing. The portion of audio<br>content that is accessible is<br>provided by the captions. In<br>addition to dialogue, captions<br>identify the speakers and<br>provide non-speech<br>information. |  |  |
|----------------------------------------------------------------------------------------------------|--|--|
| This is in line with WCAG 2.2<br>criteria<br>- 1.2.2 Captions<br>(Prerecorded) (Level<br>A)<br>- 1.2.3 Audio<br>Description or Media<br>Alternative<br>(Prerecorded) (Level<br>A)                   |  |  |
| Step                                      | Image(s)                                                                                                    | Notes                                                                                                    |
|-------------------------------------------|----------------------------------------------------------------------------------------------------|----------------------------------------------------------------------------------------------------|
| 1 – Finding the<br>cancellation<br>button | Can I stop or cancel a port /<br>number transfer once<br>requested?<br>USING AND MANAGING YOUR SERVICE<br>Email and SMS scams<br>How do I set up my phone to<br>divert to voicemail or cancel<br>the diversion?<br>How do I cancel my Family<br>Moved I cancel my Family<br>Can I stop or cancel a port /<br>number transfer once<br>requested?<br>USING AND MANAGING YOUR SERVICE<br>Email and SMS scams<br>How do I set up my phone to<br>divert to voicemail or cancel<br>the diversion?<br>How do I cancel my Family<br>Cathboard<br>Account Invices<br>Help ALDI | Aldi mobile does not offer any forms of<br>cancellation through their app of website,<br>the only option is to let your plan expire. |
| 2 – Cancelling<br>the Service             |                                                                                                    | As no information is provided, the only<br>option is to conduct a voice call to cancel<br>the service.                               |

### Detailed Cancellation Process Template

# 3. Amaysim

| Telco Name                | Amaysim - Website     |
|---------------------------|-----------------------|
| Network Used              | Optus 4g plus network |
| Plan (being used to test) | \$7 for 4GB data      |
| Date Tested               | January 2024          |

| Support Option      | Notes/Comments                                                           |
|---------------------|--------------------------------------------------------------------------|
| TTY Line            | No reference to any support via TTYL.                                    |
| Online Chat/AI Chat | Available on website                                                     |
| FAQ                 | Available on website                                                     |
| Phone Line          | 567 (Amaysim number only) and 1300 808 300 (All other service providers) |
| Other Method        | Email through short form.                                                |

## Support and Accessibility Table

|         | Phone Line<br>Support<br>(Support<br>mobility, visual<br>and cognitive) | <b>TTY</b> (Impacts Deaf<br>individuals)<br>(If there is no available<br>TTY service. instant<br>RED)<br>(If another TTY service,<br>e.g. NRS, is<br>recommended then it is<br>YELLOW.) | Online/AI Chat<br>Function<br>(If there is a<br>chat/messaging<br>function that does not<br>allow any live chat or<br>is entirely help desk<br>AI, it is an instant<br>RED.) | E-mail Support | FAQ<br>(If no information on<br>cancelling, instant<br>RED.)<br>(If there is information<br>on cancelling, but it is<br>not particularly helpful<br>YELLOW.) | Ease of Cancellation<br>(if a call/chat is<br>required, it is an<br>instant RED.)<br>(If you can cancel<br>through a chat in<br>almost real-time, it is a<br>YELLOW.)<br>(If you can cancel the<br>service yourself with a<br>button/etc., it is a<br>GREEN.) |
|---------|-------------------------------------------------------------------------|----------------------------------------------------------------------------------------------------|----------------------------------------------------------------------------------------------------|----------------|----------------------------------------------------------------------------------------------------|----------------------------------------------------------------------------------------------------|
| Amaysim | GREEN                                                                   | YELLOW                                                                                                    | GREEN                                                                                                    | RED            | RED                                                                                                    | RED                                                                                                    |

#### Accessibility Evaluation Template

| Principal                                                                                                    | RED <mark>/YELLOW</mark> /GREEN/NA | Image(s) | Notes                                                                                              |
|----------------------------------------------------------------------------------------------------|------------------------------------|----------|----------------------------------------------------------------------------------------------------|
| 1. Visual                                                                                                    |                                    |          |                                                                                                    |
| Screen Reader Capabilities                                                                                                    |                                    |          |                                                                                                    |
| <ul> <li>Text</li> <li>Non-Text Content</li> <li>Headings</li> <li>Buttons and Links</li> <li>Input Fields<br/>(Instructions/Error<br/>Suggestions)</li> <li>Focus Order</li> </ul>                                                                                                    | GREEN                              |          | <b>Focus Order</b><br>Focus order of fields in the mobile<br>application is correct and efficient. |
| Screen readers provide<br>important auditory guidance,<br>supporting any blind user or<br>individual with low vision.<br>These tools range from<br>reading texts and identifying<br>different page elements such<br>as that of images, buttons,<br>headings, and form fields.<br>This is in line with WCAG 2.2<br>criteria: |                                    |          |                                                                                                    |
| <ul> <li>1.3.5 Identity input<br/>Purpose (AA)</li> <li>2.4.3 Focus Order<br/>(Level A)</li> <li>2.4.6 Headings and<br/>Labels (Level AA)</li> </ul>                                                                                                    |                                    |          |                                                                                                    |

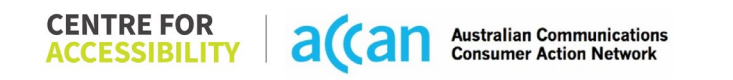

| Colour Contrast                          |        |                                         |
|------------------------------------------|--------|-----------------------------------------|
| Contrast of Text                         | GREEN  | Colour Contrast                         |
| <ul> <li>Contrast of Non-Text</li> </ul> |        | App utilizes Orange, Light Blue, Purple |
| Content                                  |        | and white as the main colours which     |
|                                          |        | contrast well together.                 |
| Contrasting of 14 pt size text           |        |                                         |
| must have a minimum ratio of             |        |                                         |
| 4.5:1, whilst any text that is           |        |                                         |
| larger, bold, or any UI                  |        |                                         |
| component must have a                    |        |                                         |
| minimum ratio of 3:1. This               |        |                                         |
| enables users with visual                |        |                                         |
| difficulties to be better suited         |        |                                         |
| to see content on a mobile               |        |                                         |
| screen.                                  |        |                                         |
| This is in line with $WCAG 22$           |        |                                         |
| criteria:                                |        |                                         |
| - 143 Contrast                           |        |                                         |
| (Minimum) (Level AA)                     |        |                                         |
| - 1.4.11 Non-text                        |        |                                         |
| Contrast (Level AA).                     |        |                                         |
| Universal Accessible Settings            | S      |                                         |
| Orientation                              | YELLOW | Fonts                                   |
| Resize Text                              |        | Fonts are of an acceptable size for     |
| Colour Theme                             |        | mobile app use.                         |
|                                          |        |                                         |
| The global settings of a                 |        | Magnification                           |
| mobile phone have                        |        | The Amaysim app does not have the       |
| accessibility advantages that            |        | option to zoom in and out. It only      |
| a service can utilise to allow           |        | supports scrolling up and down the      |
| for ease of access. If these             |        | screen, but one cannot magnify the      |
| settings are improperly                  |        | IEXI.                                   |
| applied on an application's              |        |                                         |

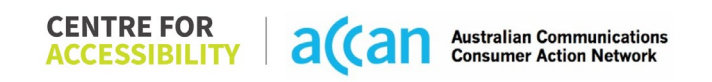

| <ul> <li>interface, users may not be able to independently use and navigate through the application's features.</li> <li>This is in line with WCAG 2.2 criteria: <ul> <li>1.3.4 Orientation (Level AA)</li> <li>1.4.4 Resize Text (Level AA)</li> </ul> </li> </ul>                                                                                       |       |                                       | Orientation<br>The Amaysim app only works in a<br>portrait orientation and hence cannot<br>be manipulated to a landscape<br>orientation.<br>Resize Text<br>The Amaysim app responds to changes<br>in Font, Zoom with the OS settings.<br>Colour Theme<br>The contrast on some screens can be<br>made better by using higher resolution. |
|----------------------------------------------------------------------------------------------------|-------|---------------------------------------|----------------------------------------------------------------------------------------------------|
| 2. Cognitive                                                                                                    |       |                                       |                                                                                                    |
| Language                                                                                                    |       | · · · · · · · · · · · · · · · · · · · |                                                                                                    |
| <ul> <li>Common words</li> <li>Define words.</li> <li>Simple tense</li> <li>Literal language</li> <li>Avoid double<br/>negatives.</li> <li>Nested clauses</li> </ul> Language used by providers<br>should be targeted towards<br>the lower secondary<br>education level to<br>accommodate for diverse<br>reading levels and intellectual<br>disabilities. | GREEN |                                       | Language is simple and clear.                                                                                                    |

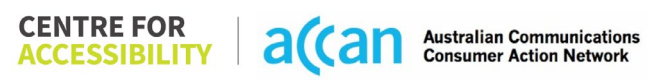

| This is in line with WCAG 2.2<br>criteria:<br>- 3.1.5 Reading Level<br>(Level AAA)                                                                                                    |            |                                                                                                    |
|----------------------------------------------------------------------------------------------------|------------|----------------------------------------------------------------------------------------------------|
| Consistent Page Layout and                                                                                                    | Navigation |                                                                                                    |
| <ul> <li>Button Placement</li> <li>Helps users predict where to<br/>look for content and locate it<br/>easily if they come across it<br/>again. Users who have a<br/>cognitive or intellectual<br/>disability can all<br/>benefit from this.</li> <li>This is in line with WCAG 2.2<br/>criteria:         <ul> <li>3.2.3 Consistent<br/>Navigation (Level AA)</li> </ul> </li> </ul> | YELLOW     | <ul> <li>Page Layout: <ul> <li>Content is laid out adequately to prompt correct entry of data following a logical flow.</li> <li>Design is consistent and responsive across all pages.</li> <li>The layout of the app fosters a logical order, and the screen reader performs well navigating from one task to the next.</li> </ul> </li> <li>Button Placement: <ul> <li>Most buttons on the Amaysim app were placed in an area that was simple to access and use. Some buttons could be made bigger and have higher contrast ratio to make the most of the space in the application.</li> <li>The return/back button is in a consistent and convenient location.</li> </ul> </li> </ul> |
|                                                                                                    |            | Consistent Navigation:                                                                                                    |

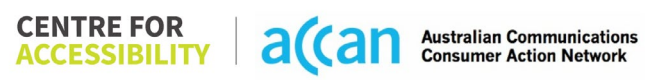

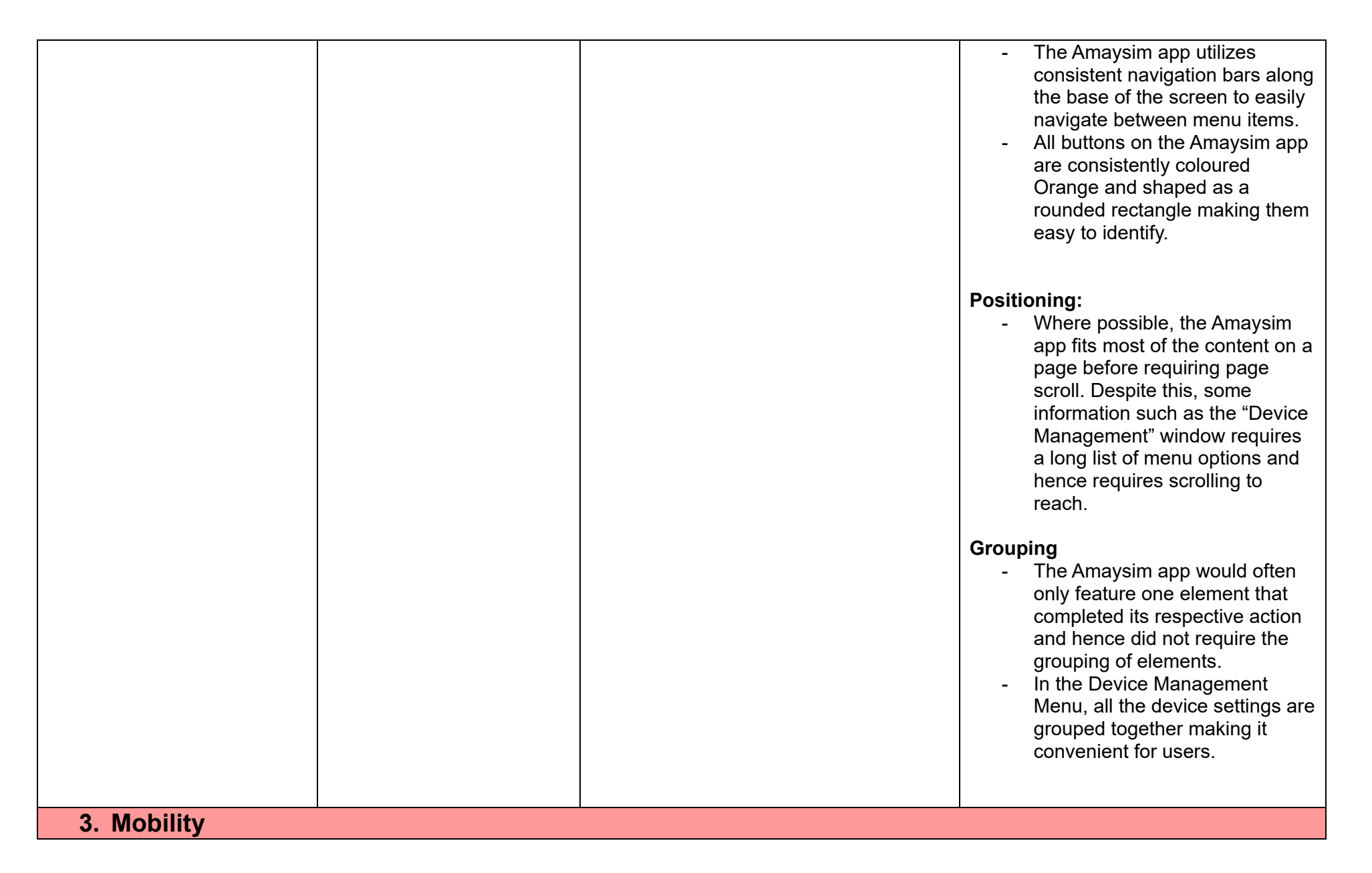

CENTRE FOR ACCESSIBILITY

**a**(

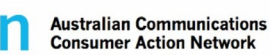

| Keyboard Control                                                                                                    |        |   |                                                                                                    |
|----------------------------------------------------------------------------------------------------|--------|---|----------------------------------------------------------------------------------------------------|
| <ul> <li>Keyboard Accessibility</li> <li>Mobile keyboards can be<br/>custom tailored to suit the<br/>accessibility needs of their<br/>user.</li> <li>This is in line with WCAG 2.2<br/>criteria:         <ul> <li>2.1.1 Keyboard (Level<br/>A)</li> </ul> </li> </ul>                                                                                                    | GREEN  |   | <ul> <li>Keyboard: <ul> <li>Keyboard layout is prompted correctly.</li> </ul> </li> <li>Numerical Keyboard <ul> <li>Input boxes that only required a numeric input used a numeric keypad only, compared to the alphanumeric keypad offered for full text entry situations.</li> </ul> </li> </ul> |
| Voice Control Capability                                                                                                    |        | 1 |                                                                                                    |
| <ul> <li>General navigation<br/>and accessibility to<br/>buttons, links. and<br/>inputs.</li> <li>Speech-to-text</li> <li>Voice Control supports users<br/>with navigating a page and<br/>inputting written text within<br/>form fields using only their<br/>voice. This removes the need<br/>for the user to manually type<br/>in information through a<br/>keyboard.</li> </ul> | GREEN  |   | Voice Control was appropriately<br>supported and has good general<br>navigation                                                                                                    |
| Touch Gestures                                                                                                    |        |   |                                                                                                    |
| Target Size                                                                                                    | YELLOW |   | Touch Gestures:<br>- The Amaysim app features a<br>clean and responsive layout that<br>allows for adequate spacing                                                                                                    |

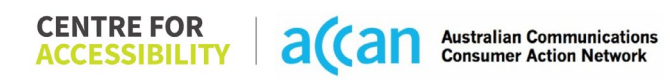

| Any interactive element must<br>have a large target size so<br>strain and misinputs can be<br>avoided. Users who might<br>experience difficulties<br>activating a small target due<br>to hand tremors, poor<br>dexterity, or other issues<br>This is in line with WCAG 2.2<br>criteria:<br>- 2.5.8 Target Size<br>(Minimum) (Level AA) |     | <ul> <li>between buttons or elements for users to select.</li> <li>Most buttons are surrounded by inactive space on setup; however, some could be set up a bit bigger to allow for extra touch space and make good use of the whole layout.</li> <li>All pages scrolled in only an up or down direction making touchscreen scroll gestures easy to prompt to the user.</li> </ul> |
|----------------------------------------------------------------------------------------------------|-----|----------------------------------------------------------------------------------------------------|
|                                                                                                    |     | - The Amaysim app makes                                                                                                    |
|                                                                                                    |     | effective use of Radio Buttons<br>were possible to select between<br>different options.                                                                                                    |
| 4. Auditory                                                                                                    |     |                                                                                                    |
| Captions                                                                                                    |     | <br>                                                                                                    |
| <ul> <li>Captions for audio-<br/>related media</li> <li>Transcript</li> </ul>                                                                                                    | N/A |                                                                                                    |
| All media should have                                                                                                    |     |                                                                                                    |
| appropriate captioning                                                                                                    |     |                                                                                                    |
| who are deaf or are hard-of-                                                                                                    |     |                                                                                                    |
| hearing. The portion of audio                                                                                                    |     |                                                                                                    |
| content that is accessible is                                                                                                    |     |                                                                                                    |
| provided by the captions. In                                                                                                    |     |                                                                                                    |
| addition to dialogue, captions                                                                                                    |     |                                                                                                    |

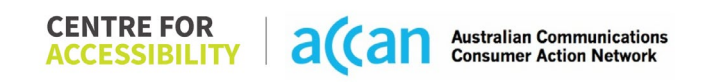

| identify the speakers and provide non-speech information.                                                                                                    |  |  |
|----------------------------------------------------------------------------------------------------|--|--|
| This is in line with WCAG 2.2<br>criteria<br>- 1.2.2 Captions<br>(Prerecorded) (Level<br>A)<br>- 1.2.3 Audio<br>Description or Media<br>Alternative<br>(Prerecorded) (Level<br>A) |  |  |

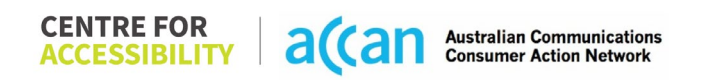

### Detailed Cancellation Process Template

| Step                                      | Image(s)                                                                                                    | Notes                                                                                                    |
|-------------------------------------------|----------------------------------------------------------------------------------------------------|----------------------------------------------------------------------------------------------------|
| 1 – Finding the<br>cancellation<br>button | <page-header><image/><section-header><section-header><section-header><section-header><section-header><section-header></section-header></section-header></section-header></section-header></section-header></section-header></page-header> | The cancelling button does not exist as the<br>app only consists of a setting icon after<br>which if you scroll down, you must select<br>delete account.                                                                             |
| 2 – Cancelling<br>the Service             |                                                                                                    | After selecting the delete account button in<br>settings, this screen comes up where user<br>is asked reasons why to delete an account.<br>The application asks to give reason or talk<br>to customer support to delete the account. |

## 4. Aussie Broadband

| Telco Name           | Aussie Broadband – Application |
|----------------------|--------------------------------|
| Network Used         | Optus Mobile Network           |
| Plan                 | Aussie Saver 30GB (\$35)       |
| (being used to test) |                                |
| Date Tested          | January 2024                   |

| Support Option      | Notes/Comments                                                                                         |
|---------------------|----------------------------------------------------------------------------------------------------|
| TTY Line            | Reference to the National Relay Service (NRS) is presented in the accessibility section of the footer. |
| Online Chat/AI Chat | Live chat is available.                                                                                |
| FAQ                 | No 'FAQ' but within the 'Help Centre' section there are support articles.                              |
| Phone Line          | Phone line is available: 1300 880 905.                                                                 |
| Other Method        | Query webform available.                                                                               |

## Support and Accessibility Table

| Support<br>Tool     | Phone Line<br>Support<br>Support mobility,<br>visual and<br>cognitive | <ul> <li>TTY line or service</li> <li>Impacts Deaf individuals. <ul> <li>If there is no available TTY service. instant</li> <li>RED</li> </ul> </li> <li>If another TTY service, e.g. NRS, is recommended then it is YELLOW.</li> </ul> | Online/Al Chat<br>Function<br>If there is a<br>chat/messaging<br>function that does<br>not allow any live<br>chat or is entirely<br>help desk Al, it is an<br>instant RED. | E-mail Support<br>Available                                                                         | <ul> <li>FAQ</li> <li>If no<br/>information on<br/>cancelling,<br/>instant RED.</li> <li>If there is<br/>information on<br/>cancelling, but<br/>it is not<br/>accurate or it<br/>is complicated,<br/>YELLOW.</li> </ul> | <ul> <li>Ease of Cancellation</li> <li>If a call is required, it is an instant RED.</li> <li>If you can cancel through a chat in almost realtime, it is a YELLOW.</li> <li>If you can cancel the service yourself with a button/etc., it is a GREEN.</li> </ul> |
|---------------------|-----------------------------------------------------------------------|----------------------------------------------------------------------------------------------------|----------------------------------------------------------------------------------------------------|----------------------------------------------------------------------------------------------------|----------------------------------------------------------------------------------------------------|----------------------------------------------------------------------------------------------------|
| Aussie<br>Broadband | GREEN                                                                 | YELLOW                                                                                                    | GREEN                                                                                                    | YELLOW<br>(No e-mail is provided,<br>however, in the<br>webform, users can<br>provide their e-mail) | YELLOW<br>(Complex process to<br>find information)                                                                                                    | RED                                                                                                    |

 
 CENTRE FOR ACCESSIBILITY
 a(can
 Australian Communications Consumer Action Network

#### Accessibility Evaluation Template

| Principal                                                                                                    | <mark>RED</mark> /YELLOW/<br>GREEN/NA | Image(s)                                                                                                    | Notes                                                                                                    |
|----------------------------------------------------------------------------------------------------|---------------------------------------|----------------------------------------------------------------------------------------------------|----------------------------------------------------------------------------------------------------|
| 1. Visual                                                                                                    |                                       |                                                                                                    |                                                                                                    |
| Screen Reader Capabilities                                                                                                    |                                       |                                                                                                    |                                                                                                    |
| <ul> <li>Text</li> <li>Non-Text Content</li> <li>Headings</li> <li>Buttons and Links</li> <li>Input Fields<br/>(Instructions/Error<br/>Suggestions)</li> <li>Focus Order</li> <li>Screen readers provide<br/>important auditory guidance,<br/>supporting any blind user or<br/>individual with low vision.</li> <li>These tools range from<br/>reading texts and identifying<br/>different page elements such<br/>as that of images, buttons,<br/>headings, and form fields.</li> <li>This is in line with WCAG 2.2<br/>criteria:         <ul> <li>1.3.5 Identify Input<br/>Purpose (AA)</li> <li>2.4.3 Focus Order<br/>(Level A)</li> <li>2.4.6 Headings and<br/>Labels (Level AA)</li> </ul> </li> </ul> |                                       | Focus indicator Issue: Activation Screen         Image: Screen         Image: Screen | <ul> <li>Focus Order Issue:</li> <li>On the Pin page in the login screen, the screen reader does not announce the page the user has entered or instruct the user to enter their 4-digit PIN. There is also no focus on any hierarchical system of elements for navigation.</li> <li>Focus indicator location and sequence of focus into the pin input fields is not given. The user would have to know to drag the focus into those fields on the screen.</li> <li>Numerical keypad and Pin entry fields are not given focus. Entry into app may seem impossible to overcome for some screen reader users.</li> <li>When the menu bar items (home, profile, billing, and support) receive focus and then is selected, with the page loaded, the focus remains within the menu bar until all the menu bar items have been focused rather than proceeding to the pages main body.</li> <li>Button/Link label issues:</li> </ul> |

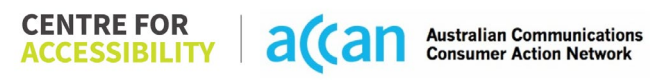

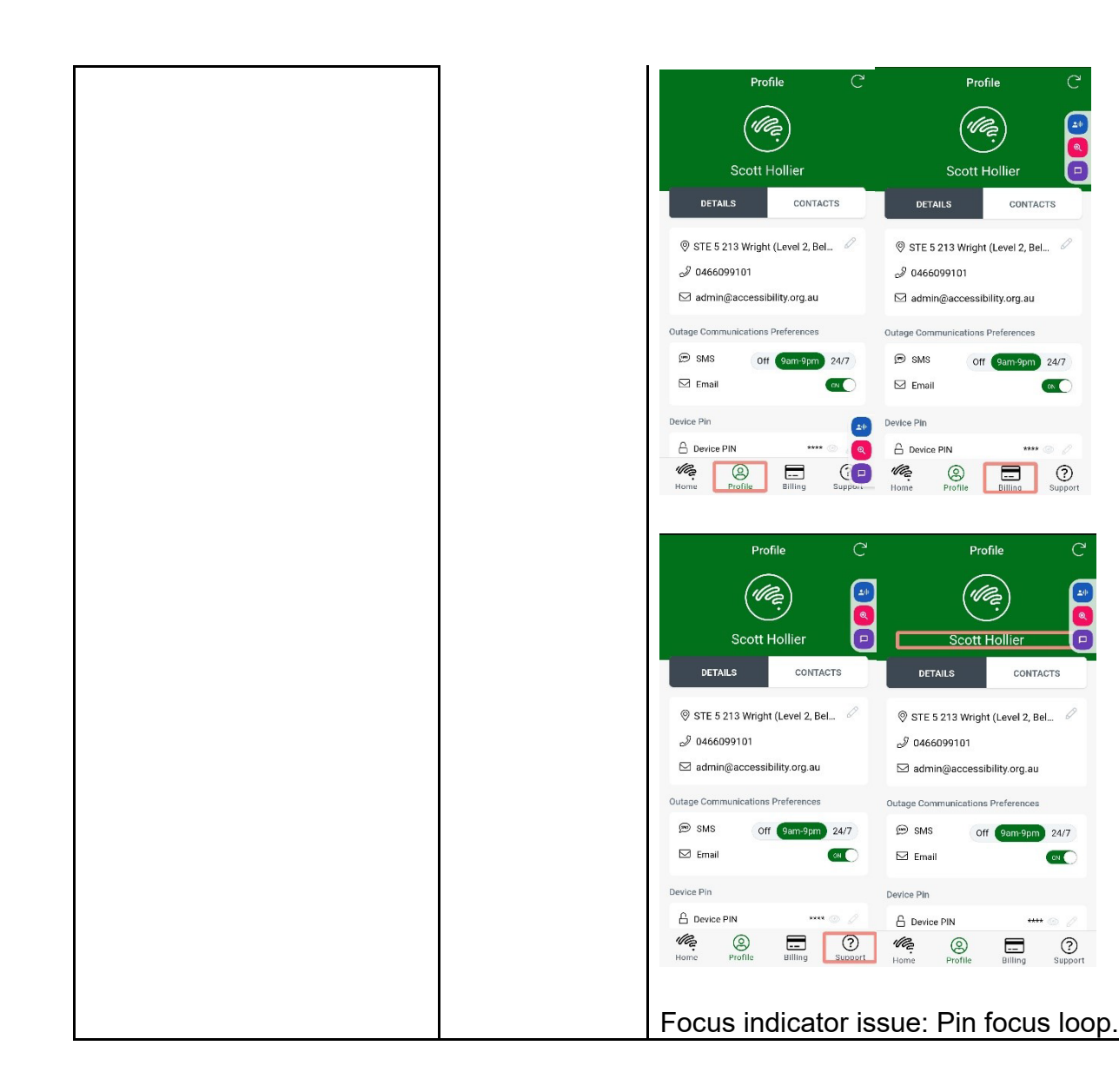

Some interactive elements are not labelled correctly to understand the elements' function. See example labelled as 'Off'. No instruction or description of element or description of outcome is given.

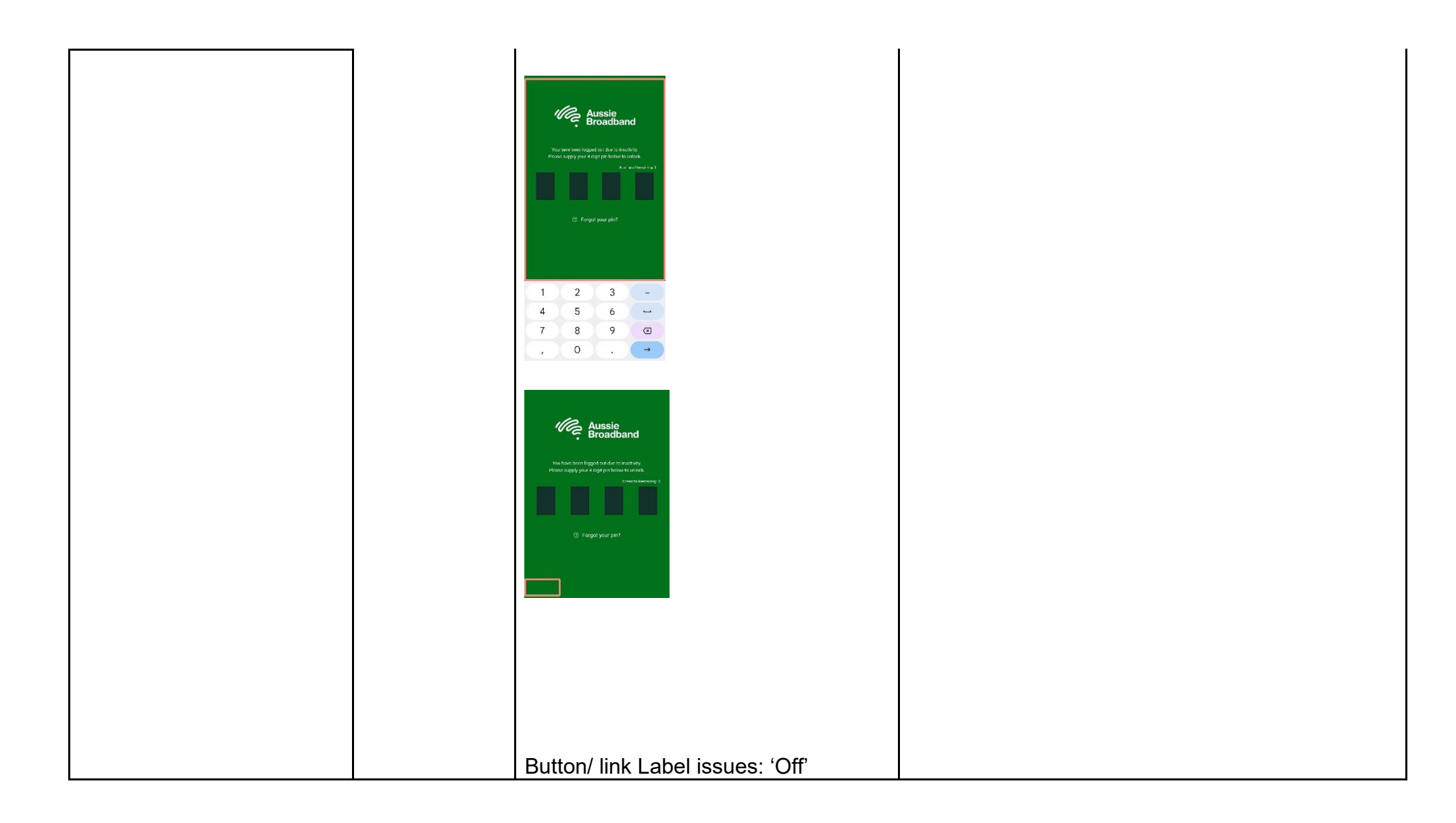

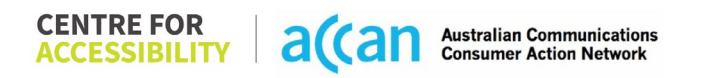

|  | 🕬 SMS   | Off 9am-9pm 24/7 |
|--|---------|------------------|
|  | 🖾 Email | ON               |
|  |         |                  |
|  |         |                  |

| Colour Contrast                           | · · · · · · · · · · · · · · · · · · ·                                                                                                    | · · ·                                                                                     |
|-------------------------------------------|----------------------------------------------------------------------------------------------------|-------------------------------------------------------------------------------------------|
| Contrast of Text     Contrast of Non-Text | Default Colour Mode: Contrast                                                                                                    | Several elements within the application do not meet WCAG contrast standards.              |
| Content                                   | Value: 3.098:1 (grey on white)                                                                                                    |                                                                                           |
| Contrasting of 14 pt size text            | æ                                                                                                    | Using dark mode, elements have colour contrasts that make them indistinguishable as well. |
| must have a minimum ratio of              | Add an authorised contact                                                                                                    |                                                                                           |
| 4.5:1, whilst any text that is            | Please note: your authorised contact can do everything you can do, other than close, add or relocate services, or add an authorised contact. |                                                                                           |
| component must have a                     |                                                                                                    |                                                                                           |
| enables users with visual                 | Value: 2.864:1 (grev on white)                                                                                                    |                                                                                           |
| difficulties to be better suited          |                                                                                                    |                                                                                           |
| screen.                                   | $\oplus$                                                                                                    |                                                                                           |
| This is in line with WCAG 2.2             | Report a Fault                                                                                                    |                                                                                           |
| criteria:                                 |                                                                                                    |                                                                                           |
| - 1.4.3 Contrast<br>(Minimum) (Level AA)  |                                                                                                    |                                                                                           |
| - 1.4.11 Non-text                         |                                                                                                    |                                                                                           |
| Contrast (Level AA)                       | Dark mode: Contrast                                                                                                    |                                                                                           |

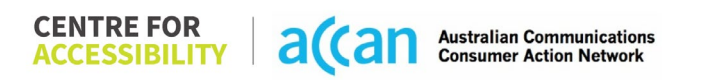

|                                                                                                    |     | Value: 1.271:1<br>Value: 1.976:1 (green on green) |                                                                                                    |
|----------------------------------------------------------------------------------------------------|-----|---------------------------------------------------|----------------------------------------------------------------------------------------------------|
| Universal Accessible Settings                                                                                                    | 3   |                                                   |                                                                                                    |
| <ul> <li>Orientation</li> <li>Resize Text</li> <li>Colour Theme</li> <li>The global settings of a<br/>mobile phone have<br/>accessibility advantages that<br/>a service can utilise to allow<br/>for ease of access. If these<br/>settings are improperly<br/>applied on an application's<br/>interface, users may not be<br/>able to independently use<br/>and navigate through the<br/>application's features.</li> </ul> | RED | Dark Mode:                                        | <ul> <li>Colour Theme: The profile page contains a dark mode "on/off' toggle button that is clearly placed in a submenu.</li> <li>Orientation: The application does not adjust to the landscape rotation of the screen (with the screen rotation lock off).</li> <li>Resize: The size of the text did adjust but alignments skewed, overlaps happen, and loss of content occur.</li> <li>Magnification: Magnification does not function within the app. Magnification causes the screen to lock to a right alignment of the screen. Horizontal scrolling and touch sliding is lost. Vertical scrolling is the only possible movement then.</li> </ul> |

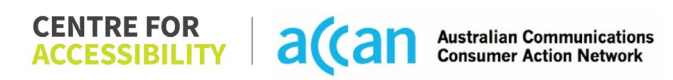

This is in line with WCAG 2.2 criteria:

- 1.3.4 Orientation (Level AA)
- 1.4.4 Resize Text (Level AA)

Profile ⊕ sms 011 9am-9pm 24/7 🖂 Emal un 🌒 Device Pin A DESCRIPTION ···· @ 1 This will be used as a fall task if fingerprint or faola recognition is Refer-A-Friend Code/Customer Number Share ≦ AC 12325068 App Version 1.5.0 - 201905005 AcquiPreferences Dark Mode ON AUTO OFF Change Password huopoul GB fler ton Resize: Cut off texts D **Payment Method** --- 464579XXXXXX0040Exr

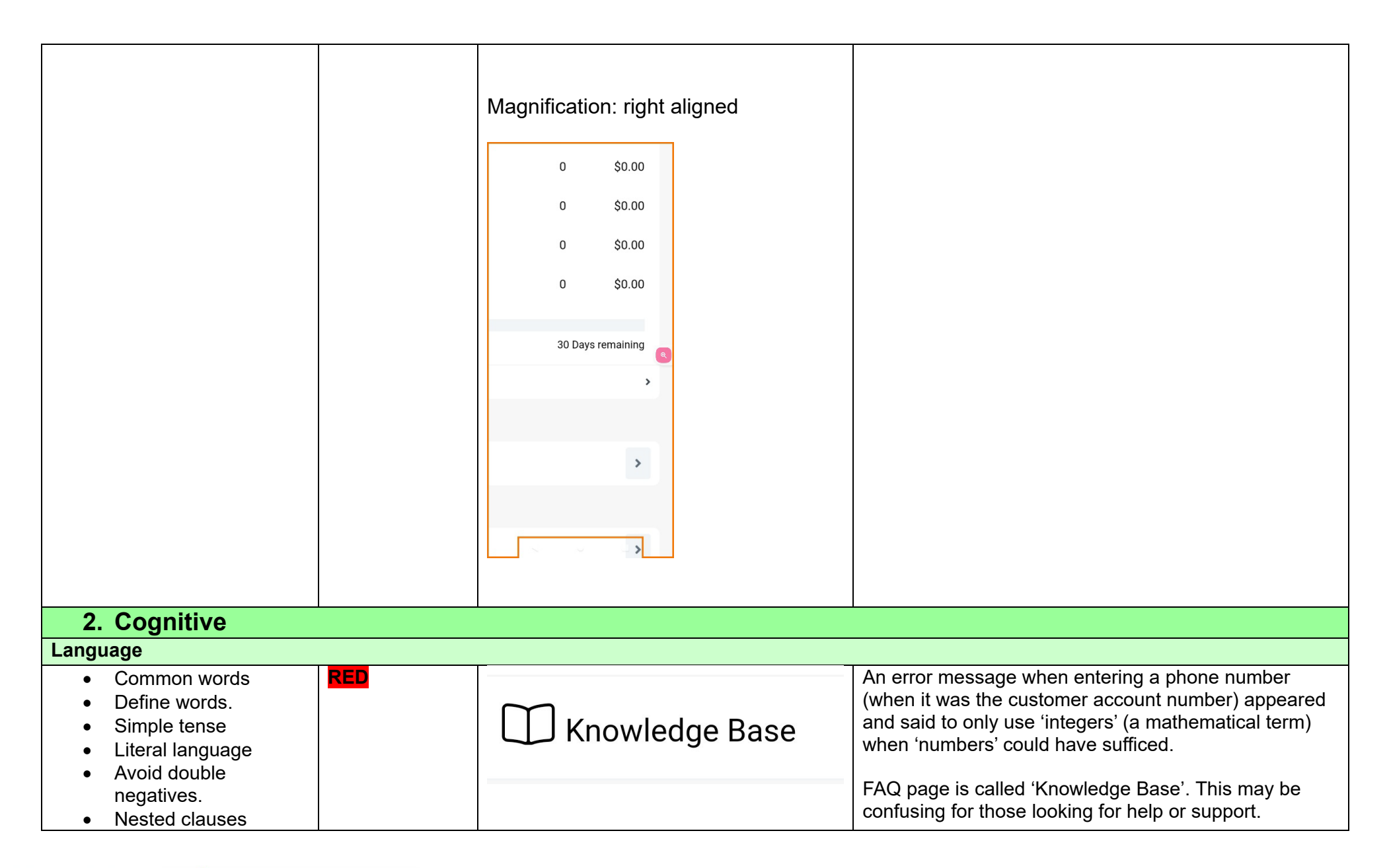

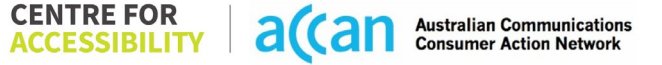

| Language used by providers<br>should be targeted towards<br>the lower secondary<br>education level to<br>accommodate for diverse<br>reading levels and intellectual<br>disabilities.<br>This is in line with WCAG 2.2<br>criteria:<br>- 3.1.5 Reading Level<br>(Level AAA)                       |         | 'Customer Number' is a prime example of ambiguous<br>wording that can confuse those with cognitive or<br>neurodevelopment issues.<br>'Customer Number' in this case was not the newly<br>acquired 'phone number', but the 'customer account<br>number'. |
|----------------------------------------------------------------------------------------------------|---------|----------------------------------------------------------------------------------------------------|
| Consistent Page Layout and Navi                                                                                                    | igation |                                                                                                    |
| Button Placement     GR                                                                                                    | REEN    | Page layout:                                                                                                    |
| Helps users predict where to<br>look for content and locate it<br>easily if they come across it<br>again. Users who have a<br>cognitive or intellectual<br>disability can all benefit from<br>this.<br>This is in line with WCAG 2.2<br>criteria:<br>- 3.2.3 Consistent<br>Navigation (Level AA) |         | The format or structure of the layout is consistent, and<br>the minimal use of different UI elements help to reduce<br>any confusion.<br>Navigation is adequately set out overall.                                                                      |
| 3. Mobility                                                                                                    |         |                                                                                                    |
| Keyboard Control                                                                                                    |         |                                                                                                    |
| Keyboard Accessibility     GR                                                                                                    | REEN    | Other than focus order issues of being unable to focus<br>on the pin entry, there are no issues with the usage of                                                                                                    |

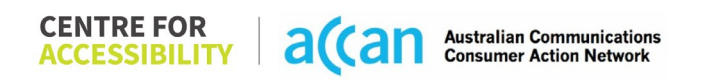

| Mobile keyboards can be<br>custom tailored to suit the<br>accessibility needs of their<br>user.<br>This is in line with WCAG 2.2<br>criteria:<br>- 2.1.1 Keyboard (Level<br>A)                                                                                                    |        |                                         | keyboard and navigation for people with a mobility disability.                                                           |
|----------------------------------------------------------------------------------------------------|--------|-----------------------------------------|----------------------------------------------------------------------------------------------------|
| voice control capability                                                                                                    |        |                                         |                                                                                                    |
| <ul> <li>General navigation<br/>and accessibility to<br/>buttons, links. and<br/>inputs.</li> <li>Speech-to-text</li> <li>Voice Control supports users<br/>with navigating a page and<br/>inputting written text within<br/>form fields using only their<br/>voice. This removes the need<br/>for the user to manually type<br/>in information through a<br/>keyboard.</li> </ul> | GREEN  |                                         | The Aussie Broadband App has appropriate speech to<br>text function availability. Numerical labels are used<br>properly. |
| Touch Gestures                                                                                                    |        |                                         |                                                                                                    |
| • Target Size<br>Any interactive element must<br>have a large target size so<br>strain and misinputs can be<br>avoided. Users who might<br>experience difficulties<br>activating a small target due                                                                                                    | YELLOW | Target Size: Small and spaced to close. | Some targets have sizes that are too close or small.                                                                     |

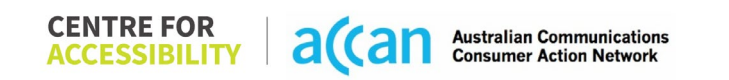

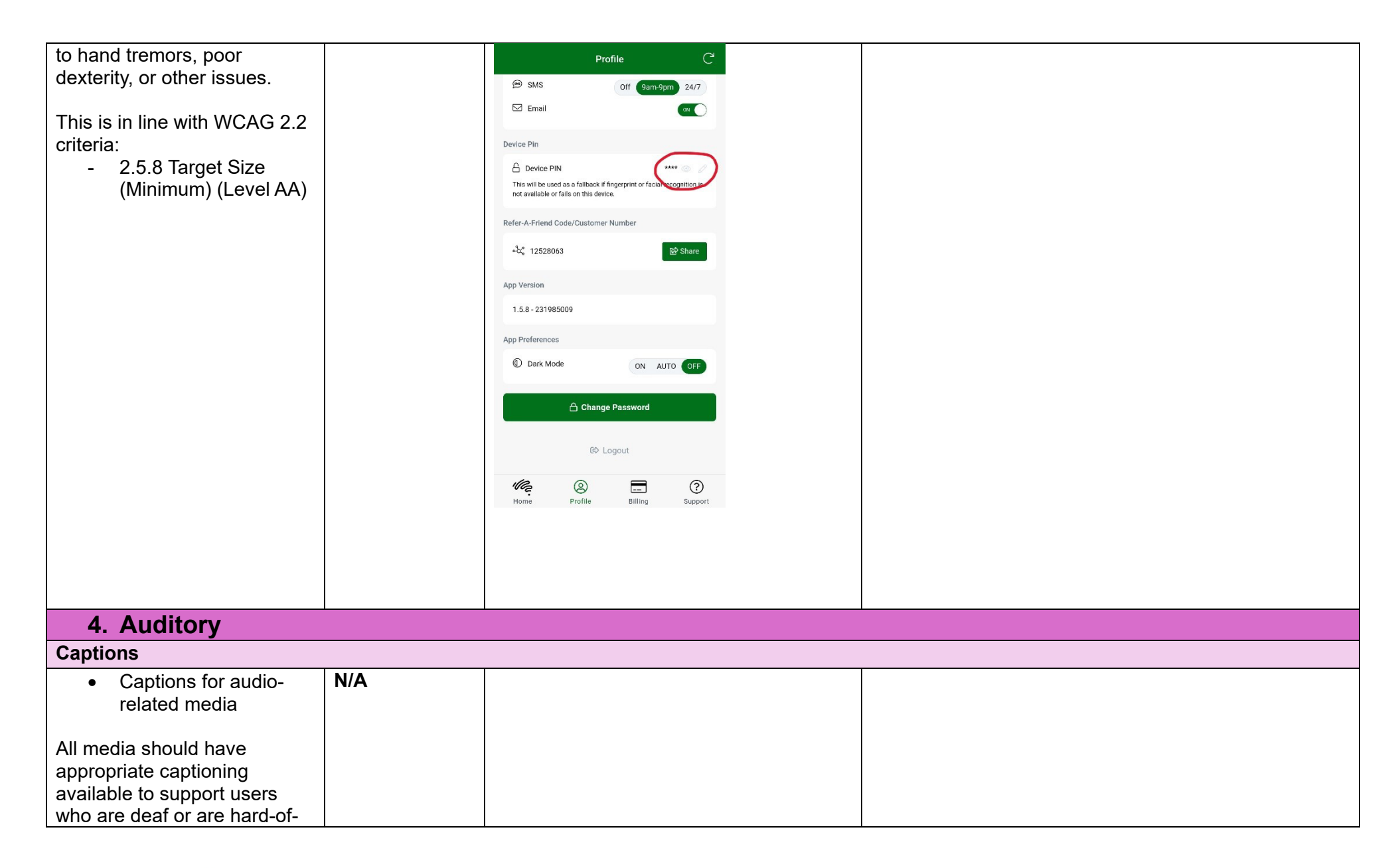

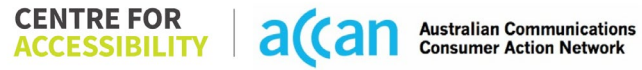

| hearing. The portion of audio<br>content that is accessible is<br>provided by the captions. In<br>addition to dialogue, captions<br>identify the speakers and<br>provide non-speech<br>information. |  |  |
|----------------------------------------------------------------------------------------------------|--|--|
| This is in line with WCAG 2.2<br>criteria<br>- 1.2.2 Captions<br>(Prerecorded) (Level<br>A)<br>- 1.2.3 Audio<br>Description or Media<br>Alternative<br>(Prerecorded) (Level<br>A)                   |  |  |

| <b>Detailed Cancellation</b> | n Process T | <b>Template</b> |
|------------------------------|-------------|-----------------|
|------------------------------|-------------|-----------------|

| Step                                      | Image(s)                                                           | Notes                                                                                                    |
|-------------------------------------------|--------------------------------------------------------------------|----------------------------------------------------------------------------------------------------|
| 1 – Finding the<br>cancellation<br>button | 'Support' Menu bar item:                                           | Information for cancellation is in Support<br>Menu>Knowledge Base>Help<br>Centre>Closing your account>Accounts &<br>billing.                                                                                                    |
|                                           | <section-header><section-header></section-header></section-header> | Search engine: 'FAQ' and 'Close account'<br>does result in the cancellation information<br>being found. Nonetheless, this information<br>can only be found in 'knowledge base'.<br>Terms such as 'knowledge base' would be<br>confusing to people with a cognitive or<br>learning disability as it is not a clear and<br>obvious 'help' or 'support' section.<br>The result is a phone number being<br>provided and a voice call from the 'account<br>holder' being required. |
|                                           |                                                                    |                                                                                                    |

 
 CENTRE FOR ACCESSIBILITY
 a(an
 Australian Communications Consumer Action Network

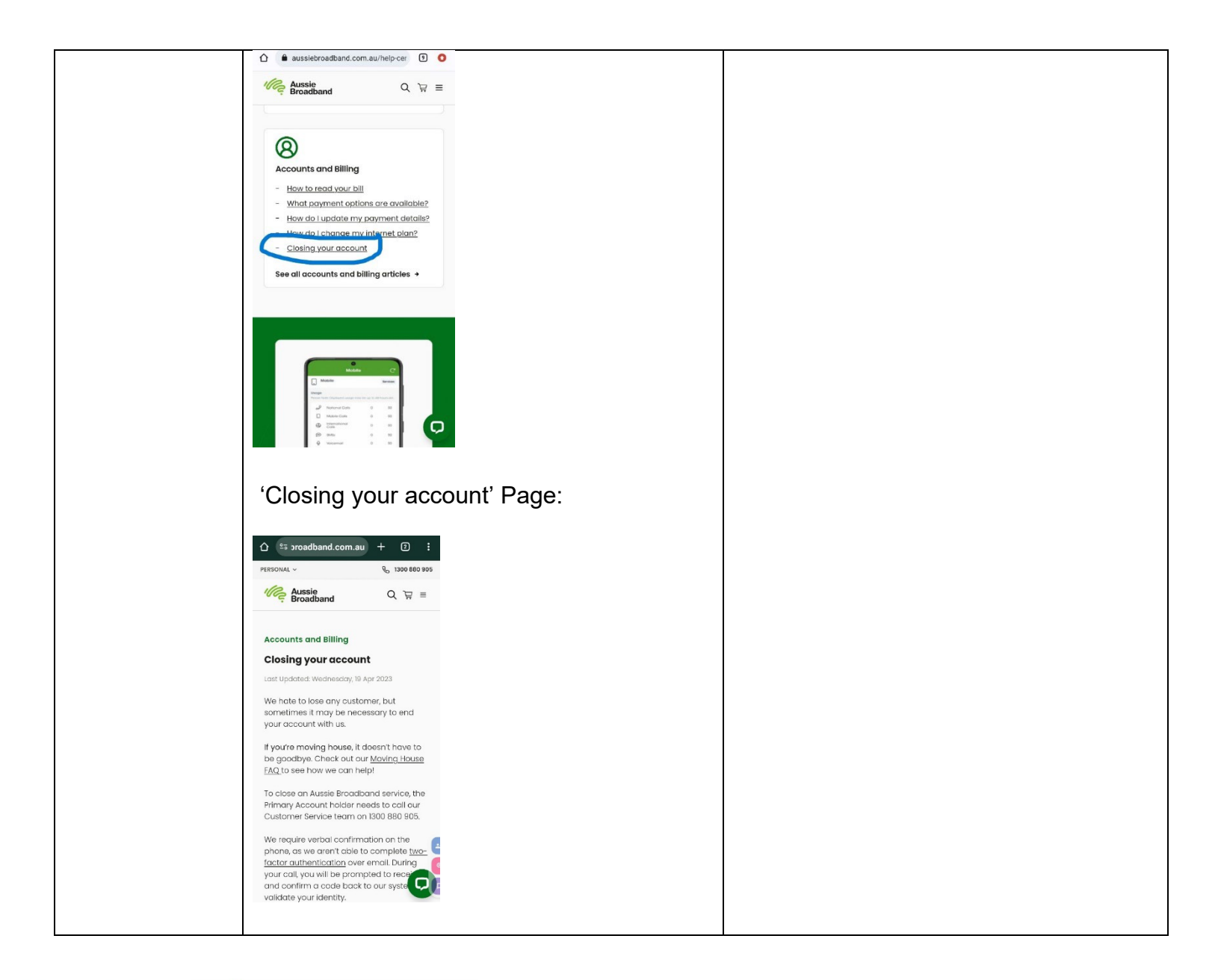

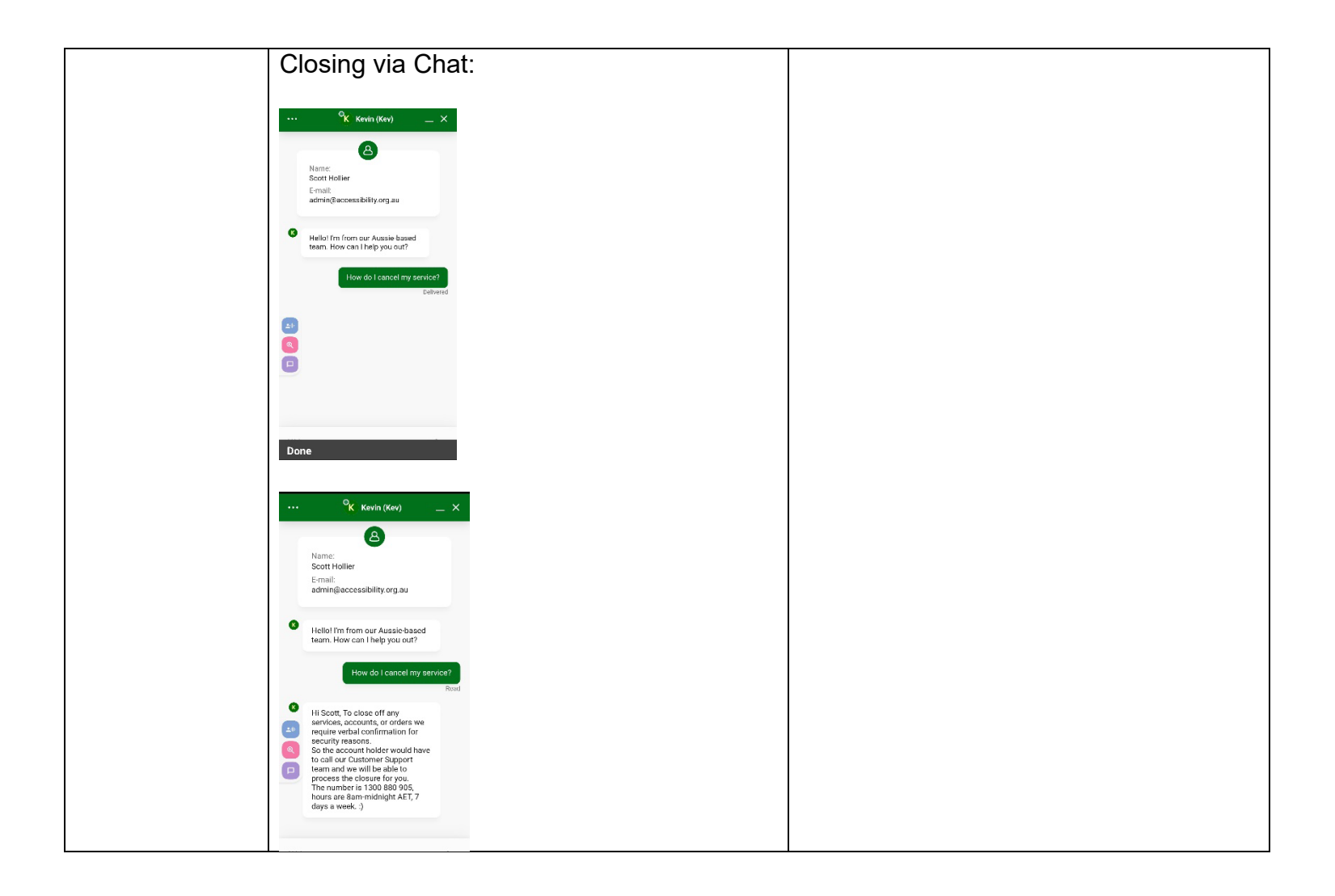

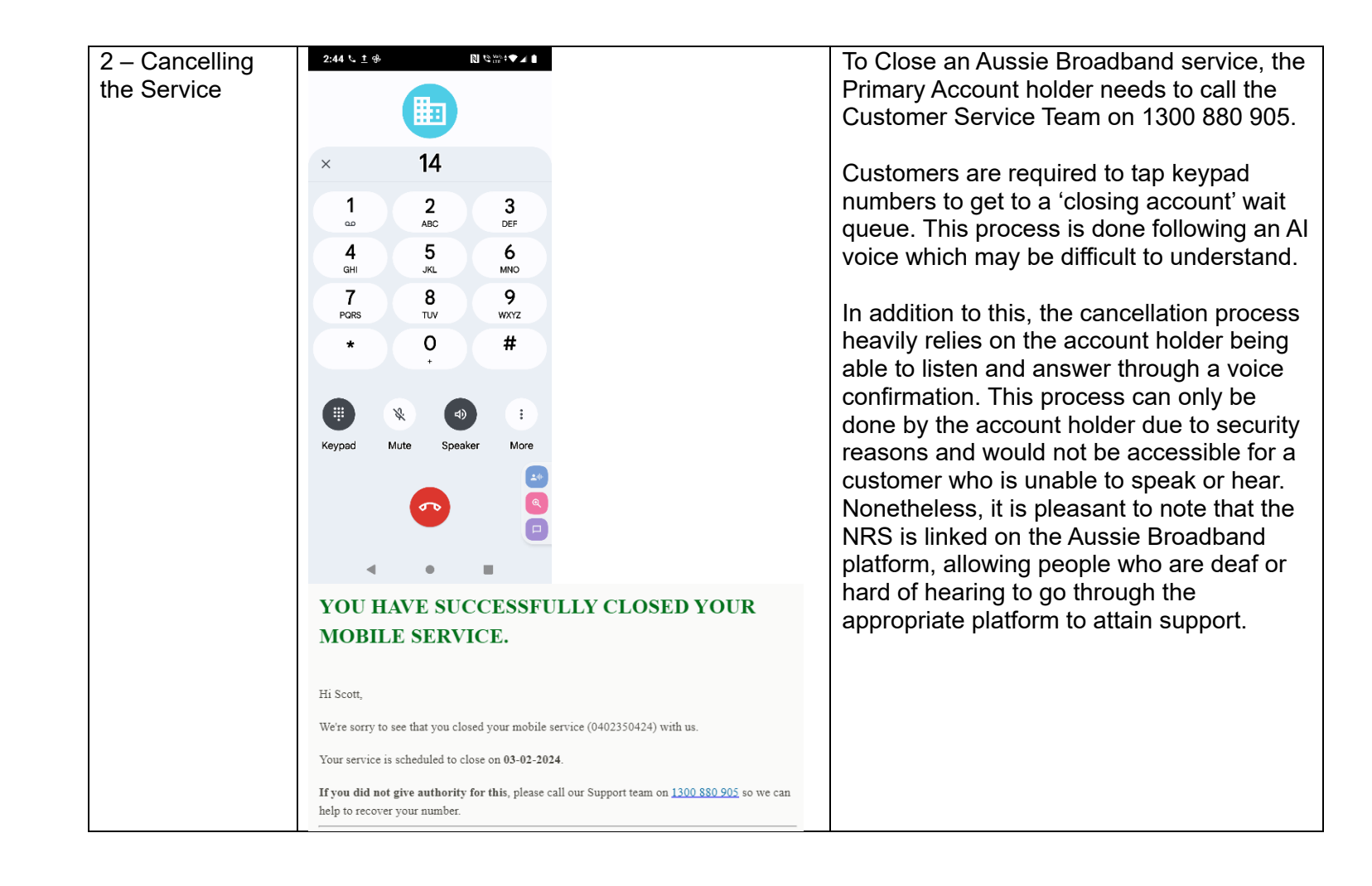

## 5. Australia Post

| Telco Name          | Australia Post Mobile - Website |  |  |
|---------------------|---------------------------------|--|--|
| Network Used        | Optus Network                   |  |  |
| Plan (being used to | "\$20 Plan" 15GB 30 days        |  |  |
| test)               |                                 |  |  |
| Date Tested         | March 2024                      |  |  |

| Support Option      | Notes/Comments                                       |  |  |  |
|---------------------|------------------------------------------------------|--|--|--|
| TTY Line            | No reference to any support via TTYL.                |  |  |  |
| Online Chat/AI Chat | Al and Live chat are available.                      |  |  |  |
| FAQ                 | FAQ is present; however, cancellation information is |  |  |  |
|                     | unavailable.                                         |  |  |  |
| Phone Line          | Phone line is available: 1300 196 916.               |  |  |  |
| Other Method        | Email webform available.                             |  |  |  |

 CENTRE FOR
 Australian Communications

 ACCESSIBILITY
 Australian Communications

## Support and Accessibility Table

|                   | Phone Line<br>Support<br>(Support<br>mobility, visual<br>and cognitive) | TTY (Impacts Deaf<br>individuals)<br>(If there is no<br>available TTY service.<br>instant RED)<br>(If another TTY<br>service, e.g. NRS, is<br>recommended then it<br>is YELLOW.) | Online/AI Chat<br>Function<br>(If there is a<br>chat/messaging<br>function that does<br>not allow any live<br>chat or is entirely<br>help desk AI, it is an<br>instant RED.) | E-mail Support                                                                           | FAQ<br>(If no information on<br>cancelling, instant<br>RED.)<br>(If there is<br>information on<br>cancelling, but it is<br>not particularly<br>helpful YELLOW.) | Ease of<br>Cancellation<br>(if a call/chat is<br>required, it is an<br>instant RED.)<br>(if you can cancel<br>through a chat in<br>almost real-time, it is<br>a YELLOW.)<br>(If you can cancel<br>the service yourself<br>with a button/etc., it<br>is a CREEN.) |
|-------------------|-------------------------------------------------------------------------|----------------------------------------------------------------------------------------------------|----------------------------------------------------------------------------------------------------|------------------------------------------------------------------------------------------|----------------------------------------------------------------------------------------------------|----------------------------------------------------------------------------------------------------|
| Australia<br>Post | YELLOW                                                                  | RED                                                                                                    | GREEN                                                                                                    | YELLOW<br>(An email webform<br>is available,<br>Australia Post email<br>is not provided) | RED                                                                                                    | YELLOW                                                                                                    |

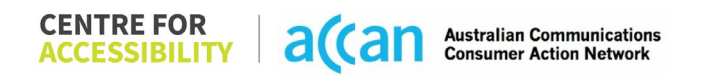

#### Accessibility Evaluation Template

| Principal                  | RED/YELLOW/GREEN/ | Image(s) | Notes |  |  |
|----------------------------|-------------------|----------|-------|--|--|
| _                          | NA                |          |       |  |  |
| 1. Visual                  |                   |          |       |  |  |
| Screen Reader Capabilities |                   |          |       |  |  |

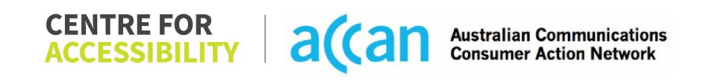

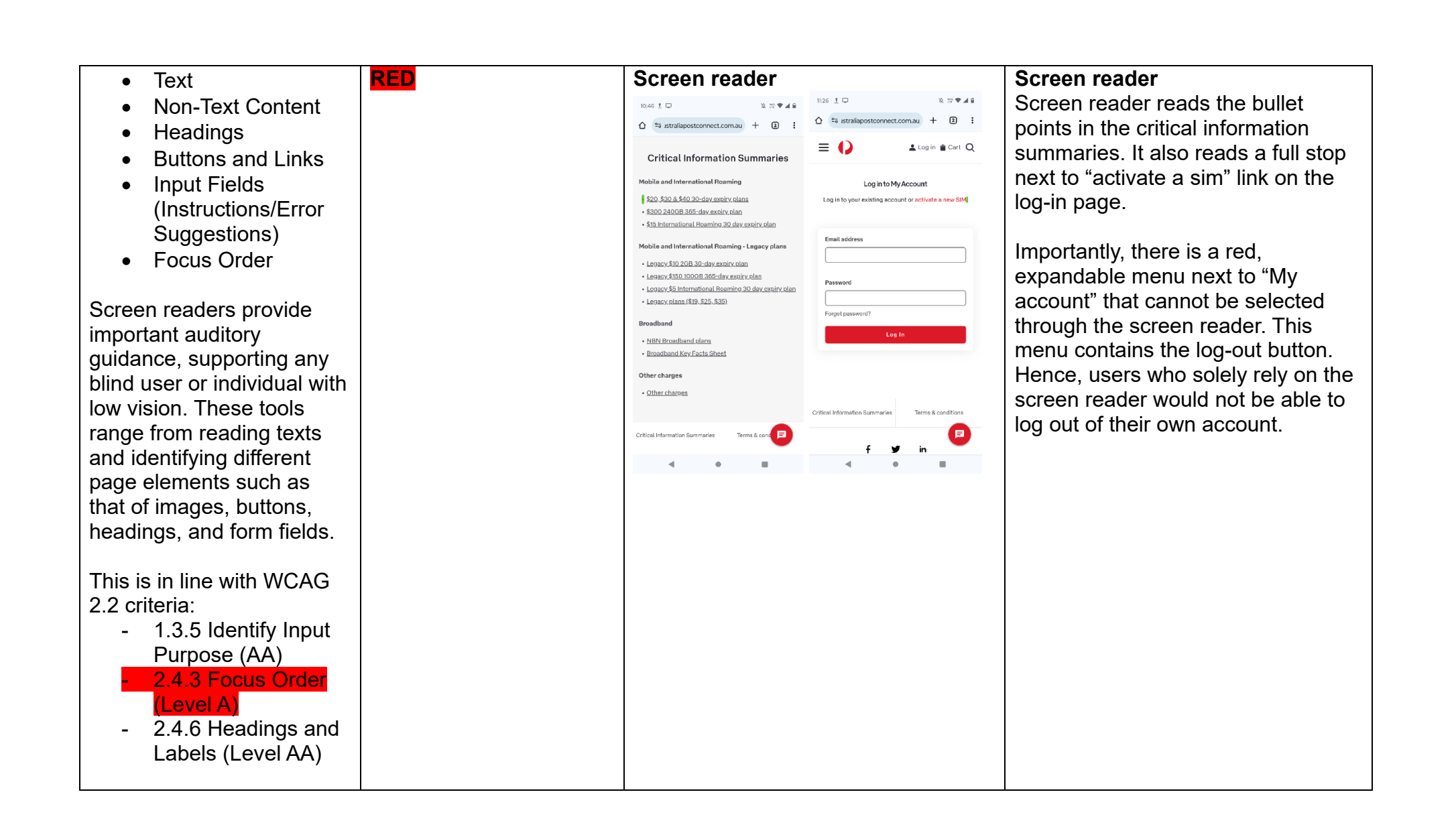

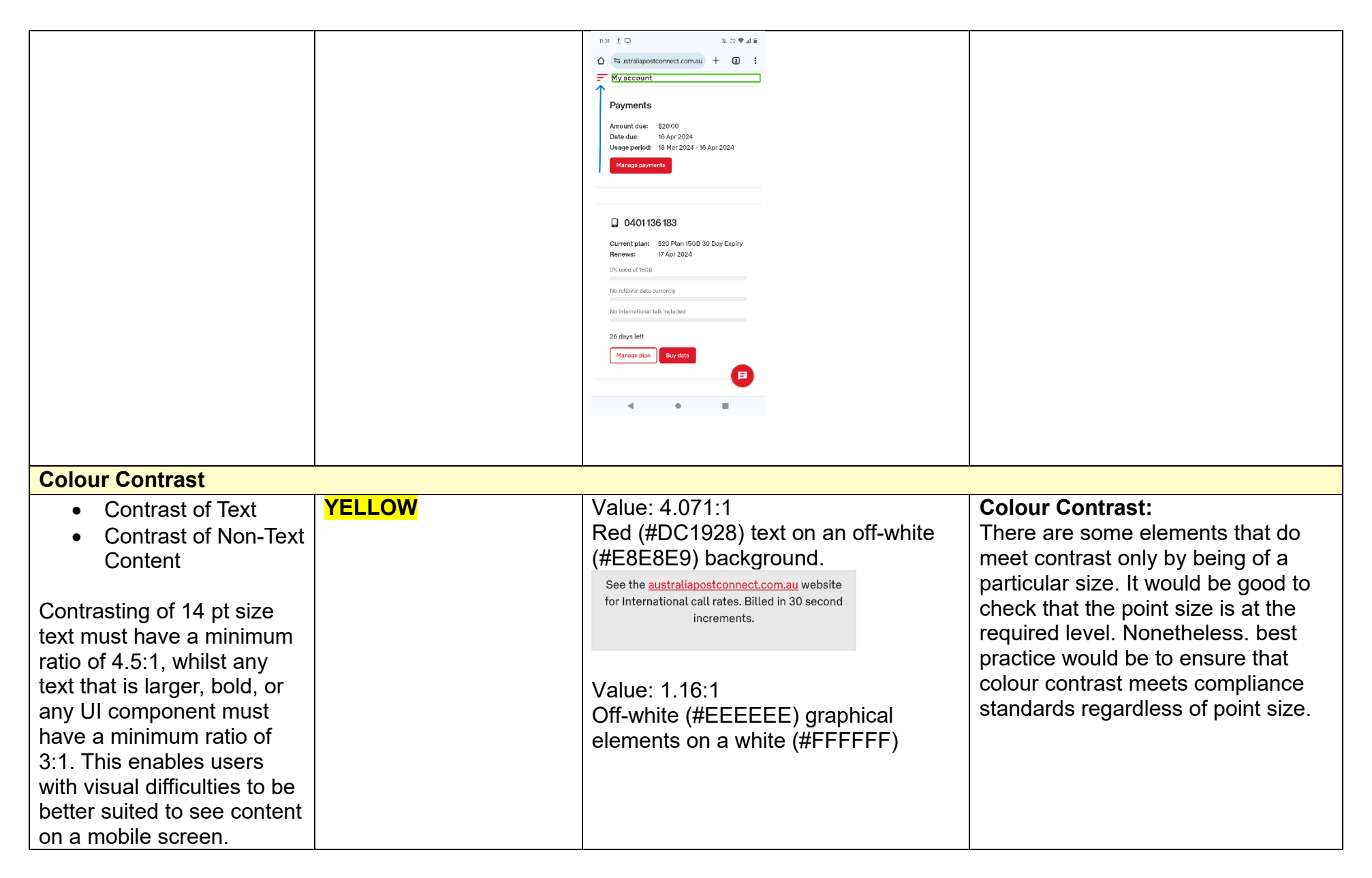

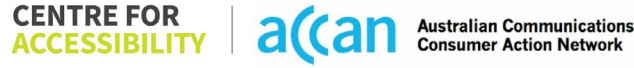

|                               |                   | background.                                                                                                    |                                       |
|-------------------------------|-------------------|----------------------------------------------------------------------------------------------------|---------------------------------------|
| This is in line with WCAG     |                   | 0% used of 15GB                                                                                                    |                                       |
| 2.2 criteria:                 |                   | No rollovor data currently                                                                                                    |                                       |
| - 1.4.3 Contrast              |                   | No rollover data currentity                                                                                                    |                                       |
|                               |                   | No international talk included                                                                                                    |                                       |
| - 1 / 11 Non-text             |                   |                                                                                                    |                                       |
| Contrast (Level AA)           |                   |                                                                                                    |                                       |
| Universal Accessible Settin   | n <mark>as</mark> |                                                                                                    |                                       |
| Orientation                   | YELLOW            | Colour Theme                                                                                                    | Orientation                           |
| Resize Text                   |                   | station strategy and the strategy and the strategy and t | The orientation adjusts appropriately |
| Colour Theme                  |                   | E () Arcourt @ Carl Q E () Arcourt @ Carl Q                                                                                                    | between landscape and portrait.       |
|                               |                   | Thy account                                                                                                    |                                       |
| The global settings of a      |                   | Payments Payments Amount-dee: \$0 P Amount-dee: \$2 P                                                                                                    | Resize Text                           |
| mobile phone have             |                   | Diała dow:         Data dow:         % 4pr / 2024           Ukago peński         16 Mai 2004 - 16 Apr 2024         Ukago peński         % Mar 2024 - 10 Apr 2124           Monago psyments         Manago psyments         Manago psyments         Manago psyments                                                                                                    | lext resizes appropriately with very  |
| accessibility advantages      |                   |                                                                                                    | little cramping.                      |
| that a service can utilise to |                   | Q 0401136183 Q 0401136183                                                                                                    | Colour Theme                          |
| allow for ease of access. If  |                   | Current plane:         \$201 fbm 16/05 300 bay Expliny         Current plane:         \$203 Plant 1500 300 Day Expliny           Persewark:         If April 2020         Pensewark:         If April 2024           ON water of 1500         Div. used of 1806         Div. used of 1806                                                                                                    | Dark mode's on or off has no          |
| improperly applied on an      |                   | No science data scienceda: No influence data science data<br>teoretaria esta indicadad Science data activitativa data activitativa activitativa data activitativa data activitativa data activitativa data activitativa data activitativa data activitativa data activitativa data activitativa data activitativa data activitativa data activitativa data activitativa data activit                                                                                                    | discernible differences.              |
| application's interface.      |                   | 20 days laft 25 days left P                                                                                                    |                                       |
| users may not be able to      |                   | Managa pilan Bay data Managa pilan Bay data                                                                                                    | Magnification                         |
| independently use and         |                   |                                                                                                    | Magnification has no issues.          |
| navigate through the          |                   |                                                                                                    |                                       |
| application's features.       |                   |                                                                                                    |                                       |
| This is in line with MCAC     |                   |                                                                                                    |                                       |
| 2 2 criteria:                 |                   |                                                                                                    |                                       |
| - 134 Orientation             |                   |                                                                                                    |                                       |
| (Level AA)                    |                   |                                                                                                    |                                       |
| - 1.4.4 Resize Text           |                   |                                                                                                    |                                       |
| (Level AA)                    |                   |                                                                                                    |                                       |

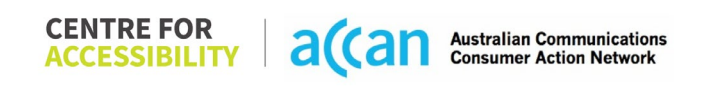

| 2. Cognitive                                                                                                    |       |  |                                                                      |  |  |
|----------------------------------------------------------------------------------------------------|-------|--|----------------------------------------------------------------------|--|--|
| Language                                                                                                    |       |  |                                                                      |  |  |
| <ul> <li>Common words</li> <li>Define words.</li> <li>Simple tense</li> <li>Literal language</li> <li>Avoid double<br/>negatives.</li> <li>Nested clauses</li> </ul> Language used by<br>providers should be<br>targeted towards the lower<br>secondary education level<br>to accommodate for<br>diverse reading levels and<br>intellectual disabilities. This is in line with WCAG<br>2.2 criteria: <ul> <li>3.1.5 Reading Level<br/>(Level AAA)</li> </ul> | GREEN |  | Language is simple, clear, and straight to the point.                |  |  |
| Consistent Page Layout and Navigation                                                                                                    |       |  |                                                                      |  |  |
| Button Placement                                                                                                    | GREEN |  | Content is appropriately laid out for efficient and easy navigation. |  |  |
| Helps users predict where<br>to look for content and<br>locate it easily if they come<br>across it again. Users who<br>have a cognitive or<br>intellectual disability can all<br>benefit from this. |  |  |
|----------------------------------------------------------------------------------------------------|--|--|
| This is in line with WCAG<br>2.2 criteria:<br>- 3.2.3 Consistent<br>Navigation (Level<br>AA)                                                                                                    |  |  |
| 3. Mobility                                                                                                    |  |  |
| Reyboard Control                                                                                                    |  |  |

| <ul> <li>Keyboard<br/>Accessibility</li> <li>Mobile keyboards can be<br/>custom tailored to suit the<br/>accessibility needs of their<br/>user.</li> <li>This is in line with WCAG<br/>2.2 criteria:         <ul> <li>2.1.1 Keyboard<br/>(Level A)</li> </ul> </li> </ul>                                                                                                    | YELLOW | Keyboard <ul> <li>strafspostconnect.comal</li> <li>i</li> <li>i</li> <li>i</li> <li>i</li> <li>i</li> <li>i</li> <li>i</li> </ul> Log in to My Account   Log in to My Account   Log in to your existing account or activate a new SIM.     Imail address   Password   Forgot password?   Log in      Critical Information Summaries   Torms & conditions   f   in | <b>Keyboard</b><br>The keyboard needs to be<br>requested by the user and is not<br>automatic. Although this does not<br>inhibit the user the keyboard<br>functionally, it would ensure more<br>efficient accessibility by making<br>input field gain automatic keyboard<br>functionality. |
|----------------------------------------------------------------------------------------------------|--------|----------------------------------------------------------------------------------------------------|----------------------------------------------------------------------------------------------------|
| <ul> <li>General navigation<br/>and accessibility to<br/>buttons, links. and<br/>inputs.</li> <li>Speech-to-text</li> <li>Voice Control supports<br/>users with navigating a<br/>page and inputting written<br/>text within form fields using<br/>only their voice. This<br/>removes the need for the<br/>user to manually type in<br/>information through a<br/>keyboard.</li> </ul> | YELLOW | Misnamed Labels                                                                                                    | Voice control works well within the<br>website, however, there are many<br>doubled up, misnamed, missing and<br>redundant labels.                                                                                                    |

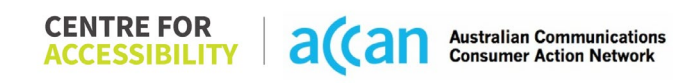

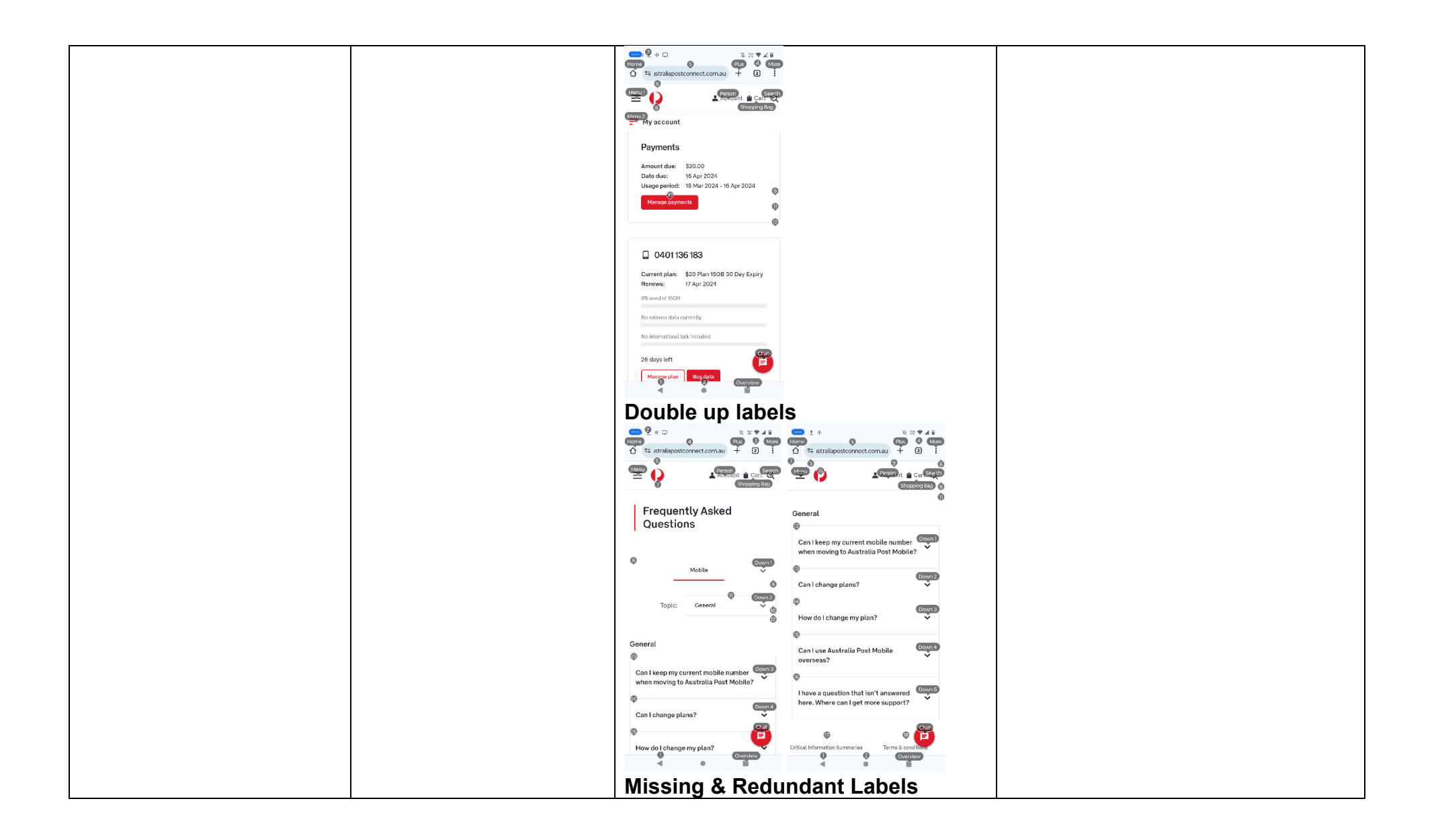

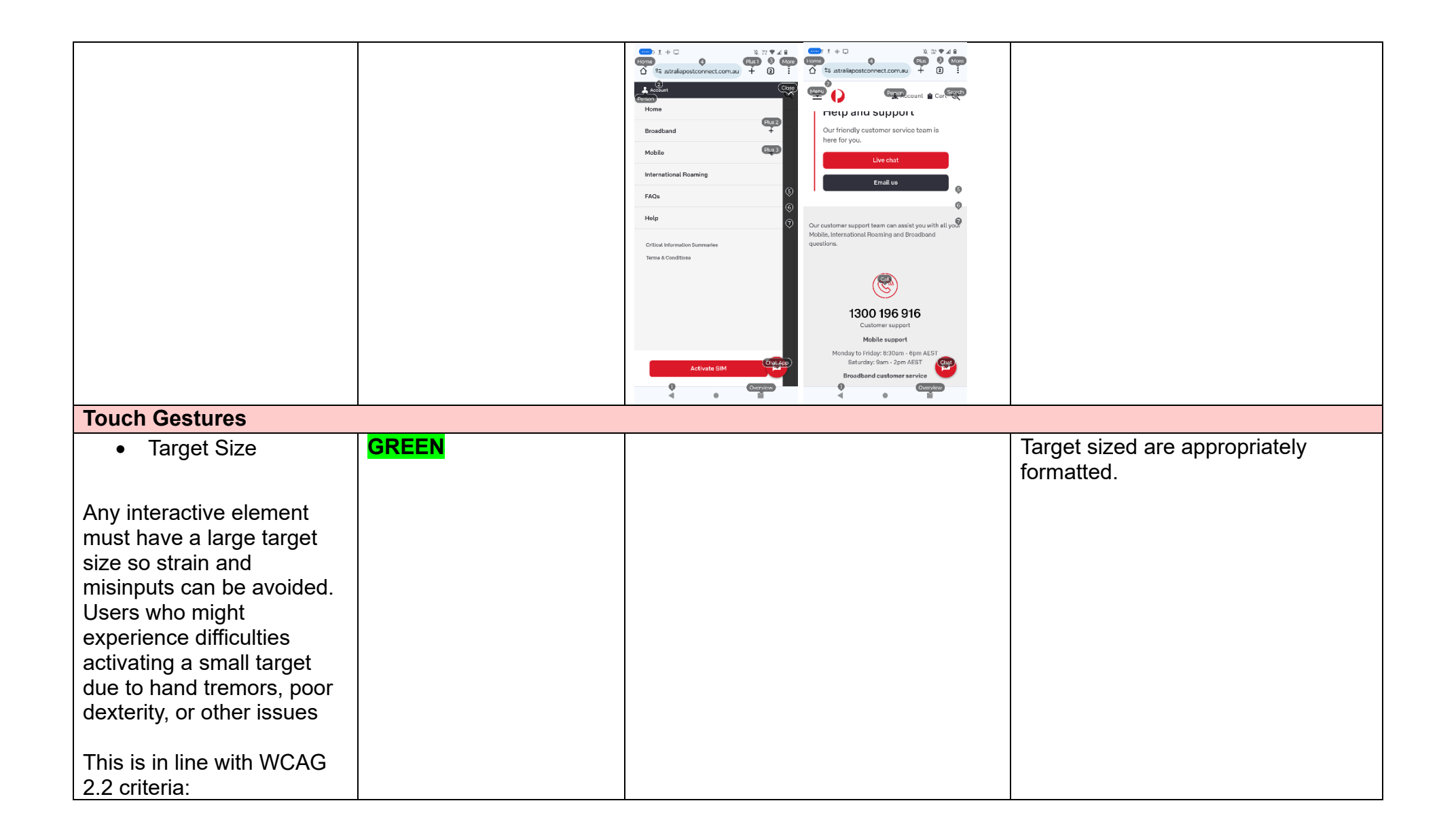

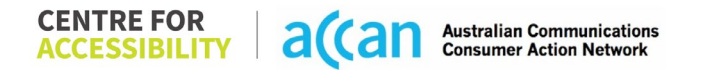

| - 2.5.8 Target Size          |     |  |
|------------------------------|-----|--|
| (Minimum) (Level             |     |  |
| AA)                          |     |  |
| , , , , , ,                  |     |  |
| 4. Auditory                  |     |  |
| Captions                     |     |  |
| Captions for audio-          | N/A |  |
| related media                |     |  |
| Transcript                   |     |  |
| in an early t                |     |  |
| All media should have        |     |  |
| appropriate captioning       |     |  |
| available to support users   |     |  |
| who are deaf or are hard-    |     |  |
| of-hearing. The portion of   |     |  |
| audio content that is        |     |  |
| accessible is provided by    |     |  |
| the captions. In addition to |     |  |
| dialogue, captions identify  |     |  |
| the speakers and provide     |     |  |
| non-speech information.      |     |  |
|                              |     |  |
| This is in line with WCAG    |     |  |
| 2.2 criteria                 |     |  |
| - 1.2.2 Captions             |     |  |
| (Prerecorded) (Level         |     |  |
| A)                           |     |  |
| - 1.2.3 Audio                |     |  |
| Description or Media         |     |  |
| Alternative                  |     |  |
| (Prerecorded) (Level         |     |  |
| A)                           |     |  |

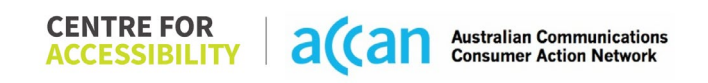

#### Step Image(s) Notes 1 – Finding the "My account" There is no helpful information on how cancellation to cancel a service. The closest Homepage information that can be found is button = () cancellation fees and credits 🛓 Account 🚔 Cart 📿 information. F My account Payments Amount due: \$0 0 **Breadcrumbs** Date due Usage period: 18 Mar 2024 - 16 Apr 2024 "My account" Homepage > Scroll down and Select "Critical Information Summaries" > Select "\$20, \$30 & \$40 0401 136 183 30-day expiry plans" link > Downloads Current plan: \$20 Plan 15GB 30 Day Expiry Renews: 17 Apr 2024 a PDF, second-to-last row in a table on 0% used of 15GB the PDF with the above information. No rollover data currently No international talk included 26 days left ø Manage plan Buy data Scroll down & Select **"Critical Information**

### **Detailed Cancellation Process Template**

Summaries"

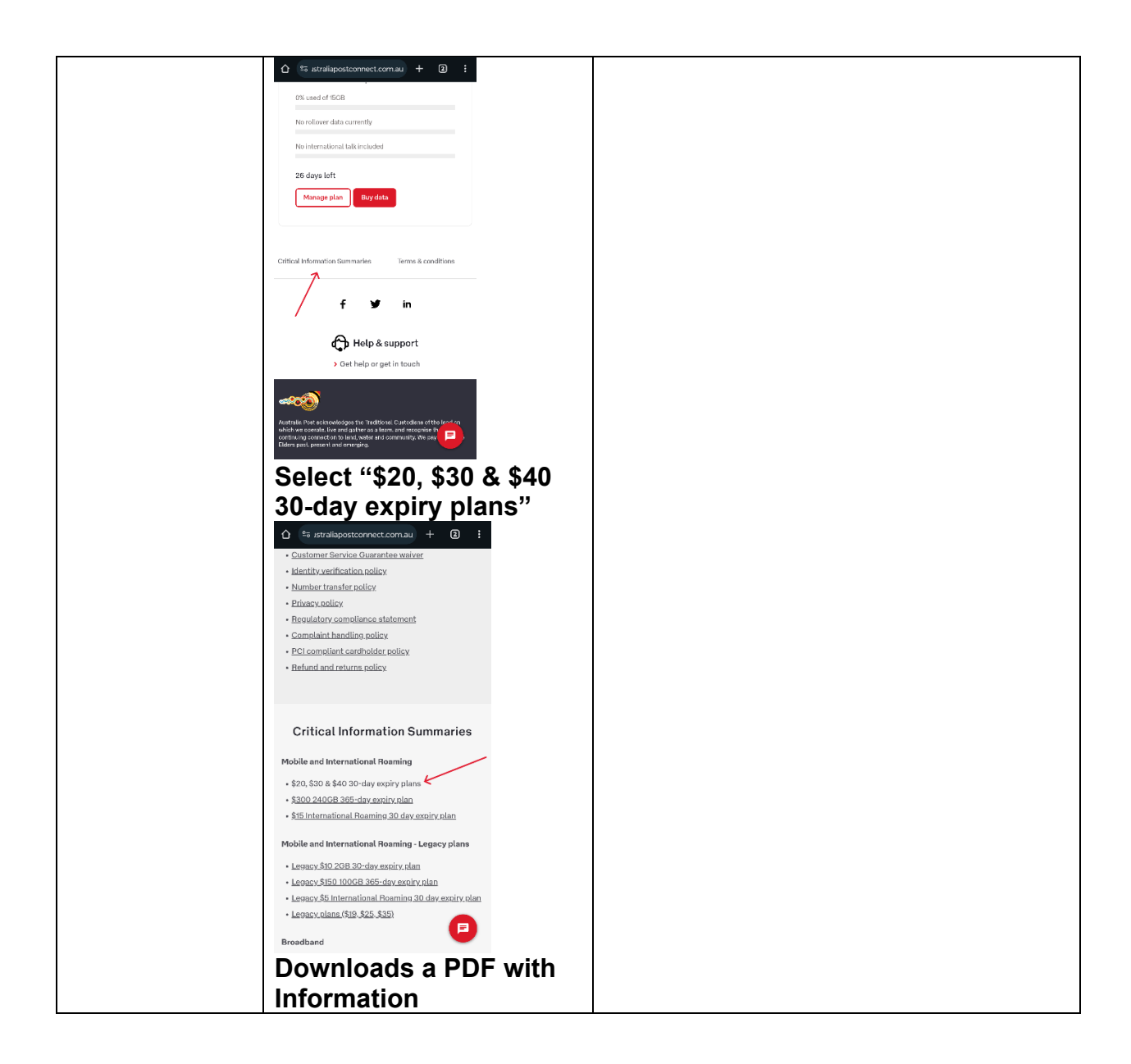

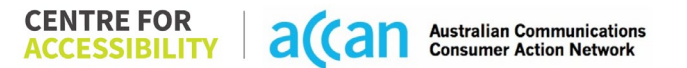

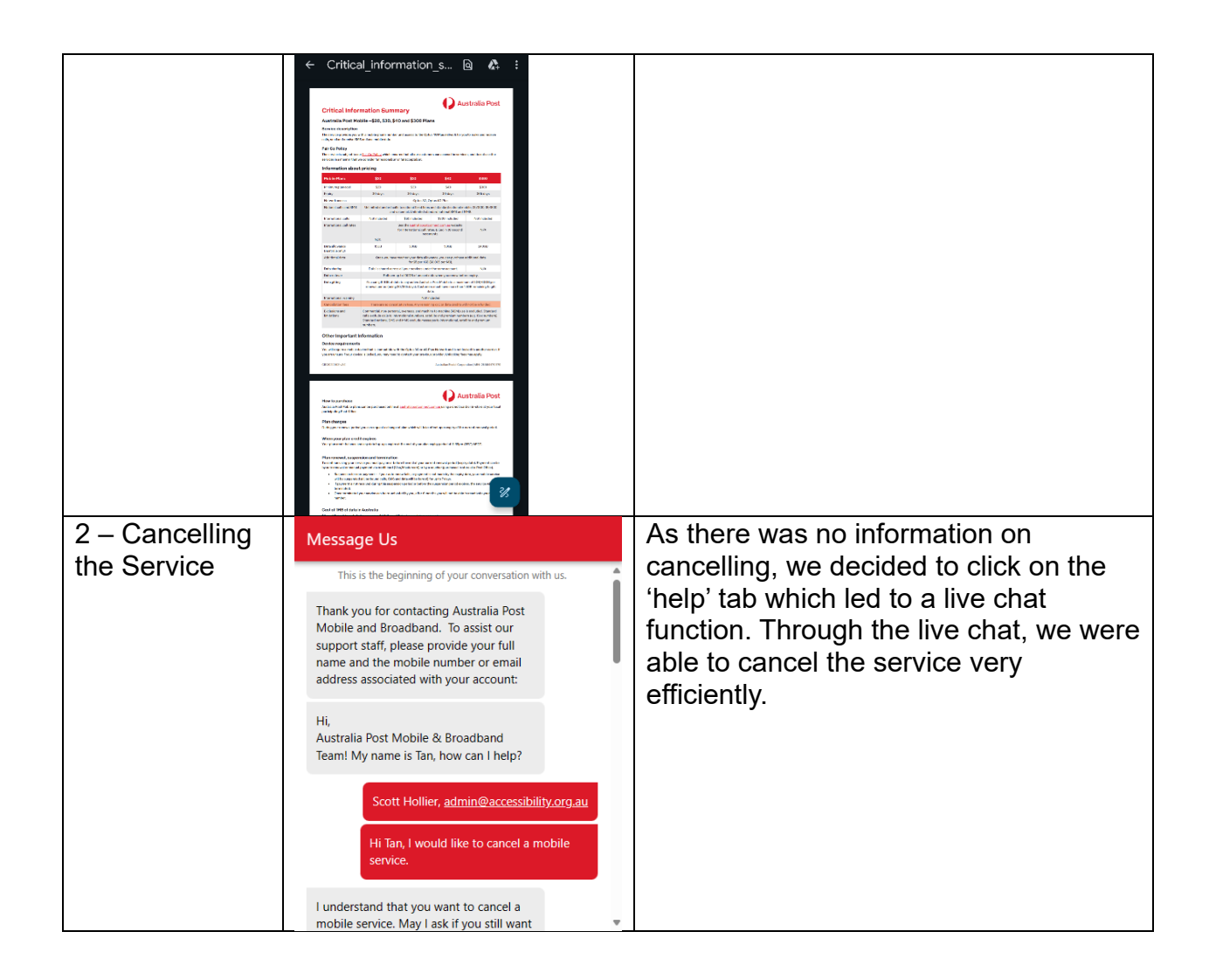

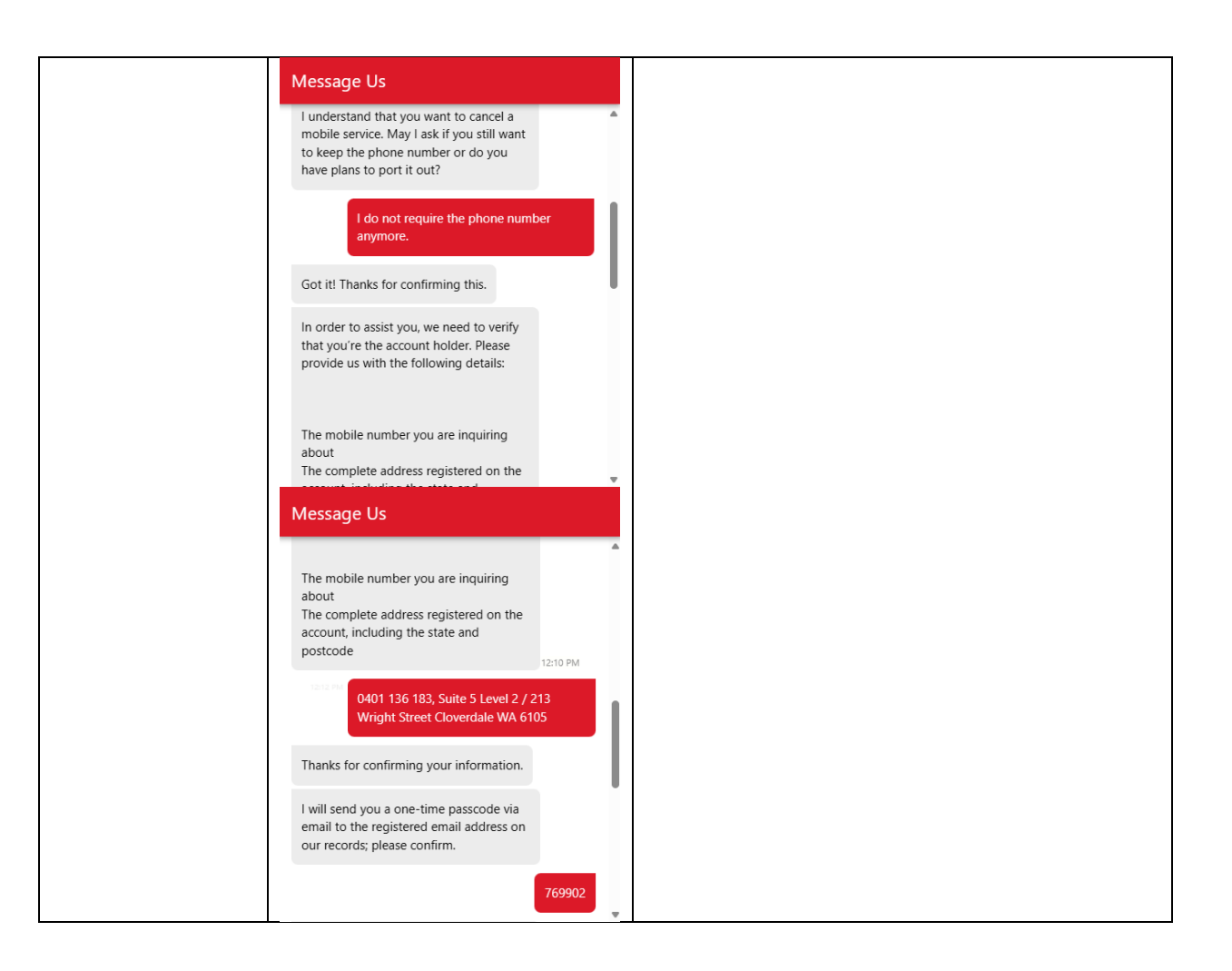

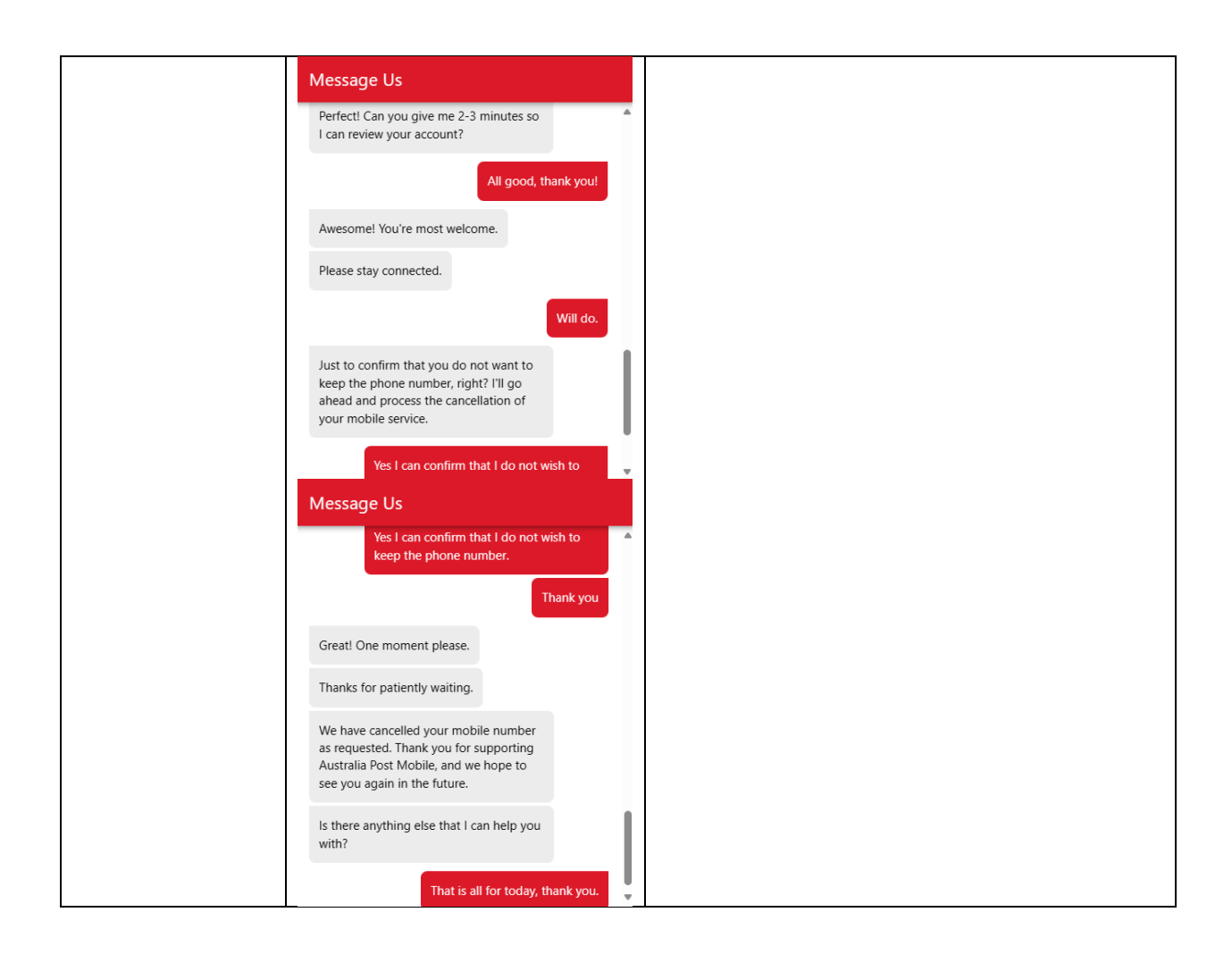

# 6. Belong

| Telco Name                | Belong - Application                                                                                                    |
|---------------------------|----------------------------------------------------------------------------------------------------|
| Network Used              | Telstra's Wholesale network, a slightly reduced capacity offering of the full Telstra Network. 4G and 5G capacity at certain levels. |
| Plan (being used to test) | \$25 pre-paid 30-Day expiry Plan. 20GB Data, unlimited calls, and texts to Mobile National and standard numbers.                     |
| Date Tested               | April 2024                                                                                                    |

| Support Option      | Notes/Comments                                                                                                    |
|---------------------|----------------------------------------------------------------------------------------------------|
| TTY Line            | No reference to any support via TTYL.                                                                                                    |
| Online Chat/Al Chat | Belong SIM Cards and services does not provide for any chat portal.                                                                                                    |
| FAQ                 | Belong has a descript online FAQ section in the support tab on the main page. This is quite detailed, and easily accessible through well defined                                                                                                    |
| Phone Line          | Belong has more recently offered a phone line service to their<br>customers to receive support via the phone. This service is not<br>accessible for people with hearing impairments, however, could be<br>supportive for those with other accessibility requirements. |
| Other Method        | Belong does provide an online webform whereby users can send<br>an email enquiry and get a response back in a matter of business<br>days.                                                                                                    |

# Support and Accessibility Table

|        | Phone Line<br>Support<br>(Support<br>mobility, visual<br>and cognitive) | TTY (Impacts Deaf<br>individuals)<br>(If there is no available<br>TTY service. instant<br>RED)<br>(If another TTY service,<br>e.g. NRS, is<br>recommended then it is<br>YELLOW.) | Online/AI Chat<br>Function<br>(If there is a<br>chat/messaging<br>function that does not<br>allow any live chat or<br>is entirely help desk<br>AI, it is an instant<br>RED.) | E-mail Support | FAQ<br>(If no information on<br>cancelling, instant<br>RED.)<br>(If there is information<br>on cancelling, but it is<br>not particularly helpful<br>YELLOW.) | Ease of Cancellation<br>(if a call/chat is<br>required, it is an<br>instant RED.)<br>(if you can cancel<br>through a chat in<br>almost real-time, it is a<br>YELLOW.)<br>(If you can cancel the<br>service yourself with a<br>button/etc., it is a<br>GREEN.) |
|--------|-------------------------------------------------------------------------|----------------------------------------------------------------------------------------------------|----------------------------------------------------------------------------------------------------|----------------|----------------------------------------------------------------------------------------------------|----------------------------------------------------------------------------------------------------|
| Belong | RED                                                                     | RED                                                                                                    | RED                                                                                                    | RED            | GREEN                                                                                                    | GREEN                                                                                                    |

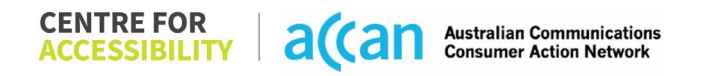

### Accessibility Evaluation Template

| Principal                                                                                                    | RED/YELLOW/GREEN/NA | Image(s) | Notes                                                                                                    |
|----------------------------------------------------------------------------------------------------|---------------------|----------|----------------------------------------------------------------------------------------------------|
| 1. Visual                                                                                                    |                     |          |                                                                                                    |
| Screen Reader Capabilities                                                                                                    |                     |          |                                                                                                    |
| <ul> <li>Text</li> <li>Non-Text Content</li> <li>Headings</li> <li>Buttons and Links</li> <li>Input Fields<br/>(Instructions/Error<br/>Suggestions)</li> <li>Focus Order</li> <li>Screen readers provide<br/>important auditory guidance,<br/>supporting any blind user or<br/>individual with low vision.</li> <li>These tools range from<br/>reading texts and identifying<br/>different page elements such<br/>as that of images, buttons,<br/>headings, and form fields.</li> <li>This is in line with WCAG 2.2<br/>criteria:         <ul> <li>1.3.5 Identify Input<br/>Purpose (AA)</li> <li>2.4.3 Focus Order<br/>(Level A)</li> <li>2.4.6 Headings and<br/>Labels (Level AA)</li> </ul> </li> </ul> | GREEN               |          | Focus Order:<br>Focus order of fields in the mobile<br>application is correct and efficient.<br>Text:<br>The layout of the app fosters a<br>logical order, and the screen reader<br>performs well navigating from one<br>task to the next. |
| Colour Contrast                                                                                                    |                     |          |                                                                                                    |

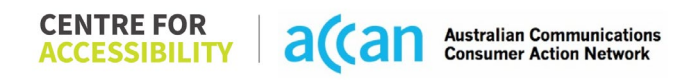

| <ul> <li>Contrast of Text</li> <li>Contrast of Non-Text<br/>Content</li> <li>Contrasting of 14 pt size text<br/>must have a minimum ratio of<br/>4.5:1, whilst any text that is<br/>larger, bold, or any UI<br/>component must have a<br/>minimum ratio of 3:1. This<br/>enables users with visual<br/>difficulties to be better suited<br/>to see content on a mobile<br/>screen.</li> <li>This is in line with WCAG 2.2<br/>criteria:         <ul> <li>1.4.3 Contrast<br/>(Minimum) (Level AA)</li> <li>1.4.11 Non-text</li> </ul> </li> </ul> | GREEN | <ul> <li>Provides a strong level of contrast for users with visual sight difficulties.</li> <li>Provides a strong level of contrast for users with visual sight difficulties.</li> <li>Buttons and key elements are easily identifiable in Blue, with menus being in Black and the background being in White.</li> <li>It is pleasing to note that level AAA was met using the online contrast validator for W3C</li> <li>All input boxes are coloured slightly darker grey, possibly not providing adequate contract to know they are actionable.</li> </ul> |
|----------------------------------------------------------------------------------------------------|-------|----------------------------------------------------------------------------------------------------|
| Universal Accessible Settings                                                                                                    | S     |                                                                                                    |
| <ul> <li>Orientation</li> <li>Resize Text</li> <li>Colour Theme</li> <li>The global settings of a<br/>mobile phone have<br/>accessibility advantages that<br/>a service can utilise to allow<br/>for ease of access. If these<br/>settings are improperly<br/>applied on an application's<br/>interface, users may not be</li> </ul>                                                                                                    | RED   | Orientation:<br>The belong app only works in a portrait<br>orientation and hence cannot be<br>manipulated to a landscape orientation.<br>Magnification:<br>The Belong app does not have any<br>inbuilt support for zooming. As the app<br>is built on a "web view" basis, the<br>contents of each window are in a fixed<br>ratio box on screen, and hence are<br>unable to be manipulated by the user.                                                                                                    |

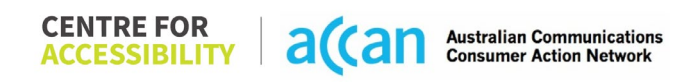

| able to independently use<br>and navigate through the<br>application's features.<br>This is in line with WCAG 2.2<br>criteria:<br>- 1.3.4 Orientation<br>(Level AA)<br>- 1.4.4 Resize Text<br>(Level AA)                                                                                                    |       | Fonts are of an acceptable size for mobile app use. |
|----------------------------------------------------------------------------------------------------|-------|-----------------------------------------------------|
| 2. Cognitive                                                                                                    |       |                                                     |
| Language                                                                                                    |       | <br>                                                |
| <ul> <li>Common words</li> <li>Define words.</li> <li>Simple tense</li> <li>Literal language</li> <li>Avoid double<br/>negatives.</li> <li>Nested clauses</li> </ul> Language used by providers<br>should be targeted towards<br>the lower secondary<br>education level to<br>accommodate for diverse<br>reading levels and intellectual<br>disabilities. This is in line with WCAG 2.2<br>criteria: <ul> <li>3.1.5 Reading Level<br/>(Level AAA)</li> </ul> | GREEN | Language is simple and clear.                       |

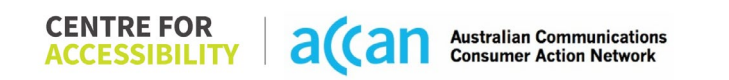

| Consistent Page Layout and                                                                                                    | Navigation |                                                                                                    |                                                                                                    |
|----------------------------------------------------------------------------------------------------|------------|----------------------------------------------------------------------------------------------------|----------------------------------------------------------------------------------------------------|
| <ul> <li>Button Placement</li> <li>Helps users predict where to<br/>look for content and locate it<br/>easily if they come across it<br/>again. Users who have a<br/>cognitive or intellectual<br/>disability can all<br/>benefit from this.</li> <li>This is in line with WCAG 2.2<br/>criteria:         <ul> <li>3.2.3 Consistent<br/>Navigation (Level AA)</li> </ul> </li> </ul> | YELLOW     | Co<br>De<br>ac<br>Co<br>pro<br>log<br>Co<br>Th<br>na<br>sc<br>me<br>All<br>co<br>as<br>ea<br>Th<br>co<br>as<br>ea<br>Th<br>co<br>So<br>yo<br>lisi<br>sc<br>Co | onsistent page layout:<br>esign is consistent and responsive<br>cross all pages.<br>ontent is laid out adequately to<br>rompt correct entry of data following a<br>gical flow.<br>onsistent navigation:<br>he Belong app utilizes consistent<br>avigation bars along the base of the<br>creen to easily navigate between<br>tenu items.<br>Il buttons on the belong app are<br>onsistently coloured Blue and shaped<br>is a rounded rectangle making them<br>asy to identify.<br>he return/back button is in a<br>onsistent and convenient location.<br>ontent layout:<br>/here possible, the belong app fits<br>tost of the content on a page before<br>equiring page scroll. Despite this,<br>ome information such as the "Manage<br>our service" window requires a long<br>st of menu options and hence requires<br>crolling to reach features such as to<br>ancel the plan. |

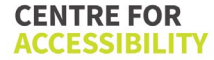

|                                                                                                    |       | Grouped elements:<br>The belong app would often only<br>feature one element that completed its<br>respective action and hence did not<br>require the grouping of elements.<br>In the Manage Mobile Menu, different<br>SIM management tasks are grouped by<br>subheading, making it convenient for<br>the user to follow |
|----------------------------------------------------------------------------------------------------|-------|----------------------------------------------------------------------------------------------------|
| 3. Mobility                                                                                                    |       |                                                                                                    |
| Keyboard Control                                                                                                    |       |                                                                                                    |
| Keyboard Accessibility                                                                                                    | GREEN | Keyboard layout is prompted correctly.                                                                                                    |
| Mobile keyboards can be                                                                                                    |       | Input boxes that only required a                                                                                                    |
| accessibility needs of their user.                                                                                          |       | only, compared to the alphanumeric<br>keypad offered for full text entry                                                                                                    |
| This is in line with WCAG 2.2                                                                                               |       | situations.                                                                                                    |
| criteria:                                                                                                    |       | The belong app makes effective use of                                                                                                    |
| - 2.1.1 Keyboard (Level<br>A)                                                                                               |       | Radio Buttons were possible to select between different options.                                                                                                    |
| Voice Control Capability                                                                                                    |       |                                                                                                    |
| <ul> <li>General navigation<br/>and accessibility to<br/>buttons, links. and<br/>inputs.</li> <li>Speech-to-text</li> </ul> | GREEN | Voice Control was appropriately<br>supported and has good general<br>navigation                                                                                                    |
| Voice Control supports users                                                                                                |       |                                                                                                    |
| man navigating a page and                                                                                                   |       |                                                                                                    |

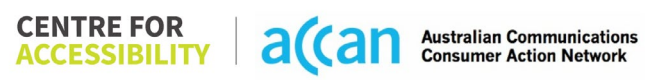

| inputting written text within                                                                                                    |        |                                                                                                    |
|----------------------------------------------------------------------------------------------------|--------|----------------------------------------------------------------------------------------------------|
| form fields using only their                                                                                                    |        |                                                                                                    |
| for the user to manually type                                                                                                    |        |                                                                                                    |
| in information through a                                                                                                    |        |                                                                                                    |
| keyboard.                                                                                                    |        |                                                                                                    |
|                                                                                                    |        |                                                                                                    |
| Touch Gestures                                                                                                    |        |                                                                                                    |
| <ul> <li>Target Size</li> <li>Any interactive element must<br/>have a large target size so<br/>strain and misinputs can be<br/>avoided. Users who might<br/>experience difficulties<br/>activating a small target due<br/>to hand tremors, poor<br/>dexterity, or other issues</li> <li>This is in line with WCAG 2.2<br/>criteria:         <ul> <li>2.5.8 Target Size<br/>(Minimum) (Level AA)</li> </ul> </li> </ul> | YELLOW | Target size:<br>The belong app features a clean and<br>responsive layout that allows for<br>adequate spacing between buttons or<br>elements for users to select.<br>Most buttons are surrounded by<br>inactive space on setup, however,<br>some buttons within the "Manage your<br>mobile" menu have no inactive space<br>between list items.<br>All pages scrolled in only an up or down<br>direction making touchscreen scroll<br>gestures easy to prompt to the user.<br>Most buttons on the belong app were<br>placed in an area that was simple to<br>access and use.<br>The buttons where often large and blue<br>providing high contrast and a large<br>target zone |
| 4. Auditory                                                                                                    |        | <u>×</u>                                                                                                    |
| Captions                                                                                                    |        |                                                                                                    |

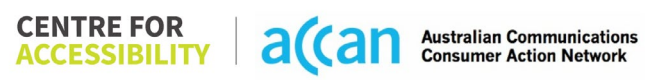

| Captions for audio-            | N/A |  |
|--------------------------------|-----|--|
| related media                  |     |  |
| <ul> <li>Transcript</li> </ul> |     |  |
|                                |     |  |
| All media should have          |     |  |
| appropriate captioning         |     |  |
| available to support users     |     |  |
| who are deaf or are hard-of-   |     |  |
| hearing. The portion of audio  |     |  |
| content that is accessible is  |     |  |
| provided by the captions. In   |     |  |
| identify the speakers and      |     |  |
| provide non-speech             |     |  |
| information                    |     |  |
|                                |     |  |
| This is in line with WCAG 2.2  |     |  |
| criteria                       |     |  |
| - 1.2.2 Captions               |     |  |
| (Prerecorded) (Level           |     |  |
| A)                             |     |  |
| - 1.2.3 Audio                  |     |  |
| Description or Media           |     |  |
|                                |     |  |
| (Prerecorded) (Level<br>A)     |     |  |

### **Detailed Cancellation Process Template**

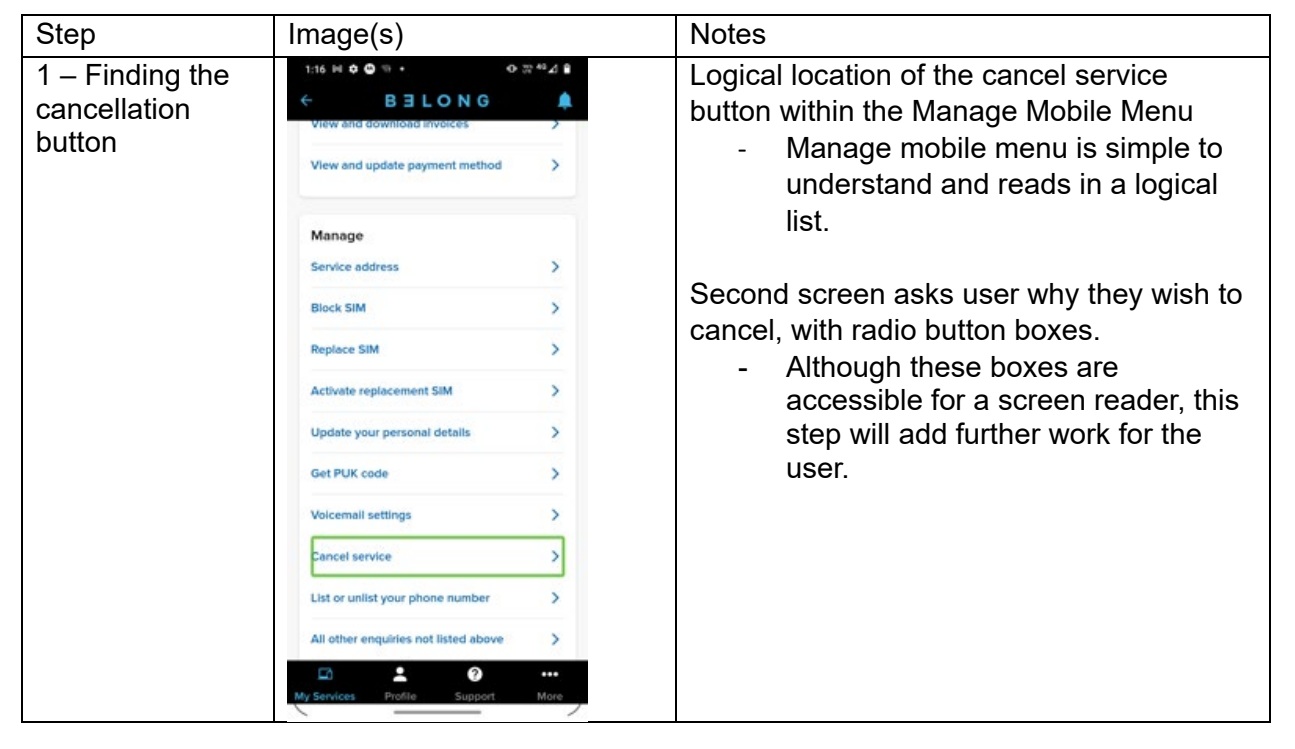

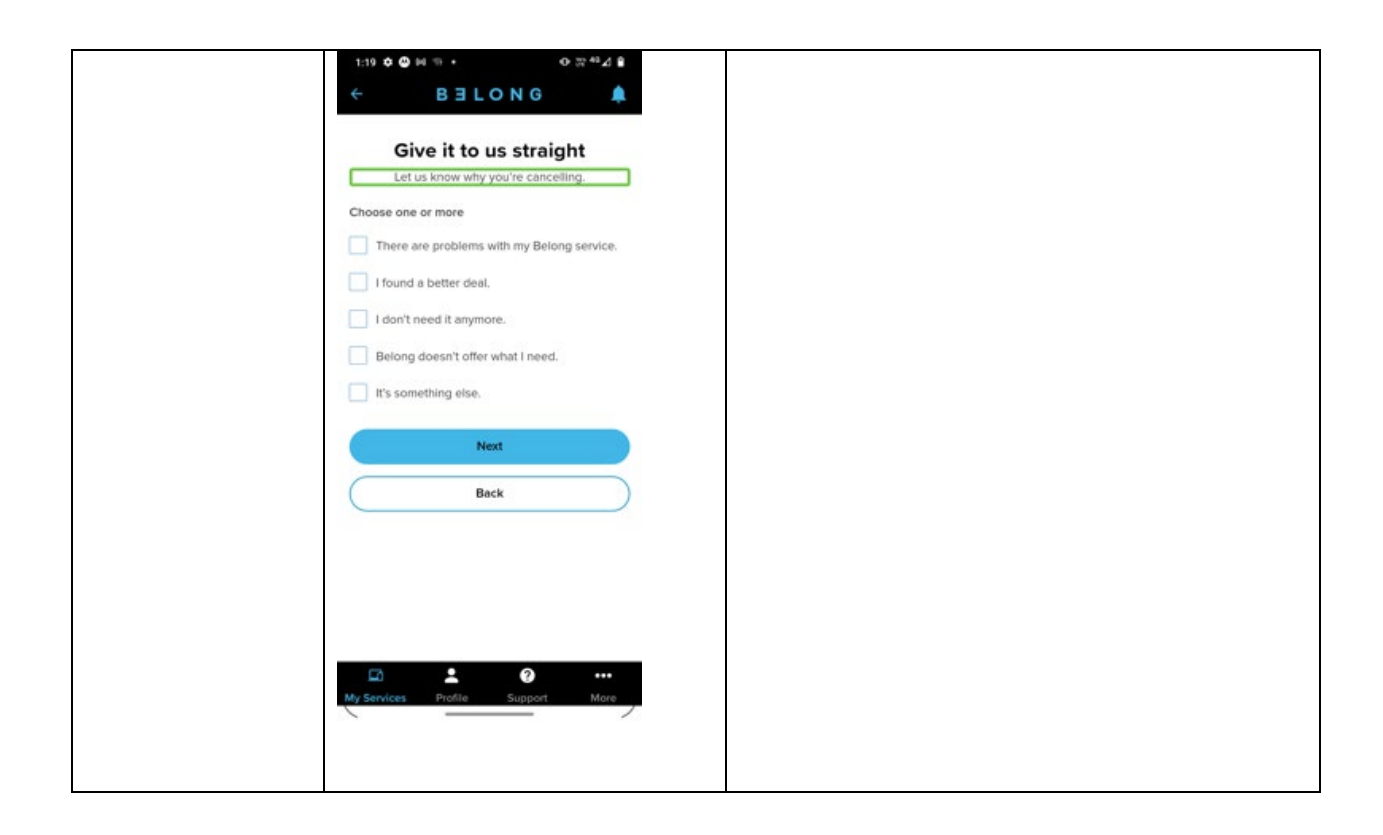

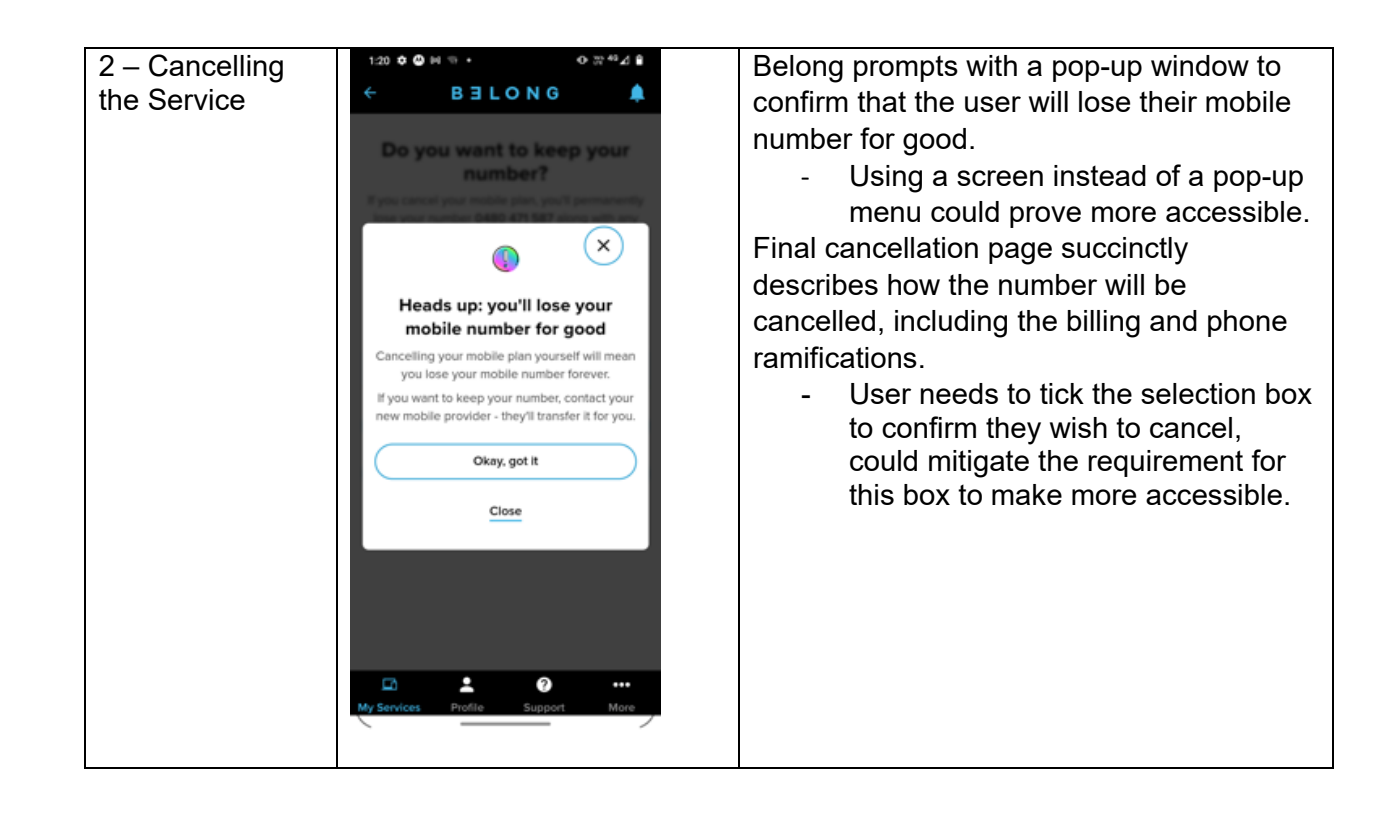

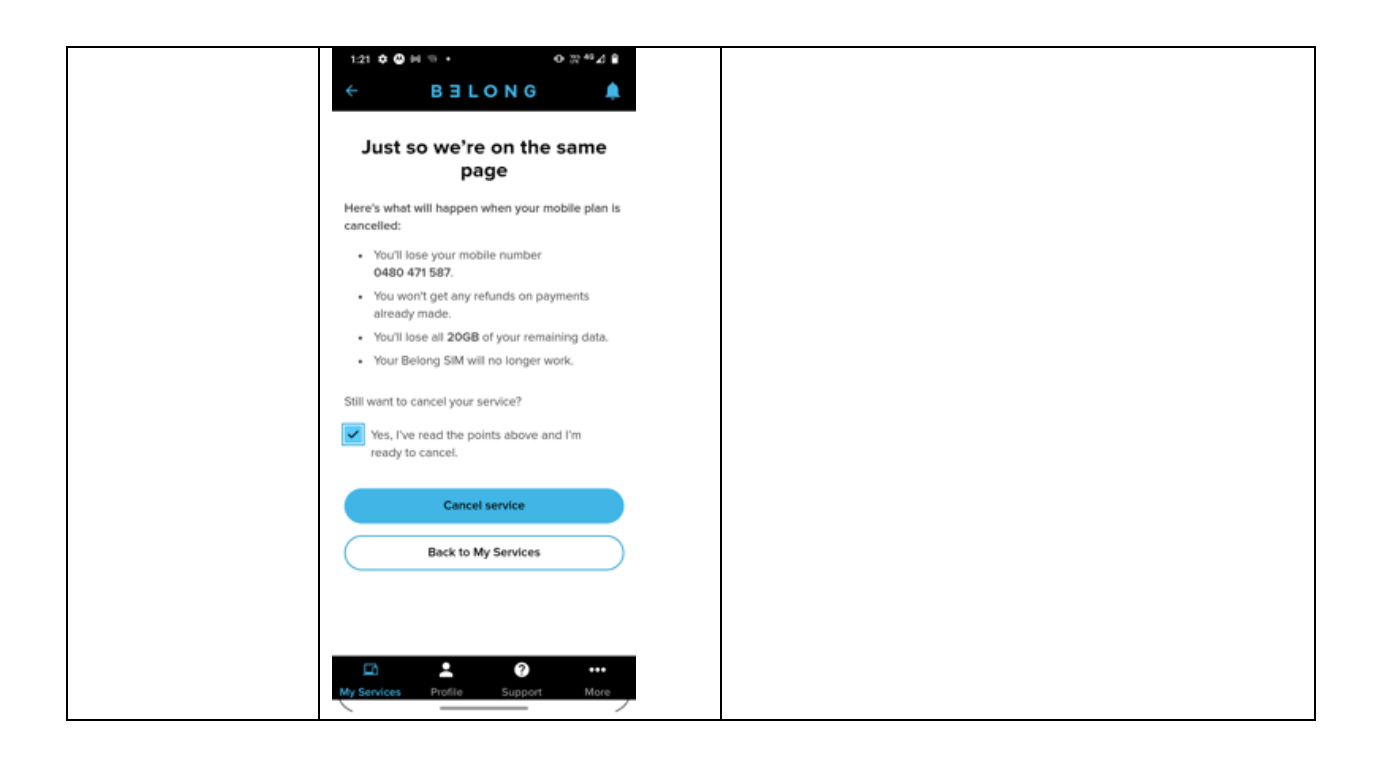

# 7. Bendigo Telco

| Telco Name                | Bendigo Telco - Website |
|---------------------------|-------------------------|
| Network Used              | Optus 4G mobile network |
| Plan (being used to test) | SIM                     |
| Date Tested               | February 2024           |

| Support Option      | Notes/Comments                                                                                                    |
|---------------------|----------------------------------------------------------------------------------------------------|
| TTY Line            | No reference to any support via TTYL.                                                                                       |
| Online Chat/AI Chat | No chat function available, just a floating icon for feedback about the phone website.                                      |
| FAQ                 | Accessible and descriptive FAQ with cancellation information provided.                                                      |
| Phone Line          | 1300 number is obscured by the 'feedback' floating icon.                                                                    |
| Other Method        | Email provided: <u>info@bendigotelco.com.au</u> . Also, a webmail/request lodgement is available within the user's account. |

 
 CENTRE FOR ACCESSIBILITY
 a(can
 Australian Communications Consumer Action Network

# Support and Accessibility Table

|                  | Phone Line<br>Support<br>(Support<br>mobility, visual<br>and cognitive) | TTY (Impacts Deaf<br>individuals)<br>(If there is no available<br>TTY service. instant<br>RED)<br>(If another TTY service,<br>e.g. NRS, is<br>recommended then it is<br>YELLOW.) | Online/Al Chat<br>Function<br>(If there is a<br>chat/messaging<br>function that does not<br>allow any live chat or<br>is entirely help desk<br>Al, it is an instant<br>RED.) | E-mail Support | FAQ<br>(If no information on<br>cancelling, instant<br>RED.)<br>(If there is information<br>on cancelling, but it is<br>not particularly helpful<br>YELLOW.) | Ease of Cancellation<br>(if a call/chat is<br>required, it is an<br>instant RED.)<br>(if you can cancel<br>through a chat in<br>almost real-time, it is a<br>YELLOW.)<br>(If you can cancel the<br>service yourself with a<br>button/etc., it is a<br>GREEN.) |
|------------------|-------------------------------------------------------------------------|----------------------------------------------------------------------------------------------------|----------------------------------------------------------------------------------------------------|----------------|----------------------------------------------------------------------------------------------------|----------------------------------------------------------------------------------------------------|
| Bendigo<br>Telco | YELLOW                                                                  | RED                                                                                                    | RED                                                                                                    | RED            | GREEN                                                                                                    | RED                                                                                                    |

#### Accessibility Evaluation Template

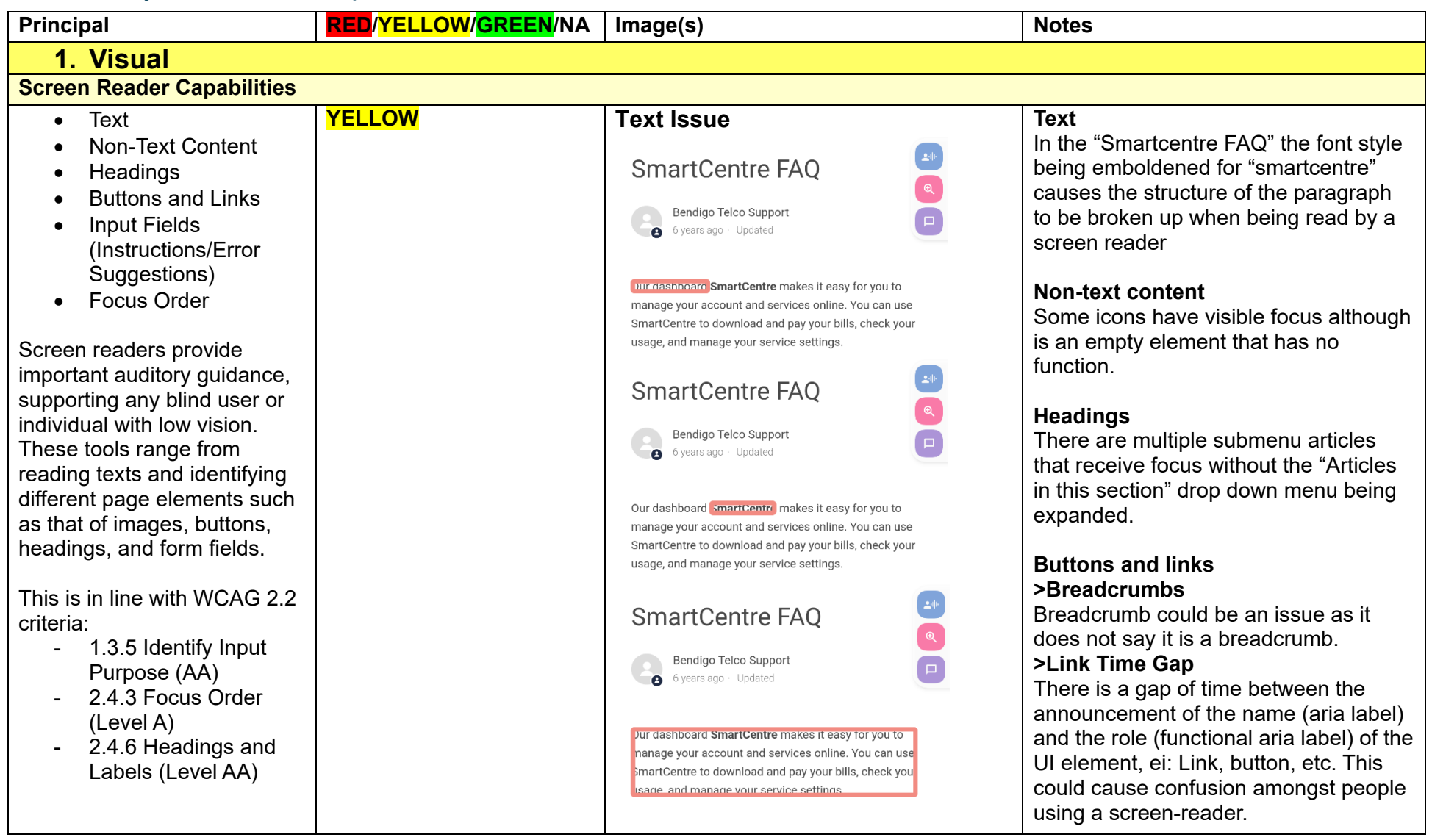

|                                                                                                    |        | Headings Issue                                                                                                    |                                                                                                    |
|----------------------------------------------------------------------------------------------------|--------|----------------------------------------------------------------------------------------------------|----------------------------------------------------------------------------------------------------|
|                                                                                                    |        | Articles in this section                                                                                                    |                                                                                                    |
|                                                                                                    |        | SmartCentre FAQ                                                                                                    |                                                                                                    |
|                                                                                                    |        | How to pay your Bendigo Telco invoice via Phone                                                                                                    |                                                                                                    |
|                                                                                                    |        | SmartCentre FAQ<br>Bendigo Telco Support<br>6 years ago · Updated                                                                                                    |                                                                                                    |
| Colour Contrast                                                                                                    |        |                                                                                                    |                                                                                                    |
| <ul> <li>Contrast of Text</li> <li>Contrast of Non-Text<br/>Content</li> <li>Contrasting of 14 pt size text<br/>must have a minimum ratio of<br/>4.5:1, whilst any text that is<br/>larger, bold, or any UI<br/>component must have a<br/>minimum ratio of 3:1. This<br/>enables users with visual<br/>difficulties to be better suited</li> </ul> | YELLOW | Colour Contrast;<br>Value: 2.122:1<br>Blue (#0CC4D7) Hyperlink on a white<br>(#FFFFF) background<br>My service is billed a month in advance, what happens if I<br>cancel this service mid-month?<br>Value: 4.089:1<br>Grey (#727B82) text on off-white<br>(#F8F9FA) background | Colour Contrast:<br>There are various elements, text<br>and non-text content that do not<br>meet colour contrast requirements.<br>In addition, there are some<br>elements that meet contrast only by<br>being of a particular size. Although<br>this does not necessarily fail the<br>requirements, it would be best<br>practice to ensure contrast<br>requirements are met despite the |

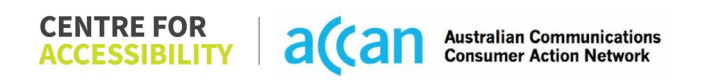

| to see content on a mobile<br>screen.<br>This is in line with WCAG 2.2<br>criteria:<br>- 1.4.3 Contrast<br>(Minimum) (Level AA)<br>- 1.4.11 Non-text<br>Contrast (Level AA).                                                                                                    |        | (Point size may be a factor)<br>Bendigo Telco © 2024<br>Value: 2.19:1<br>Blue (#00C1D5) "Hamburger Me<br>on a white (#FFFFFF) backgrou                                                                                                    | point size as it would generally<br>ensure easy sight of content.<br>enu"<br>nd                                                                                                    |
|----------------------------------------------------------------------------------------------------|--------|----------------------------------------------------------------------------------------------------|----------------------------------------------------------------------------------------------------|
| Universal Accessible Settings                                                                                                    | 3      | <u> </u>                                                                                                    |                                                                                                    |
| <ul> <li>Orientation         <ul> <li>Resize Text</li> <li>Colour Theme</li> </ul> </li> <li>The global settings of a mobile phone have accessibility advantages that a service can utilise to allow for ease of access. If these settings are improperly applied on an application's interface, users may not be able to independently use and navigate through the application's features.</li> <li>This is in line with WCAG 2.2 criteria:         <ul> <li>1.3.4 Orientation (Level AA)</li> </ul> </li> </ul> | YELLOW | Colour Themes:         Image: Strate Control Control | <ul> <li>Orientation:<br/>The orientation adjusts appropriately<br/>between landscape and portrait.</li> <li>Resize Text:<br/>Text resizes appropriately.</li> <li>Colour Theme:<br/>Dark mode does not function<br/>appropriately.</li> <li>Magnification:<br/>Magnification has no issues.</li> </ul> |

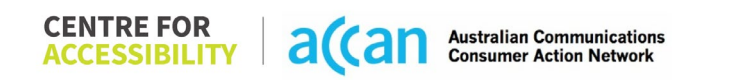

| - 1.4.4 Resize Text<br>(Level AA)                                                                                                    |            |                                                                                                    |                                                                                                    |                                                                                                    |
|----------------------------------------------------------------------------------------------------|------------|----------------------------------------------------------------------------------------------------|----------------------------------------------------------------------------------------------------|----------------------------------------------------------------------------------------------------|
| 2. Cognitive<br>Language<br>• Common words                                                                                                    | YELLOW     |                                                                                                    |                                                                                                    | Language is mostly simple and direct,                                                                                                    |
| <ul> <li>Define words.</li> <li>Simple tense</li> <li>Literal language</li> <li>Avoid double<br/>negatives.</li> <li>Nested clauses</li> </ul> Language used by providers<br>should be targeted towards<br>the lower secondary<br>education level to<br>accommodate for diverse<br>reading levels and intellectual<br>disabilities. This is in line with WCAG 2.2<br>criteria: <ul> <li>3.1.5 Reading Level<br/>(Level AAA)</li> </ul> |            | <section-header><section-header><section-header><text><text><list-item><list-item><list-item></list-item></list-item></list-item></text></text></section-header></section-header></section-header> | Pendigo Teol       Pendigo Teol       Pendigo Teol <td< td=""><td>however, an article relating to the<br/>cancellation information combines the<br/>terminologies of a contracted "mobile<br/>plan", with general terms such as<br/>"mobile services", and "Mobile phones"<br/>without defining any of the terms. This<br/>would cause confusion for people with<br/>different cognitive abilities. For<br/>example, using the terms "contracting<br/>period" and "billing period" between two<br/>articles.</td></td<> | however, an article relating to the<br>cancellation information combines the<br>terminologies of a contracted "mobile<br>plan", with general terms such as<br>"mobile services", and "Mobile phones"<br>without defining any of the terms. This<br>would cause confusion for people with<br>different cognitive abilities. For<br>example, using the terms "contracting<br>period" and "billing period" between two<br>articles. |
| Consistent Page Layout and                                                                                                    | Navigation |                                                                                                    |                                                                                                    |                                                                                                    |
| Button Placement     Helps users predict where to                                                                                                    | YELLOW     |                                                                                                    |                                                                                                    | <b>Layout Issue</b><br>Generally, it would be assumed that the<br>"was this article helpful" and "Return to                                                                                                    |
| look for content and locate it                                                                                                    |            |                                                                                                    |                                                                                                    | top" buttons would be the end of the                                                                                                    |

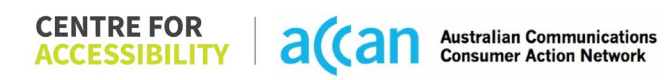

| easily if they come across it<br>again. Users who have a<br>cognitive or intellectual<br>disability can all<br>benefit from this.<br>This is in line with WCAG 2.2                                                                                                    |        | pag<br>Ho<br>the<br>tho<br><b>Na</b><br>The                               | ge, after the supposed article.<br>owever, in the Bendigo Telco website,<br>ere are 'related articles' beneath<br>ose buttons.<br>avigation Issue                                                                                                    |
|----------------------------------------------------------------------------------------------------|--------|---------------------------------------------------------------------------|----------------------------------------------------------------------------------------------------|
| - 3.2.3 Consistent<br>Navigation (Level AA)                                                                                                    |        | am<br>"sn                                                                 | nartcentre" to get to the FAQ site.                                                                                                    |
| 3. Mobility                                                                                                    |        |                                                                           |                                                                                                    |
| Keyboard Control                                                                                                    |        |                                                                           |                                                                                                    |
| <ul> <li>Keyboard Accessibility</li> <li>Mobile keyboards can be<br/>custom tailored to suit the<br/>accessibility needs of their<br/>user.</li> <li>This is in line with WCAG 2.2<br/>criteria:         <ul> <li>2.1.1 Keyboard (Level<br/>A)</li> </ul> </li> </ul> | YELLOW | Key<br>Up<br>alre<br>'Us<br>the<br>the<br>Alth<br>key<br>aut<br>key<br>sm | eyboard<br>oon entering the website, the cursor is<br>ready inside the input field element<br>sername/Account Number'. However,<br>e keyboard needs to be requested by<br>e user and is not automatic.<br>though this does not inhibit the<br>yboard functionally, if there is<br>tomatic focus on the input fields, the<br>yboard should follow suit to support a<br>nooth and logical flow. |
|                                                                                                    |        |                                                                           |                                                                                                    |

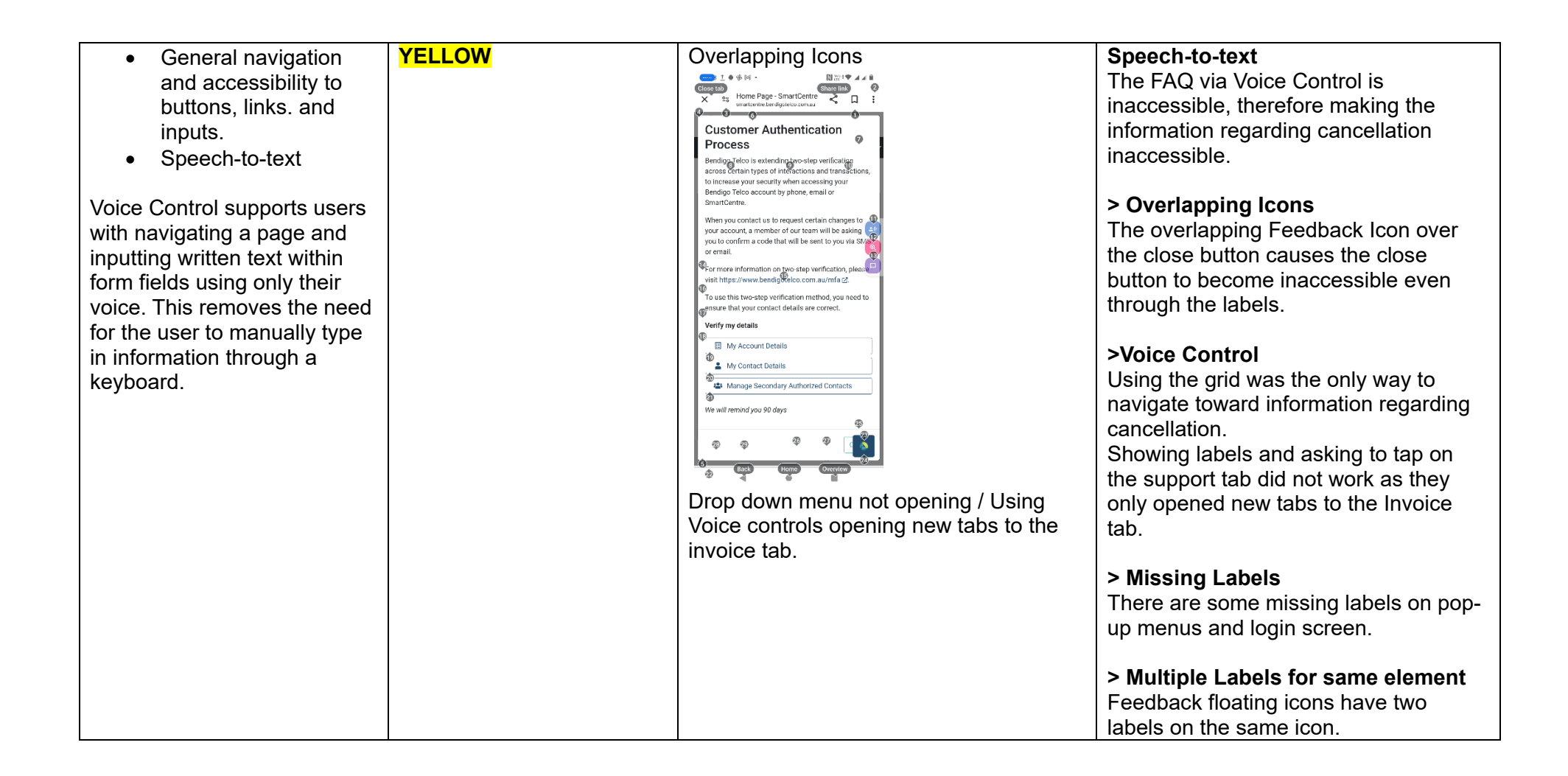

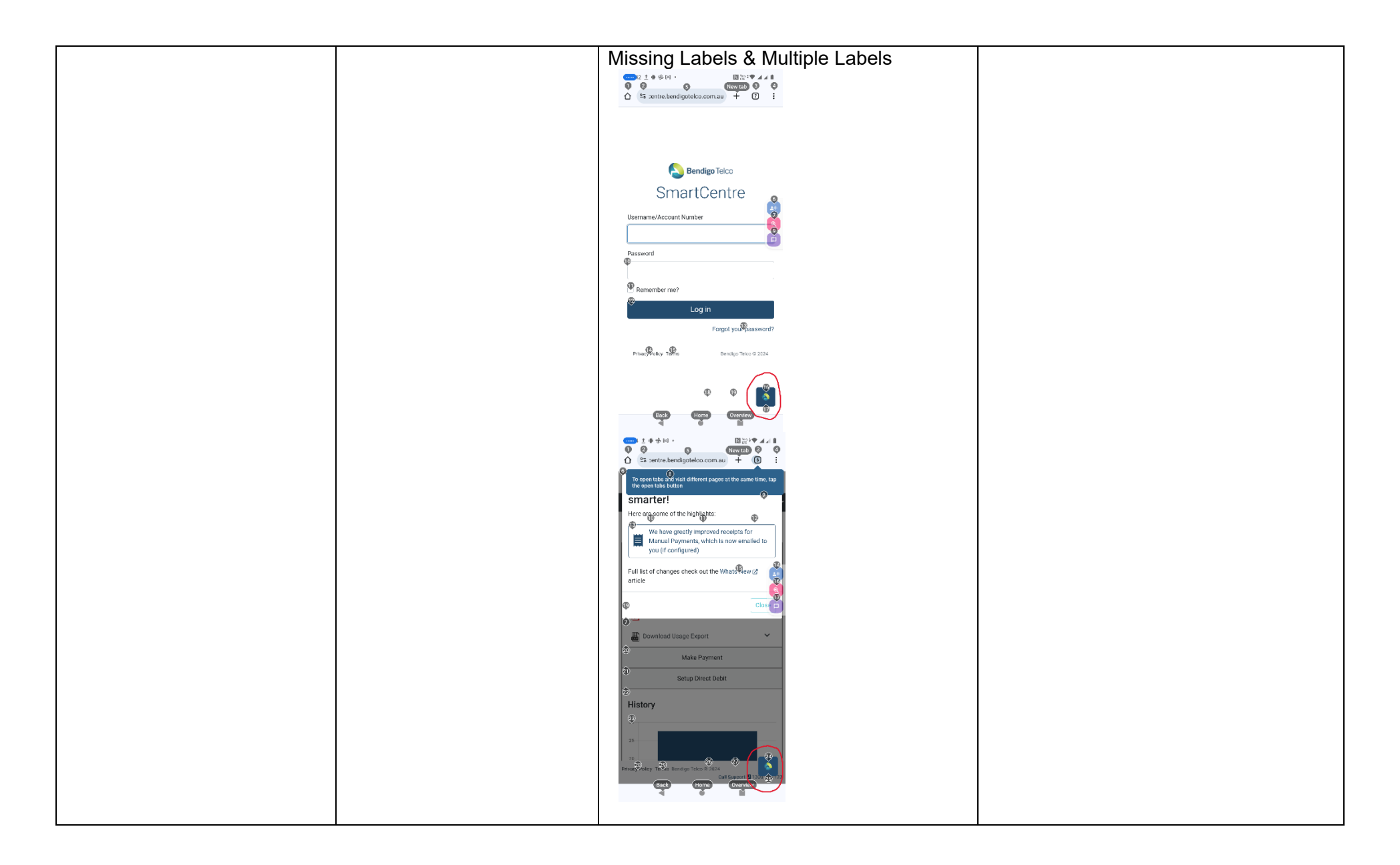

| Touch Gestures                                                                                                    |        |               |                                                                                                    |
|----------------------------------------------------------------------------------------------------|--------|---------------|----------------------------------------------------------------------------------------------------|
| <ul> <li>Target Size</li> <li>Any interactive element must<br/>have a large target size so<br/>strain and misinputs can be<br/>avoided. Users who might<br/>experience difficulties<br/>activating a small target due<br/>to hand tremors, poor<br/>dexterity, or other issues</li> <li>This is in line with WCAG 2.2<br/>criteria:         <ul> <li>2.5.8 Target Size<br/>(Minimum) (Level AA)</li> </ul> </li> </ul> | YELLOW | Give Feedback | Target Size:<br>Due to the size of the call support<br>number and the obscuring by the<br>feedback floating icon, the UI element<br>cannot be selected. |
| 4. Auditory                                                                                                    |        |               |                                                                                                    |
| Captions                                                                                                    |        |               |                                                                                                    |
| <ul><li>Captions for audio-<br/>related media</li><li>Transcript</li></ul>                                                                                                    | N/A    |               |                                                                                                    |
| All media should have<br>appropriate captioning<br>available to support users<br>who are deaf or are hard-of-<br>hearing. The portion of audio                                                                                                    |        |               |                                                                                                    |

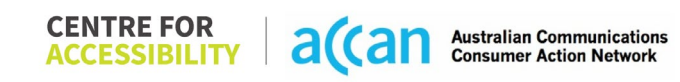

| content that is accessible is<br>provided by the captions. In<br>addition to dialogue, captions<br>identify the speakers and<br>provide non-speech<br>information.                |  |  |
|----------------------------------------------------------------------------------------------------|--|--|
| This is in line with WCAG 2.2<br>criteria<br>- 1.2.2 Captions<br>(Prerecorded) (Level<br>A)<br>- 1.2.3 Audio<br>Description or Media<br>Alternative<br>(Prerecorded) (Level<br>A) |  |  |

| Step                                                                                                    | Image(s)                                                              | Notes                                                                                                    |
|----------------------------------------------------------------------------------------------------|-----------------------------------------------------------------------|----------------------------------------------------------------------------------------------------|
| 1 – Finding the cancellation button       Bendigo Telco Smart Centre (home page)         Scott Hollier       Scott Hollier |                                                                       | Breadcrumb<br>Select "Support"> Select "view FAQs" ><br>Search "Cancellation" > Tap<br>"Disconnecting and cancelling your<br>mobile plan" |
|                                                                                                    | Invoices Services Support<br>Billing<br>Balance \$0.00                | Cancellation Issue: While there is information in the FAQ about the                                                                       |
|                                                                                                    | Make Payment                                                          | cancellation process, the only helpful<br>guide asks the user to 'raise an order' or<br>call a 'customer help team'.                      |
|                                                                                                    | Setup Direct Debit History                                            |                                                                                                    |
|                                                                                                    | 1.0<br>0.9<br>0.8<br>0.7                                              |                                                                                                    |
|                                                                                                    | 0.6                                                                   |                                                                                                    |
|                                                                                                    | Privacy Policy Terms Bendigo Telco © 2024 Call Support 🖬 1360 2004 23 |                                                                                                    |

## Detailed Cancellation Process Template

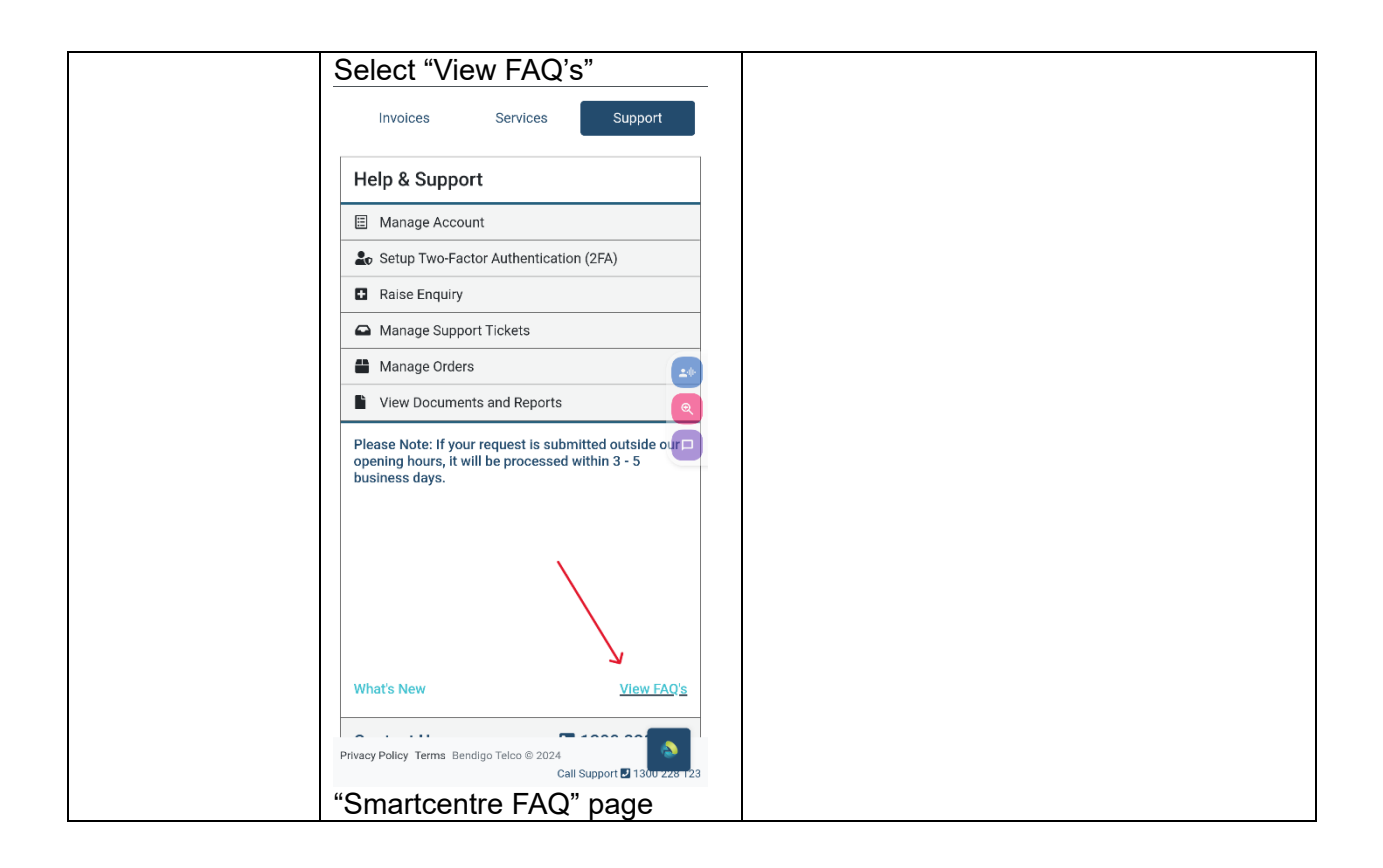
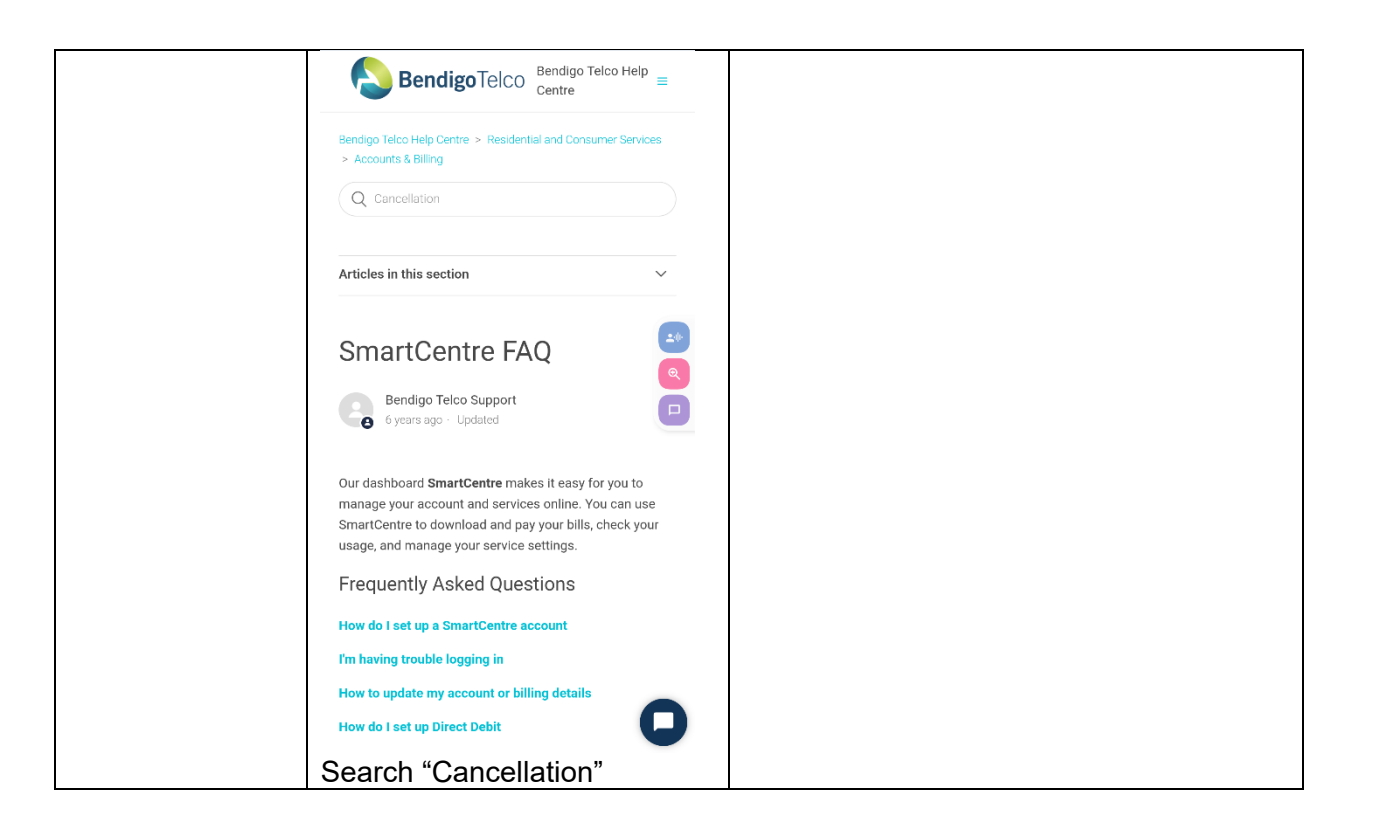

| Bendigo Telco Help Centre > Residential and Consumer Services<br>> Accounts & Billing<br>Q Cancellation                                                                                                    |
|----------------------------------------------------------------------------------------------------|
| Articles in this section $\checkmark$                                                                                                    |
| SmartCentre FAQ                                                                                                    |
| Our dashboard <b>SmartCentre</b> makes it easy for you to<br>manage your account and services online. You can use<br>SmartCentre to download and pay your bills, check your<br>usage, and manage your service settings. |
| Frequently Asked Questions                                                                                                    |
| How do I set up a SmartCentre account                                                                                                    |
| I'm having trouble logging in                                                                                                    |
| How to update my account or billing details                                                                                                    |
|                                                                                                    |
|                                                                                                    |
|                                                                                                    |
|                                                                                                    |

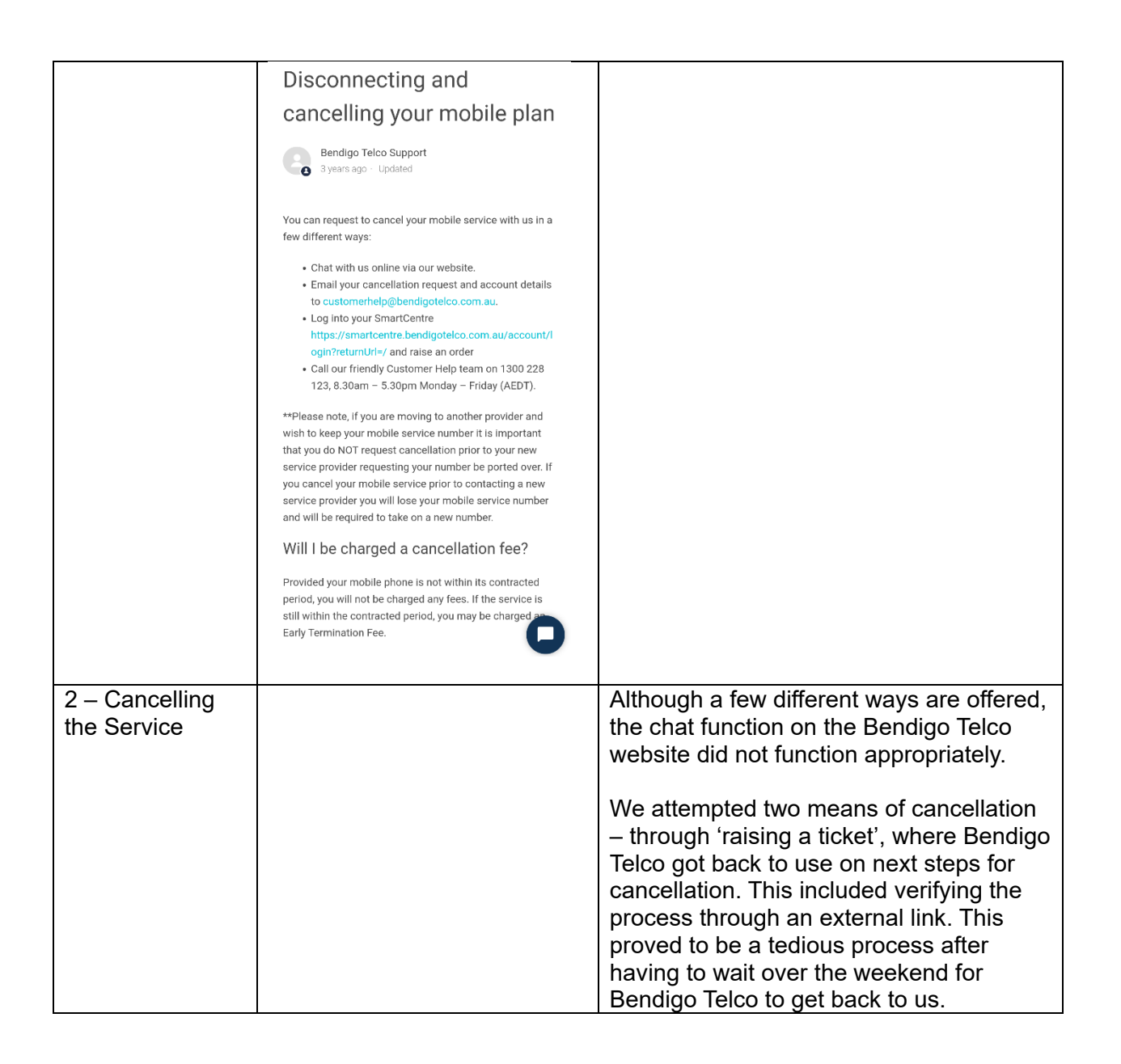

|  | We also attempted a phone call. The<br>service provided was excellent with an<br>Australia-based customer service team.<br>However, as part of their call system,<br>users are required to press '2' on their<br>keypad to continue waiting on the line.<br>This is redundant and unnecessary as<br>users may be away as the wait may be<br>taking too long. This occurred more than |
|--|----------------------------------------------------------------------------------------------------|
|  | taking too long. This occurred more than once while we were in the queue.                                                                                                    |

# 8. Better Life

| Telco Name          | Betterlife Mobile      |
|---------------------|------------------------|
| Network Used        | Telstra Mobile Network |
| Plan (being used to | \$20 4GB Month         |
| test)               |                        |
| Date Tested         | March 2024             |

| Support Option      | Notes/Comments                                                  |
|---------------------|-----------------------------------------------------------------|
| TTY Line            | No reference to any support via TTYL.                           |
| Online Chat/AI Chat | No Facility                                                     |
| FAQ                 | Available                                                       |
| Phone Line          | Available - Mon-Fri 9am – 5 pm AEST (excluding Public Holidays) |
| Other Method        | Email                                                           |

# Support and Accessibility Table

|            | Phone Line<br>Support<br>(Support<br>mobility, visual<br>and cognitive) | TTY (Impacts Deaf<br>individuals)<br>(If there is no<br>available TTY service.<br>instant RED)<br>(If another TTY<br>service, e.g. NRS, is<br>recommended then it<br>is YELLOW.) | Online/AI Chat<br>Function<br>(If there is a<br>chat/messaging<br>function that does<br>not allow any live<br>chat or is entirely<br>help desk AI, it is an<br>instant RED.) | E-mail Support | FAQ<br>(If no information on<br>cancelling, instant<br>RED.)<br>(If there is<br>information on<br>cancelling, but it is<br>not particularly<br>helpful YELLOW.) | Ease of<br>Cancellation<br>(if a call/chat is<br>required, it is an<br>instant RED.)<br>(if you can cancel<br>through a chat in<br>almost real-time, it is<br>a YELLOW.)<br>(If you can cancel<br>the service yourself<br>with a button/etc., it<br>is a GREEN.) |
|------------|-------------------------------------------------------------------------|----------------------------------------------------------------------------------------------------|----------------------------------------------------------------------------------------------------|----------------|----------------------------------------------------------------------------------------------------|----------------------------------------------------------------------------------------------------|
| Betterlife | YELLOW                                                                  | RED                                                                                                    | RED                                                                                                    | GREEN          | RED                                                                                                    | YELLOW                                                                                                    |

 
 CENTRE FOR ACCESSIBILITY
 a(can
 Australian Communications Consumer Action Network

### Accessibility Evaluation Template

| Principal                                                                                                    | RED/YELLOW/GREEN/ | Image(s)    | Notes                                                                                                    |
|----------------------------------------------------------------------------------------------------|-------------------|-------------|----------------------------------------------------------------------------------------------------|
| 1. Visual                                                                                                    |                   | 1           |                                                                                                    |
| Screen Reader Capabilitie                                                                                                    | S                 |             |                                                                                                    |
| <ul> <li>Text</li> <li>Non-Text Content</li> <li>Headings</li> <li>Buttons and Links</li> <li>Input Fields<br/>(Instructions/Error<br/>Suggestions)</li> <li>Focus Order</li> <li>Screen readers provide<br/>important auditory<br/>guidance, supporting any<br/>blind user or individual with<br/>low vision. These tools<br/>range from reading texts<br/>and identifying different<br/>page elements such as<br/>that of images, buttons,<br/>headings, and form fields.</li> <li>This is in line with WCAG<br/>2.2 criteria:         <ul> <li>1.3.5 Identify Input<br/>Purpose (AA)</li> <li>2.4.3 Focus Order<br/>(Level A)</li> </ul> </li> </ul> |                   | Focus Order | Focus Order:<br>The screen reader goes through<br>menu even if it is not open on the<br>Phone website.<br>Screen reader:<br>Screen reader reads out the<br>numbers on the short cuts in the<br>FAQ page instead of the texts<br>associated with it. |

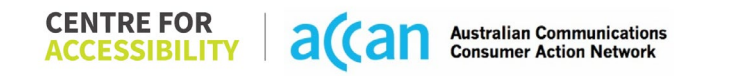

| - 2.4.6 Headings and<br>Labels (Level AA)                                                                                                    | Screen reader<br>2004 L Construction of the second of the second of the se |                                                                                                    |
|----------------------------------------------------------------------------------------------------|----------------------------------------------------------------------------------------------------|----------------------------------------------------------------------------------------------------|
| Colour Contrast                                                                                                    |                                                                                                    |                                                                                                    |
| <ul> <li>Contrast of Text</li> <li>Contrast of Non-Text<br/>Content</li> <li>Contrasting of 14 pt size<br/>text must have a minimum<br/>ratio of 4.5:1, whilst any<br/>text that is larger, bold, or<br/>any UI component must<br/>have a minimum ratio of</li> </ul> | Value:2.395:1<br>Blue (#0088CE) text on a light blue<br>(#9BD4E7) background.<br><b>The Fair Mobile Phone</b><br><b>Company</b><br>Value:4.228:1<br>Grey (#4A4E57) text on a Blue                                                                                                    | <b>Colour Contrast:</b><br>There are some elements that do<br>not meet the appropriate colour<br>contrast ratio. Some of these may<br>conform should they be an<br>appropriate point size, but best<br>practice would always be ensuring<br>appropriate colour contrast |

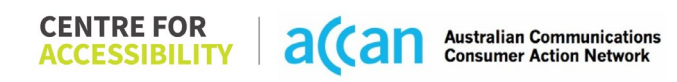

| <ul> <li>3:1. This enables users<br/>with visual difficulties to be<br/>better suited to see content<br/>on a mobile screen.</li> <li>This is in line with WCAG<br/>2.2 criteria: <ul> <li>1.4.3 Contrast<br/>(Minimum) (Level<br/>AA)</li> <li>1.4.11 Non-text<br/>Contrast (Level AA).</li> </ul> </li> </ul>                                                            |        | (#44C7EE) backgr<br>FAQs<br>Value:3.92:1<br>Blue (#0087CE) te<br>(#FFFFFF) backgr<br>3. Accounts a                                                                                                    | round.<br>ext on a White<br>round.<br>and billing                                                                                                    | regardless of point size wherever possible.                                                                                                    |
|----------------------------------------------------------------------------------------------------|--------|----------------------------------------------------------------------------------------------------|----------------------------------------------------------------------------------------------------|----------------------------------------------------------------------------------------------------|
| Universal Accessible Settin                                                                                                    | ngs    |                                                                                                    |                                                                                                    |                                                                                                    |
| <ul> <li>Orientation</li> <li>Resize Text</li> <li>Colour Theme</li> </ul> The global settings of a mobile phone have accessibility advantages that a service can utilise to allow for ease of access. If these settings are improperly applied on an application's interface, users may not be able to independently use and navigate through the application's features. | YELLOW | Colour Themes<br>Colour Themes<br>Colour Themes<br>Colour Colour Colour<br>Colour Colour<br>Colour Colour<br>Colour<br>Colou | <ul> <li>xxx y xx y xx y</li> <li>xxx y xx y</li> <li>xxx y xx y</li> <li>xxx y</li> <li>xxx x</li> <li>xxx y</li> <li>xxx y<!--</td--><td><ul> <li>Orientation:<br/>The orientation adjusts appropriately<br/>between landscape and portrait.</li> <li>Resize Text:<br/>Text resizes appropriately with very<br/>little cramping.</li> <li>Colour theme:<br/>Dark mode's on or off has no<br/>discernible differences.</li> <li>Magnification:<br/>Magnification has no issues.</li> </ul></td></li></ul> | <ul> <li>Orientation:<br/>The orientation adjusts appropriately<br/>between landscape and portrait.</li> <li>Resize Text:<br/>Text resizes appropriately with very<br/>little cramping.</li> <li>Colour theme:<br/>Dark mode's on or off has no<br/>discernible differences.</li> <li>Magnification:<br/>Magnification has no issues.</li> </ul> |

| This is in line with WCAG  |       |                               |
|----------------------------|-------|-------------------------------|
| 2.2 criteria:              |       |                               |
| - 1.3.4 Orientation        |       |                               |
| (Level AA)                 |       |                               |
| - 1.4.4 Resize Text        |       |                               |
| (Level AA)                 |       |                               |
|                            |       |                               |
| 2. Cognitive               |       |                               |
| Language                   |       |                               |
| Common words               | GREEN | Language is simple and clear. |
| Define words.              |       |                               |
| Simple tense               |       |                               |
| Literal language           |       |                               |
| Avoid double               |       |                               |
| negatives.                 |       |                               |
| Nested clauses             |       |                               |
|                            |       |                               |
| Language used by           |       |                               |
| providers should be        |       |                               |
| targeted towards the lower |       |                               |
| secondary education level  |       |                               |
| to accommodate for         |       |                               |
| diverse reading levels and |       |                               |
| intellectual disabilities. |       |                               |
|                            |       |                               |
| This is in line with WCAG  |       |                               |
| 2.2 criteria:              |       |                               |
| - 3.1.5 Reading Level      |       |                               |
| (Level AAA)                |       |                               |
|                            |       |                               |
|                            |       |                               |

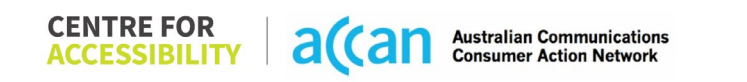

| Consistent Page Lavout ar                                                                                                    | d Navigation |                                                                               |
|----------------------------------------------------------------------------------------------------|--------------|-------------------------------------------------------------------------------|
| <ul> <li>Button Placement</li> <li>Button Placement</li> <li>Helps users predict where<br/>to look for content and<br/>locate it easily if they come<br/>across it again. Users who<br/>have a cognitive or<br/>intellectual disability can all<br/>benefit from this.</li> <li>This is in line with WCAG<br/>2.2 criteria:         <ul> <li>3.2.3 Consistent<br/>Navigation (Level<br/>AA)</li> </ul> </li> </ul> | GREEN        | Page layout and navigation are<br>generally efficient and clearly set<br>out. |
| 3. Mobility                                                                                                    |              |                                                                               |
| Keyboard Control                                                                                                    |              |                                                                               |
| <ul> <li>Keyboard<br/>Accessibility</li> <li>Mobile keyboards can be<br/>custom tailored to suit the<br/>accessibility needs of their<br/>user.</li> </ul>                                                                                                    | N/A          |                                                                               |
| This is in line with WCAG<br>2.2 criteria:                                                                                                    |              |                                                                               |

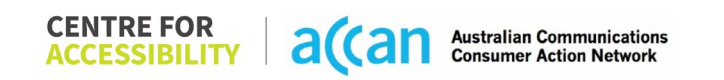

| - 2.1.1 Keyboard<br>(Level A)                                                                                                    |        |                                                                                                    |                                                                              |
|----------------------------------------------------------------------------------------------------|--------|----------------------------------------------------------------------------------------------------|------------------------------------------------------------------------------|
| Voice Control Capability                                                                                                    |        |                                                                                                    |                                                                              |
| <ul> <li>General navigation<br/>and accessibility to<br/>buttons, links. and<br/>inputs.</li> <li>Speech-to-text</li> <li>Voice Control supports<br/>users with navigating a<br/>page and inputting written<br/>text within form fields using<br/>only their voice. This<br/>removes the need for the<br/>user to manually type in<br/>information through a<br/>keyboard.</li> </ul> | YELLOW | Labels     Image: Determined income   Image: Determined income   Image: Determined | Labels<br>There are a lot of redundant labels<br>especially in the FAQ page. |
| Touch Gestures                                                                                                    |        |                                                                                                    |                                                                              |
| Target Size                                                                                                    | GREEN  |                                                                                                    |                                                                              |
| Any interactive element<br>must have a large target<br>size so strain and<br>misinputs can be avoided.<br>Users who might<br>experience difficulties<br>activating a small target                                                                                                    |        |                                                                                                    |                                                                              |

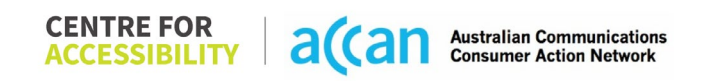

| due to hand tremors, poor<br>dexterity, or other issues<br>This is in line with WCAG<br>2.2 criteria:<br>- 2.5.8 Target Size<br>(Minimum) (Level<br>AA)                                                                                                    |     |  |
|----------------------------------------------------------------------------------------------------|-----|--|
| 4. Auditory                                                                                                    |     |  |
| <ul> <li>Captions for audio-<br/>related media</li> <li>Transcript</li> </ul>                                                                                                    | N/A |  |
| All media should have<br>appropriate captioning<br>available to support users<br>who are deaf or are hard-<br>of-hearing. The portion of<br>audio content that is<br>accessible is provided by<br>the captions. In addition to<br>dialogue, captions identify<br>the speakers and provide<br>non-speech information. |     |  |
| This is in line with WCAG<br>2.2 criteria<br>- 1.2.2 Captions<br>(Prerecorded) (Level<br>A)                                                                                                    |     |  |

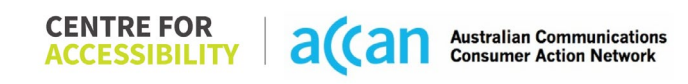

| - 1.2.3 Audio        |  |  |
|----------------------|--|--|
| Description or Media |  |  |
| Alternative          |  |  |
| (Prerecorded) (Level |  |  |
| À)                   |  |  |

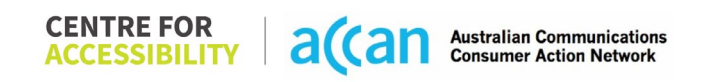

### Detailed Cancellation Process Template

| Step                                      | Image(s)                                                                                                    | Notes                                                                                                    |
|-------------------------------------------|----------------------------------------------------------------------------------------------------|----------------------------------------------------------------------------------------------------|
| 1 – Finding the<br>cancellation<br>button | Homepage                                                                                                    | There is some information in the<br>refunds section of the FAQ that state "If<br>you want to cancel your service, let us<br>know the date you want your service to<br>end." But nowhere in their FAQ states<br>how to cancel. |
|                                           | <ul> <li>Australia's most trusted mobile<br/>network</li> <li>No bill shock or contracts</li> <li>Data banking and gifting</li> <li>Select the Hamburger<br/>menu &amp; select "FAQs"</li> </ul> | <b>Breadcrumbs</b><br>Betterlife Homepage > Select the<br>Hamburger menu at the top of the page<br>> Select "FAQs" > Scroll down to or<br>select the shortcut "Accounts and<br>billing" > Select the "Refunds"<br>expandable. |

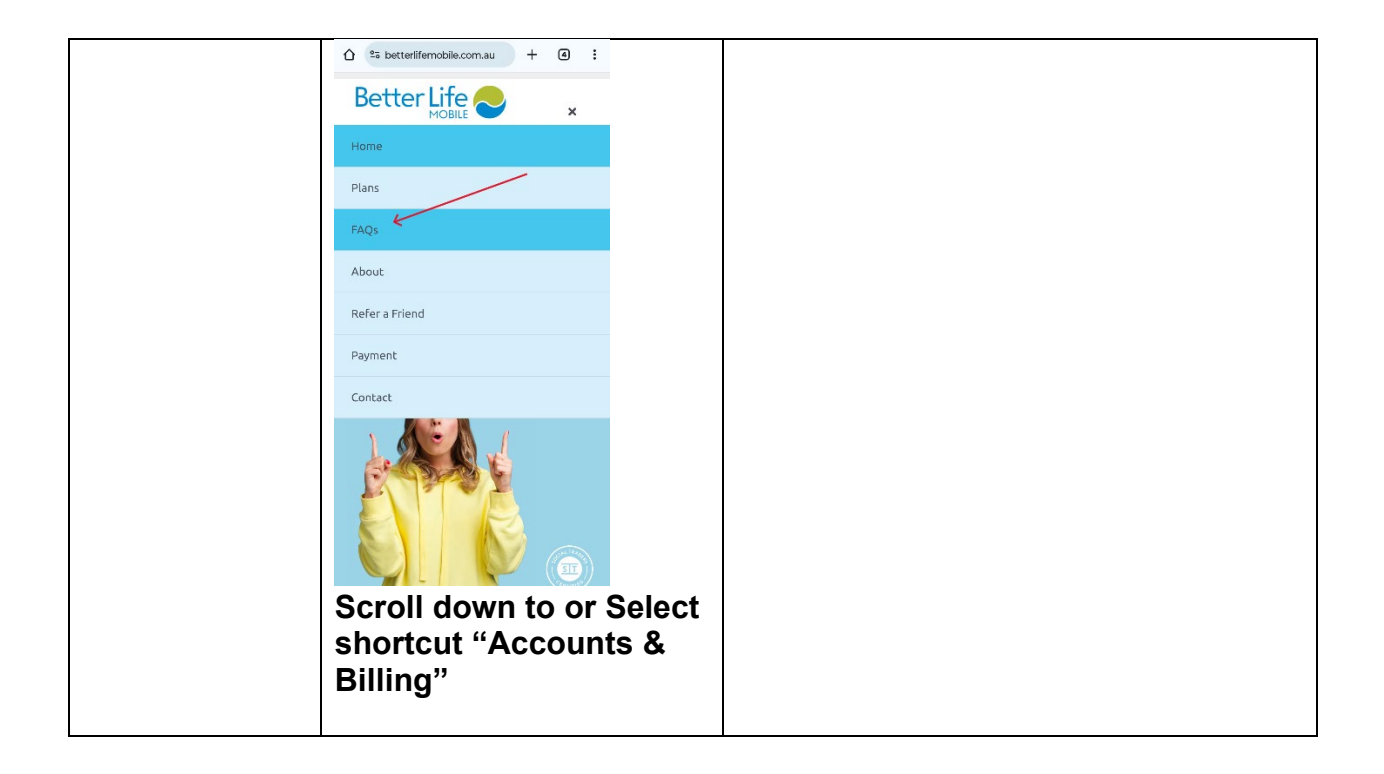

|                               | <ul> <li>Select the Refunds</li> <li>Select the Refunds</li> <li>Select the Refuence</li> <li>Select the Refuence</li> <li>Select the select the select th</li></ul> |                                                                                                    |
|-------------------------------|----------------------------------------------------------------------------------------------------|----------------------------------------------------------------------------------------------------|
| 2 – Cancelling<br>the Service |                                                                                                    | A voice call is the only way to cancel<br>service. This was an easy process<br>nonetheless, with no verification<br>required other than the phone number<br>No promotional items were discussed<br>and the process was short and smoo |

# 9. Boost Mobile

| Telco Name                | Boost Mobile                                                                                                    |
|---------------------------|----------------------------------------------------------------------------------------------------|
| Network Used              | Full Telstra Mobile Network                                                                                                    |
| Plan (being used to test) | \$2 Starter SIM plus 10\$ pre-Paid 7-Day expiry Plan. 3GB Data,<br>unlimited calls, and texts to Mobile National and standard numbers. |
| Date Tested               | January 2024                                                                                                    |

| Support Option      | Notes/Comments                                                                                                    |
|---------------------|----------------------------------------------------------------------------------------------------|
| TTY Line            | No reference to any support via TTYL.                                                                                                    |
| Online Chat/AI Chat | Boost Mobile provides online live chat support for customers from 7 am to 11pm.                                                                                     |
| FAQ                 | The Boost Mobile FAQs page is well-detailed and easily accessible, with clear headings and categorized sections.                                                    |
| Phone Line          | Boost Mobile offers r customer support from 8 am to 8 pm AEST.<br>However, there is no direct link within the mobile app to initiate a<br>call to customer support. |
| Other Method        | N/A.                                                                                                    |

# Support and Accessibility Table

|                 | Phone Line<br>Support<br>(Support<br>mobility, visual<br>and cognitive) | TTY (Impacts Deaf<br>individuals)<br>(If there is no available<br>TTY service. instant<br>RED)<br>(If another TTY service,<br>e.g. NRS, is<br>recommended then it is<br>YELLOW.) | Online/AI Chat<br>Function<br>(If there is a<br>chat/messaging<br>function that does not<br>allow any live chat or<br>is entirely help desk<br>AI, it is an instant<br>RED.) | E-mail Support | FAQ<br>(If no information on<br>cancelling, instant<br>RED.)<br>(If there is information<br>on cancelling, but it is<br>not particularly helpful<br>YELLOW.) | Ease of Cancellation<br>(if a call/chat is<br>required, it is an<br>instant RED.)<br>(if you can cancel<br>through a chat in<br>almost real-time, it is a<br>YELLOW.)<br>(If you can cancel the<br>service yourself with a<br>button/etc., it is a<br>GREEN.) |
|-----------------|-------------------------------------------------------------------------|----------------------------------------------------------------------------------------------------|----------------------------------------------------------------------------------------------------|----------------|----------------------------------------------------------------------------------------------------|----------------------------------------------------------------------------------------------------|
| Boost<br>Mobile | YELLOW                                                                  | RED                                                                                                    | GREEN                                                                                                    | YELLOW         | GREEN                                                                                                    | GREEN                                                                                                    |

### Accessibility Evaluation Template

| Principal                                                                                                    | RED/YELLOW/GREEN/NA | Image(s) | Notes                                                                                  |
|----------------------------------------------------------------------------------------------------|---------------------|----------|----------------------------------------------------------------------------------------|
| 1. Visual                                                                                                    |                     |          |                                                                                        |
| Screen Reader Capabilities                                                                                                    |                     |          |                                                                                        |
| <ul> <li>Text</li> <li>Non-Text Content</li> <li>Headings</li> <li>Buttons and Links</li> <li>Input Fields<br/>(Instructions/Error<br/>Suggestions)</li> <li>Focus Order</li> </ul>                                                                                           | GREEN               |          | <b>Screen reader</b><br>Screen readers successfully read and<br>identify all elements. |
| Screen readers provide<br>important auditory guidance,<br>supporting any blind user or<br>individual with low vision.<br>These tools range from<br>reading texts and identifying<br>different page elements such<br>as that of images, buttons,<br>headings, and form fields. |                     |          |                                                                                        |
| This is in line with WCAG 2.2<br>criteria:<br>- 1.3.5 Identify Input<br>Purpose (AA)<br>- 2.4.3 Focus Order<br>(Level A)<br>- 2.4.6 Headings and<br>Labels (Level AA)                                                                                                    |                     |          |                                                                                        |
| Colour Contrast                                                                                                    |                     |          |                                                                                        |

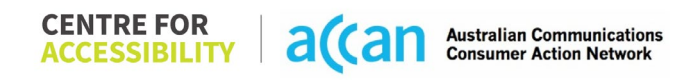

| <ul> <li>Contrast of Text</li> <li>Contrast of Non-Text<br/>Content</li> <li>Contrasting of 14 pt size text<br/>must have a minimum ratio of<br/>4.5:1, whilst any text that is<br/>larger, bold, or any UI<br/>component must have a<br/>minimum ratio of 3:1. This<br/>enables users with visual<br/>difficulties to be better suited<br/>to see content on a mobile<br/>screen.</li> <li>This is in line with WCAG 2.2<br/>criteria:         <ul> <li>1.4.3 Contrast</li> <li>1.4.3 Contrast</li> </ul> </li> </ul> | YELLOW |   | Contrast:<br>The app's use of Orange and Black<br>buttons, a white background for pages<br>and black writing for main headings<br>generally provide good contrast.<br>Contrast of Text:<br>The Text in the Boost Mobile app has a<br>colour contrast ratio of 4.17, which falls<br>below the recommended threshold. |
|----------------------------------------------------------------------------------------------------|--------|---|----------------------------------------------------------------------------------------------------|
| - 1.4.11 Non-text<br>Contrast (Level AA)                                                                                                    |        |   |                                                                                                    |
| Universal Accessible Setting                                                                                                    | S      | I |                                                                                                    |
| <ul> <li>Orientation</li> <li>Resize Text</li> <li>Colour Theme</li> </ul> The global settings of a media phone have                                                                                                    | RED    |   | Orientation:<br>The app does not support changing<br>screen orientation and is fixed in partial<br>mode.                                                                                                    |
| mobile phone have<br>accessibility advantages that<br>a service can utilise to allow<br>for ease of access. If these<br>settings are improperly<br>applied on an application's<br>interface, users may not be<br>able to independently use                                                                                                    |        |   | The app does not support any zooming<br>functionality.<br>A lack of zooming capabilities can<br>result in low text contrast, small text<br>sizes and poor readability.                                                                                                    |

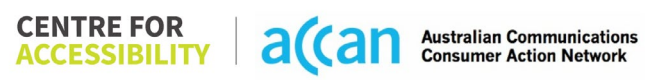

| and navigate through the<br>application's features.<br>This is in line with WCAG 2.2<br>criteria:<br>- 1.3.4 Orientation<br>(Level AA)<br>- 1.4.4 Resize Text<br>(Level AA)                                                                                                    |       | It is recommended to implement the<br>necessary changes to allow zooming<br>and meet the WCAG2.0 success<br>criterion. |
|----------------------------------------------------------------------------------------------------|-------|----------------------------------------------------------------------------------------------------|
| 2. Cognitive                                                                                                    |       |                                                                                                    |
| Language                                                                                                    |       |                                                                                                    |
| <ul> <li>Common words</li> <li>Define words.</li> <li>Simple tense</li> <li>Literal language</li> <li>Avoid double<br/>negatives.</li> <li>Nested clauses</li> </ul> Language used by providers<br>should be targeted towards<br>the lower secondary<br>education level to<br>accommodate for diverse<br>reading levels and intellectual<br>disabilities. This is in line with WCAG 2.2<br>criteria: <ul> <li>3.1.5 Reading Level<br/>(Level AAA)</li> </ul> | GREEN | The language is clear and concise.                                                                                     |

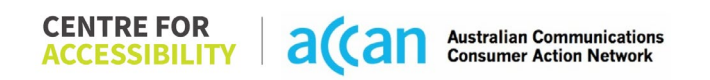

| Consistent Page Layout and Navigation                                                                                                    |        |  |                                                                                                    |  |
|----------------------------------------------------------------------------------------------------|--------|--|----------------------------------------------------------------------------------------------------|--|
| <ul> <li>Consistent Page Layout and         <ul> <li>Button Placement</li> </ul> </li> <li>Helps users predict where to look for content and locate it easily if they come across it again. Users who have a cognitive or intellectual disability can all benefit from this.</li> <li>This is in line with WCAG 2.2 criteria:         <ul> <li>3.2.3 Consistent Navigation (Level AA)</li> </ul> </li> </ul> | YELLOW |  | Page Layout:<br>The app's layout is structured in a<br>logical manner that guides users<br>through the necessary steps to enter<br>the data accurately and efficiently.<br>The layout is consistent across different<br>pages and maintains a logical flow,<br>making it easier for users to navigate<br>and understand the app's content.<br>Components such as headers, menus,<br>and navigation elements consistently<br>maintain their placement and<br>appearance.<br>The app has appropriate spacing and<br>white space to enhance visual clarity.<br>Consistent Navigation:<br>The font size in the mobile app is<br>appropriate and allows for easy reading<br>and interaction with the content. |  |
|                                                                                                    |        |  | The placement of the return/back<br>button is consistently located in a<br>convenient and easily accessible<br>position, ensuring smooth navigation<br>and user flow.                                                                                                    |  |
|                                                                                                    |        |  | The app colour's choices are consistent across all pages, which make it easy to navigate.                                                                                                    |  |

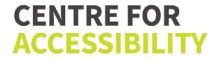

|             |   | Button Placement:<br>The app features prominently sized<br>buttons in orange and black colour,<br>which are placed in easily accessible<br>areas to enhance usability.             |
|-------------|---|----------------------------------------------------------------------------------------------------|
|             |   | The interactive elements are well space.                                                                                                    |
|             |   | Page scrolling Hierarchy:<br>Boost Mobile application does not<br>consistently position important<br>elements before the need for page<br>scrolling.                               |
|             |   | Important information, such as balance,<br>recharge and help option are not<br>readily visible without scrolling on<br>certain pages.                                              |
|             |   | Actionable Elements:<br>The app uses a variety of visual cue to<br>indicate which element are actionable<br>such as distinct button shapes, bold<br>text, and contrasting colours. |
|             |   | The design is consistent across the app, with recognizable icons and labels used throughout.                                                                                       |
| 3. Mobility | 1 |                                                                                                    |

| Keyboard Control                                                                                                    |        |   |                                                                                                    |
|----------------------------------------------------------------------------------------------------|--------|---|----------------------------------------------------------------------------------------------------|
| <ul> <li>Keyboard Accessibility</li> <li>Mobile keyboards can be<br/>custom tailored to suit the<br/>accessibility needs of their<br/>user.</li> <li>This is in line with WCAG 2.2<br/>criteria:         <ul> <li>2.1.1 Keyboard (Level<br/>A)</li> </ul> </li> </ul>                                                                                                    | GREEN  |   | Keyboard (general):<br>The keyboard layout is prompted<br>correctly, ensuring that users are<br>provided with the appropriate keyboard<br>options based on the context. |
| Voice Control Capability                                                                                                    | I      | 1 | I                                                                                                    |
| <ul> <li>General navigation<br/>and accessibility to<br/>buttons, links. and<br/>inputs.</li> <li>Speech-to-text</li> <li>Voice Control supports users<br/>with navigating a page and<br/>inputting written text within<br/>form fields using only their<br/>voice. This removes the need<br/>for the user to manually type<br/>in information through a<br/>keyboard.</li> </ul> | GREEN  |   | Voice Control was appropriately<br>supported and has good general<br>navigation                                                                                         |
| Touch Gestures                                                                                                    |        |   |                                                                                                    |
| Target Size                                                                                                    | YELLOW |   | Target size:<br>The app has reasonably sized and<br>spaced UI targets, making them<br>accessible for user with different needs.                                         |

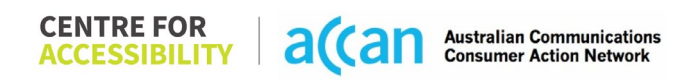

| Any interactive element must<br>have a large target size so<br>strain and misinputs can be<br>avoided. Users who might<br>experience difficulties<br>activating a small target due<br>to hand tremors, poor<br>dexterity, or other issues<br>This is in line with WCAG 2.2<br>criteria:<br>- 2.5.8 Target Size<br>(Minimum) (Level AA) |     | The use of inactive space around<br>smaller touch targets provides a buffer<br>zone that helps to prevents accidental<br>selection of nearly elements.<br>Touch Gestures:<br>Pages are designed to scroll only in<br>one direction, making it easy for users<br>to navigate using touch screen<br>gestures.<br>The app provides visual indicator for<br>pulling down to refresh content.<br>The app does not rely on complex or<br>multi-finger gesture, making it easier to<br>use.<br>Grouping similar elements: |
|----------------------------------------------------------------------------------------------------|-----|----------------------------------------------------------------------------------------------------|
|                                                                                                    |     | includes actionable elements that perform a single function.                                                                                                    |
| A Auditory                                                                                                    |     |                                                                                                    |
| 4. AUUIIOTy<br>Cantions                                                                                                    |     |                                                                                                    |
| Captions for audio                                                                                                    | N/A |                                                                                                    |
| <ul> <li>Capitons for audio-<br/>related media</li> <li>Transcript</li> </ul>                                                                                                    |     |                                                                                                    |
| All media should have<br>appropriate captioning<br>available to support users                                                                                                    |     |                                                                                                    |

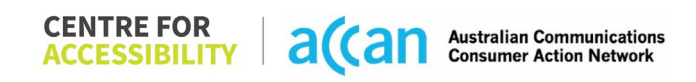

| who are deaf or are hard-of-<br>hearing. The portion of audio<br>content that is accessible is<br>provided by the captions. In<br>addition to dialogue, captions<br>identify the speakers and<br>provide non-speech<br>information. |  |  |
|----------------------------------------------------------------------------------------------------|--|--|
| This is in line with WCAG 2.2<br>criteria<br>- 1.2.2 Captions<br>(Prerecorded) (Level<br>A)<br>- 1.2.3 Audio<br>Description or Media<br>Alternative<br>(Prerecorded) (Level<br>A)                                                   |  |  |

### Detailed Cancellation Process Template

| Step                                      | Image(s)                                                      | Notes                                                                                              |
|-------------------------------------------|---------------------------------------------------------------|----------------------------------------------------------------------------------------------------|
| 1 – Finding the<br>cancellation<br>button | 22:50 ⊕ ⊠ ≝ ··· ĝ¥€ ຈ.<br>How do I buy a SIM?                 | There is no specific areas or process provided for cancelling the service directly within the app. |
|                                           | Account & settings                                            |                                                                                                    |
|                                           | How do I change my account details?                           |                                                                                                    |
|                                           | How do I cancel my service?                                   |                                                                                                    |
|                                           | Sorry to see you go. Please <mark>email us</mark> if there is |                                                                                                    |
|                                           | anything we can do to change your mind.                       |                                                                                                    |
|                                           | If you want to keep your number you will need                 |                                                                                                    |
|                                           | to keep your service recharged or transfer to                 |                                                                                                    |
|                                           | another provider.                                             |                                                                                                    |
|                                           | If you don't want to keep your number simply                  |                                                                                                    |
|                                           | cancel automatic recharge (if you have it set up)             |                                                                                                    |
|                                           | and your number will stop working when your                   |                                                                                                    |
|                                           | current recharge expiry date passes.                          |                                                                                                    |
|                                           | How do I get PIN or PUK code?                                 |                                                                                                    |
|                                           | How do I divert my voicemail?                                 |                                                                                                    |
|                                           | How do I set up voicemail and messagebank?                    |                                                                                                    |
|                                           | III O <                                                       |                                                                                                    |
| 2 – Cancelling                            |                                                               | To cancel the service, users need to stop                                                          |
| the Service                               |                                                               | the automatic recharge feature. After the                                                          |
|                                           |                                                               | current recharge expiry date has passed,                                                           |

|  | the SIM becomes inactive and no longer |
|--|----------------------------------------|
|  | works.                                 |

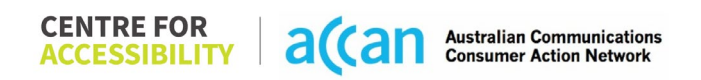

# 10. Catch Connect

| Telco Name                | Catch Connect                                                     |
|---------------------------|-------------------------------------------------------------------|
| Network Used              | Optus 4G plus Network                                             |
| Plan (being used to test) | \$10 30-day plan 4GB, unlimited standard national calls and texts |
| Date Tested               | Tested 15/05/2023 11:00AM (Curtin University)                     |

| Support Option      | Notes/Comments                                                                                                    |
|---------------------|----------------------------------------------------------------------------------------------------|
| TTY Line            | Catch connect SIM cards and services provide a TTY line service for their customers.                                |
| Online Chat/AI Chat | Catch connect SIM Cards and services provides an AI chat portal for their customers                                 |
| FAQ                 | Catch connect has a FAQ section in the support tab on the main page. This is quite detailed, and easily accessible. |
| Phone Line          | Catch connect has more recently offered a phone line service to their customers to receive support via the phone.   |
| Other Method        | N/A                                                                                                    |

# Support and Accessibility Table

|                  | Phone Line<br>Support<br>(Support<br>mobility, visual<br>and cognitive) | TTY (Impacts Deaf<br>individuals)<br>(If there is no available<br>TTY service. instant<br>RED)<br>(If another TTY service,<br>e.g. NRS, is<br>recommended then it is<br>YELLOW.) | Online/AI Chat<br>Function<br>(If there is a<br>chat/messaging<br>function that does not<br>allow any live chat or<br>is entirely help desk<br>AI, it is an instant<br>RED.) | E-mail Support | FAQ<br>(If no information on<br>cancelling, instant<br>RED.)<br>(If there is information<br>on cancelling, but it is<br>not particularly helpful<br>YELLOW.) | Ease of Cancellation<br>(if a call/chat is<br>required, it is an<br>instant RED.)<br>(If you can cancel<br>through a chat in<br>almost real-time, it is a<br>YELLOW.)<br>(If you can cancel the<br>service yourself with a<br>button/etc., it is a<br>GREEN.) |
|------------------|-------------------------------------------------------------------------|----------------------------------------------------------------------------------------------------|----------------------------------------------------------------------------------------------------|----------------|----------------------------------------------------------------------------------------------------|----------------------------------------------------------------------------------------------------|
| Catch<br>Connect | GREEN                                                                   | GREEN                                                                                                    | RED                                                                                                    | RED            | GREEN (website)                                                                                                    | YELLOW                                                                                                    |

#### Accessibility Evaluation Template

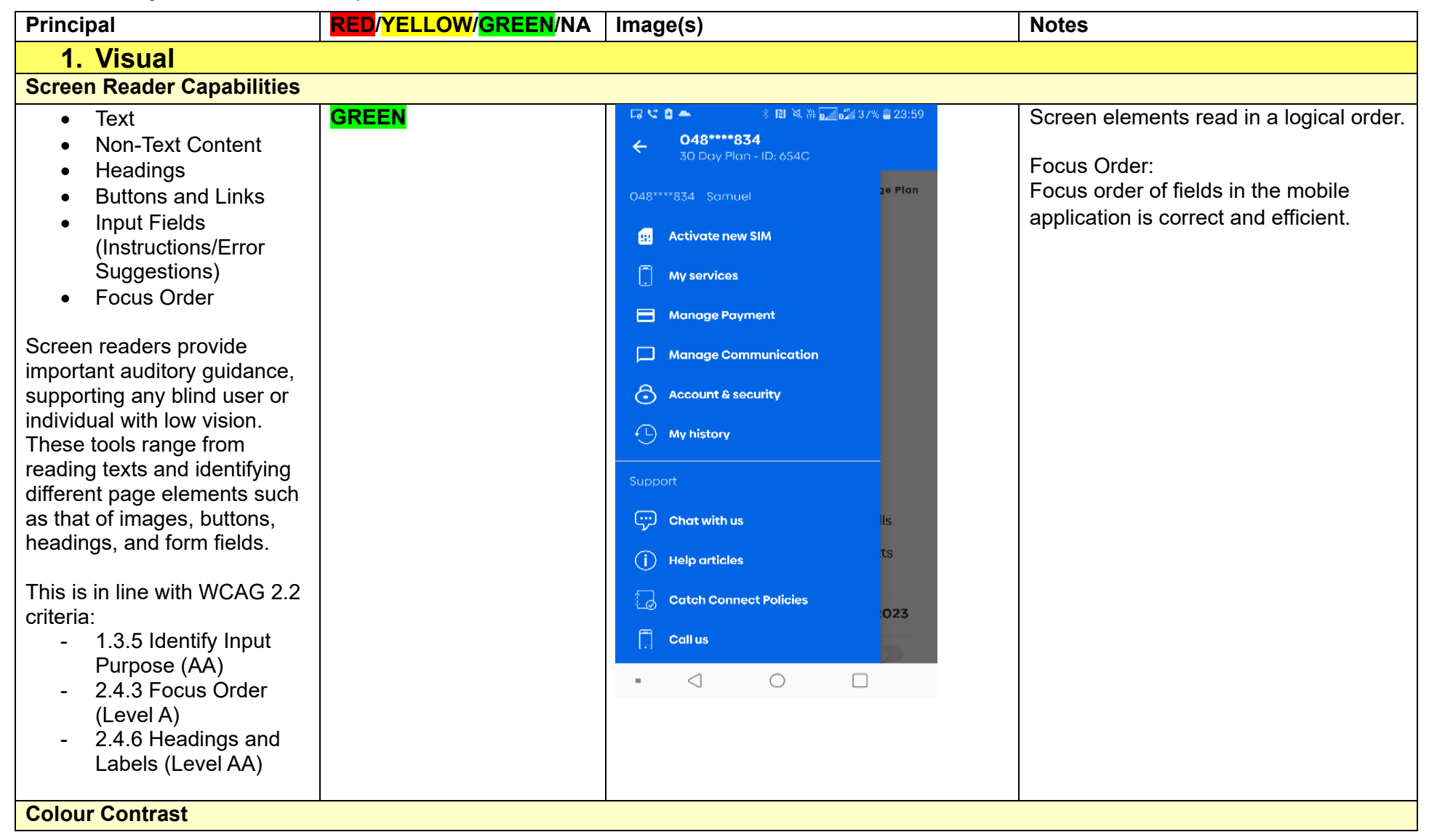

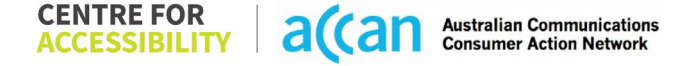

| Contrast of Text                 | GREEN | Contrast                                  |
|----------------------------------|-------|-------------------------------------------|
| Contrast of Nen Text             | OREEN | Applutilizes Plue, Plack, and White only  |
| Contrast of Non-Text             |       | App utilizes blue, black, and white only  |
| Content                          |       | as the main colours. Provides a strong    |
|                                  |       | level of contrast for users with visual   |
| Contrasting of 14 pt size text   |       | sight difficulties.                       |
| must have a minimum ratio of     |       |                                           |
| 4.5:1, whilst any text that is   |       |                                           |
| larger bold or any UI            |       |                                           |
| component must have a            |       |                                           |
| minimum ratio of 2:1. This       |       |                                           |
| anables users with visual        |       |                                           |
|                                  |       |                                           |
| difficulties to be better suited |       |                                           |
| to see content on a mobile       |       |                                           |
| screen.                          |       |                                           |
|                                  |       |                                           |
| This is in line with WCAG 2.2    |       |                                           |
| criteria:                        |       |                                           |
| - 1.4.3 Contrast                 |       |                                           |
| (Minimum) (Level AA)             |       |                                           |
| - 1.4.11 Non-text                |       |                                           |
| Contrast (Level AA)              |       |                                           |
| Universal Accessible Setting     | IS    |                                           |
| Orientation                      |       | Orientation:                              |
| Bosizo Toxt                      |       | The catch connect ann only works in a     |
|                                  |       | nortrait orientation and hence cannot     |
| Colour Theme                     |       | be manipulated to a landagana             |
|                                  |       | permanipulated to a landscape             |
| The global settings of a         |       |                                           |
| mobile phone have                |       |                                           |
| accessibility advantages that    |       | Resize:                                   |
| a service can utilise to allow   |       | <ul> <li>The catch connect app</li> </ul> |
| for ease of access. If these     |       | responds to change in Font,               |
| settings are improperly          |       | Zoom with the OS settings.                |
| applied on an application's      |       | - Fonts are of an acceptable size         |
| interface users may not be       |       | for mobile ann use                        |
|                                  |       |                                           |

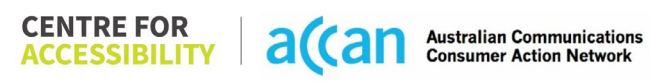

| and navigate through the<br>application's features.<br>This is in line with WCAG 2.2<br>criteria:<br>- 1.3.4 Orientation<br>(Level AA)<br>- 1.4.4 Resize Text<br>(Level AA) |       | Magnification:<br>The Catch connect app does not have<br>any inbuilt support for zooming,<br>zooming cannot be manipulated by the<br>user. |
|----------------------------------------------------------------------------------------------------|-------|----------------------------------------------------------------------------------------------------|
| 2. Cognitive                                                                                                    |       |                                                                                                    |
| Common words                                                                                                    | GREEN | Language is simple and clear.                                                                                                    |
| Define words.                                                                                                    |       |                                                                                                    |
| <ul> <li>Simple tense</li> <li>Literal language</li> </ul>                                                                                                    |       |                                                                                                    |
| Avoid double                                                                                                    |       |                                                                                                    |
| <ul> <li>negatives.</li> <li>Nested clauses</li> </ul>                                                                                                    |       |                                                                                                    |
|                                                                                                    |       |                                                                                                    |
| Language used by providers                                                                                                    |       |                                                                                                    |
| the lower secondary                                                                                                    |       |                                                                                                    |
| education level to                                                                                                    |       |                                                                                                    |
| reading levels and intellectual                                                                                                    |       |                                                                                                    |
| disabilities.                                                                                                    |       |                                                                                                    |
| This is in line with WCAG 2.2                                                                                                    |       |                                                                                                    |
| criteria:<br>- 3.1.5 Reading Level                                                                                                    |       |                                                                                                    |
| (Level AAA)                                                                                                    |       |                                                                                                    |
|                                                                                                    |       |                                                                                                    |

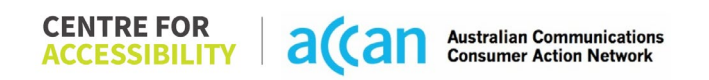

| Consistent Page Layout and Navigation                                                                                                    |                                                                                                    |  |  |  |  |
|----------------------------------------------------------------------------------------------------|----------------------------------------------------------------------------------------------------|--|--|--|--|
| <ul> <li>Button Placement</li> <li>GREEN</li> <li>Helps users predict where to<br/>look for content and locate it<br/>easily if they come across it<br/>again. Users who have a<br/>cognitive or intellectual<br/>disability can all<br/>benefit from this.</li> <li>This is in line with WCAG 2.2<br/>criteria:         <ul> <li>3.2.3 Consistent<br/>Navigation (Level AA)</li> </ul> </li> </ul> | <ul> <li>Consistent Page Layout: <ul> <li>Content is laid out adequately to prompt correct entry of data following a logical flow.</li> <li>The catch connect app would often only feature one element that completed its respective action and hence did not require the grouping of elements.</li> <li>In the support section, different support options are grouped by subheading, making it convenient for the user to follow.</li> </ul> </li> </ul> |  |  |  |  |
|                                                                                                    | <ul> <li>Consistent Navigation: <ul> <li>Design is consistent and responsive across all pages.</li> <li>The catch connect app utilizes consistent navigation bars along the side of the screen to easily navigate between menu items.</li> <li>All buttons on the catch connect app are consistently coloured Blue and shaped in a bar making them easy to identify.</li> </ul> </li> <li>Button Placement:</li> </ul>                                    |  |  |  |  |

|                                                                                                    |        | <ul> <li>The return/back button is in a consistent and convenient location.</li> <li>The catch connect app makes effective use of Radio buttons where it was possible to select between different options.</li> <li>App utilizes Blue, Black, and White only as the main colours. Buttons and key elements are easily identifiable in white, with menus being in Blue and the background being in White.</li> </ul> |
|----------------------------------------------------------------------------------------------------|--------|----------------------------------------------------------------------------------------------------|
| 3. Mobility                                                                                                    |        |                                                                                                    |
| Keyboard Control                                                                                                    |        |                                                                                                    |
| <ul> <li>Keyboard Accessibility</li> <li>Mobile keyboards can be<br/>custom tailored to suit the<br/>accessibility needs of their<br/>user.</li> <li>This is in line with WCAG 2.2<br/>criteria:         <ul> <li>2.1.1 Keyboard (Level<br/>A)</li> </ul> </li> </ul> | YELLOW | <ul> <li>Keyboard layout is prompted correctly.</li> <li>Input Keyboard: <ul> <li>Input boxes that only required numeric input used an alphanumeric keypad offered for full text entry situations, although this is not a major issue it can be easily resolved.</li> </ul> </li> </ul>                                                                                                    |
| Voice Control Capability                                                                                                    |        |                                                                                                    |
| General navigation                                                                                                    | RED    | Voice Control was appropriately                                                                                                    |
| and accessibility to                                                                                                    |        | supported and has good general navigation                                                                                                    |

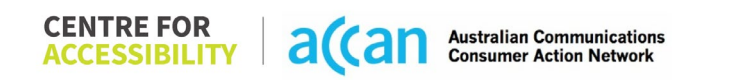
| buttons, links. and<br>inputs.<br>• Speech-to-text<br>Voice Control supports users<br>with navigating a page and<br>inputting written text within<br>form fields using only their<br>voice. This removes the need<br>for the user to manually type<br>in information through a<br>keyboard.                                                                                                    |        |                                                                                                    |
|----------------------------------------------------------------------------------------------------|--------|----------------------------------------------------------------------------------------------------|
| Touch Gestures                                                                                                    |        |                                                                                                    |
| <ul> <li>Target Size</li> <li>Any interactive element must<br/>have a large target size so<br/>strain and misinputs can be<br/>avoided. Users who might<br/>experience difficulties<br/>activating a small target due<br/>to hand tremors, poor<br/>dexterity, or other issues</li> <li>This is in line with WCAG 2.2<br/>criteria:         <ul> <li>2.5.8 Target Size<br/>(Minimum) (Level AA)</li> </ul> </li> </ul> | YELLOW | <ul> <li>Touch Gestures:</li> <li>Where possible, the catch connects app fits most of the content on a page before requiring page scroll. Despite this, some information such as the "Manage your service" window requires a long list of menu options and hence requires scrolling to reach features such as to Cancel the plan.</li> <li>All pages scrolled in only an up or down direction making touchscreen scroll gestures are easy to prompt to the user.</li> <li>Most buttons on the catch connect app were placed in an</li> </ul> |

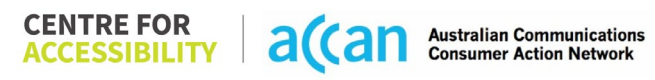

|     |   | <ul> <li>The catch connect app features<br/>a clean and responsive layout<br/>that allows for adequate spacing<br/>between buttons or elements for<br/>users to select.</li> <li>The buttons were often large<br/>and blue providing high contrast<br/>and a large target zone.</li> </ul> |
|-----|---|----------------------------------------------------------------------------------------------------|
|     |   |                                                                                                    |
|     |   |                                                                                                    |
| V/A |   |                                                                                                    |
| N// | A | A                                                                                                    |

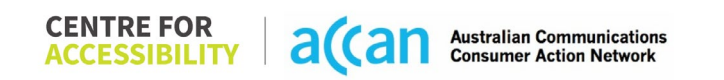

| - 1.2.2 Captions     |  |  |
|----------------------|--|--|
| (Prerecorded) (Level |  |  |
| Â)                   |  |  |
| - 1.2.3 Audio        |  |  |
| Description or Media |  |  |
| Alternative          |  |  |
| (Prerecorded) (Level |  |  |
| A)                   |  |  |

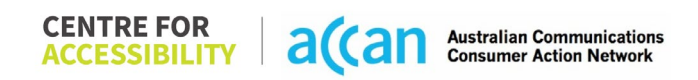

#### Detailed Cancellation Process Template

| Step                                      | Image(s) | Notes                                                                                                    |
|-------------------------------------------|----------|----------------------------------------------------------------------------------------------------|
| 1 – Finding the<br>cancellation<br>button |          | Catch connect does not have an option to<br>instantly cancel services through their app<br>or on their website.                |
| 2 – Cancelling<br>the Service             |          | Selecting stop auto recharge is the most<br>sufficient option for users who do not seek<br>to renew a plan with catch connect. |

# 11. Circles.Life

| Telco Name                | Circles.Life  |
|---------------------------|---------------|
| Network Used              | Optus Network |
| Plan (being used to test) | \$10 a month. |
| Date Tested               | January 2024  |

| Support Option      | Notes/Comments                                       |
|---------------------|------------------------------------------------------|
| TTY Line            | Reference to NRS - 133 677                           |
| Online Chat/AI Chat | Live chat Available through the app                  |
|                     | Monday – Friday 8:00am – 10:00pm                     |
|                     | Saturday/Sunday 8:00am – 6:00pm                      |
| FAQ                 | Available with detailed information on cancellation. |
| Phone Line          | Available – Voicemail                                |
| Other Method        | Email, submit a request                              |

### Support and Accessibility Table

|              | Phone Line<br>Support<br>(Support<br>mobility, visual<br>and cognitive) | TTY (Impacts Deaf<br>individuals)<br>(If there is no available<br>TTY service. instant<br>RED)<br>(If another TTY service,<br>e.g. NRS, is<br>recommended then it is<br>YELLOW.) | Online/AI Chat<br>Function<br>(If there is a<br>chat/messaging<br>function that does not<br>allow any live chat or<br>is entirely help desk<br>AI, it is an instant<br>RED.) | E-mail Support | FAQ<br>(If no information on<br>cancelling, instant<br>RED.)<br>(If there is information<br>on cancelling, but it is<br>not particularly helpful<br>YELLOW.) | Ease of Cancellation<br>(if a call/chat is<br>required, it is an<br>instant RED.)<br>(If you can cancel<br>through a chat in<br>almost real-time, it is a<br>YELLOW.)<br>(If you can cancel the<br>service yourself with a<br>button/etc., it is a<br>GREEN.) |
|--------------|-------------------------------------------------------------------------|----------------------------------------------------------------------------------------------------|----------------------------------------------------------------------------------------------------|----------------|----------------------------------------------------------------------------------------------------|----------------------------------------------------------------------------------------------------|
| Circles.Life | YELLOW                                                                  | YELLOW                                                                                                    | GREEN                                                                                                    | YELLOW         | GREEN                                                                                                    | GREEN                                                                                                    |

#### Accessibility Evaluation Template

| Principal                                                                                                    | RED/YELLOW/GREEN/NA | Image(s) | Notes                                                                                                 |
|----------------------------------------------------------------------------------------------------|---------------------|----------|----------------------------------------------------------------------------------------------------|
| 1. Visual                                                                                                    |                     |          |                                                                                                    |
| Screen Reader Capabilities                                                                                                    |                     |          |                                                                                                    |
| <ul> <li>Text</li> <li>Non-Text Content</li> <li>Headings</li> <li>Buttons and Links</li> <li>Input Fields<br/>(Instructions/Error<br/>Suggestions)</li> <li>Focus Order</li> </ul>                                                                                           | GREEN               |          | <b>Focus Order</b><br>The focus order of fields in the mobile<br>application is simple and efficient. |
| Screen readers provide<br>important auditory guidance,<br>supporting any blind user or<br>individual with low vision.<br>These tools range from<br>reading texts and identifying<br>different page elements such<br>as that of images, buttons,<br>headings, and form fields. |                     |          |                                                                                                    |
| This is in line with WCAG 2.2<br>criteria:<br>- 1.3.5 Identify Input<br>Purpose (AA)<br>- 2.4.3 Focus Order<br>(Level A)<br>- 2.4.6 Headings and<br>Labels (Level AA)                                                                                                    |                     |          |                                                                                                    |
| Colour Contrast                                                                                                    |                     |          |                                                                                                    |

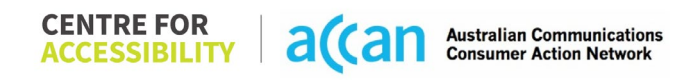

| <ul> <li>Contrast of Text</li> <li>Contrast of Non-Text<br/>Content</li> <li>Contrasting of 14 pt size text<br/>must have a minimum ratio of<br/>4.5:1, whilst any text that is<br/>larger, bold, or any UI<br/>component must have a<br/>minimum ratio of 3:1. This<br/>enables users with visual<br/>difficulties to be better suited<br/>to see content on a mobile<br/>screen.</li> </ul> | YELLOW | General Contrast<br>App utilizes white, pink, and blue colour<br>schemes along with black text.<br>Provides a strong level of contrast for<br>users with visual sight difficulties.<br>Non-Text<br>Key elements are easily identifiable,<br>however there aren't vivid borders<br>around the elements in the home page,<br>everything seems blended in except for<br>the account settings.<br>AAA was met using the online contrast<br>validator for W3C. |
|----------------------------------------------------------------------------------------------------|--------|----------------------------------------------------------------------------------------------------|
| criteria:                                                                                                    |        |                                                                                                    |
| - 1.4.3 Contrast                                                                                                    |        |                                                                                                    |
| (Minimum) (Level AA)                                                                                                    |        |                                                                                                    |
| - 1.4.11 Non-text                                                                                                    |        |                                                                                                    |
| Contrast (Level AA).                                                                                                    |        |                                                                                                    |
| Universal Accessible Setting                                                                                                    | S      |                                                                                                    |
| Orientation                                                                                                    | YELLOW | Fonts                                                                                                    |
| Resize Text                                                                                                    |        | Fonts on pages are quite small and                                                                                                    |
| Colour Theme                                                                                                    |        | However the font is still readable but                                                                                                    |
| The global settings of a                                                                                                    |        | could be larger in some regions of the                                                                                                    |
| mobile phone have                                                                                                    |        | app.                                                                                                    |
| accessibility advantages that                                                                                                    |        |                                                                                                    |
| a service can utilise to allow                                                                                                    |        | Magnification                                                                                                    |
| for ease of access. If these                                                                                                    |        | I he Circles.Life does not have an in-                                                                                                    |
| settings are improperly                                                                                                    |        | can be activated on the settings of the                                                                                                    |
| applied on an application s                                                                                                    |        | phone however this isn't catered well                                                                                                    |
| able to independently use                                                                                                    |        |                                                                                                    |

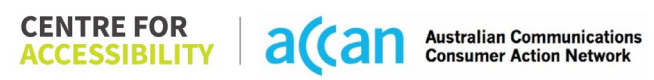

| and navigate through the<br>application's features.<br>This is in line with WCAG 2.2<br>criteria:<br>- 1.3.4 Orientation<br>(Level AA)<br>- 1.4.4 Resize Text<br>(Level AA)                                                        |       | for the app and can cause<br>inconveniences.<br><b>Orientation</b><br>The Circles.Life only works in a portrait<br>orientation and hence cannot be<br>manipulated to a landscape orientation.<br><b>Resize Text</b><br>The Circles.Life does not respond to<br>changes in Font but responds to the<br>zoom function from the OS settings. |
|----------------------------------------------------------------------------------------------------|-------|----------------------------------------------------------------------------------------------------|
| 2. Cognitive                                                                                                    |       |                                                                                                    |
| Language                                                                                                    |       |                                                                                                    |
| <ul> <li>Common words</li> <li>Define words.</li> <li>Simple tense</li> <li>Literal language</li> <li>Avoid double<br/>negatives.</li> <li>Nested clauses</li> </ul>                                                               | GREEN |                                                                                                    |
| Language used by providers<br>should be targeted towards<br>the lower secondary<br>education level to<br>accommodate for diverse<br>reading levels and intellectual<br>disabilities.<br>This is in line with WCAG 2.2<br>criteria: |       |                                                                                                    |

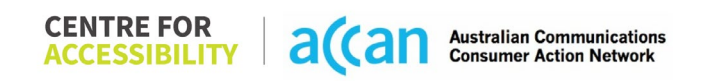

| - 3.1.5 Reading Level<br>(Level AAA)                                                                                                    |            |                                                                                                    |
|----------------------------------------------------------------------------------------------------|------------|----------------------------------------------------------------------------------------------------|
| Consistent Page Layout and                                                                                                    | Navigation |                                                                                                    |
| <ul> <li>Button Placement</li> <li>Helps users predict where to<br/>look for content and locate it<br/>easily if they come across it<br/>again. Users who have a<br/>cognitive or intellectual<br/>disability can all<br/>benefit from this.</li> <li>This is in line with WCAG 2.2<br/>criteria:         <ul> <li>3.2.3 Consistent</li> </ul> </li> </ul> | YELLOW     | Layout<br>The home screen is quite simple, to<br>see all app options, you are required to<br>click the<br>The home screen provides very little<br>functionality and mostly displays<br>information for the user to view.<br>The layout of the app does have<br>somewhat of a logical order; however,<br>some functions could be displayed on<br>the home screen to avoid unnecessary<br>navigation and confusion. |
| Navigation (Level AA)                                                                                                    |            | Button Placement<br>Most buttons on the Circles.Life app<br>are only accessible via pressing the<br>account button on the top left corner of<br>the screen.<br>The buttons in the menu, however, are<br>nicely laid out and easy to read.<br>The return/back button is always in a<br>convenient location.<br>Consistent Navigation<br>The Circles.Life app has consistent<br>navigation throughout the app.      |

|  | All input boxes are kept white with grey<br>exemplar writing inside the input box.<br>All buttons on the Circles.Life app are<br>consistently coloured grey or white with<br>black writing.<br>These buttons are quite large and take<br>up the entire width of the screen within<br>their area.                                                                                                    |
|--|----------------------------------------------------------------------------------------------------|
|  | <b>Positioning</b><br>The Circles.Life app has a very spaced-<br>out home page, and as previously<br>stated, these elements don't provide<br>functionality and rather there to just<br>display information (Bandwidth<br>remaining, etc.). All other functions are<br>required to be accessed via the buttons<br>that are placed on the top right and left<br>side of the screen. When accessing the<br>Account menu which provides most of<br>the functionality of the app, there is a<br>requirement for scrolling.<br>The Circles.Life app, however, does<br>feature a search function so that users<br>are able to learn where or how to find a<br>particular function that they may<br>require. |
|  | <b>Grouping</b><br>The Circles.Life app often has only<br>feature one element that completed its<br>respective action and hence did not<br>require the grouping of elements,<br>except for the manage my account<br>section which has grouped multiple                                                                                                    |

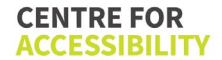

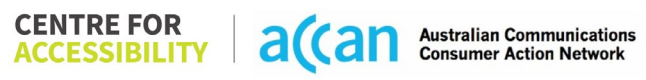

|                                                                                                    |        | functions under the one section. This<br>manages my account setting follows<br>and easy step by step process.                                                                                                    |
|----------------------------------------------------------------------------------------------------|--------|----------------------------------------------------------------------------------------------------|
| 3. Mobility                                                                                                    | I      |                                                                                                    |
| Keyboard Control                                                                                                    |        |                                                                                                    |
| <ul> <li>Keyboard Accessibility</li> <li>Mobile keyboards can be<br/>custom tailored to suit the<br/>accessibility needs of their<br/>user.</li> <li>This is in line with WCAG 2.2<br/>criteria:         <ul> <li>2.1.1 Keyboard (Level<br/>A)</li> </ul> </li> </ul>                                                                                                    | YELLOW | <b>Keyboard</b><br>Keyboard layout is prompted correctly<br>when required.<br>All input boxes have been found to still<br>utilize the alphanumerical keyboard.<br>This is evident because when required<br>to type your phone number to manage<br>your account, it displays the<br>alphanumerical keyboard despite no<br>requirement for the alphabet keys. |
| Voice Control Capability                                                                                                    |        |                                                                                                    |
| <ul> <li>General navigation<br/>and accessibility to<br/>buttons, links. and<br/>inputs.</li> <li>Speech-to-text</li> <li>Voice Control supports users<br/>with navigating a page and<br/>inputting written text within<br/>form fields using only their<br/>voice. This removes the need<br/>for the user to manually type<br/>in information through a<br/>keyboard.</li> </ul> | GREEN  |                                                                                                    |

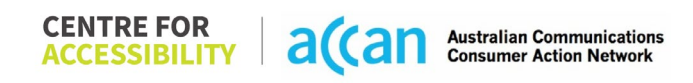

| Touch Gestures                                                                                                    |        |                                                                                                    |
|----------------------------------------------------------------------------------------------------|--------|----------------------------------------------------------------------------------------------------|
| <ul> <li>Target Size</li> <li>Any interactive element must<br/>have a large target size so<br/>strain and misinputs can be<br/>avoided. Users who might<br/>experience difficulties<br/>activating a small target due<br/>to hand tremors, poor<br/>dexterity, or other issues</li> <li>This is in line with WCAG 2.2<br/>criteria:         <ul> <li>2.5.8 Target Size<br/>(Minimum) (Level AA)</li> </ul> </li> </ul> | YELLOW | <ul> <li>Touch Target Size The Circles. Life features a clean and simple layout across the entirety of the app. It is simple to navigate and interpret. Most buttons are within the menu are spaced out well and have a light grey background to differentiate them from others. </li> <li>Touchscreen Gestures All pages scrolled in only an up or down direction making the touchscreen scroll gestures are easy to prompt to the user. Data Entry  The Circles.Life app shows very little evidence of this criteria except when required to enter your date of birth in the manage my account section.</li></ul> |
| 4. Auditory                                                                                                    |        |                                                                                                    |
| Captions                                                                                                    |        |                                                                                                    |
| <ul> <li>Captions for audio-<br/>related media</li> <li>Transcript</li> <li>All media should have<br/>appropriate captioning<br/>available to support users<br/>who are deaf or are hard-of-</li> </ul>                                                                                                    | N/A    |                                                                                                    |

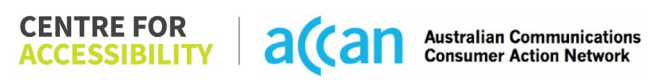

| hearing. The portion of audio<br>content that is accessible is<br>provided by the captions. In<br>addition to dialogue, captions<br>identify the speakers and<br>provide non-speech<br>information. |  |  |
|----------------------------------------------------------------------------------------------------|--|--|
| This is in line with WCAG 2.2<br>criteria<br>- 1.2.2 Captions<br>(Prerecorded) (Level<br>A)<br>- 1.2.3 Audio<br>Description or Media<br>Alternative<br>(Prerecorded) (Level<br>A)                   |  |  |

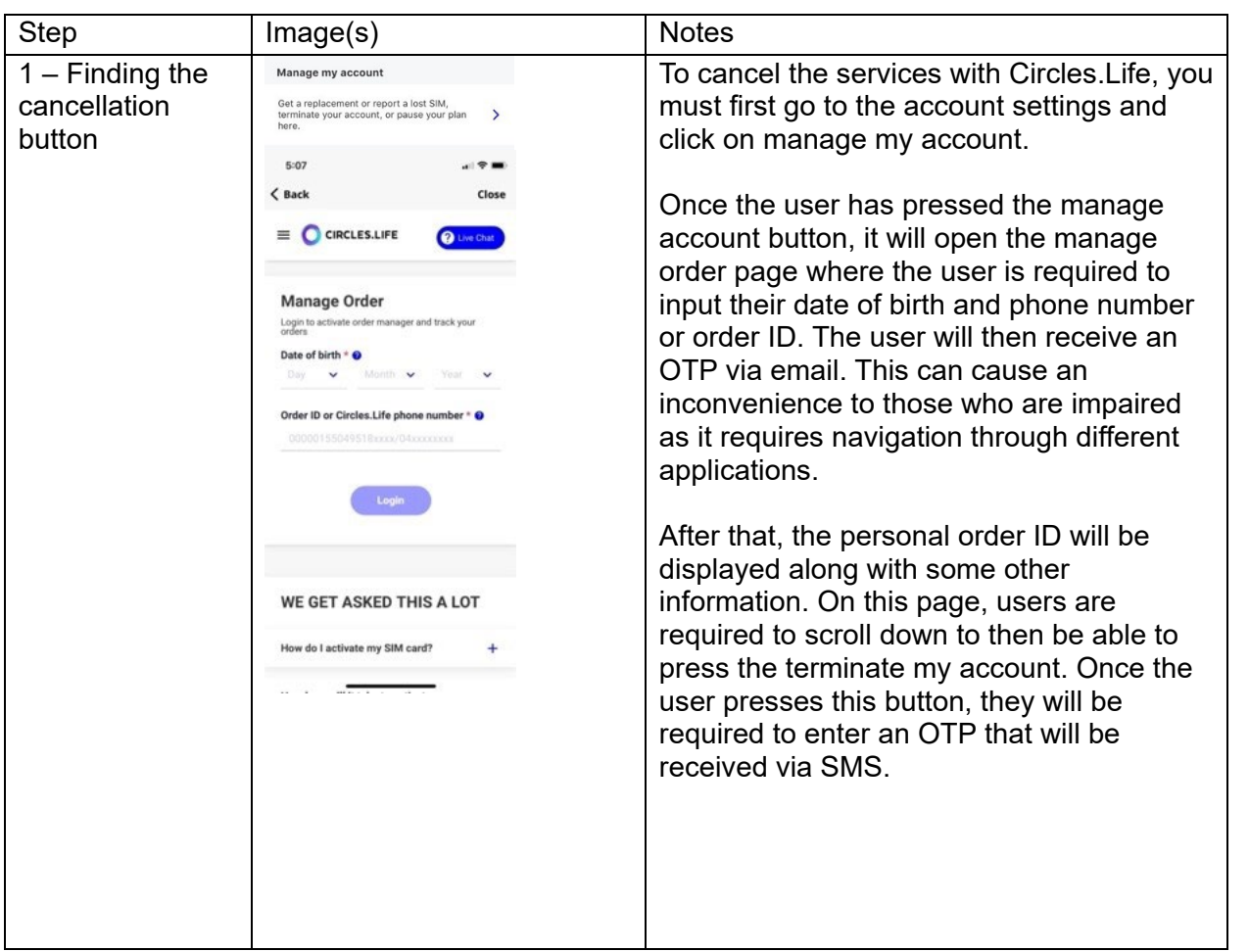

#### **Detailed Cancellation Process Template**

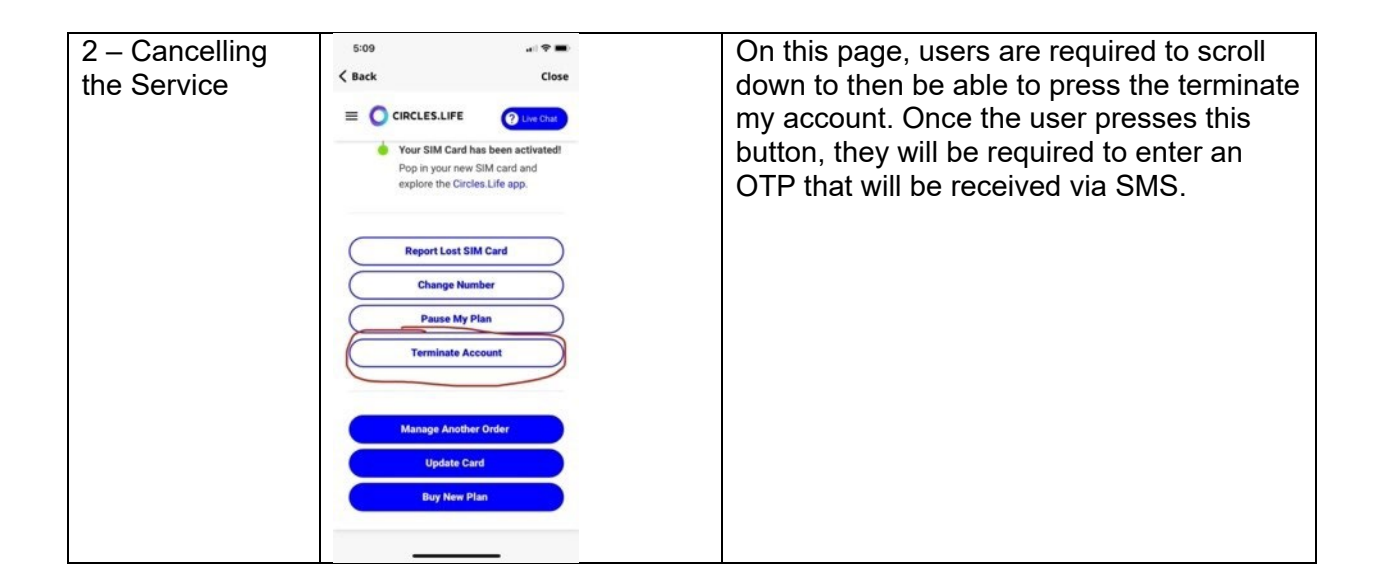

# 12. Coles

## User Efficiency Table

| Telco Name                | Coles Mobile                                                                                                    |
|---------------------------|----------------------------------------------------------------------------------------------------|
| Network Used              | Optus mobile network                                                                                              |
| Plan (being used to test) | \$20 pre-Paid 30-Day expiry Plan. 15 GB Data, unlimited calls, and texts to Mobile National and standard numbers. |
| Date Tested               | January 2024                                                                                                    |

| Support Option      | Notes/Comments                                       |
|---------------------|------------------------------------------------------|
| TTY Line            | No reference to any support via TTYL.                |
| Online Chat/AI Chat | Live chat Available                                  |
| FAQ                 | Available with detailed information on cancellation. |
| Phone Line          | Mobile support on 1300 265 370                       |
| Other Method        | N/A                                                  |

### Support and Accessibility Table

|                 | Phone Line<br>Support<br>(Support<br>mobility, visual<br>and cognitive) | TTY (Impacts Deaf<br>individuals)<br>(If there is no available<br>TTY service. instant<br>RED)<br>(If another TTY service,<br>e.g. NRS, is<br>recommended then it is<br>YELLOW.) | Online/AI Chat<br>Function<br>(If there is a<br>chat/messaging<br>function that does not<br>allow any live chat or<br>is entirely help desk<br>AI, it is an instant<br>RED.) | E-mail Support | FAQ<br>(If no information on<br>cancelling, instant<br>RED.)<br>(If there is information<br>on cancelling, but it is<br>not particularly helpful<br>YELLOW.) | Ease of Cancellation<br>(if a call/chat is<br>required, it is an<br>instant RED.)<br>(if you can cancel<br>through a chat in<br>almost real-time, it is a<br>YELLOW.)<br>(If you can cancel the<br>service yourself with a<br>button/etc., it is a<br>GREEN.) |
|-----------------|-------------------------------------------------------------------------|----------------------------------------------------------------------------------------------------|----------------------------------------------------------------------------------------------------|----------------|----------------------------------------------------------------------------------------------------|----------------------------------------------------------------------------------------------------|
| Coles<br>Mobile | GREEN                                                                   | RED                                                                                                    | GREEN                                                                                                    | RED            | YELLOW                                                                                                    | YELLOW                                                                                                    |

#### Accessibility Evaluation Template

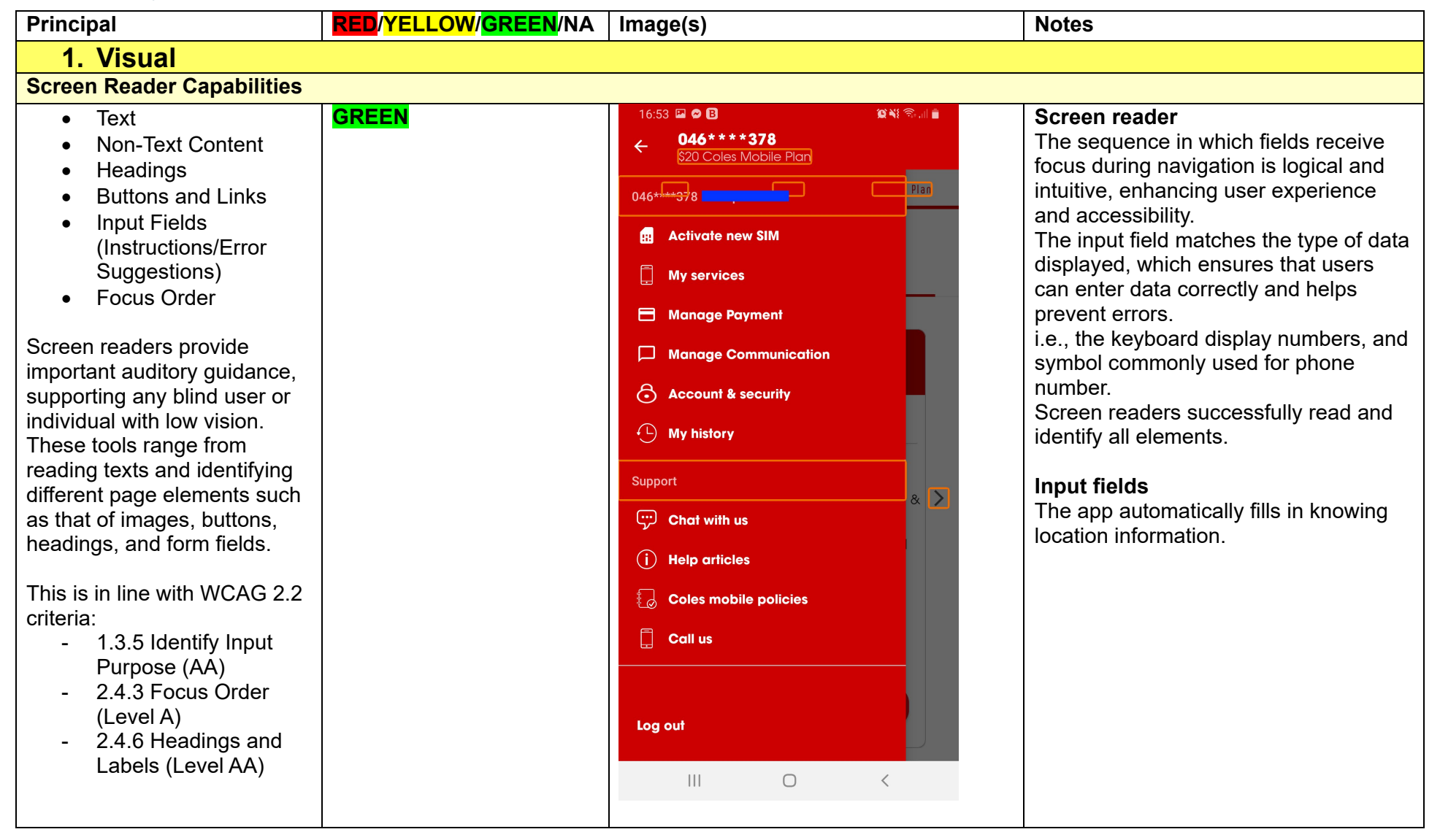

| Colour Contrast                                                                                                    |        |                                                                                                    |
|----------------------------------------------------------------------------------------------------|--------|----------------------------------------------------------------------------------------------------|
| <ul> <li>Contrast of Text</li> <li>Contrast of Non-Text<br/>Content</li> <li>Contrasting of 14 pt size text<br/>must have a minimum ratio of<br/>4.5:1, whilst any text that is<br/>larger, bold, or any UI<br/>component must have a<br/>minimum ratio of 3:1. This<br/>enables users with visual<br/>difficulties to be better suited<br/>to see content on a mobile<br/>screen.</li> <li>This is in line with WCAG 2.2<br/>criteria:         <ul> <li>1.4.3 Contrast<br/>(Minimum) (Level AA)</li> <li>1.4.11 Non-text<br/>Contrast (Level AA).</li> </ul> </li> </ul> | YELLOW | Colour Contrast<br>The Text in the Boost Mobile app has a<br>colour contrast ratio of 3.1, which falls<br>below the recommended threshold.<br>To enhance accessibility, it is<br>recommended to adjust the colour<br>contrast to be greater than 4.50.<br>The app colour's choices are consistent<br>across all pages, which make it easy to<br>navigate.<br>The app's use of red and white buttons,<br>a white background for pages and<br>black writing for main headings<br>generally provide good contrast. |
| Universal Accessible Setting                                                                                                    | S      | <br>                                                                                                    |
| <ul> <li>Orientation</li> <li>Resize Text</li> <li>Colour Theme</li> </ul>                                                                                                    | YELLOW | <b>Orientation</b><br>The app does not support changing<br>screen orientation and is fixed in partial<br>mode.                                                                                                    |
| The global settings of a<br>mobile phone have<br>accessibility advantages that<br>a service can utilise to allow<br>for ease of access. If these<br>settings are improperly                                                                                                    |        | <b>Resize Text &amp; Colour theme</b><br>The app also responds to the user's<br>settings for font size and colour<br>contrast, adjusting the user interface<br>accordingly.                                                                                                    |

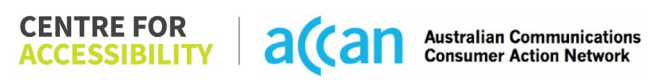

| applied on an application's<br>interface, users may not be<br>able to independently use<br>and navigate through the<br>application's features.<br>This is in line with WCAG 2.2<br>criteria:<br>- 1.3.4 Orientation<br>(Level AA)<br>- 1.4.4 Resize Text<br>(Level AA) |       | Magnification<br>The app does not support any zooming<br>functionality.<br>A lack of zooming capabilities can<br>result in low text contrast, small text<br>sizes and poor readability.<br>It is recommended to implement the<br>necessary changes to allow zooming<br>and meet the WCAG2.0 success<br>criterion. |
|----------------------------------------------------------------------------------------------------|-------|----------------------------------------------------------------------------------------------------|
| 2. Cognitive                                                                                                    |       |                                                                                                    |
| Language                                                                                                    |       | -                                                                                                    |
| <ul> <li>Common words</li> <li>Define words.</li> <li>Simple tense</li> <li>Literal language</li> <li>Avoid double<br/>negatives.</li> <li>Nested clauses</li> </ul>                                                                                                   | GREEN | Language<br>The language is clear and concise.                                                                                                    |
| Language used by providers<br>should be targeted towards<br>the lower secondary<br>education level to<br>accommodate for diverse<br>reading levels and intellectual<br>disabilities.<br>This is in line with WCAG 2.2<br>criteria:                                     |       |                                                                                                    |

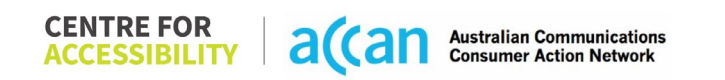

| - 3.1.5 Reading Level                 |                                           |
|---------------------------------------|-------------------------------------------|
| (Level AAA)                           |                                           |
|                                       |                                           |
|                                       |                                           |
|                                       |                                           |
| Consistent Page Layout and Navigation |                                           |
|                                       |                                           |
| Button Placement     GREEN            | Small Screen Size                         |
|                                       | I he font size in the mobile app is       |
| Helps users predict where to          | appropriate and allows for easy reading   |
| look for content and locate it        | and interaction with the content.         |
| easily if they come across it         | I ne app's layout is structured in a      |
| again. Users who have a               | logical manner that guides users          |
| cognitive or intellectual             | through the necessary steps to enter      |
| disability can all                    |                                           |
| benefit from this.                    | The app has appropriate spacing and       |
|                                       | white space to enhance visual clarity.    |
| This is in line with WCAG 2.2         | Dutter Discoment                          |
| criteria:                             | Button Placement                          |
| - 3.2.3 Consistent                    | The app leatures prominently sized        |
| Navigation (Level AA)                 | buttons in Red and White colour, which    |
|                                       | are placed in easily accessible areas to  |
|                                       | enhance usability.                        |
|                                       | The interactive elements are well         |
|                                       | space.                                    |
|                                       | Lavout                                    |
|                                       | The layout is consistent across different |
|                                       | pages and maintains a logical flow        |
|                                       | making it easier for users to navigate    |
|                                       | and understand the ann's content          |
|                                       | Components such as headers, menus         |
|                                       | and povidation elements consistently      |
|                                       | and havigation elements consistently      |
|                                       | maintain their placement and              |

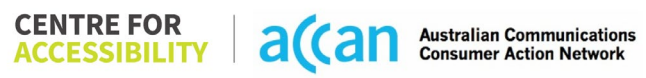

|                                                           | appearance.<br>The placement of the return/back<br>button is consistently located in a<br>convenient and easily accessible<br>position, ensuring smooth navigation<br>and user flow.                                                                                                    |
|-----------------------------------------------------------|----------------------------------------------------------------------------------------------------|
|                                                           | The Coles Mobile app generally includes actionable elements that perform a single function.                                                                                                    |
|                                                           | Positioning important elements<br>before the page scroll<br>Coles Mobile application has<br>consistently position important<br>elements before the need for page<br>scrolling.<br>Important information, such as Home,<br>Extras and Changed plan option are<br>readily visible without scrolling on<br>certain pages.Grouping operatable elements that<br>perform the same action<br>The app uses a variety of visual cue to<br>indicate which element are actionable<br>such as distinct button shapes, bold |
|                                                           | text, and contrasting colours.                                                                                                    |
| 3. Mobility                                               |                                                                                                    |
| Keyboard Control                                          |                                                                                                    |
| <ul> <li>Keyboard Accessibility</li> <li>GREEN</li> </ul> | <b>Keyboard</b><br>The keyboard layout is prompted                                                                                                    |

| Mobile keyboards can be<br>custom tailored to suit the<br>accessibility needs of their<br>user.<br>This is in line with WCAG 2.2<br>criteria:<br>- 2.1.1 Keyboard (Level<br>A)                                                                                                    |       | correctly, ensuring that users are<br>provided with the appropriate keyboard<br>options based on the context.<br><b>Input Fields</b><br>The app automatically fills in knowing<br>location information. |
|----------------------------------------------------------------------------------------------------|-------|----------------------------------------------------------------------------------------------------|
| Voice Control Capability                                                                                                    |       |                                                                                                    |
| <ul> <li>General navigation<br/>and accessibility to<br/>buttons, links. and<br/>inputs.</li> <li>Speech-to-text</li> <li>Voice Control supports users<br/>with navigating a page and<br/>inputting written text within<br/>form fields using only their<br/>voice. This removes the need<br/>for the user to manually type<br/>in information through a<br/>keyboard.</li> </ul> | GREEN |                                                                                                    |
| Touch Gestures                                                                                                    |       |                                                                                                    |
| • Target Size<br>Any interactive element must<br>have a large target size so<br>strain and misinputs can be<br>avoided. Users who might<br>experience difficulties                                                                                                    | GREEN | The app has reasonably sized and<br>spaced, making them accessible for<br>user with different needs.<br>The use of inactive space around<br>smaller touch targets provides a buffer                     |

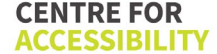

| activating a small target due<br>to hand tremors, poor<br>dexterity, or other issues<br>This is in line with WCAG 2.2<br>criteria:<br>- 2.5.8 Target Size<br>(Minimum) (Level AA)                                                                                                    |     | zone that helps to prevents accidental<br>selection of nearly elements.<br><b>Touchscreen Gestures</b><br>Pages are designed to scroll only in<br>one direction, making it easy for users<br>to navigate using touch screen<br>gestures.<br>The app provides visual indicator for<br>pulling down to refresh content.<br>The app does not rely on complex or<br>multi-finger gesture, making it easier to<br>use. |
|----------------------------------------------------------------------------------------------------|-----|----------------------------------------------------------------------------------------------------|
| 4. Auditory                                                                                                    |     |                                                                                                    |
| Captions                                                                                                    |     | <br>                                                                                                    |
| <ul> <li>Captions for audio-<br/>related media</li> <li>Transcript</li> <li>All media should have<br/>appropriate captioning<br/>available to support users<br/>who are deaf or are hard-of-<br/>hearing. The portion of audio<br/>content that is accessible is<br/>provided by the captions. In<br/>addition to dialogue, captions<br/>identify the speakers and<br/>provide non-speech<br/>information.</li> </ul> | N/A |                                                                                                    |

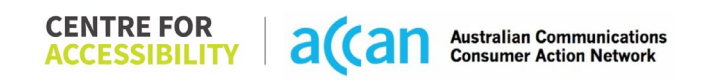

| This is in line with WCAG 2.2 |  |  |
|-------------------------------|--|--|
| criteria                      |  |  |
| - 1.2.2 Captions              |  |  |
| (Prerecorded) (Level          |  |  |
| A)                            |  |  |
| - 1.2.3 Audio                 |  |  |
| Description or Media          |  |  |
| Alternative                   |  |  |
| (Prerecorded) (Level          |  |  |
| Á)                            |  |  |

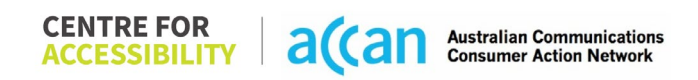

#### Detailed Cancellation Process Template

| Step                                      | Image(s)                    | Notes                                                                                                    |
|-------------------------------------------|-----------------------------|----------------------------------------------------------------------------------------------------|
| 1 – Finding the<br>cancellation<br>button | <page-header></page-header> | There is no specific areas or process<br>provided for cancelling the service directly<br>within the app. To cancel the service, users<br>need to stop the automatic recharge<br>feature. |
| 2 – Cancelling<br>the Service             |                             | After the current recharge expiry date has passed, the SIM becomes inactive and no longer works.                                                                                         |

## 13. CMobile

| Telco Name          | CMobile                          |
|---------------------|----------------------------------|
| Network Used        | Telstra Wholesale Mobile Network |
| Plan (being used to | C Blue \$18 UTD +5GB DB          |
| test)               |                                  |
| Date Tested         | March 2024                       |

| Support Option      | Notes/Comments                                              |
|---------------------|-------------------------------------------------------------|
| TTY Line            | No reference to any support via TTYL.                       |
| Online Chat/AI Chat | No Facility                                                 |
| FAQ                 | Available but does not provide cancellation information.    |
| Phone Line          | 1300 545 000. Available 9am-6pm but no time zone is stated. |
| Other Method        | Webform query.                                              |

### Support and Accessibility Table

|         | Phone Line<br>Support<br>(Support<br>mobility, visual<br>and cognitive) | TTY (Impacts Deaf<br>individuals)<br>(If there is no available<br>TTY service. instant<br>RED)<br>(If another TTY service,<br>e.g. NRS, is<br>recommended then it is<br>YELLOW.) | Online/AI Chat<br>Function<br>(If there is a<br>chat/messaging<br>function that does not<br>allow any live chat or<br>is entirely help desk<br>AI, it is an instant<br>RED.) | E-mail Support           | FAQ<br>(If no information on<br>cancelling, instant<br>RED.)<br>(If there is information<br>on cancelling, but it is<br>not particularly helpful<br>YELLOW.) | Ease of Cancellation<br>(if a call/chat is<br>required, it is an<br>instant RED.)<br>(if you can cancel<br>through a chat in<br>almost real-time, it is a<br>YELLOW.)<br>(If you can cancel the<br>service yourself with a<br>button/etc., it is a<br>GREEN.) |
|---------|-------------------------------------------------------------------------|----------------------------------------------------------------------------------------------------|----------------------------------------------------------------------------------------------------|--------------------------|----------------------------------------------------------------------------------------------------|----------------------------------------------------------------------------------------------------|
| CMobile | YELLOW                                                                  | RED                                                                                                    | RED                                                                                                    | YELLOW<br>(Webform only) | RED                                                                                                    | RED                                                                                                    |

#### Accessibility Evaluation Template

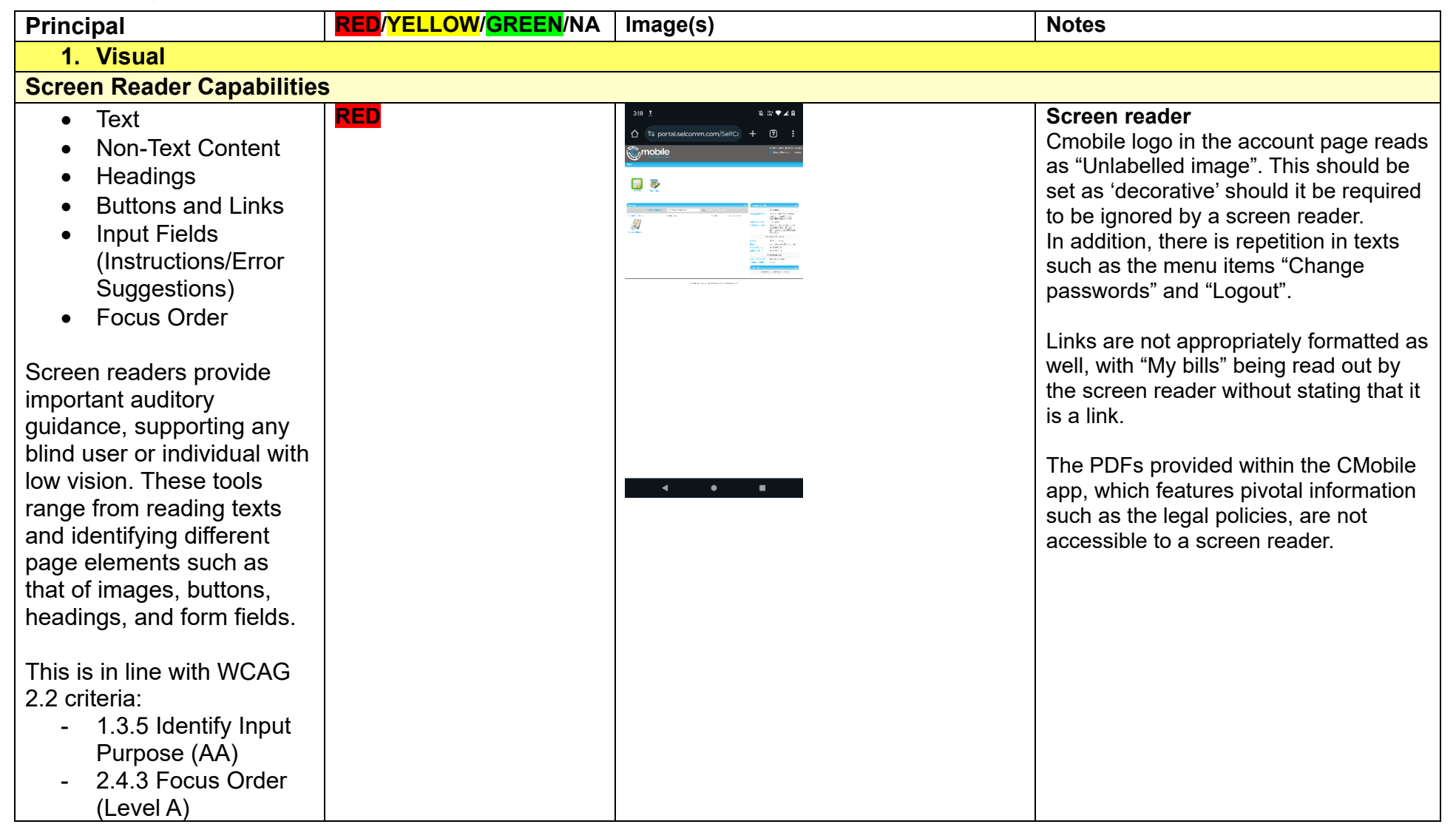

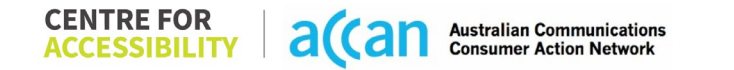

| Labels (Level AA)                                                                                                    |                                                                                                    |
|----------------------------------------------------------------------------------------------------|----------------------------------------------------------------------------------------------------|
| Colour Contrast                                                                                                    | · · · · · · · · · · · · · · · · · · ·                                                                                                    |
| <ul> <li>Contrast of Text</li> <li>Contrast of Non-Text<br/>Contrast of Non-Text<br/>Contrast of Alpha tize</li> <li>Contrasting of 14 pt size</li> <li>text must have a minimum<br/>ratio of 4.5:1, whilst any</li> <li>text that is larger, bold, or<br/>any UI component must<br/>have a minimum ratio of</li> <li>3:1. This enables users</li> <li>with visual difficulties to be</li> <li>better suited to see content<br/>on a mobile screen.</li> <li>This is in line with WCAG</li> <li>2.2 criteria:         <ul> <li>1.4.3 Contrast<br/>(Minimum) (Level<br/>AA)</li> <li>1.4.11 Non-text<br/>Contrast (Level AA).</li> </ul> </li> <li>Value: 1.7<br/>Blue (#004<br/>(#D3D3D3)</li> </ul> | 55:1       There are many colour contrast issues. This is in line with the common colour theme of blue texts on a white/light grey background.         76:1       (#BBBBBB) on White Background tivation ted         71:1       (#DCDCDC) Input field on White (#FFFFF) d         49:1       AF1) text on Light Grey background         Number:       background |

|                                                                                                    |        | Value: 1.496:1<br>White (#FFFFFF) te<br>(#D3D3D3) backgro | ext on Light Grey<br>bund<br>v all |                                                                                                    |
|----------------------------------------------------------------------------------------------------|--------|-----------------------------------------------------------|------------------------------------|----------------------------------------------------------------------------------------------------|
| Universal Accessible Settin                                                                                                    | ngs    |                                                           |                                    |                                                                                                    |
| <ul> <li>Orientation</li> <li>Resize Text</li> <li>Colour Theme</li> <li>The global settings of a mobile phone have accessibility advantages that a service can utilise to allow for ease of access. If these settings are improperly applied on an application's interface, users may not be able to independently use and navigate through the application's features.</li> <li>This is in line with WCAG 2.2 criteria:         <ul> <li>1.3.4 Orientation</li> </ul> </li> </ul> | YELLOW | Resize Text                                               |                                    | Orientation:<br>The orientation adjusts appropriately<br>between landscape and portrait.<br>Resize Text:<br>Sign-in page and "my Cmobile"<br>account page does not resize with<br>text.<br>Colour theme:<br>Dark mode's on or off has no<br>discernible differences. |
| (Level AA)<br>- 1.4.4 Resize Text<br>(Level AA)<br>2. Cognitive                                                                                                    |        |                                                           |                                    |                                                                                                    |
| Language                                                                                                    |        |                                                           |                                    |                                                                                                    |

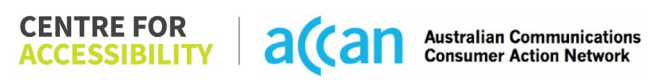

| Common words                  | GREEN         | Language                              |
|-------------------------------|---------------|---------------------------------------|
| Define words.                 |               | Language is simple and clear.         |
| Simple tense                  |               |                                       |
| Literal language              |               |                                       |
| Avoid double                  |               |                                       |
| negatives                     |               |                                       |
| Nested clauses                |               |                                       |
|                               |               |                                       |
| Language used by              |               |                                       |
| providers should be           |               |                                       |
| targeted towards the lower    |               |                                       |
| secondary education level     |               |                                       |
| to accommodate for            |               |                                       |
| diverse reading levels and    |               |                                       |
| intellectual disabilities.    |               |                                       |
|                               |               |                                       |
| This is in line with WCAG     |               |                                       |
| 2.2 criteria:                 |               |                                       |
| - 3.1.5 Reading Level         |               |                                       |
| (Level AAA)                   |               |                                       |
|                               |               |                                       |
|                               |               |                                       |
|                               |               |                                       |
|                               |               |                                       |
| Consistent Page Layout an     | nd Navigation |                                       |
| Button Placement              | GREEN         | Generally clear navigation throughout |
|                               |               | the pages.                            |
| Helps users predict where     |               |                                       |
| to look for content and       |               |                                       |
| locate it easily if they come |               |                                       |
| across it again. Users who    |               |                                       |

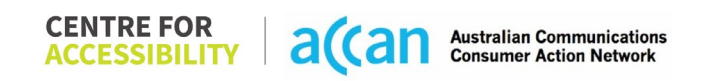

| have a cognitive or<br>intellectual disability can all<br>benefit from this.<br>This is in line with WCAG<br>2.2 criteria:<br>- 3.2.3 Consistent<br>Navigation (Level<br>AA)                                                                                              |        |                            |                                                                                                    |
|----------------------------------------------------------------------------------------------------|--------|----------------------------|----------------------------------------------------------------------------------------------------|
| 3. Mobility                                                                                                    |        |                            |                                                                                                    |
| Keyboard Control                                                                                                    |        |                            |                                                                                                    |
| <ul> <li>Keyboard<br/>Accessibility</li> <li>Mobile keyboards can be<br/>custom tailored to suit the<br/>accessibility needs of their<br/>user.</li> <li>This is in line with WCAG<br/>2.2 criteria:         <ul> <li>2.1.1 Keyboard<br/>(Level A)</li> </ul> </li> </ul> | YELLOW |                            | Keyboard<br>Upon entering the Sign-in, the cursor is<br>not in the input field "mate<br>code/account number". Hence, the<br>input field must be selected by the user<br>before inputting anything. Although this<br>does not inhibit the user the keyboard<br>functionally, best practice would be to<br>ensure the input fields are automatically<br>focused on.<br>Since the "account number" is just a<br>string of numbers, the keyboard need<br>only be a number pad. |
| Voice Control Capability                                                                                                    | ·      |                            |                                                                                                    |
| <ul> <li>General navigation<br/>and accessibility to<br/>buttons, links. and<br/>inputs.</li> <li>Speech-to-text</li> </ul>                                                                                                    | YELLOW | Redundant & Doubled Labels | There are a few labels that have<br>doubled up on some links and buttons.<br>There are other labels that are<br>redundant and do not work.                                                                                                    |

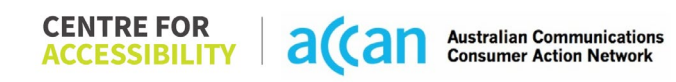

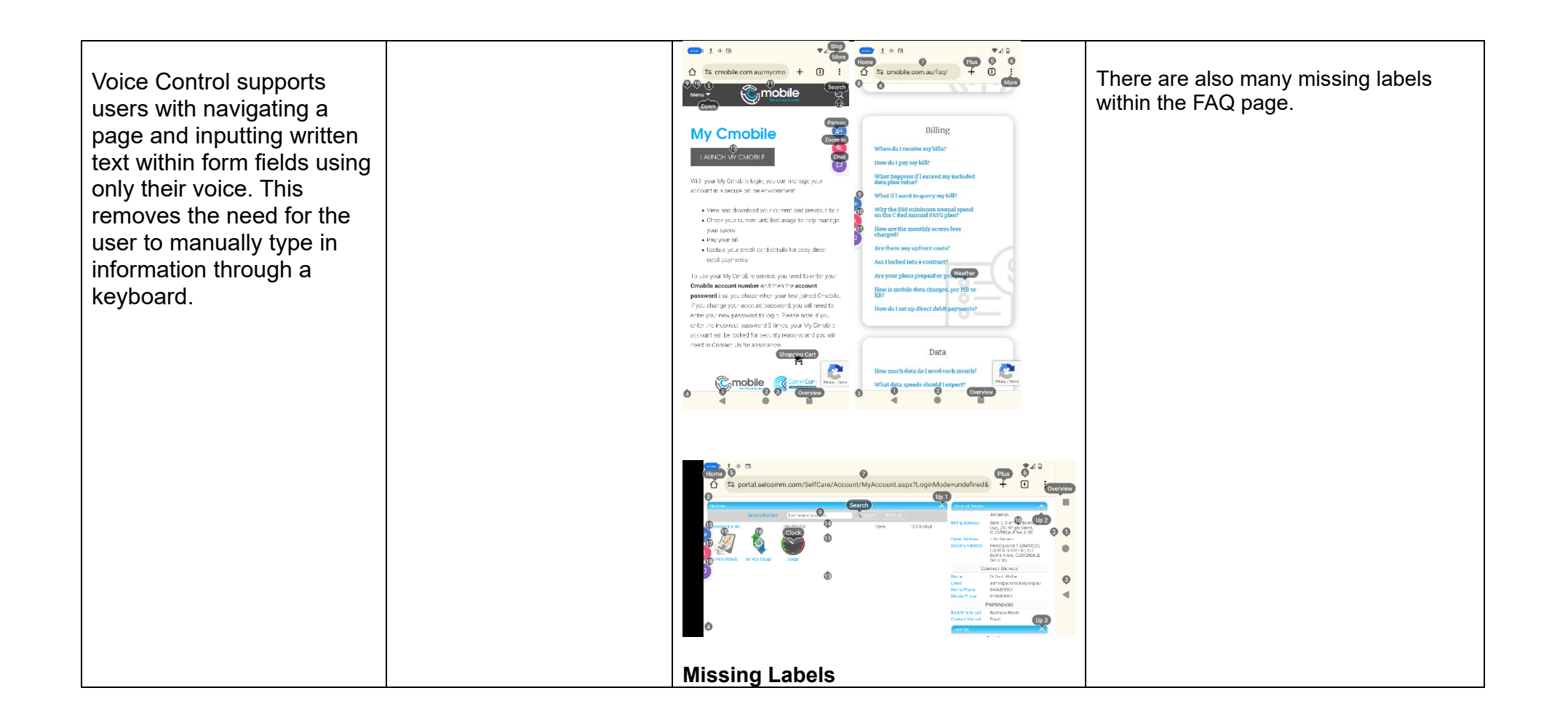

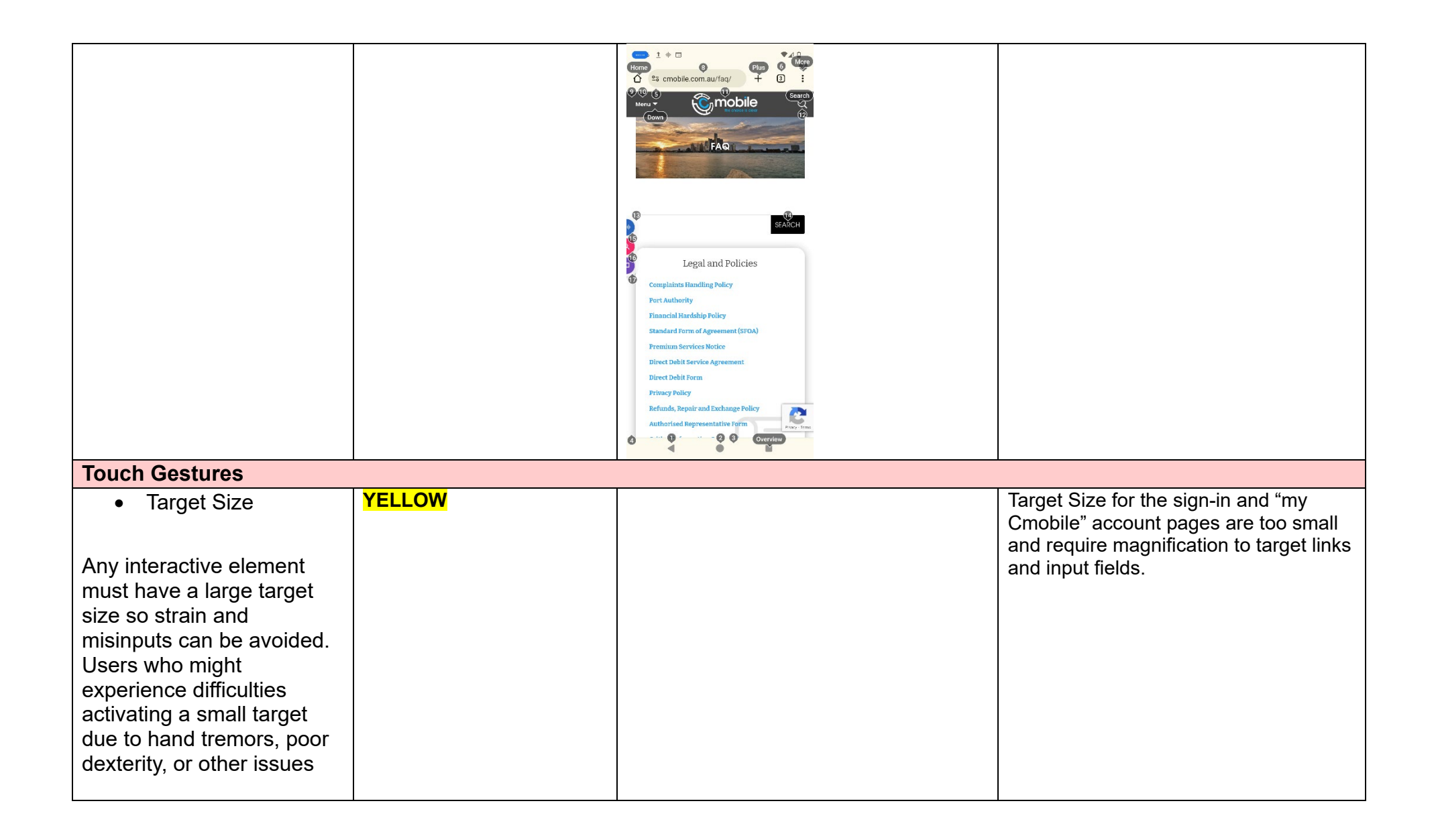

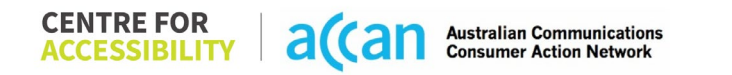
| This is in line with WCAG<br>2.2 criteria:<br>- 2.5.8 Target Size<br>(Minimum) (Level<br>AA)                                                                                                    |     |  |
|----------------------------------------------------------------------------------------------------|-----|--|
| 4. Auditory                                                                                                    |     |  |
| Captions                                                                                                    |     |  |
| <ul> <li>Captions for audio-<br/>related media</li> <li>Transcript</li> <li>All media should have<br/>appropriate captioning<br/>available to support users<br/>who are deaf or are hard-<br/>of-hearing. The portion of<br/>audio content that is<br/>accessible is provided by<br/>the captions. In addition to<br/>dialogue, captions identify<br/>the speakers and provide<br/>non-speech information.</li> </ul> | N/A |  |

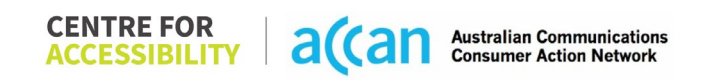

| - 1.2.2 Captions     |  |  |
|----------------------|--|--|
| (Prerecorded) (Level |  |  |
| A)                   |  |  |
| - 1.2.3 Audio        |  |  |
| Description or Media |  |  |
| Alternative          |  |  |
| (Prerecorded) (Level |  |  |
| Â)                   |  |  |

| Step                                      | Image(s)            | Notes                                                                                                    |
|-------------------------------------------|---------------------|----------------------------------------------------------------------------------------------------|
| 1 – Finding the<br>cancellation<br>button | Home drop down menu | BreadcrumbsDrop down menu in home > Select Support> Scroll down and within "Legal andPolicies" Select "Standard Form ofAgreement" > Select "Click Here to viewthe consumer version" which shoulddownload a pdf > Scroll down to section 8on page 9 and you should find theinformation on cancellation.There is no cancellation information clearlystated in the "my Cmobile" account pageand FAQ section.The only information on cancellation is inthe Standard Form of Agreement (SFOA) >Consumers. There, information elaboratingon "Suspension or Termination of yourService" was found in section 8 on page 9.This is not a clear or efficient place for anyuser to be looking for cancellationinformation on. In addition, PDFs were notaccessible to mobile screen readers upontesting. |

## Detailed Cancellation Process Template

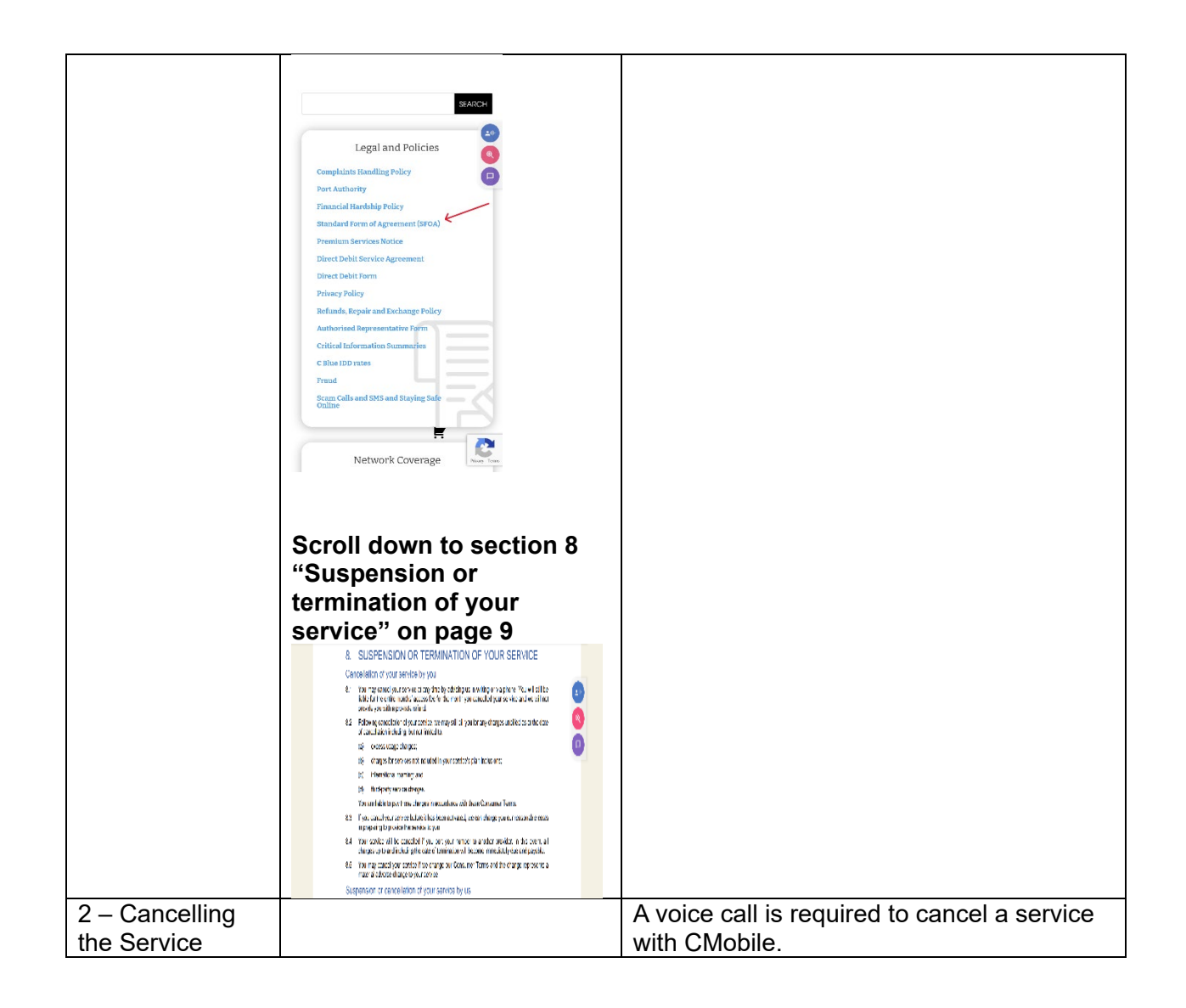

# 14. Dodo Mobile

# User Efficiency Table

| Telco Name          | Dodo              |
|---------------------|-------------------|
| Network Used        | Optus Network.    |
| Plan (being used to | \$10              |
| lesi)               |                   |
| Date Tested         | Tested 22/05/2023 |

| Support Option      | Notes/Comments                                                                                                    |
|---------------------|----------------------------------------------------------------------------------------------------|
| TTY Line            | No reference to any support via TTYL.                                                                                                    |
| Online Chat/AI Chat | Available                                                                                                    |
| FAQ                 | Available with detailed information on cancellation.                                                                                                    |
| Phone Line          | Mobile Support on 13 36 36<br>Sales Enquiries<br>Available Monday – Friday 8:00am – 9:00pm AEST<br>Available Saturday/Sunday 9:00am – 6:00pm AEST<br>Customer Support<br>Available Monday – Friday 9:00am – 6:00pm AEST<br>Technical Support<br>Available Monday – Sunday 9:00am – 9:00pm AEST |
| Other Method        |                                                                                                    |

# Support and Accessibility Table

|  | Phone Line | TTY (Impacts Deaf | Online/AI Chat | E-mail Support | FAQ | Ease of Cancellation |
|--|------------|-------------------|----------------|----------------|-----|----------------------|
|  | Support    | individuals)      | Function       |                |     |                      |

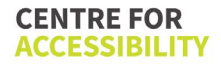

|      | (Support         | (If there is no available | (If there is a         |     | (If no information on    | (if a call/chat is          |
|------|------------------|---------------------------|------------------------|-----|--------------------------|-----------------------------|
|      | mobility, visual | TTY service. instant      | chat/messaging         |     | cancelling, instant      | required, it is an          |
|      | and cognitive)   | RED)                      | function that does not |     | RED.)                    | instant <mark>RED</mark> .) |
|      |                  | (If another TTY service,  | allow any live chat or |     | (If there is information | (if you can cancel          |
|      |                  | e.g. NRS, is              | is entirely help desk  |     | on cancelling, but it is | through a chat in           |
|      |                  | recommended then it is    | AI, it is an instant   |     | not particularly helpful | almost real-time, it is a   |
|      |                  | YELLOW.)                  | RED.)                  |     | YELLOW.)                 | YELLOW.)                    |
|      |                  |                           |                        |     |                          | (If you can cancel the      |
|      |                  |                           |                        |     |                          | service yourself with a     |
|      |                  |                           |                        |     |                          | button/etc., it is a        |
|      |                  |                           |                        |     |                          | GREEN.)                     |
| Dodo | GREEN            | RED                       | GREEN                  | RED | GREEN                    | YELLOW                      |
|      |                  |                           |                        |     |                          |                             |

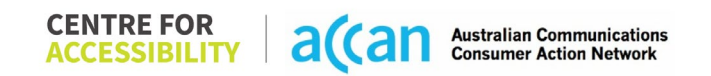

## Accessibility Evaluation Template

| Principal                  | RED/YELLOW/GREEN/NA | Image(s) | Notes |
|----------------------------|---------------------|----------|-------|
| 1. Visual                  |                     |          |       |
| Screen Reader Capabilities |                     |          |       |

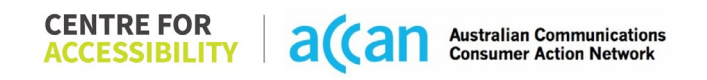

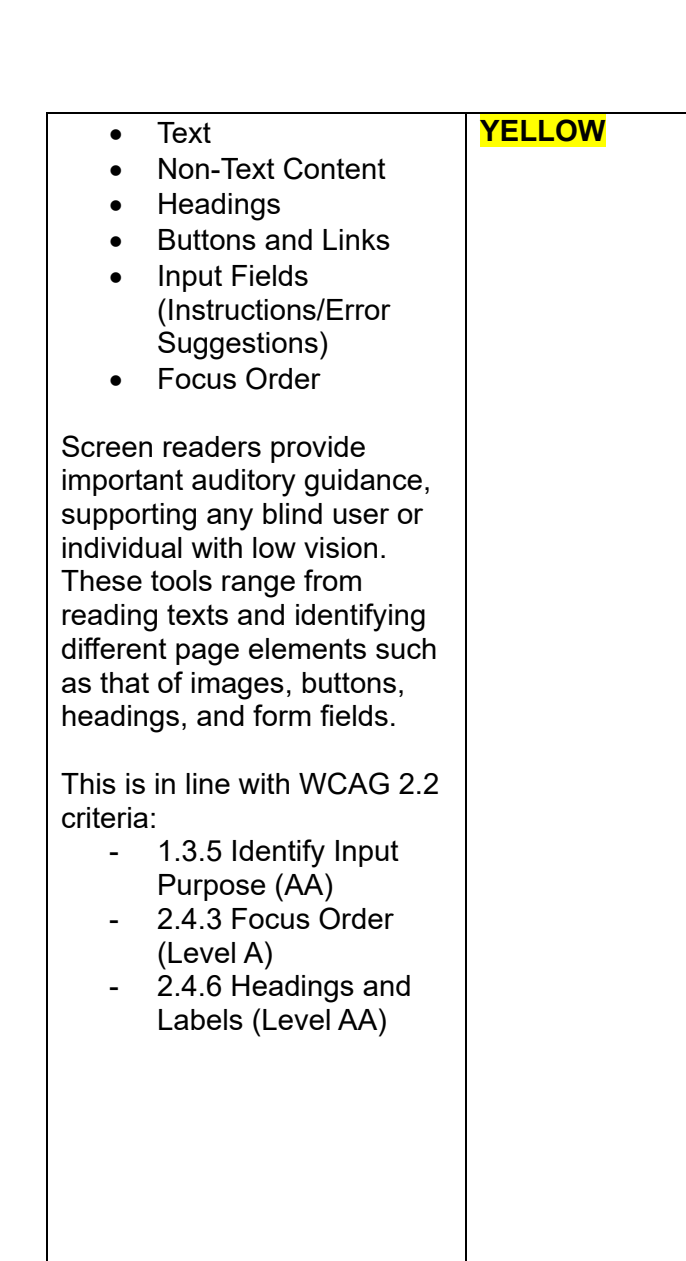

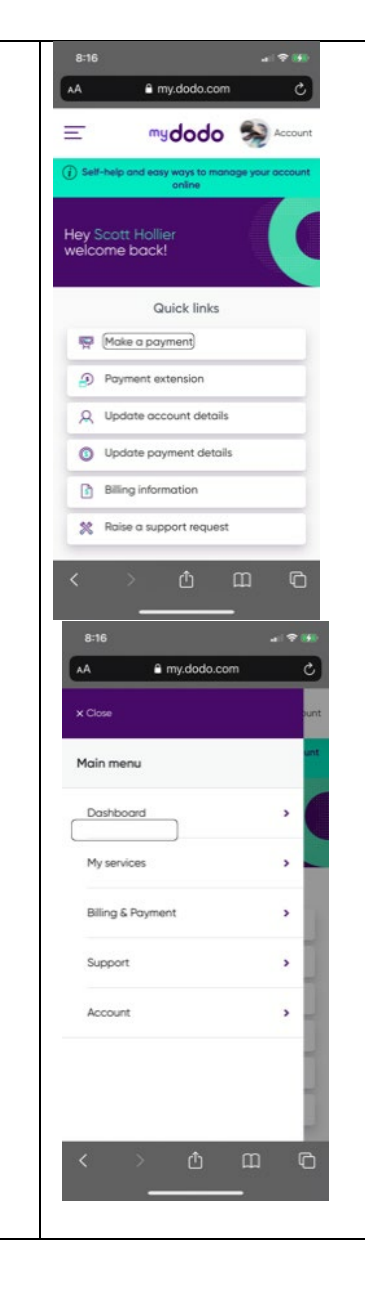

#### Screen reader

The screen reader function responds properly to some elements. However, when pressing the menu button, it recites "Hamburger Icon.svg" However, when trying to navigate the menu tab, if a press is slightly out of line of the hyperlinked text, the screenreader will recite the name of one of the sub-sections that are listed that within that section. This is an issue as those subsections aren't visible on the screen.

The menu does have issues when utilizing the screen reader. Although the menu is seen to be divided into different buttons, they are in-fact hyperlinks. If the user presses the white space in the buttons even if it coincides with the border of that heading, the screen reader will recite a random prompt, whether it is a sub-section of the subsequent section or it will recite the element that is placed behind the popup menu.

#### Buttons & Links

Menu buttons are shown to be surrounded by inactive space however if a user mis-presses the button, the screen reader will prompt with a subcategory of that menu button. This can cause confusion for users.

Focus Order

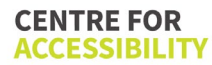

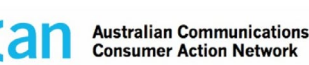

|                                  |         | The focus order of fields in the mobile   |
|----------------------------------|---------|-------------------------------------------|
|                                  |         | web application is correct and efficient. |
|                                  |         |                                           |
| Colour Contrast                  |         |                                           |
| Contrast of Text                 | GREEN   | General Contrast                          |
| Contrast of Non-Text             |         | Web-App utilizes white, purple, and       |
| Content                          |         | turquoise as its predominant colour       |
| Contracting of 14 pt size text   |         | scheme. Provides a strong level of        |
| Contrasting of 14 pt size text   |         | difficulties                              |
| 4 5.1 whilst any text that is    |         |                                           |
| larger, bold, or any UI          |         | Non-text                                  |
| component must have a            |         | Buttons and key elements are easily       |
| minimum ratio of 3:1. This       |         | identifiable in being written in Purple   |
| enables users with visual        |         | over a white background. The buttons      |
| difficulties to be better suited |         | which has a shadow effect on the          |
| screen                           |         | background.                               |
| 3010011.                         |         |                                           |
| This is in line with WCAG 2.2    |         | WCAG AAA was met using the online         |
| criteria:                        |         | contrast validator for W3C for normal     |
| - 1.4.3 Contrast                 |         | and large text.                           |
| (Minimum) (Level AA)             |         |                                           |
| - 1.4.11 NON-TEXT                |         |                                           |
| Universal Accessible Setting     | l<br>IS | <u> </u>                                  |
| Orientation                      | YELLOW  | Magnification                             |
| Resize Text                      |         | The dodo web app allows for zooming       |
| Colour Theme                     |         | in. By performing the necessary           |
|                                  |         | gesture to zoom into the screen, users    |
| The global settings of a         |         | can view the information at a magnified   |
| mobile phone have                |         | level.                                    |
| accessibility advantages that    |         |                                           |

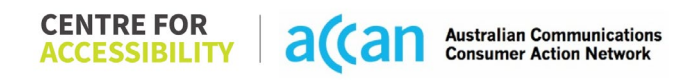

| a service can utilise to allow<br>for ease of access. If these<br>settings are improperly<br>applied on an application's<br>interface, users may not be<br>able to independently use<br>and navigate through the<br>application's features.<br>This is in line with WCAG 2.2<br>criteria:<br>- 1.3.4 Orientation<br>(Level AA)<br>- 1.4.4 Resize Text<br>(Level AA) |       | Orientation<br>The dodo web-app can have its<br>orientation changed if the orientation of<br>the device has changed.<br><b>Resize text</b><br>The dodo web app responds to a<br>change in the zoom function, however,<br>the changes in font do not change the<br>font sizes on any of the pages. |
|----------------------------------------------------------------------------------------------------|-------|----------------------------------------------------------------------------------------------------|
| 2. Cognitive                                                                                                    |       |                                                                                                    |
| Language                                                                                                    |       |                                                                                                    |
| <ul> <li>Common words</li> <li>Define words.</li> <li>Simple tense</li> <li>Literal language</li> <li>Avoid double<br/>negatives.</li> <li>Nested clauses</li> </ul> Language used by providers<br>should be targeted towards<br>the lower secondary<br>education level to<br>accommodate for diverse<br>reading levels and intellectual<br>disabilities.           | GREEN |                                                                                                    |

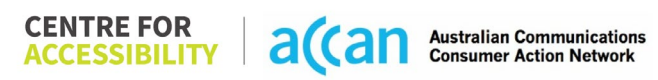

| This is in line with WCAG 2.2<br>criteria:<br>- 3.1.5 Reading Level<br>(Level AAA)                                                                                                    |            |                                                                                                    |
|----------------------------------------------------------------------------------------------------|------------|----------------------------------------------------------------------------------------------------|
|                                                                                                    |            |                                                                                                    |
| Consistent Page Layout and                                                                                                    | Navigation |                                                                                                    |
| <ul> <li>Button Placement</li> <li>Helps users predict where to<br/>look for content and locate it<br/>easily if they come across it<br/>again. Users who have a<br/>cognitive or intellectual<br/>disability can all<br/>benefit from this.</li> <li>This is in line with WCAG 2.2<br/>criteria:         <ul> <li>3.2.3 Consistent<br/>Navigation (Level AA)</li> </ul> </li> </ul> | YELLOW     | Layout<br>Although the home screen of the web<br>app has quite a few elements and<br>causes the need to scroll even on the<br>dashboard, the dashboard houses all<br>the important functions at the top of the<br>page.<br>All input boxes are white in colour but in<br>some instances, they are bordered or<br>have an underline to indicate where the<br>information must be inputted.<br>The layout of the app fosters a logical<br>order, and the screen reader performs<br>well navigating from one task to the<br>next except in some instances when<br>navigating through the app.<br>Button Placement<br>Most of the important functions on the<br>dodo web-app were placed in an area<br>that was simple to access and use via<br>the dashboard page as it houses a<br>"quick links" section at the top of the<br>page. |
|                                                                                                    |            | Consistent Navigation                                                                                                    |

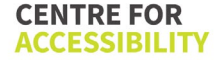

|  | The buttons are of an adequate size<br>and the screen reader responds<br>properly upon pressing these buttons.<br>However, the menu is quite cluttered<br>requiring users to go from each<br>heading and then more sub-headings<br>just to find their desired page.<br>The dodo web-app possesses<br>consistent navigation throughout the<br>app. The important sections are listed<br>under the "Quick Links" section on the<br>dashboard and there is a menu button<br>on the top left corner of the screen.<br>All buttons on the dodo web-app are<br>consistently coloured white and are<br>rectangular shaped. Within these<br>buttons purple text is displayed. |
|--|----------------------------------------------------------------------------------------------------|
|  | <b>Positioning</b><br>Not all the important elements are<br>displayed on the top of the screen.<br>Although the dashboard displays<br>important links at the top of the page,<br>upon pressing these links, users are<br>required to scroll if needed through<br>those pages to find the specific area<br>they are looking for.                                                                                                    |
|  | <b>Grouping</b><br>In the menu, there are a few sections<br>listed that open to more sub-sections of<br>the web-app.<br>The dodo web-app does have some<br>grouped elements that are operatable.                                                                                                    |

|                                                                                                    |        | These would be within the Quick Links section at the top of the home page.                                                                                                    |
|----------------------------------------------------------------------------------------------------|--------|----------------------------------------------------------------------------------------------------|
| 3. Mobility                                                                                                    |        |                                                                                                    |
| Keyboard Control                                                                                                    |        |                                                                                                    |
| <ul> <li>Keyboard Accessibility</li> <li>Mobile keyboards can be<br/>custom tailored to suit the<br/>accessibility needs of their<br/>user.</li> <li>This is in line with WCAG 2.2<br/>criteria:         <ul> <li>2.1.1 Keyboard (Level<br/>A)</li> </ul> </li> </ul>                                                                  | YELLOW | <ul> <li>Keyboard</li> <li>The keyboard layout is the same as a normal keyboard. No changes to the keyboard are apparent upon typing in a field.</li> <li>When an alphanumerical keyboard was required, without fail, this was activated.</li> <li>Numerical Keyboard</li> <li>Input boxes that only required a numeric input sometimes still allowed for an alphanumerical keyboard, but some areas had the use of a numerical keyboard.</li> </ul> |
| Voice Control Capability                                                                                                    |        |                                                                                                    |
| <ul> <li>General navigation<br/>and accessibility to<br/>buttons, links. and<br/>inputs.</li> <li>Speech-to-text</li> <li>Voice Control supports users<br/>with navigating a page and<br/>inputting written text within<br/>form fields using only their<br/>voice. This removes the need<br/>for the user to manually type</li> </ul> | GREEN  |                                                                                                    |

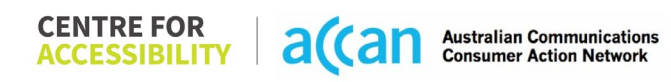

| in information through a                                                                                                    |        |                                                                                                    |
|----------------------------------------------------------------------------------------------------|--------|----------------------------------------------------------------------------------------------------|
| keyboard.                                                                                                    |        |                                                                                                    |
| Touch Gestures                                                                                                    |        |                                                                                                    |
| Target Size                                                                                                    | YELLOW |                                                                                                    |
| Any interactive element must<br>have a large target size so<br>strain and misinputs can be<br>avoided. Users who might<br>experience difficulties<br>activating a small target due<br>to hand tremors, poor<br>dexterity, or other issues<br>This is in line with WCAG 2.2<br>criteria:<br>- 2.5.8 Target Size<br>(Minimum) (Level AA) |        | <ul> <li>Touch Target Size</li> <li>The dodo web app features a clean and responsive layout that allows for adequate spacing between menu buttons, however the buttons on the dashboard could have slightly more space.</li> <li>Touch Gestures</li> <li>Menu buttons are shown to be surrounded by inactive space.</li> <li>All pages are scrolled in only up or down making, touchscreen scroll gestures easy to prompt the user.</li> <li>Data Entry</li> <li>The Dodo web app shows no signs of methods for easy data entry. Except for one instance when they utilize a numerical keyboard.</li> <li>For example, when updating payment details, the expiry for the credit card doesn't prompt a drop-down menu to select a month and year. Instead, it displays an alphanumerical keyboard.</li> </ul> |
| 4. Auditory                                                                                                    |        |                                                                                                    |
| Captions                                                                                                    |        |                                                                                                    |

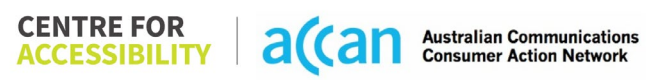

| Captions for audio-            | N/A |  |
|--------------------------------|-----|--|
| related media                  |     |  |
| <ul> <li>Transcript</li> </ul> |     |  |
|                                |     |  |
| All media should have          |     |  |
| appropriate captioning         |     |  |
| available to support users     |     |  |
| who are deaf or are hard-of-   |     |  |
| hearing. The portion of audio  |     |  |
| content that is accessible is  |     |  |
| provided by the captions. In   |     |  |
| identify the speakers and      |     |  |
| provide non-speech             |     |  |
| information                    |     |  |
|                                |     |  |
| This is in line with WCAG 2.2  |     |  |
| criteria                       |     |  |
| - 1.2.2 Captions               |     |  |
| (Prerecorded) (Level           |     |  |
| A)                             |     |  |
| - 1.2.3 Audio                  |     |  |
| Description or Media           |     |  |
|                                |     |  |
| (Prerecorded) (Level<br>A)     |     |  |

# **Detailed Cancellation Process Template**

Step Four – Cancelling/Suspending the Prepaid Plan

| Step                                      | Image(s)                                                                                                    | Notes                                                                                                    |
|-------------------------------------------|----------------------------------------------------------------------------------------------------|----------------------------------------------------------------------------------------------------|
| 1 – Finding the<br>cancellation<br>button | 9:13 • • • • • • • • • • • • • • • • • • •                                                                                                    | There is no official cancellation button or function that is easily accessible through the web app.                                                                                   |
|                                           | Quick links       Image: Control of the second second | Instead, the user is required to press the<br>request support request button on the<br>homepage, and they are then directed to a<br>different page where they can lodge a<br>request. |
|                                           | Update payment details     Billing information     My services (1)     Mobile 04/2115/2059     Service Monthly Cost* Postpaid Mobile \$10.00                                                                                                    | As shown, the two drop-down fields select<br>what you are requesting support for. Users<br>are required to select "I want to cancel my<br>service" in the first drop down box.        |

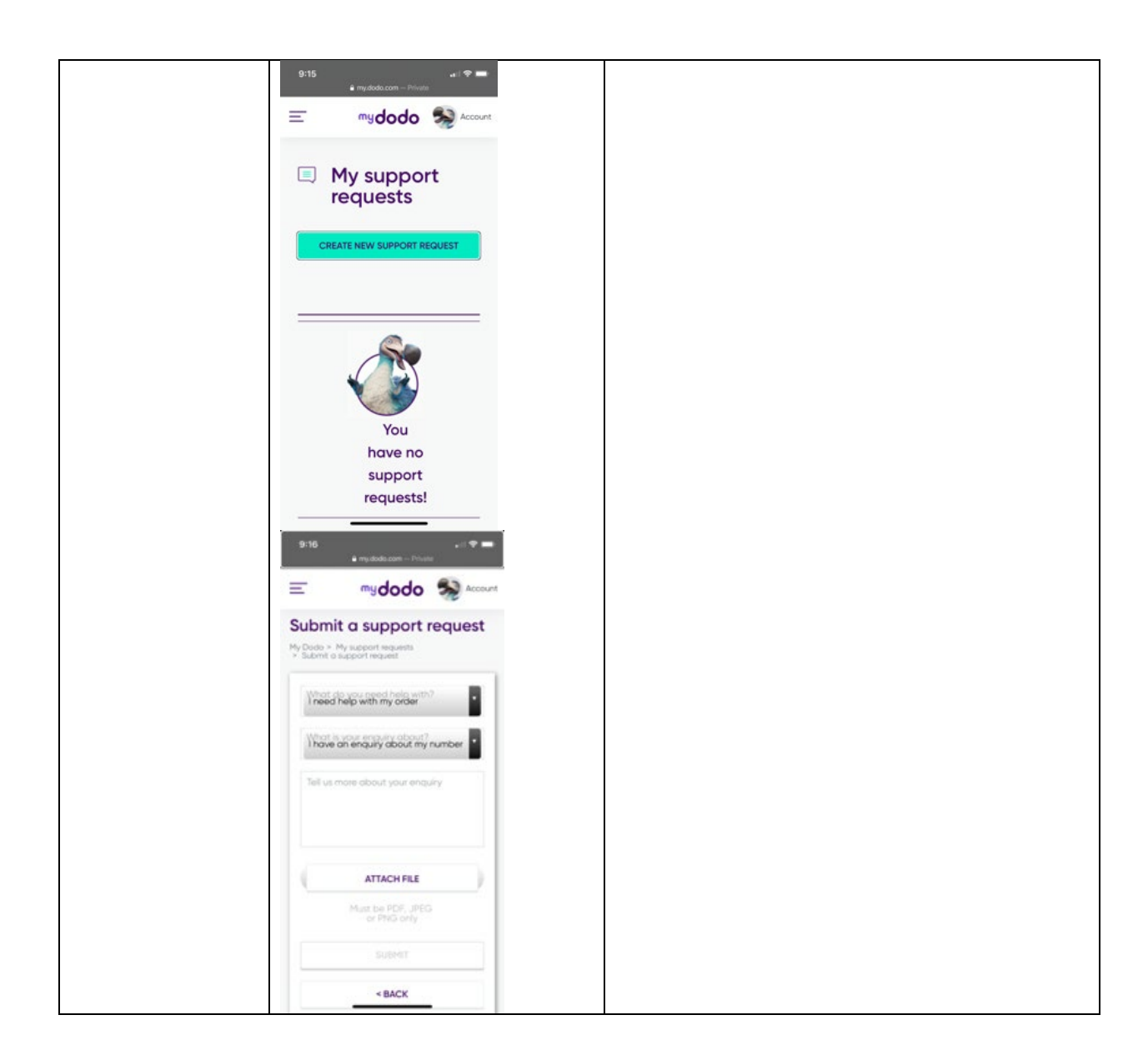

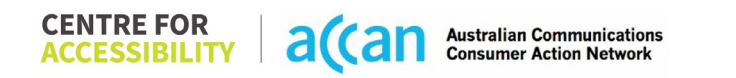

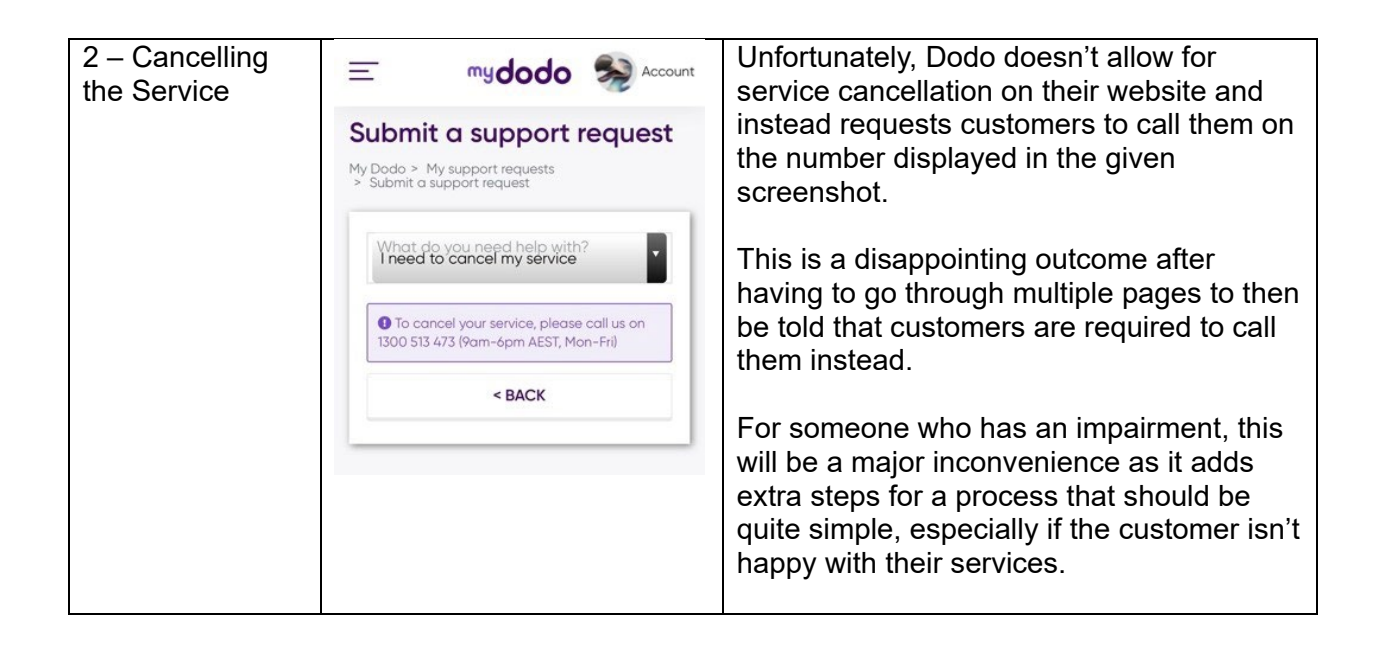

# 15. E.Tel

| Telco Name                | E.Tel         |
|---------------------------|---------------|
| Network Used              | Optus Network |
| Plan (being used to test) | "Mini \$5.99" |
| Date Tested               | March 2024    |

| Support Option      | Notes/Comments                                        |
|---------------------|-------------------------------------------------------|
| TTY Line            | No reference to any support via TTYL.                 |
| Online Chat/AI Chat | No Facility                                           |
| FAQ                 | Available                                             |
| Phone Line          | Available, Mon-Fri 9:30am – 6pm, no time zone listed. |
| Other Method        | Email                                                 |

# Support and Accessibility Table

|       | Phone Line<br>Support<br>(Support<br>mobility, visual<br>and cognitive) | TTY (Impacts Deaf<br>individuals)<br>(If there is no available<br>TTY service. instant<br>RED)<br>(If another TTY service,<br>e.g. NRS, is<br>recommended then it is<br>YELLOW.) | Online/Al Chat<br>Function<br>(If there is a<br>chat/messaging<br>function that does not<br>allow any live chat or<br>is entirely help desk<br>AI, it is an instant<br>RED.) | E-mail Support | FAQ<br>(If no information on<br>cancelling, instant<br>RED.)<br>(If there is information<br>on cancelling, but it is<br>not particularly helpful<br>YELLOW.) | Ease of Cancellation<br>(if a call/chat is<br>required, it is an<br>instant RED.)<br>(if you can cancel<br>through a chat in<br>almost real-time, it is a<br>YELLOW.)<br>(If you can cancel the<br>service yourself with a<br>button/etc., it is a<br>GREEN.) |
|-------|-------------------------------------------------------------------------|----------------------------------------------------------------------------------------------------|----------------------------------------------------------------------------------------------------|----------------|----------------------------------------------------------------------------------------------------|----------------------------------------------------------------------------------------------------|
| E.Tel | YELLOW                                                                  | RED                                                                                                    | RED                                                                                                    | GREEN          | YELLOW<br>(Information attained<br>through an<br>inaccessible PDF)                                                                                           | GREEN                                                                                                    |

## Accessibility Evaluation Template

| Principal                                                                                                    | <mark>RED</mark> /YELLOW/ <mark>GREEN</mark> /NA | Image(s)                                                                                                    | Notes                                                                                                    |
|----------------------------------------------------------------------------------------------------|--------------------------------------------------|----------------------------------------------------------------------------------------------------|----------------------------------------------------------------------------------------------------|
| 1. Visual                                                                                                    |                                                  |                                                                                                    |                                                                                                    |
| Screen Reader Capabilities                                                                                                    | ;                                                |                                                                                                    |                                                                                                    |
| <ul> <li>Text</li> <li>Non-Text Content</li> <li>Headings</li> <li>Buttons and Links</li> <li>Input Fields<br/>(Instructions/Error<br/>Suggestions)</li> <li>Focus Order</li> </ul>           | RED                                              | Screen reader                                                                                                    | Screen Reader<br>There is a double up for the screen<br>reader on the sign-in page for the input<br>boxes, the first says nothing, then the<br>second is the input. The plan drop-<br>down menu does not state that it is a<br>drop-down menu, only that you can<br>activate it. |
| Screen readers provide<br>important auditory<br>guidance, supporting any<br>blind user or individual with<br>low vision. These tools<br>range from reading texts<br>and identifying different |                                                  | Password<br>LOGIN<br>Reset PasswordProject Reserved<br>Services S. Lin S. Account<br>Commentation Commentation Commen | the buttons on the bottom of the screen<br>are read first before the entire page.<br>Goes from through the plan text (e.g.<br>Mini \$5.99) to the balance remaining.<br>Skips the Critical Information Summary<br>entirely.                                                      |
| page elements such as<br>that of images, buttons,<br>headings, and form fields.                                                                                                    |                                                  |                                                                                                    | Critical Information Summary is in a PDF form, inaccessible to screen readers.                                                                                                    |
| This is in line with WCAG<br>2.2 criteria:<br>- 1.3.5 Identify Input<br>Purpose (AA)<br>- 2.4.3 Focus Order<br>(Level A)                                                                      |                                                  |                                                                                                    |                                                                                                    |

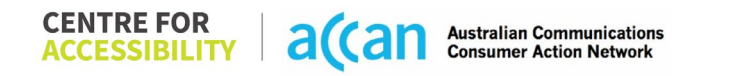

| - 2.4.6 Headings and<br>Labels (Level AA)                                                                                                    |        |                                                                                                    |                                                                                                    |
|----------------------------------------------------------------------------------------------------|--------|----------------------------------------------------------------------------------------------------|----------------------------------------------------------------------------------------------------|
| Colour Contrast                                                                                                    |        |                                                                                                    |                                                                                                    |
| <ul> <li>Contrast of Text</li> <li>Contrast of Non-Text<br/>Content</li> <li>Contrasting of 14 pt size<br/>text must have a minimum<br/>ratio of 4.5:1, whilst any<br/>text that is larger, bold, or<br/>any UI component must<br/>have a minimum ratio of<br/>3:1. This enables users<br/>with visual difficulties to be<br/>better suited to see content<br/>on a mobile screen.</li> <li>This is in line with WCAG<br/>2.2 criteria:         <ul> <li>1.4.3 Contrast<br/>(Minimum) (Level<br/>AA)</li> <li>1.4.11 Non-text<br/>Contrast (Level AA).</li> </ul> </li> </ul> | YELLOW | Value: 2.719:1<br>White (#FFFFF0) text on an Orange<br>(#F47A23) background<br>Service Number or Account Number<br>Value: 2.998:1<br>White (#FFFFF0) text on a Teal<br>(#26A69A) background and vice<br>versa<br><u>MAKE A PAYMENT</u><br>SETUP DIRECT DEBIT<br>Value: 4.364:1<br>Red (#FFFFF0) text on an Off-white<br>(#D5D5D5) background<br>Which service number do you w<br>Value: 1.895:1<br>White (#FFFFFF) text on a Bright<br>Orange (#FAAD2B) background<br><u>Mini Plans</u><br>simple and flexible | Colour Contrast:<br>There are some elements that do<br>not meet the appropriate colour<br>contrast ratio. In particular, the white<br>and orange contrast issues are<br>repeated around the phone website. |

| Universal Accessible Settin                                                                                                    | ngs    |                                                                                                    |
|----------------------------------------------------------------------------------------------------|--------|----------------------------------------------------------------------------------------------------|
| <ul> <li>Orientation</li> <li>Resize Text</li> <li>Colour Theme</li> <li>The global settings of a mobile phone have accessibility advantages that a service can utilise to allow for ease of access. If these settings are improperly applied on an application's interface, users may not be able to independently use and navigate through the</li> </ul> | YELLOW | Orientation:<br>The orientation adjusts appropriately<br>between landscape and portrait.<br>Resize Text:<br>Text resizes appropriately with very<br>little cramping.<br>Colour Theme:<br>Dark mode's on or off has no<br>discernible differences.<br>Magnification:<br>Magnification does not work with the<br>phone website. |
| navigate through the<br>application's features.<br>This is in line with WCAG<br>2.2 criteria:<br>- 1.3.4 Orientation<br>(Level AA)<br>- 1.4.4 Resize Text<br>(Level AA)                                                                                                    |        | priorie website.                                                                                                    |
| 2. Cognitive                                                                                                    |        |                                                                                                    |
|                                                                                                    | CREEN  |                                                                                                    |
| <ul><li>Common words</li><li>Define words.</li><li>Simple tense</li></ul>                                                                                                    | OREEN  | Language is simple, clear and to the point.                                                                                                    |
| <ul> <li>Literal language</li> </ul>                                                                                                    | 1      |                                                                                                    |

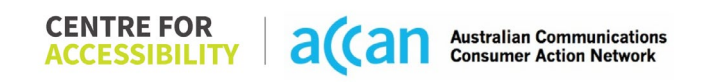

| <ul> <li>Avoid double<br/>negatives.</li> <li>Nested clauses</li> <li>Language used by<br/>providers should be<br/>targeted towards the lower<br/>secondary education level<br/>to accommodate for<br/>diverse reading levels and<br/>intellectual disabilities.</li> <li>This is in line with WCAG<br/>2.2 criteria:         <ul> <li>3.1.5 Reading Level<br/>(Level AAA)</li> </ul> </li> </ul> |              |                                                         |
|----------------------------------------------------------------------------------------------------|--------------|---------------------------------------------------------|
| Consistent Page Layout an                                                                                                    | d Navigation |                                                         |
| • Button Placement<br>Helps users predict where<br>to look for content and<br>locate it easily if they come<br>across it again. Users who<br>have a cognitive or<br>intellectual disability can all<br>benefit from this.                                                                                                    | GREEN        | <b>PDFs</b><br>Critical Information Summery is a<br>PDF |

| This is in line with WCAG<br>2.2 criteria:<br>- 3.2.3 Consistent<br>Navigation (Level<br>AA)                                                                                                    |        |                                                                                                    |
|----------------------------------------------------------------------------------------------------|--------|----------------------------------------------------------------------------------------------------|
| 3. Mobility                                                                                                    |        |                                                                                                    |
| Keyboard Control                                                                                                    |        |                                                                                                    |
| <ul> <li>Keyboard<br/>Accessibility</li> <li>Mobile keyboards can be<br/>custom tailored to suit the<br/>accessibility needs of their<br/>user.</li> <li>This is in line with WCAG</li> <li>2.2 criteria:</li> </ul> | YELLOW | <b>Keyboard:</b><br>The user must manually request the<br>keyboard by tapping on the input<br>box. Since the sign-in page requires<br>a "service number" it could be a<br>numerical keyboard instead of a full<br>keyboard. |
| - 2.1.1 Keyboard<br>(Level A)<br>Voice Control Capability                                                                                                    |        |                                                                                                    |

| <ul> <li>General navigation<br/>and accessibility to<br/>buttons, links. and<br/>inputs.</li> <li>Speech-to-text</li> <li>Voice Control supports<br/>users with navigating a<br/>page and inputting written<br/>text within form fields using<br/>only their voice. This<br/>removes the need for the<br/>user to manually type in<br/>information through a<br/>keyboard.</li> </ul> | YELLOW | Labels     Control     Control                                                                              < | Labels<br>Account page has too many labels,<br>some of which are redundant. The<br>labels at the bottom of the account<br>page are misnamed as well. |
|----------------------------------------------------------------------------------------------------|--------|----------------------------------------------------------------------------------------------------|----------------------------------------------------------------------------------------------------|
| Target Size                                                                                                    | RED    | Target Size                                                                                                    | Target Size:                                                                                                    |
|                                                                                                    |        |                                                                                                    |                                                                                                    |

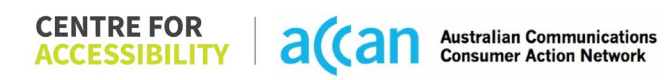

| Any interactive element<br>must have a large target<br>size so strain and<br>misinputs can be avoided.<br>Users who might<br>experience difficulties<br>activating a small target<br>due to hand tremors, poor<br>dexterity, or other issues<br>This is in line with WCAG<br>2.2 criteria:<br>- 2.5.8 Target Size<br>(Minimum) (Level<br>AA) |     | Mini \$5.99<br>18 Mar 2024 - 31 Mar 2024<br>Critical Information Summary | Summary Link is extremely small<br>and too close to the plan drop-down<br>menu. With the Magnification Issue<br>addressed above, this becomes a<br>major issue. |  |  |
|----------------------------------------------------------------------------------------------------|-----|--------------------------------------------------------------------------|----------------------------------------------------------------------------------------------------|--|--|
| 4. Auditory                                                                                                    |     |                                                                          |                                                                                                    |  |  |
| Captions                                                                                                    |     |                                                                          |                                                                                                    |  |  |
| <ul> <li>Captions for audio-<br/>related media</li> <li>Transcript</li> <li>All media should have</li> </ul>                                                                                                    | N/A |                                                                          |                                                                                                    |  |  |
| appropriate captioning<br>available to support users                                                                                                    |     |                                                                          |                                                                                                    |  |  |

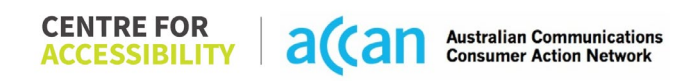

| who are deaf or are hard-    |  |  |
|------------------------------|--|--|
| of-hearing. The portion of   |  |  |
| audio content that is        |  |  |
| accessible is provided by    |  |  |
| the captions. In addition to |  |  |
| dialogue, captions identify  |  |  |
| the speakers and provide     |  |  |
| non-speech information.      |  |  |
|                              |  |  |
| This is in line with WCAG    |  |  |
| 2.2 criteria                 |  |  |
| - 1.2.2 Captions             |  |  |
| (Prerecorded) (Level         |  |  |
| A)                           |  |  |
| - 1.2.3 Audio                |  |  |
| Description or Media         |  |  |
| Alternative                  |  |  |
| (Prerecorded) (Level         |  |  |
| A)                           |  |  |

#### Step Image(s) Notes 1 – Finding the Select "Account" **Breadcrumbs** Account Homepage > Select "Account" > cancellation button Select "Cancellation Request" > Scroll Mini \$5.99 18 Mar 2024 - 31 Mar 2024 down and select the "Service Number" to cancel > Enter your Email > Select whether Included Value\$2.71 you are "Transferring" or "Disconnecting" > Select "Confirm Cancellation 0% The cancellation button was easy to locate, and the information provided on the cancellation page was clear. Service Period Usage Date/Time Service Item No Result Found <u>.</u> Select "Cancellation Request" Mini \$5.99 18 Mar 2024 - 31 Mar 2024 Included Value\$2.71 0% Referral Bonus Change Plar Cancellation Reques Service Period Us Logout **Enter Required** Information & Cancel

### **Detailed Cancellation Process Template**

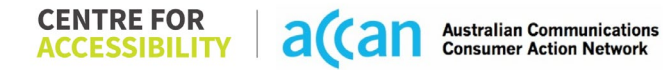

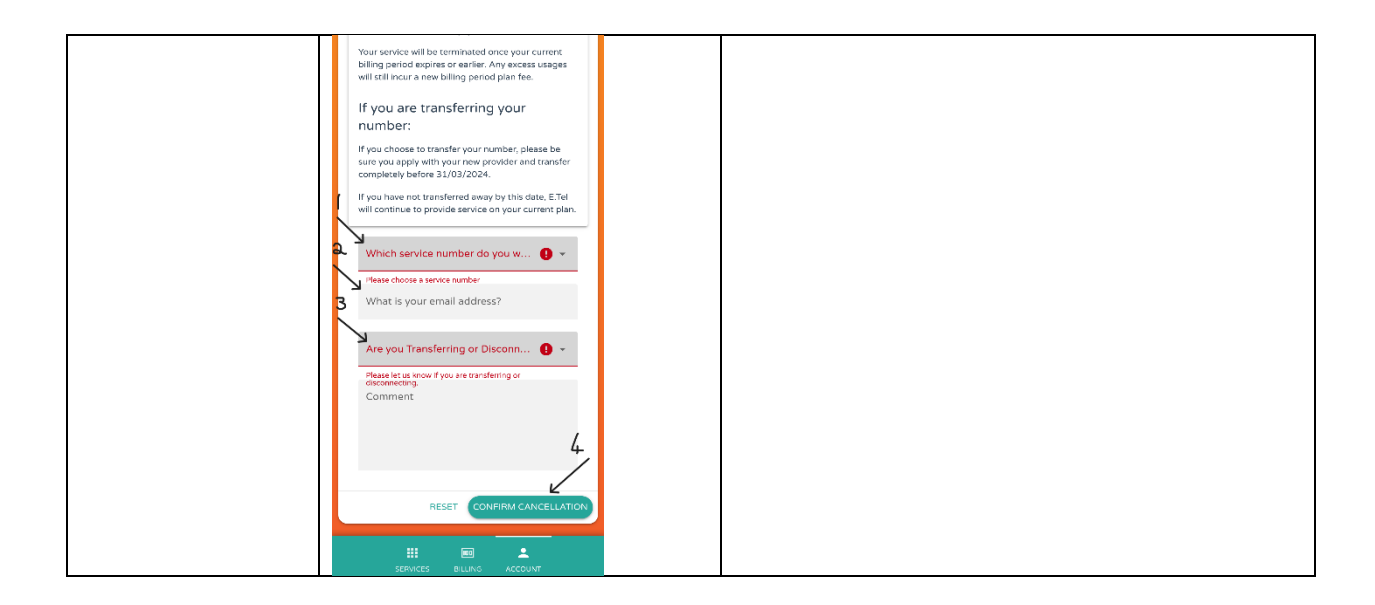

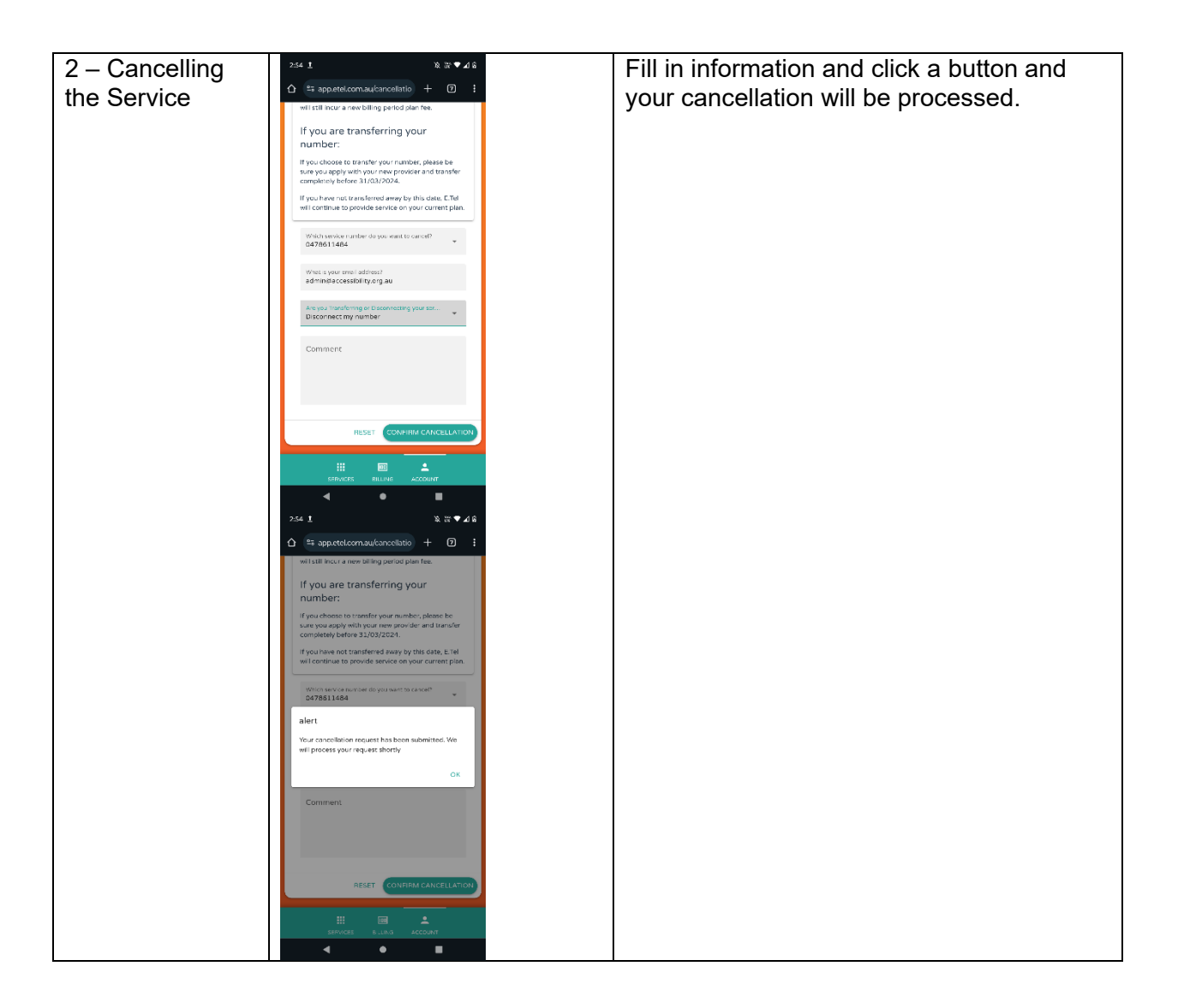

# 16. Exetel

| Telco Name          | Exetel – myexetel website           |
|---------------------|-------------------------------------|
| Network Used        | Telstra Wholesale Network (3G & 4G) |
| Plan (being used to | ExeSim Saver 4G                     |
|                     |                                     |
| Date Tested         | January 2024                        |

| Support Option      | Notes/Comments                                                                                                    |  |  |
|---------------------|----------------------------------------------------------------------------------------------------|--|--|
| TTY Line            | No reference to any support via TTYL.                                                                                                    |  |  |
| Online Chat/AI Chat | No chat function available.                                                                                                    |  |  |
| FAQ                 | The Exetel mobile service cancellation information is hidden<br>within the 'Billing and Payments' header which can be<br>confusing for users to find. In addition, the FAQ is on a<br>different exetel website.                                                                                                    |  |  |
| Phone Line          | Exetel provides phone contact details under the 'contact us' tab located at the bottom of the webpage. (13 39 38)                                                                                                    |  |  |
| Other Method        | Upon tapping the 'Contact Us' button, users are transferred to<br>the Exetel.com.au website which is separate from the<br>my.Exetel website. The former website provides options for<br>call or e-mail support through a webform. There is also an<br>ExeFix application that provides 24/7 support for network<br>speed issues. |  |  |

# Support and Accessibility Table

|        | Phone Line       | TTY (Impacts Deaf          | Online/AI Chat                  | E-mail Support | FAQ                            | Ease of                     |
|--------|------------------|----------------------------|---------------------------------|----------------|--------------------------------|-----------------------------|
|        | Support          | individuals)               | Function                        |                | (If no information on          | Cancellation                |
|        | (Support         | (If there is no            | (If there is a                  |                | cancelling, instant            | (if a call/chat is          |
|        | mobility, visual | available TTY service.     | chat/messaging                  |                | RED.)                          | required, it is an          |
|        | and cognitive)   | instant <mark>RED</mark> ) | function that does              |                | (If there is                   | instant <mark>RED</mark> .) |
|        |                  | (If another TTY            | not allow any live              |                | information on                 | (If you can cancel          |
|        |                  | service, e.g. NRS, is      | chat or is entirely             |                | cancelling, but it is          | through a chat in           |
|        |                  | recommended then it        | help de <u>sk Al</u> , it is an |                | not particularly               | almost real-time, it is     |
|        |                  | is <mark>YELLOW</mark> .)  | instant <mark>RED</mark> .)     |                | helpful <mark>YELLOW</mark> .) | a <mark>YELLOW</mark> .)    |
|        |                  |                            |                                 |                |                                | (If you can cancel          |
|        |                  |                            |                                 |                |                                | the service yourself        |
|        |                  |                            |                                 |                |                                | with a button/etc., it      |
|        |                  |                            |                                 |                |                                | is a <mark>GREEN</mark> .)  |
| Exetel | GREEN            | RED                        | RED                             | <b>YELLOW</b>  | YELLOW                         | GREEN                       |
|        |                  |                            |                                 |                |                                |                             |
|        |                  |                            |                                 |                |                                |                             |

 
 CENTRE FOR ACCESSIBILITY
 a(can
 Australian Communications Consumer Action Network

## Accessibility Evaluation Template

| Principal                                                                                                    | <mark>RED</mark> /YELLO<br>W/GREEN/NA | Image(s)         | Notes                                                                                                    |  |  |  |
|----------------------------------------------------------------------------------------------------|---------------------------------------|------------------|----------------------------------------------------------------------------------------------------|--|--|--|
| 1. Visual                                                                                                    | 1. Visual                             |                  |                                                                                                    |  |  |  |
| Screen Reader Capabilities                                                                                                    | 6                                     |                  |                                                                                                    |  |  |  |
| <ul> <li>Text</li> <li>Non-Text Content</li> <li>Headings</li> <li>Buttons and Links</li> <li>Input Fields<br/>(Instructions/Error<br/>Suggestions)</li> <li>Focus Order</li> <li>Screen readers provide<br/>important auditory<br/>guidance, supporting any<br/>blind user or individual with<br/>low vision. These tools<br/>range from reading texts<br/>and identifying different<br/>page elements such as<br/>that of images, buttons,<br/>headings, and form fields.</li> <li>This is in line with WCAG<br/>2.2 criteria:         <ul> <li>1.3.5 Identify Input<br/>Purpose (AA)</li> <li>2.4.3 Focus Order<br/>(Level A)</li> </ul> </li> </ul> | YELLOW                                | Focus Indicator: | Focus is not given to the 'hamburger' menu.<br>The page has 2 major elements 1) A map 2) A<br>chart. The map is google embedded while the<br>chart is created to give a list of faults and outages.<br>Both have functional issues when using a screen<br>reader meaning that users with a visual disability<br>will not be able to navigate to the information<br>required. |  |  |  |

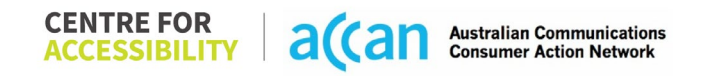

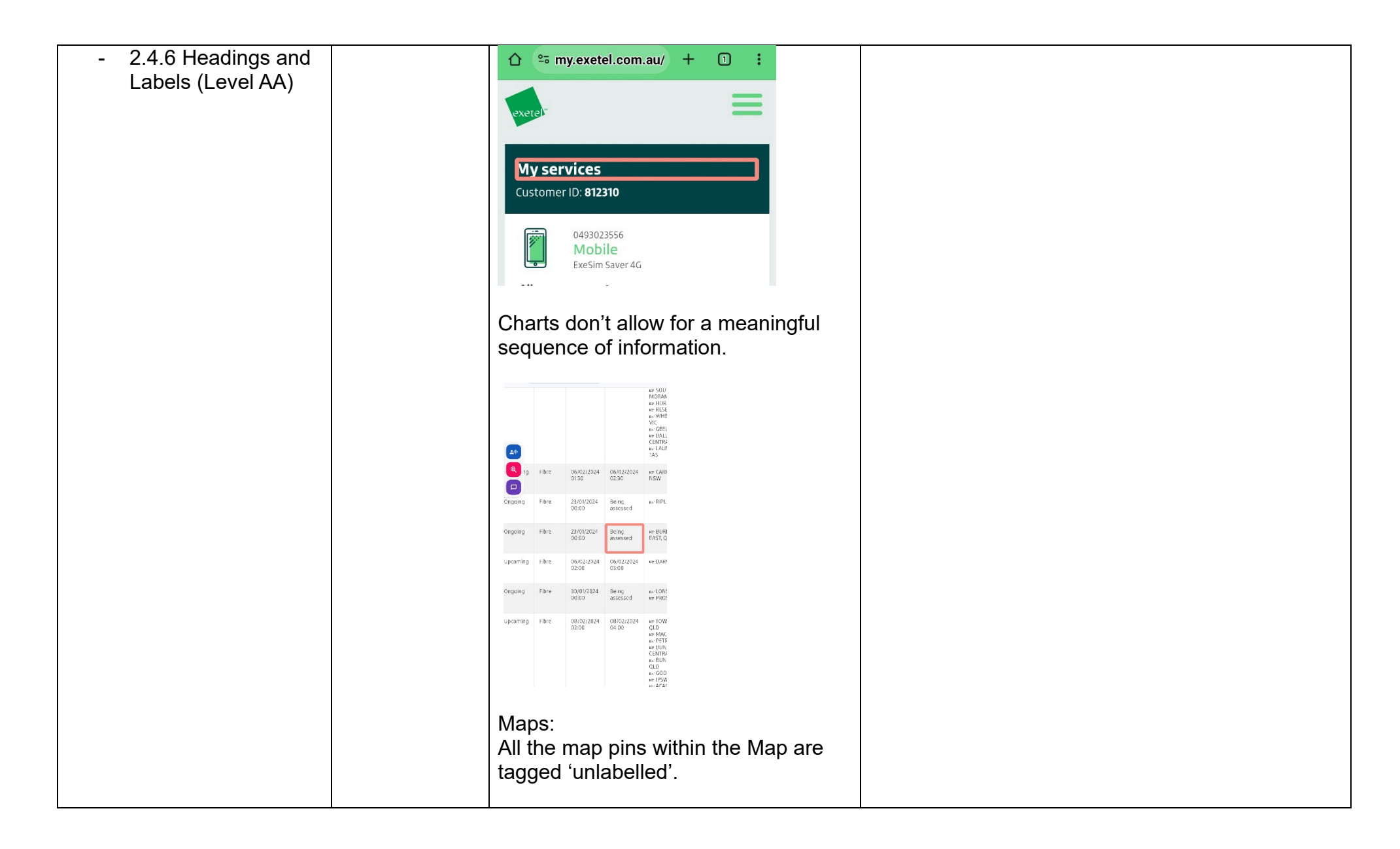

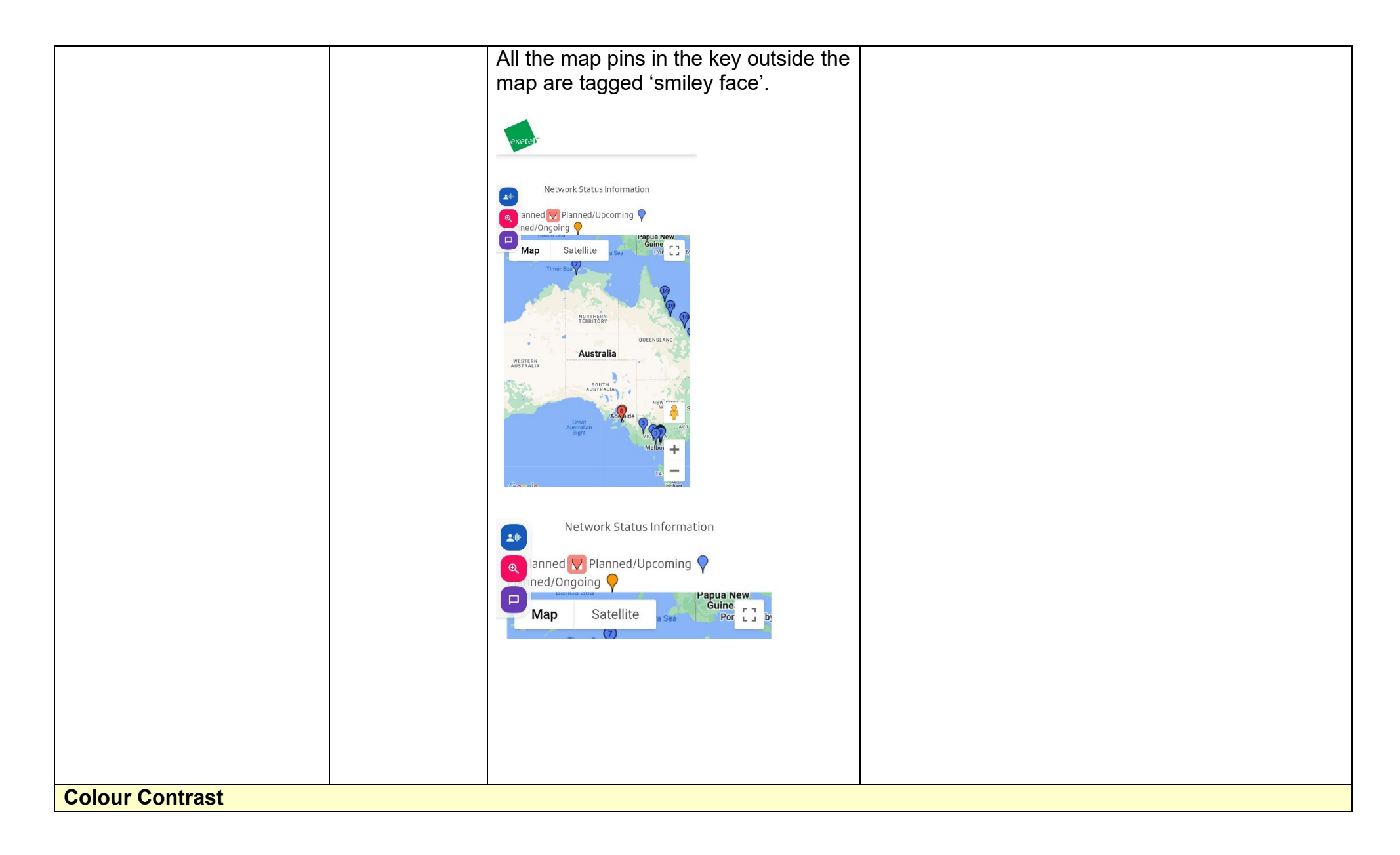
| Contrast of Text               | YELLOW | Colour Contrast: text           | Although colour contrast issues are present, they |
|--------------------------------|--------|---------------------------------|---------------------------------------------------|
| Contrast of Non-Text           |        |                                 | are minor and can be easily tweaked to            |
| Content                        |        | Croop Toxt (#7ACE82) on a white | appropriately contrast or meet point size         |
| Contracting of 14 pt size      |        | background (#FEFEFE)            |                                                   |
| text must have a minimum       |        |                                 |                                                   |
| ratio of 4.5:1, whilst any     |        |                                 |                                                   |
| text that is larger, bold, or  |        | Username                        |                                                   |
| any UI component must          |        | osemane                         |                                                   |
| have a minimum ratio of        |        |                                 |                                                   |
| 3:1. This enables users        |        | admin@ac                        |                                                   |
| with visual difficulties to be |        |                                 |                                                   |
| on a mobile screen             |        |                                 |                                                   |
|                                |        |                                 |                                                   |
| This is in line with WCAG      |        | Password                        |                                                   |
| 2.2 criteria:                  |        |                                 |                                                   |
| - 1.4.3 Contrast               |        | Decoword                        |                                                   |
| (Minimum) (Level               |        |                                 |                                                   |
| AA)                            |        | Value: 3.018:1                  |                                                   |
| Contrast (Level AA)            |        | green background (#74CE82)      |                                                   |
|                                |        |                                 |                                                   |
|                                |        |                                 |                                                   |
|                                |        | Login                           |                                                   |
|                                |        |                                 |                                                   |
|                                |        |                                 |                                                   |
|                                |        | Value: 3.175:1                  |                                                   |
|                                |        | Blue text (#429BB8) on a white  |                                                   |
|                                |        | background                      |                                                   |

|                                                                                                    |        | <u>Back to exetel.com.</u> |                                                                                                    |
|----------------------------------------------------------------------------------------------------|--------|----------------------------|----------------------------------------------------------------------------------------------------|
|                                                                                                    |        |                            |                                                                                                    |
| Universal Accessible Setti                                                                                                    | ngs    |                            |                                                                                                    |
| <ul> <li>Orientation</li> <li>Resize Text</li> <li>Colour Theme</li> <li>The global settings of a<br/>mobile phone have<br/>accessibility advantages<br/>that a service can utilise to<br/>allow for ease of access. If<br/>these settings are<br/>improperly applied on an<br/>application's interface,<br/>users may not be able to<br/>independently use and<br/>navigate through the<br/>application's features.</li> </ul> | YELLOW |                            | <ul> <li>Orientation: Website adjusts between landscape and portrait appropriately.</li> <li>Resize text: An increase in font size does not interfere with the layout or causes any loss of function, content, and information.</li> <li>Dark Theme: The my.exetel website does not adjust to Dark theme.</li> <li>Magnification: Works well with the website.</li> </ul> |
| This is in line with WCAG<br>2.2 criteria:<br>- 1.3.4 Orientation<br>(Level AA)                                                                                                    |        |                            |                                                                                                    |

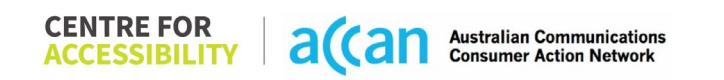

| - 1.4.4 Resize Text<br>(Level AA)                                                                                                    |       |                                     |                                                                                                    |  |  |
|----------------------------------------------------------------------------------------------------|-------|-------------------------------------|----------------------------------------------------------------------------------------------------|--|--|
| 2. Cognitive                                                                                                    |       |                                     |                                                                                                    |  |  |
| Language                                                                                                    |       |                                     |                                                                                                    |  |  |
| <ul> <li>Common words</li> <li>Define words.</li> <li>Simple tense</li> <li>Literal language</li> <li>Avoid double<br/>negatives.</li> <li>Nested clauses</li> </ul>                 | GREEN |                                     | All language is clear and simple.                                                                                                    |  |  |
| Language used by<br>providers should be<br>targeted towards the lower<br>secondary education level<br>to accommodate for<br>diverse reading levels and<br>intellectual disabilities. |       |                                     |                                                                                                    |  |  |
| This is in line with WCAG<br>2.2 criteria:<br>- 3.1.5 Reading Level<br>(Level AAA)                                                                                                   |       |                                     |                                                                                                    |  |  |
| Consistent Page Layout and Navigation                                                                                                    |       |                                     |                                                                                                    |  |  |
| Button Placement                                                                                                    | RED   | Multiple: 'Manage my Service' pages | Multiple pages within the site have the same title.<br>Hence, when looking for the 'Cancellation'<br>function navigation was confusing as the pages |  |  |
| to look for content and                                                                                                    |       |                                     | were not individually distinguished.                                                                                                    |  |  |
| locate it easily if they come across it again. Users who                                                                                                    |       |                                     | Multiple 'sign in' & 'logins' are required as pages linked within the 'myexetel' site lead back to the                                              |  |  |

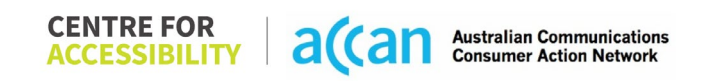

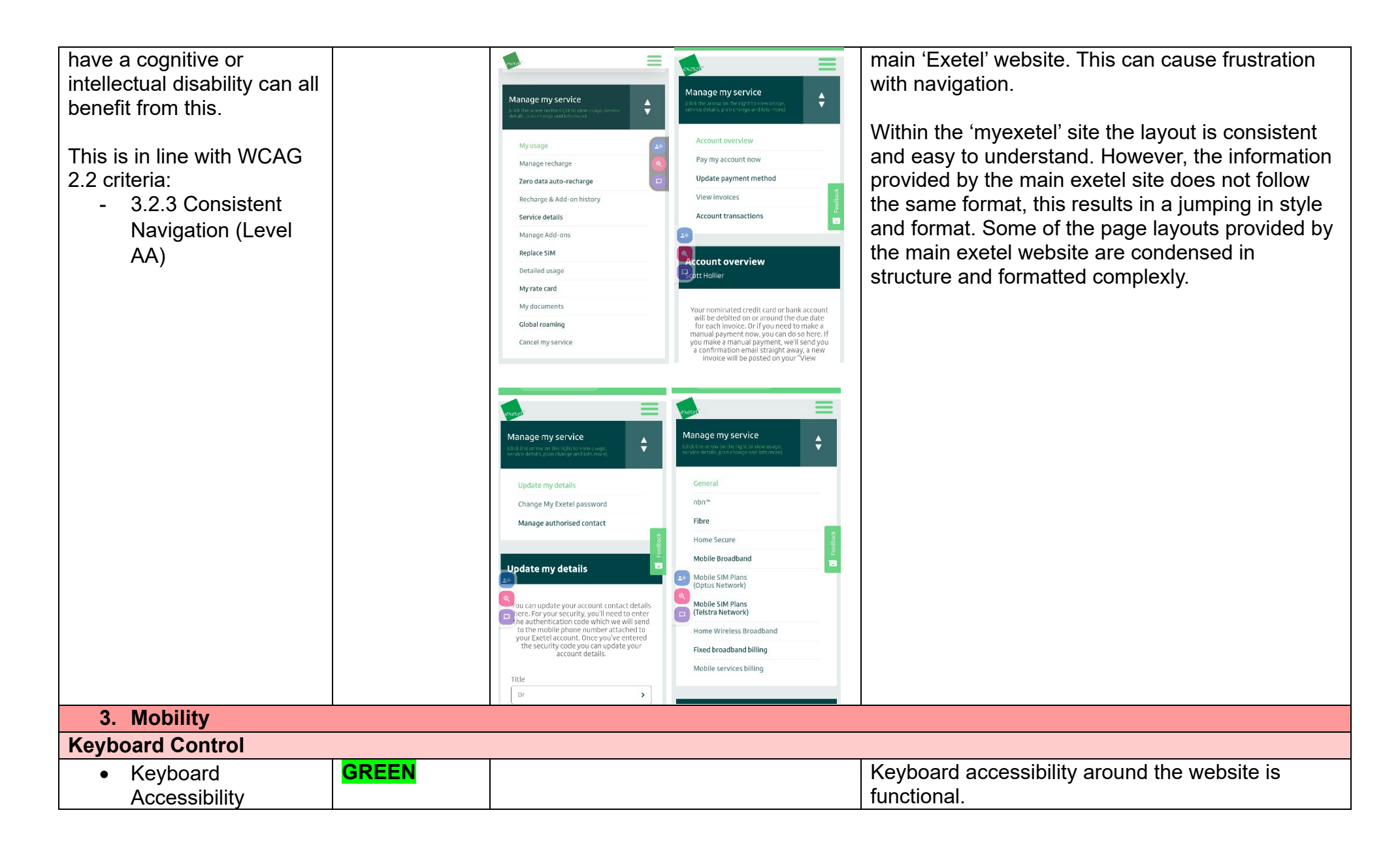

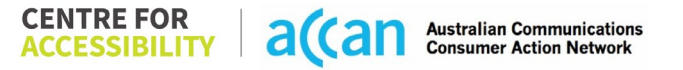

| Mobile keyboards can be<br>custom tailored to suit the<br>accessibility needs of their<br>user.<br>This is in line with WCAG<br>2.2 criteria:<br>- 2.1.1 Keyboard<br>(Level A)                                                                                                    |        |                                                                                                    |                                                                                                    |
|----------------------------------------------------------------------------------------------------|--------|----------------------------------------------------------------------------------------------------|----------------------------------------------------------------------------------------------------|
| General navigation                                                                                                    | YELLOW | Voice Access: myexetel site                                                                                                    | Voice Access has complete accessibility within the                                                                                                    |
| <ul> <li>and accessibility to<br/>buttons, links. and<br/>inputs.</li> <li>Speech-to-text</li> <li>Voice Control supports<br/>users with navigating a<br/>page and inputting written<br/>text within form fields using<br/>only their voice. This<br/>removes the need for the<br/>user to manually type in<br/>information through a<br/>keyboard.</li> </ul> |        | Image of the second of the second | <ul> <li>my.exetel site through both 'show labels'<br/>(numerical) and 'show grid' (for detail)</li> <li>All links seem to have appropriate labels.</li> <li>However, maps and charts in the Network Status<br/>indicates that some exetel.com pages are<br/>inaccessible via Voice Access.</li> <li>'Activation' and 'sign in' is difficult to access, as the<br/>command 'show labels' must be said every second<br/>command. This is a long and tedious process.</li> </ul> |

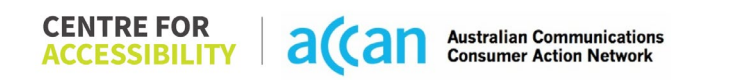

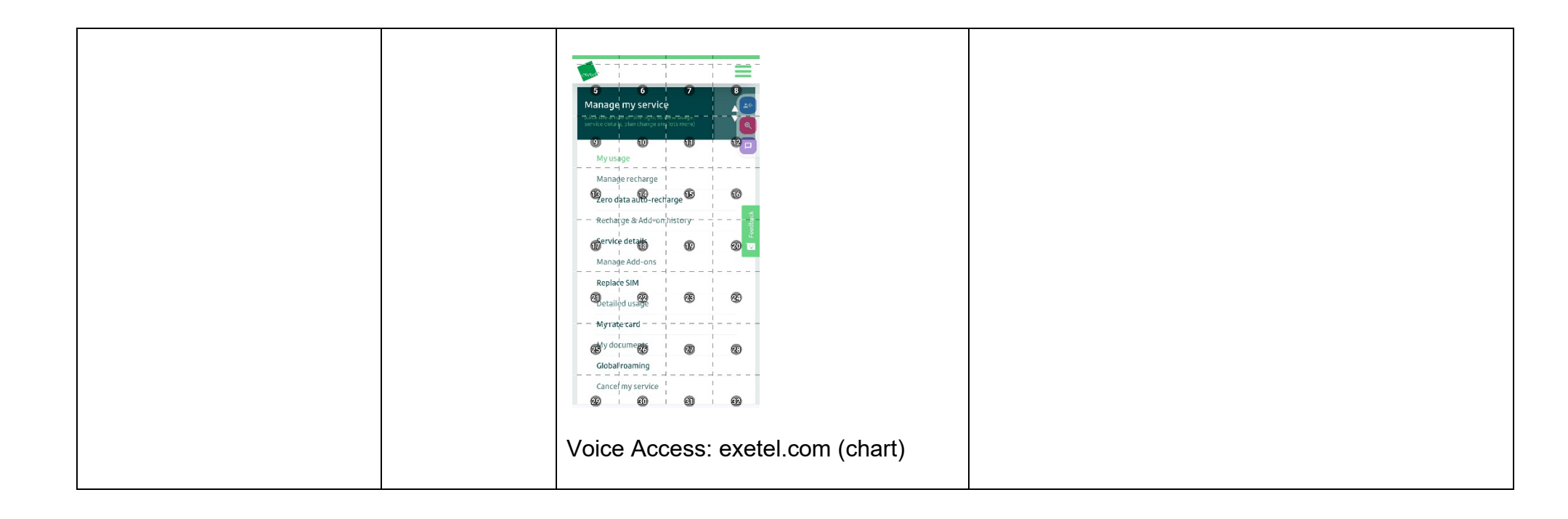

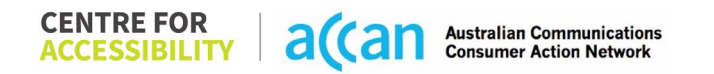

|                                                                                                    |        | 4       NBN       Planned<br>Fibre       Orgoing<br>Fibre       Fibre         4       NBN       Planned<br>Fibre       Orgoing<br>Fibre       Fibre                                                |                                                   |
|----------------------------------------------------------------------------------------------------|--------|----------------------------------------------------------------------------------------------------|---------------------------------------------------|
| Touch Gestures     Target Size                                                                                                    | YELLOW | Target size: Exetel page example                                                                                                    | 'My Exetel' has appropriate target sizing but the |
| Any interactive element<br>must have a large target<br>size so strain and<br>misinputs can be avoided.<br>Users who might<br>experience difficulties<br>activating a small target<br>due to hand tremors, poor<br>dexterity, or other issues |        | You are using an older version of bly Statet which will be plased out over the coming months. Plases with his the latest version of bly Statet bly logging in before.<br>Take me to new My Exettel | pages that link outside the site are too small.   |

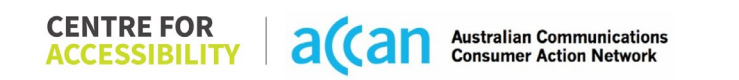

| This is in line with WCAG    |    |  |
|------------------------------|----|--|
| 2.2 criteria:                |    |  |
| - 2.5.8 Target Size          |    |  |
| (Minimum) (Level             |    |  |
| AA)                          |    |  |
| 4. Auditory                  |    |  |
| Captions                     |    |  |
| Captions for audio-          | NA |  |
| related media                |    |  |
|                              |    |  |
| All media should have        |    |  |
| appropriate captioning       |    |  |
| available to support users   |    |  |
| who are deaf or are hard-    |    |  |
| of-hearing. The portion of   |    |  |
| audio content that is        |    |  |
| accessible is provided by    |    |  |
| the captions. In addition to |    |  |
| dialogue, captions identify  |    |  |
| the speakers and provide     |    |  |
| non-speech mornation.        |    |  |
| This is in line with WCAG    |    |  |
| 2 2 criteria                 |    |  |
| - 122 Captions               |    |  |
| (Prerecorded) (Level         |    |  |
| A)                           |    |  |
| - 1.2.3 Audio                |    |  |
| Description or Media         |    |  |
| Alternative                  |    |  |
| (Prerecorded) (Level         |    |  |
| Á)                           |    |  |

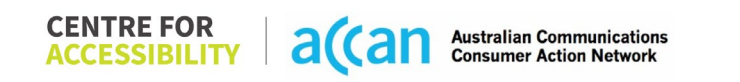

| Step                                      | Image(s)                                                                                                    | Notes                                                                                                    |
|-------------------------------------------|----------------------------------------------------------------------------------------------------|----------------------------------------------------------------------------------------------------|
| 1 – Finding the<br>cancellation<br>button |                                                                                                    | Main page> Manage Arrow Key> 'Cancel<br>my service' link> 'Cancel my service'<br>button.                                                                               |
|                                           | ExeSim Saver 4G Allowances reset 25 Feb 24 0% Data 0Bytes / 7GB 0% used Data Bank 0Bytes / 500GB 0% used MMS 0events / 2,000events 0% used Auto-recharge Every 30 days | Finding the cancellation option was simple,<br>but the 'Manage my Service' page can be<br>easily confused with all other "manage my<br>service' pages within the site. |

### Detailed Cancellation Process Template

| evere)                                                                                                    | =        |
|----------------------------------------------------------------------------------------------------|----------|
| Manage my service<br>(dick the arrow on the right to view usage, service<br>details, plan change and lots more) |          |
| My usage                                                                                                    | -        |
| Manage recharge                                                                                                 |          |
| Zero data auto-recharge                                                                                         | <b>P</b> |
| Recharge & Add-on history                                                                                       |          |
| <br>Service details                                                                                             |          |
| <br>Manage Add-ons                                                                                              |          |
| Replace SIM                                                                                                    |          |
| Detailed usage                                                                                                  |          |
| My rate card                                                                                                    |          |
| <br>My documents                                                                                                |          |
| Global roaming                                                                                                  |          |
| Cancel my service                                                                                               |          |
|                                                                                                    |          |
|                                                                                                    |          |
|                                                                                                    |          |

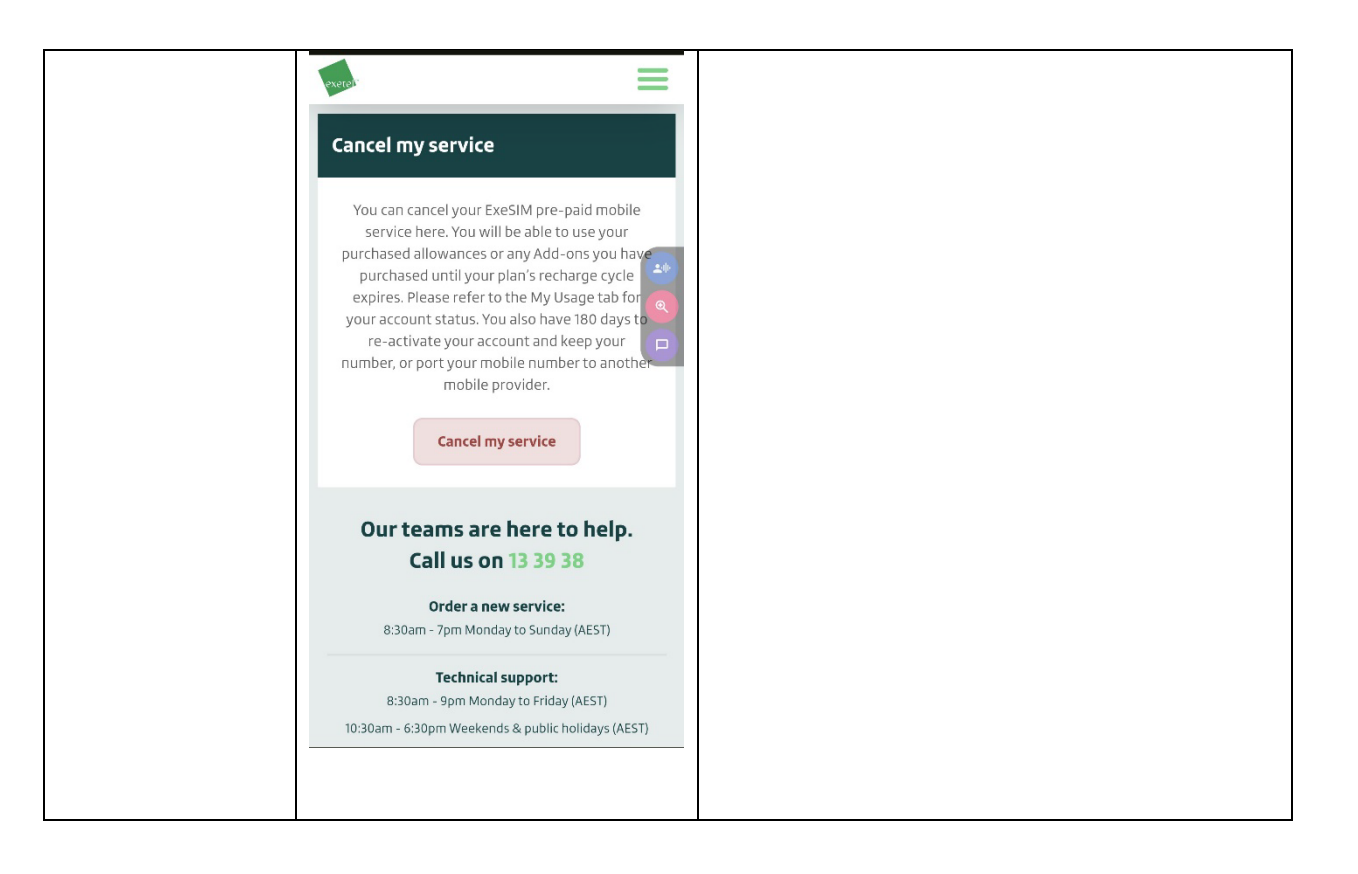

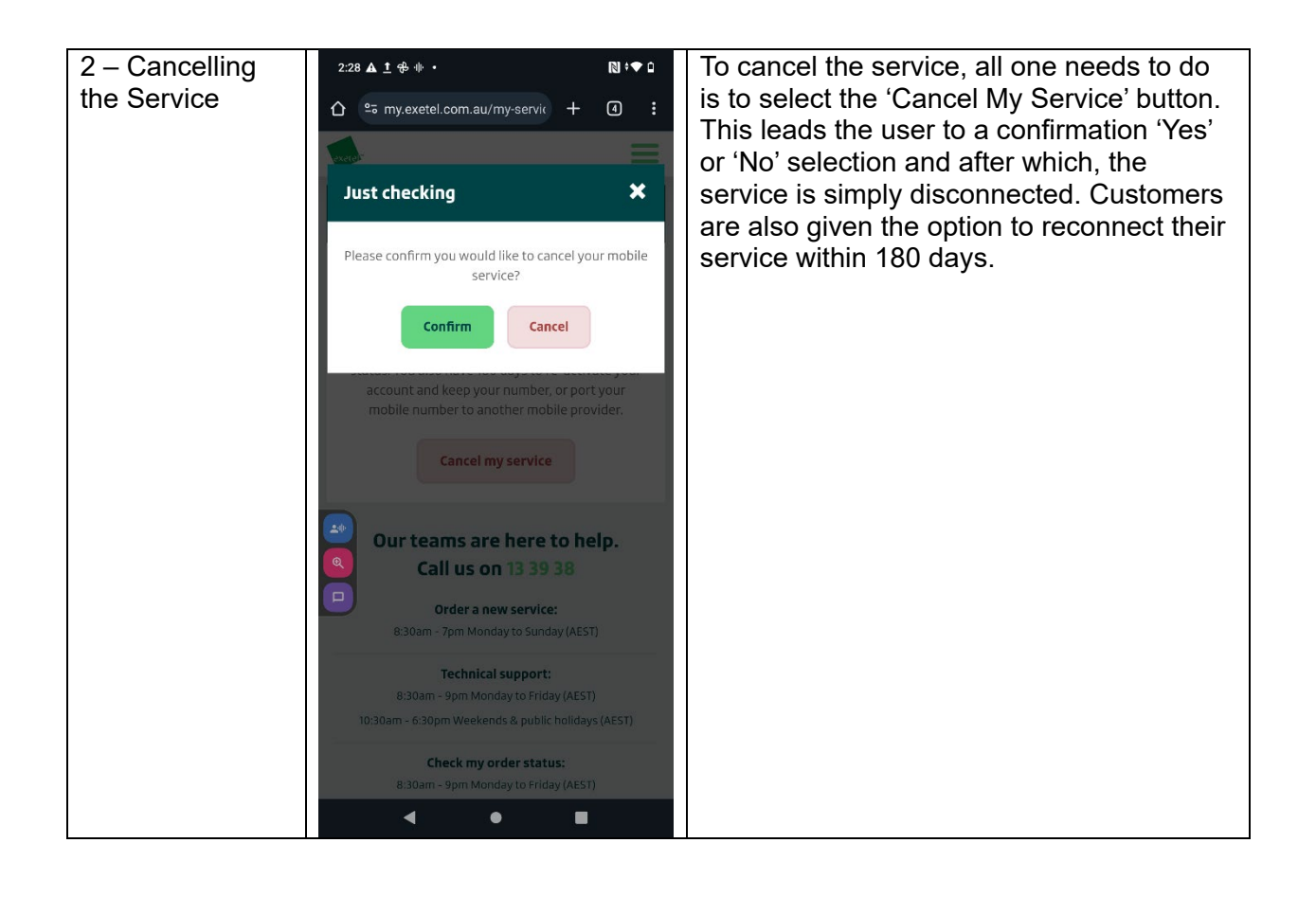

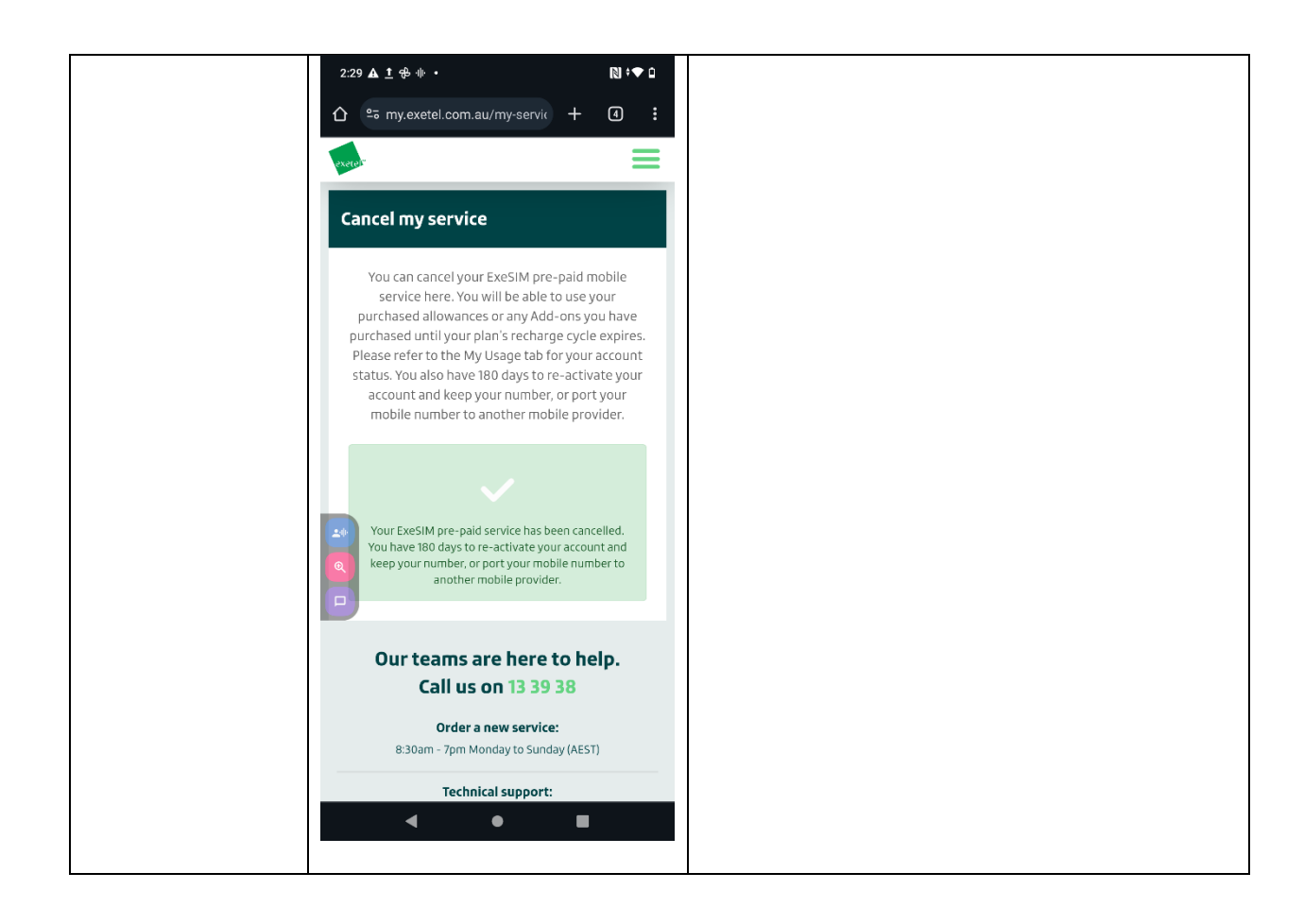

## 17. Felix Mobile

| Telco Name                | Felix Mobile                           |
|---------------------------|----------------------------------------|
| Network Used              | Vodafone 4g plus Network               |
| Plan (being used to test) | \$35 per month flat rate for all users |
| Date Tested               | February 2024                          |

| Support Option      | Notes/Comments                                                                                                    |  |
|---------------------|----------------------------------------------------------------------------------------------------|--|
| TTY Line            | No reference to any support via TTYL.                                                                                                    |  |
| Online Chat/AI Chat | Live Chat Available                                                                                                    |  |
| FAQ                 | Available with detailed information on cancellation.                                                                                     |  |
| Phone Line          | Only via WhatsApp                                                                                                    |  |
| Other Method        | Felix does provide an online webform whereby users can send an<br>email enquiry and get a response back in a matter of business<br>days. |  |

## Support and Accessibility Table

|                 | Phone Line<br>Support<br>(Support<br>mobility, visual<br>and cognitive) | TTY (Impacts Deaf<br>individuals)<br>(If there is no available<br>TTY service. instant<br>RED)<br>(If another TTY service,<br>e.g. NRS, is<br>recommended then it is<br>YELLOW.) | Online/AI Chat<br>Function<br>(If there is a<br>chat/messaging<br>function that does not<br>allow any live chat or<br>is entirely help desk<br>AI, it is an instant<br>RED.) | E-mail Support | FAQ<br>(If no information on<br>cancelling, instant<br>RED.)<br>(If there is information<br>on cancelling, but it is<br>not particularly helpful<br>YELLOW.) | Ease of Cancellation<br>(if a call/chat is<br>required, it is an<br>instant RED.)<br>(if you can cancel<br>through a chat in<br>almost real-time, it is a<br>YELLOW.)<br>(If you can cancel the<br>service yourself with a<br>button/etc., it is a<br>GREEN.) |
|-----------------|-------------------------------------------------------------------------|----------------------------------------------------------------------------------------------------|----------------------------------------------------------------------------------------------------|----------------|----------------------------------------------------------------------------------------------------|----------------------------------------------------------------------------------------------------|
| Felix<br>Mobile | YELLOW                                                                  | RED                                                                                                    | GREEN                                                                                                    | RED            | GREEN                                                                                                    | GREEN                                                                                                    |

### Accessibility Evaluation Template

| Principal                                                                                                    | RED/YELLOW/GREEN/NA | Image(s) | Notes                                                                                                    |
|----------------------------------------------------------------------------------------------------|---------------------|----------|----------------------------------------------------------------------------------------------------|
| 1. Visual                                                                                                    |                     |          |                                                                                                    |
| Screen Reader Capabilities                                                                                                    |                     |          |                                                                                                    |
| <ul> <li>Text</li> <li>Non-Text Content</li> <li>Headings</li> <li>Buttons and Links</li> <li>Input Fields<br/>(Instructions/Error<br/>Suggestions)</li> <li>Focus Order</li> <li>Screen readers provide<br/>important auditory guidance,<br/>supporting any blind user or<br/>individual with low vision.</li> <li>These tools range from<br/>reading texts and identifying<br/>different page elements such<br/>as that of images, buttons,<br/>headings, and form fields.</li> <li>This is in line with WCAG 2.2<br/>criteria:         <ul> <li>1.3.5 Identify Input<br/>Purpose (AA)</li> <li>2.4.3 Focus Order<br/>(Level A)</li> <li>2.4.6 Headings and<br/>Labels (Level AA)</li> </ul> </li> </ul> | GREEN               |          | <ul> <li>Text: <ul> <li>Fonts are of an acceptable size for mobile app use.</li> </ul> </li> <li>Headings: <ul> <li>Content is laid out adequately to prompt correct entry of data following a logical flow.</li> </ul> </li> <li>Focus Order: <ul> <li>Focus order of fields in the mobile application is correct and efficient.</li> </ul> </li> <li>Buttons and links: <ul> <li>The layout of the app fosters a logical order, and the screen reader performs well navigating from one task to the next.</li> </ul> </li> </ul> |
| Colour Contrast                                                                                                    |                     |          |                                                                                                    |

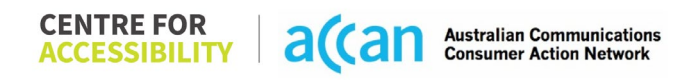

| <ul> <li>Contrast of Text</li> <li>Contrast of Non-Text<br/>Content</li> <li>Contrasting of 14 pt size text<br/>must have a minimum ratio of<br/>4.5:1, whilst any text that is<br/>larger, bold, or any UI<br/>component must have a<br/>minimum ratio of 3:1. This<br/>enables users with visual<br/>difficulties to be better suited<br/>to see content on a mobile<br/>screen.</li> <li>This is in line with WCAG 2.2</li> </ul> | GREEN  | <ul> <li>App utilizes pink, white and dark<br/>blue colour.</li> <li>The contrast on some screens<br/>can be made better by using<br/>higher resolution.</li> <li>The spacing is well done<br/>utilizing the whole screen to the<br/>maximum.</li> <li>(Bryan - All points of contrast do not<br/>give a true indication of contrast within<br/>the app)</li> </ul> |
|----------------------------------------------------------------------------------------------------|--------|----------------------------------------------------------------------------------------------------|
| criteria:                                                                                                    |        |                                                                                                    |
| - 1.4.3 Contrast<br>(Minimum) (Level AA)                                                                                                    |        |                                                                                                    |
| - 1 4 11 Non-text                                                                                                    |        |                                                                                                    |
| Contrast (Level AA).                                                                                                    |        |                                                                                                    |
| Universal Accessible Settings                                                                                                    | S      |                                                                                                    |
| Orientation                                                                                                    | YELLOW | Orientation:                                                                                                    |
| Resize Text                                                                                                    |        | <ul> <li>The Felix app only works in a</li> </ul>                                                                                                    |
| Colour Theme                                                                                                    |        | portrait orientation and hence                                                                                                    |
| The shakele of the set                                                                                                    |        | cannot be manipulated to a                                                                                                    |
| The global settings of a                                                                                                    |        | landscape orientation.                                                                                                    |
| accessibility advantages that                                                                                                    |        | Magnification:                                                                                                    |
| a service can utilise to allow                                                                                                    |        | - The Felix app does not have the                                                                                                    |
| for ease of access. If these                                                                                                    |        | option to zoom in and out. It                                                                                                    |
| settings are improperly                                                                                                    |        | only supports scrolling up and                                                                                                    |
| applied on an application's                                                                                                    |        | down the screen, but one                                                                                                    |
| Interface, users may not be                                                                                                    |        | cannot magnify the text.                                                                                                    |
| able to independently use                                                                                                    |        | <b>-</b> ,                                                                                                    |

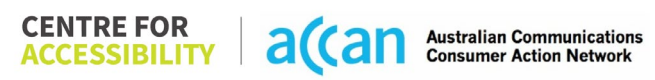

| and navigate through the<br>application's features.<br>This is in line with WCAG 2.2<br>criteria:<br>- 1.3.4 Orientation<br>(Level AA)<br>- 1.4.4 Resize Text<br>(Level AA)                                                                                                    |       | Colour Theme: - The contrast on some screens<br>can be made better by using<br>higher resolution. Resize: - The Felix app responds to<br>change in Font, Zoom with the<br>OS settings. |
|----------------------------------------------------------------------------------------------------|-------|----------------------------------------------------------------------------------------------------|
| 2. Cognitive                                                                                                    |       |                                                                                                    |
| Language                                                                                                    |       | <br>                                                                                                    |
| <ul> <li>Common words</li> <li>Define words.</li> <li>Simple tense</li> <li>Literal language</li> <li>Avoid double<br/>negatives.</li> <li>Nested clauses</li> </ul> Language used by providers<br>should be targeted towards<br>the lower secondary<br>education level to<br>accommodate for diverse<br>reading levels and intellectual<br>disabilities. This is in line with WCAG 2.2<br>criteria: <ul> <li>3.1.5 Reading Level<br/>(Level AAA)</li> </ul> | GREEN |                                                                                                    |

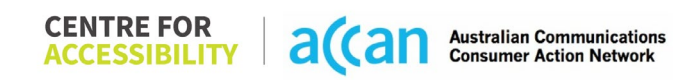

| Consistent Dave Lowert and                                                                                                    |        |  |                                                                                                    |  |
|----------------------------------------------------------------------------------------------------|--------|--|----------------------------------------------------------------------------------------------------|--|
| Consistent Page Layout and Navigation                                                                                                    |        |  |                                                                                                    |  |
| <ul> <li>Button Placement</li> <li>Helps users predict where to<br/>look for content and locate it<br/>easily if they come across it<br/>again. Users who have a<br/>cognitive or intellectual<br/>disability can all<br/>benefit from this.</li> <li>This is in line with WCAG 2.2<br/>criteria:         <ul> <li>3.2.3 Consistent<br/>Navigation (Level AA)</li> </ul> </li> </ul> | YELLOW |  | <ul> <li>Consistent Page Layout: <ul> <li>Design is consistent and responsive across all pages.</li> <li>The spacing is well done utilizing the whole screen to the maximum.</li> <li>The Felix app would often only feature one element that completed its respective action and hence did not require the grouping of elements. In the setting option, all the setting related options are grouped together which makes it easier to use/navigate.</li> <li>All buttons on the Felix app are consistently shaped as a rounded rectangle, making them easy to identify.</li> </ul> </li> </ul> |  |
|                                                                                                    |        |  | <ul> <li>Consistent Navigation:</li> <li>The Felix app does not have<br/>any bars to scroll up or down in<br/>the main screen as all the<br/>options are utilised in the main<br/>screen which makes it easier for<br/>users to navigate through all the<br/>options. However, when in<br/>settings, there is a bar which is<br/>not visible, but it does make the<br/>screen go up and down.</li> </ul>                                                                                                    |  |

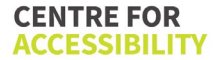

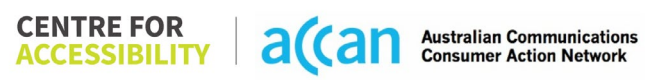

|                                                                                                    |  | <ul> <li>App utilizes pink, white and dark blue colour.</li> <li>Buttons utilize plain white with a dark blue colour that gives a good consistent indicator.</li> <li>Button Placement: <ul> <li>Most buttons on the Felix app were placed in an area that was simple to access and use.</li> <li>Some buttons could be made bigger to make good use of the space. The bottom bar contains "home", "Service", "impact", and "Settings" button which could have been placed and used a bit better.</li> </ul> </li> </ul> |
|----------------------------------------------------------------------------------------------------|--|----------------------------------------------------------------------------------------------------|
| 3. Mobility                                                                                                    |  |                                                                                                    |
| Keyboard Control                                                                                                    |  |                                                                                                    |
| <ul> <li>Keyboard Accessibility</li> <li>Mobile keyboards can be<br/>custom tailored to suit the<br/>accessibility needs of their<br/>user.</li> <li>This is in line with WCAG 2.2<br/>criteria:         <ul> <li>2.1.1 Keyboard (Level<br/>A)</li> </ul> </li> </ul> |  | <ul> <li>Keyboard (general): <ul> <li>Keyboard layout is prompted correctly.</li> <li>Input boxes that only required a numeric input uses alphanumeric keypad offered for full text entry situations.</li> </ul> </li> </ul>                                                                                                    |

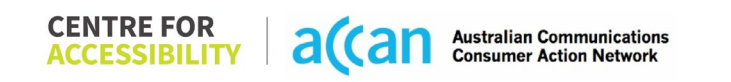

| Voice Control Capability                                                                                                    |        |                                                                                                    |
|----------------------------------------------------------------------------------------------------|--------|----------------------------------------------------------------------------------------------------|
| <ul> <li>General navigation<br/>and accessibility to<br/>buttons, links. and<br/>inputs.</li> <li>Speech-to-text</li> <li>Voice Control supports users<br/>with navigating a page and<br/>inputting written text within<br/>form fields using only their<br/>voice. This removes the need<br/>for the user to manually type<br/>in information through a<br/>keyboard.</li> </ul> | GREEN  |                                                                                                    |
| Touch Gestures                                                                                                    |        |                                                                                                    |
| • Target Size<br>Any interactive element must<br>have a large target size so<br>strain and misinputs can be<br>avoided. Users who might<br>experience difficulties<br>activating a small target due<br>to hand tremors, poor<br>dexterity, or other issues<br>This is in line with WCAG 2.2<br>criteria:                                                                          | YELLOW | <ul> <li>Iarget Size:</li> <li>The Felix app features a clean<br/>and responsive layout that<br/>allows for adequate spacing<br/>between buttons or elements for<br/>users to select.</li> <li>Most buttons are surrounded by<br/>inactive space on setup;<br/>however, some could be set up<br/>a bit bigger to allow for extra<br/>touch space and make good<br/>use of the whole layout.</li> </ul> |
| - 2.5.8 Target Size<br>(Minimum) (Level AA)                                                                                                    |        | Touch Gestures:<br>- All pages scrolled in only an up<br>or down direction making                                                                                                    |

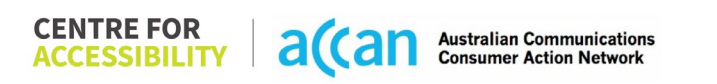

|                                                                                                    |     | <ul> <li>touchscreen scroll gestures are<br/>easy to prompt to the user.</li> <li>Where possible, the Felix app<br/>fits most of the content on a<br/>page before requiring page<br/>scroll.</li> <li>The Felix app makes effective<br/>use of Radio Buttons where<br/>possible to select between<br/>different options.</li> </ul> |
|----------------------------------------------------------------------------------------------------|-----|----------------------------------------------------------------------------------------------------|
| 4. Auditory                                                                                                    |     |                                                                                                    |
| Captions                                                                                                    |     | <br>                                                                                                    |
| <ul> <li>Captions for audio-<br/>related media</li> <li>Transcript</li> <li>All media should have<br/>appropriate captioning<br/>available to support users<br/>who are deaf or are hard-of-<br/>hearing. The portion of audio<br/>content that is accessible is<br/>provided by the captions. In<br/>addition to dialogue, captions<br/>identify the speakers and<br/>provide non-speech<br/>information.</li> <li>This is in line with WCAG 2.2<br/>criteria         <ul> <li>1.2.2 Captions<br/>(Prerecorded) (Level<br/>A)</li> </ul> </li> </ul> | N/A |                                                                                                    |

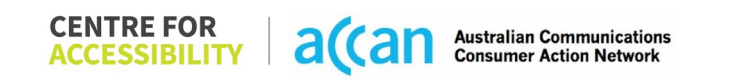

| - 1.2.3 Audio        |  |  |
|----------------------|--|--|
| Description or Media |  |  |
| Alternative          |  |  |
| (Prerecorded) (Level |  |  |
| A)                   |  |  |

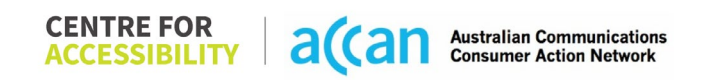

### Detailed Cancellation Process Template

| Step                                      | Image(s) | Notes                                                                                                    |
|-------------------------------------------|----------|----------------------------------------------------------------------------------------------------|
| 1 – Finding the<br>cancellation<br>button |          | Felix application services can be cancelled by going to the application setting.                                                                                                    |
| 2 – Cancelling<br>the Service             |          | Felix services can be cancelled by going to<br>the application setting. Then pressing<br>'phone and service' setting and then<br>'cancel my service'. This must be then<br>confirmed by pressing 'Yes cancel my<br>service'. |

# 18. Flip

| Telco Name          | Flip          |
|---------------------|---------------|
| Network Used        | Optus Network |
| Plan (being used to | \$4 for 500mb |
|                     |               |
| Date Tested         | March 2024    |

| Support Option      | Notes/Comments                                     |
|---------------------|----------------------------------------------------|
| TTY Line            | No reference to any support via TTYL.              |
| Online Chat/AI Chat | No facility                                        |
| FAQ                 | Only available for NBN and TV service.             |
| Phone Line          | 1300 354 788. Available 9am to 6pm AEST, closed on |
|                     | Saturday and Sunday.                               |
| Other Method        | Email - enquiries@flipconnect.com.au               |

## Support and Accessibility Table

|      | Phone Line<br>Support<br>(Support<br>mobility, visual<br>and cognitive) | TTY (Impacts Deaf<br>individuals)<br>(If there is no<br>available TTY service.<br>instant RED)<br>(If another TTY<br>service, e.g. NRS, is<br>recommended then it<br>is YELLOW.) | Online/Al Chat<br>Function<br>(If there is a<br>chat/messaging<br>function that does<br>not allow any live<br>chat or is entirely<br>help desk Al, it is an<br>instant RED.) | E-mail Support | FAQ<br>(If no information on<br>cancelling, instant<br>RED.)<br>(If there is<br>information on<br>cancelling, but it is<br>not particularly<br>helpful YELLOW.) | Ease of<br>Cancellation<br>(if a call/chat is<br>required, it is an<br>instant RED.)<br>(if you can cancel<br>through a chat in<br>almost real-time, it is<br>a YELLOW.)<br>(If you can cancel<br>the service yourself<br>with a button/etc., it<br>is a GREEN.) |
|------|-------------------------------------------------------------------------|----------------------------------------------------------------------------------------------------|----------------------------------------------------------------------------------------------------|----------------|----------------------------------------------------------------------------------------------------|----------------------------------------------------------------------------------------------------|
| Fl!p | GREEN                                                                   | RED                                                                                                    | RED                                                                                                    | GREEN          | RED                                                                                                    | RED                                                                                                    |

### Accessibility Evaluation Template

| Principal                                                                                                    | RED/YELLOW/GREEN/<br>NA | Image(s)      | Notes                                                                                                    |
|----------------------------------------------------------------------------------------------------|-------------------------|---------------|----------------------------------------------------------------------------------------------------|
| 1. Visual                                                                                                    |                         |               |                                                                                                    |
| Screen Reader Capabilities                                                                                                    | 6                       |               |                                                                                                    |
| <ul> <li>Text</li> <li>Non-Text Content</li> <li>Headings</li> <li>Buttons and Links</li> <li>Input Fields<br/>(Instructions/Error<br/>Suggestions)</li> <li>Focus Order</li> <li>Screen readers provide<br/>important auditory<br/>guidance, supporting any<br/>blind user or individual with<br/>low vision. These tools<br/>range from reading texts<br/>and identifying different<br/>page elements such as<br/>that of images, buttons,<br/>headings, and form fields.</li> <li>This is in line with WCAG<br/>2.2 criteria:         <ul> <li>1.3.5 Identify Input<br/>Purpose (AA)</li> <li>2.4.3 Focus Order</li> </ul> </li> </ul> |                         | Screen Reader | The hamburger menu is not labelled<br>appropriately; hence, the screen<br>reader just says 'collapsed' and<br>'expanded'.<br>The logo on the top of the phone<br>website is read out as unlabelled<br>and does not say that it is a link.<br>The screen reader also reads out<br>arrows and vertical lines, when they<br>are redundant and should not be<br>read out. |

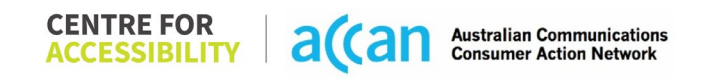

| - 2.4.6 Headings and<br>Labels (Level AA)                                                                                                    |        |                                                                                                    |                                                                                                    |
|----------------------------------------------------------------------------------------------------|--------|----------------------------------------------------------------------------------------------------|----------------------------------------------------------------------------------------------------|
| Colour Contrast                                                                                                    |        |                                                                                                    | •                                                                                                    |
| <ul> <li>Contrast of Text</li> <li>Contrast of Non-Text<br/>Content</li> <li>Contrasting of 14 pt size<br/>text must have a minimum<br/>ratio of 4.5:1, whilst any<br/>text that is larger, bold, or<br/>any UI component must<br/>have a minimum ratio of<br/>3:1. This enables users<br/>with visual difficulties to be<br/>better suited to see content<br/>on a mobile screen.</li> <li>This is in line with WCAG<br/>2.2 criteria:         <ul> <li>1.4.3 Contrast<br/>(Minimum) (Level<br/>AA)</li> <li>1.4.11 Non-text<br/>Contrast (Level AA).</li> </ul> </li> </ul> | YELLOW | Value: 4.244:1<br>Grey (#686363) text on light grey<br>(#DCDADA) background<br>©Copyright Flip TV Pty Ltd   Standard Terms & Conditions  <br>Privacy Policy   Website Terms & Conditions  <br>Flip TV Terms & Conditions   NEN Terms & Conditions | Colour Contrast<br>Colour contrast is generally<br>appropriate throughout the interface.<br>One major exception would be the<br>terms and conditions links which do<br>not contrast properly. This could<br>lead to major issues for users if they<br>are not able to access the legalities<br>of their service. |
| Universal Accessible Settings                                                                                                    |        |                                                                                                    |                                                                                                    |
| <ul><li>Orientation</li><li>Resize Text</li><li>Colour Theme</li></ul>                                                                                                    | YELLOW |                                                                                                    | Orientation:<br>The orientation adjusts appropriately<br>between landscape and portrait.                                                                                                    |

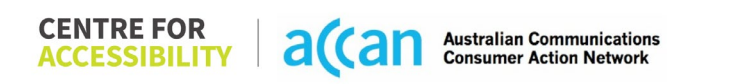

| The global settings of a      | Text resizes appropriately with very |
|-------------------------------|--------------------------------------|
|                               |                                      |
| mobile phone nave             | little cramping.                     |
| accessibility advantages      |                                      |
| that a service can utilise to | Colour Theme:                        |
| allow for ease of access. If  | Dark mode's on or off has no         |
| these settings are            | discernible differences.             |
| improperly applied on an      |                                      |
| application's interface,      | Magnification:                       |
| users may not be able to      | Magnification has no issues.         |
| independently use and         |                                      |
| navigate through the          |                                      |
| application's features        |                                      |
| application's leatures.       |                                      |
| This is in line with MOAC     |                                      |
|                               |                                      |
| 2.2 criteria:                 |                                      |
| - 1.3.4 Orientation           |                                      |
| (Level AA)                    |                                      |
| - 144 Resize Text             |                                      |
|                               |                                      |
|                               |                                      |
| 2. Cognitivo                  |                                      |
| 2. Cognitive                  |                                      |
| Language                      |                                      |

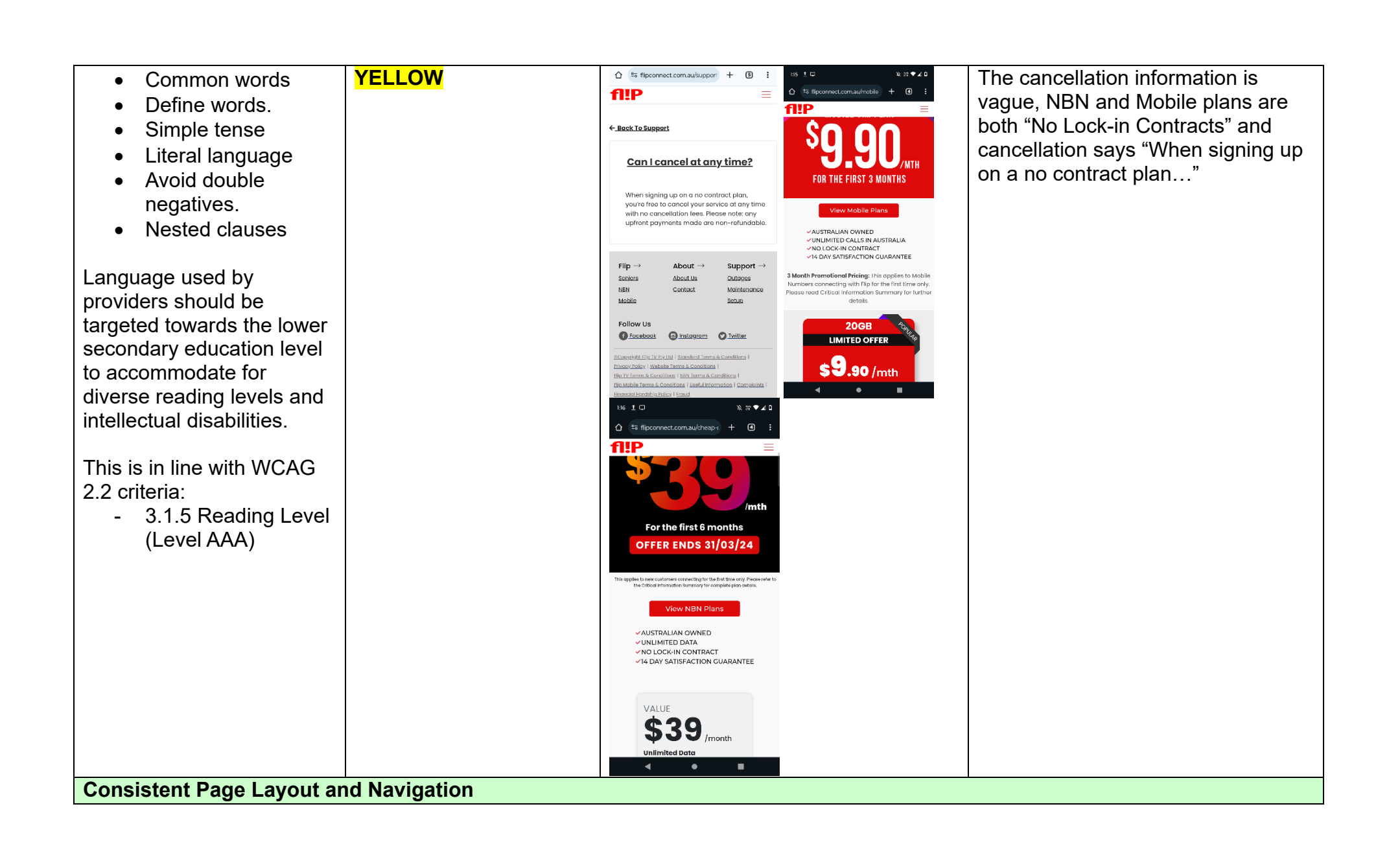

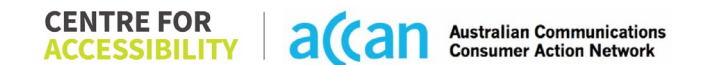

| <ul> <li>Button Placement</li> <li>Helps users predict where<br/>to look for content and<br/>locate it easily if they come<br/>across it again. Users who<br/>have a cognitive or<br/>intellectual disability can all<br/>benefit from this.</li> <li>This is in line with WCAG<br/>2.2 criteria:         <ul> <li>3.2.3 Consistent<br/>Navigation (Level<br/>AA)</li> </ul> </li> </ul> | YELLOW | Navigation<br>There is no way to get from the<br>account page to the support page,<br>or from any other pages to the<br>account page, without signing out<br>and signing back in.                     |
|----------------------------------------------------------------------------------------------------|--------|----------------------------------------------------------------------------------------------------|
| 3. Mobility                                                                                                    |        |                                                                                                    |
| Keyboard Control                                                                                                    |        |                                                                                                    |
| <ul> <li>Keyboard<br/>Accessibility</li> <li>Mobile keyboards can be<br/>custom tailored to suit the<br/>accessibility needs of their<br/>user.</li> </ul>                                                                                                    | YELLOW | The keyboard needs to be<br>requested by the user and is not<br>automatic. Although this does not<br>inhibit the user the keyboard<br>functionally when entering input<br>fields should be automatic. |
| This is in line with WCAG<br>2.2 criteria:<br>- 2.1.1 Keyboard<br>(Level A)                                                                                                    |        |                                                                                                    |

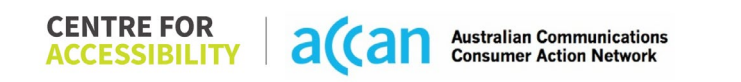

| Voice Control Capability                                                                                                    |        |                                                                                                    |
|----------------------------------------------------------------------------------------------------|--------|----------------------------------------------------------------------------------------------------|
| <ul> <li>General navigation<br/>and accessibility to<br/>buttons, links. and<br/>inputs.</li> <li>Speech-to-text</li> <li>Voice Control supports<br/>users with navigating a<br/>page and inputting written<br/>text within form fields using<br/>only their voice. This<br/>removes the need for the<br/>user to manually type in<br/>information through a<br/>keyboard</li> </ul> | YELLOW | There are very few redundant<br>labels, only numerical labels have<br>been used, other named labels are<br>auto generated. |
|                                                                                                    |        |                                                                                                    |
| Touch Gestures                                                                                                    |        | <br>                                                                                                    |
| • Target Size<br>Any interactive element<br>must have a large target<br>size so strain and<br>misinputs can be avoided.<br>Users who might<br>experience difficulties<br>activating a small target<br>due to hand tremors, poor<br>dexterity, or other issues                                                                                                    | GREEN  | Links at the bottom of the page are<br>small, but magnification solves this.                                               |

| This is in line with WCAG<br>2.2 criteria:<br>- 2.5.8 Target Size<br>(Minimum) (Level<br>AA)                                                                                                    |     |  |
|----------------------------------------------------------------------------------------------------|-----|--|
| 4. Auditory                                                                                                    |     |  |
| Captions                                                                                                    |     |  |
| <ul> <li>Captions for audio-<br/>related media</li> <li>Transcript</li> <li>All media should have<br/>appropriate captioning<br/>available to support users<br/>who are deaf or are hard-<br/>of-hearing. The portion of<br/>audio content that is<br/>accessible is provided by<br/>the captions. In addition to<br/>dialogue, captions identify<br/>the speakers and provide<br/>non-speech information.</li> </ul> | N/A |  |
| All media should have<br>appropriate captioning<br>available to support users<br>who are deaf or are hard-<br>of-hearing. The portion of<br>audio content that is<br>accessible is provided by<br>the captions. In addition to<br>dialogue, captions identify<br>the speakers and provide<br>non-speech information.<br>This is in line with WCAG<br>2.2 criteria                                                     |     |  |

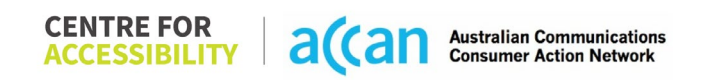

| - 1.2.2 Captions     |  |  |
|----------------------|--|--|
| (Prerecorded) (Level |  |  |
| A)                   |  |  |
| - 1.2.3 Audio        |  |  |
| Description or Media |  |  |
| Alternative          |  |  |
| (Prerecorded) (Level |  |  |
| Â)                   |  |  |

### Detailed Cancellation Process Template

| Step                                              | Image(s)                                                                                                    | Notes                                                                                                    |  |
|---------------------------------------------------|----------------------------------------------------------------------------------------------------|----------------------------------------------------------------------------------------------------|--|
| Step<br>1 – Finding the<br>cancellation<br>button | Image(s) ©Copyright Flip TV Pty Ltd   Standard Terms & Conditions   Privacy Policy,   Website Terms & Conditions   Privacy Policy,   Website Terms & Conditions   Elip TV Terms & Conditions   NBN Terms & Conditions   Defined on the series of any context of the series of the series o | Notes<br>The information on<br>cancelling a service is found<br>in the Mobile – Terms and<br>Conditions. Although this is<br>a clearly labelled document,<br>it was difficult to find this link<br>as it was very small and did<br>not have an appropriate<br>colour contrast. |  |
|                                                   | (d) on outhority, such as the ACMA, requests us to do so or<br>(e) you use the Service other than for private, non-commendatives, or in a way that is inconsistent with these Terms or the requirements of our<br>partners or suppliers; or<br>(i) you have idealists active the Service within 50 days from ordering.<br>Otherwise, Rip may support, restrict or cancel the Service in 30 days indice to you.<br>If we supperd your Account, you will still remain liable for all Service fees during the suppension period.                                                                                                    | The link was located at the bottom of each page.                                                                                                    |  |
| 2 – Cancelling<br>the Service                     |                                                                                                    | To cancel a service, the customer would have to contact by telephone on 1300 354 788.                                                                                                    |  |

# 19. Goodtel

| Telco Name          | Goodtel – Website        |
|---------------------|--------------------------|
| Network Used        | Telstra 3G & 4G Network  |
| Plan (being used to | 4G 12GB (500GB databank) |
| test)               |                          |
| Date Tested         | January 2024             |

| Support Option      | Notes/Comments                                                 |
|---------------------|----------------------------------------------------------------|
| TTY Line            | No reference to any support via TTYL.                          |
| Online Chat/AI Chat | Only AI Chat available.                                        |
| FAQ                 | Clearly outlined cancellation procedure in the support section |
|                     | of the website. Just had to search the word 'cancel'.          |
| Phone Line          | 1800 114 663 – 9am to 5pm 'Sydney time' on weekdays.           |
| Other Method        | Ticket can be sent to team.                                    |
# Support and Accessibility Table

| 0000751 | Phone Line<br>Support<br>(Support<br>mobility,<br>visual and<br>cognitive) | TTY (Impacts Deaf<br>individuals)<br>(If there is no<br>available TTY service.<br>instant RED)<br>(If another TTY<br>service, e.g. NRS, is<br>recommended then it<br>is YELLOW.) | Online/Al Chat<br>Function<br>(If there is a<br>chat/messaging<br>function that does<br>not allow any live<br>chat or is entirely<br>help desk Al, it is an<br>instant RED.) | E-mail Support | FAQ<br>(If no information on<br>cancelling, instant<br>RED.)<br>(If there is<br>information on<br>cancelling, but it is<br>not particularly<br>helpful YELLOW.) | Ease of<br>Cancellation<br>(if a call/chat is<br>required, it is an<br>instant RED.)<br>(If you can cancel<br>through a chat in<br>almost real-time, it is<br>a YELLOW.)<br>(If you can cancel<br>the service yourself<br>with a button/etc., it<br>is a GREEN.) |
|---------|----------------------------------------------------------------------------|----------------------------------------------------------------------------------------------------|----------------------------------------------------------------------------------------------------|----------------|----------------------------------------------------------------------------------------------------|----------------------------------------------------------------------------------------------------|
| GOODTEL | GREEN                                                                      | RED                                                                                                    | RED                                                                                                    | RED            | GREEN                                                                                                    | GREEN                                                                                                    |

#### Accessibility Evaluation Template

| Principal RED/YE W/GREE                                                                                                    | LLO Image(s)<br>N/NA                                                                                                    | Notes                                                                                                    |
|----------------------------------------------------------------------------------------------------|----------------------------------------------------------------------------------------------------|----------------------------------------------------------------------------------------------------|
| 1. Visual                                                                                                    |                                                                                                    |                                                                                                    |
| Screen Reader Capabilities                                                                                                    |                                                                                                    |                                                                                                    |
| <ul> <li>Text</li> <li>Non-Text Content</li> <li>Headings</li> <li>Buttons and Links</li> <li>Input Fields<br/>(Instructions/Error<br/>Suggestions)</li> <li>Focus Order</li> <li>Screen readers provide<br/>important auditory<br/>guidance, supporting any<br/>blind user or individual with<br/>low vision. These tools<br/>range from reading texts<br/>and identifying different<br/>page elements such as<br/>that of images, buttons,<br/>headings, and form fields.</li> <li>This is in line with WCAG<br/>2.2 criteria:         <ul> <li>1.3.5 Identify Input<br/>Purpose (AA)</li> <li>2.4.3 Focus Order<br/>(Level A)</li> </ul> </li> </ul> | Focus order: The hamburger me     Image: Constrained of the image: Constrained of the image: Constrained of th | <ul> <li>Focus Order:<br/>Some important UI elements do not receive focus.<br/>For example, the menu bar 'hamburger' menu.</li> <li>Some decorative elements receive focus when a<br/>text link is nearby. For example, the icons within<br/>the main body of the 'homepage'. This can be<br/>confusing for user who solely rely on screen<br/>reader descriptions and focus to navigate the<br/>page.</li> <li>Button Labels:<br/>The Goodtel website does not feature accessible<br/>labels for UI elements such as buttons. This<br/>causes incoherent screen reader descriptions,<br/>causing difficulties for users who are blind or have<br/>low vision.</li> <li>Focus indicators:<br/>Focus is given to icons/graphics that are not links<br/>and are defined by texts with links close by.<br/>Overall, it's hard to see what a link is and what is<br/>actual text only as there is no defining element for<br/>links &amp; buttons.</li> </ul> |

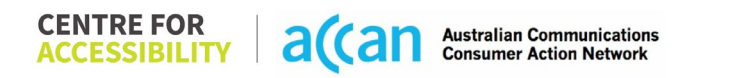

| - 2.4.6 Headings and<br>Labels (Level AA)                                                                                                    |                                                                                                    |                                                                                                    |
|----------------------------------------------------------------------------------------------------|----------------------------------------------------------------------------------------------------|----------------------------------------------------------------------------------------------------|
| Colour Contrast                                                                                                    |                                                                                                    |                                                                                                    |
| Contrast of Text     Contrast of Non-Text     Content                                                                                                    | Colour Contrast:<br>Value: 1.985:1<br>Grey Text (#B1B9C1) on white<br>background (#FFFFF)           | Colour Contrast:<br>There are extensive colour contrast issues across<br>the Goodtel website due to the colour theme used. |
| Contrasting of 14 pt size<br>text must have a minimum<br>ratio of 4.5:1, whilst any<br>text that is larger, bold, or<br>any UI component must<br>have a minimum ratio of<br>3:1. This enables users<br>with visual difficulties to be<br>better suited to see content<br>on a mobile screen. | Enter your account number, email<br>address and password to access the<br>portal.<br>Value: 1.781:1 |                                                                                                    |
| This is in line with WCAG<br>2.2 criteria:<br>- 1.4.3 Contrast<br>(Minimum) (Level<br>AA)<br>- 1.4.11 Non-text<br>Contrast (Level AA).                                                                                                    | Green Text (#6FD449) on white<br>background (#FFFFF)                                                |                                                                                                    |

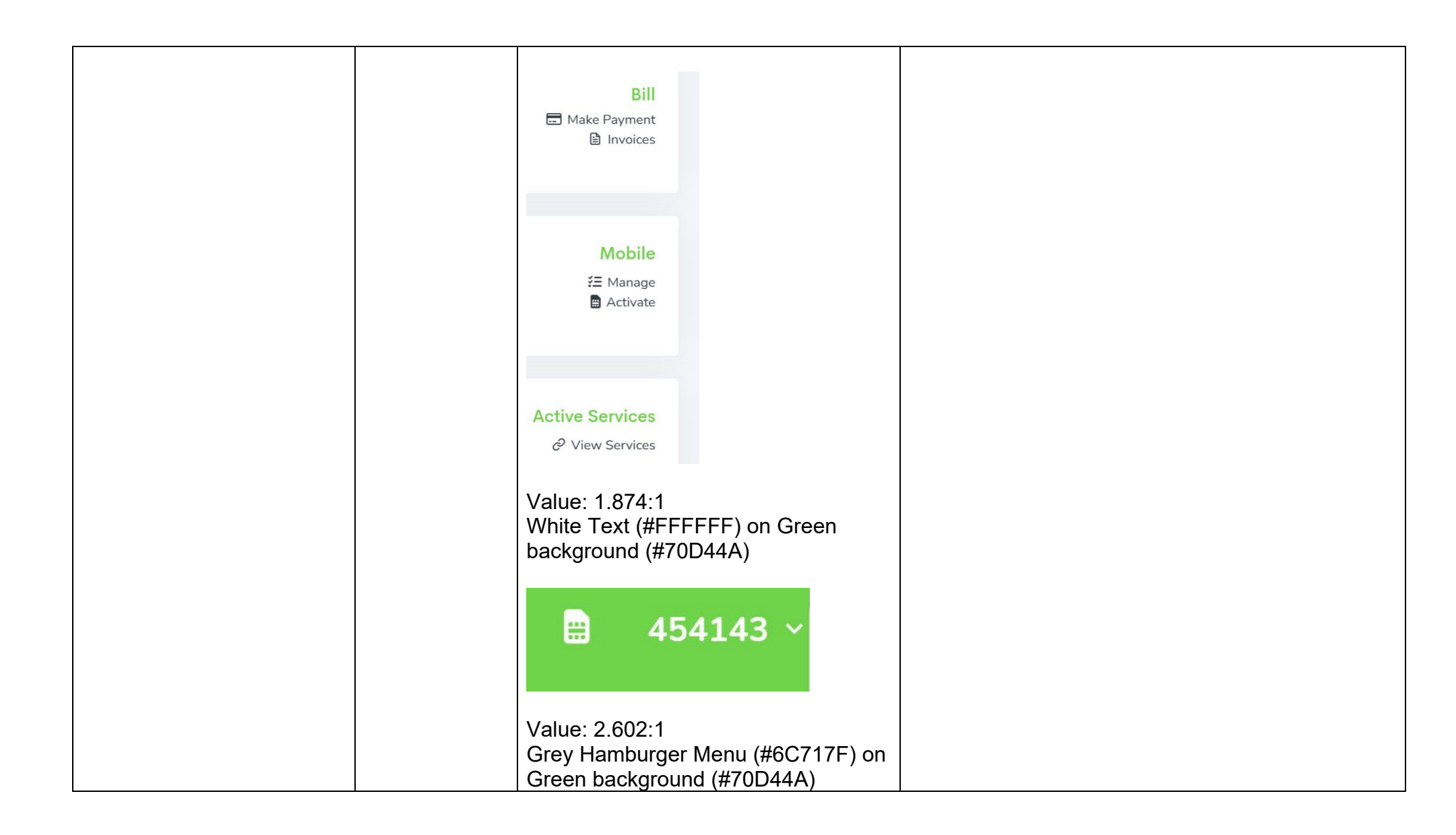

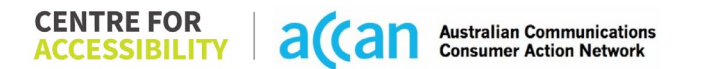

| Universal Accessible Setting                                                                                                    | ngs    |                                                                                                    |
|----------------------------------------------------------------------------------------------------|--------|----------------------------------------------------------------------------------------------------|
| <ul> <li>Orientation</li> <li>Resize Text</li> <li>Colour Theme</li> <li>The global settings of a<br/>mobile phone have<br/>accessibility advantages<br/>that a service can utilise to<br/>allow for ease of access. If<br/>these settings are<br/>improperly applied on an<br/>application's interface,<br/>users may not be able to<br/>independently use and<br/>navigate through the<br/>application's features.</li> <li>This is in line with WCAG<br/>2.2 criteria:</li> </ul> | YELLOW | Orientation:<br>Screen orientation changes from portrait to<br>landscape with no loss of function, text, and<br>information.<br>Colour Theme:<br>Dark theme does not apply to the website.<br>Resize Text:<br>Cut off and overlapping texts occur within the sign-<br>in page only. |

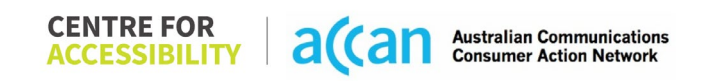

| - 1.3.4 Orientation                                                                                                    |               |                   |                                               |
|----------------------------------------------------------------------------------------------------|---------------|-------------------|-----------------------------------------------|
| (Level AA)                                                                                                    |               |                   |                                               |
| - 1.4.4 Resize lext                                                                                                    |               |                   |                                               |
| (Level AA)                                                                                                    |               |                   |                                               |
| 2. Cognitive                                                                                                    |               |                   |                                               |
| Language                                                                                                    |               |                   |                                               |
| Common words                                                                                                    | YELLOW        | Literal Language: | Literal language: The profile menu should use |
| <ul> <li>Define words.</li> </ul>                                                                                                    |               |                   | the name of the user.                         |
| Simple tense                                                                                                    |               |                   |                                               |
| Literal language                                                                                                    |               | 454143 ~          |                                               |
| Avoid double                                                                                                    |               |                   |                                               |
| negatives.                                                                                                    |               |                   |                                               |
| <ul> <li>Nested clauses</li> </ul>                                                                                                    |               |                   |                                               |
| Language used by<br>providers should be<br>targeted towards the lower<br>secondary education level<br>to accommodate for<br>diverse reading levels and<br>intellectual disabilities.<br>This is in line with WCAG<br>2.2 criteria:<br>- 3.1.5 Reading Level<br>(Level AAA) |               |                   |                                               |
| Consistent Page Layout ar                                                                                                    | nd Navigation |                   |                                               |

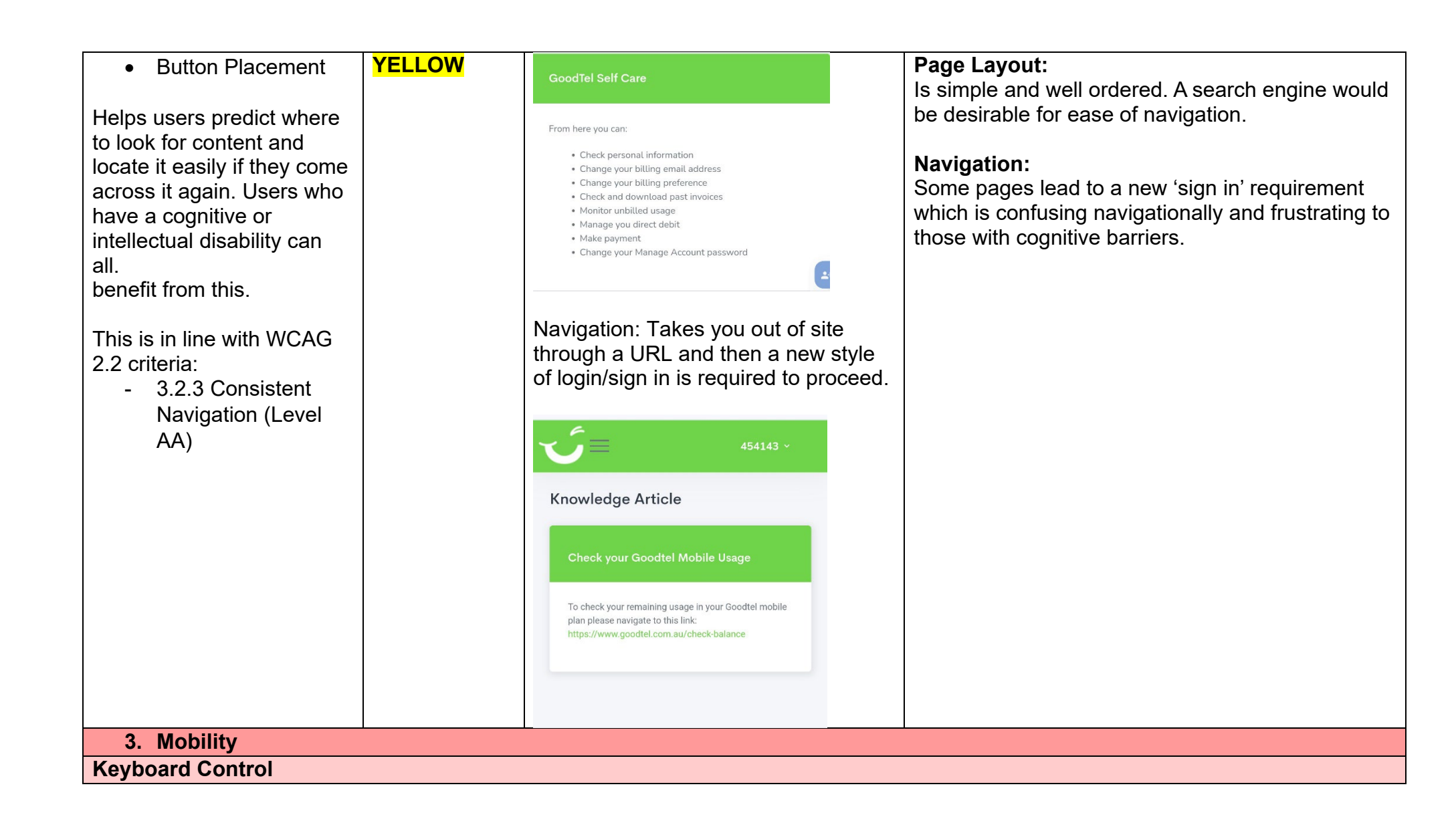

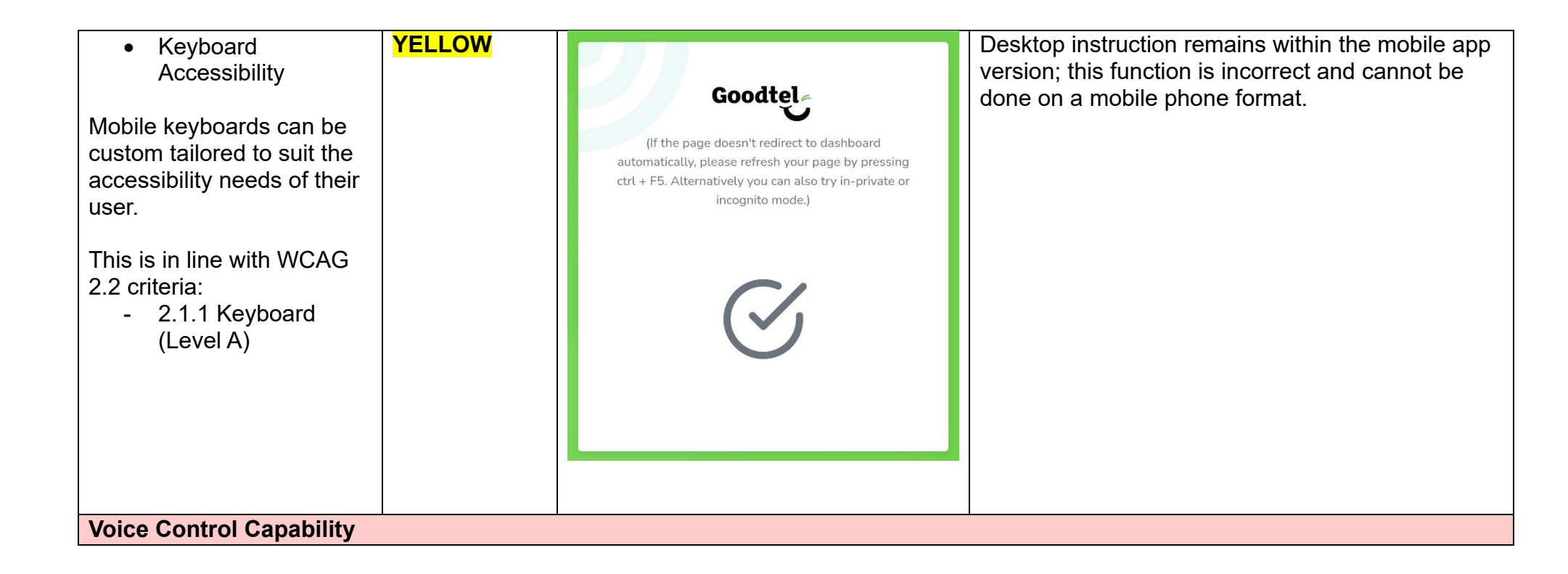

 
 CENTRE FOR ACCESSIBILITY
 a(can
 Australian Communications Consumer Action Network

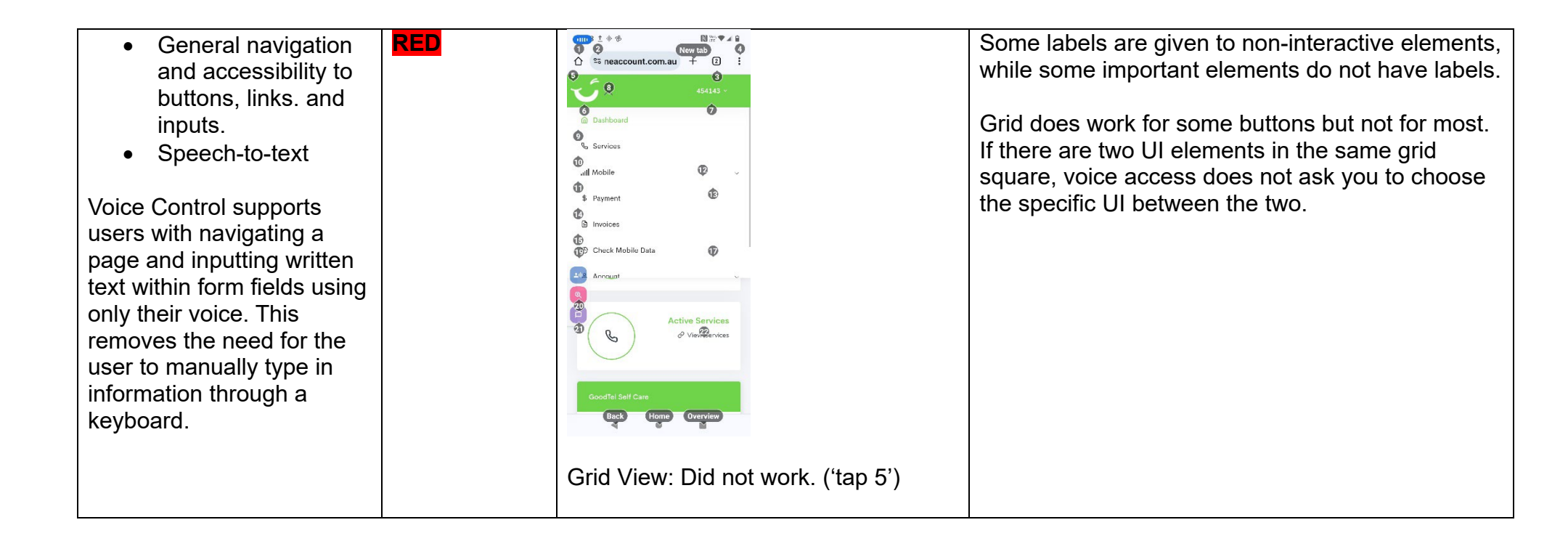

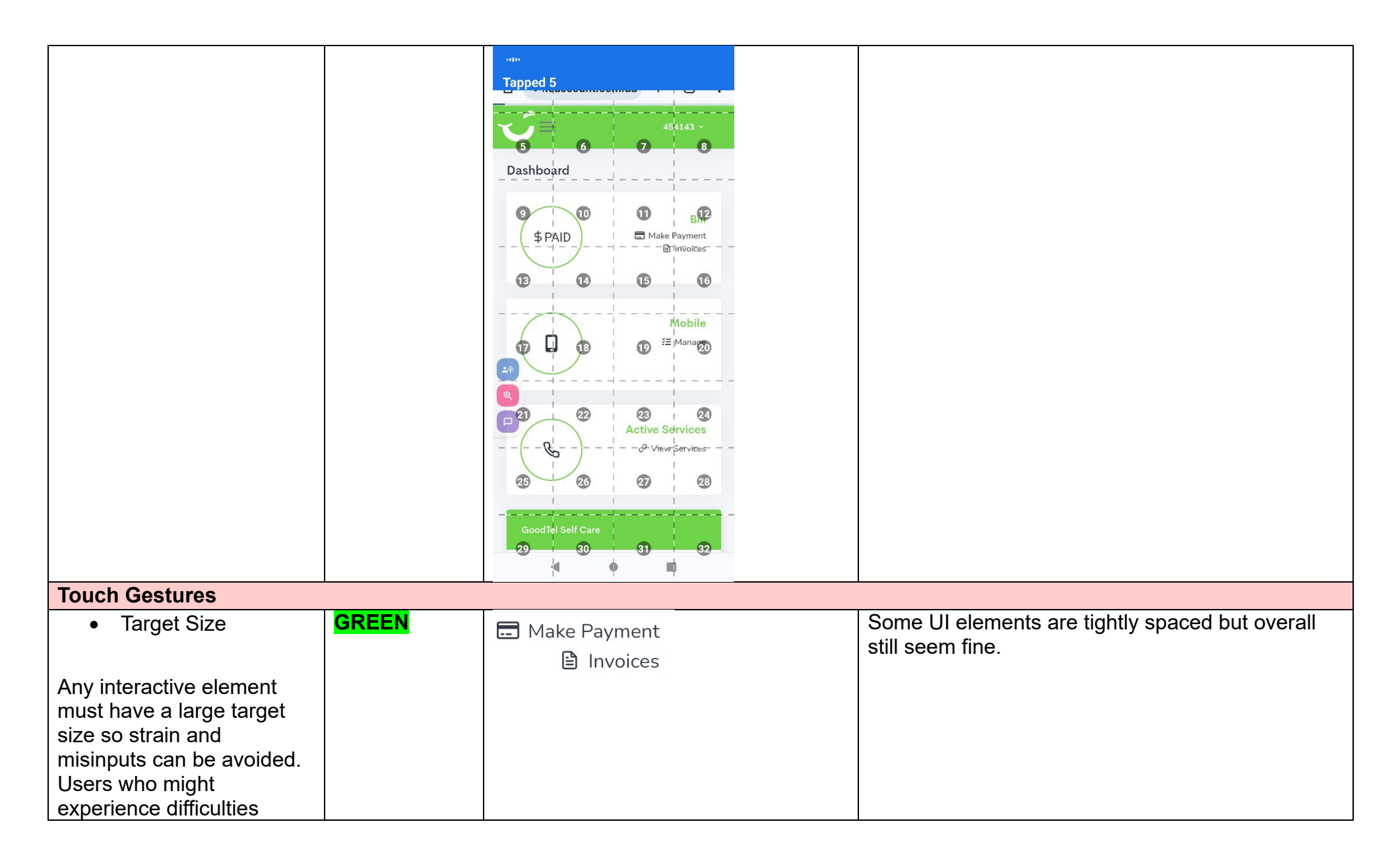

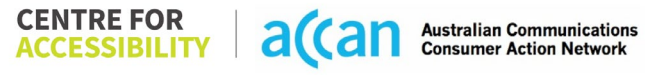

| activating a small target<br>due to hand tremors, poor<br>dexterity, or other issues.<br>This is in line with WCAG<br>2.2 criteria:<br>- 2.5.8 Target Size                                                                                                    |     |  |
|----------------------------------------------------------------------------------------------------|-----|--|
| AA)                                                                                                    |     |  |
| 4. Auditory                                                                                                    |     |  |
| Captions for audio-<br>related media                                                                                                    | N/A |  |
| All media should have<br>appropriate captioning<br>available to support users<br>who are deaf or are hard-<br>of-hearing. The portion of<br>audio content that is<br>accessible is provided by<br>the captions. In addition to<br>dialogue, captions identify<br>the speakers and provide<br>non-speech information. |     |  |
| This is in line with WCAG<br>2.2 criteria<br>- 1.2.2 Captions<br>(Prerecorded) (Level<br>A)                                                                                                    |     |  |

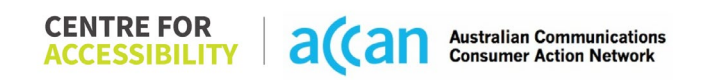

| - 1.2.3 Audio        |  |  |
|----------------------|--|--|
| Description or Media |  |  |
| Alternative          |  |  |
| (Prerecorded) (Level |  |  |
| Â)                   |  |  |

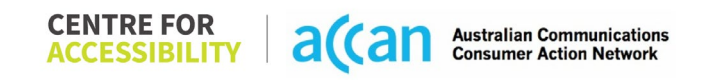

### Detailed Cancellation Process Template

| Step                                   | Image(s)                                                                       | Notes                                                                                                    |
|----------------------------------------|--------------------------------------------------------------------------------|----------------------------------------------------------------------------------------------------|
| 1 – Finding the<br>cancellation button | <text><text><text><text><text><text></text></text></text></text></text></text> | Notes         1. Log into the Self Care Portal         2. Hover over Mobile and click Active Mobile Services         3. Click View next to the service you'd like to cancel         4. Click Disconnect and follow the prompts. |
|                                        |                                                                                |                                                                                                    |
|                                        |                                                                                |                                                                                                    |

 CENTRE FOR ACCESSIBILITY
 a(an
 Australian Communications Consumer Action Network

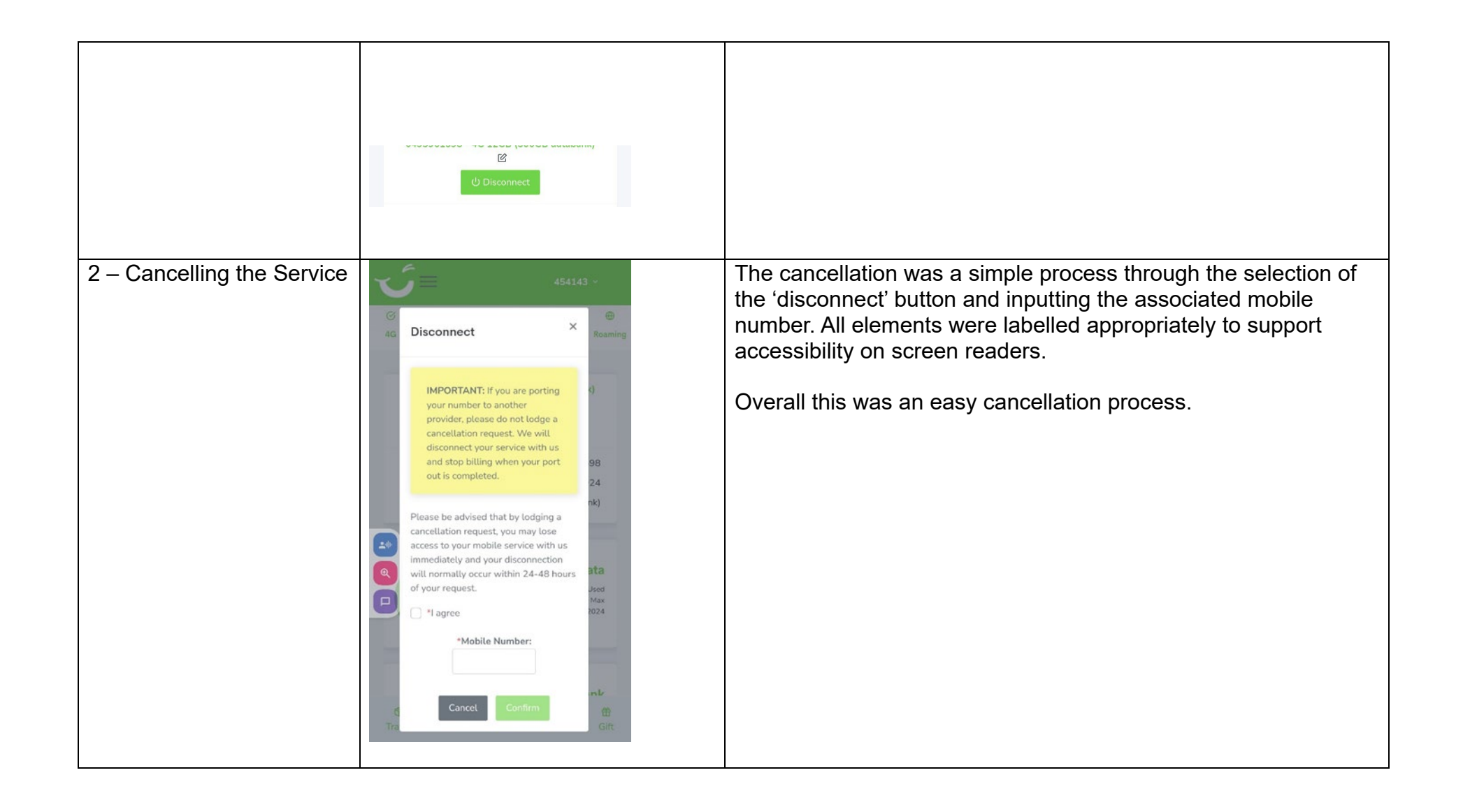

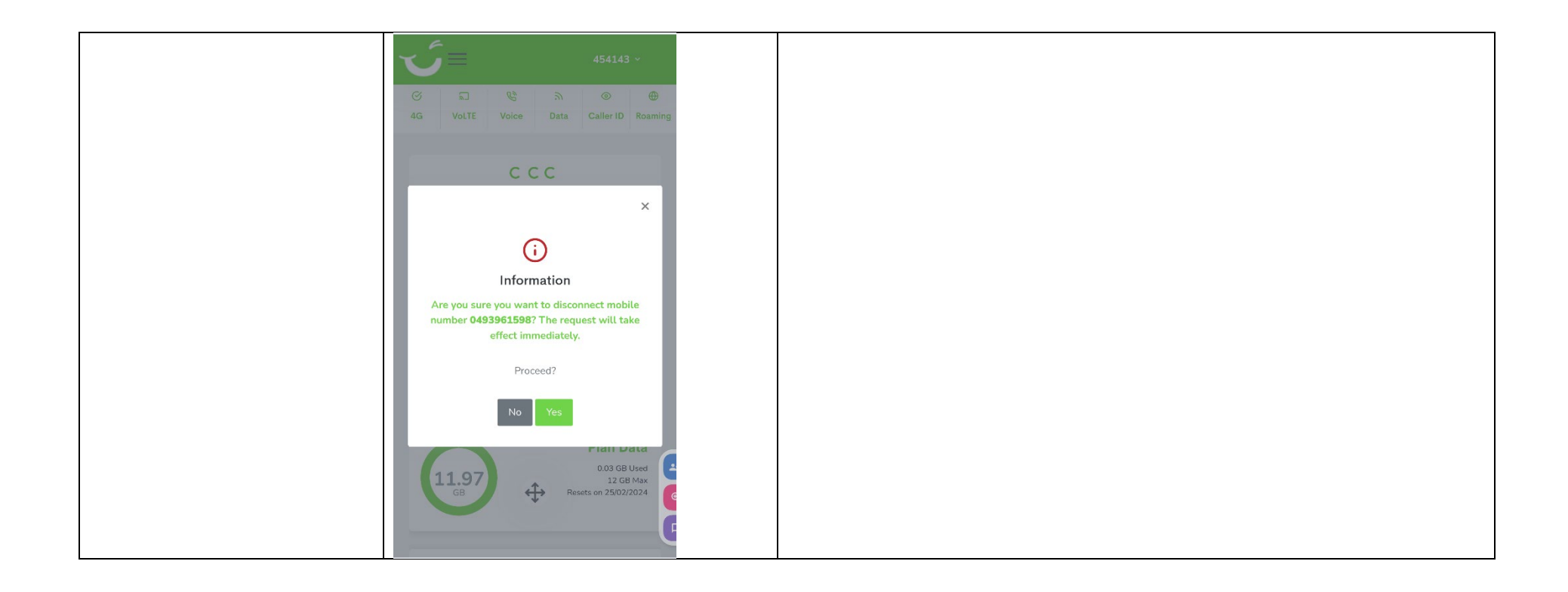

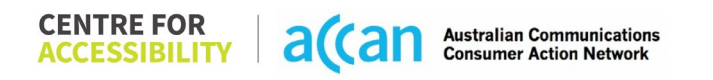

# 20. iiNet

| Telco Name          | iiNet - App              |
|---------------------|--------------------------|
| Network Used        | Vodafone Network 3G & 4G |
| Plan (being used to | Small - \$20 for 8gb     |
| Date Tested         | February 2024            |

| Support Option      | Notes/Comments                                                |
|---------------------|---------------------------------------------------------------|
| TTY Line            | No reference to any support via TTYL.                         |
| Online Chat/AI Chat | Live chat available – For sales team only. This is only       |
|                     | available on the website as well.                             |
| FAQ                 | Cancellation information available on the iiNet website only. |
| Phone Line          | 13 22 58 to cancel.                                           |
| Other Method        | - Webmail (internal account messaging)                        |
|                     | - iiNet email input form (uses your stated email)             |

 
 CENTRE FOR ACCESSIBILITY
 a(can
 Australian Communications Consumer Action Network

# Support and Accessibility Table

|       | Phone Line       | TTY (Impacts Deaf          | Online/Al Chat                  | E-mail Support | FAQ                            | Ease of                     |
|-------|------------------|----------------------------|---------------------------------|----------------|--------------------------------|-----------------------------|
|       | Support          | individuals)               | Function                        |                | (If no information on          | Cancellation                |
|       | (Support         | (If there is no            | (If there is a                  |                | cancelling, instant            | (if a call/chat is          |
|       | mobility, visual | available TTY service.     | chat/messaging                  |                | RED.)                          | required, it is an          |
|       | and cognitive)   | instant <mark>RED</mark> ) | function that does              |                | (If there is                   | instant <mark>RED</mark> .) |
|       |                  | (If another TTY            | not allow any live              |                | information on                 | (If you can cancel          |
|       |                  | service, e.g. NRS, is      | chat or is entirely             |                | cancelling, but it is          | through a chat in           |
|       |                  | recommended then it        | help de <u>sk Al</u> , it is an |                | not particularly               | almost real-time, it is     |
|       |                  | is <mark>YELLOW</mark> .)  | instant <mark>RED</mark> .)     |                | helpful <mark>YELLOW</mark> .) | a <mark>YELLOW</mark> .)    |
|       |                  |                            |                                 |                |                                | (If you can cancel          |
|       |                  |                            |                                 |                |                                | the service yourself        |
|       |                  |                            |                                 |                |                                | with a button/etc., it      |
|       |                  |                            |                                 |                |                                | is a <mark>GREEN</mark> .)  |
| iiNet | GREEN            | RED                        | <b>YELLOW</b>                   | GREEN          | <b>YELLOW</b>                  | RED                         |
|       |                  |                            |                                 |                | (information only              |                             |
|       |                  |                            |                                 |                | available on                   |                             |
|       |                  |                            |                                 |                | website)                       |                             |

### Accessibility Evaluation Template

| Principal                                                                                                    | <b>RED</b> /YELLOW/GREEN/<br>NA | Image(s) | Notes                                                                                                    |  |  |  |
|----------------------------------------------------------------------------------------------------|---------------------------------|----------|----------------------------------------------------------------------------------------------------|--|--|--|
| 1. Visual                                                                                                    | 1. Visual                       |          |                                                                                                    |  |  |  |
| Screen Reader Capabilities                                                                                                    | 6                               |          |                                                                                                    |  |  |  |
| <ul> <li>Text</li> <li>Non-Text Content</li> <li>Headings</li> <li>Buttons and Links</li> <li>Input Fields<br/>(Instructions/Error<br/>Suggestions)</li> <li>Focus Order</li> <li>Screen readers provide<br/>important auditory<br/>guidance, supporting any<br/>blind user or individual with<br/>low vision. These tools<br/>range from reading texts<br/>and identifying different<br/>page elements such as<br/>that of images, buttons,<br/>headings, and form fields.</li> <li>This is in line with WCAG<br/>2.2 criteria:         <ul> <li>1.3.5 Identify Input<br/>Purpose (AA)</li> <li>2.4.3 Focus Order</li> </ul> </li> </ul> | YELLOW                          |          | "toolbox" (hamburger menu)<br>announces 'home' but sends the<br>user to the log in screen.<br>'iinet' logo goes to a blank white<br>page. |  |  |  |

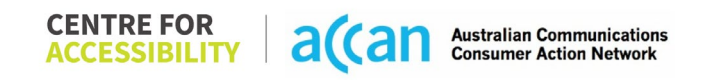

| - 2.4.6 Headings and                                                                                                    |        |                                                                                                    |                                                                                                    |
|----------------------------------------------------------------------------------------------------|--------|----------------------------------------------------------------------------------------------------|----------------------------------------------------------------------------------------------------|
| Colour Contrast                                                                                                    |        |                                                                                                    |                                                                                                    |
| <ul> <li>Contrast of Text</li> <li>Contrast of Non-Text<br/>Content</li> <li>Contrasting of 14 pt size<br/>text must have a minimum<br/>ratio of 4.5:1, whilst any<br/>text that is larger, bold, or<br/>any UI component must<br/>have a minimum ratio of<br/>3:1. This enables users<br/>with visual difficulties to be</li> </ul> | YELLOW | Contrast:<br>Value: 2.031:1<br>Orange (#FFA037) elements on a<br>white background (#FFFFFF)<br><b>Dow</b><br>Value: 2.21:1<br>Orange text (#FF8200) on a light<br>orange background (#FFEFDF)                                                            | Most issues with colour contrasts<br>within the iiNet application comes<br>from the orange and white style for<br>user-interface elements, as well as<br>the teal hyperlinks. |
| better suited to see content<br>on a mobile screen.<br>This is in line with WCAG<br>2.2 criteria:<br>- 1.4.3 Contrast<br>(Minimum) (Level<br>AA)<br>- 1.4.11 Non-text<br>Contrast (Level AA).                                                                                                    |        | Dashboard Value: 3.25:1 (regular text 4.5:1) Teal Green hyperlink (#009F9F) text on a white background (#FFFFF) a code? Resend code  Forgotten your <u>username</u> or password? Value: 1.898:1 Forest Green (#4C7946) overlapping a mid-green (#54B24A) |                                                                                                    |

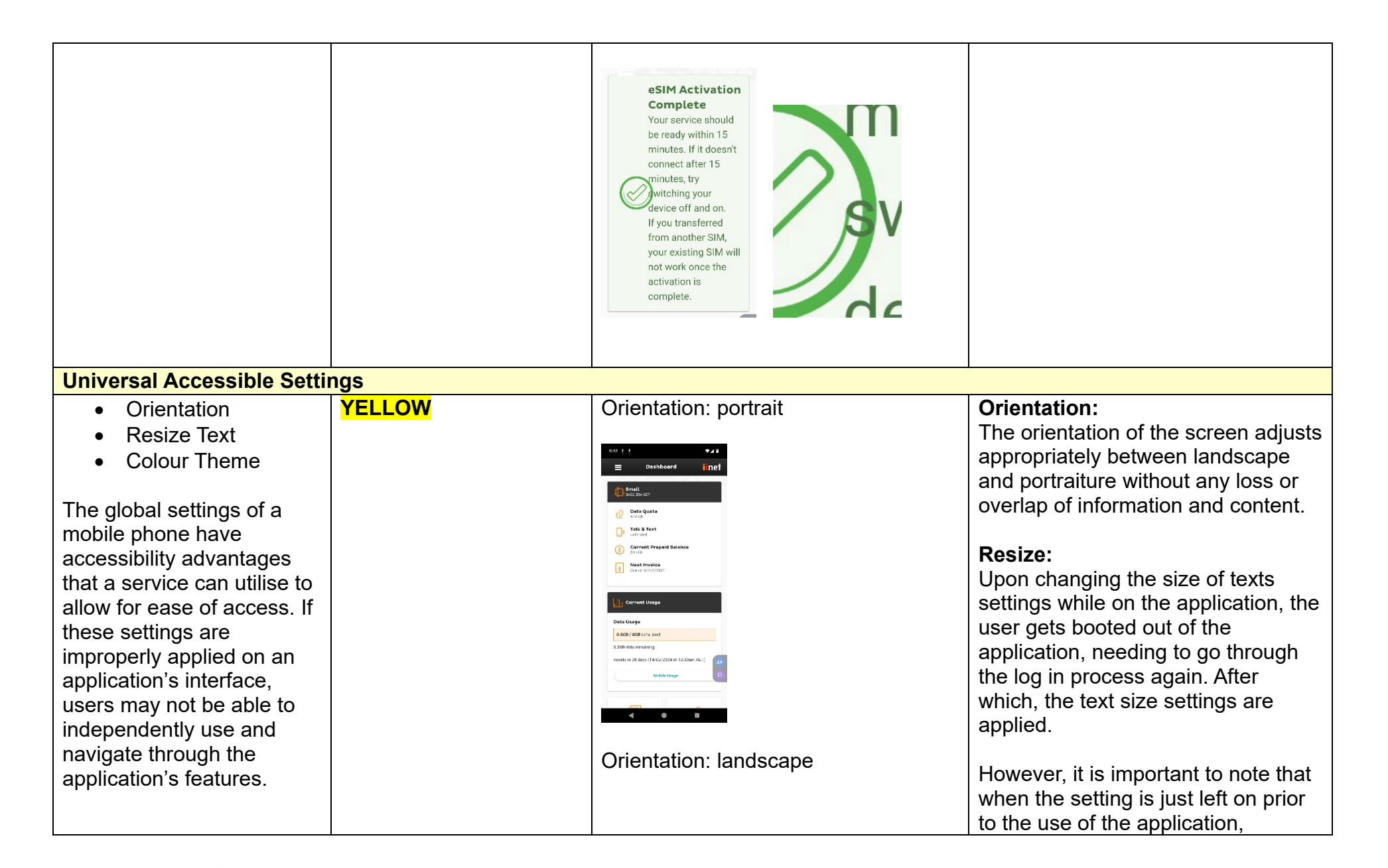

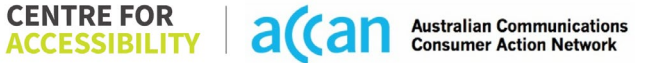

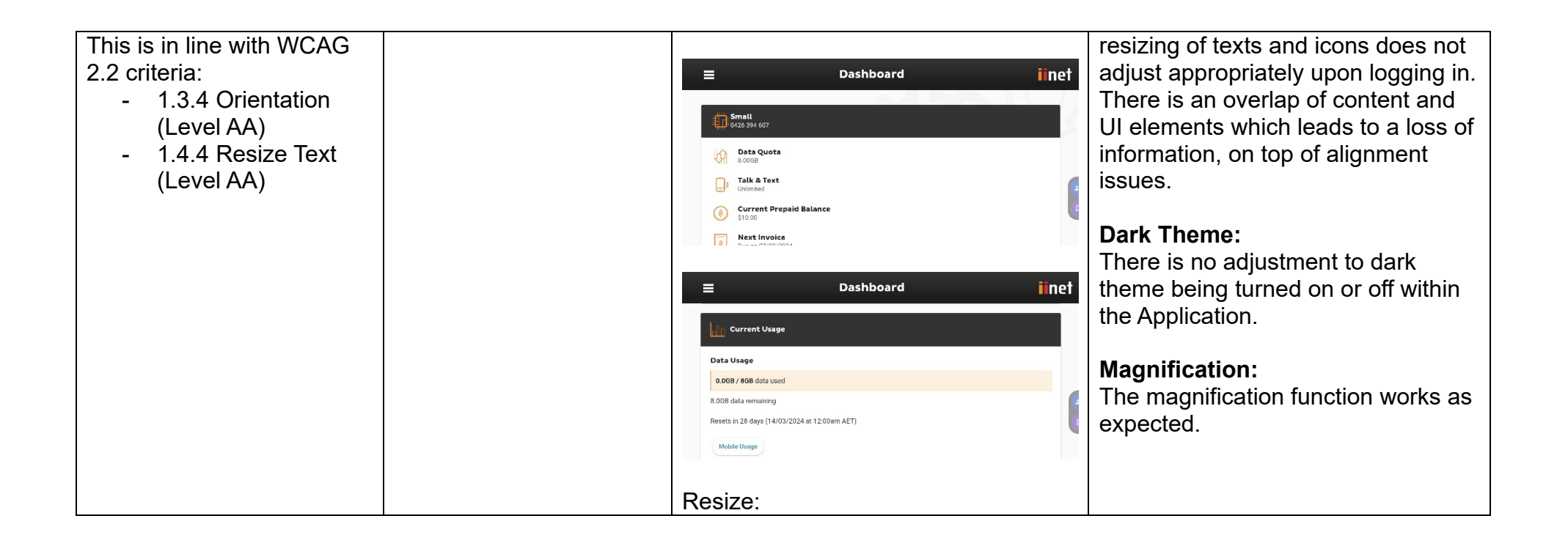

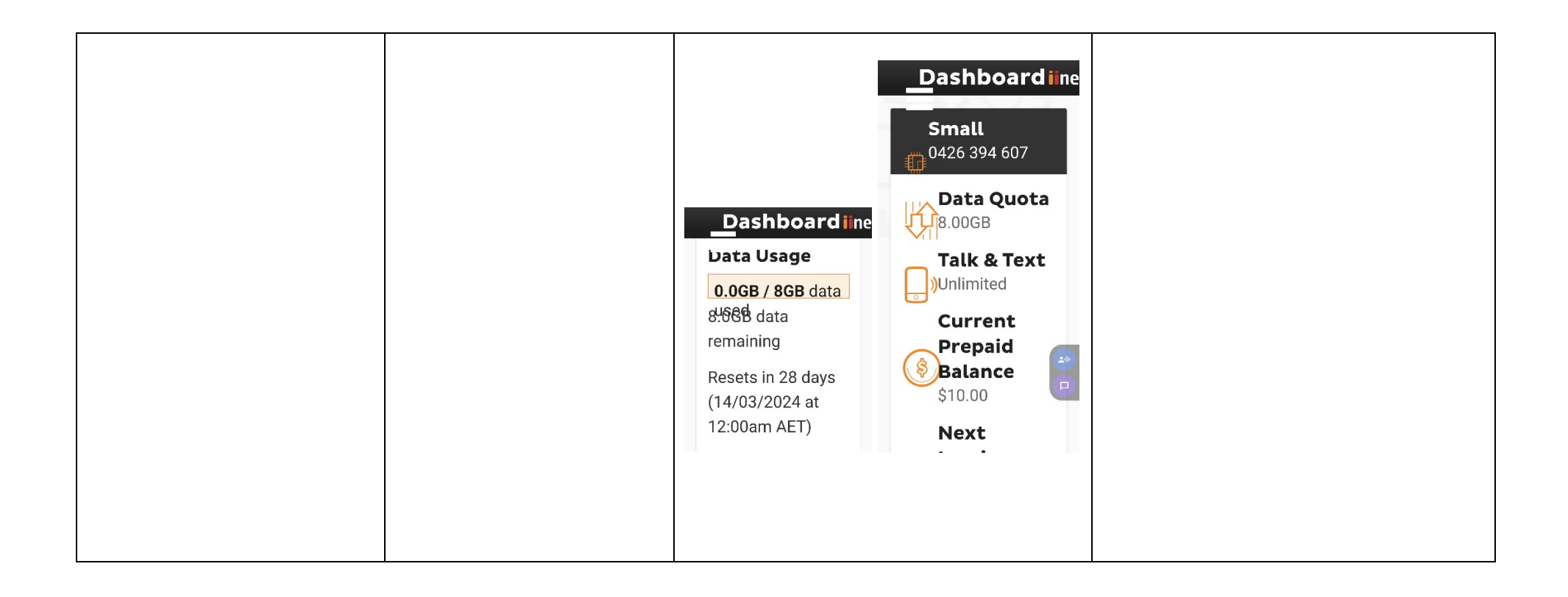

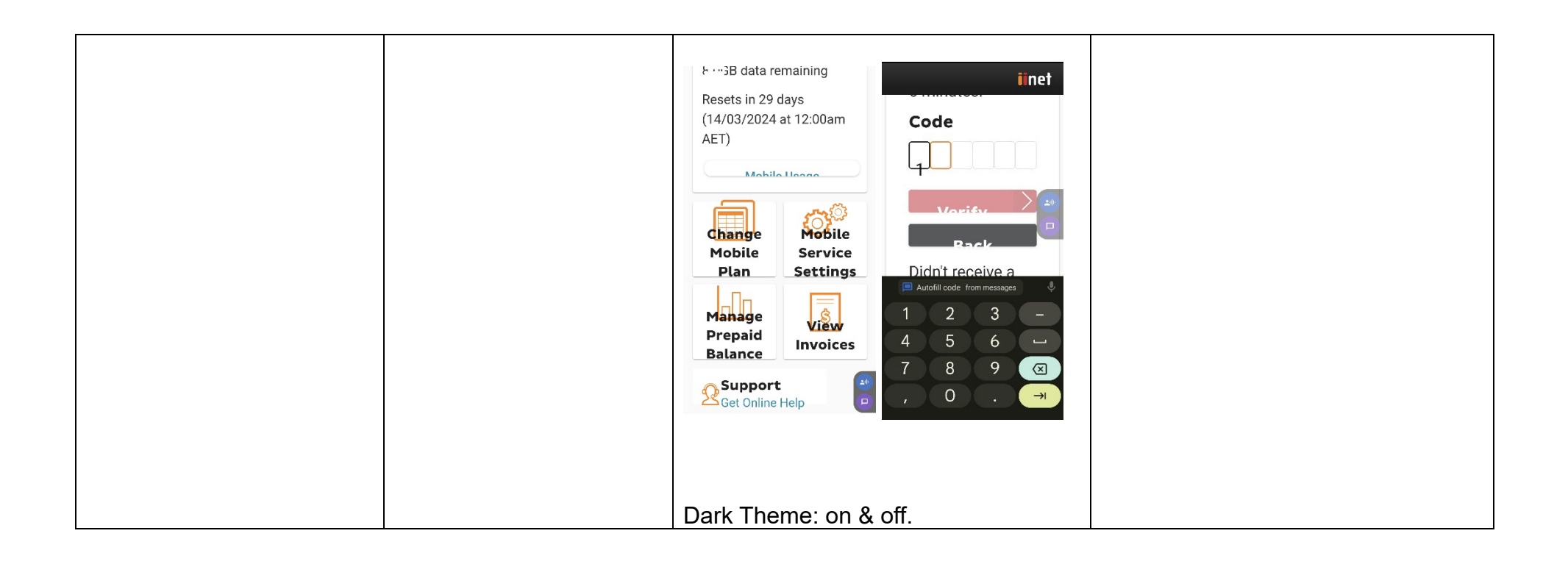

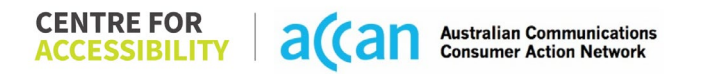

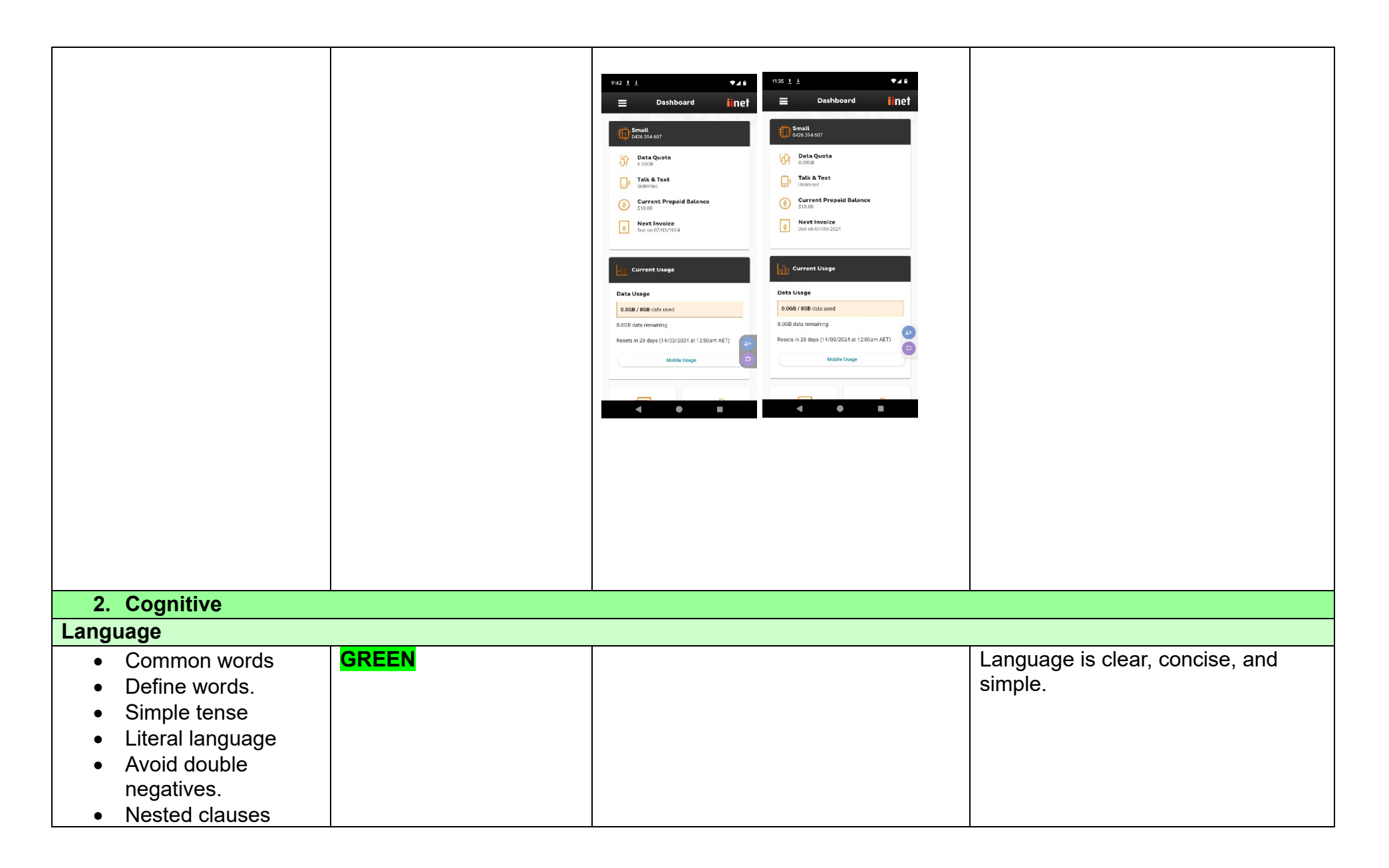

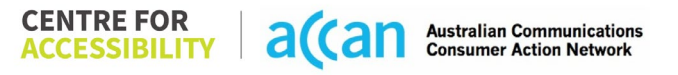

| Language used by<br>providers should be<br>targeted towards the lower<br>secondary education level<br>to accommodate for<br>diverse reading levels and<br>intellectual disabilities.<br>This is in line with WCAG<br>2.2 criteria:<br>- 3.1.5 Reading Level<br>(I evel AAA)                                                                                                    |               |                                                                                                    |                                                                                                    |
|----------------------------------------------------------------------------------------------------|---------------|----------------------------------------------------------------------------------------------------|----------------------------------------------------------------------------------------------------|
| Consistent Page Layout ar                                                                                                    | nd Navigation | I                                                                                                    |                                                                                                    |
| <ul> <li>Button Placement</li> <li>Helps users predict where<br/>to look for content and<br/>locate it easily if they come<br/>across it again. Users who<br/>have a cognitive or<br/>intellectual disability can all<br/>benefit from this.</li> <li>This is in line with WCAG<br/>2.2 criteria:         <ul> <li>3.2.3 Consistent<br/>Navigation (Level<br/>AA)</li> </ul> </li> </ul> | YELLOW        | Disbboard       Intel         Intel Intel Intel       Intel Intel Int | The variation of different page styles<br>does not enable easy mind mapping<br>flow through the iiNet Application. If<br>all pages were structured on the<br>same format, it would not only help<br>those with visual barriers but also<br>help those with cognitive barriers<br>clearly and precisely understand the<br>elements of a page and be able to<br>predict UI elements better.<br>There are no 'back' buttons,<br>'previous page' buttons or Logo<br>'homepage' buttons that go back to<br>the 'dashboard. This becomes a<br>problem when making an error in<br>navigating the application. |

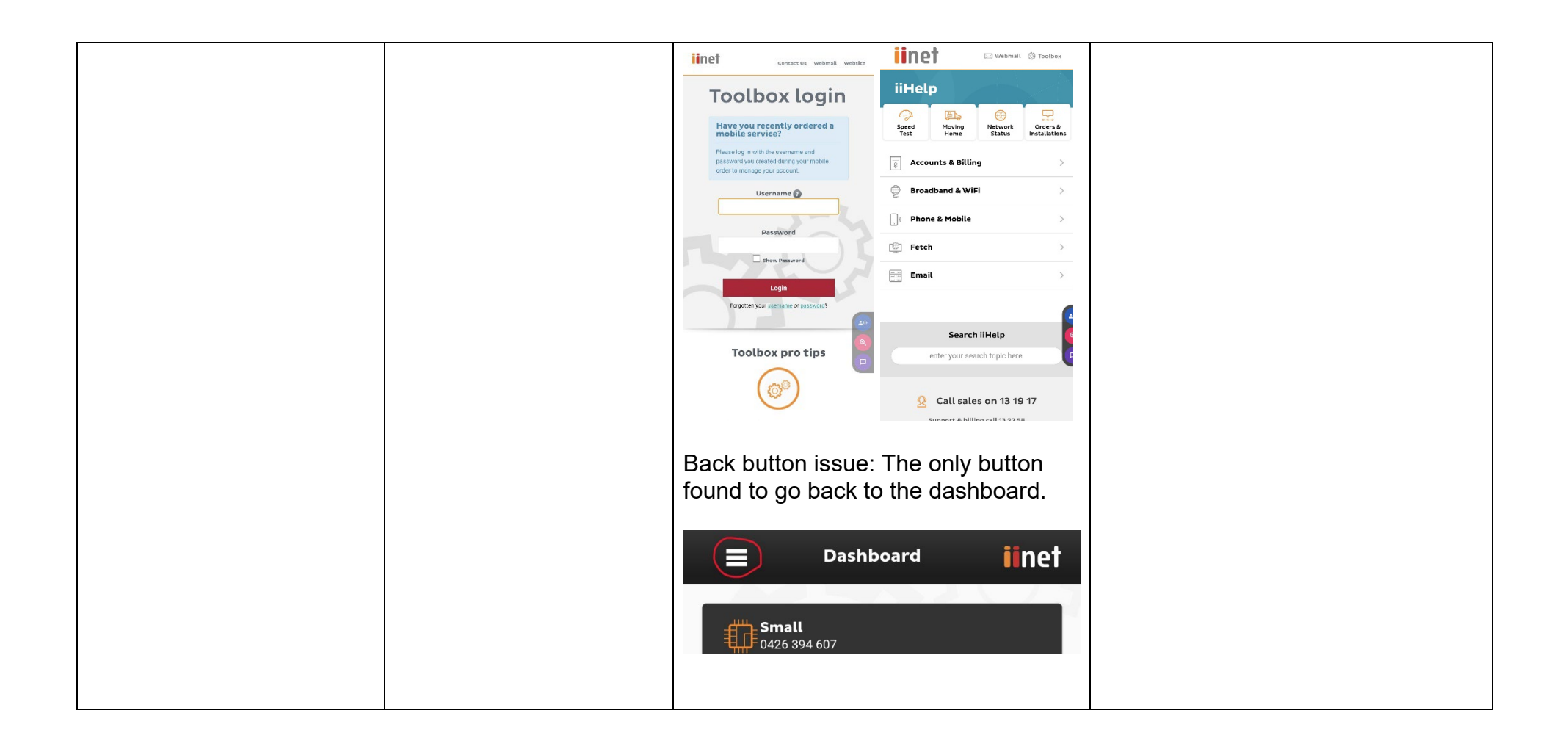

| 3. Mobility<br>Keyboard Control                                                                                                    |        | Scott Hollier<br>Scotthollier<br>Customer ID: 1202359483<br>Amount Payable: \$0.00 - Make a Payment |                                                                              |
|----------------------------------------------------------------------------------------------------|--------|----------------------------------------------------------------------------------------------------|------------------------------------------------------------------------------|
| <ul> <li>Keyboard<br/>Accessibility</li> <li>Mobile keyboards can be<br/>custom tailored to suit the<br/>accessibility needs of their<br/>user.</li> <li>This is in line with WCAG<br/>2.2 criteria:         <ul> <li>2.1.1 Keyboard<br/>(Level A)</li> </ul> </li> </ul> | GREEN  |                                                                                                    | Keyboard accessibility is appropriate.                                       |
| Voice Control Capability                                                                                                    |        |                                                                                                    |                                                                              |
| General navigation     and accessibility to                                                                                                    | YELLOW | Labels:                                                                                             | Labels are confusing as there are many numerical labels alongside word ones. |

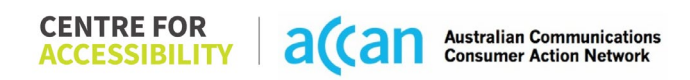

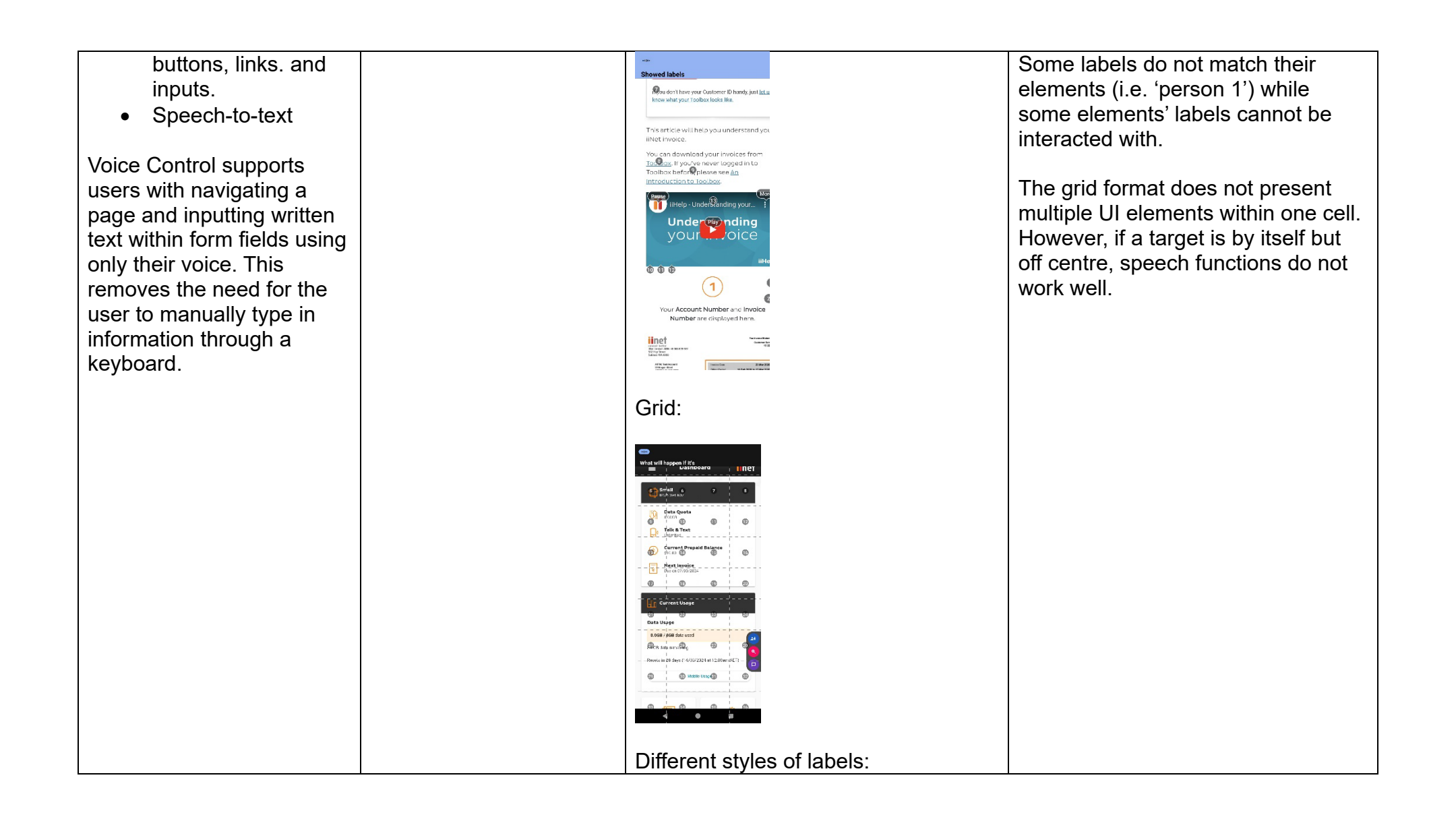

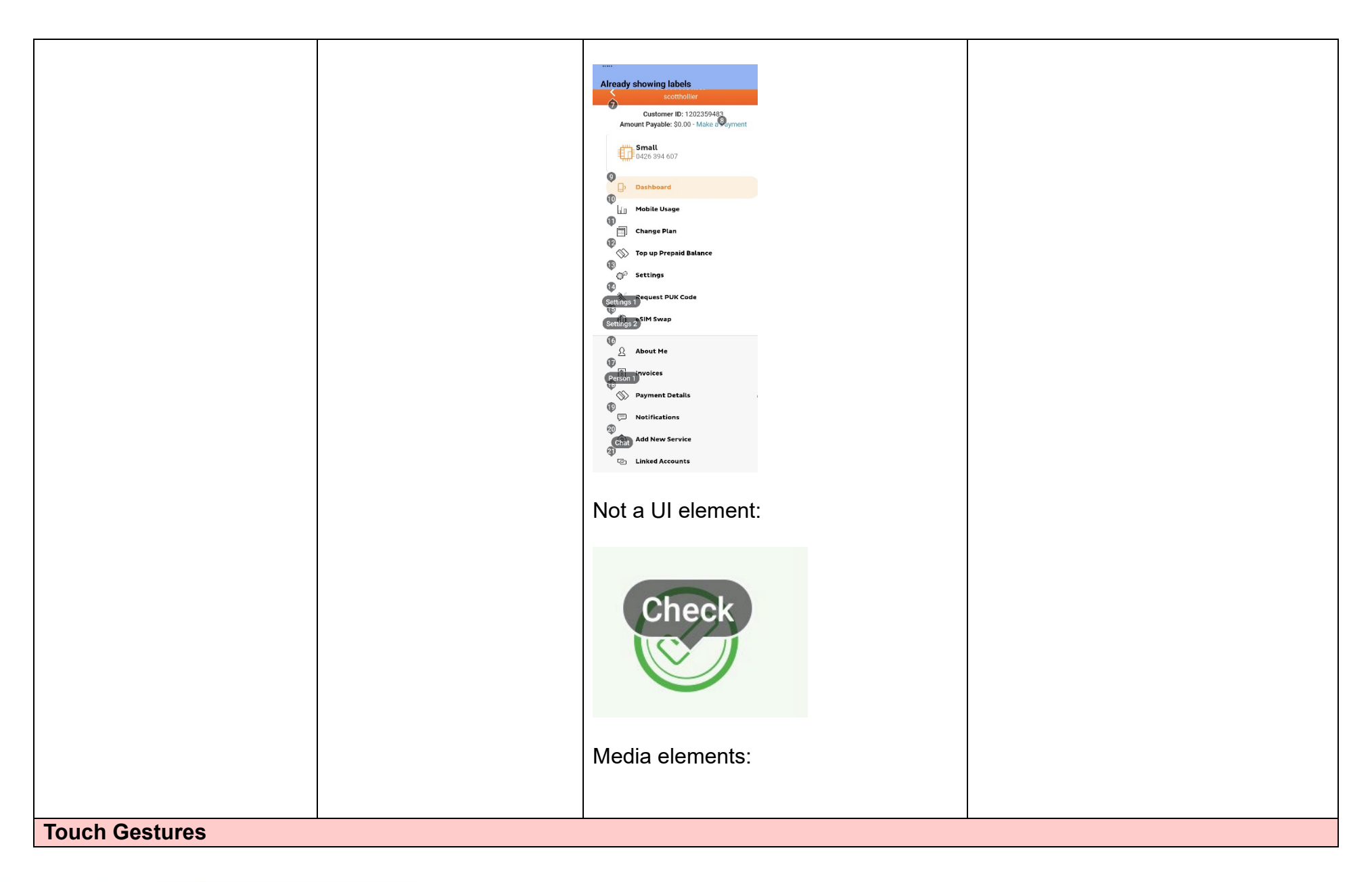

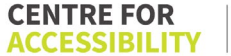

| <ul> <li>Target Size</li> <li>Any interactive element<br/>must have a large target<br/>size so strain and<br/>misinputs can be avoided.<br/>Users who might<br/>experience difficulties<br/>activating a small target<br/>due to hand tremors, poor<br/>dexterity, or other issues.</li> <li>This is in line with WCAG<br/>2.2 criteria:         <ul> <li>2.5.8 Target Size<br/>(Minimum) (Level<br/>AA)</li> </ul> </li> </ul> | YELLOW | Target size: tightly nested multiple<br>targets.<br>ii > iiHelp<br>> Email & Hosting<br>> iiNet Webmail<br>> iiNet Webmail Tutorial<br>Forgotten your <u>username</u> or <u>password</u> ?<br>Contact Us Webmail Website | Some groups of buttons, hyperlinks<br>and links are too closely placed to<br>each other.                                                                                                    |
|----------------------------------------------------------------------------------------------------|--------|----------------------------------------------------------------------------------------------------|----------------------------------------------------------------------------------------------------|
| 4. Auditory                                                                                                    |        |                                                                                                    |                                                                                                    |
| Captions                                                                                                    |        |                                                                                                    |                                                                                                    |
| <ul> <li>Captions for audio-<br/>related media</li> <li>All media should have<br/>appropriate captioning<br/>available to support users<br/>who are deaf or are hard-<br/>of-hearing. The portion of<br/>audio content that is<br/>accessible is provided by<br/>the captions. In addition to<br/>dialogue, captions identify</li> </ul>                                                                                        | YELLOW | Captions:                                                                                                    | Multiple videos do not have<br>captions. However, they do have<br>written instructions for each subject<br>below the media. This could be<br>seen to be a type of 'transcript' if<br>there is no information within the<br>video that is not mentioned in the<br>guideline below. |

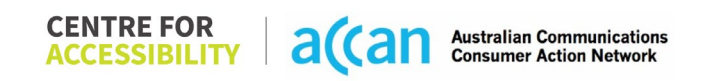

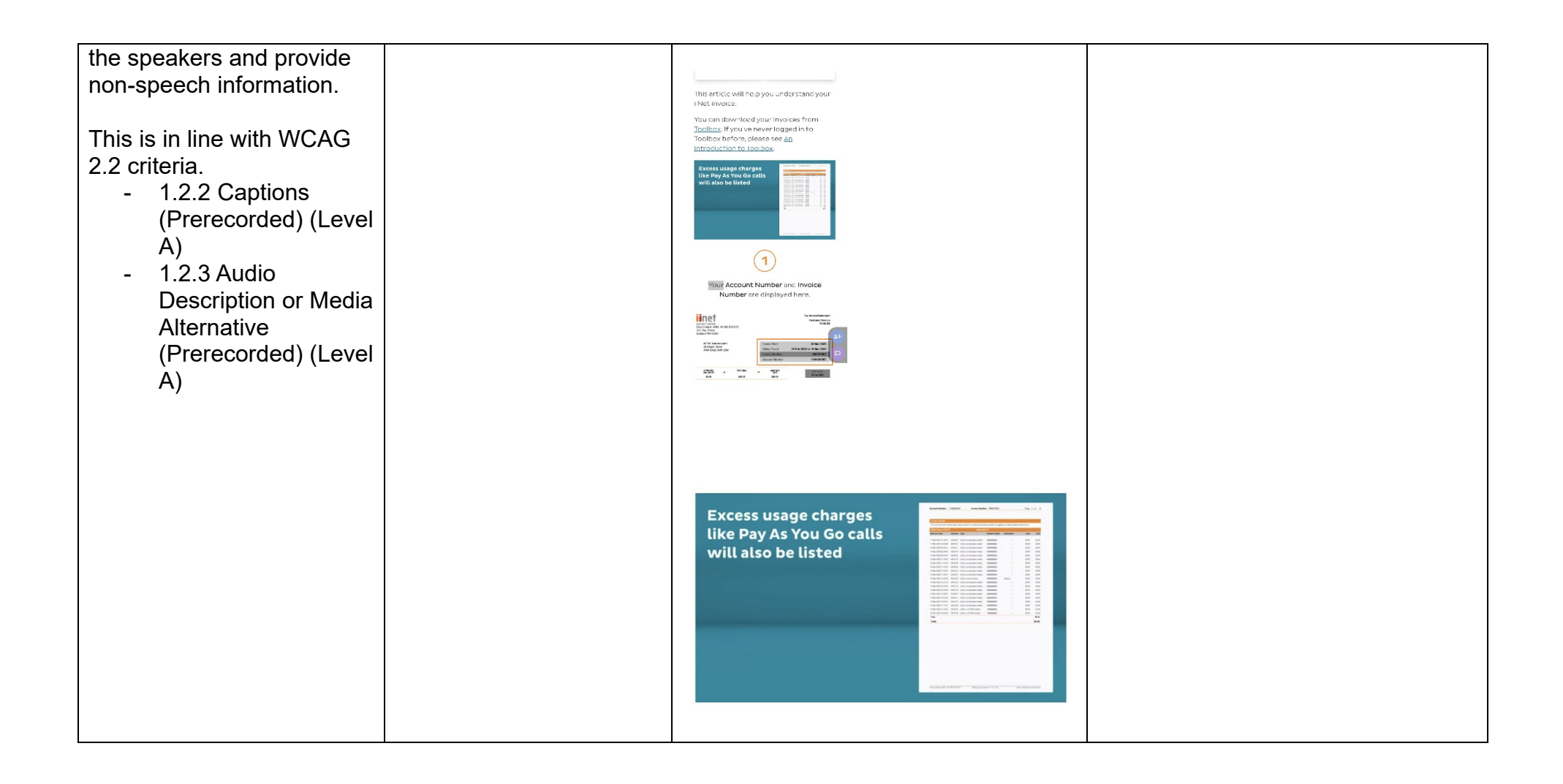

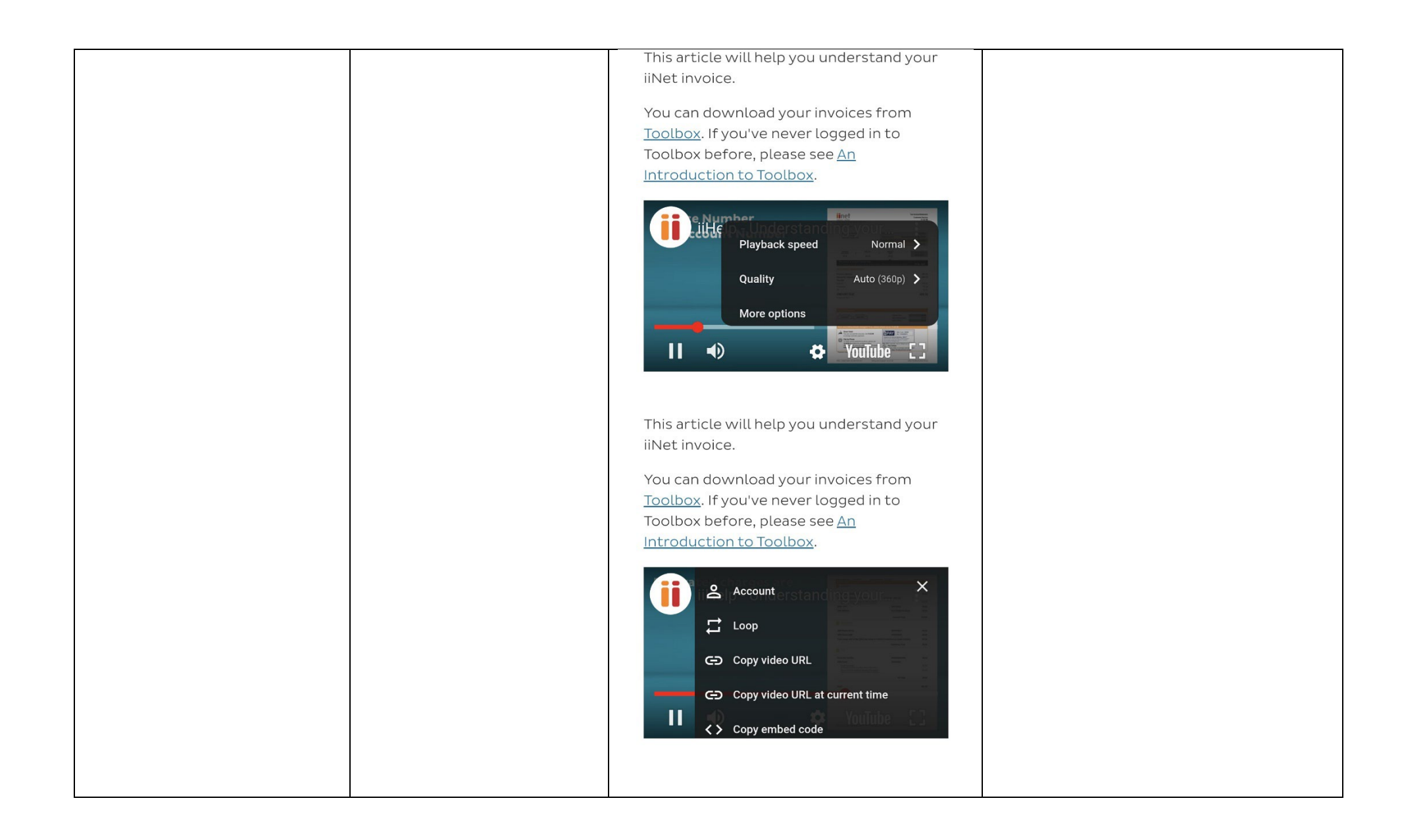

### Detailed Cancellation Process Template

| Step            | Image(s)                                                                                | Notes                                                                            |
|-----------------|-----------------------------------------------------------------------------------------|----------------------------------------------------------------------------------|
| 1 – Finding the | Search Engine way:                                                                      | Cancelling the account will require a                                            |
| cancellation    | Dashboard page.                                                                         | call to iinet.                                                                   |
| button          |                                                                                         |                                                                                  |
|                 | E Dashboard inet                                                                        | Search engine input field:                                                       |
|                 | Small                                                                                   | Dasnboard>Scroll down & select<br>'Support'>enter search engine 'Search iiHeln'> |
|                 | <b>4</b><br><b>0</b><br><b>4</b><br><b>0</b><br><b>4</b><br><b>26</b><br><b>394 607</b> | search result ends with answer 'Cancel or close                                  |
|                 | Data Quota<br>8.00GB                                                                    | your iiNet account'.                                                             |
|                 | Talk & Text                                                                             | Finding the (Concellation) with suit                                             |
|                 | Current Prepaid Balance                                                                 | Finding the "Cancellation" without a                                             |
|                 | S10.00                                                                                  | 'Dashboard'> Scroll down & select                                                |
|                 | S Due on 07/03/2024                                                                     | 'Support'>'Accounts & Billing' tab >'Manage My                                   |
|                 |                                                                                         | Account' tab> 'Cancel or Close My Account'                                       |
|                 | Current Usage                                                                           | anicie neading.                                                                  |
|                 | Data Usage                                                                              |                                                                                  |
|                 | 0.0GB / 8GB data used                                                                   |                                                                                  |
|                 | 8.0GB data remaining                                                                    |                                                                                  |
|                 | Resets in 28 days (14/03/2024 at 12:00am AET)                                           |                                                                                  |
|                 | Mobile Usage                                                                            |                                                                                  |
|                 |                                                                                         |                                                                                  |
|                 |                                                                                         |                                                                                  |
|                 | Scroll down: select                                                                     |                                                                                  |
|                 | Support'.                                                                               |                                                                                  |
|                 |                                                                                         |                                                                                  |

| 🚍 Dashbo                    | ard iine                   | ł |
|-----------------------------|----------------------------|---|
| Data Usage                  |                            |   |
| GB / 8GB data used          |                            |   |
| GB data remaining           |                            |   |
| Resets in days ( at 12:00am | AET)                       |   |
| Mobile                      | Usage                      |   |
|                             |                            |   |
| A                           | ~                          |   |
|                             | total.                     |   |
| Change<br>Mobile Plan       | Mobile Service<br>Settings |   |
|                             |                            |   |
|                             | \$                         |   |
| Manage                      | View                       |   |
| Prepaid Balance             | Invoices                   | ĺ |
|                             |                            | l |
| Support<br>Get Online Help  |                            |   |
|                             |                            |   |
| 2021 © iiNet Limited.       | ACN 068 628 937            |   |
| Enter 'Search               | iiHelp'                    |   |
|                             | mioip.                     |   |

| inet                      | 🖂 Webmail 🛛 🔞 Toolbox             |  |
|---------------------------|-----------------------------------|--|
| iiHelp                    |                                   |  |
| Speed Moving<br>Test Home | Network Orders &<br>Installations |  |
| 👼 Accounts & B            | lling >                           |  |
| ⊖ Broadband &             | wifi >                            |  |
| ြား Phone & Mob           | le >                              |  |
| E Fetch                   | >                                 |  |
| Email                     | >                                 |  |
| Sea                       | rch iiHelp                        |  |
| enter you                 | search topic here                 |  |
| 2 Call s                  | ales on 13 19 17                  |  |
|                           |                                   |  |

| Displaying results 1 - 10 of 23                       |
|-------------------------------------------------------|
| Search Keyword(s)                                     |
| Cancellation                                          |
|                                                       |
| Sort by                                               |
| Relevance ~ Search                                    |
|                                                       |
| Cancel or close your iiNet account                    |
| To cancel or close an account, please call us on 1300 |
| 796 178. If you're overseas, you can cancel or close  |
| your account by calling +61 8 9214 2222.              |
| Related to Accounts & Billing / Manage my account     |
|                                                       |
|                                                       |
| Why your nbn plan is changing                         |
| You may have been contacted recently about changes    |
| to your iiNet nbn plan.                               |
| Related to                                            |
|                                                       |
|                                                       |
| BizPhone Call Transfer guide                          |
| The following types of call transfers may be used on  |
| a BizPhone Standard T42S (or SoftPhone), Cordless     |
| W60P or Premium T48S handset:                         |
| Related to Phone & Mobile / BizPhone                  |
|                                                       |
|                                                       |
|                                                       |
|                                                       |
|                                                       |
|                                                       |
|                                                       |
|                                                       |
|                                                       |
|                                                       |
|                                                       |
|                                                       |
|                                                       |
|                                                       |
|                                                       |
|                                                       |
|                                                       |

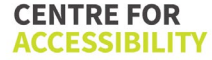

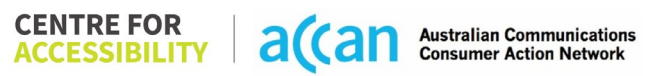
| Manual search:                                |  |
|-----------------------------------------------|--|
| <b>≡</b> Dashboard <b>ii</b> net              |  |
| g∰_ Small                                     |  |
| • <b>4</b> ,• 0426 394 607                    |  |
| Data Quota<br>8.00GB                          |  |
| Dimited                                       |  |
| S10.00                                        |  |
| Next Invoice           Due on 07/03/2024      |  |
|                                               |  |
| Current Usage                                 |  |
| Data Usage                                    |  |
| 0.0GB / 8GB data used                         |  |
| 8.0GB data remaining                          |  |
| Resets in 28 days (14/03/2024 at 12:00am AET) |  |
|                                               |  |

| Dashbo     Dashbo           | <sup>ard</sup> inet        |   |  |  |
|-----------------------------|----------------------------|---|--|--|
| GB / 8GB data used          |                            |   |  |  |
| GB data remaining           |                            |   |  |  |
| Resets in days ( at 12:00am | AET)                       |   |  |  |
| Mobile                      | Usage                      |   |  |  |
|                             | 00                         |   |  |  |
| Change<br>Mobile Plan       | Mobile Service<br>Settings |   |  |  |
| 600                         |                            |   |  |  |
| Manage<br>Prepaid Balance   | View<br>Invoices           |   |  |  |
| Support<br>Get Online Help  |                            |   |  |  |
| 2021 © ilNet Limited.       | ACN 068 628 937            | 1 |  |  |
|                             |                            |   |  |  |
|                             |                            |   |  |  |
|                             |                            |   |  |  |
|                             |                            |   |  |  |
|                             |                            |   |  |  |

 
 CENTRE FOR ACCESSIBILITY
 a(can
 Australian Communications

 Consumer Action Network
 Consumer Action Network

| Webmail       Totaba         iiHelp       Image: MENU         Image: MENU       Image: MENU         Image: MENU       Image: Menu         Image: MENU       Image: Menu         Image: MENU       Image: Menu         Image: MENU       Image: Menu         Image: Menu       Image: Menu         Image: Menu       Image: Menu         Image: Menu       Image: Menu         Image: Menu       Image: Menu |                                                                                     |
|----------------------------------------------------------------------------------------------------|-------------------------------------------------------------------------------------|
| iiHelp<br>■ MENU<br>Accounts & Billing<br>Accounts & Billing<br>Define & Mobile<br>Phone & Mobile<br>Phone & Mobile<br>Fetch<br>Fetch<br>Email<br>Cancelling your<br>mobile/phone service<br>Before cancelling your mobile/phone<br>service, we recommend calling us on 1300<br>712 534. We can help:<br>Check if there 's a better plan to suit<br>your needs.<br>Check if there are any costs or credite<br>that will apply if you cancel.<br>Resolve any issues you may have with<br>your service(s).                                                                                                    | iinet 🛛 webmail (): Toolbox                                                         |
| <ul> <li>MENU</li> <li>Accounts &amp; Billing</li> <li>Accounts &amp; Billing</li> <li>Broadband &amp; WiFi</li> <li>Phone &amp; Mobile</li> <li>Fetch</li> <li>Fetch</li> <li>Email</li> <li>Cancelling your<br/>mobile/phone service</li> <li>Before cancelling your mobile/phone<br/>service, we recommend calling us on 1300<br/>712 534. We can help:</li> <li>Check if there's a better plan to suit<br/>your needs.</li> <li>Check if there's a better plan to suit<br/>your needs.</li> <li>Check if there are any costs or credits<br/>that will apply if you cancel.</li> <li>Resolve any issues you may have with<br/>your service(s).</li> </ul>                                                                                                    | iiHelp                                                                              |
| Accounts & Billing   Broadband & WiFi   Phone & Mobile   Phone & Mobile   Fetch   Email   Cancelling your mobile/phone service   Before cancelling your mobile/phone service, we recommend calling us on 1300 712 534. We can help:   Check if there's a better plan to suit your needs.   Check if there's a better plan to suit your needs.   Check if there's a better plan to suit your needs.   Check if there's a petter plan to suit your needs.   Resolve any issues you may have with your service(s).                                                                                                    | MENU                                                                                |
| <ul> <li>Broadband &amp; WiFi</li> <li>Phone &amp; Mobile</li> <li>Fetch</li> <li>Fetch</li> <li>Email</li> <li>Cancelling your<br/>mobile/phone service</li> <li>Before cancelling your mobile/phone<br/>service, we recommend calling us on 1300<br/>712 534. We can help:</li> <li>Check if there's a better plan to suit<br/>your needs.</li> <li>Check if there are any costs or credits<br/>that will apply if you cancel.</li> <li>Resolve any issues you may have with<br/>your service(s).</li> </ul>                                                                                                    | Accounts & Billing                                                                  |
| <ul> <li>Phone &amp; Mobile</li> <li>Fetch</li> <li>Email</li> <li>Cancelling your<br/>mobile/phone service</li> <li>Before cancelling your mobile/phone<br/>service, we recommend calling us on 1300<br/>712 534. We can help:</li> <li>Check if there's a better plan to suit<br/>your needs.</li> <li>Check if there are any costs or credit<br/>that will apply if you cancel.</li> <li>Resolve any issues you may have with<br/>your service(s).</li> </ul>                                                                                                    | Broadband & WiFi                                                                    |
| <ul> <li>Fetch</li> <li>Email</li> <li>Cancelling your<br/>mobile/phone service</li> <li>Before cancelling your mobile/phone<br/>service, we recommend calling us on 1300<br/>712 534. We can help:</li> <li>Check if there's a better plan to suit<br/>your needs.</li> <li>Check if there are any costs or credits<br/>that will apply if you cancel.</li> <li>Resolve any issues you may have with<br/>your service(s).</li> </ul>                                                                                                    | Di Phone & Mobile                                                                   |
| <ul> <li>Email &gt;</li> <li>Cancelling your mobile/phone service, we recommend calling us on 1300 712 534. We can help:</li> <li>Check if there's a better plan to suit your needs.</li> <li>Check if there are any costs or credits that will apply if you cancel.</li> <li>Resolve any issues you may have with your service(s).</li> </ul>                                                                                                    | Fetch >                                                                             |
| Cancelling your<br>mobile/phone service<br>Before cancelling your mobile/phone<br>service, we recommend calling us on 1300<br>712 534. We can help:<br>• Check if there's a better plan to suit<br>your needs.<br>• Check if there are any costs or credits<br>that will apply if you cancel.<br>• Resolve any issues you may have with<br>your service(s).                                                                                                    | Email                                                                               |
| <ul> <li>mobile/phone service</li> <li>Before cancelling your mobile/phone service, we recommend calling us on 1300 712 534. We can help:</li> <li>Check if there's a better plan to suit your needs.</li> <li>Check if there are any costs or credits that will apply if you cancel.</li> <li>Resolve any issues you may have with your service(s).</li> </ul>                                                                                                    | Cancelling your                                                                     |
| <ul> <li>Before cancelling your mobile/phone service, we recommend calling us on 1300</li> <li>712 534. We can help: <ul> <li>Check if there's a better plan to suit your needs.</li> <li>Check if there are any costs or credits that will apply if you cancel.</li> <li>Resolve any issues you may have with your service(s).</li> </ul> </li> </ul>                                                                                                    | mobile/phone service                                                                |
| <ul> <li>712 534. We can help:</li> <li>Check if there's a better plan to suit your needs.</li> <li>Check if there are any costs or credits that will apply if you cancel.</li> <li>Resolve any issues you may have with your service(s).</li> </ul>                                                                                                    | Before cancelling your mobile/phone service, we recommend calling us on <b>1300</b> |
| <ul> <li>Check if there's a better plan to suit your needs.</li> <li>Check if there are any costs or credits that will apply if you cancel.</li> <li>Resolve any issues you may have with your service(s).</li> </ul>                                                                                                    | 712 534. We can help:                                                               |
| <ul> <li>Check if there are any costs or credits that will apply if you cancel.</li> <li>Resolve any issues you may have with your service(s).</li> </ul>                                                                                                    | <ul> <li>Check if there's a better plan to suit vour needs.</li> </ul>              |
| that will apply if you cancel.  Resolve any issues you may have with your service(s).                                                                                                    | Check if there are any costs or credits                                             |
| your service(s).                                                                                                    | that will apply if you cancel.  Resolve any issues you may have with                |
|                                                                                                    | your service(s).                                                                    |
|                                                                                                    |                                                                                     |

| Webmail Toolbox   iiHelp   MENU   Accounts & Billing   Payments & Invoices   Username & Password   Username & Password   Manage my account   Manage my services   Safety & Security                                                                                                    | Webmall       Toolbox         iiHelp       MENU         Accounts & Billing       Second Second |                                                                        |            |
|----------------------------------------------------------------------------------------------------|----------------------------------------------------------------------------------------------------|------------------------------------------------------------------------|------------|
| iiHelp   MENU   Accounts & Billing   Payments & Invoices   Username & Password   Manage my account   Manage my services   Safety & Security                                                                                                    | iiiHelp         MENU         Accounts & Billing         Payments & Invoices         Username & Password         Manage my account         Manage my services         Safety & Security         MODILE/phone service                                                                                                    |                                                                        | " Teelber  |
| iiHelp         MENU         Accounts & Billing         Payments & Invoices         Vsername & Password         Manage my account         Manage my services         Safety & Security                                                                                                    | iiHelp         MENU         Accounts & Billing         Payments & Invoices         Username & Password         Manage my account         Manage my services         Safety & Security         Modelle/phone service                                                                                                    |                                                                        | j; TOOLDOX |
| MENU  Accounts & Billing  Payments & Invoices  Username & Password  Manage my account  Manage my services  Safety & Security                                                                                                    | MENU     Accounts & Billing     Payments & Invoices     Username & Password     Manage my account     Manage my services     Safety & Security     MoDILE/PHONE SERVICE                                                                                                    | iiHelp                                                                 |            |
| <ul> <li>Accounts &amp; Billing</li> <li>Payments &amp; Invoices</li> <li>Username &amp; Password</li> <li>Manage my account</li> <li>Manage my services</li> <li>Safety &amp; Security</li> </ul>                                                                                                    | <ul> <li>Accounts &amp; Billing</li> <li>Payments &amp; Invoices</li> <li>Username &amp; Password</li> <li>Manage my account</li> <li>Manage my services</li> <li>Safety &amp; Security</li> <li>MODILE/PHONE SERVICE</li> </ul>                                                                                                    | MENU                                                                   |            |
| Payments & Invoices     >       Username & Password     >       Manage my account     >       Manage my services     >       Safety & Security     >                                                                                                    | Payments & Invoices       >         Username & Password       >         Manage my account       >         Manage my services       >         Safety & Security       >         MODILE/phone service       >                                                                                                    | < Accounts & Billing                                                   |            |
| Username & Password >       Manage my account       Manage my services       Safety & Security                                                                                                    | Username & Password       >         Manage my account       >         Manage my services       >         Safety & Security       >         Mobile/phone service       >                                                                                                    | Payments & Invoices                                                    | >          |
| Manage my account     >       Manage my services     >       Safety & Security     >                                                                                                    | Manage my account       >         Manage my services       >         Safety & Security       >         Mobile/phone service       >                                                                                                    | Username & Password                                                    | >          |
| Manage my services > Safety & Security >                                                                                                    | Manage my services     >       Safety & Security     >       MODILE/PHONE SERVICE                                                                                                    | Manage my account                                                      | >          |
| Safety & Security                                                                                                    | Safety & Security > mobile/phone service                                                                                                    | Manage my services                                                     | >          |
|                                                                                                    | mobile/phone service                                                                                                    | Safety & Security                                                      | >          |
| Before cancelling your mobile/phone                                                                                                    |                                                                                                    | 712 534. We can help:                                                  | 11500      |
| Before cancelling your mobile/phone<br>service, we recommend calling us on 1300<br>712 534. We can help:                                                                                                    | 712 534. We can help:                                                                                                    | Check if there's a better plan t                                       | o suit 斗   |
| Before cancelling your mobile/phone<br>service, we recommend calling us on 1300<br>712 534. We can help:<br>• Check if there's a better plan to suit                                                                                                    | 712 534. We can help:<br>• Check if there's a better plan to suit                                                                                                    | <ul> <li>Check if there are any costs or</li> </ul>                    | credits    |
| <ul> <li>Before cancelling your mobile/phone service, we recommend calling us on 1300</li> <li>712 534. We can help: <ul> <li>Check if there's a better plan to suit your needs.</li> <li>Check if there are any costs or credits</li> </ul> </li> </ul>                                                                                               | <ul> <li>712 534. We can help:</li> <li>Check if there's a better plan to suit your needs.</li> <li>Check if there are any costs or credits</li> </ul>                                                                                                    | that will apply if you cancel.                                         |            |
| <ul> <li>Before cancelling your mobile/phone service, we recommend calling us on 1300</li> <li>712 534. We can help: <ul> <li>Check if there's a better plan to suit your needs.</li> <li>Check if there are any costs or credits that will apply if you cancel.</li> </ul> </li> </ul>                                                                | <ul> <li>712 534. We can help:</li> <li>Check if there's a better plan to suit your needs.</li> <li>Check if there are any costs or credits that will apply if you cancel.</li> </ul>                                                                                                    | <ul> <li>Resolve any issues you may na<br/>your service(s).</li> </ul> | /e with    |
| <ul> <li>Before cancelling your mobile/phone service, we recommend calling us on 1300</li> <li>712 534. We can help: <ul> <li>Check if there's a better plan to suit your needs.</li> <li>Check if there are any costs or credite that will apply if you cancel.</li> <li>Resolve any issues you may have with your service(s).</li> </ul> </li> </ul> | <ul> <li>Check if there's a better plan to suit your needs.</li> <li>Check if there are any costs or credits that will apply if you cancel.</li> <li>Resolve any issues you may have with your service(s).</li> </ul>                                                                                                    |                                                                        |            |
| <ul> <li>Before cancelling your mobile/phone service, we recommend calling us on 1300</li> <li>712 534. We can help: <ul> <li>Check if there's a better plan to suit your needs.</li> <li>Check if there are any costs or credits that will apply if you cancel.</li> <li>Resolve any issues you may have with your service(s).</li> </ul> </li> </ul> | <ul> <li>Service, we recommend cating us on 1500</li> <li>712 534. We can help: <ul> <li>Check if there's a better plan to suit your needs.</li> <li>Check if there are any costs or credits that will apply if you cancel.</li> <li>Resolve any issues you may have with your service(s).</li> </ul> </li> </ul>                                                                                                    |                                                                        |            |
| <ul> <li>Before cancelling your mobile/phone service, we recommend calling us on 1300 712 534. We can help:</li> <li>Check if there's a better plan to suit your needs.</li> <li>Check if there are any costs or credite that will apply if you cancel.</li> <li>Resolve any issues you may have with your service(s).</li> </ul>                      | <ul> <li>Service, we recommend during us on 1500</li> <li>712 534. We can help: <ul> <li>Check if there's a better plan to suit your needs.</li> <li>Check if there are any costs or credits that will apply if you cancel.</li> <li>Resolve any issues you may have with your service(s).</li> </ul> </li> </ul>                                                                                                    |                                                                        |            |
| <ul> <li>Before cancelling your mobile/phone service, we recommend calling us on 1300</li> <li>712 534. We can help: <ul> <li>Check if there's a better plan to suit your needs.</li> <li>Check if there are any costs or credits that will apply if you cancel.</li> <li>Resolve any issues you may have with your service(s).</li> </ul> </li> </ul> | <ul> <li>Service, we recommend during us on 1950</li> <li>712 534. We can help: <ul> <li>Check if there's a better plan to suit your needs.</li> <li>Check if there are any costs or credits that will apply if you cancel.</li> <li>Resolve any issues you may have with your service(s).</li> </ul> </li> </ul>                                                                                                    |                                                                        |            |

|   | iinet 🖂 Webmail @ Toolbox  |
|---|----------------------------|
|   | iiHelp                     |
|   | E MENU                     |
| _ | < Manage my account        |
|   | Update contact details     |
|   | Using Toolbox              |
|   | Complaints                 |
|   | Cancel or close my account |
|   | Track my delivery          |
|   | Update contact preferences |
|   | Change account ownership   |
|   |                            |

|                | iinet 🖾 Webmail 💮 Toolbox                                                                             |                                      |
|----------------|----------------------------------------------------------------------------------------------------|--------------------------------------|
|                | iiHelp                                                                                                |                                      |
|                |                                                                                                    |                                      |
|                | Cancel or close you                                                                                   |                                      |
|                | iiNet account                                                                                         |                                      |
|                | To cancel or close an account, please call<br>us on <b>1300 796 178</b> .                             |                                      |
|                | If you're overseas, you can cancel or close your account by calling <b>+61 8 9214 2222</b> .          |                                      |
|                |                                                                                                    |                                      |
|                | Cancelling your<br>mobile/phone service                                                               |                                      |
|                | Before cancelling your mobile/phone service, we recommend calling us on 1300<br>712 534. We can help: |                                      |
|                | Check if there's a better plan to suit pour needs.                                                    |                                      |
|                | <ul> <li>Check if there are any costs or credits<br/>that will apply if you cancel.</li> </ul>        |                                      |
|                | <ul> <li>Resolve any issues you may have with<br/>your service(s).</li> </ul>                         |                                      |
|                |                                                                                                    |                                      |
| 0 0 11         |                                                                                                    |                                      |
| 2 – Cancelling |                                                                                                    | Really easy and helpful service when |
| the Service    |                                                                                                    |                                      |
|                |                                                                                                    | cancel without making a voice call.  |

# 21. iPrimus

| Telco Name                | iPrimus - Website     |
|---------------------------|-----------------------|
| Network Used              | Optus 4G Plus Network |
| Plan (being used to test) | Small 40GB            |
| Date Tested               | February 2024         |

| Support Option      | Notes/Comments                                                                                                    |
|---------------------|----------------------------------------------------------------------------------------------------|
| TTY Line            | No reference to any support via TTYL.                                                                                              |
| Online Chat/AI Chat | Live chat available.                                                                                                    |
| FAQ                 | There is a 'Support Centre', however the only information of service cancellation is provided unclearly as 'account' cancellation. |
| Phone Line          | 131 789 – Support line                                                                                                    |
| Other Method        | Log a fault online.                                                                                                    |

## Support and Accessibility Table

|         | Phone Line       | TTY (Impacts Deaf               | Online/Al Chat                  | E-mail Support        | FAQ                            | Ease of                     |
|---------|------------------|---------------------------------|---------------------------------|-----------------------|--------------------------------|-----------------------------|
|         | Support          | individuals)                    | Function                        |                       | (If no information on          | Cancellation                |
|         | (Support         | (If there is no                 | (If there is a                  |                       | <u>canc</u> elling, instant    | (if a call/chat is          |
|         | mobility, visual | availabl <u>e TT</u> Y service. | chat/messaging                  |                       | RED.)                          | required, it is an          |
|         | and cognitive)   | instant <mark>RED</mark> )      | function that does              |                       | (If there is                   | instant <mark>RED</mark> .) |
|         |                  | (If another TTY                 | not allow any live              |                       | information on                 | (If you can cancel          |
|         |                  | service, e.g. NRS, is           | chat or is entirely             |                       | cancelling, but it is          | through a chat in           |
|         |                  | recommended then it             | help de <u>sk Al</u> , it is an |                       | not particularly               | almost real-time, it is     |
|         |                  | is <mark>YELLOW</mark> .)       | instant <mark>RED</mark> .)     |                       | helpful <mark>YELLOW</mark> .) | a <mark>YELLOW</mark> .)    |
|         |                  |                                 |                                 |                       |                                | (If you can cancel          |
|         |                  |                                 |                                 |                       |                                | the service yourself        |
|         |                  |                                 |                                 |                       |                                | with a button/etc., it      |
|         |                  |                                 |                                 |                       |                                | is a <mark>GREEN</mark> .)  |
| iPrimus |                  |                                 |                                 |                       |                                |                             |
|         | GREEN            | RED                             | GREEN                           | RED                   | YELLOW                         | RED                         |
|         |                  |                                 |                                 | (Webmail available    | (Cancellation                  |                             |
|         |                  |                                 |                                 | but it does not use   | information available          |                             |
|         |                  |                                 |                                 | the same login. Built | but it is vaguely              |                             |
|         |                  |                                 |                                 | within another        | termed)                        |                             |
|         |                  |                                 |                                 | iPrimus website)      |                                |                             |
|         |                  |                                 |                                 |                       |                                |                             |

### Accessibility Evaluation Template

| Principal                                                                                                    | RED/YELLOW/GREEN/<br>NA | Image(s)                                                                                                    | Notes                                                                                                    |
|----------------------------------------------------------------------------------------------------|-------------------------|----------------------------------------------------------------------------------------------------|----------------------------------------------------------------------------------------------------|
| 1. Visual                                                                                                    | •                       |                                                                                                    |                                                                                                    |
| Screen Reader Capabilities                                                                                                    | 6                       |                                                                                                    |                                                                                                    |
| <ul> <li>Text         <ul> <li>Non-Text Content</li> <li>Headings</li> <li>Buttons and Links</li> <li>Input Fields<br/>(Instructions/Error<br/>Suggestions)</li> <li>Focus Order</li> </ul> </li> <li>Screen readers provide<br/>important auditory<br/>guidance, supporting any<br/>blind user or individual with<br/>low vision. These tools<br/>range from reading texts<br/>and identifying different<br/>page elements such as<br/>that of images, buttons,<br/>headings, and form fields.</li> </ul> | RED                     | Focus order: Hamburger Menu.   Tab one: Frame of the website page.     Image: Image: I | Focus Order:<br>The focus skips the Hamburger<br>menu when the screen reader is on.<br>This causes major inaccessibility as,<br>alongside the lack of a 'search'<br>function, access to account<br>cancellation information is not<br>possible for a user who relies on<br>screen readers.<br>Focus order:<br>Focus indicator loses visibility for<br>certain elements. |
| 2.2 criteria:<br>- 1.3.5 Identify Input<br>Purpose (AA)<br>- 2.4.3 Focus Order<br>(Level A)                                                                                                    |                         | Tab 2: skips "hamburger menu"                                                                                                    |                                                                                                    |

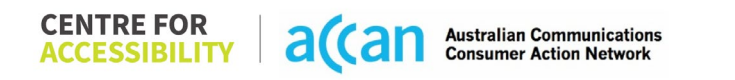

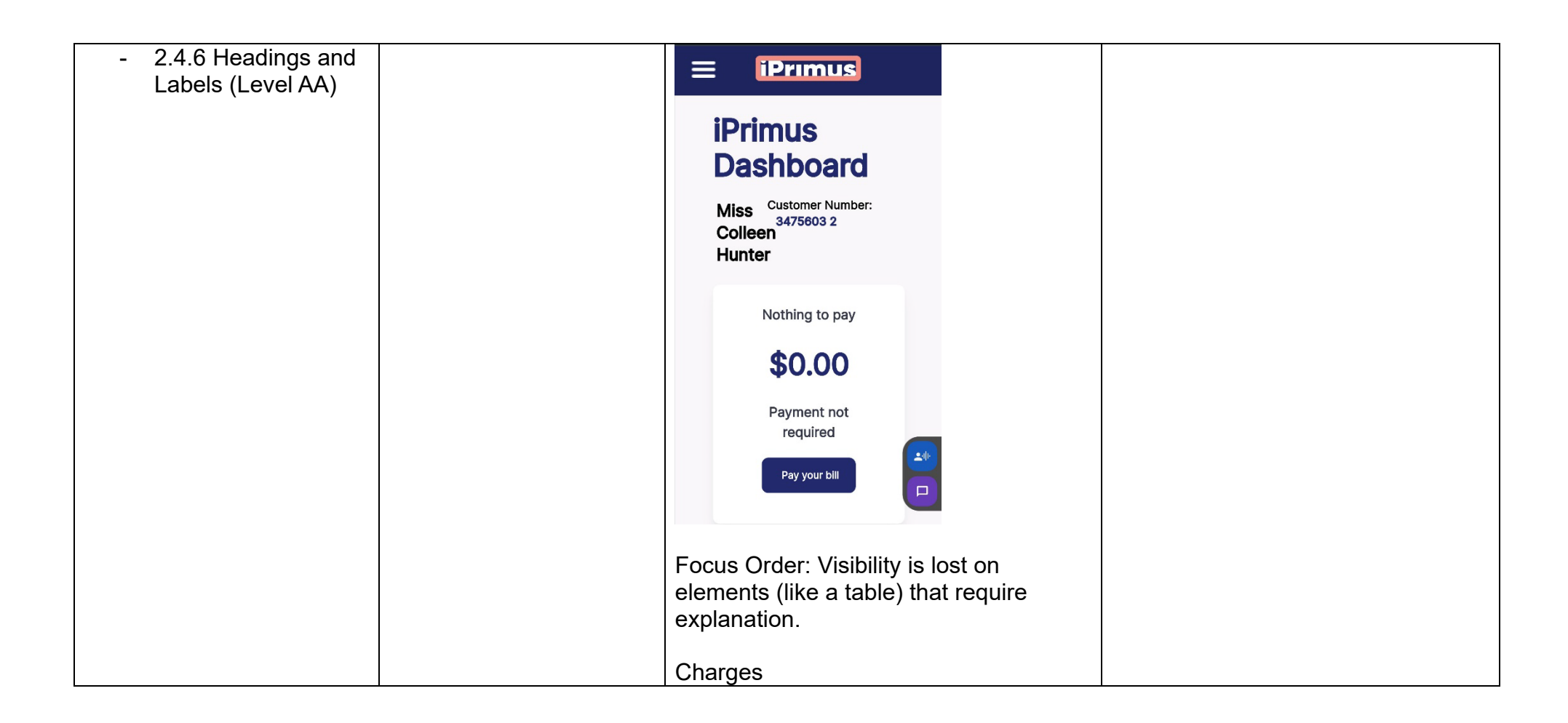

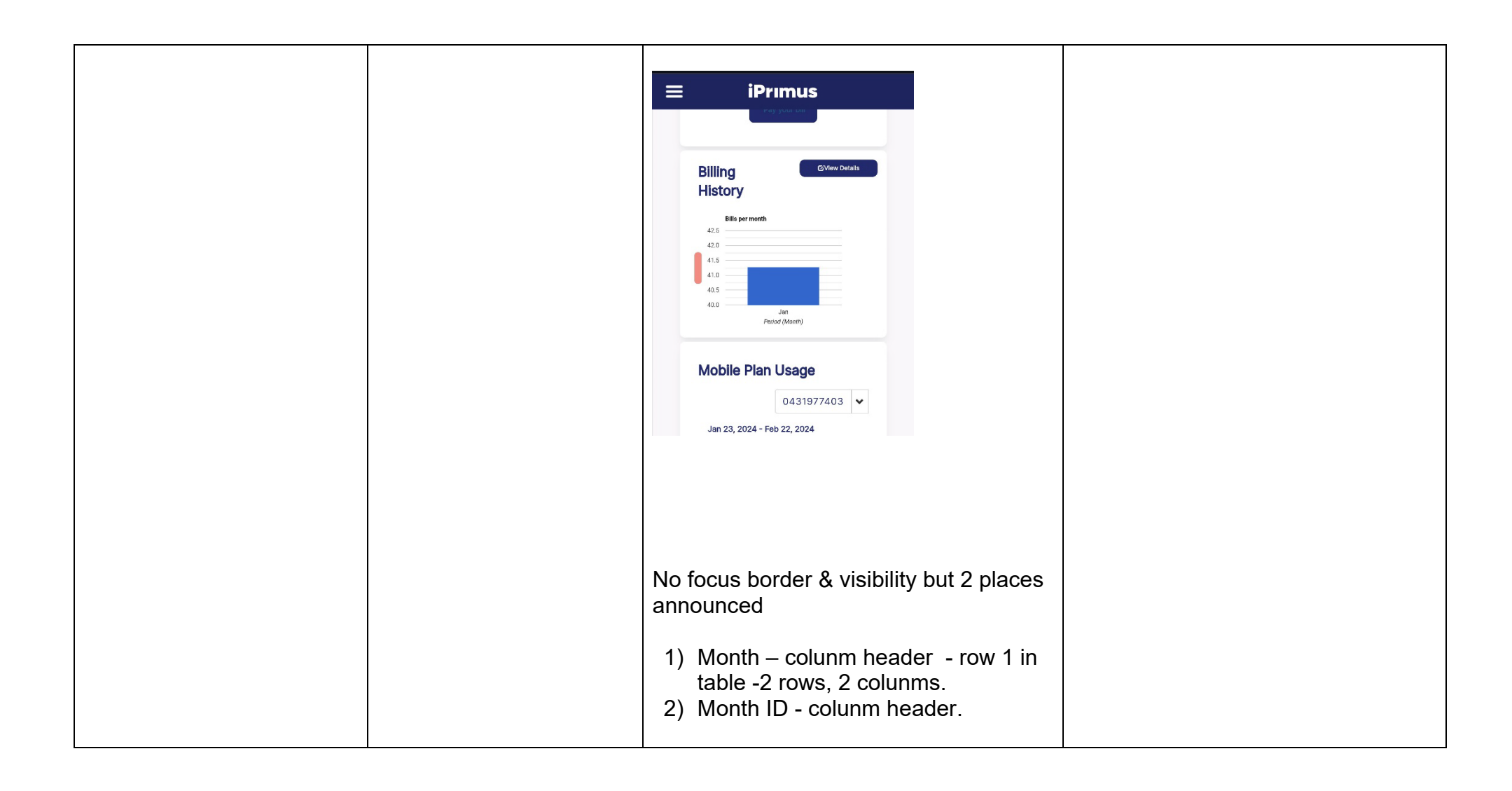

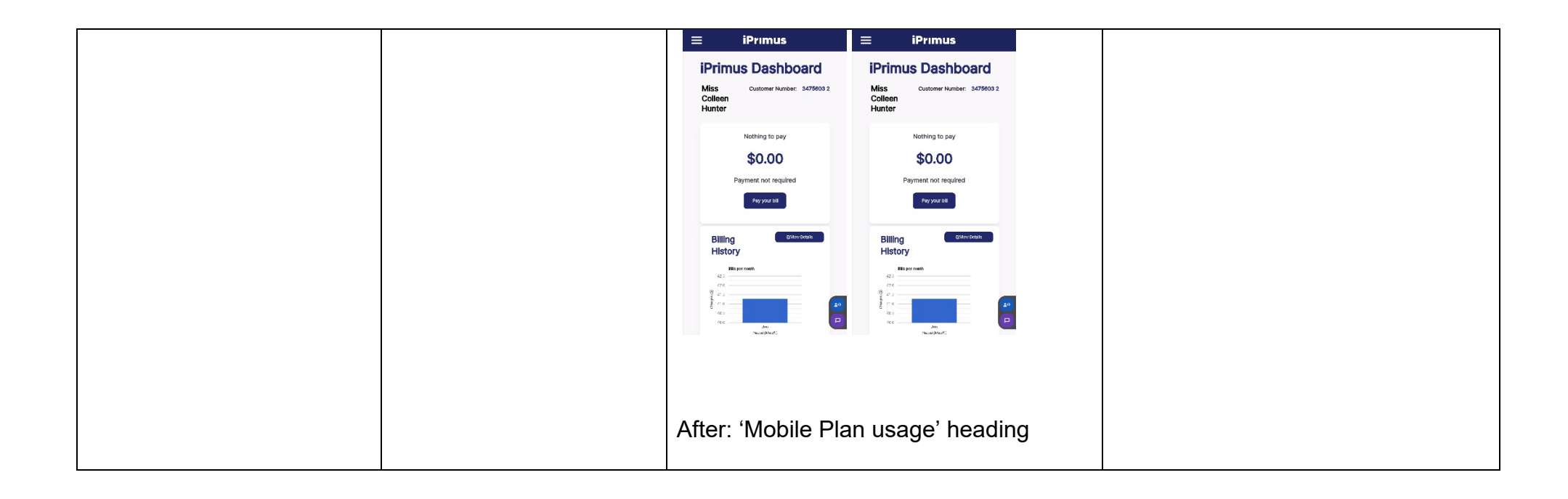

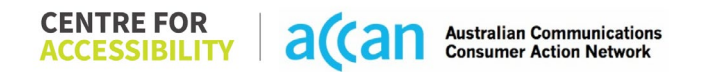

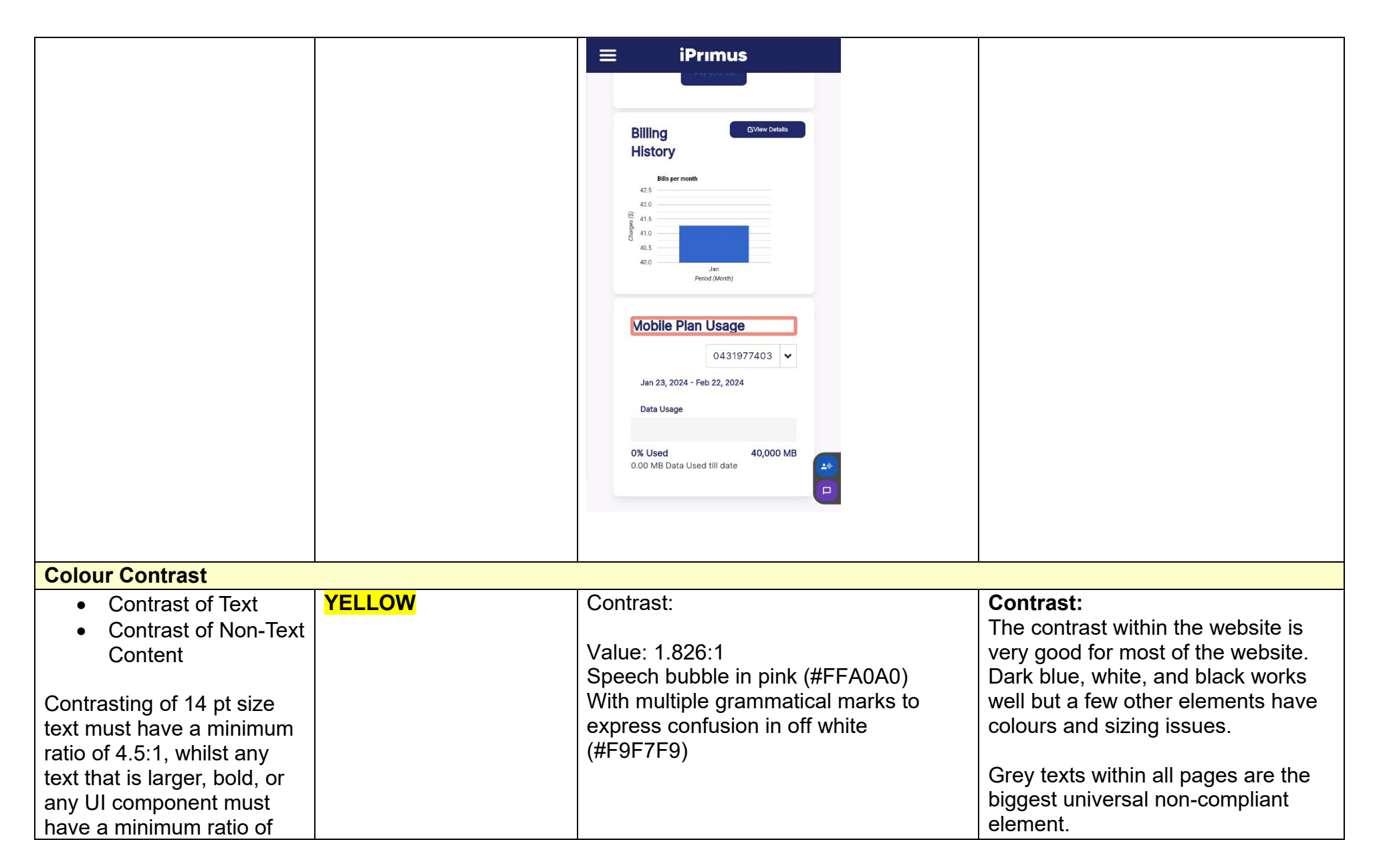

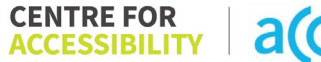

| 3:1. This enables users<br>with visual difficulties to be<br>better suited to see content<br>on a mobile screen.                       |        | ?!#                                                                                                    |              |
|----------------------------------------------------------------------------------------------------|--------|----------------------------------------------------------------------------------------------------|--------------|
| This is in line with WCAG<br>2.2 criteria:<br>- 1.4.3 Contrast<br>(Minimum) (Level<br>AA)<br>- 1.4.11 Non-text<br>Contrast (Level AA). |        | Value: 2.682:1<br>Pink Text (#FF6666) on an off-white<br>background (#F9F7F9)<br><b>I forgot my login details!</b><br>Value: 2.575:1<br>Grey Text (#98A2B3) on a white<br>background (#FFFFF) |              |
|                                                                                                    |        | Value: 2.008:1<br>Orange Arrow (#FF9900) on an off-<br>white background (#F9F7F9)<br>Your Details                                                                                             |              |
| Universal Accessible Setti                                                                                                    | ngs    |                                                                                                    |              |
| <ul><li>Orientation</li><li>Resize Text</li></ul>                                                                                      | YELLOW | Orientation: Landscape                                                                                                    | Orientation: |

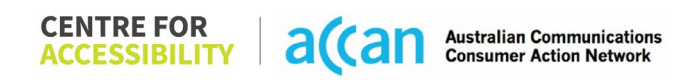

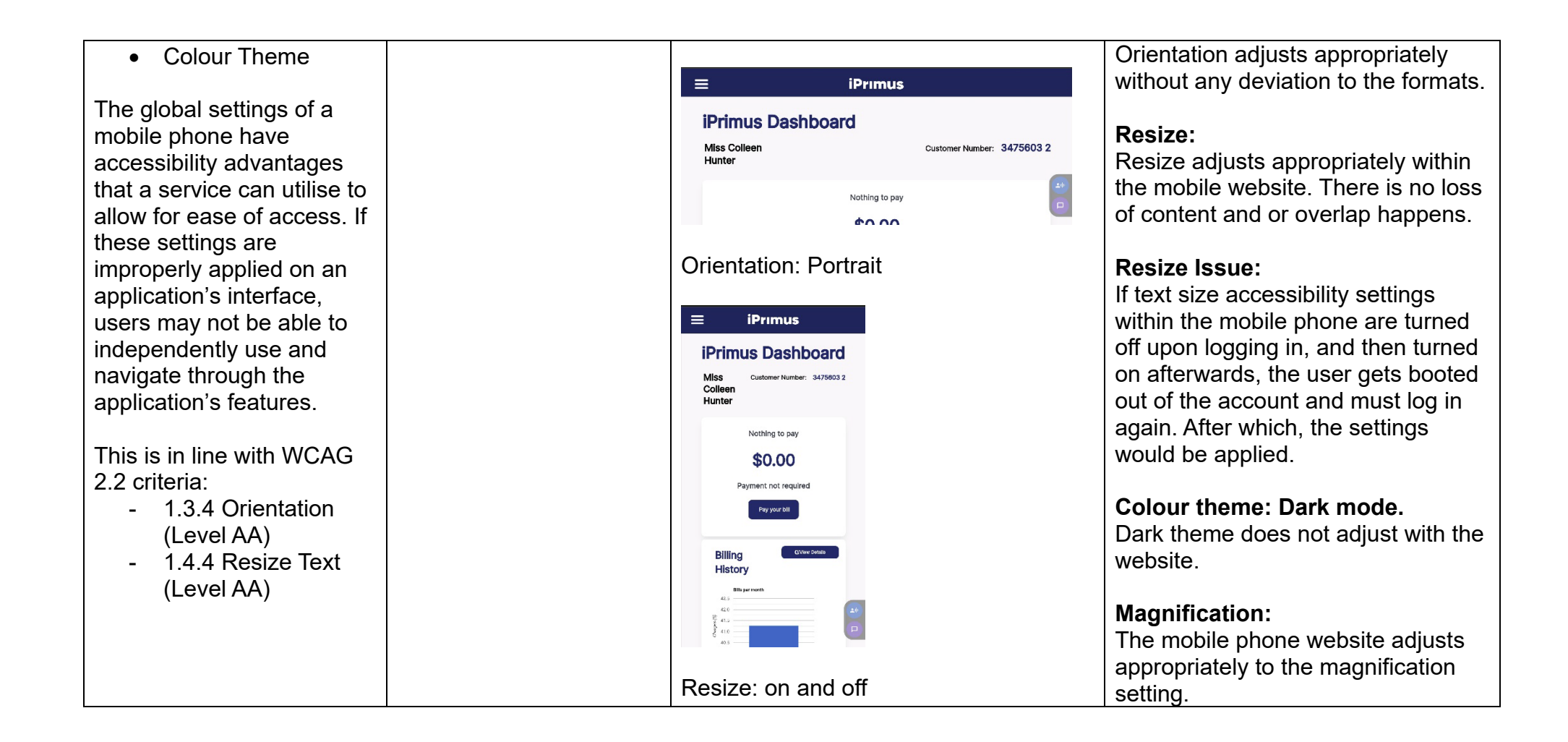

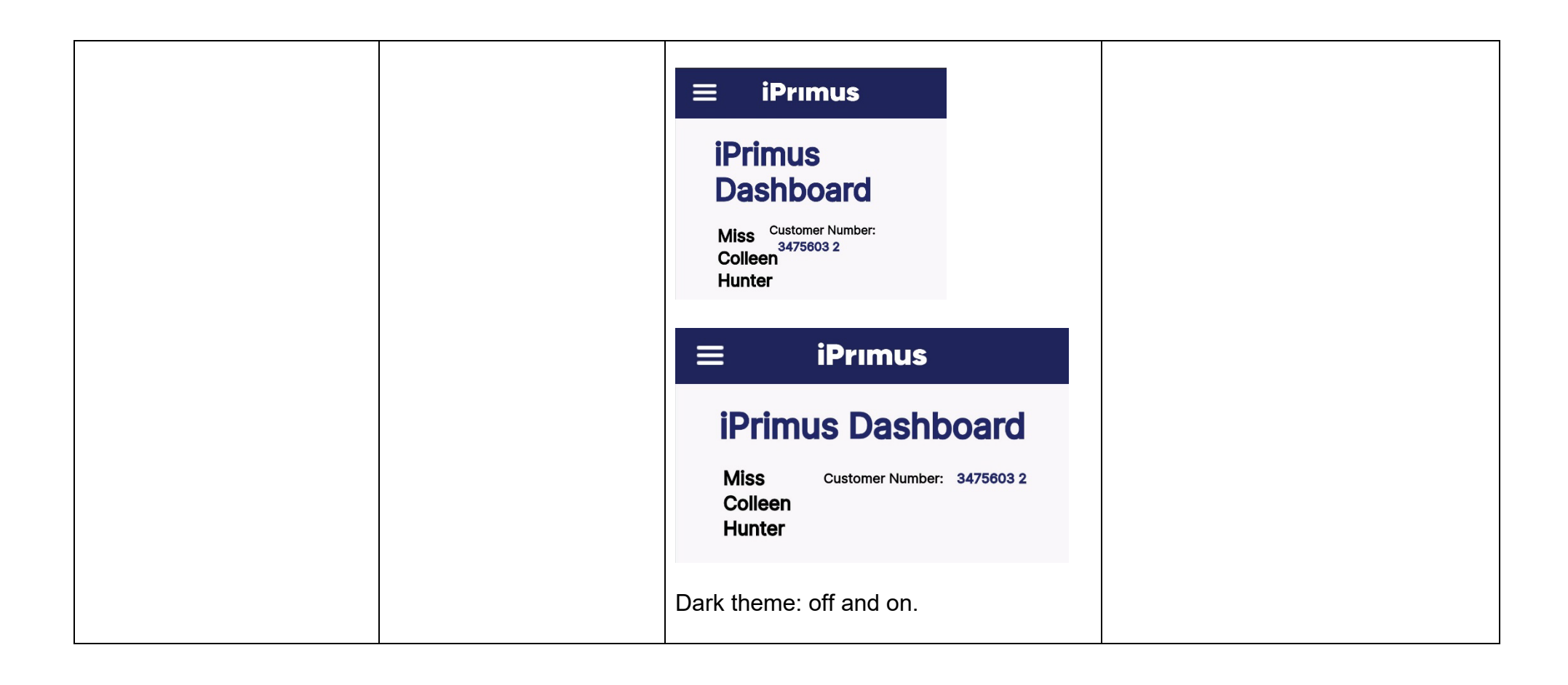

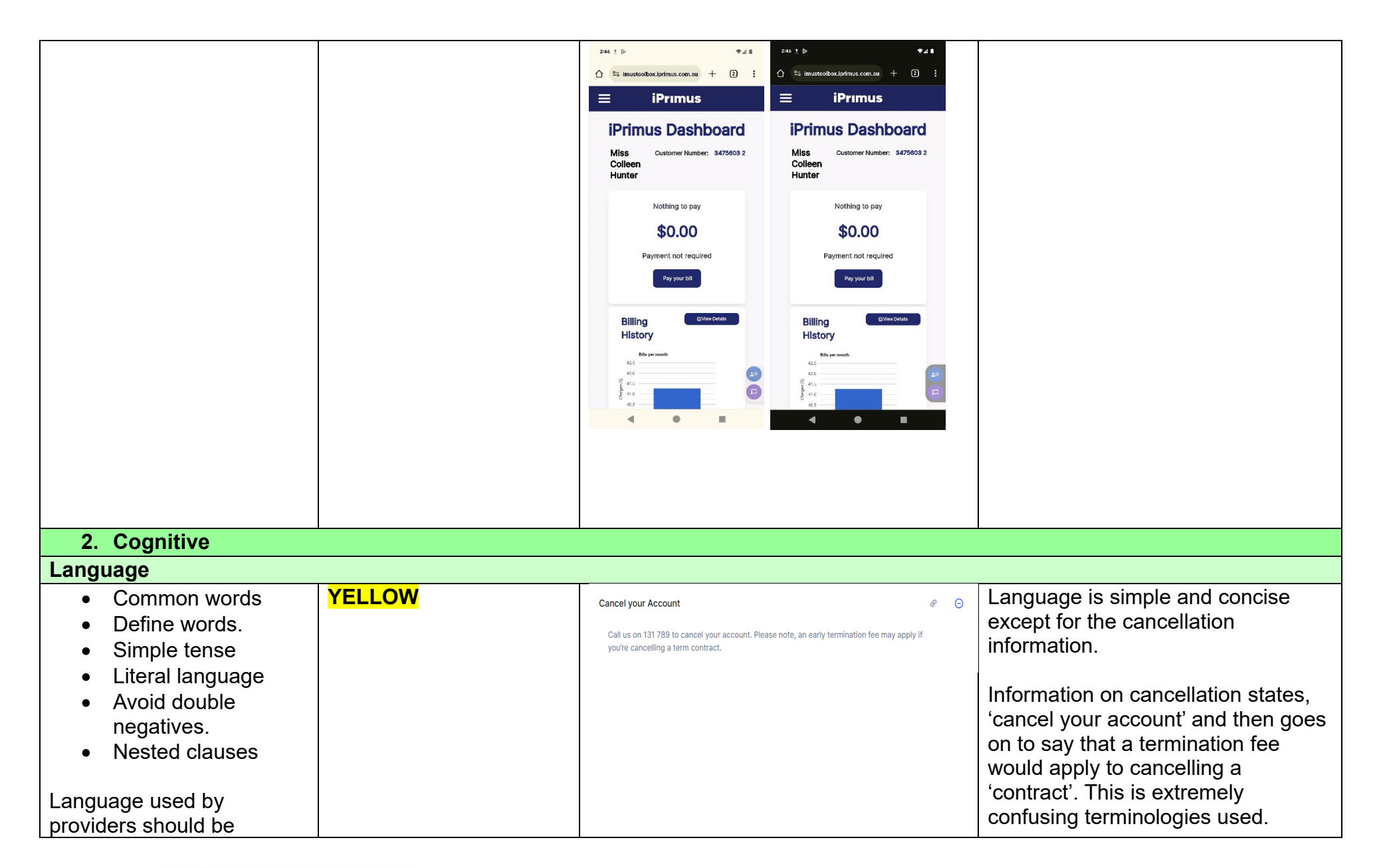

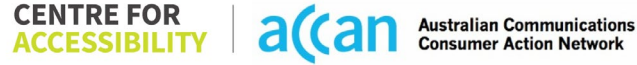

| targeted towards the lower<br>secondary education level<br>to accommodate for<br>diverse reading levels and<br>intellectual disabilities.                                                                                                    |               |                                                         |
|----------------------------------------------------------------------------------------------------|---------------|---------------------------------------------------------|
| This is in line with WCAG<br>2.2 criteria:<br>- 3.1.5 Reading Level<br>(Level AAA)                                                                                                    |               |                                                         |
| Consistent Page Layout an                                                                                                    | nd Navigation |                                                         |
| <ul> <li>Button Placement</li> <li>Helps users predict where<br/>to look for content and<br/>locate it easily if they come<br/>across it again. Users who<br/>have a cognitive or<br/>intellectual disability can all<br/>benefit from this.</li> <li>This is in line with WCAG<br/>2.2 criteria:         <ul> <li>3.2.3 Consistent<br/>Navigation (Level<br/>AA)</li> </ul> </li> </ul> | GREEN         | All pages and UI elements are laid<br>out consistently. |
| 3. Mobility                                                                                                    |               |                                                         |
| Keyboard Control                                                                                                    |               |                                                         |

| <ul> <li>Keyboard<br/>Accessibility</li> <li>Mobile keyboards can be<br/>custom tailored to suit the<br/>accessibility needs of their<br/>user.</li> <li>This is in line with WCAG<br/>2.2 criteria:         <ul> <li>2.1.1 Keyboard<br/>(Level A)</li> </ul> </li> </ul>                                                                                                    | GREEN |                        | No keyboard accessibility issues.                                                                                                    |
|----------------------------------------------------------------------------------------------------|-------|------------------------|----------------------------------------------------------------------------------------------------|
| Voice Control Capability                                                                                                    |       |                        |                                                                                                    |
| <ul> <li>General navigation<br/>and accessibility to<br/>buttons, links. and<br/>inputs.</li> <li>Speech-to-text</li> <li>Voice Control supports<br/>users with navigating a<br/>page and inputting written<br/>text within form fields using<br/>only their voice. This<br/>removes the need for the<br/>user to manually type in<br/>information through a<br/>keyboard.</li> </ul> | GREEN | Voice access: Homepage | The Voice access tool works<br>wonderfully in the iPrimus mobile<br>phone website, but it takes all three<br>styles of voice access to move<br>through and find and open<br>information about 'cancel your<br>account'.<br>3 styles of voice over:<br>1) Show grid,<br>2) Show labels,<br>3) 'Tap' |

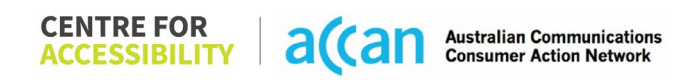

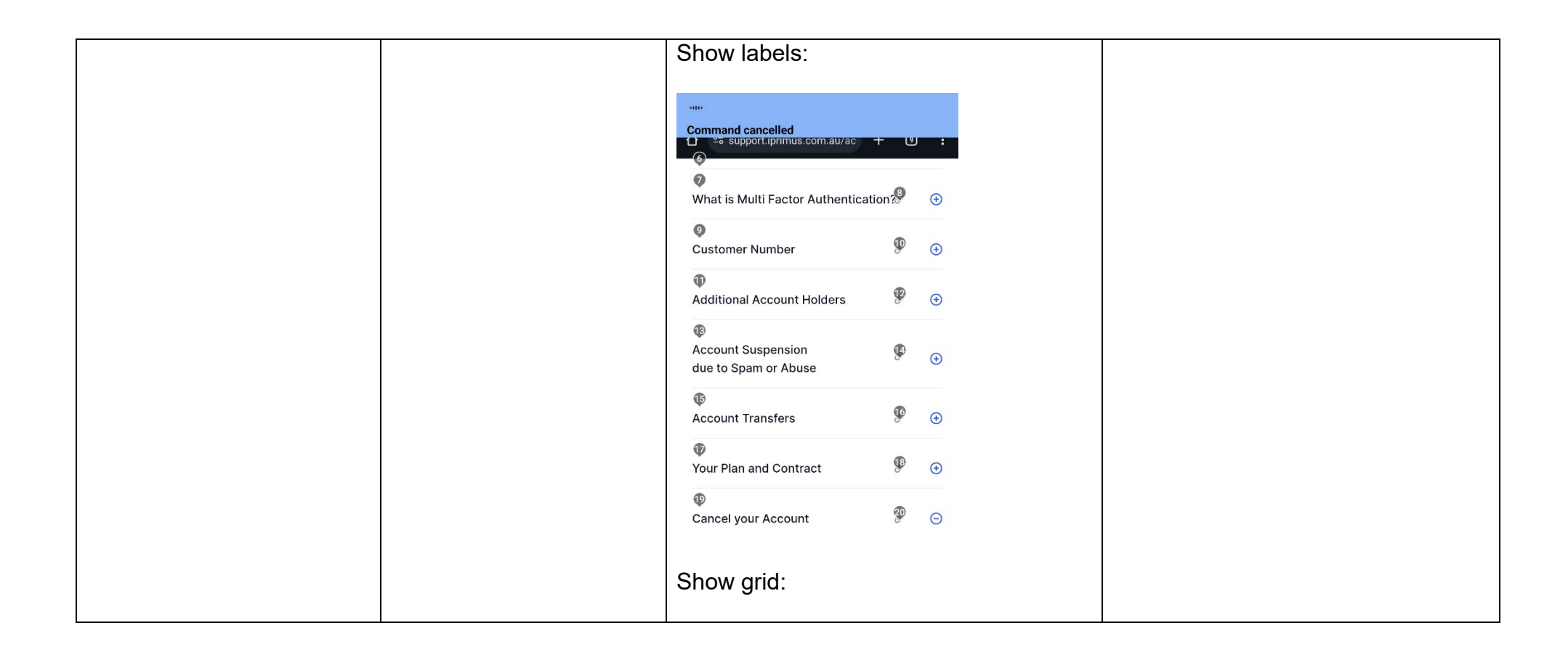

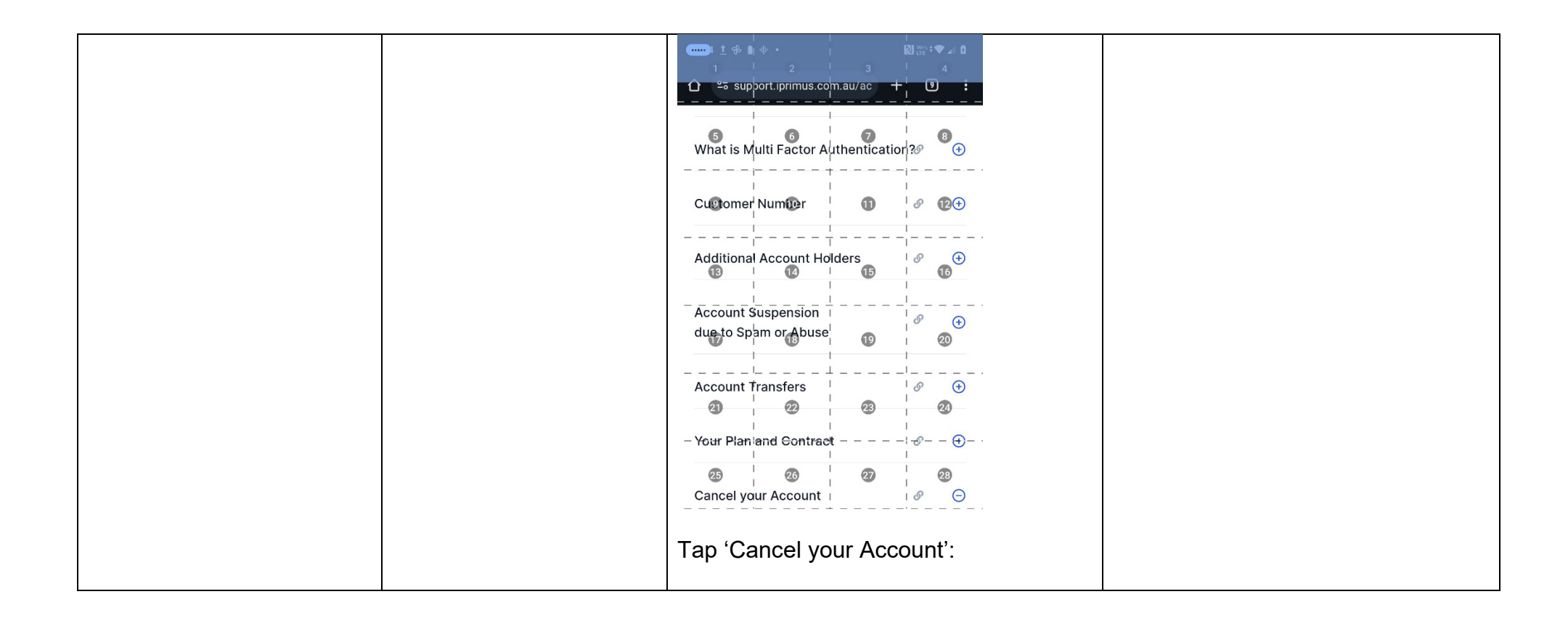

| What is Multi Factor Authentication?   Customer Number   Image: Customer Number   Image:                                                                                                    | আছে<br>Tap cancel your account<br>ᠿ ৺৹ support.iprimus.com.au/ac + ৩ | : |
|----------------------------------------------------------------------------------------------------|----------------------------------------------------------------------|---|
| Customer Number       Image: Customer Number       Image: Customer Numer       Image: Customer Number       Image: Cu                                                                                                    | What is Multi Factor Authentication 🌮 🛛 🕀                            | • |
| Additional Account Holders       Image: Comparison of the comparison of the comp    | Customer Number 🔗 🤆                                                  | Ð |
| Account Suspension<br>due to Spam or Abuse       Image: Comparison of the second second sec | Additional Account Holders 🔗 🕃                                       | ÷ |
| Account Transfers &<br>Your Plan and Contract &<br>Cancel your Account &                                                                                                    | Account Suspension                                                   | Ð |
| Your Plan and Contract &                                                                                                    | Account Transfers 🔗 🧲                                                | Ð |
| Cancel your Account &                                                                                                    | Your Plan and Contract 🔗 🗲                                           | ŧ |
|                                                                                                    | Cancel your Account 🔗 🧲                                              | Θ |

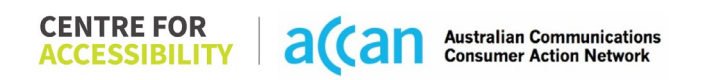

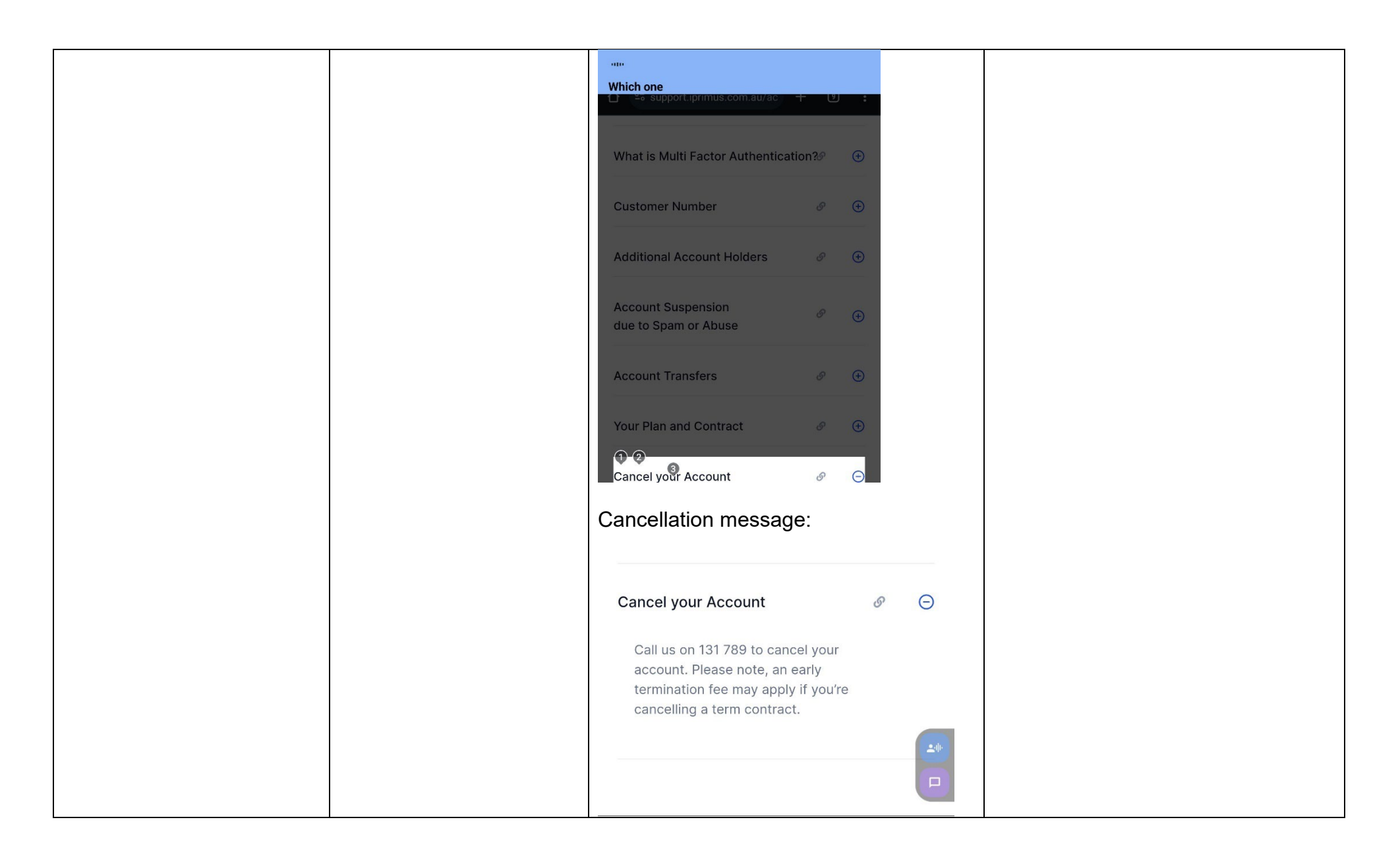

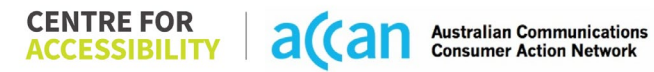

| Touch Gestures                                                                                                    |       |                                                                                     |
|----------------------------------------------------------------------------------------------------|-------|-------------------------------------------------------------------------------------|
| <ul> <li>Target Size</li> <li>Any interactive element<br/>must have a large target<br/>size so strain and<br/>misinputs can be avoided.<br/>Users who might<br/>experience difficulties<br/>activating a small target<br/>due to hand tremors, poor<br/>dexterity, or other issues.</li> <li>This is in line with WCAG<br/>2.2 criteria:         <ul> <li>2.5.8 Target Size<br/>(Minimum) (Level</li> <li>ΔΔ)</li> </ul> </li> </ul> | GREEN | All UI components for links,<br>hyperlinks and buttons seem<br>appropriately sized. |
|                                                                                                    |       |                                                                                     |
| 4. Auditory                                                                                                    |       |                                                                                     |
| Captions                                                                                                    | 1     |                                                                                     |
| Captions for audio-<br>related media                                                                                                    | N/A   |                                                                                     |
| All media should have<br>appropriate captioning<br>available to support users<br>who are deaf or are hard-<br>of-hearing. The portion of<br>audio content that is<br>accessible is provided by                                                                                                    |       |                                                                                     |

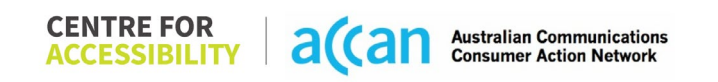

| the captions. In addition to<br>dialogue, captions identify<br>the speakers and provide<br>non-speech information.                                                                 |  |  |
|----------------------------------------------------------------------------------------------------|--|--|
| This is in line with WCAG<br>2.2 criteria.<br>- 1.2.2 Captions<br>(Prerecorded) (Level<br>A)<br>- 1.2.3 Audio<br>Description or Media<br>Alternative<br>(Prerecorded) (Level<br>A) |  |  |

| Step            | Image(s)                    | Notes                                   |
|-----------------|-----------------------------|-----------------------------------------|
| 1 – Finding the | 'Dashboard' to 'relocating' | Breadcrumbs:                            |
| cancellation    |                             |                                         |
| button          | ≡ iPrımus                   | Dashboard>relocating>scroll down to     |
|                 | n Home                      | centre'>scroll down to 'account'>Scroll |
|                 | A Profile                   | and select to expand 'account details'  |
|                 | □ Mobile                    | menu>Scroll to 'Cancel your Account'>   |
|                 |                             | message comes up to call a number       |
|                 | Bills & Balance             | 131789                                  |
|                 | 🗎 Bill Details              | There is a search engine which also     |
|                 | Unbilled Usage              | takes you to 'support centre' in the    |
|                 | Pay Your Bill               | footer menu.                            |
|                 | Palaasting                  |                                         |
|                 | Log Relocating              |                                         |
|                 | 🛕 Log A Fault               |                                         |
|                 | 🖂 Webmail                   |                                         |
|                 | ←] Logout                   |                                         |
|                 |                             |                                         |
|                 |                             |                                         |
|                 | Scroll down to              |                                         |

### Detailed Cancellation Process Template

| 12:56 <u>†</u> 융 🔒 융               | N ‡▼ ⊿ ⊿ 🖻 |
|------------------------------------|------------|
|                                    | + 6 :      |
|                                    |            |
| iPrimus                            | Ξ          |
|                                    |            |
| Home                               |            |
|                                    |            |
|                                    |            |
| 12                                 | <b></b> 3  |
|                                    |            |
| First name *                       | ±0-        |
| First name                         | Q          |
| First name                         |            |
| Last name *                        | e          |
| Last name                          |            |
| Date of birth                      |            |
|                                    |            |
|                                    |            |
| Customer number                    |            |
| Customer number - minimum of 6 nur | mbers      |
| Contact number *                   |            |
| Contact number - eg: 0412 345 678  |            |
| Email address *                    |            |
| entali address "                   |            |
| example@iprinds.com.au             |            |
| Next >                             |            |
|                                    |            |
|                                    |            |
| ◀ ●                                |            |
|                                    |            |
|                                    |            |
|                                    |            |
|                                    |            |
|                                    |            |
|                                    |            |
|                                    |            |
|                                    |            |
|                                    |            |
|                                    |            |

| 1:00 ± ♣ ♠ ♠     N I ♥ △ △ ♠       Email address ★       example@iprimus.com.au   Next >                                            |  |
|----------------------------------------------------------------------------------------------------|--|
| Network Status<br>Encountering network problems? Check<br>our network status map to see if there<br>an ongoing outage in your area. |  |
| NBN network status                                                                                                    |  |
|                                                                                                    |  |

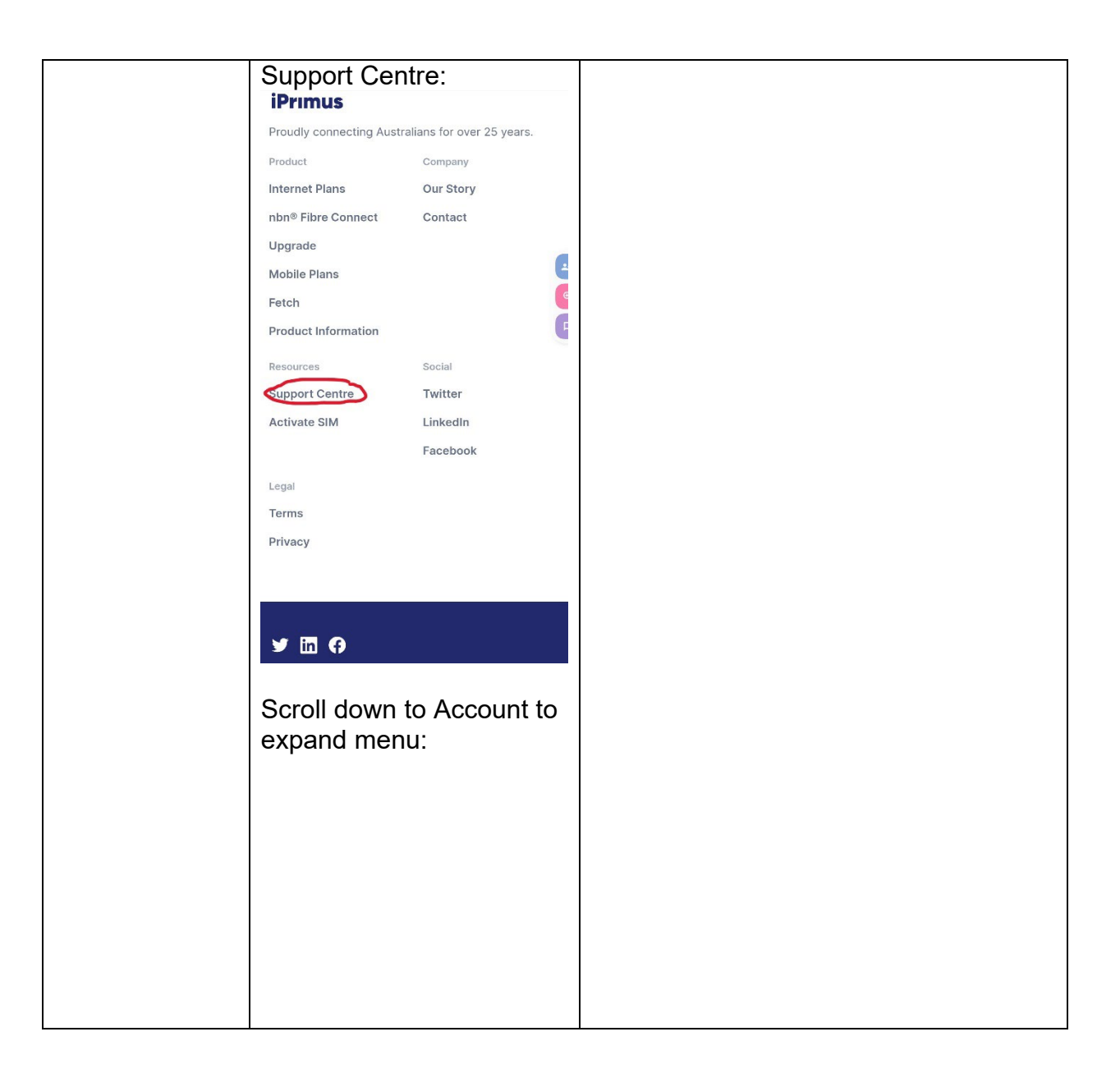

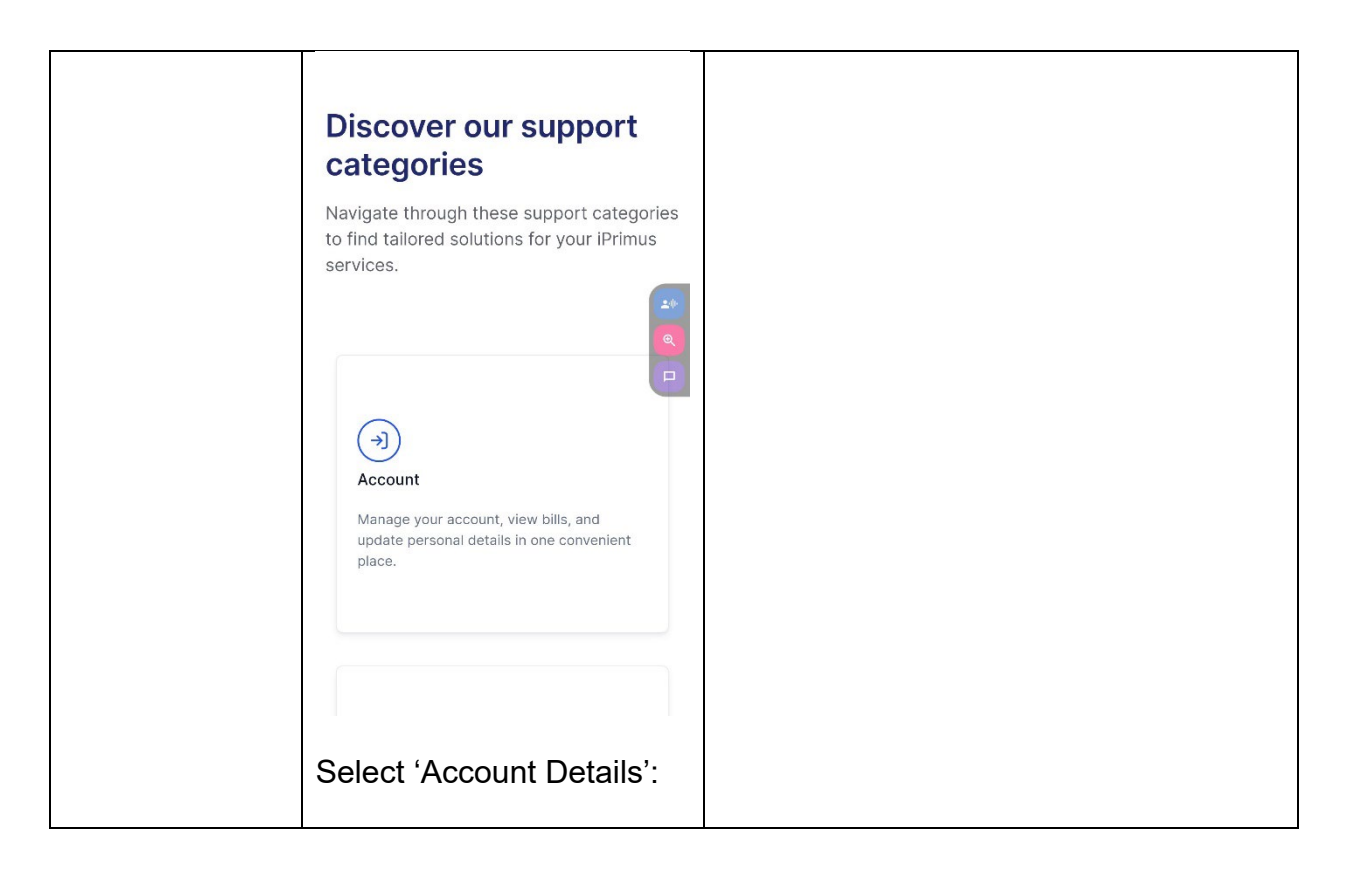

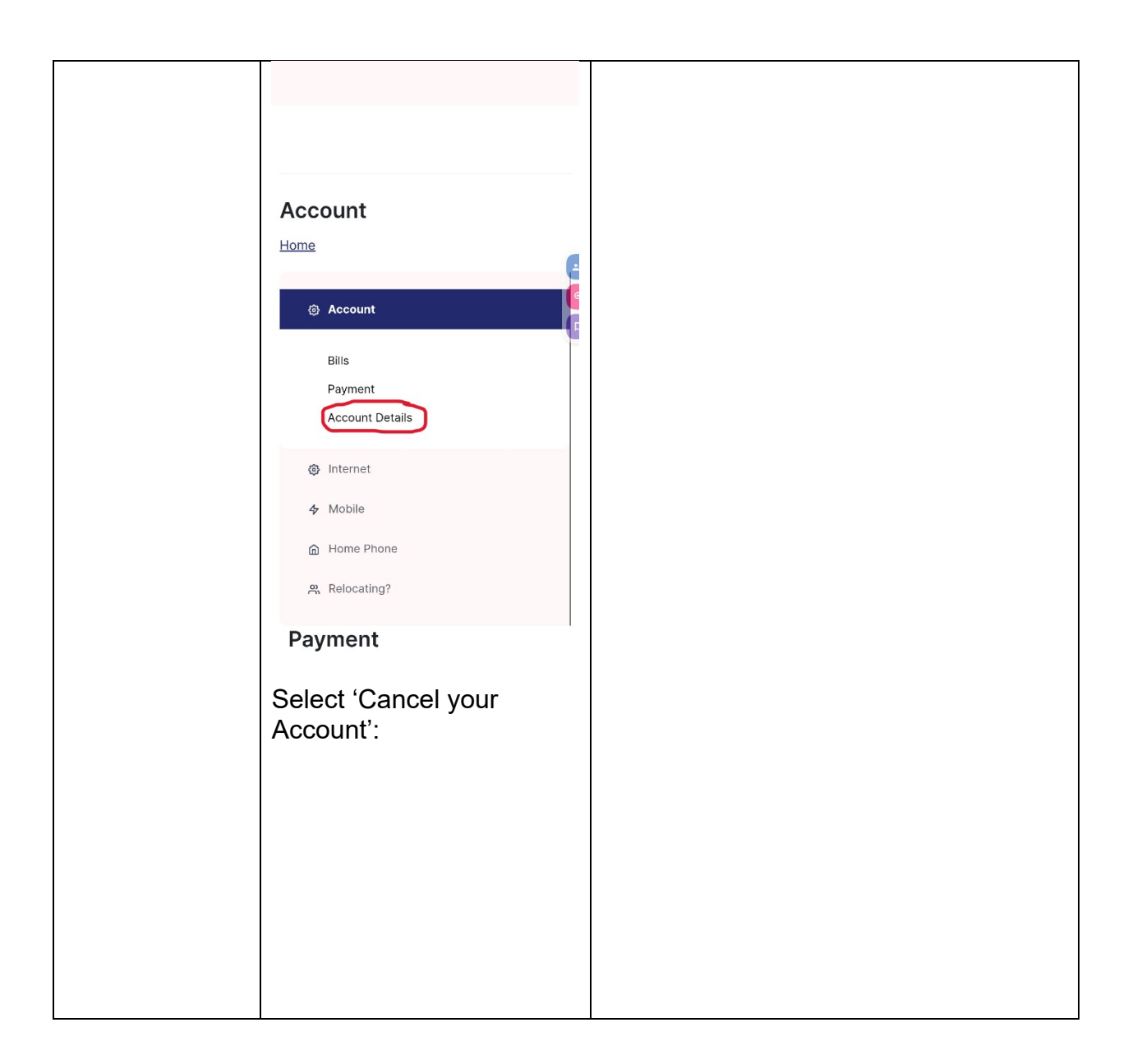

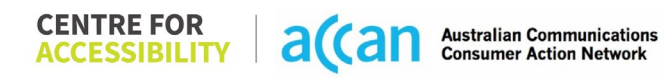

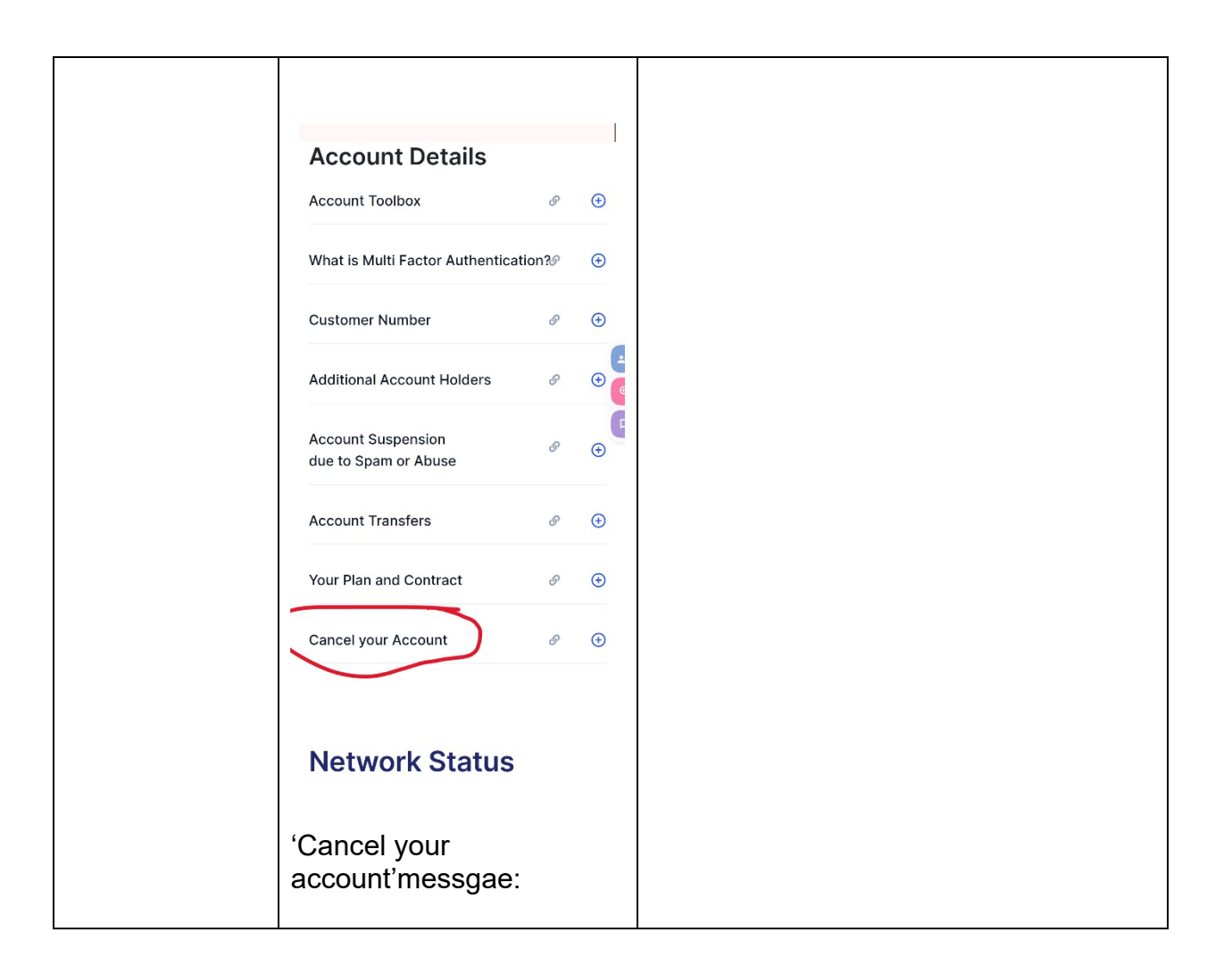

|                               | Cancel your Account<br>Call us on 131 789 to cancel your<br>account. Please note, an early<br>termination fee may apply if you're<br>cancelling a term contract.                | θ |                                                                                                    |
|-------------------------------|----------------------------------------------------------------------------------------------------|---|----------------------------------------------------------------------------------------------------|
| 2 – Cancelling<br>the Service | Cancelling:<br>Cancel your Account<br>Call us on 131 789 to cancel your<br>account. Please note, an early<br>termination fee may apply if you're<br>cancelling a term contract. | θ | Upon calling, users are requested to<br>key in their date of birth as an 8-digit<br>format, with a 'hash' at the end.<br>There are 4 layers of keypad selection<br>to get to support, after which, users are<br>then transferred to a second person in<br>a separate department just to cancel.<br>We were also provided various<br>unnecessary promotion of items despite<br>reiterating the need to just cancel the<br>service. |

# 22. JB-HIFI

| Telco Name                | JB HI-FI Mobile                   |
|---------------------------|-----------------------------------|
| Network Used              | Telstra Mobile Network            |
| Plan (being used to test) | \$39 JB Hi-Fi Mobile Pre-Paid SIM |
| Date Tested               | March 2024                        |

| Support Option      | Notes/Comments                                   |
|---------------------|--------------------------------------------------|
| TTY Line            | Available through Telstra – 133 677.             |
| Online Chat/AI Chat | Live chat available.                             |
| FAQ                 | Information on cancellation is provided clearly. |
| Phone Line          | 13 50 75                                         |
| Other Method        | Submit a request to support team.                |

## Support and Accessibility Table

|                    | Phone Line<br>Support<br>(Support<br>mobility, visual<br>and cognitive) | TTY (Impacts Deaf<br>individuals)<br>(If there is no available<br>TTY service. instant<br>RED)<br>(If another TTY service,<br>e.g. NRS, is<br>recommended then it is<br>YELLOW.) | Online/AI Chat<br>Function<br>(If there is a<br>chat/messaging<br>function that does not<br>allow any live chat or<br>is entirely help desk<br>AI, it is an instant<br>RED.) | E-mail Support | FAQ<br>(If no information on<br>cancelling, instant<br>RED.)<br>(If there is information<br>on cancelling, but it is<br>not particularly helpful<br>YELLOW.) | Ease of Cancellation<br>(if a call/chat is<br>required, it is an<br>instant RED.)<br>(if you can cancel<br>through a chat in<br>almost real-time, it is a<br>YELLOW.)<br>(If you can cancel the<br>service yourself with a<br>button/etc., it is a<br>GREEN.) |
|--------------------|-------------------------------------------------------------------------|----------------------------------------------------------------------------------------------------|----------------------------------------------------------------------------------------------------|----------------|----------------------------------------------------------------------------------------------------|----------------------------------------------------------------------------------------------------|
| JB HI-FI<br>Mobile | GREEN                                                                   | GREEN                                                                                                    | GREEN                                                                                                    | RED            | GREEN                                                                                                    | RED                                                                                                    |

### Accessibility Evaluation Template

| Principal                  | RED/YELLOW/GREEN/NA | Image(s) | Notes |
|----------------------------|---------------------|----------|-------|
| 1. Visual                  |                     |          |       |
| Screen Reader Capabilities |                     |          |       |

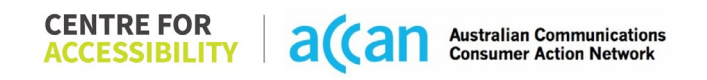
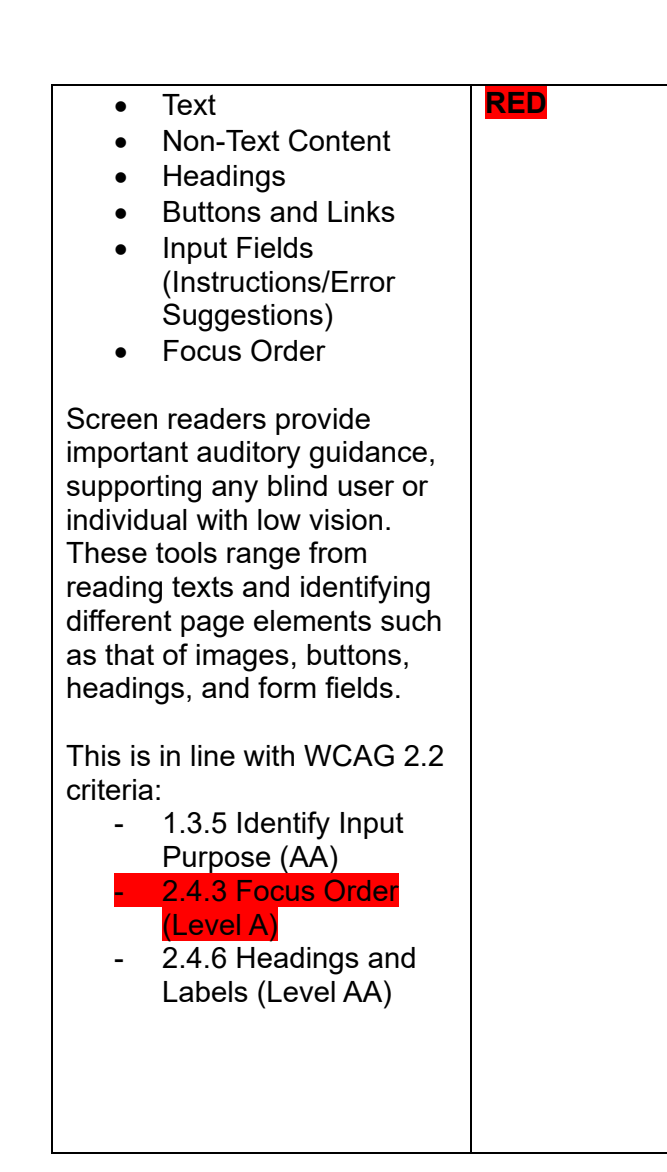

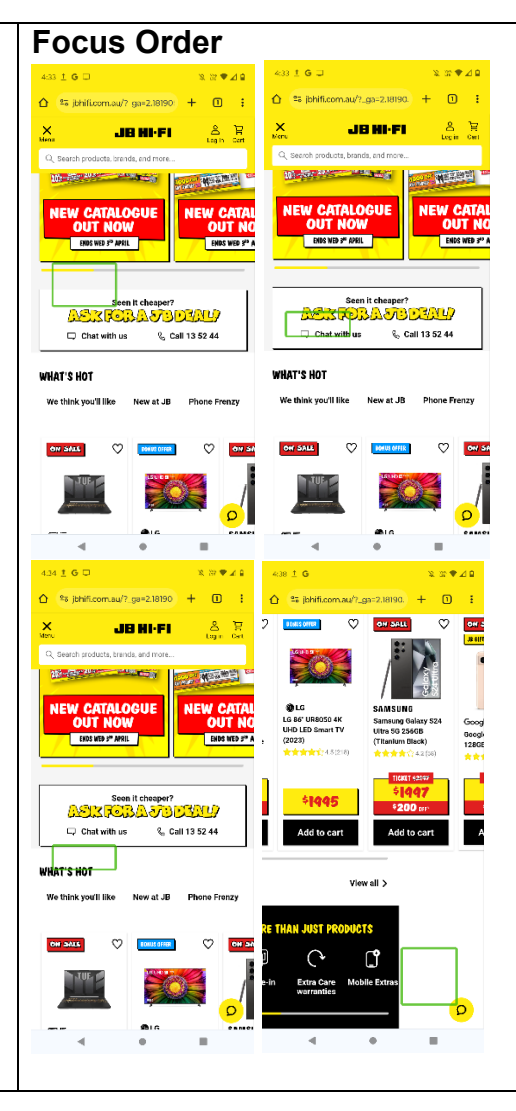

#### Screen reader

Selecting the hamburger menu with screen reader on does not bring out the menu, nor does it read the menu.

### Focus Order

When the screen reader gets to the "What's Hot" section of the homepage, it reads things that are not there, such as "You're one step away from having this in your wishlist", "Create account" and "Login", and does this for every item in "What's Hot".

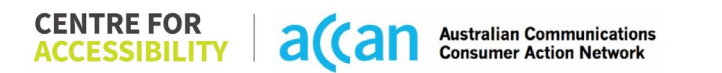

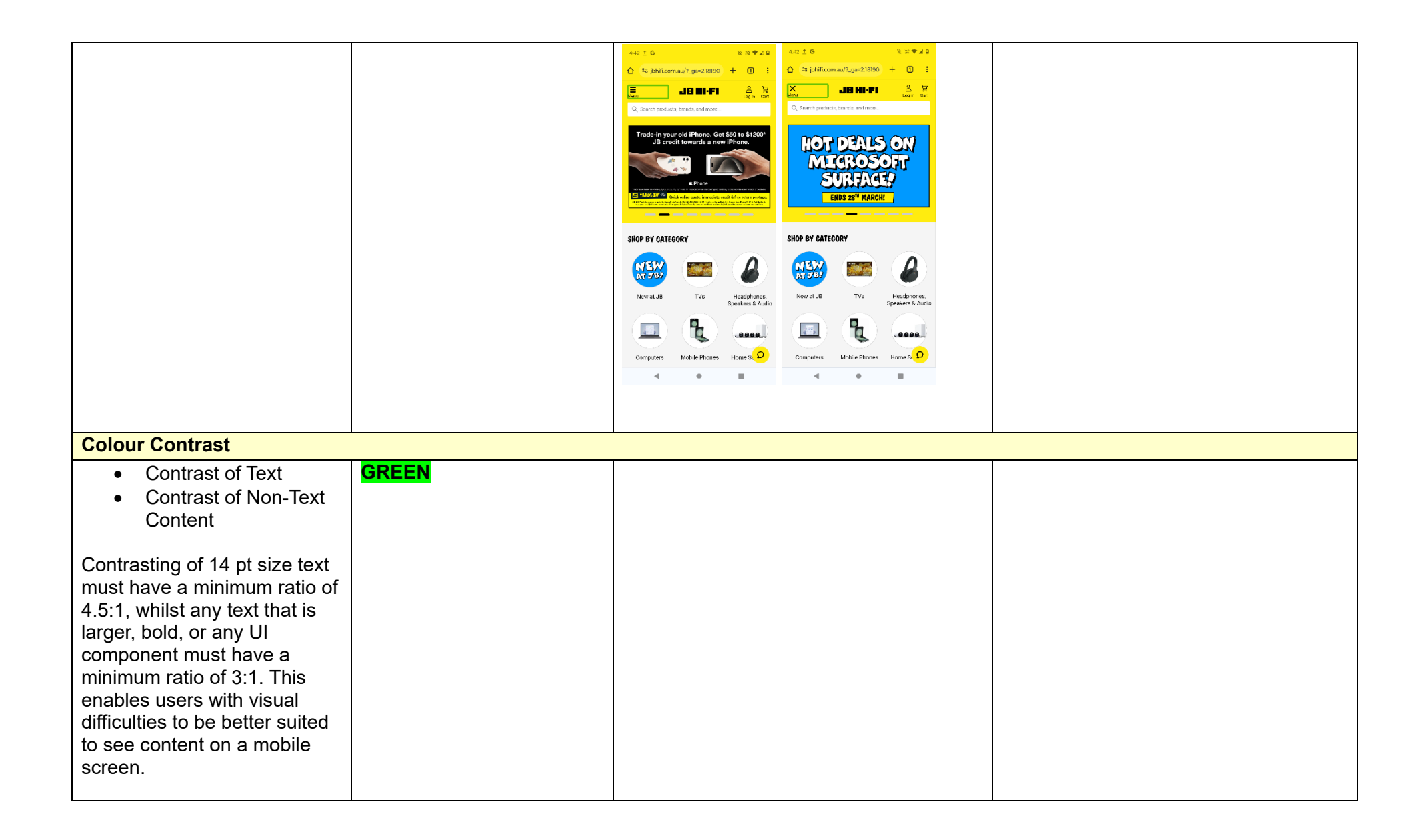

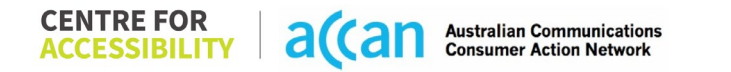

| This is in line with WCAG 2.2 |        |                                                                                                    |                                                                                                    |                                       |
|-------------------------------|--------|----------------------------------------------------------------------------------------------------|----------------------------------------------------------------------------------------------------|---------------------------------------|
| criteria:                     |        |                                                                                                    |                                                                                                    |                                       |
| - 1.4.3 Contrast              |        |                                                                                                    |                                                                                                    |                                       |
| (Minimum) (Level AA)          |        |                                                                                                    |                                                                                                    |                                       |
| - 1.4.11 Non-text             |        |                                                                                                    |                                                                                                    |                                       |
| Contrast (Level AA).          |        |                                                                                                    |                                                                                                    |                                       |
| Universal Accessible Setting  | S      | 1                                                                                                    |                                                                                                    |                                       |
| Orientation                   | YELLOW |                                                                                                    |                                                                                                    | Orientation                           |
| Resize Text                   |        | Colour Theme                                                                                                    |                                                                                                    | The orientation adjusts appropriately |
| Colour Theme                  |        | 2:49 ± □ % ₩ ♥ ⊿ ₽                                                                                                    | 2:49 土 口 放 許 ♥ ⊿ 🔒                                                                                                    | between landscape and portrait.       |
|                               |        | Support.jbhifi.com.au/hc/er + ①     Support.jbhifi.com.au/hc/er + ①     Support.jbhifi.com.au/hc/er + ①     Support.jbhifi.com.au/hc/er + ①     Support.jbhifi.com.au/hc/er + ①     Support.jbhifi.com.au/hc/er + ①     Support.jbhifi.com.au/hc/er + ①     Support.jbhifi.com.au/hc/er + ①     Support.jbhifi.com.au/hc/er + ①     Support.jbhifi.com.au/hc/er + ①     Support.jbhifi.com.au/hc/er + ①     Support.jbhifi.com.au/hc/er + ①     Support.jbhifi.com.au/hc/er     Support.jbhifi.com.au/hc/er     Suppo | ☆ 🔤 support.jbhifi.com.au/hc/er + 🛈 🗄                                                                                      |                                       |
| The global settings of a      |        | Home JBHI-FI O & R<br>Thack order Account Cart                                                                                                    |                                                                                                    | Resize text                           |
| mehilo phono havo             |        | Help & Support > Services > JB Hi Fi Mobile > Managing.my<br>Service                                                                                                    | Help & Support > Services > JB Hi-Fi Mobile > Managing my<br>service                                                       | Text resizes appropriately with very  |
|                               |        | Q. Search                                                                                                    | Q. Search                                                                                                    | little cramping                       |
| accessibility advantages      |        |                                                                                                    |                                                                                                    | nue cramping.                         |
| that a service can utilise to |        | How do I cancel my                                                                                                    | How do I cancel my                                                                                                    |                                       |
| allow for ease of access. If  |        | JB Hi-Fi Mobile                                                                                                    | JB Hi-Fi Mobile                                                                                                    | Colour Theme                          |
| these settings are            |        | service?                                                                                                    | service?                                                                                                    | Dark mode's on or off has no          |
| improperly applied on an      |        | Before cancelling your service make sure you take                                                                                                    | Before cancelling your service make sure you take                                                                          | discernible differences.              |
| application's interface       |        | time to check your commitment term or any JB Hi-Fi<br>Gift Card Repayment Fee you may incur.                                                                                                    | time to check your commitment term or any JB Hi-Fi<br>Gift Card Repayment Fee you may incur.                               |                                       |
| users may not be able to      |        | You can check if your service will have a Gift Card<br>Repayment Fee in the <u>JB Hi-Fi Mobile app</u> .                                                                                                    | You can check if your service will have a Gift Card<br>Repayment Fee In the JB HI FI Mobile app.                           | Magnification                         |
| independently use and         |        | Once you've done that and if you still want to proceed                                                                                                    | Once you've done that and if you still want to proceed                                                                     | Magnification does not work within    |
|                               |        | with cancelling your service or switching to another<br>provider, you can <u>visit your local JB</u> , reach out to us via<br>the JD U. El Mahile has a served up the Size 40 co 25                                                                                                    | with cancelling your service or switching to another<br>provider, you can <u>visit your local JB</u> , reach out to us via | the phone website                     |
| navigate through the          |        | are so men woole app of call so men on 13 so 75.                                                                                                    | the 36 Hitel Woble App or call 36 Hitel on 15 50 75.                                                                       |                                       |
| application's features.       |        | Please note: When you cancel, your service will<br>be disconnected immediately. We won't refund                                                                                                    | Please note: When you cancel, your service will<br>be disconnected immediately. We won't refund                            |                                       |
|                               |        | any money you ve aiready paid and you il need                                                                                                    | any money you've already paid and you'll need                                                                              |                                       |
| This is in line with WCAG     |        |                                                                                                    |                                                                                                    |                                       |
| 2.2 criteria:                 |        |                                                                                                    |                                                                                                    |                                       |
| - 134 Orientation             |        |                                                                                                    |                                                                                                    |                                       |
|                               |        |                                                                                                    |                                                                                                    |                                       |
|                               |        |                                                                                                    |                                                                                                    |                                       |
|                               |        |                                                                                                    |                                                                                                    |                                       |
| (Level AA)                    |        |                                                                                                    |                                                                                                    |                                       |
| 2 Cognitivo                   |        |                                                                                                    |                                                                                                    |                                       |
| 2. Cognitive                  |        |                                                                                                    |                                                                                                    |                                       |

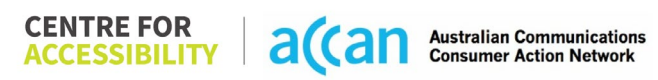

| Language                                                                                                    |            |                                                         |
|----------------------------------------------------------------------------------------------------|------------|---------------------------------------------------------|
| <ul> <li>Common words</li> <li>Define words.</li> <li>Simple tense</li> <li>Literal language</li> <li>Avoid double<br/>negatives.</li> <li>Nested clauses</li> </ul> Language used by providers<br>should be targeted towards<br>the lower secondary<br>education level to<br>accommodate for diverse<br>reading levels and intellectual<br>disabilities. This is in line with WCAG 2.2<br>criteria: <ul> <li>3.1.5 Reading Level<br/>(Level AAA)</li> </ul> | GREEN      | Language is simple and clear.                           |
| Consistent Page Layout and                                                                                                    | Navigation |                                                         |
|                                                                                                    |            | Loveut and page povinction is                           |
| Button Placement                                                                                                    | GREEN      | Layout and page navigation is consistent and efficient. |
| Helps users predict where to                                                                                                    |            |                                                         |
| easily if they come across it                                                                                                    |            |                                                         |
| again. Users who have a                                                                                                    |            |                                                         |
| cognitive or intellectual                                                                                                    |            |                                                         |
| disability can all                                                                                                    |            |                                                         |

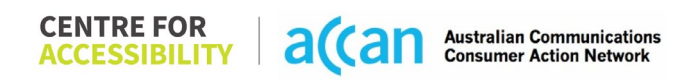

| benefit from this.<br>This is in line with WCAG 2.2<br>criteria:<br>- 3.2.3 Consistent                                      |       |  |                                                  |  |
|----------------------------------------------------------------------------------------------------|-------|--|--------------------------------------------------|--|
| Navigation (Level AA)                                                                                                    |       |  |                                                  |  |
| 3. Mobility                                                                                                    |       |  |                                                  |  |
| Keyboard Control                                                                                                    |       |  |                                                  |  |
| • Keyboard Accessibility<br>Mobile keyboards can be<br>custom tailored to suit the<br>accessibility needs of their<br>user. | GREEN |  | There are no issues with keyboard accessibility. |  |
| This is in line with WCAG 2.2<br>criteria:<br>- 2.1.1 Keyboard (Level<br>A)                                                 |       |  |                                                  |  |
| Voice Control Capability                                                                                                    |       |  |                                                  |  |

 General navigation and accessibility to buttons, links. and inputs. RED

• Speech-to-text

Voice Control supports users with navigating a page and inputting written text within form fields using only their voice. This removes the need for the user to manually type in information through a keyboard.

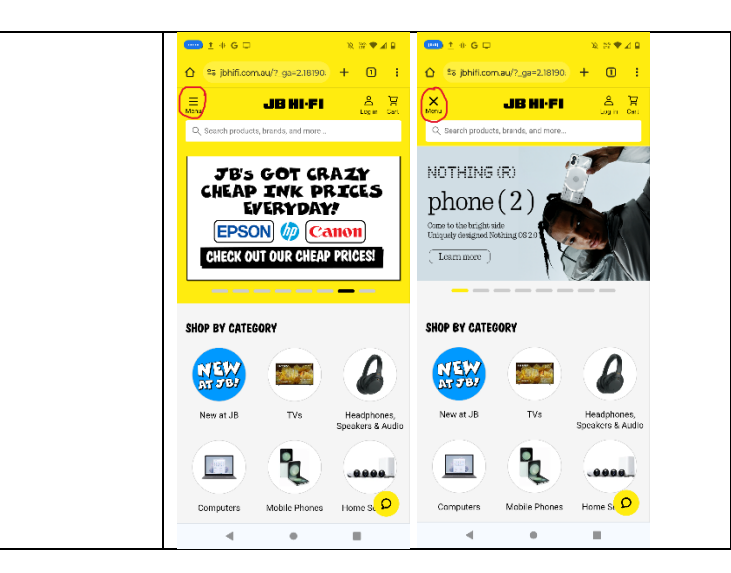

#### **Voice Control**

Telling voice control to tap menu does not bring up the menu. Instead the menu then shows a cross instead of the Hamburger menu.

### Labels

Overwhelming number of labels, most are doubled up and redundant.

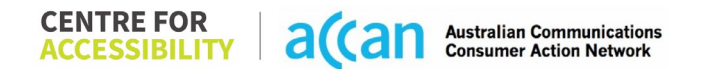

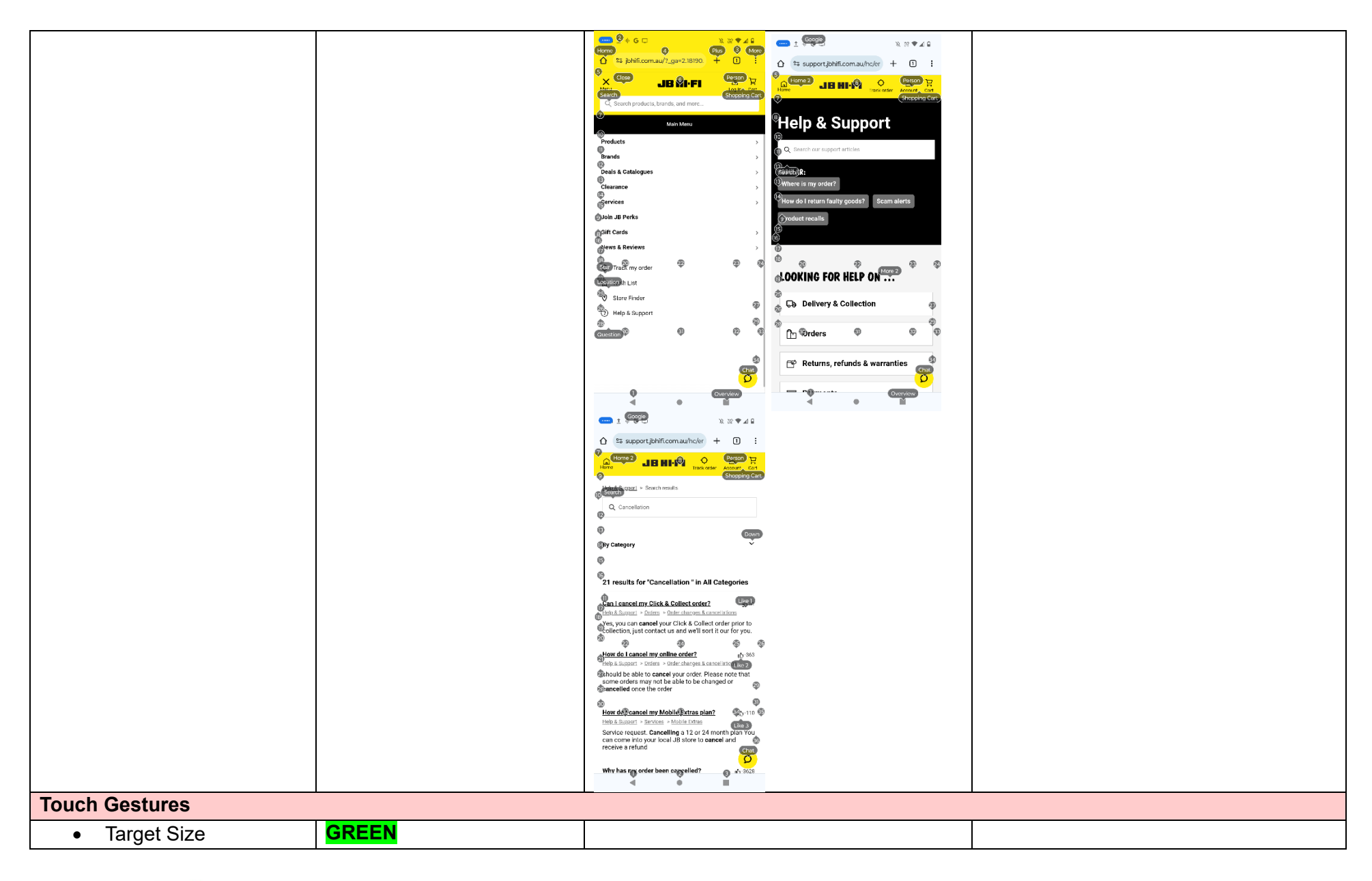

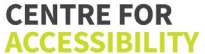

| Any interactive element must<br>have a large target size so<br>strain and misinputs can be<br>avoided. Users who might<br>experience difficulties<br>activating a small target due<br>to hand tremors, poor<br>dexterity, or other issues<br>This is in line with WCAG 2.2<br>criteria:<br>- 2.5.8 Target Size<br>(Minimum) (Level AA)                                                                                |     |  |
|----------------------------------------------------------------------------------------------------|-----|--|
| 4. Auditory                                                                                                    |     |  |
| Captions                                                                                                    | 1   |  |
| <ul> <li>Captions for audio-<br/>related media</li> <li>Transcript</li> <li>All media should have<br/>appropriate captioning<br/>available to support users<br/>who are deaf or are hard-of-<br/>hearing. The portion of audio<br/>content that is accessible is<br/>provided by the captions. In<br/>addition to dialogue, captions<br/>identify the speakers and<br/>provide non-speech<br/>information.</li> </ul> | N/A |  |

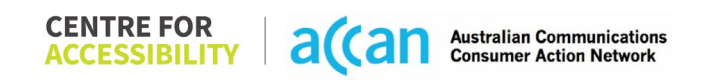

| This is in line with WCAG 2.2 |  |  |
|-------------------------------|--|--|
| criteria                      |  |  |
| - 1.2.2 Captions              |  |  |
| (Prerecorded) (Level          |  |  |
| A)                            |  |  |
| - 1.2.3 Audio                 |  |  |
| Description or Media          |  |  |
| Alternative                   |  |  |
| (Prerecorded) (Level          |  |  |
| A)                            |  |  |

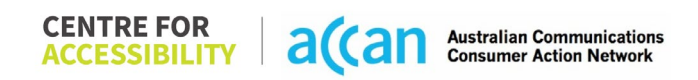

## Detailed Cancellation Process Template

| Step                                      | Image(s)                        | Notes                                                                                                    |
|-------------------------------------------|---------------------------------|----------------------------------------------------------------------------------------------------|
| 1 – Finding the<br>cancellation<br>button | <complex-block></complex-block> | JB Hi-Fi Homepage > Select the "Menu"<br>Drop-down menu > Select "Help &<br>Support" > Type into "search our support<br>articles" "Cancellation" > Scroll down until<br>you find "How do I cancel my JB Hi-Fi<br>Mobile Service".<br>Finding the cancellation information was<br>easy, knowing where to start was hard.<br>Since there was not an account page I<br>could start at, I chose to start at the JB Hi-<br>Fi homepage when you first load onto the<br>website. From there it was navigating<br>through where I would logically go to find<br>what I was looking for: FAQ in Help &<br>support, then searching cancellation. |

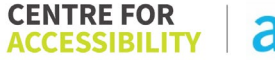

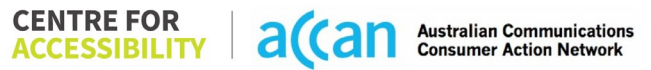

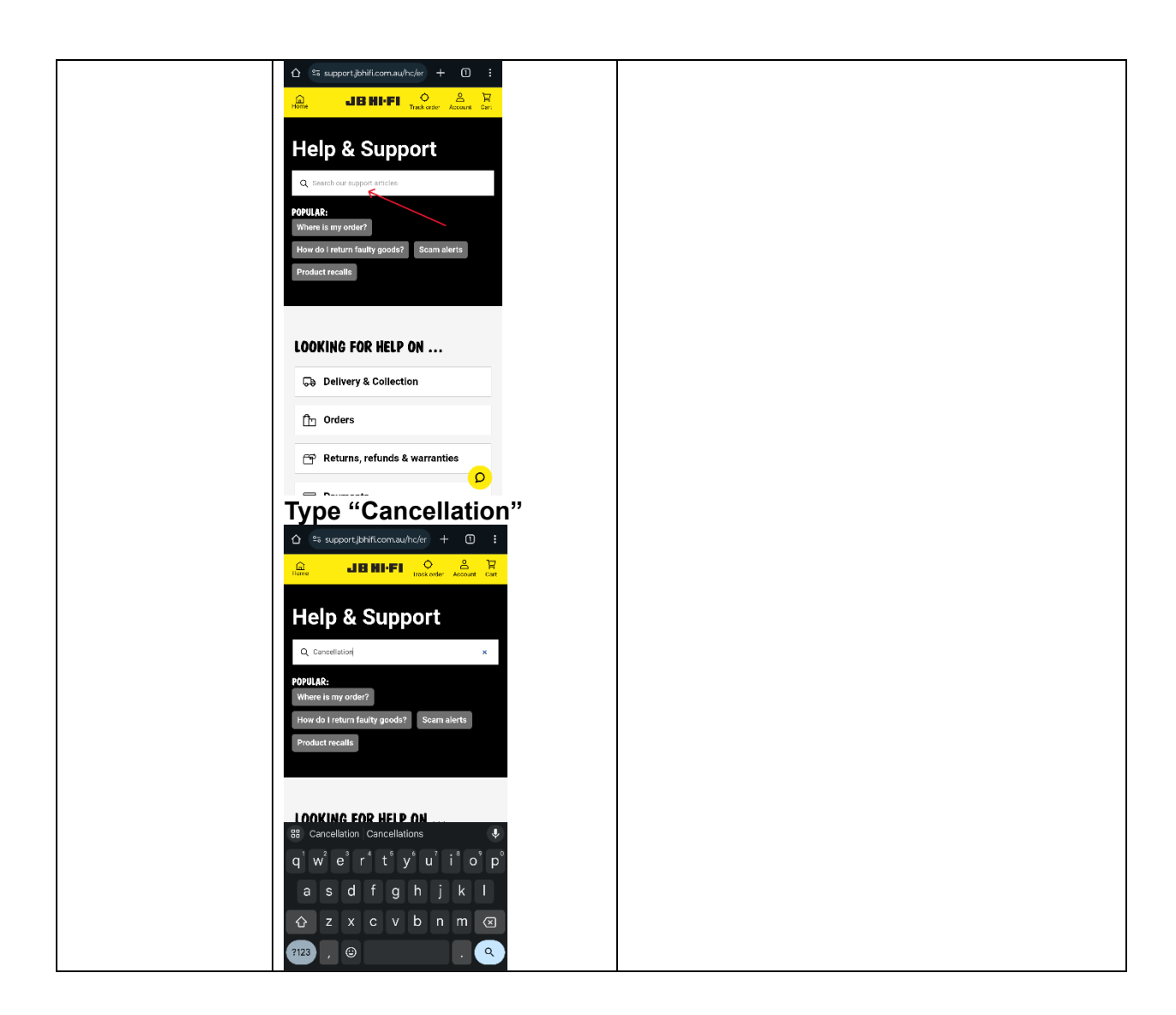

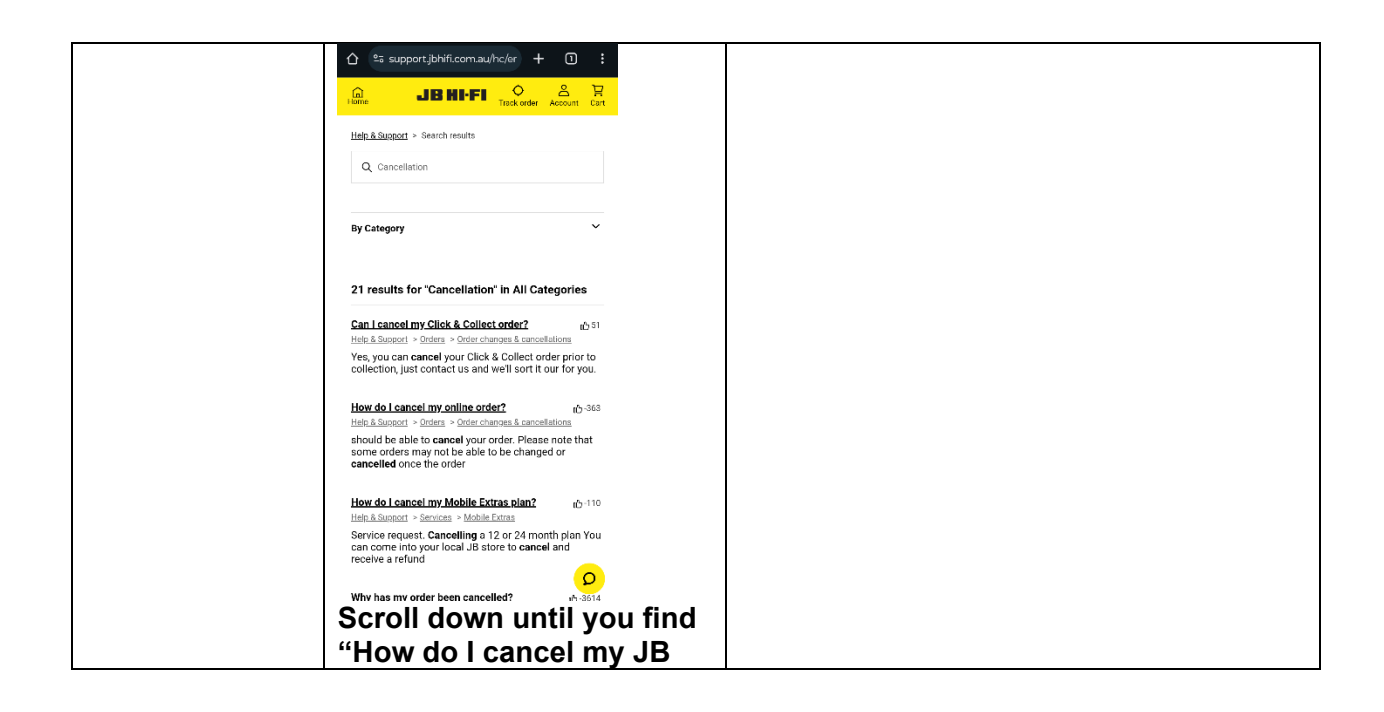

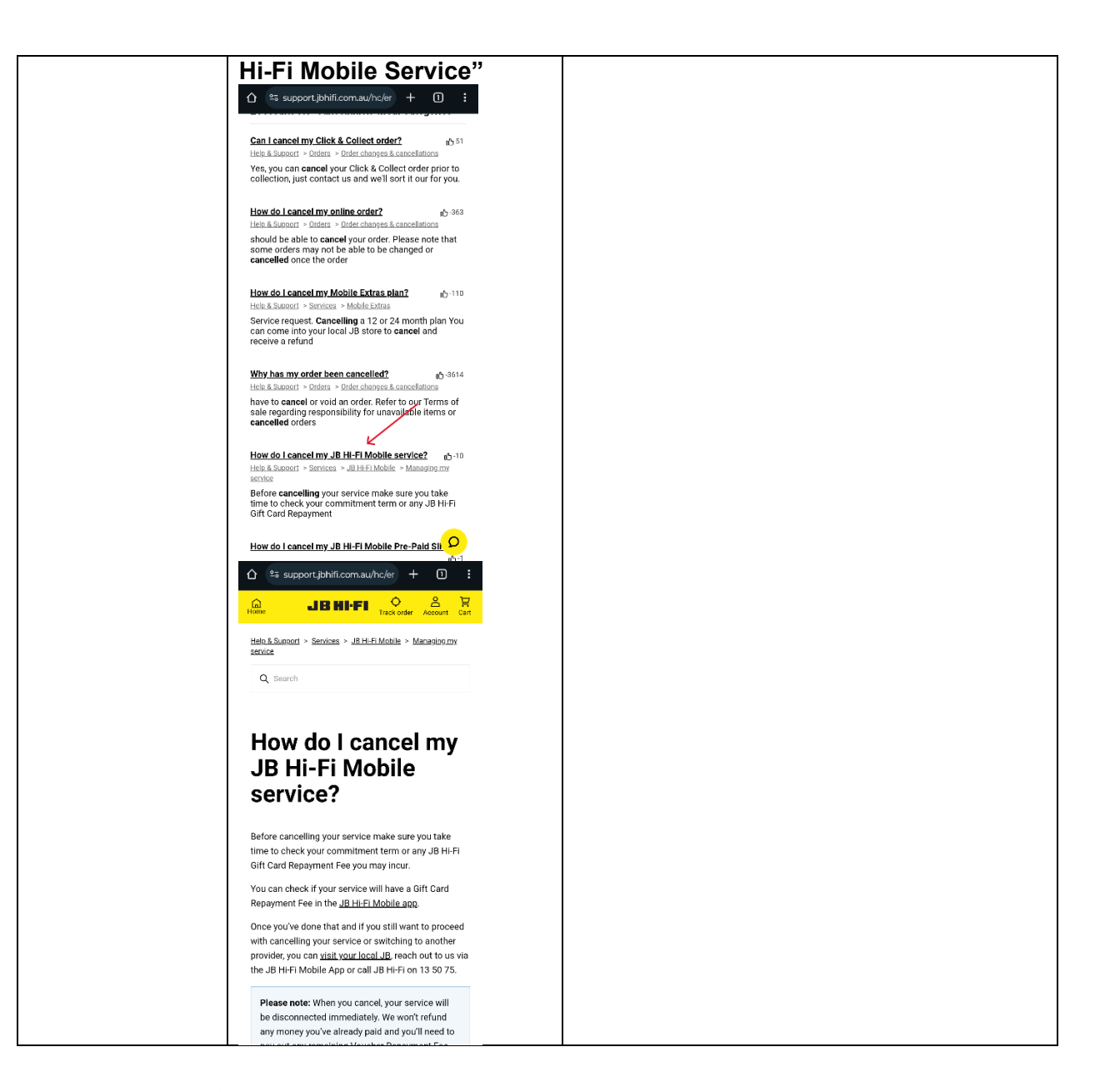

| 2 – Cancelling | Calling to cancel the service is the most |
|----------------|-------------------------------------------|
| the Service    | efficient way to ensure the service is    |
|                | cancelled as soon as required.            |

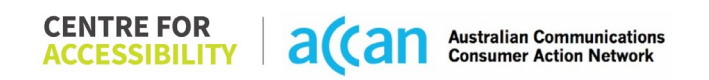

# 23. Kogan

| Telco Name                | Kogan Mobile        |
|---------------------------|---------------------|
| Network Used              | Vodafone 4G Network |
| Plan (being used to test) | Small Monthly 10GB  |
| Date Tested               | January 2024        |

| Support Option      | Notes/Comments                                               |
|---------------------|--------------------------------------------------------------|
| TTY Line            | No reference to any support via TTYL.                        |
| Online Chat/AI Chat | No online/AI chat is available.                              |
| FAQ                 | An FAQ is present and information on cancelling is the first |
|                     | result for a search of "cancel".                             |
| Phone Line          | 12612 from Kogan Mobile connected phone, or 1300 056 426     |
|                     | from any device. Available from 8am to 8pm, 7 days a week    |
|                     | but does not state which time zone.                          |
| Other Method        | No other support methods.                                    |

## Support and Accessibility Table

| Phone Line<br>Support<br>(Support<br>mobility, visual<br>and cognitive) | TTY (Impacts Deaf<br>individuals)<br>(If there is no<br>available TTY service.<br>instant RED)<br>(If another TTY<br>service, e.g. NRS, is<br>recommended then it<br>is YELLOW.) | Online/AI Chat<br>Function<br>(If there is a<br>chat/messaging<br>function that does<br>not allow any live<br>chat or is entirely<br>help desk AI, it is an<br>instant RED.) | E-mail Support | FAQ<br>(If no information on<br>cancelling, instant<br>RED.)<br>(If there is<br>information on<br>cancelling, but it is<br>not particularly<br>helpful YELLOW.) | Ease of<br>Cancellation<br>(if a call/chat is<br>required, it is an<br>instant RED.)<br>(If you can cancel<br>through a chat in<br>almost real-time, it is<br>a YELLOW.)<br>(If you can cancel<br>the service yourself<br>with a button/etc., it<br>is a GREEN.) |
|-------------------------------------------------------------------------|----------------------------------------------------------------------------------------------------|----------------------------------------------------------------------------------------------------|----------------|----------------------------------------------------------------------------------------------------|----------------------------------------------------------------------------------------------------|
| GREEN                                                                   | YELLOW                                                                                                    | RED                                                                                                    | RED            | GREEN                                                                                                    | RED                                                                                                    |

## Accessibility Evaluation Template

| Principal                                                                                                    | <mark>RED</mark> /YELLOW/ <mark>GREEN</mark> /<br>NA | Image(s) | Notes                                                                                                    |  |  |  |
|----------------------------------------------------------------------------------------------------|------------------------------------------------------|----------|----------------------------------------------------------------------------------------------------|--|--|--|
| 1. Visual                                                                                                    | 1. Visual                                            |          |                                                                                                    |  |  |  |
| Screen Reader Capabilities                                                                                                    |                                                      |          |                                                                                                    |  |  |  |
| <ul> <li>Text</li> <li>Non-Text Content</li> <li>Headings</li> <li>Buttons and Links</li> <li>Input Fields<br/>(Instructions/Error<br/>Suggestions)</li> <li>Focus Order</li> <li>Screen readers provide<br/>important auditory<br/>guidance, supporting any<br/>blind user or individual with<br/>low vision. These tools<br/>range from reading texts<br/>and identifying different<br/>page elements such as<br/>that of images, buttons,<br/>headings, and form fields.</li> <li>This is in line with WCAG<br/>2.2 criteria:         <ul> <li>1.3.5 Identify Input<br/>Purpose (AA)</li> <li>2.4.3 Focus Order</li> </ul> </li> </ul> |                                                      |          | The screen readers are unable to<br>utilise the 'hamburger' menu and be<br>able to navigate to the search<br>engine or the specific information<br>regarding the 'cancelling' of the sim<br>account.<br>Terms not expressed in a consistent<br>way. Screen reader uses the term<br>'Gigabyte' for GB but then uses 'G.<br>B.' in the next line. |  |  |  |

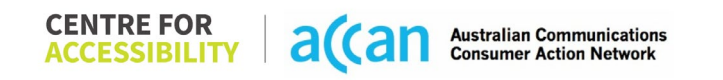

| - 2.4.6 Headings and<br>Labels (Level AA)                                                                                                    |                                                                                                    |                                                                                   |
|----------------------------------------------------------------------------------------------------|----------------------------------------------------------------------------------------------------|-----------------------------------------------------------------------------------|
| Colour Contrast                                                                                                    |                                                                                                    |                                                                                   |
| <ul> <li>Contrast of Text</li> <li>Contrast of Non-Text<br/>Content</li> <li>Contrasting of 14 pt size<br/>text must have a minimum<br/>ratio of 4.5:1, whilst any<br/>text that is larger, bold, or<br/>any UI component must<br/>have a minimum ratio of<br/>3:1. This enables users<br/>with visual difficulties to be<br/>better suited to see content<br/>on a mobile screen</li> </ul> | Value: 1.593:1<br>Grey Hamburger menu (#C2CEDE)<br>on a white background (#FFFFF)<br>Value: 1.622:1<br>Grey 'Search' text (#CBCBCB) on a<br>white background (#FFFFFF) | Contrast issues appear to be<br>basically with in elements that use<br>greyscale. |
| This is in line with WCAG<br>2.2 criteria:<br>- 1.4.3 Contrast<br>(Minimum) (Level<br>AA)<br>- 1.4.11 Non-text<br>Contrast (Level AA).                                                                                                    | Search<br>Value: 3.233:1<br>Grey text (#8F8F8F) on a white<br>background (#FFFFFF)                                                                                     |                                                                                   |

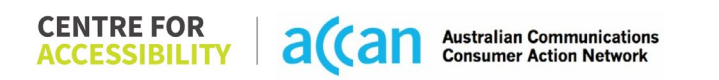

|                                                                                                    |        | 2 out of 29 found this helpful                                                                                                    |                                                                                                    |
|----------------------------------------------------------------------------------------------------|--------|----------------------------------------------------------------------------------------------------|----------------------------------------------------------------------------------------------------|
| Universal Accessible Setting                                                                                                    | ngs    |                                                                                                    |                                                                                                    |
| <ul> <li>Orientation         <ul> <li>Resize Text</li> <li>Colour Theme</li> </ul> </li> <li>The global settings of a mobile phone have accessibility advantages that a service can utilise to allow for ease of access. If these settings are improperly applied on an application's interface, users may not be able to independently use and navigate through the application's features.</li> <li>This is in line with WCAG 2.2 criteria:         <ul> <li>1.3.4 Orientation (Level AA)</li> <li>1.4.4 Resize Text (Level AA)</li> </ul> </li> </ul> | YELLOW | Resize Text:<br>Account Summary<br>ACCOUNT<br>Account<br>Summary<br>0449 582 292<br>SMALL<br>MONTHLY<br>National Calls<br>Unlimited<br>National Text<br>Unlimited<br>National Data<br>10.00GB | <ul> <li>Orientation:<br/>The Kogan Application appears to<br/>be locked in Portrait.</li> <li>Resize Text:<br/>Resizing the text was adaptive<br/>within the application.</li> <li>Colour Theme:<br/>Dark mode was not adaptive within<br/>the application.</li> <li>Magnification:<br/>Magnification is not available within<br/>the Kogan application.</li> </ul> |

| 2. Cognitive                                                                                                    |              |  |                                                  |  |
|----------------------------------------------------------------------------------------------------|--------------|--|--------------------------------------------------|--|
| Language                                                                                                    |              |  |                                                  |  |
| <ul> <li>Common words</li> <li>Define words.</li> <li>Simple tense</li> <li>Literal language</li> <li>Avoid double<br/>negatives.</li> <li>Nested clauses</li> </ul>                 | GREEN        |  | Language is generally simple and clear.          |  |
| Language used by<br>providers should be<br>targeted towards the lower<br>secondary education level<br>to accommodate for<br>diverse reading levels and<br>intellectual disabilities. |              |  |                                                  |  |
| 2.2 criteria:<br>- 3.1.5 Reading Level<br>(Level AAA)                                                                                                    |              |  |                                                  |  |
| Consistent Page Layout an                                                                                                    | d Navigation |  |                                                  |  |
| • Button Placement<br>Helps users predict where<br>to look for content and<br>locate it easily if they come<br>across it again. Users who                                            | GREEN        |  | There is consistent navigation and page layouts. |  |

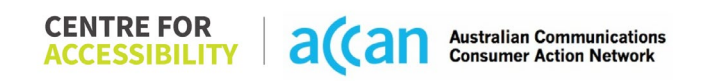

| intellectual disability can all<br>benefit from this.<br>This is in line with WCAG<br>2.2 criteria:<br>- 3.2.3 Consistent<br>Navigation (Level<br>AA) |       |                                                                                                    |
|----------------------------------------------------------------------------------------------------|-------|----------------------------------------------------------------------------------------------------|
| 3. Mobility                                                                                                    |       |                                                                                                    |
| Keyboard Control                                                                                                    |       |                                                                                                    |
| <ul> <li>Keyboard<br/>Accessibility</li> </ul>                                                                                                    | GREEN | Keyboard accessibility is appropriate.                                                                                                    |
| Mobile keyboards can be<br>custom tailored to suit the<br>accessibility needs of their<br>user.                                                       |       |                                                                                                    |
| This is in line with WCAG<br>2.2 criteria:<br>- 2.1.1 Keyboard<br>(Level A)                                                                           |       |                                                                                                    |
| Voice Control Capability                                                                                                    |       |                                                                                                    |
| <ul> <li>General navigation<br/>and accessibility to<br/>buttons, links. and<br/>inputs.</li> <li>Speech-to-text</li> </ul>                           | RED   | Voice access faulters at the<br>dashboard/main page. The 'grid'<br>and 'labels' functions do not<br>adequately allow navigation to<br>access the 'hamburger menu' and |

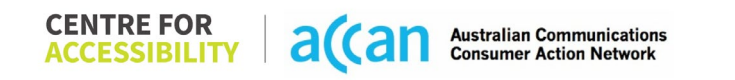

| Voice Control supports<br>users with navigating a<br>page and inputting written<br>text within form fields using<br>only their voice. This<br>removes the need for the<br>user to manually type in<br>information through a<br>keyboard. |       | through that, the cancellation<br>instructions. |
|----------------------------------------------------------------------------------------------------|-------|-------------------------------------------------|
| Touch Gestures                                                                                                    |       |                                                 |
| Target Size     Any interactive element     must have a large target     size so strain and                                                                                                    | GREEN | There is no issue with target size.             |
| misinputs can be avoided.<br>Users who might<br>experience difficulties<br>activating a small target<br>due to hand tremors, poor<br>dexterity, or other issues.                                                                         |       |                                                 |
| This is in line with WCAG<br>2.2 criteria:<br>- 2.5.8 Target Size<br>(Minimum) (Level<br>AA)                                                                                                    |       |                                                 |

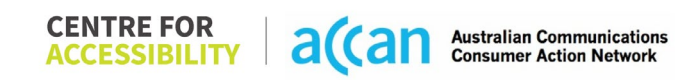

| 4. Auditory                                                                                                    |     |  |  |  |  |
|----------------------------------------------------------------------------------------------------|-----|--|--|--|--|
| Captions                                                                                                    |     |  |  |  |  |
| Captions for audio-<br>related media                                                                                                    | N/A |  |  |  |  |
| All media should have<br>appropriate captioning<br>available to support users<br>who are deaf or are hard-<br>of-hearing. The portion of<br>audio content that is<br>accessible is provided by<br>the captions. In addition to<br>dialogue, captions identify<br>the speakers and provide |     |  |  |  |  |
| This is in line with WCAG<br>2.2 criteria.<br>- 1.2.2 Captions<br>(Prerecorded) (Level<br>A)<br>- 1.2.3 Audio<br>Description or Media<br>Alternative<br>(Prerecorded) (Level<br>A)                                                                                                    |     |  |  |  |  |

 
 CENTRE FOR ACCESSIBILITY
 a(can
 Australian Communications

 Consumer Action Network
 Consumer Action Network

### Detailed Cancellation Process Template

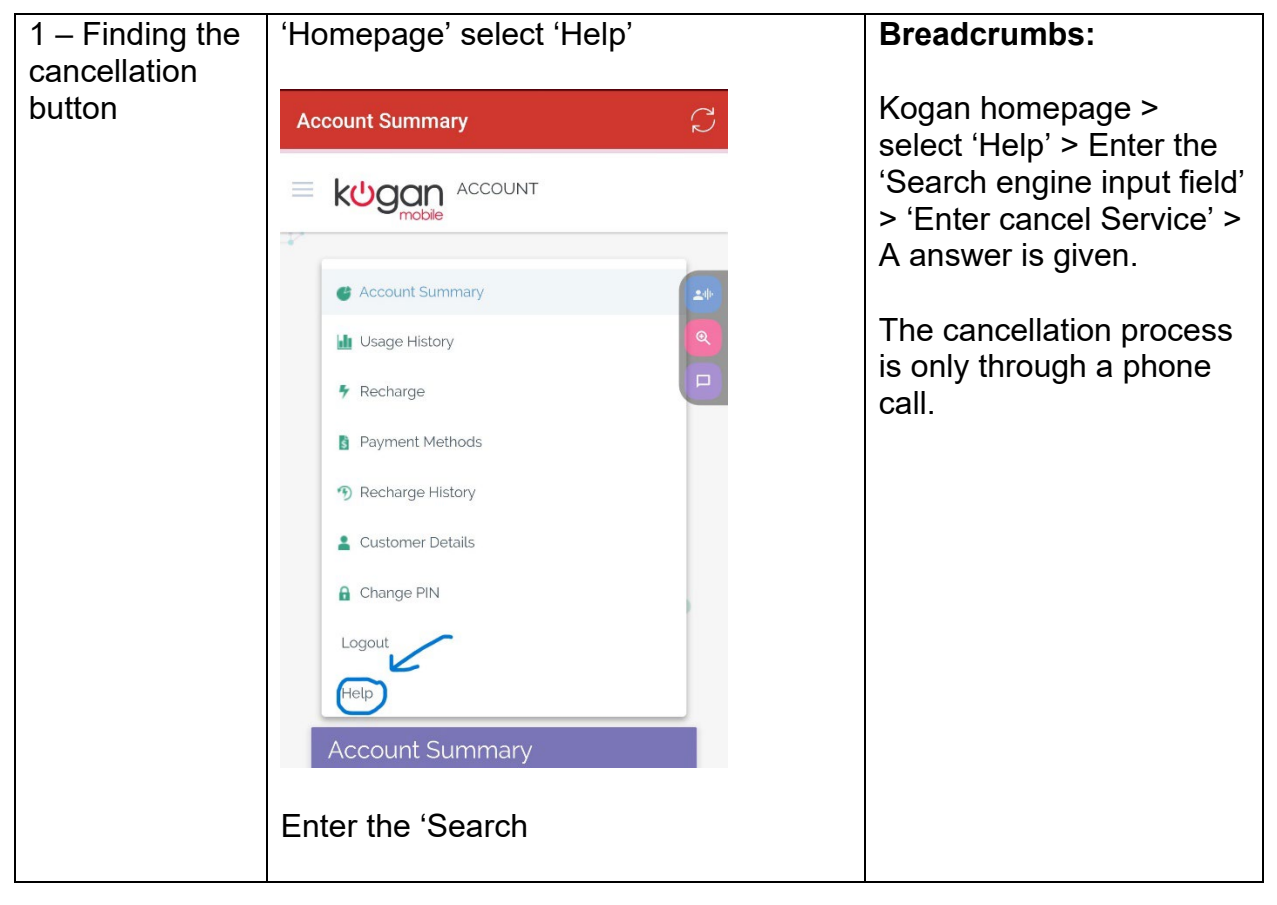

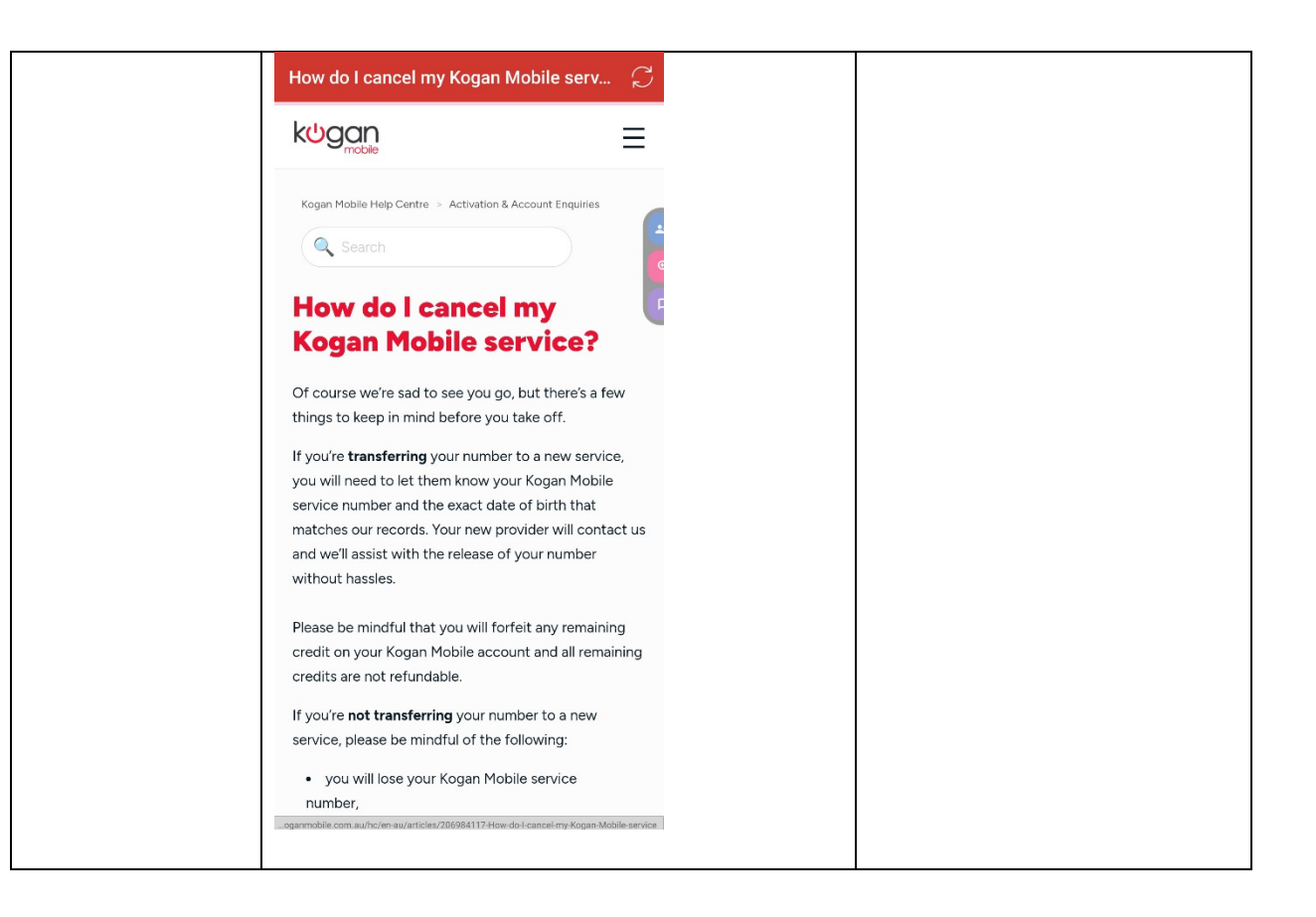

|                               | How do I cancel my Kogan Mobile serv                                                                                                    |                                                                                   |
|-------------------------------|----------------------------------------------------------------------------------------------------|-----------------------------------------------------------------------------------|
|                               | Was this article helpful?                                                                                                    |                                                                                   |
|                               | Related articles<br>What is Auto Recharge and how do I manage or cancel it?<br>Who do I call to speak with Kogan Mobile support?<br>What happens if I don't recharge my account after my plan expires?<br>How do I log into my Kogan Mobile account?<br>Pre-Authorisation Charge |                                                                                   |
|                               |                                                                                                    |                                                                                   |
|                               |                                                                                                    |                                                                                   |
| 2 – Cancelling<br>the Service |                                                                                                    | Upon calling, users must<br>press the number 3 on<br>keypad.                      |
|                               |                                                                                                    | Cancellation conversation<br>was straightforward, and<br>the process involves the |

|                          | _ |
|--------------------------|---|
| Kogan support team       |   |
| turning off the user's   |   |
| auto-recharge. The       |   |
| service only can be auto |   |
| cancelled after 90 days. |   |

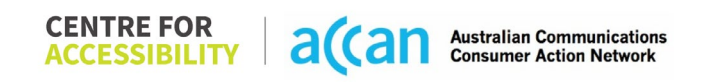

# 24. Konec

| Telco Name          | Konec Mobile - Application                          |  |
|---------------------|-----------------------------------------------------|--|
| Network Used        | Telstra Wholesale Mobile Network                    |  |
|                     |                                                     |  |
| Plan (being used to | Konec Essential Mobile Plan - 22gb for \$25 a month |  |
| test)               |                                                     |  |
| Date Tested         | February 2024                                       |  |

| Support Option      | Notes/Comments                                        |
|---------------------|-------------------------------------------------------|
| TTY Line            | Speak and listen 1300 555 727, TTY 133 677, SMS Relay |
|                     | 0423 677 767. (Given in website only)                 |
| Online Chat/AI Chat | No Online Chat/Al Chat available.                     |
| FAQ                 | Available but no specific information on cancelling.  |
| Phone Line          | 1300 4 KONEC – Monday to Friday 9am to 9pm. No time   |
|                     | zone stated.                                          |
| Other Method        | Support requests.                                     |

## Support and Accessibility Table

|       | Phone Line       | TTY (Impacts Deaf          | Online/AI Chat                  | E-mail Support | FAQ                            | Ease of                     |
|-------|------------------|----------------------------|---------------------------------|----------------|--------------------------------|-----------------------------|
|       | Support          | individuals)               | Function                        |                | (If no information on          | Cancellation                |
|       | (Support         | (If there is no            | (If there is a                  |                | cancelling, instant            | (if a call/chat is          |
|       | mobility, visual | available TTY service.     | chat/messaging                  |                | RED.)                          | required, it is an          |
|       | and cognitive)   | instant <mark>RED</mark> ) | function that does              |                | (If there is                   | instant <mark>RED</mark> .) |
|       |                  | (If another TTY            | not allow any live              |                | information on                 | (if you can cancel          |
|       |                  | service, e.g. NRS, is      | chat or is entirely             |                | cancelling, but it is          | through a chat in           |
|       |                  | recommended then it        | help de <u>sk Al</u> , it is an |                | not particularly               | almost real-time, it is     |
|       |                  | is <mark>YELLOW</mark> .)  | instant <mark>RED</mark> .)     |                | helpful <mark>YELLOW</mark> .) | a <mark>YELLOW</mark> .)    |
|       |                  |                            |                                 |                |                                | (If you can cancel          |
|       |                  |                            |                                 |                |                                | the service yourself        |
|       |                  |                            |                                 |                |                                | with a button/etc., it      |
|       |                  |                            |                                 |                |                                | is a <mark>GREEN</mark> .)  |
| Konec | GREEN            | YELLOW                     | RED                             | RED            | RED                            | RED                         |
|       |                  |                            |                                 |                |                                |                             |
|       |                  |                            |                                 |                |                                |                             |

 CENTRE FOR
 a(can
 Australian Communications

 ACCESSIBILITY
 a(can
 Australian Communications

## Accessibility Evaluation Template

| Principal                                                                                                    | RED/YELLOW/GREEN/ Image(s)<br>NA |                                                                       | Notes                                                                                                    |
|----------------------------------------------------------------------------------------------------|----------------------------------|-----------------------------------------------------------------------|----------------------------------------------------------------------------------------------------|
| 1. Visual                                                                                                    |                                  |                                                                       |                                                                                                    |
| Screen Reader Capabilities                                                                                                    | 6                                |                                                                       |                                                                                                    |
| <ul> <li>Text</li> <li>Non-Text Content</li> <li>Headings</li> <li>Buttons and Links</li> <li>Input Fields<br/>(Instructions/Error<br/>Suggestions)</li> <li>Focus Order</li> <li>Screen readers provide<br/>important auditory<br/>guidance, supporting any<br/>blind user or individual with<br/>low vision. These tools<br/>range from reading texts<br/>and identifying different<br/>page elements such as<br/>that of images, buttons,<br/>headings, and form fields.</li> <li>This is in line with WCAG<br/>2.2 criteria:         <ul> <li>1.3.5 Identify Input<br/>Purpose (AA)</li> <li>2.4.3 Focus Order</li> <li>(Lovel A)</li> </ul> </li> </ul> | YELLOW                           | Focused labels: Aria labels<br>Aria label: announced as 'unlabelled'. | Focused labels:<br>Some elements have a label that<br>do not give context to the<br>elements' function. Some elements<br>have been left unlabelled as well. |

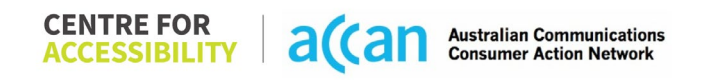

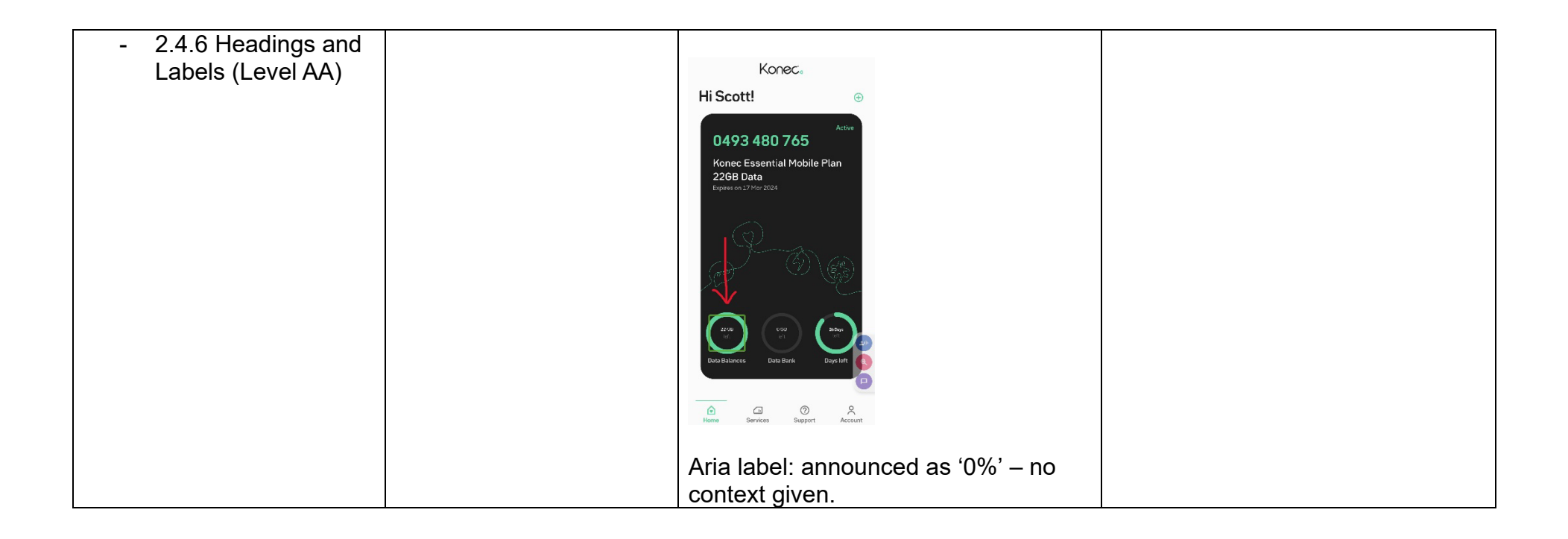

|                                                                                                    |        | <complex-block></complex-block>                                                        |                                                                                                    |  |  |
|----------------------------------------------------------------------------------------------------|--------|----------------------------------------------------------------------------------------|----------------------------------------------------------------------------------------------------|--|--|
| Colour Contrast                                                                                                    |        |                                                                                        |                                                                                                    |  |  |
| <ul> <li>Contrast of Text</li> <li>Contrast of Non-Text<br/>Content</li> <li>Contrasting of 14 pt size<br/>text must have a minimum<br/>ratio of 4.5:1, whilst any<br/>text that is larger, bold, or<br/>any UI component must<br/>have a minimum ratio of<br/>3:1. This enables users<br/>with visual difficulties to be</li> </ul> | YELLOW | Contrast:<br>Value: 1.799:1<br>Green text (#00D799) on a white<br>background (#FAFAFA) | <b>Contrast:</b><br>The combination of green/white UI<br>elements and visual headings do<br>not meet contrast requirements. |  |  |

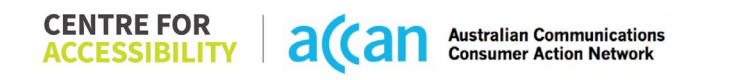

| better suited to see content<br>on a mobile screen.<br>This is in line with WCAG<br>2.2 criteria:<br>- 1.4.3 Contrast<br>(Minimum) (Level<br>AA)<br>- 1.4.11 Non-text<br>Contrast (Level AA).                                                                                                    |     | White text (#FFFFF) on a green<br>background (#00D798)<br>Open a Support Request<br>Value: 2.437:1<br>Grey text (#A3A3A3) on a white<br>background (#FBFBFB)<br>admin@accessibility.org.au |                                                                                                    |  |  |
|----------------------------------------------------------------------------------------------------|-----|----------------------------------------------------------------------------------------------------|----------------------------------------------------------------------------------------------------|--|--|
| Universal Accessible Settings                                                                                                    |     |                                                                                                    |                                                                                                    |  |  |
| <ul> <li>Orientation</li> <li>Resize Text</li> <li>Colour Theme</li> <li>The global settings of a<br/>mobile phone have<br/>accessibility advantages<br/>that a service can utilise to<br/>allow for ease of access. If<br/>these settings are<br/>improperly applied on an<br/>application's interface,</li> </ul> | RED | Resize:                                                                                                    | Orientation:<br>The screen does not auto rotate<br>freely between landscape and<br>portraiture.<br>Resize:<br>Some elements do not adjust size.<br>There is also loss of page<br>formatting and there for loss of<br>content and information.<br>Colour Theme: |  |  |

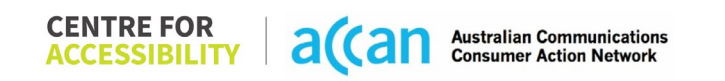

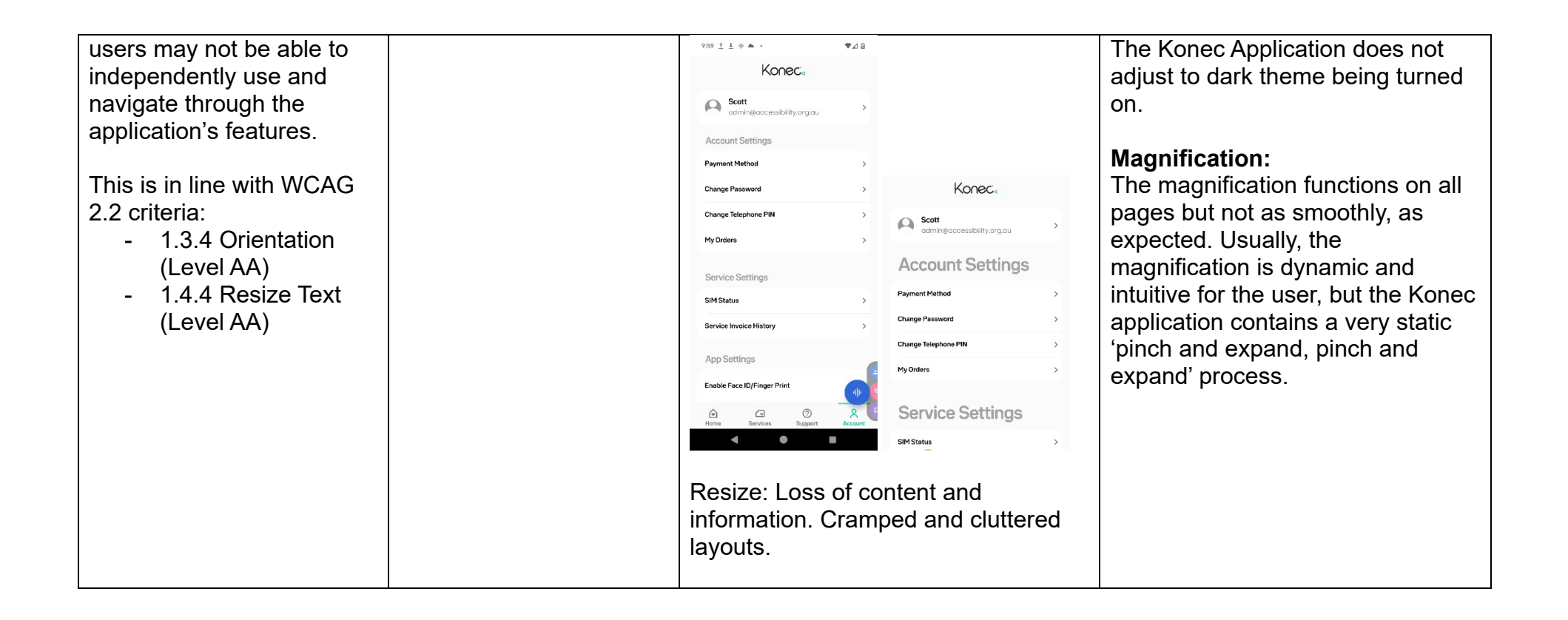

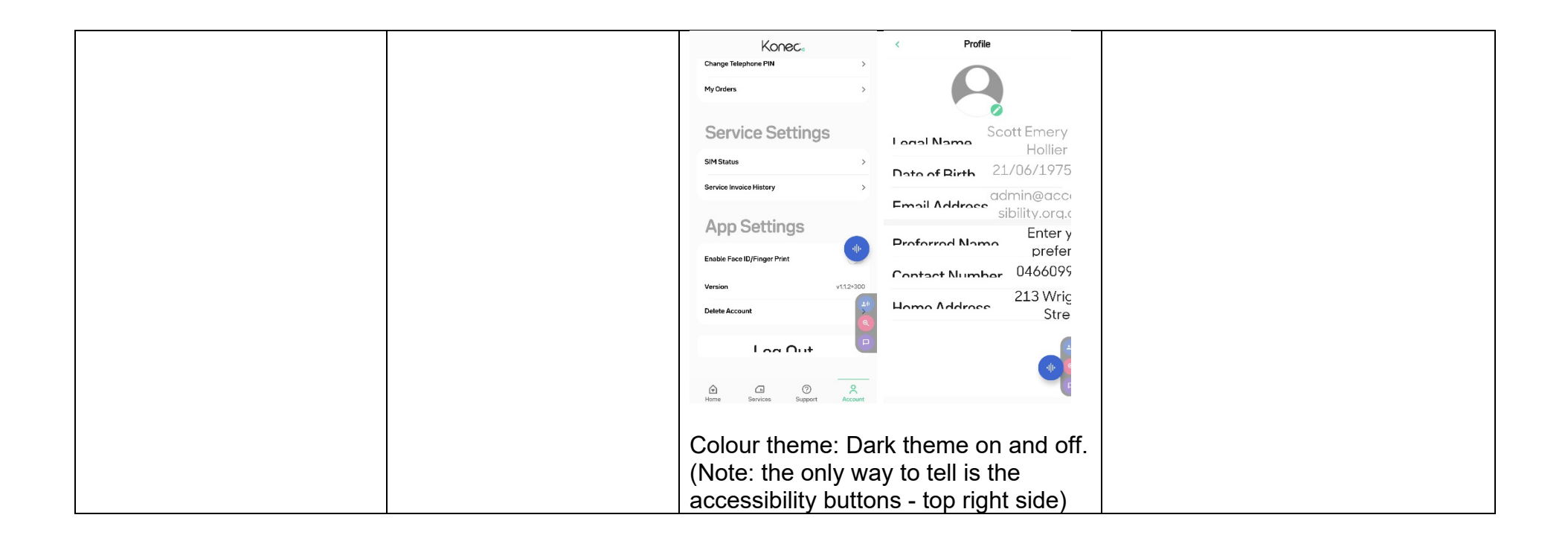

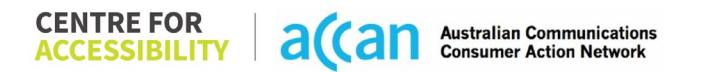
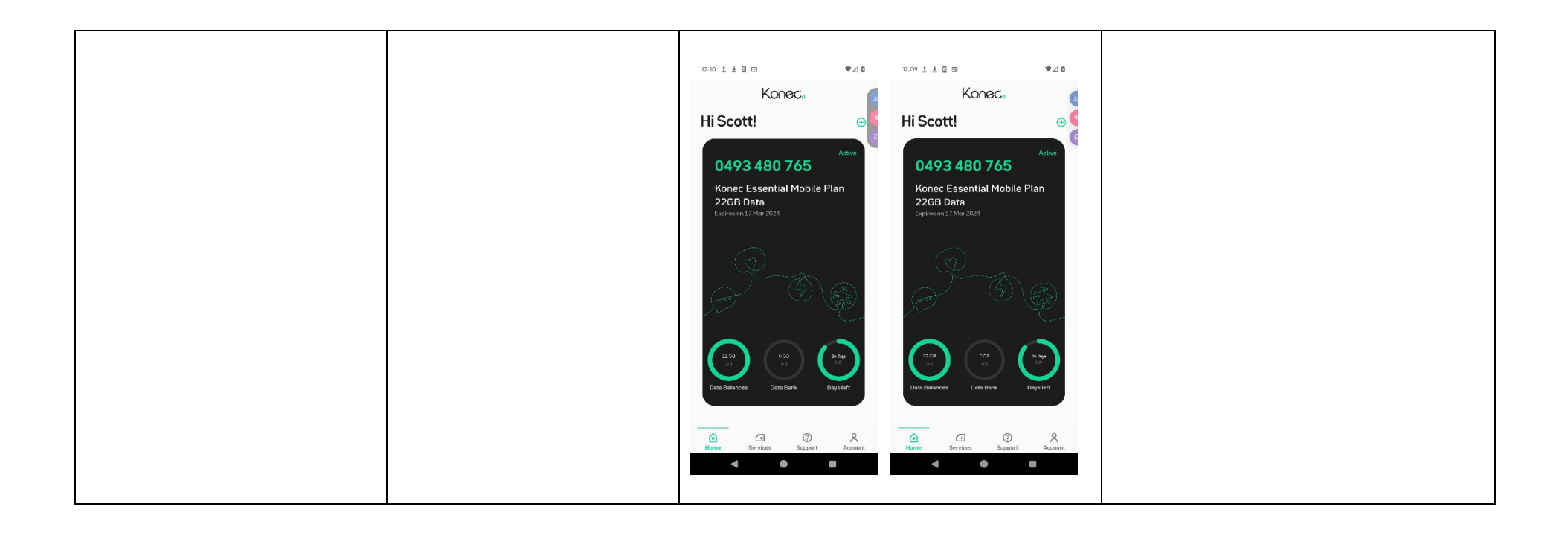

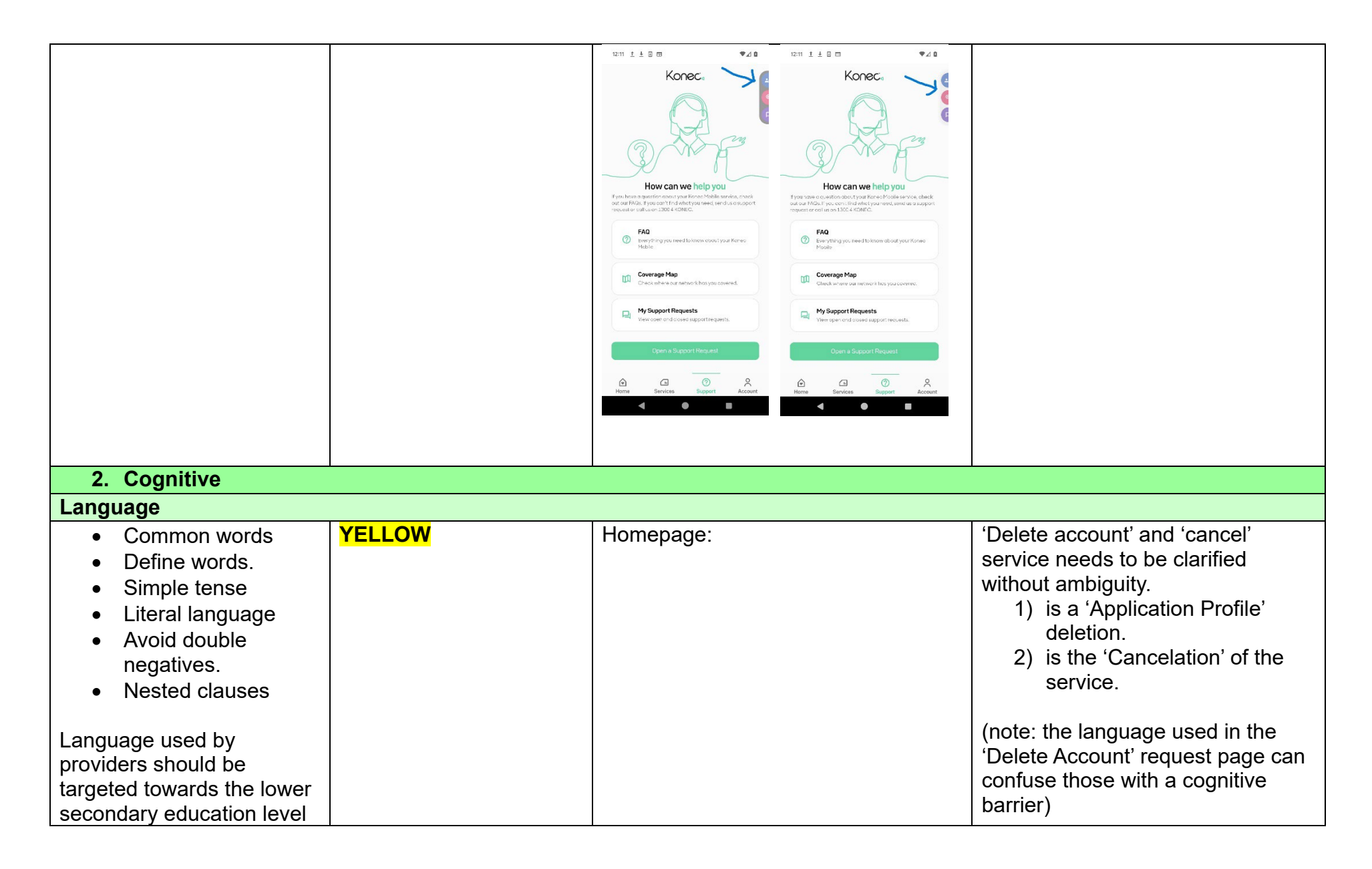

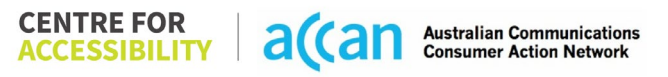

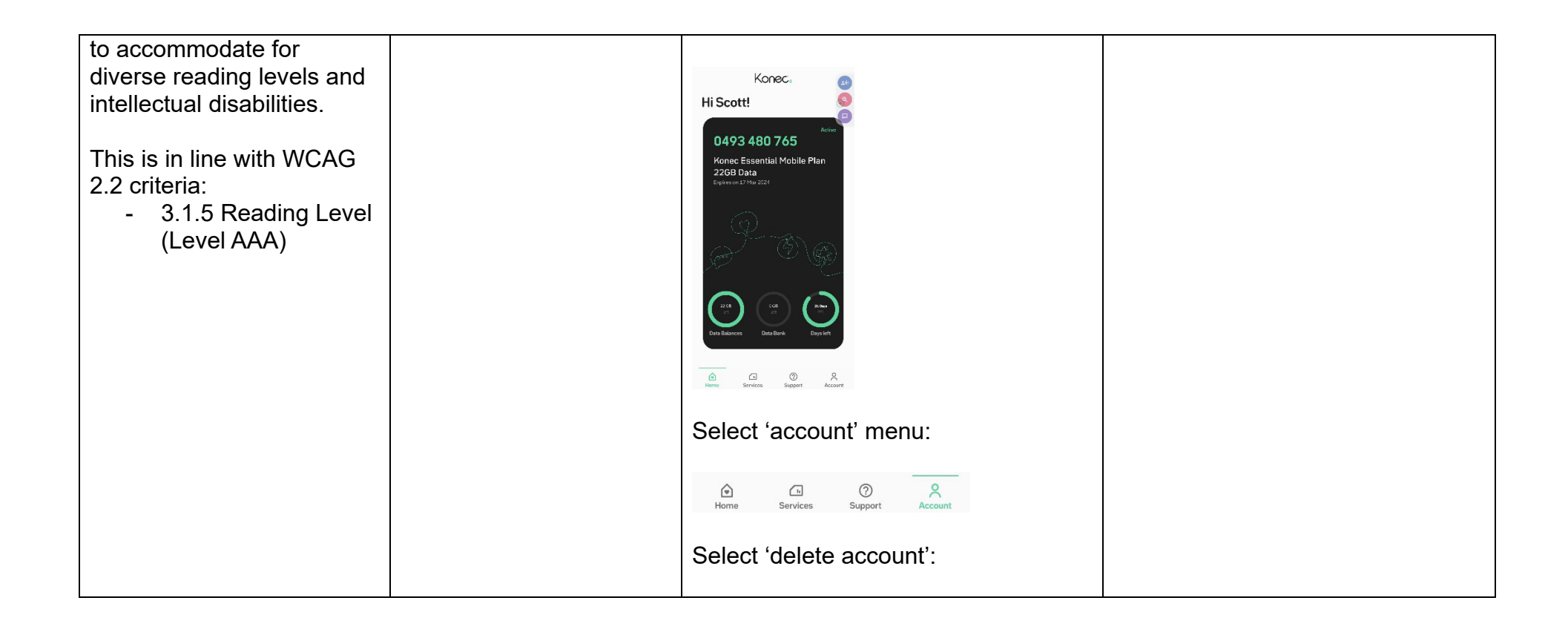

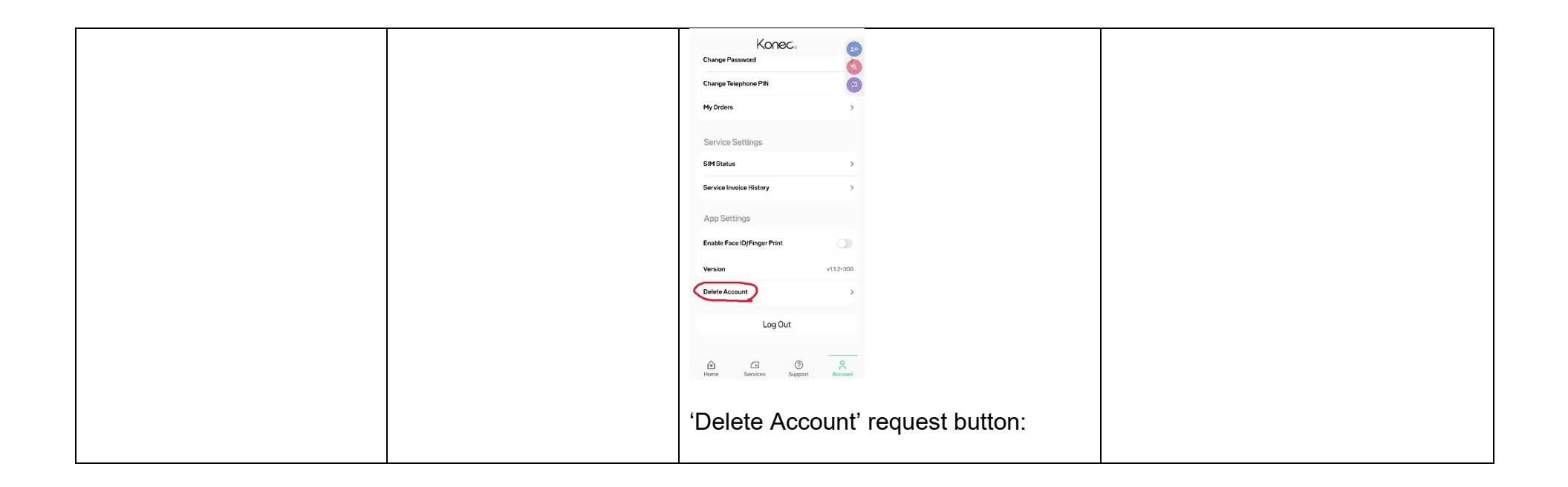

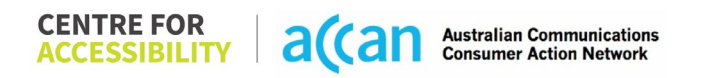

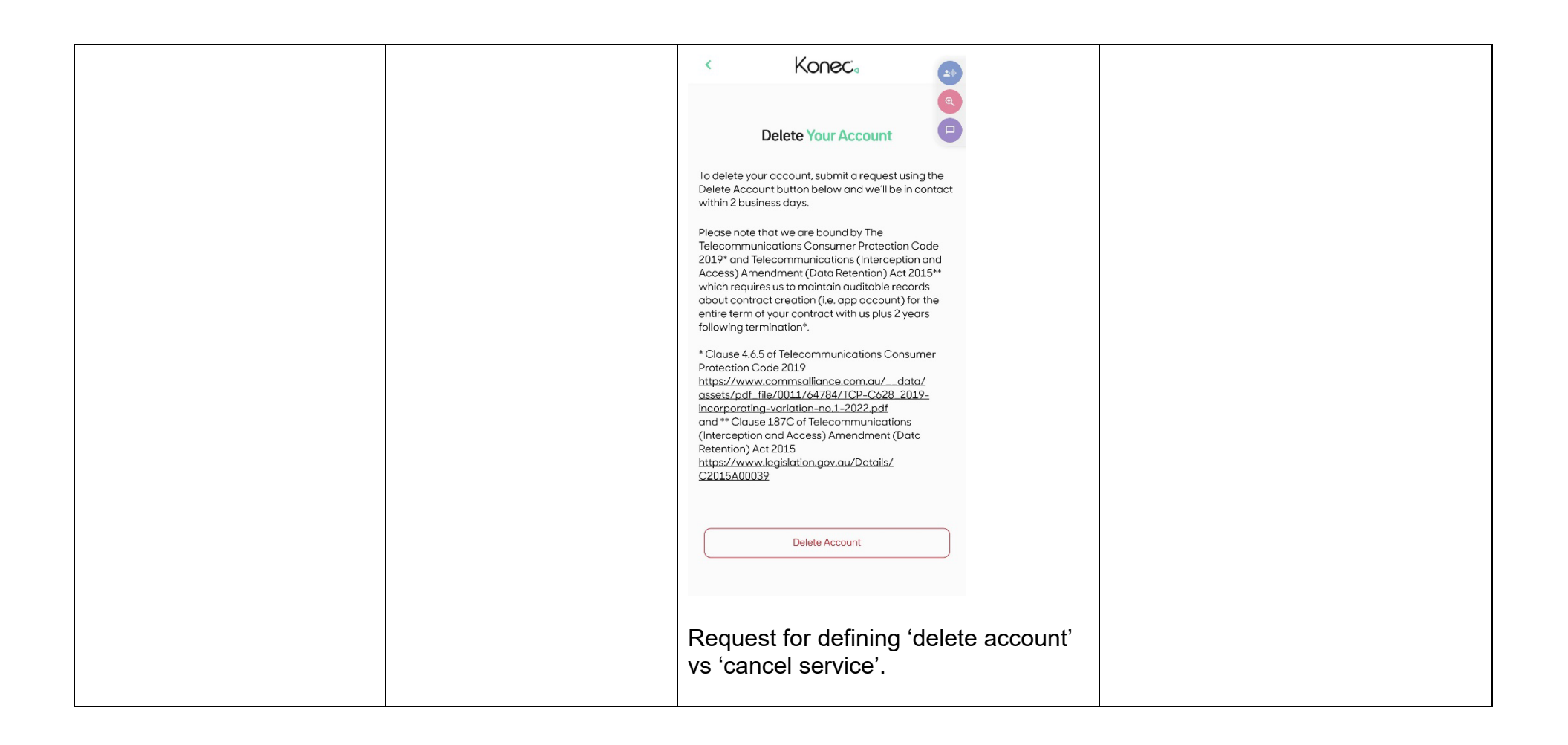

 
 CENTRE FOR ACCESSIBILITY
 a(can
 Australian Communications Consumer Action Network

|                           |               | Owner Owner AEDT Manadowska Endeland Milana and ta faille                                             | 1                            |
|---------------------------|---------------|----------------------------------------------------------------------------------------------------|------------------------------|
|                           |               | authenticate you in order to complete this request.                                                   |                              |
|                           |               | Regards,                                                                                              |                              |
|                           |               | Grea                                                                                                  |                              |
|                           |               | Konec Mobile                                                                                          |                              |
|                           |               |                                                                                                    |                              |
|                           |               | Scott Hollier                                                                                         |                              |
|                           |               | 20/02/2024, 04:22:47 pm                                                                               |                              |
|                           |               | service function above and the delete account with<br>in the he app?                                  |                              |
|                           |               |                                                                                                    |                              |
|                           |               |                                                                                                    |                              |
|                           |               | Type your message 🛛                                                                                   |                              |
|                           |               |                                                                                                    |                              |
|                           |               |                                                                                                    |                              |
|                           |               | SH Scott Hollier<br>20/02/2024, 04:22:47 pm                                                           |                              |
|                           |               | Can you tell me the difference between the cancel                                                     |                              |
|                           |               | in the he app?                                                                                        |                              |
|                           |               |                                                                                                    |                              |
|                           |               | Greg                                                                                                  |                              |
|                           |               | 20/02/2024, 04:49:37 pm                                                                               |                              |
|                           |               | The Delete Account function is a requirement of                                                       |                              |
|                           |               | Google Play and App Store to enable a user to<br>request deletion of the relevant and account/profile |                              |
|                           |               | Please let me know if you have any other questions.                                                   |                              |
|                           |               | Regards.                                                                                              |                              |
|                           |               |                                                                                                    |                              |
|                           |               | Greg<br>Konec Mobile                                                                                  |                              |
|                           |               |                                                                                                    |                              |
|                           |               |                                                                                                    |                              |
|                           |               |                                                                                                    |                              |
| Consistent Page Layout ar | nd Navigation |                                                                                                    |                              |
| Button Placement          | GREEN         |                                                                                                    | Page layout & Navigation:    |
|                           |               |                                                                                                    | The pages are formatted in a |
| Helps users predict where |               |                                                                                                    | sequentially well organised  |
| to look for content and   |               |                                                                                                    | manner                       |
|                           |               |                                                                                                    | mannor.                      |

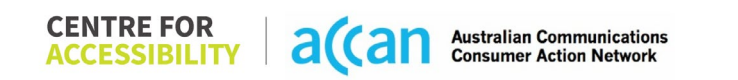

| locate it easily if they come<br>across it again. Users who<br>have a cognitive or<br>intellectual disability can all<br>benefit from this.<br>This is in line with WCAG<br>2.2 criteria:<br>- 3.2.3 Consistent<br>Navigation (Level<br>AA) |       |                                                                |
|----------------------------------------------------------------------------------------------------|-------|----------------------------------------------------------------|
| 3. Mobility                                                                                                    |       |                                                                |
| Keyboard Control                                                                                                    |       |                                                                |
| Keyboard     Accessibility                                                                                                    | GREEN | Keyboard accessibility is appropriately functional and usable. |
| custom tailored to suit the<br>accessibility needs of their<br>user.                                                                                                    |       |                                                                |
| This is in line with WCAG<br>2.2 criteria:<br>- 2.1.1 Keyboard<br>(Level A)                                                                                                    |       |                                                                |
| Voice Control Capability                                                                                                    |       |                                                                |
| <ul> <li>General navigation<br/>and accessibility to</li> </ul>                                                                                                    | GREEN | All aspects of Voice access can be utilised well.              |

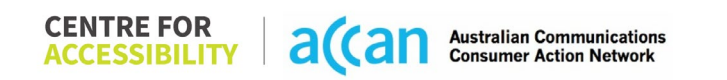

| buttons, links. and<br>inputs.<br>• Speech-to-text<br>Voice Control supports<br>users with navigating a<br>page and inputting written<br>text within form fields using<br>only their voice. This<br>removes the need for the<br>user to manually type in<br>information through a<br>keyboard. |       |                                                 |
|----------------------------------------------------------------------------------------------------|-------|-------------------------------------------------|
| Touch Gestures                                                                                                    |       |                                                 |
| • Target Size<br>Any interactive element<br>must have a large target<br>size so strain and<br>misinputs can be avoided.<br>Users who might<br>experience difficulties<br>activating a small target<br>due to hand tremors, poor<br>dexterity, or other issues                                  | GREEN | Target sizing and spacing is set appropriately. |

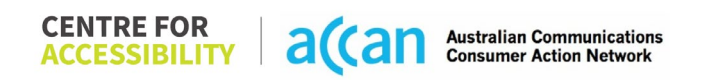

| - 2.5.8 Target Size<br>(Minimum) (Level                                                                                                    |     |  |
|----------------------------------------------------------------------------------------------------|-----|--|
| AA)                                                                                                    |     |  |
| 4. Auditory                                                                                                    |     |  |
| Captions                                                                                                    |     |  |
| <ul> <li>Captions for audio-<br/>related media</li> </ul>                                                                                                    | N/A |  |
| All media should have<br>appropriate captioning<br>available to support users<br>who are deaf or are hard-<br>of-hearing. The portion of<br>audio content that is<br>accessible is provided by<br>the captions. In addition to<br>dialogue, captions identify<br>the speakers and provide<br>non-speech information. |     |  |
| This is in line with WCAG<br>2.2 criteria.<br>- 1.2.2 Captions<br>(Prerecorded) (Level<br>A)<br>- 1.2.3 Audio<br>Description or Media<br>Alternative<br>(Prerecorded) (Level<br>A)                                                                                                    |     |  |

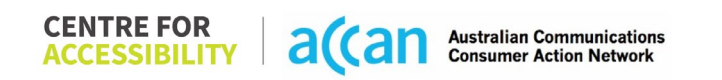

#### 1 – Finding the Request: Information on the cancellation of a cancellation mobile service could not be found, hence, a request for more information button **Open a Support Request** × was made. Main Category Q Account Sub-category Delete account V Question Title cancellation required How do I cancel my account? 8 -20 8 9 0 0 $\langle \times \rangle$ 12 34 ABC

#### **Detailed Cancellation Process Template**

| < My Support Requests                       |         |
|---------------------------------------------|---------|
| cancellation required                       | Solving |
| SH Scott Hollier<br>19/02/2024, 06:23:40 pm |         |
| How do I cancel my account?                 |         |
|                                             |         |
|                                             |         |
|                                             |         |
|                                             |         |
|                                             |         |
|                                             |         |
|                                             |         |
|                                             |         |
| Type your message                           | 4       |
|                                             |         |

|                               | <image/> <section-header><section-header><section-header><section-header><section-header><section-header><section-header><section-header><section-header><section-header><section-header><section-header><section-header><section-header></section-header></section-header></section-header></section-header></section-header></section-header></section-header></section-header></section-header></section-header></section-header></section-header></section-header></section-header> |                                                                                                    |
|-------------------------------|----------------------------------------------------------------------------------------------------|----------------------------------------------------------------------------------------------------|
| 2 – Cancelling<br>the Service | Type your message                                                                                                    | Had to make a call. The process is<br>simple and after authorizing the<br>account owner and holding on to the<br>line, the cancellation went through.<br>Although it is recommended for<br>cancellation to follow suit with signing |
|                               |                                                                                                    | up processes where everything can be<br>done online, with dedicated                                                                                                    |

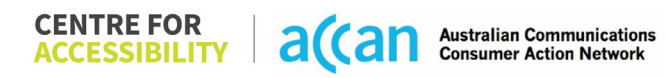

|  | accessibility phone lines, a phone call<br>may be possible for people with<br>disability. |
|--|-------------------------------------------------------------------------------------------|
|--|-------------------------------------------------------------------------------------------|

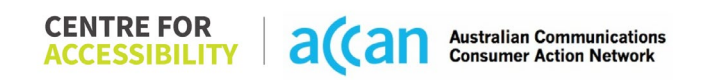

## 25. Lebara

### User Efficiency Table

| Telco Name          | Lebara                                        |
|---------------------|-----------------------------------------------|
| Network Used        | Vodafone 4g plus network                      |
| Plan (being used to | \$7 for 4GB data                              |
| test)               |                                               |
| Date Tested         | Tested 09/05/2023 11:00AM (Curtin University) |

| Support Option      | Notes/Comments                                                                                                    |
|---------------------|----------------------------------------------------------------------------------------------------|
| TTY Line            | No reference to any support via TTYL.                                                                                           |
| Online Chat/AI Chat | Live chat available                                                                                                    |
| FAQ                 | Lebara does have a descript online FAQ section.                                                                                 |
| Phone Line          | Mobile Support on 1300 126 122<br>Available Monday - Friday 8:00am – 8:00pm AEST<br>Available Saturday/Sunday 9:00am – 6pm AEST |
| Other Method        | Email Support care@lebara.com.au                                                                                                |

### Support and Accessibility Table

|        | Phone Line<br>Support<br>(Support<br>mobility, visual<br>and cognitive) | TTY (Impacts Deaf<br>individuals)<br>(If there is no available<br>TTY service. instant<br>RED)<br>(If another TTY service,<br>e.g. NRS, is<br>recommended then it is<br>YELLOW.) | Online/AI Chat<br>Function<br>(If there is a<br>chat/messaging<br>function that does not<br>allow any live chat or<br>is entirely help desk<br>AI, it is an instant<br>RED.) | E-mail Support | FAQ<br>(If no information on<br>cancelling, instant<br>RED.)<br>(If there is information<br>on cancelling, but it is<br>not particularly helpful<br>YELLOW.) | Ease of Cancellation<br>(if a call/chat is<br>required, it is an<br>instant RED.)<br>(if you can cancel<br>through a chat in<br>almost real-time, it is a<br>YELLOW.)<br>(If you can cancel the<br>service yourself with a<br>button/etc., it is a<br>GREEN.) |
|--------|-------------------------------------------------------------------------|----------------------------------------------------------------------------------------------------|----------------------------------------------------------------------------------------------------|----------------|----------------------------------------------------------------------------------------------------|----------------------------------------------------------------------------------------------------|
| Lebara | GREEN                                                                   | RED                                                                                                    | GREEN                                                                                                    | GREEN          | GREEN                                                                                                    | YELLOW                                                                                                    |

#### Accessibility Evaluation Template

| Principal                                                                                                    | RED/YELLOW/GREEN/NA | Image(s) | Notes                                                                                                    |
|----------------------------------------------------------------------------------------------------|---------------------|----------|----------------------------------------------------------------------------------------------------|
| 5. Visual                                                                                                    |                     |          |                                                                                                    |
| Screen Reader Capabilities                                                                                                    |                     |          |                                                                                                    |
| <ul> <li>Text</li> <li>Non-Text Content</li> <li>Headings</li> <li>Buttons and Links</li> <li>Input Fields<br/>(Instructions/Error<br/>Suggestions)</li> <li>Focus Order</li> <li>Screen readers provide<br/>important auditory guidance,<br/>supporting any blind user or<br/>individual with low vision.</li> <li>These tools range from<br/>reading texts and identifying<br/>different page elements such<br/>as that of images, buttons,<br/>headings, and form fields.</li> <li>This is in line with WCAG 2.2<br/>criteria:         <ul> <li>1.3.5 Identify Input<br/>Purpose (AA)</li> <li>2.4.3 Focus Order<br/>(Level A)</li> <li>2.4.6 Headings and<br/>Labels (Level AA)</li> </ul> </li> </ul> | GREEN               |          | <ul> <li>Focus Order:</li> <li>Focus order of fields in the mobile application is correct and efficient.</li> <li>The layout of the app fosters a logical order, and the screen reader performs well navigating from one task to the next.</li> </ul> |
| Colour Contrast                                                                                                    |                     | •        | ·                                                                                                    |

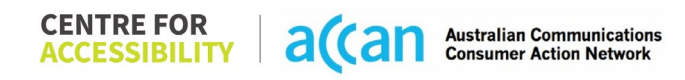

| Contrast of Text                                                                                                    | GREEN  | Contrast of Non-text Content:                 |
|----------------------------------------------------------------------------------------------------|--------|-----------------------------------------------|
| <ul> <li>Contrast of Non-Text</li> </ul>                                                                                                    |        | <ul> <li>Some buttons could have a</li> </ul> |
| Content                                                                                                    |        | higher contrast ratio to make the             |
|                                                                                                    |        | most of the space in the                      |
| Contrasting of 14 pt size text                                                                                                    |        | application                                   |
| must have a minimum ratio of                                                                                                    |        | application.                                  |
| 4 5.1 whilst any text that is                                                                                                    |        |                                               |
| larger hold or any III                                                                                                    |        |                                               |
| component must have a                                                                                                    |        |                                               |
| minimum ratio of 3.1 This                                                                                                    |        |                                               |
| enables users with visual                                                                                                    |        |                                               |
| difficulties to be better suited                                                                                                    |        |                                               |
| to see content on a mobile                                                                                                    |        |                                               |
| screen                                                                                                    |        |                                               |
| 3010011.                                                                                                    |        |                                               |
| This is in line with WCAG 2.2                                                                                                    |        |                                               |
| criteria:                                                                                                    |        |                                               |
| - 143 Contrast                                                                                                    |        |                                               |
| (Minimum) (Level AA)                                                                                                    |        |                                               |
| - 1 4 11 Non-text                                                                                                    |        |                                               |
| $\frac{1}{1} = \frac{1}{1} + \frac{1}{1} + \frac{1}$ |        |                                               |
| Universal Accessible Setting                                                                                                    | S S    |                                               |
| Orientation                                                                                                    | YELLOW | Orientation:                                  |
| Resize Text                                                                                                    |        | - The Lebara app only works in a              |
|                                                                                                    |        | portrait orientation and hence                |
|                                                                                                    |        | cannot be manipulated to a                    |
| The global settings of a                                                                                                    |        | landscape orientation                         |
| mobile phone have                                                                                                    |        | landscape offentation.                        |
| accessibility advantages that                                                                                                    |        | Regize & Magnification:                       |
| a service can utilise to allow                                                                                                    |        | The Lobert and responde to                    |
| for ease of access. If these                                                                                                    |        | - The Lebala app responds to                  |
| settings are improperly                                                                                                    |        |                                               |
| applied on an application's                                                                                                    |        | 05 settings.                                  |
| interface users may not be                                                                                                    |        |                                               |
| able to independently use                                                                                                    |        |                                               |
| able to independently use                                                                                                    |        |                                               |

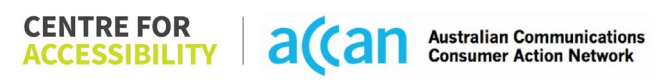

| and navigate through the<br>application's features.<br>This is in line with WCAG 2.2<br>criteria:<br>- 1.3.4 Orientation<br>(Level AA)<br>- 1.4.4 Resize Text<br>(Level AA)                                                                                                    |       |  |
|----------------------------------------------------------------------------------------------------|-------|--|
| 6. Cognitive                                                                                                    |       |  |
| Language                                                                                                    |       |  |
| <ul> <li>Common words</li> <li>Define words.</li> <li>Simple tense</li> <li>Literal language</li> <li>Avoid double<br/>negatives.</li> <li>Nested clauses</li> </ul> Language used by providers<br>should be targeted towards<br>the lower secondary<br>education level to<br>accommodate for diverse<br>reading levels and intellectual<br>disabilities. This is in line with WCAG 2.2<br>criteria: <ul> <li>3.1.5 Reading Level<br/>(Level AAA)</li> </ul> | GREEN |  |

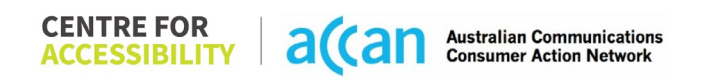

| Consistent Page Layout and                                                                                                    | Navigation |                                                                                                    |
|----------------------------------------------------------------------------------------------------|------------|----------------------------------------------------------------------------------------------------|
| <ul> <li>Button Placement</li> <li>Helps users predict where to<br/>look for content and locate it<br/>easily if they come across it<br/>again. Users who have a<br/>cognitive or intellectual<br/>disability can all<br/>benefit from this.</li> <li>This is in line with WCAG 2.2<br/>criteria:         <ul> <li>3.2.3 Consistent<br/>Navigation (Level AA)</li> </ul> </li> </ul> | GREEN      | <ul> <li>Consistent Page Layout: <ul> <li>The Lebara app features a clean and responsive layout that allows for adequate spacing between buttons or elements for users to select.</li> <li>The Lebara app would often only feature one element that completed its respective action and hence did not require the grouping of elements.</li> <li>All the potential help related, or management options are grouped in the setting icon on the top left-hand side of the screen.</li> </ul> </li> </ul> |
|                                                                                                    |            | <ul> <li>Consistent Navigation:</li> <li>The Lebara app utilizes<br/>consistent navigation bars along<br/>the base of the screen to easily<br/>navigate between menu items.</li> <li>All buttons on the Lebara app<br/>are consistently coloured Pink<br/>and shaped as a rounded<br/>rectangle making them easy to<br/>identify.</li> </ul>                                                                                                    |

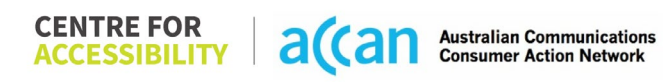

|                                                                                                    |       | The<br>give<br>But | <ul> <li>e plain black and white contrast<br/>ves it more of a simplistic look.</li> <li>tton Placement: <ul> <li>Most buttons on the Lebara app<br/>were placed in an area that was<br/>simple to access and use.</li> <li>The return/back button is in a<br/>consistent and convenient<br/>location.</li> </ul> </li> </ul> |
|----------------------------------------------------------------------------------------------------|-------|--------------------|----------------------------------------------------------------------------------------------------|
| 7. Mobility                                                                                                    |       |                    |                                                                                                    |
| Keyboard Control                                                                                                    |       |                    |                                                                                                    |
| <ul> <li>Keyboard Accessibility</li> <li>Mobile keyboards can be<br/>custom tailored to suit the<br/>accessibility needs of their<br/>user.</li> <li>This is in line with WCAG 2.2<br/>criteria:         <ul> <li>2.1.1 Keyboard (Level<br/>A)</li> </ul> </li> </ul> | GREEN | Ke                 | <ul> <li>yboard (general):</li> <li>Keyboard layout is prompted<br/>correctly.</li> <li>Input boxes that only required a<br/>numeric input used a numeric<br/>keypad only, compared to the<br/>alphanumeric keypad offered for<br/>full text entry situations.</li> </ul>                                                     |
| Voice Control Capability                                                                                                    |       |                    |                                                                                                    |
| <ul> <li>General navigation<br/>and accessibility to<br/>buttons, links. and<br/>inputs.</li> <li>Speech-to-text</li> </ul>                                                                                                    | GREEN |                    |                                                                                                    |

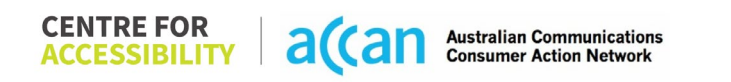

| Voice Control supports users<br>with navigating a page and<br>inputting written text within<br>form fields using only their<br>voice. This removes the need<br>for the user to manually type                                                                                                    |        |                                                                                                    |
|----------------------------------------------------------------------------------------------------|--------|----------------------------------------------------------------------------------------------------|
| in information through a keyboard.                                                                                                    |        |                                                                                                    |
| Touch Gestures                                                                                                    |        |                                                                                                    |
| <ul> <li>Target Size</li> <li>Any interactive element must<br/>have a large target size so<br/>strain and misinputs can be<br/>avoided. Users who might<br/>experience difficulties<br/>activating a small target due<br/>to hand tremors, poor<br/>dexterity, or other issues</li> <li>This is in line with WCAG 2.2<br/>criteria:         <ul> <li>2.5.8 Target Size<br/>(Minimum) (Level AA)</li> </ul> </li> </ul> | YELLOW | <ul> <li>Target Size: <ul> <li>Most buttons are surrounded by inactive space on setup; however, some could be set up a bit bigger to allow for extra touch space and make effective use of the whole layout.</li> </ul> </li> <li>Touch Gestures: <ul> <li>Lebara has all options needed by a user on one page.</li> <li>All pages scrolled in only an up or down direction making touchscreen scroll gestures easy to prompt to the user.</li> </ul> </li> </ul> |
|                                                                                                    |        | <ul> <li>The Lebara app makes effective<br/>use of Radio Buttons where it is<br/>possible to select between<br/>different options.</li> </ul>                                                                                                    |
| 8. Auditory                                                                                                    |        |                                                                                                    |
| Captions                                                                                                    |        |                                                                                                    |

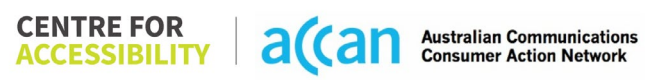

| <ul> <li>Captions for audio-<br/>related media</li> <li>Transcript</li> </ul>                                                                                                    | N/A |  |
|----------------------------------------------------------------------------------------------------|-----|--|
| All media should have<br>appropriate captioning<br>available to support users<br>who are deaf or are hard-of-<br>hearing. The portion of audio<br>content that is accessible is<br>provided by the captions. In<br>addition to dialogue, captions<br>identify the speakers and<br>provide non-speech<br>information. |     |  |
| This is in line with WCAG 2.2<br>criteria<br>- 1.2.2 Captions<br>(Prerecorded) (Level<br>A)<br>- 1.2.3 Audio<br>Description or Media<br>Alternative<br>(Prerecorded) (Level<br>A)                                                                                                    |     |  |

| Step                                      | Image(s)                                                                                                    | Notes                                                                                                    |
|-------------------------------------------|----------------------------------------------------------------------------------------------------|----------------------------------------------------------------------------------------------------|
| 1 – Finding the<br>cancellation<br>button |                                                                                                    | There is no icon/button or labelling that<br>mentions 'cancelling' sim card or<br>subscription.                  |
| 2 – Cancelling<br>the Service             | ×<br>& My Lebara<br>& 0426433329<br>© Settings                                                                                                    | Only viable way to cancel the sim is to call<br>customer support help line or going to the<br>live chat feature. |
|                                           | □       Overview         ②       Recharge         ▷       Add Ons         ☑       Marketplace         ☑       Billing         ⑪       Data Gifting |                                                                                                    |
|                                           | Subsection Usage                                                                                                    |                                                                                                    |

#### Detailed Cancellation Process Template

# 26. Lyca

| Telco Name          | Lyca Mobile - Application |
|---------------------|---------------------------|
| Network Used        | Telstra 3G & 4G           |
| Plan (being used to | "Unlimited 20"            |
| test)               |                           |
| Date Tested         | February 2024             |

| Support Option      | Notes/Comments                                                                                             |
|---------------------|----------------------------------------------------------------------------------------------------|
| TTY Line            | No reference to any support via TTYL.                                                                      |
| Online Chat/AI Chat | Only AI chat available.                                                                                    |
| FAQ                 | Available but no information on cancellation.                                                              |
| Phone Line          | Available between 9am to 6pm Mon-Sat. 122 (from Lyca number) and 1300 854 607 (other network) No time zone |
|                     | stated.                                                                                                    |
| Other Method        | N/A.                                                                                                    |

### Support and Accessibility Table

|                | Phone Line<br>Support<br>(Support<br>mobility, visual<br>and cognitive) | TTY (Impacts Deaf<br>individuals)<br>(If there is no<br>available TTY service.<br>instant RED)<br>(If another TTY<br>service, e.g. NRS, is<br>recommended then it<br>is YELLOW.) | Online/AI Chat<br>Function<br>(If there is a<br>chat/messaging<br>function that does<br>not allow any live<br>chat or is entirely<br>help desk AI, it is an<br>instant RED.) | E-mail Support | FAQ<br>(If no information on<br>cancelling, instant<br>RED.)<br>(If there is<br>information on<br>cancelling, but it is<br>not particularly<br>helpful YELLOW.) | Ease of<br>Cancellation<br>(if a call/chat is<br>required, it is an<br>instant RED.)<br>(If you can cancel<br>through a chat in<br>almost real-time, it is<br>a YELLOW.)<br>(If you can cancel<br>the service yourself<br>with a button/etc., it<br>is a CREEN) |
|----------------|-------------------------------------------------------------------------|----------------------------------------------------------------------------------------------------|----------------------------------------------------------------------------------------------------|----------------|----------------------------------------------------------------------------------------------------|----------------------------------------------------------------------------------------------------|
| Lyca<br>Mobile | GREEN                                                                   | RED                                                                                                    | YELLOW                                                                                                    | GREEN          | RED                                                                                                    | is a <mark>GREEN</mark> .)<br><mark>RED</mark>                                                                                                    |

 
 CENTRE FOR ACCESSIBILITY
 a(can
 Australian Communications Consumer Action Network

#### Accessibility Evaluation Template

| Principal                                                                                                    | <mark>RED</mark> /YELLOW<br>/ <mark>GREEN</mark> | Image(s) | Notes                                                                                                    |
|----------------------------------------------------------------------------------------------------|--------------------------------------------------|----------|----------------------------------------------------------------------------------------------------|
| 1. Visual                                                                                                    |                                                  |          |                                                                                                    |
| Screen Reader Capabilities                                                                                                    |                                                  |          |                                                                                                    |
| <ul> <li>Text</li> <li>Non-Text Content</li> <li>Headings</li> <li>Buttons and Links</li> <li>Input Fields<br/>(Instructions/Error<br/>Suggestions)</li> <li>Focus Order</li> </ul>                                                                                              | RED                                              |          | The app is generally inaccessible and seems to be<br>in a 'testing' phase. Screen readers continuously<br>identify terms such as "test – ID: name" or "test –<br>ID: phone number" and goes on saying "test – ID:<br>" throughout the app. There is also arrow<br>buttons that reads "unlabelled". |
| Screen readers provide<br>important auditory<br>guidance, supporting any<br>blind user or individual with<br>low vision. These tools<br>range from reading texts<br>and identifying different<br>page elements such as<br>that of images, buttons,<br>headings, and form fields. |                                                  |          |                                                                                                    |
| This is in line with WCAG<br>2.2 criteria:<br>- 1.3.5 Identify Input<br>Purpose (AA)<br>- 2.4.3 Focus Order<br>(Level A)                                                                                                    |                                                  |          |                                                                                                    |

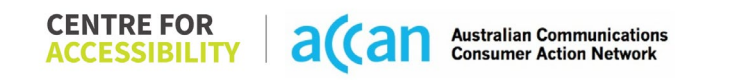

| - 2.4.6 Headings and                                                                                                    |        |                                                                                                    |                                                                             |  |
|----------------------------------------------------------------------------------------------------|--------|----------------------------------------------------------------------------------------------------|-----------------------------------------------------------------------------|--|
| Colour Contrast                                                                                                    |        |                                                                                                    |                                                                             |  |
| <ul> <li>Contrast of Text</li> <li>Contrast of Non-Text<br/>Content</li> <li>Contrasting of 14 pt size</li> </ul>                                                                                                    | YELLOW | Value: 1.138:1<br>White-blue (#E4F2FF) Graph legend<br>on White (#FFFFF) background<br>Data used         | There are some colour contrast issues with texts and non-text elements.     |  |
| text must have a minimum<br>ratio of 4.5:1, whilst any<br>text that is larger, bold, or<br>any UI component must<br>have a minimum ratio of<br>3:1. This enables users<br>with visual difficulties to be<br>better suited to see content<br>on a mobile screen. |        | Value: 2.869:1<br>Blue (#006AE0) button on a Navi-<br>Blue (#21254F) Background                          |                                                                             |  |
| This is in line with WCAG<br>2.2 criteria:<br>- 1.4.3 Contrast<br>(Minimum) (Level<br>AA)<br>- 1.4.11 Non-text<br>Contrast (Level AA).                                                                                                    |        | Value: 1.411:1<br>Light Grey (#D9D9D9) text on White<br>(#FFFFF) background<br>+61 Enter the Lyco number |                                                                             |  |
| Universal Accessible Settings                                                                                                    |        |                                                                                                    |                                                                             |  |
| <ul><li>Orientation</li><li>Resize Text</li><li>Colour Theme</li></ul>                                                                                                    | RED    | Resize Text                                                                                              | Orientation<br>The application is locked into portrait view.<br>Resize Text |  |
| The global settings of a mobile phone have                                                                                                    |        |                                                                                                    | Application resizes appropriately, but the graph                            |  |

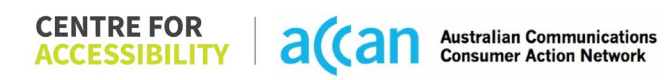

| accessibility advantages<br>that a service can utilise to<br>allow for ease of access. If<br>these settings are<br>improperly applied on an<br>application's interface,<br>users may not be able to<br>independently use and<br>navigate through the<br>application's features.<br>This is in line with WCAG<br>2.2 criteria:<br>- 1.3.4 Orientation<br>(Level AA)<br>- 1.4.4 Resize Text<br>(Level AA) |        |                                                                                                    | overlaps with the 'data remaining' information, and<br>the expiry date squishes the 'plan name' text.<br><b>Colour Theme</b><br>Dark mode's on or off has no discernible<br>differences.<br><b>Magnification</b><br>Magnification does not work with the application. |
|----------------------------------------------------------------------------------------------------|--------|----------------------------------------------------------------------------------------------------|----------------------------------------------------------------------------------------------------|
| 2. Cognitive                                                                                                    |        |                                                                                                    |                                                                                                    |
| Language                                                                                                    |        |                                                                                                    |                                                                                                    |
| <ul> <li>Common words</li> <li>Define words.</li> <li>Simple tense</li> <li>Literal language</li> <li>Avoid double<br/>negatives.</li> <li>Nested clauses</li> </ul>                                                                                                    | YELLOW | Grammatical error:     I would like my details to be to the directory service with a <u>unpressed</u> codress      Continue | Grammatical error:<br>Grammatical and spelling errors can confuse<br>people with a cognitive disability.                                                                                                    |
| Language used by<br>providers should be<br>targeted towards the lower<br>secondary education level                                                                                                    |        |                                                                                                    |                                                                                                    |

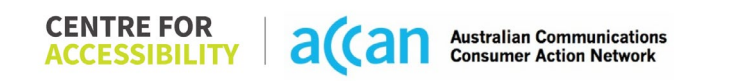

| to accommodate for<br>diverse reading levels and<br>intellectual disabilities.<br>This is in line with WCAG<br>2.2 criteria:<br>- 3.1.5 Reading Level<br>(Level AAA) |              |                         |                                                      |                                                  |
|----------------------------------------------------------------------------------------------------|--------------|-------------------------|------------------------------------------------------|--------------------------------------------------|
| Consistent Page Layout and                                                                                                    | d Navigation |                         |                                                      |                                                  |
| Button Placement                                                                                                    | RED          | Navigation              |                                                      | Navigation                                       |
|                                                                                                    |              | ∩ Home >                | ← Help & support 🕜                                   | FAQ from the app goes to the LycaMobile website  |
| Helps users predict where                                                                                                    |              | Top-up for you >        | Help                                                 | Home page instead rather than straight to the    |
| to look for content and                                                                                                    |              | P Top-up for others     | FAQ                                                  | FAQ, users must navigate to the FAQ again at the |
| locate it easily if they come                                                                                                    |              | Set up auto top-up >    | Check out car competitive roles >                    | bottom of the page.                              |
| across it again. Users who                                                                                                    |              |                         | Store Locator >                                      |                                                  |
| have a cognitive or                                                                                                    |              | Reader and allow        | Quick links : Payment history Usage history          |                                                  |
| intellectual disability can all                                                                                                    |              | in manager into prain 2 | Have a question?<br>Best way to connect with us 24X7 |                                                  |
| benefit from this.                                                                                                    |              | E Manage payment >      | $\bowtie$ Ernail us (24x7) $\rightarrow$             |                                                  |
|                                                                                                    |              | Monage account >        | ☑ Contact us →                                       |                                                  |
| This is in line with WCAG                                                                                                    |              | History                 | Ask ШA →                                             |                                                  |
| 2.2 criteria:                                                                                                    |              | (2) Help & support >    |                                                      |                                                  |
| - 3.2.3 Consistent                                                                                                    |              | ⊖ Logout                |                                                      |                                                  |
| Navigation (Level                                                                                                    |              | Version 2.2.9           |                                                      |                                                  |
| AA)                                                                                                    |              |                         |                                                      |                                                  |
|                                                                                                    |              |                         |                                                      |                                                  |

|                            |       | ← Frequently answered questions ⋒                                                                                                    | $\leftarrow$ Frequently answered questions $\widehat{\square}$                |                                                              |
|----------------------------|-------|----------------------------------------------------------------------------------------------------|-------------------------------------------------------------------------------|--------------------------------------------------------------|
|                            |       | becharge 🛞 🗸 🕲 😑                                                                                                    | n Rectange 🛞 🗸 📵 📃                                                            |                                                              |
|                            |       | Greb the Unlimited Plan XL at 50% off                                                                                                    | - e pos                                                                       |                                                              |
|                            |       | Me Unlock @ massiv<br>Savings<br>with our exclusive bundle offe                                                                                                    | Amerga yaar<br>accesar                                                        |                                                              |
|                            |       | Very plots<br>50<br>512<br>2 days<br>1 days<br>1 | Cheep Internetional calls for everyone () Isin Syon Mobile () Guids Stells () |                                                              |
|                            |       | <b>Join Lyca today</b><br>Get fast, eelable coverage with budget friendly prepaid SM only<br>plans                                                                                                    | Help & support                                                                |                                                              |
|                            |       | <b>B 0 D</b>                                                                                                    | Contact us<br>Socurity<br>Princey notice                                      |                                                              |
|                            |       |                                                                                                    | Cookie policy<br>Complaints handling policy                                   |                                                              |
|                            |       | Frequently answered questions                                                                                                    |                                                                               |                                                              |
|                            |       |                                                                                                    |                                                                               |                                                              |
|                            |       |                                                                                                    |                                                                               |                                                              |
|                            |       | Topic & answers<br>One-stop place to find all answers you're searching<br>for                                                                                                    |                                                                               |                                                              |
|                            |       | Jump to a topic                                                                                                    |                                                                               |                                                              |
|                            |       | C General C Recharge O                                                                                                    |                                                                               |                                                              |
|                            |       | U How to C Pre Pay-Plan O                                                                                                    |                                                                               |                                                              |
|                            |       | □ , General FAQ ⊗                                                                                                    |                                                                               |                                                              |
|                            |       | Find answers & advice                                                                                                    |                                                                               |                                                              |
| 3. Mobility                |       |                                                                                                    |                                                                               |                                                              |
| Keyboard Control           |       |                                                                                                    |                                                                               |                                                              |
| Keyboard     Accessibility | GREEN |                                                                                                    |                                                                               | The numerical keyboard appears for the "Lyca Mobile number". |
|                            |       |                                                                                                    |                                                                               |                                                              |

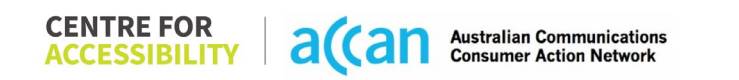

| Mobile keyboards can be<br>custom tailored to suit the<br>accessibility needs of their |  | The OTP input also automatically activates the numerical keyboard. |
|----------------------------------------------------------------------------------------|--|--------------------------------------------------------------------|
| user.                                                                                  |  |                                                                    |
| This is in line with WCAG<br>2.2 criteria:<br>- 2.1.1 Keyboard<br>(Level A)            |  |                                                                    |
| Voice Control Capability                                                               |  |                                                                    |

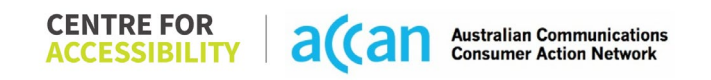

- General navigation and accessibility to buttons, links. and inputs.
- Speech-to-text

Voice Control supports users with navigating a page and inputting written text within form fields using only their voice. This removes the need for the user to manually type in information through a keyboard. YELLOW

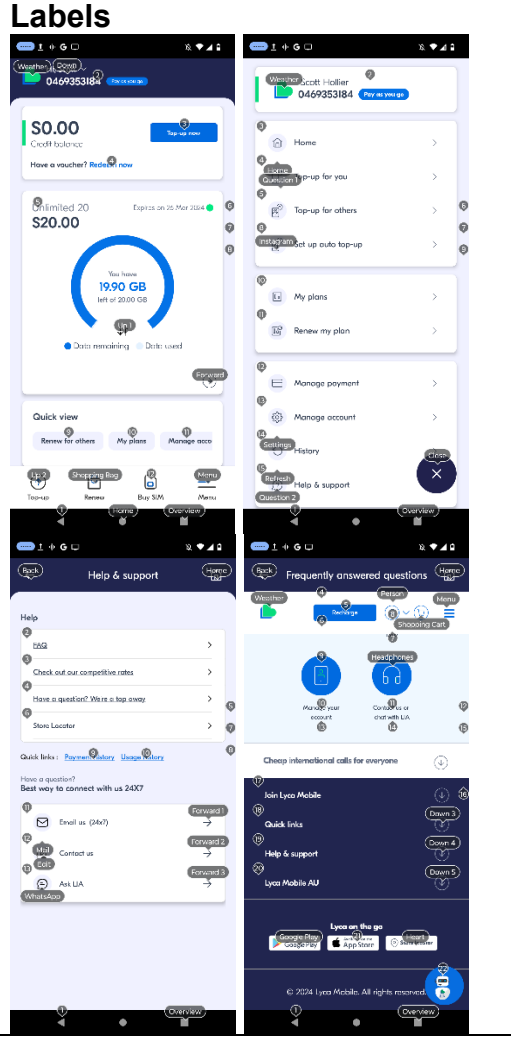

#### Labels

There are too many labels for various options, incorrectly named labels, and some redundant labels.

|                            |       | <pre>&gt; + + + + + + + + + + + + + + + + + +</pre> |                                                   |
|----------------------------|-------|-----------------------------------------------------|---------------------------------------------------|
| Touch Gestures             |       |                                                     |                                                   |
| Target Size                | GREEN |                                                     | There were no identified issues with target size. |
|                            |       |                                                     |                                                   |
| Any interactive element    |       |                                                     |                                                   |
| must have a large target   |       |                                                     |                                                   |
| size so strain and         |       |                                                     |                                                   |
| misinputs can be avoided.  |       |                                                     |                                                   |
| Users who might            |       |                                                     |                                                   |
| activating a small target  |       |                                                     |                                                   |
| due to hand tremors poor   |       |                                                     |                                                   |
| dexterity, or other issues |       |                                                     |                                                   |
| This is in line with WCAG  |       |                                                     |                                                   |
| 2.2 criteria:              |       |                                                     |                                                   |

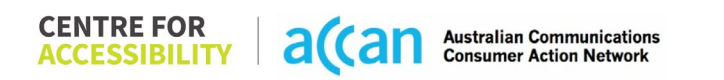

| - 2.5.8 Target Size                                                                                                    |     |  |  |  |
|----------------------------------------------------------------------------------------------------|-----|--|--|--|
| AA)                                                                                                    |     |  |  |  |
| 4. Auditory                                                                                                    |     |  |  |  |
| Screen Reader Capabilities                                                                                                    | 5   |  |  |  |
| <ul> <li>Text</li> <li>Non-Text Items</li> <li>Headings</li> <li>Buttons and Links</li> <li>Input Fields<br/>(Instructions/Error<br/>Suggestions)</li> </ul>                                                                                                   | N/A |  |  |  |
| Screen readers are<br>powerful tools that have an<br>array of visual accessibility<br>support such as focus<br>indicators. Without the use<br>of a screen reader, the<br>user might be able to<br>comprehend which part of<br>the page is being focused<br>on. |     |  |  |  |
| This is in line with WCAG<br>2.2 criteria:<br>- 2.4.7 Focus Visible<br>(Level AA)<br>- 3.3.2 Labels or<br>Instructions (Level<br>A)                                                                                                    |     |  |  |  |

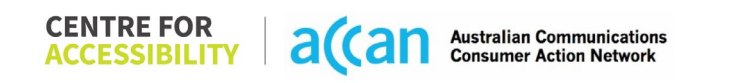

| - 3.3.3 Error     |  |  |
|-------------------|--|--|
| Suggestion (Level |  |  |
| AA)               |  |  |

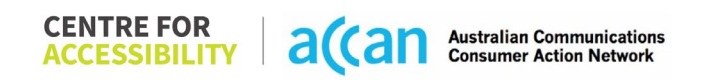

#### Detailed Cancellation Process Template

| Step Image(s) | Notes |
|---------------|-------|
|---------------|-------|

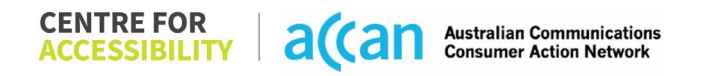
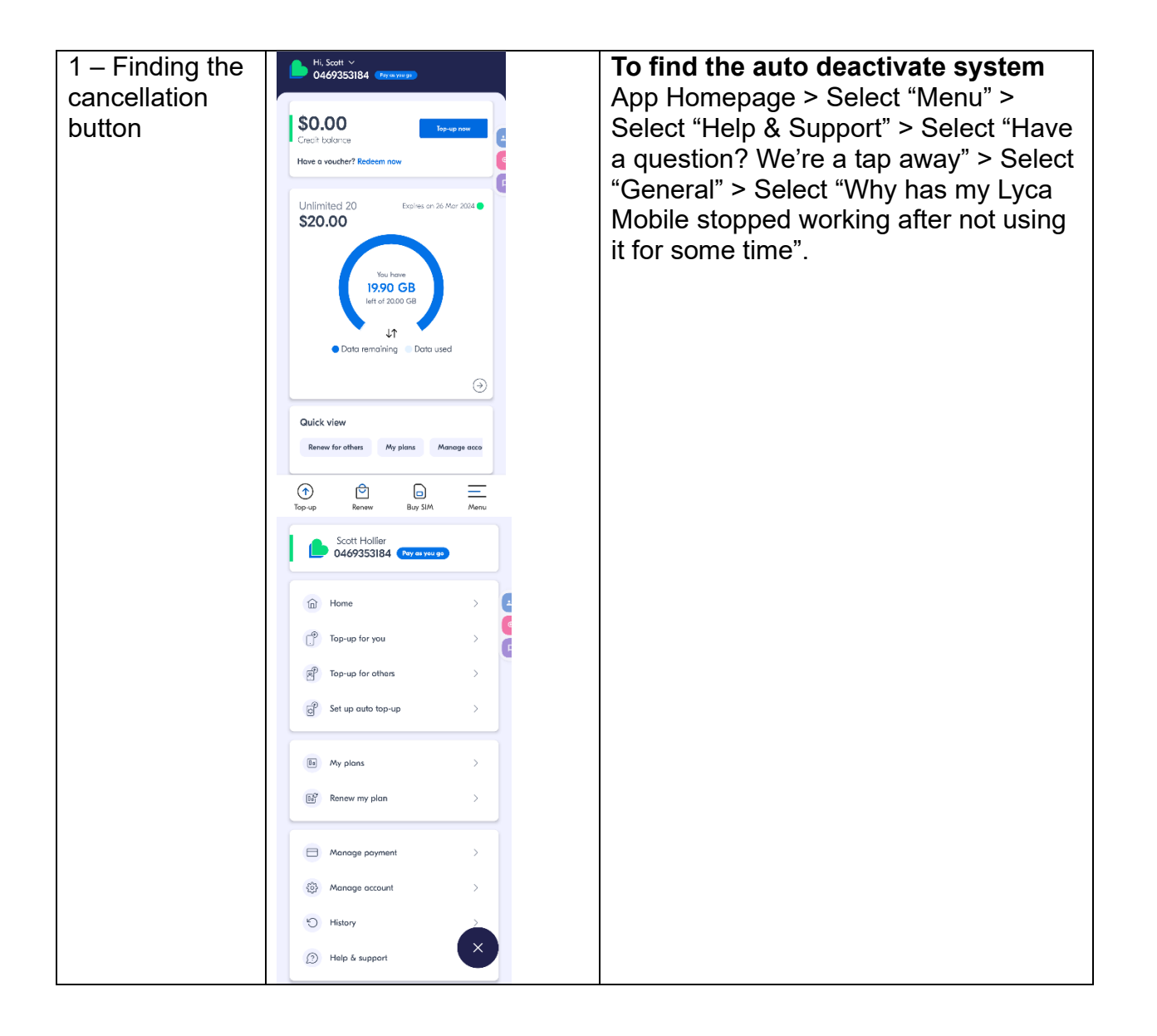

| ÷          | Help & support                                                         | ú                        |
|------------|------------------------------------------------------------------------|--------------------------|
| Hal        |                                                                        |                          |
| Hei        | FAQ                                                                    | >                        |
|            | Check out our competitive rates                                        | >                        |
|            | Heve a question? We're a top away                                      | >                        |
|            | Store Locator                                                          | >                        |
| Quie       | k links : Payment history Usage history                                |                          |
| How<br>Bes | e a question?<br>t way to connect with us 24X7                         |                          |
|            | Emoil us (24x7)                                                        | $\rightarrow$            |
|            | Contact us                                                             | $\rightarrow$            |
|            | Ask LIA                                                                | $\rightarrow$            |
|            |                                                                        |                          |
|            |                                                                        |                          |
|            |                                                                        |                          |
|            |                                                                        |                          |
| ÷          | <ul> <li>Frequently answered que</li> </ul>                            | estions                  |
|            | Recharge                                                               | 9×0                      |
|            | Everything You Need to Know About P<br>Get Answers to Common Questions | repay Plans:<br>and Make |
|            | Informed Choices.                                                      |                          |
|            | Frequently asked quest                                                 | tions                    |
|            | Your Lyca SIM                                                          | €                        |
|            |                                                                        | 0                        |
|            | Using Your Phone                                                       | $\overline{\mathbf{a}}$  |
|            | Plans & Recharging                                                     | €                        |
|            | Internet Access                                                        | €                        |
|            | Billing                                                                | $\overline{}$            |
|            | Transferring Your Number                                               | <u></u>                  |
|            | -                                                                      |                          |

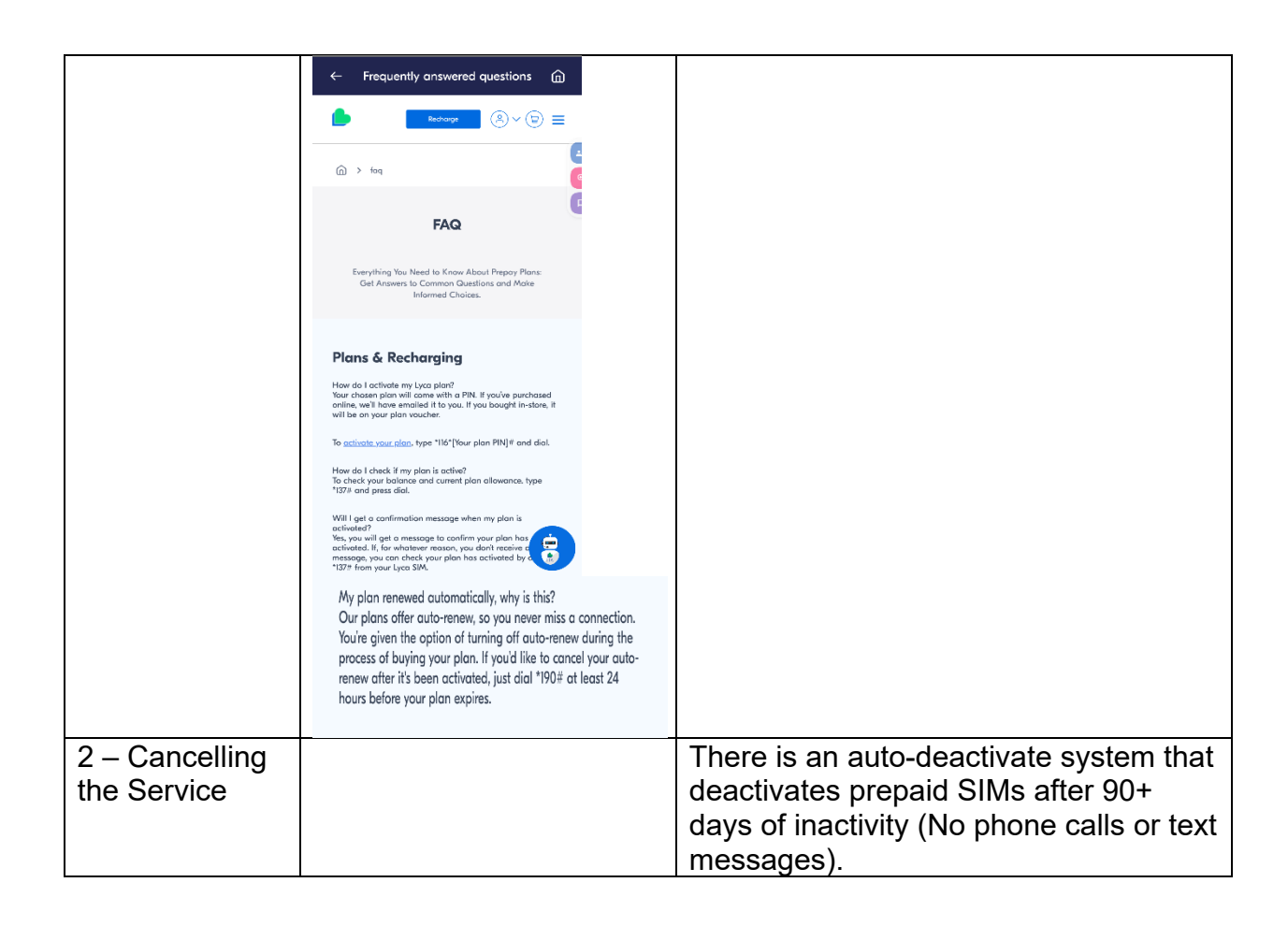

# 27. Mate

| Telco Name                | Mate - Application               |
|---------------------------|----------------------------------|
| Network Used              | Telstra Wholesale Mobile Network |
| Plan (being used to test) | "Good Mates 12GB" \$25 per month |
| Date Tested               | March 2024                       |

| Support Option      | Notes/Comments                                     |
|---------------------|----------------------------------------------------|
| TTY Line            | No reference to any support via TTYL.              |
| Online Chat/AI Chat | Live chat available                                |
| FAQ                 | Available                                          |
| Phone Line          | 13 14 13 – no time zone stated, just 'nationwide'. |
| Other Method        | Email - support@letsbemates.com.au                 |

## Support and Accessibility Table

|      | Phone Line<br>Support<br>(Support<br>mobility, visual<br>and cognitive) | TTY (Impacts Deaf<br>individuals)<br>(If there is no<br>available TTY service.<br>instant RED)<br>(If another TTY<br>service, e.g. NRS, is<br>recommended then it<br>is YELLOW.) | Online/AI Chat<br>Function<br>(If there is a<br>chat/messaging<br>function that does<br>not allow any live<br>chat or is entirely<br>help desk AI, it is an<br>instant RED.) | E-mail Support | FAQ<br>(If no information on<br>cancelling, instant<br>RED.)<br>(If there is<br>information on<br>cancelling, but it is<br>not particularly<br>helpful YELLOW.) | Ease of<br>Cancellation<br>(if a call/chat is<br>required, it is an<br>instant RED.)<br>(if you can cancel<br>through a chat in<br>almost real-time, it is<br>a YELLOW.)<br>(If you can cancel<br>the service yourself<br>with a button/etc. it |
|------|-------------------------------------------------------------------------|----------------------------------------------------------------------------------------------------|----------------------------------------------------------------------------------------------------|----------------|----------------------------------------------------------------------------------------------------|----------------------------------------------------------------------------------------------------|
| Mate | YELLOW                                                                  | RED                                                                                                    | GREEN                                                                                                    | GREEN          | GREEN                                                                                                    | with a button/etc., it<br>is a GREEN.)<br>YELLOW                                                                                                    |

### Accessibility Evaluation Template

| Principal                                                                                                    | RED/YELLOW/GREEN/ | Image(s) | Notes                                                                                                    |
|----------------------------------------------------------------------------------------------------|-------------------|----------|----------------------------------------------------------------------------------------------------|
| 1. Visual                                                                                                    |                   |          |                                                                                                    |
| Screen Reader Capabilities                                                                                                    | S                 |          |                                                                                                    |
| <ul> <li>Text</li> <li>Non-Text Content</li> <li>Headings</li> <li>Buttons and Links</li> <li>Input Fields<br/>(Instructions/Error<br/>Suggestions)</li> <li>Focus Order</li> <li>Screen readers provide<br/>important auditory<br/>guidance, supporting any<br/>blind user or individual with<br/>low vision. These tools<br/>range from reading texts<br/>and identifying different<br/>page elements such as<br/>that of images, buttons,<br/>headings, and form fields.</li> <li>This is in line with WCAG<br/>2.2 criteria:         <ul> <li>1.3.5 Identify Input<br/>Purpose (AA)</li> <li>2.4.3 Focus Order<br/>(Level A)</li> </ul> </li> </ul> |                   |          | Screen Reader:<br>There are many buttons and links<br>within the application that are not<br>labelled appropriately and hance,<br>the screen reader does not state its<br>functionality.<br>Focus Order:<br>There are double-ups on the<br>"Update", "Help", and "Settings"<br>Tabs. |

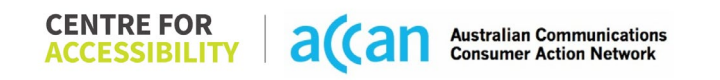

| - 2.4.6 Headings and<br>Labels (Level AA)                                                                                                    |        |                                                                                                    |                                                                                                    |
|----------------------------------------------------------------------------------------------------|--------|----------------------------------------------------------------------------------------------------|----------------------------------------------------------------------------------------------------|
| Colour Contrast                                                                                                    |        | •                                                                                                    |                                                                                                    |
| <ul> <li>Contrast of Text</li> <li>Contrast of Non-Text<br/>Content</li> <li>Contrasting of 14 pt size<br/>text must have a minimum<br/>ratio of 4.5:1, whilst any<br/>text that is larger, bold, or<br/>any UI component must<br/>have a minimum ratio of<br/>3:1. This enables users<br/>with visual difficulties to be<br/>better suited to see content<br/>on a mobile screen.</li> <li>This is in line with WCAG<br/>2.2 criteria:         <ul> <li>1.4.3 Contrast<br/>(Minimum) (Level<br/>AA)</li> <li>1.4.11 Non-text<br/>Contrast (Level AA).</li> </ul> </li> </ul> | YELLOW | Value: 2.095:1<br>Green Symbol (#4FAF71) on a light<br>pink (#E6DEF6) background<br>Value: 2.726:1<br>White Text (#FFFFFF) on Green<br>(#4FAF71) Background | Colour Contrast<br>Both light and dark modes had their<br>problems with colour contrast<br>throughout the application. |

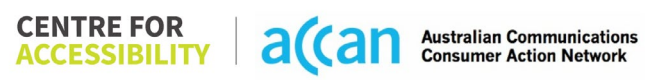

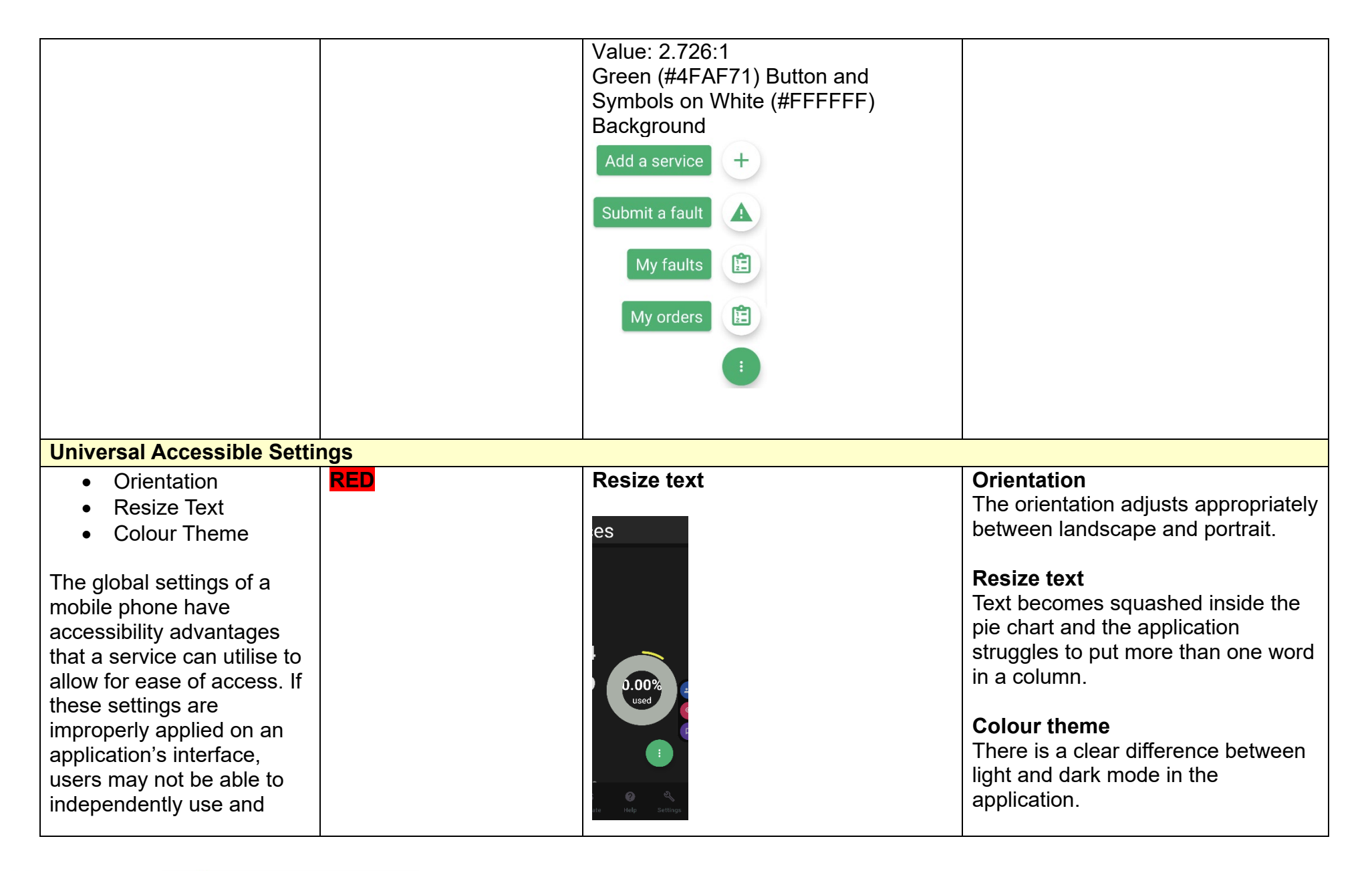

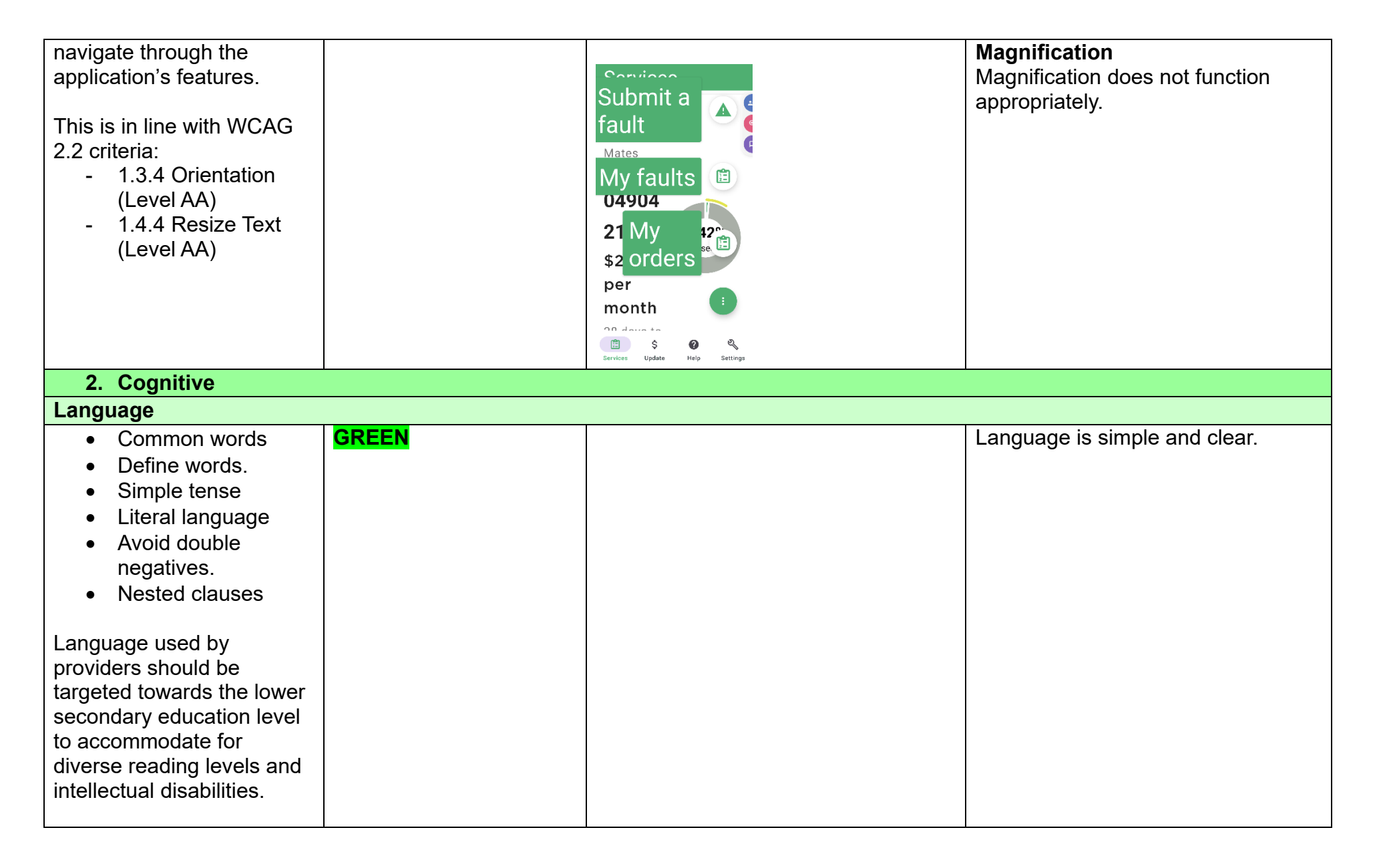

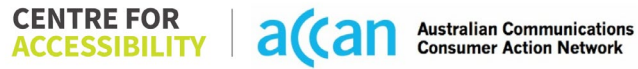

| This is in line with WCAG<br>2.2 criteria:<br>- 3.1.5 Reading Level<br>(Level AAA)                                                                                                    |              |                                                                                                    |                                                                                                    |
|----------------------------------------------------------------------------------------------------|--------------|----------------------------------------------------------------------------------------------------|----------------------------------------------------------------------------------------------------|
| Consistent Page Layout an                                                                                                    | d Navigation |                                                                                                    |                                                                                                    |
| <ul> <li>Button Placement</li> <li>Helps users predict where<br/>to look for content and<br/>locate it easily if they come<br/>across it again. Users who<br/>have a cognitive or<br/>intellectual disability can all<br/>benefit from this.</li> <li>This is in line with WCAG<br/>2.2 criteria:         <ul> <li>3.2.3 Consistent<br/>Navigation (Level<br/>AA)</li> </ul> </li> </ul> | YELLOW       | S25 per mont<br>d days to go<br>Jud • minine Jud<br>S<br>S<br>Vidate<br>S<br>Help<br>S<br>S<br>Help<br>S<br>S<br>S<br>S<br>S<br>S<br>S<br>S<br>S<br>S<br>S<br>S<br>S | Navigation<br>In the "Services" Tab, it is not<br>obvious that you can tap on the data<br>usage.                                                           |
| 3. Mobility                                                                                                    |              |                                                                                                    |                                                                                                    |
| Keyboard Control                                                                                                    |              |                                                                                                    |                                                                                                    |
| <ul> <li>Keyboard<br/>Accessibility</li> </ul>                                                                                                    | YELLOW       |                                                                                                    | Upon entering the application, the<br>cursor is not in the input field "mate<br>code/account number". This would<br>require the input field to be manually |

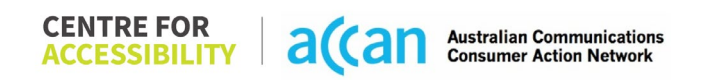

| Mobile keyboards can be      |  | selected. Although this does not        |
|------------------------------|--|-----------------------------------------|
| custom tailored to suit the  |  | inhibit accessibility, the keyboard     |
| accessibility needs of their |  | functionality in input fields should be |
| user.                        |  | automatic.                              |
|                              |  |                                         |
| This is in line with WCAG    |  | There are other input fields where      |
| 2.2 criteria:                |  | keyboards are unnecessarily             |
| - 2.1.1 Keyboard             |  | activated, such as the "Update" tab,    |
| (Level A)                    |  | Number (Credit card), Expiry, and       |
|                              |  | CVV.                                    |
| Voice Control Capability     |  |                                         |

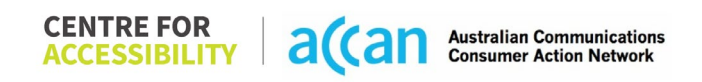

| <ul> <li>General navigation<br/>and accessibility to<br/>buttons, links. and<br/>inputs.</li> <li>Speech-to-text</li> <li>Voice Control supports<br/>users with navigating a<br/>page and inputting written<br/>text within form fields using<br/>only their voice. This<br/>removes the need for the<br/>user to manually type in<br/>information through a<br/>keyboard.</li> </ul> | YELLOW | Image: Support   Image: Support   Image | There are some redundant labels,<br>and a named label, "Question" that<br>does not match the tab "Help".<br>There are also missing labels within<br>the "Update" tab.<br>Speech to text works well in the<br>application, to activate the eSIM. |
|----------------------------------------------------------------------------------------------------|--------|----------------------------------------------------------------------------------------------------|----------------------------------------------------------------------------------------------------|
| Touch Gestures                                                                                                    |        |                                                                                                    |                                                                                                    |
| Target Size                                                                                                    | GREEN  |                                                                                                    | Target sizes are appropriate.                                                                                                    |
| Any interactive element                                                                                                    |        |                                                                                                    |                                                                                                    |
| must have a large target                                                                                                    |        |                                                                                                    |                                                                                                    |
| size so strain and                                                                                                    |        |                                                                                                    |                                                                                                    |
| Inisinpuls can be avoided.                                                                                                    |        |                                                                                                    |                                                                                                    |
| experience difficulties                                                                                                    |        |                                                                                                    |                                                                                                    |
| activating a small target                                                                                                    |        |                                                                                                    |                                                                                                    |

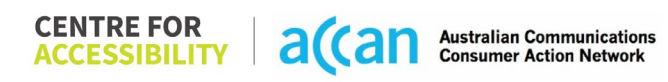

| due to hand tremors, poor<br>dexterity, or other issues<br>This is in line with WCAG<br>2.2 criteria:<br>- 2.5.8 Target Size<br>(Minimum) (Level                                                                                       |     |  |
|----------------------------------------------------------------------------------------------------|-----|--|
| AA)                                                                                                    |     |  |
| 4. Auditory                                                                                                    |     |  |
| Captions                                                                                                    |     |  |
| <ul> <li>Captions for audio-<br/>related media</li> <li>Transcript</li> <li>All media should have<br/>appropriate captioning</li> </ul>                                                                                                | N/A |  |
| available to support users<br>who are deaf or are hard-<br>of-hearing. The portion of<br>audio content that is<br>accessible is provided by<br>the captions. In addition to<br>dialogue, captions identify<br>the speakers and provide |     |  |
| non-speech information.<br>This is in line with WCAG<br>2.2 criteria<br>- 1.2.2 Captions<br>(Prerecorded) (Level<br>A)                                                                                                    |     |  |

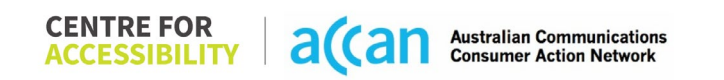

| - 1.2.3 Audio        |  |  |
|----------------------|--|--|
| Description or Media |  |  |
| Alternative          |  |  |
| (Prerecorded) (Level |  |  |
| À)                   |  |  |

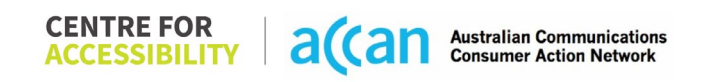

| Detailed Cancellation Process Template |  |
|----------------------------------------|--|
|----------------------------------------|--|

| Step            | Image(s)                | Notes                                   |
|-----------------|-------------------------|-----------------------------------------|
| 1 – Finding the | Select Help             | Breadcrumbs                             |
| cancellation    | Help                    | Select "Help" > Select "FAQs" > Select  |
| button          | get in touch            | "type question here" > Type             |
|                 | <b>≂,</b> outages       | "Cancellation" > Scroll down and Select |
|                 | 및 support               | "how do I cancel my mobile service"     |
|                 | ? faqs                  | Finding the information on cancellation |
|                 | 🖢 our website           | was simple.                             |
|                 | 🗹 emailus               |                                         |
|                 | get social              |                                         |
|                 | 🚱 facebook              |                                         |
|                 | y twitter               |                                         |
|                 | ් instaaram<br>ඔ \$ ෑ   |                                         |
|                 | Select "how do I cancel |                                         |
|                 | my mobile service"      |                                         |

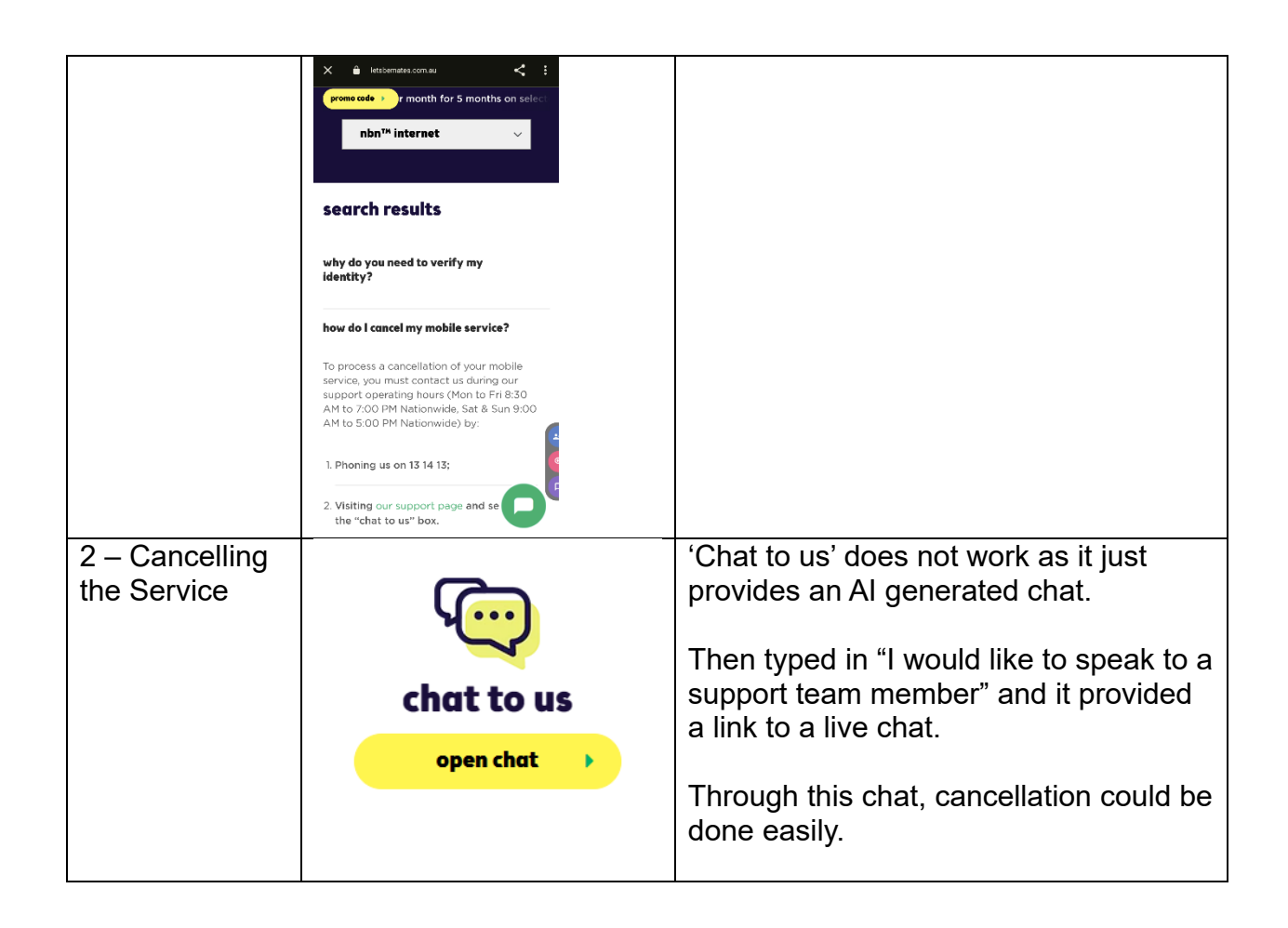

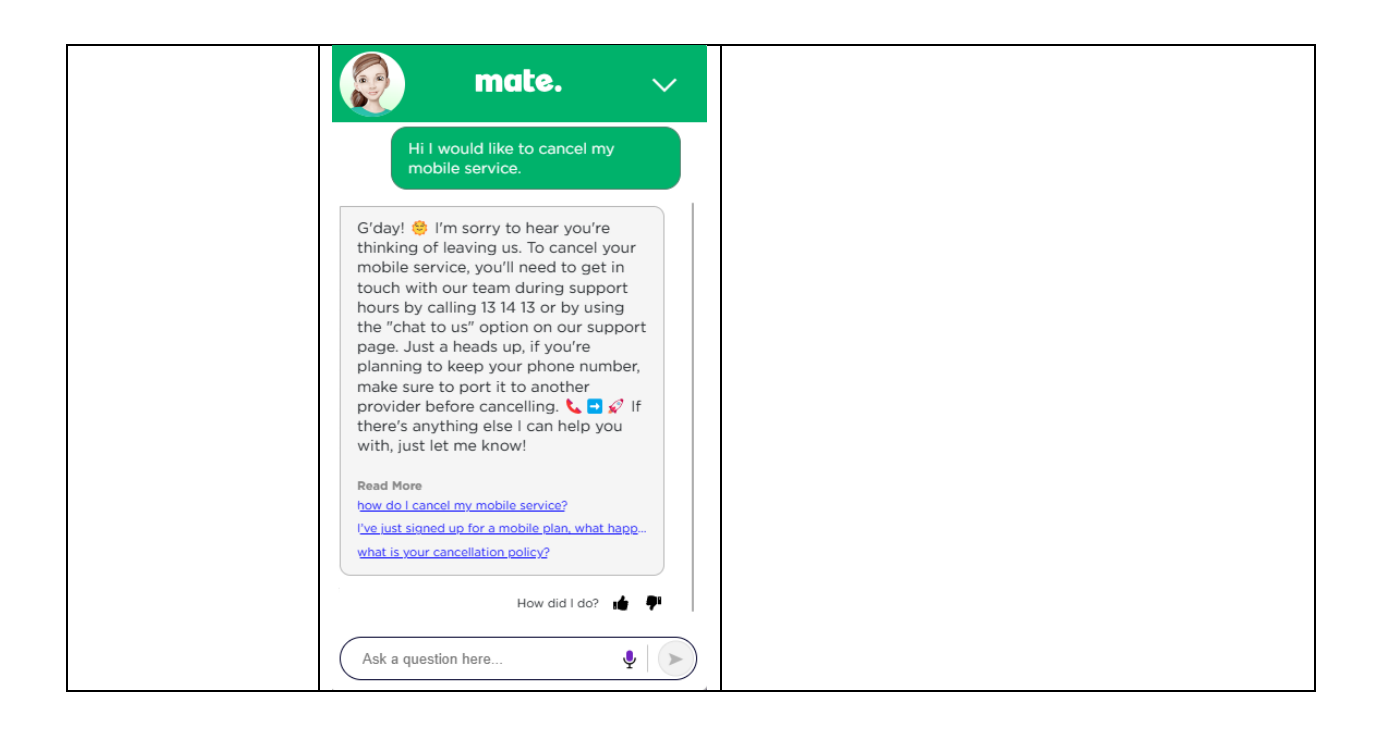

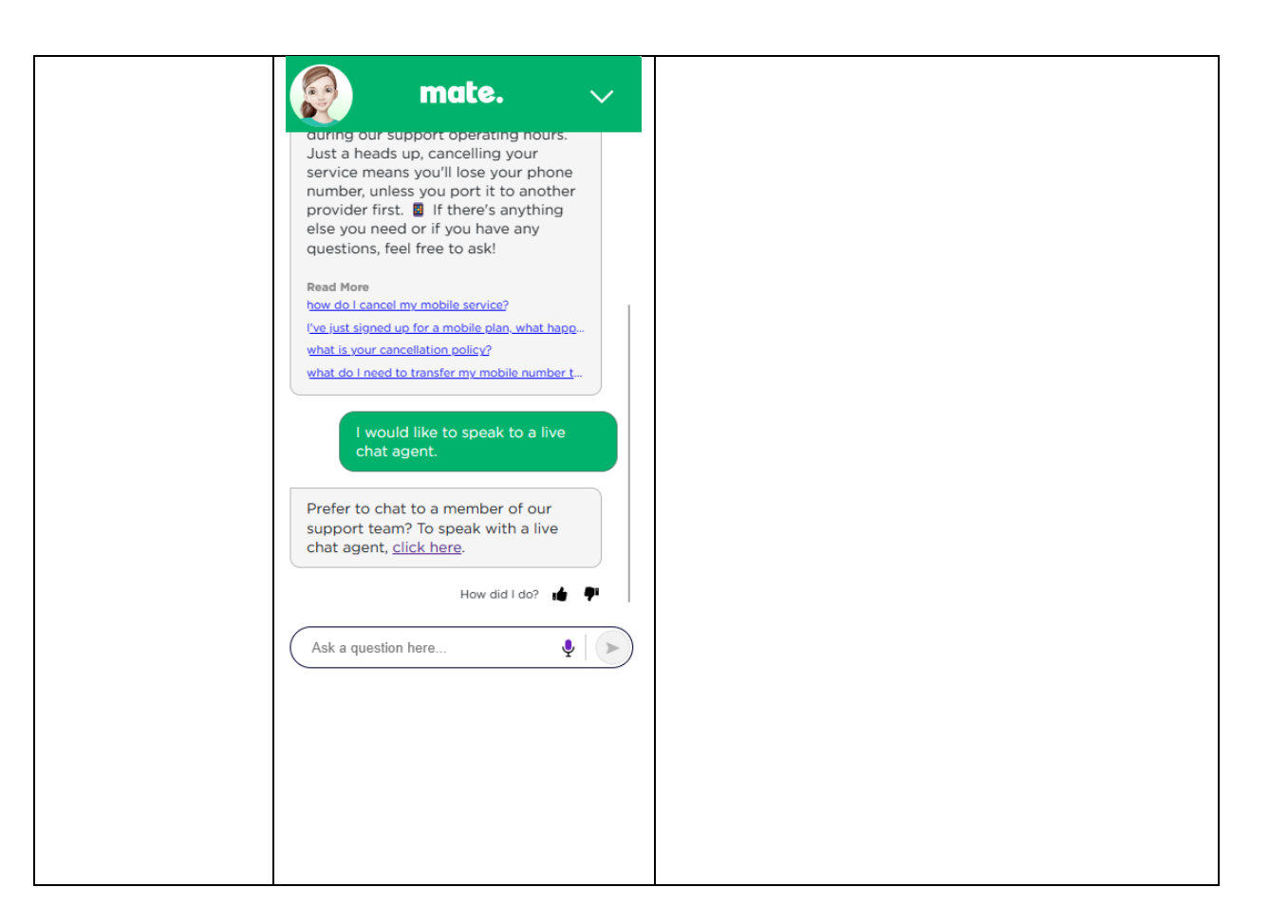

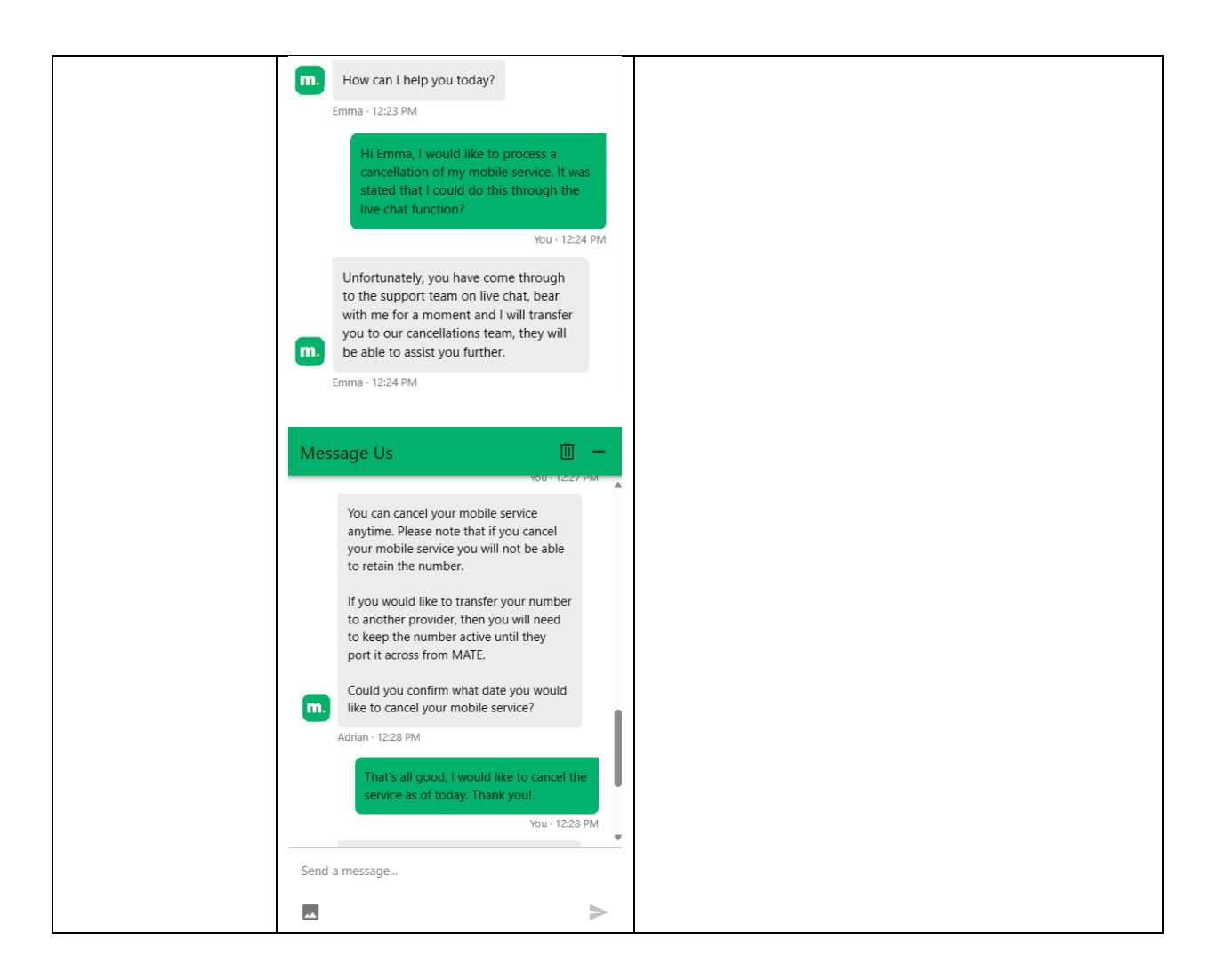

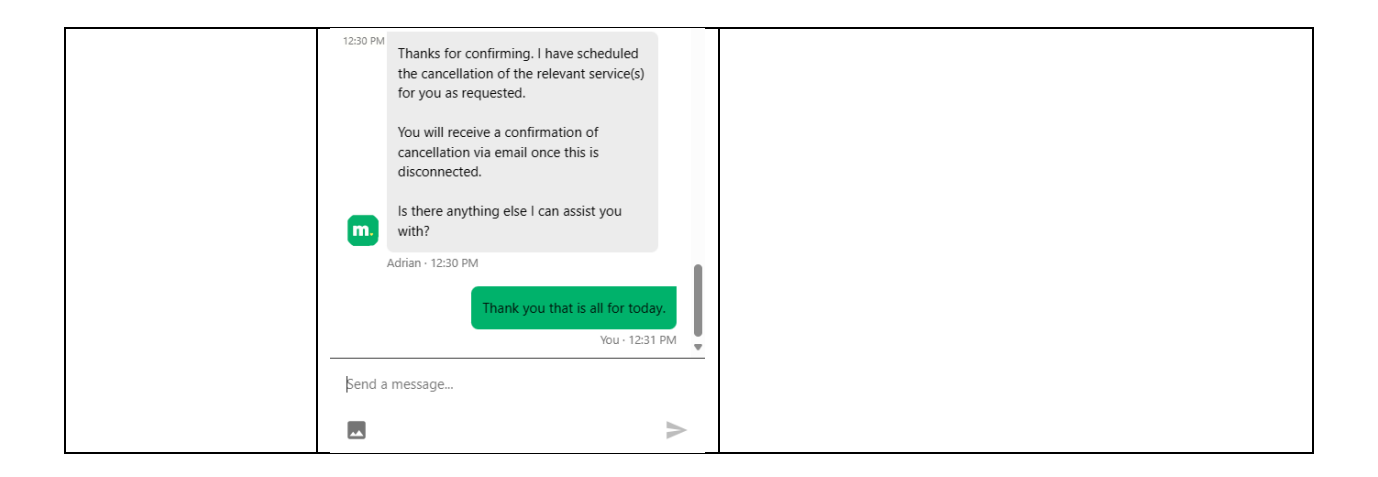

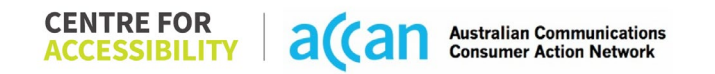

# 28. Moose Mobile

| Telco Name                | Moose Mobile                    |
|---------------------------|---------------------------------|
| Network Used              | Optus                           |
| Plan (being used to test) | Moose \$19.80 15GB (200GB Bank) |
| Date Tested               | January 2024                    |

| Support Option      | Notes/Comments                                                                                                    |
|---------------------|----------------------------------------------------------------------------------------------------|
| TTY Line            | No reference to any support via TTYL.                                                                                                    |
| Online Chat/AI Chat | No chat function available                                                                                                    |
| FAQ                 | Moose Mobile has a succinct online FAQ section under the<br>'quick links' heading at the bottom of the page. However, the<br>cancellation information is hidden within the 'Billing and<br>Payments' header which can be confusing for users to find. |
| Phone Line          | 1300 566 673 - Weekdays: 9AM – 7PM AEST<br>Weekends: 10AM – 5PM AEST                                                                                                    |
| Other Method        | There is the option to e-mail queries directly to Moose<br>Mobile's support, or through submitting a webform.<br>(admin@moosemobile.com.au)                                                                                                    |

## Support and Accessibility Table

|        | Phone Line       | TTY (Impacts Deaf          | Online/AI Chat                  | E-mail Support | FAQ                            | Ease of                     |
|--------|------------------|----------------------------|---------------------------------|----------------|--------------------------------|-----------------------------|
|        | Support          | individuals)               | Function                        |                | (If no information on          | Cancellation                |
|        | (Support         | (If there is no            | (If there is a                  |                | cancelling, instant            | (if a call/chat is          |
|        | mobility, visual | available TTY service.     | chat/messaging                  |                | RED.)                          | required, it is an          |
|        | and cognitive)   | instant <mark>RED</mark> ) | function that does              |                | (If there is                   | instant <mark>RED</mark> .) |
|        |                  | (If another TTY            | not allow any live              |                | information on                 | (if you can cancel          |
|        |                  | service, e.g. NRS, is      | chat or is entirely             |                | cancelling, but it is          | through a chat in           |
|        |                  | recommended then it        | help de <u>sk Al</u> , it is an |                | not particularly               | almost real-time, it is     |
|        |                  | is <mark>YELLOW</mark> .)  | instant <mark>RED</mark> .)     |                | helpful <mark>YELLOW</mark> .) | a <mark>YELLOW</mark> .)    |
|        |                  |                            |                                 |                |                                | (If you can cancel          |
|        |                  |                            |                                 |                |                                | the service yourself        |
|        |                  |                            |                                 |                |                                | with a button/etc., it      |
|        |                  |                            |                                 |                |                                | is a <mark>GREEN</mark> .)  |
| Moose  | GREEN            | RED                        | RED                             | GREEN          | YELLOW                         | RED                         |
| Mobile |                  |                            |                                 |                |                                |                             |

 
 CENTRE FOR ACCESSIBILITY
 a(can
 Australian Communications Consumer Action Network

### Accessibility Evaluation Template

| Principal                                                                                                    | <mark>RED</mark> /YELLOW/<br>GREEN/NA | Image(s)                                                                                                    | Notes                                                                                                    |
|----------------------------------------------------------------------------------------------------|---------------------------------------|----------------------------------------------------------------------------------------------------|----------------------------------------------------------------------------------------------------|
| 1. Visual                                                                                                    |                                       |                                                                                                    |                                                                                                    |
| Screen Reader Capabilities                                                                                                    | S                                     |                                                                                                    |                                                                                                    |
| <ul> <li>Text</li> <li>Non-Text Content</li> <li>Headings</li> <li>Buttons and Links</li> <li>Input Fields<br/>(Instructions/Error<br/>Suggestions)</li> <li>Focus Order</li> </ul> Screen readers provide<br>important auditory<br>guidance, supporting any<br>blind user or individual with<br>low vision. These tools<br>range from reading texts<br>and identifying different<br>page elements such as<br>that of images, buttons,<br>headings, and form fields. This is in line with WCAG<br>2.2 criteria: <ul> <li>1.3.5 Identify Input<br/>Purpose (AA)</li> <li>2.4.3 Focus Order<br/>(Level A)</li> </ul> | YELLOW                                | Constraints<br>Constraints<br>Cons | Overall, the Moose Mobile application interface<br>supports and runs screen reader use properly. All<br>texts are read out appropriately, with buttons and<br>links being labelled correctly.<br>However, certain abbreviations are not read out<br>appropriately in the date picker. This includes<br>abbreviations for the days such as Saturday being<br>read out as 'Sa-'.<br>Headings within the Moose Mobile application<br>needs improvements as many sub-items do not<br>have an assigned heading number. Additionally,<br>heading numbers tend to start from Level 2 and<br>skips to Level 4. |

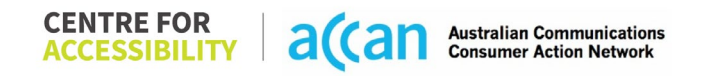

| - 2.4.6 Headings and                                                                                                    |        |                                                                                                    |                                                                                                    |
|----------------------------------------------------------------------------------------------------|--------|----------------------------------------------------------------------------------------------------|----------------------------------------------------------------------------------------------------|
| Colour Contrast                                                                                                    |        |                                                                                                    |                                                                                                    |
| <ul> <li>Contrast of Text</li> <li>Contrast of Non-Text<br/>Content</li> <li>Contrasting of 14 pt size<br/>text must have a minimum<br/>ratio of 4.5:1, whilst any<br/>text that is larger, bold, or<br/>any UI component must<br/>have a minimum ratio of<br/>3:1. This enables users<br/>with visual difficulties to be<br/>better suited to see content<br/>on a mobile screen.</li> <li>This is in line with WCAG<br/>2.2 criteria:         <ul> <li>1.4.3 Contrast<br/>(Minimum) (Level<br/>AA)</li> <li>1.4.11 Non-text<br/>Contrast (Level AA)</li> </ul> </li> </ul> | YELLOW | Data Usage: 2.17% - 0.29GB of 13.55GB   Mrith Progress: 12 of 31 days (Resets February 1)   If your total data for the month is less than expected, this is because Moose Mobile uses cannot month billing that runs from the 1st to the bast day of every month. So if you connect part but the berorated (reduced proportionally). Dutat data pack If your a data base set and the set of the month. Support of the set of the set of | The application utilizes Green, Gray, White and<br>Black as primary colours.<br>Most buttons within each section of the application<br>only features a 2:1 colour ratio of white texts in a<br>green background. |
| Universal Accessible Settin                                                                                                    | ngs    |                                                                                                    |                                                                                                    |
| <ul><li>Orientation</li><li>Resize Text</li><li>Colour Theme</li></ul>                                                                                                    | RED    |                                                                                                    | Orientation, text size and colour themes do not<br>cooperate with the accessibility settings on the<br>mobile device.                                                                                            |

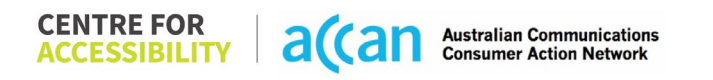

| The global settings of a             |       |                                                 |
|--------------------------------------|-------|-------------------------------------------------|
| mobile phone have                    |       |                                                 |
| accessibility advantages             |       |                                                 |
| that a service can utilise to        |       |                                                 |
| allow for ease of access. If         |       |                                                 |
| these settings are                   |       |                                                 |
| improperly applied on an             |       |                                                 |
| application's interface,             |       |                                                 |
| users may not be able to             |       |                                                 |
| independently use and                |       |                                                 |
| navigate through the                 |       |                                                 |
| application's features.              |       |                                                 |
|                                      |       |                                                 |
| This is in line with WCAG            |       |                                                 |
| 2.2 criteria:                        |       |                                                 |
| - 1.3.4 Orientation                  |       |                                                 |
|                                      |       |                                                 |
| - 1.4.4 Resize lext                  |       |                                                 |
| (Level AA)                           |       |                                                 |
| 2. Cognitive                         |       |                                                 |
| Language                             |       |                                                 |
| Common words                         | GREEN | Language used within the Moose Mobile App       |
| <ul> <li>Define words.</li> </ul>    |       | meets the criteria of lower secondary education |
| <ul> <li>Simple tense</li> </ul>     |       | level.                                          |
| <ul> <li>Literal language</li> </ul> |       |                                                 |
| <ul> <li>Avoid double</li> </ul>     |       |                                                 |
| negatives.                           |       |                                                 |
| <ul> <li>Nested clauses</li> </ul>   |       |                                                 |
|                                      |       |                                                 |
| Language used by                     |       |                                                 |
| providers should be                  |       |                                                 |

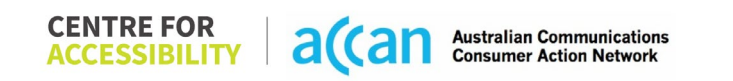

| targeted towards the lower<br>secondary education level<br>to accommodate for<br>diverse reading levels and<br>intellectual disabilities.<br>This is in line with WCAG                                                                                                    |               |   |                                                                                   |
|----------------------------------------------------------------------------------------------------|---------------|---|-----------------------------------------------------------------------------------|
| - 3.1.5 Reading Level                                                                                                    |               |   |                                                                                   |
| Consistent Page Lavout ar                                                                                                    | nd Navigation |   |                                                                                   |
| <ul> <li>Button Placement</li> <li>Helps users predict where<br/>to look for content and<br/>locate it easily if they come<br/>across it again. Users who<br/>have a cognitive or<br/>intellectual disability can all<br/>benefit from this.</li> <li>This is in line with WCAG<br/>2.2 criteria:         <ul> <li>3.2.3 Consistent<br/>Navigation (Level</li> </ul> </li> </ul> | GREEN         |   | Throughout the Moose Mobile application, the page layout is clear and consistent. |
| 3. Mobility                                                                                                    |               |   |                                                                                   |
| Keyboard Control                                                                                                    |               | - |                                                                                   |
| <ul> <li>Keyboard<br/>Accessibility</li> </ul>                                                                                                    | GREEN         |   | There are no issues with the accessibility of keyboard inputs.                    |

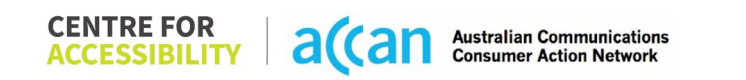

| Mobile keyboards can be<br>custom tailored to suit the<br>accessibility needs of their<br>user. |  |  |
|-------------------------------------------------------------------------------------------------|--|--|
| This is in line with WCAG<br>2.2 criteria:<br>- 2.1.1 Keyboard<br>(Level A)                     |  |  |
| Voice Control Capability                                                                        |  |  |

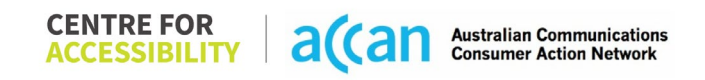

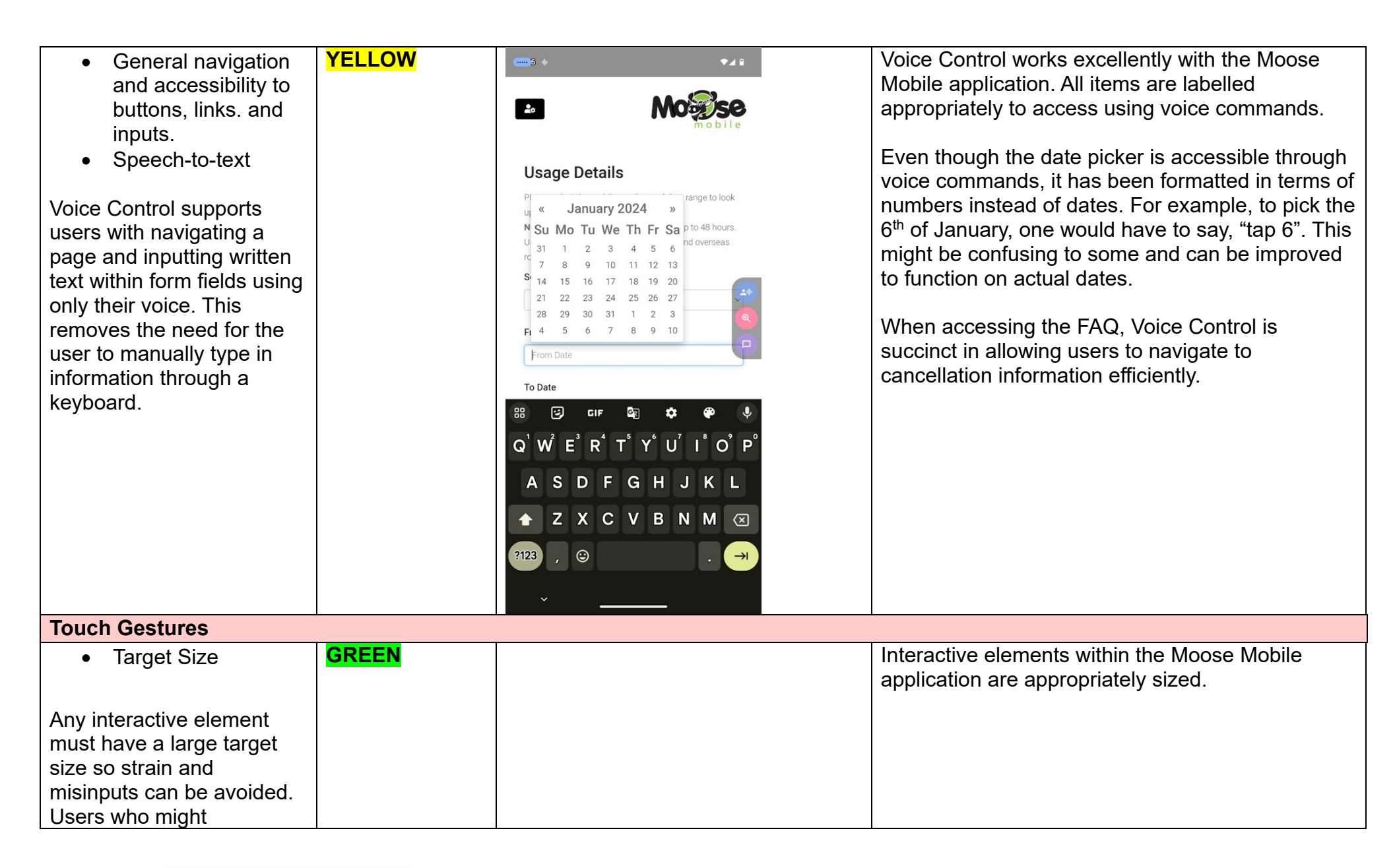

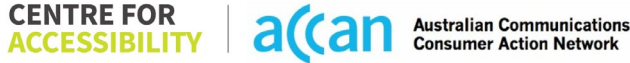

| experience difficulties<br>activating a small target<br>due to hand tremors, poor<br>dexterity, or other issues<br>This is in line with WCAG<br>2.2 criteria:<br>- 2.5.8 Target Size<br>(Minimum) (Level<br>AA)                                                                                                    |     |  |
|----------------------------------------------------------------------------------------------------|-----|--|
| 4. Auditory                                                                                                    |     |  |
| Captions                                                                                                    | 1   |  |
| Captions for audio-<br>related media                                                                                                    | N/A |  |
| All media should have<br>appropriate captioning<br>available to support users<br>who are deaf or are hard-<br>of-hearing. The portion of<br>audio content that is<br>accessible is provided by<br>the captions. In addition to<br>dialogue, captions identify<br>the speakers and provide<br>non-speech information. |     |  |
| This is in line with WCAG<br>2.2 criteria<br>- 1.2.2 Captions<br>(Prerecorded) (Level<br>A)                                                                                                    |     |  |

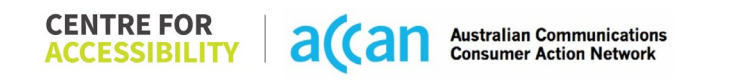

| - 1.2.3 Audio        |  |  |
|----------------------|--|--|
| Description or Media |  |  |
| Alternative          |  |  |
| (Prerecorded) (Level |  |  |
| À)                   |  |  |

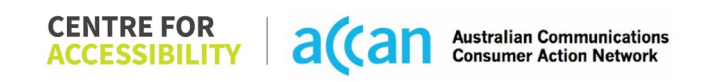

#### **Detailed Cancellation Process Template**

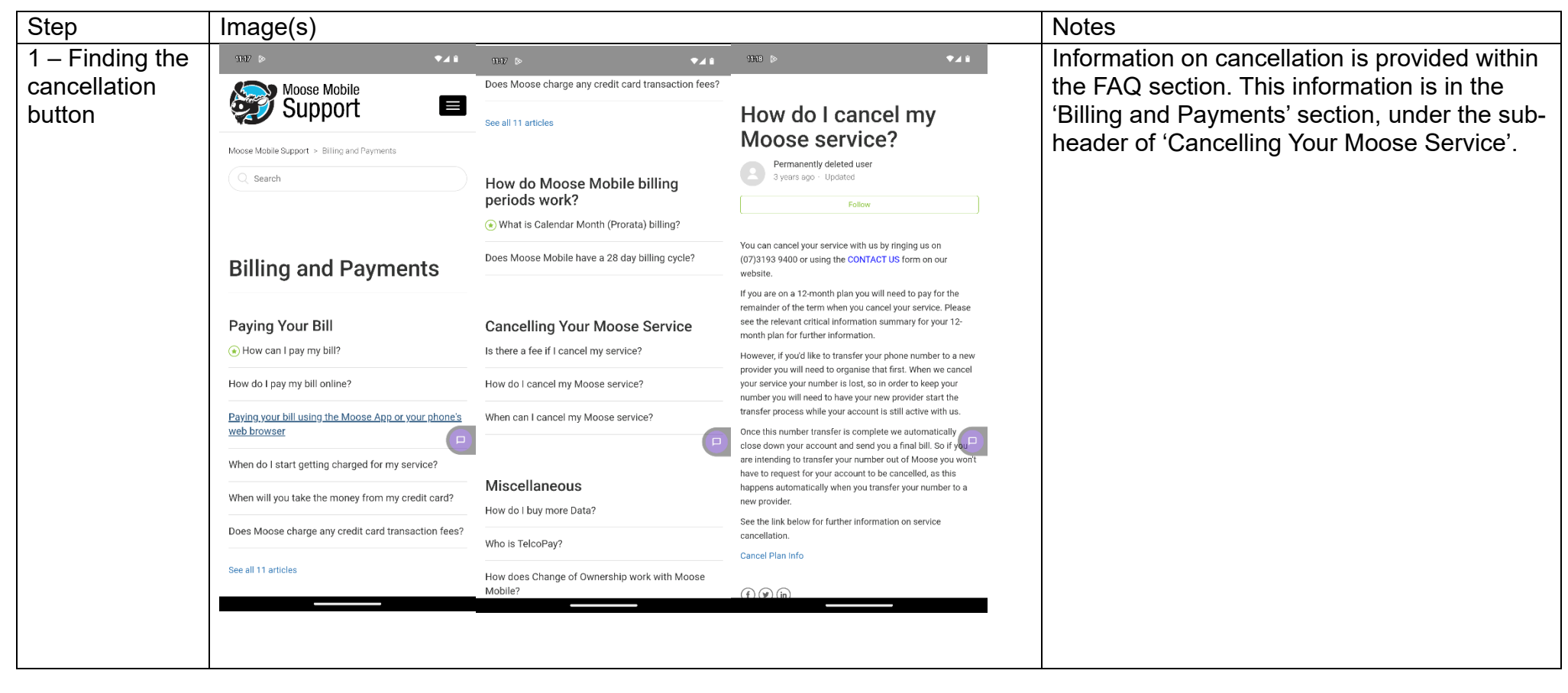

| 2 – Cancelling<br>the Service | CONTACT US                                                                                                    | The only way to completely cancel a Moose<br>Mobile prepaid service is by either calling the<br>hotline or sending a webform enquiry or<br>email. There is no way to stop the active<br>direct debit. | e<br>ne |
|-------------------------------|----------------------------------------------------------------------------------------------------|----------------------------------------------------------------------------------------------------|---------|
|                               | If you have any questions or want to make any changes to your                                                                                  |                                                                                                    |         |
|                               | receive a response back from our customer support team within                                                                                  |                                                                                                    |         |
|                               | 48 hours. If the matter is urgent, please call us on 1300 566 673. If<br>not, please email us directly at <u>admin@moosemobile.com.au</u> with |                                                                                                    |         |
|                               | your request.                                                                                                    |                                                                                                    |         |
|                               | NAME                                                                                                    |                                                                                                    |         |
|                               | Please enter your name *                                                                                                    |                                                                                                    |         |
|                               | PHONE NUMBER                                                                                                    |                                                                                                    |         |
|                               | Please enter your phone number *                                                                                                    |                                                                                                    |         |
|                               | EMAIL                                                                                                    |                                                                                                    |         |
|                               | Please enter your email *                                                                                                    |                                                                                                    |         |
|                               | MESSAGE/QUERY                                                                                                    |                                                                                                    |         |
|                               | Your message *                                                                                                    |                                                                                                    |         |
|                               |                                                                                                    |                                                                                                    |         |
|                               | I'm not a robot                                                                                                    |                                                                                                    |         |
|                               |                                                                                                    |                                                                                                    |         |

## 29. More

| Telco Name          | MORE Telecom - Website |
|---------------------|------------------------|
| Network Used        | Telstra Mobile Network |
| Plan (being used to | 12GB 4G SIM only Plan  |
| 1631)               |                        |
| Date Tested         | January 2024           |

| Support Option      | Notes/Comments                                                        |
|---------------------|-----------------------------------------------------------------------|
| TTY Line            | More has a sub note stating the NRS is for use if support is          |
|                     | required, TTY Line is included within the NRS.                        |
| Online Chat/AI Chat | Live and AI chat hybrid with helpful suggestion pop ups that          |
|                     | help the AI navigate to the correct topic, if all else fails it auto- |
|                     | suggests connecting to an agent.                                      |
| FAQ                 | FAQ on the website is present and well structured, however            |
|                     | the FAQ within the Self-Help portal is organised by a tag and         |
|                     | not by title.                                                         |
| Phone Line          | A National (1800 733 368), International (+61391230940) and           |
|                     | WhatsApp (+61480096696) line are available for technical              |
|                     | support and customer service.                                         |
| Other Method        | WhatsApp is available for an online chat option.                      |

## Support and Accessibility Table

|      | Phone Line       | TTY (Impacts Deaf          | Online/Al Chat                  | E-mail Support | FAQ                            | Ease of                     |
|------|------------------|----------------------------|---------------------------------|----------------|--------------------------------|-----------------------------|
|      | Support          | individuals)               | Function                        |                | (If no information on          | Cancellation                |
|      | (Support         | (If there is no            | (If there is a                  |                | cancelling, instant            | (if a call/chat is          |
|      | mobility, visual | available TTY service.     | chat/messaging                  |                | RED.)                          | required, it is an          |
|      | and cognitive)   | instant <mark>RED</mark> ) | function that does              |                | (If there is                   | instant <mark>RED</mark> .) |
|      |                  | (If another TTY            | not allow any live              |                | information on                 | (If you can cancel          |
|      |                  | service, e.g. NRS, is      | chat or is entirely             |                | cancelling, but it is          | through a chat in           |
|      |                  | recommended then it        | help de <u>sk Al</u> , it is an |                | not particularly               | almost real-time, it is     |
|      |                  | is <mark>YELLOW</mark> .)  | instant <mark>RED</mark> .)     |                | helpful <mark>YELLOW</mark> .) | a <mark>YELLOW</mark> .)    |
|      |                  |                            |                                 |                |                                | (If you can cancel          |
|      |                  |                            |                                 |                |                                | the service yourself        |
|      |                  |                            |                                 |                |                                | with a button/etc., it      |
|      |                  |                            |                                 |                |                                | is a <mark>GREEN</mark> .)  |
| MORE | GREEN            | YELLOW                     | GREEN                           | RED            | YELLOW                         | GREEN                       |
|      |                  |                            |                                 |                | (Simpler process to            |                             |
|      |                  |                            |                                 |                | cancellation is not            |                             |
|      |                  |                            |                                 |                | elaborated on)                 |                             |

 CENTRE FOR
 a(can
 Australian Communications

 ACCESSIBILITY
 a(can
 Australian Communications

#### Accessibility Evaluation Template

| Principal                                                                                                    | <mark>RED</mark> /YELLO<br>W/ <mark>GREEN</mark> /NA | Image(s)                                               | Notes                                                                                                   |                                                                                                    |  |  |
|----------------------------------------------------------------------------------------------------|------------------------------------------------------|--------------------------------------------------------|----------------------------------------------------------------------------------------------------|----------------------------------------------------------------------------------------------------|--|--|
| 1. Visual                                                                                                    |                                                      |                                                        |                                                                                                    |                                                                                                    |  |  |
| Screen Reader Capabilities                                                                                                    |                                                      |                                                        |                                                                                                    |                                                                                                    |  |  |
| <ul> <li>Text</li> <li>Non-Text Content</li> <li>Headings</li> <li>Buttons and Links</li> <li>Input Fields</li> </ul>                  | RED                                                  | Focus Order: Hamburger mer<br>skipped over completely. | Focus Order:<br>When the screen remenu does not rece<br>This would hinder th<br>'cancellation' function | ader is in use, the hamburger<br>live focus or announcement.<br>he ability to find the<br>on.                           |  |  |
| <ul> <li>(Instructions/Error<br/>Suggestions)</li> <li>Focus Order</li> <li>Screen readers provide</li> </ul>                          |                                                      | Dashboard                                              | Labels need to be in<br>headings appropria<br>This is particularly in<br>buttons, input fields          | nproved to describe the<br>tely through a screen reader.<br>nportant for links, hyperlinks,<br>and other user interface |  |  |
| important auditory<br>guidance, supporting any<br>blind user or individual with<br>low vision. These tools<br>range from reading texts |                                                      | <u>ب</u> 4535                                          | elements.                                                                                               |                                                                                                    |  |  |
| and identifying different                                                                                                    |                                                      | Dashboard                                              |                                                                                                    |                                                                                                    |  |  |
| page elements such as<br>that of images, buttons,<br>headings, and form fields.                                                        |                                                      | \$ PAID                                                | l<br>t                                                                                                  |                                                                                                    |  |  |
| This is in line with WCAG<br>2.2 criteria:<br>- 1.3.5 Identify Input<br>Purpose (AA)<br>- 2.4.3 Focus Order<br>(Level A)               |                                                      |                                                        |                                                                                                    |                                                                                                    |  |  |

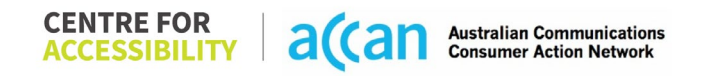

| - 2.4.6 Headings and<br>Labels (Level AA)                                                                                                    | Focus order: non-interactive<br>elements with focus.                                                                                                    |                                                                                                    |
|----------------------------------------------------------------------------------------------------|----------------------------------------------------------------------------------------------------|----------------------------------------------------------------------------------------------------|
| Colour Contrast                                                                                                    |                                                                                                    |                                                                                                    |
| <ul> <li>Contrast of Text</li> <li>Contrast of Non-Text<br/>Content</li> <li>Contrasting of 14 pt size<br/>text must have a minimum<br/>ratio of 4.5:1, whilst any<br/>text that is larger, bold, or<br/>any UI component must<br/>have a minimum ratio of<br/>3:1. This enables users<br/>with visual difficulties to be<br/>better suited to see content<br/>on a mobile screen.</li> </ul> | <ul> <li>Colour Contrast:<br/>Value: 3.538:1<br/>Red Text (#FD3E3E) on a white<br/>background (#FFFFF) regular text<br/>sizing. (14pt to 18pt)</li> <li>Bill</li> <li>Value: 3.45:1<br/>White Text (#FFFFFF) on a red<br/>background (#FD4444) regular text<br/>sizing. (14pt to 18pt)</li> </ul> | There are similar colour contrast issues<br>throughout. It would be important to check the text<br>sizing of the grey scale text and combinations of<br>red and white text.<br>Nonetheless, best practice would be to ensure the<br>colour are contrasted sufficiently regardless of the<br>point size. |
| This is in line with WCAG<br>2.2 criteria:<br>- 1.4.3 Contrast<br>(Minimum) (Level<br>AA)                                                                                                    | <b>453564 ~</b><br>Value: 4.109:1                                                                                                    |                                                                                                    |

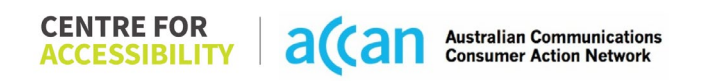
| - 1.4.11 Non-text<br>Contrast (Level AA).                              |        | Dark Grey Text (#707981) on light grey (#F3F7F9)                                           |                                                                                                    |
|------------------------------------------------------------------------|--------|--------------------------------------------------------------------------------------------|----------------------------------------------------------------------------------------------------|
|                                                                        |        | Mon Tue Wed Thu                                                                            | Fr                                                                                                    |
|                                                                        |        | Value: 2.098:1<br>Light grey text (#ACB4BC) on a wh<br>background (#FFFFF)                 | nite                                                                                                    |
|                                                                        |        | fon Tue Wed Thu                                                                            |                                                                                                    |
|                                                                        |        | Value: 1.351:1<br>Grey 'Hamburger menu' bars<br>(#657780) on a red background<br>(#FD4444) |                                                                                                    |
|                                                                        |        |                                                                                            |                                                                                                    |
| Universal Accessible Setti                                             | ngs    |                                                                                            |                                                                                                    |
| <ul><li>Orientation</li><li>Resize Text</li><li>Colour Theme</li></ul> | YELLOW |                                                                                            | <b>Orientation &amp; resize text:</b><br>Both resize and orientation adapt within the<br>website without loss of content, function, and<br>information. |

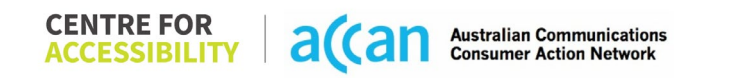

| The global settings of a      | D  | Dark Theme: The website does not adapt to dark |
|-------------------------------|----|------------------------------------------------|
| mobile phone have             | th | neme.                                          |
| accessibility advantages      |    |                                                |
| that a service can utilise to |    |                                                |
| allow for ease of access. If  |    |                                                |
| these settings are            |    |                                                |
| improperly applied on an      |    |                                                |
| application's interface,      |    |                                                |
| users may not be able to      |    |                                                |
| independently use and         |    |                                                |
| navigate through the          |    |                                                |
| application's features.       |    |                                                |
|                               |    |                                                |
| This is in line with WCAG     |    |                                                |
| 2.2 criteria:                 |    |                                                |
| - 1.3.4 Orientation           |    |                                                |
| (Level AA)                    |    |                                                |
| - 1.4.4 Resize Text           |    |                                                |
| (Level AA)                    |    |                                                |
| 2. Cognitive                  |    |                                                |
| Language                      |    |                                                |

| <ul> <li>Common words</li> <li>Define words.</li> <li>Simple tense</li> <li>Literal language</li> <li>Avoid double<br/>negatives.</li> <li>Nested clauses</li> </ul> Language used by<br>providers should be<br>targeted towards the lower<br>secondary education level<br>to accommodate for<br>diverse reading levels and<br>intellectual disabilities. This is in line with WCAG | RED          | 2 43354 -         FRRE         Free Res         Show 100 : ontries         Search: | Knowledge articles use a list of article codes rather<br>than the name of the article. This assumes that<br>you know which code you require when seeking<br>support. |
|----------------------------------------------------------------------------------------------------|--------------|------------------------------------------------------------------------------------|----------------------------------------------------------------------------------------------------|
| 2.2 criteria:<br>- 3.1.5 Reading Level                                                                                                    |              |                                                                                    |                                                                                                    |
| (Level AAA)<br>Consistent Page Lavout an                                                                                                    | d Navigation |                                                                                    |                                                                                                    |
| Button Placement     Helps users predict where     to look for content and     locate it easily if they come     across it again. Users who     have a cognitive or     intellectual disability can all     benefit from this.                                                                                                    | GREEN        |                                                                                    | There is a consistent page layout throughout                                                                                                    |

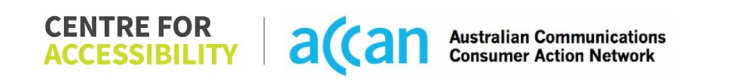

| This is in line with WCAG<br>2.2 criteria:<br>- 3.2.3 Consistent<br>Navigation (Level<br>AA)    |       |                                       |
|-------------------------------------------------------------------------------------------------|-------|---------------------------------------|
| 3. Mobility                                                                                     |       |                                       |
| Keyboard Control                                                                                |       |                                       |
| <ul> <li>Keyboard<br/>Accessibility</li> </ul>                                                  | GREEN | Keyboard is appropriately functional. |
| Mobile keyboards can be<br>custom tailored to suit the<br>accessibility needs of their<br>user. |       |                                       |
| This is in line with WCAG<br>2.2 criteria:<br>- 2.1.1 Keyboard<br>(Level A)                     |       |                                       |
| Voice Control Capability                                                                        |       |                                       |

- General navigation and accessibility to buttons, links. and inputs.
- Speech-to-text

Voice Control supports users with navigating a page and inputting written text within form fields using only their voice. This removes the need for the user to manually type in information through a keyboard.

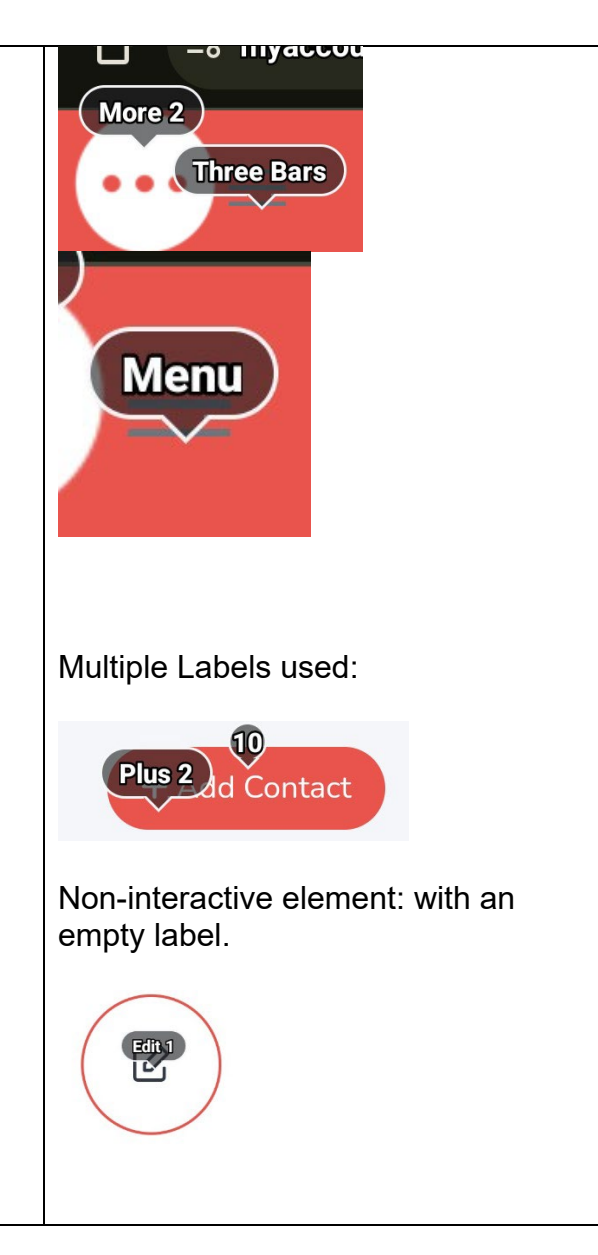

Navigation through speech to text is easy but some of the labels are inconsistent. The hamburger menu is labelled inconsistently 'Three bars' and 'menu' in another screen, and the names of the links could have sufficed as the label titles.

In addition, there are multiple labels for the same UI components and some non-interactive elements have labels that are empty or do not have a function.

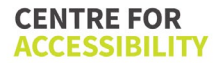

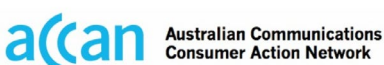

| Touch Gestures                                                                                                    |        |                    |                                                                                                    |
|----------------------------------------------------------------------------------------------------|--------|--------------------|----------------------------------------------------------------------------------------------------|
| <ul> <li>Target Size</li> <li>Any interactive element<br/>must have a large target<br/>size so strain and<br/>misinputs can be avoided.<br/>Users who might<br/>experience difficulties<br/>activating a small target<br/>due to hand tremors, poor<br/>dexterity, or other issues.</li> <li>This is in line with WCAG<br/>2.2 criteria:         <ul> <li>2.5.8 Target Size</li> </ul> </li> </ul> | YELLOW | Date Of Birth  • * | Multiple target size for links and other UI<br>components are too small or grouped in a<br>paragraph too tightly.<br>This, alongside some having issues, make for a<br>difficult target to focus on. |
| (Minimum) (Level                                                                                                    |        |                    |                                                                                                    |
| 4. Auditory                                                                                                    |        |                    |                                                                                                    |
| Captions                                                                                                    |        |                    |                                                                                                    |
| <ul> <li>Captions for audio-<br/>related media</li> </ul>                                                                                                    | N/A    |                    |                                                                                                    |
| All media should have<br>appropriate captioning<br>available to support users<br>who are deaf or are hard-<br>of-hearing. The portion of<br>audio content that is<br>accessible is provided by<br>the captions. In addition to                                                                                                    |        |                    |                                                                                                    |

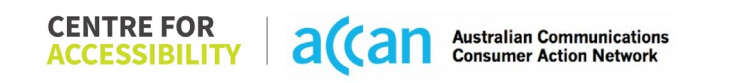

| dialogue, captions identify<br>the speakers and provide<br>non-speech information.                                                                                                |  |  |  |
|----------------------------------------------------------------------------------------------------|--|--|--|
| This is in line with WCAG<br>2.2 criteria<br>- 1.2.2 Captions<br>(Prerecorded) (Level<br>A)<br>- 1.2.3 Audio<br>Description or Media<br>Alternative<br>(Prerecorded) (Level<br>A) |  |  |  |

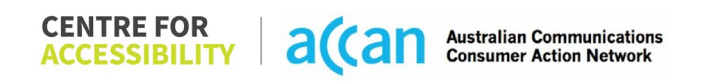

#### Detailed Cancellation Process Template

| Step                                              | Image(s)                                                                                                    | Notes                                                                                                    |
|---------------------------------------------------|----------------------------------------------------------------------------------------------------|----------------------------------------------------------------------------------------------------|
| Step<br>1 – Finding the<br>cancellation<br>button | Image(s)                                                                                                    | Notes         Navigating to the FAQ topic, "More Self Care" details a bullet point list of what we can do in the portal, including cancelling the phone plan through the 'order lodging section'.         However, we were able to find a much simpler way to disconnect the service through the 'Mobile Services' tab within the account. |
|                                                   | <ul> <li>Chock provide information</li> <li>Chock and and actives</li> <li>Chock and active state stat</li></ul> |                                                                                                    |

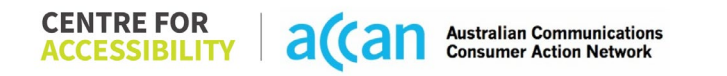

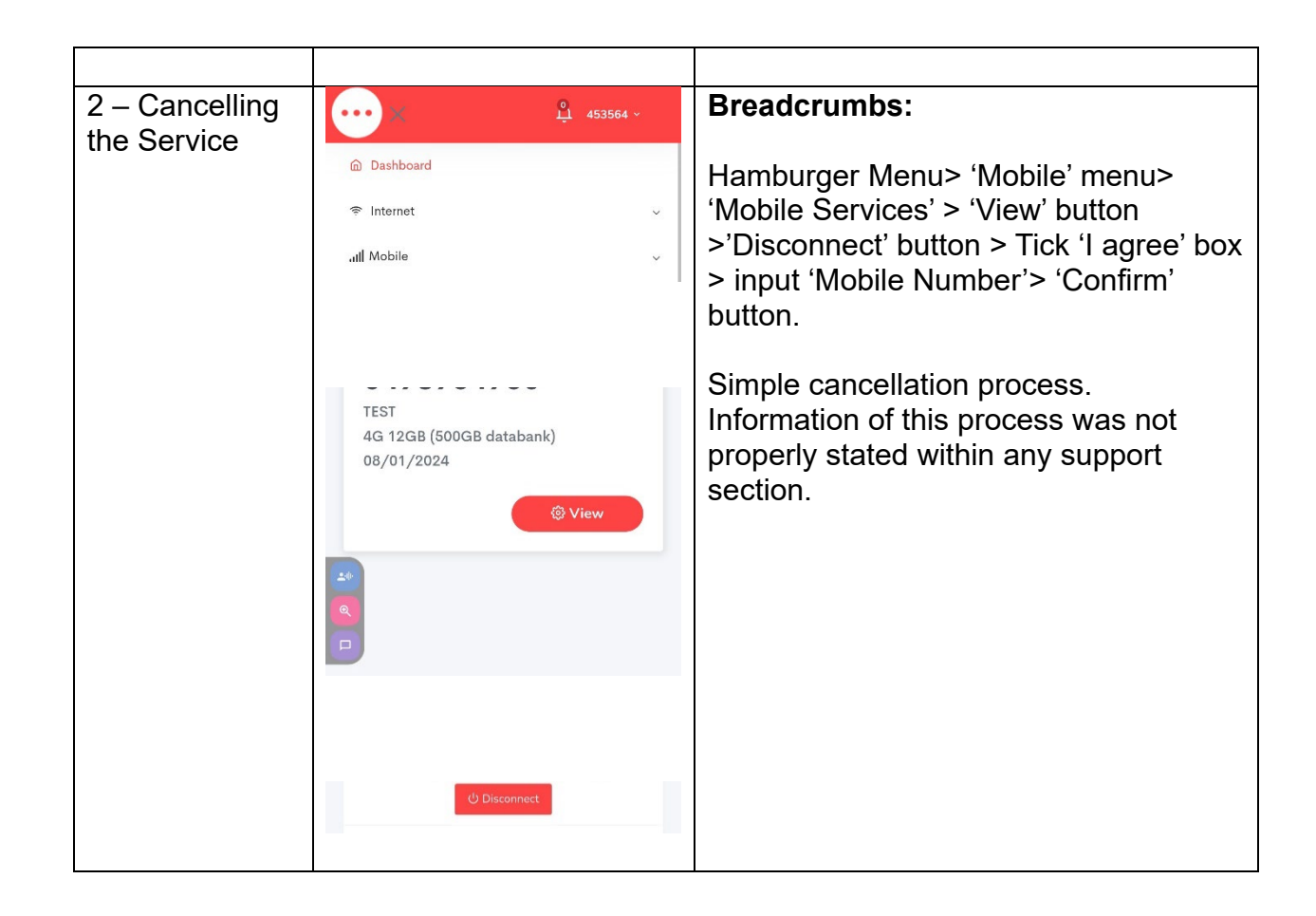

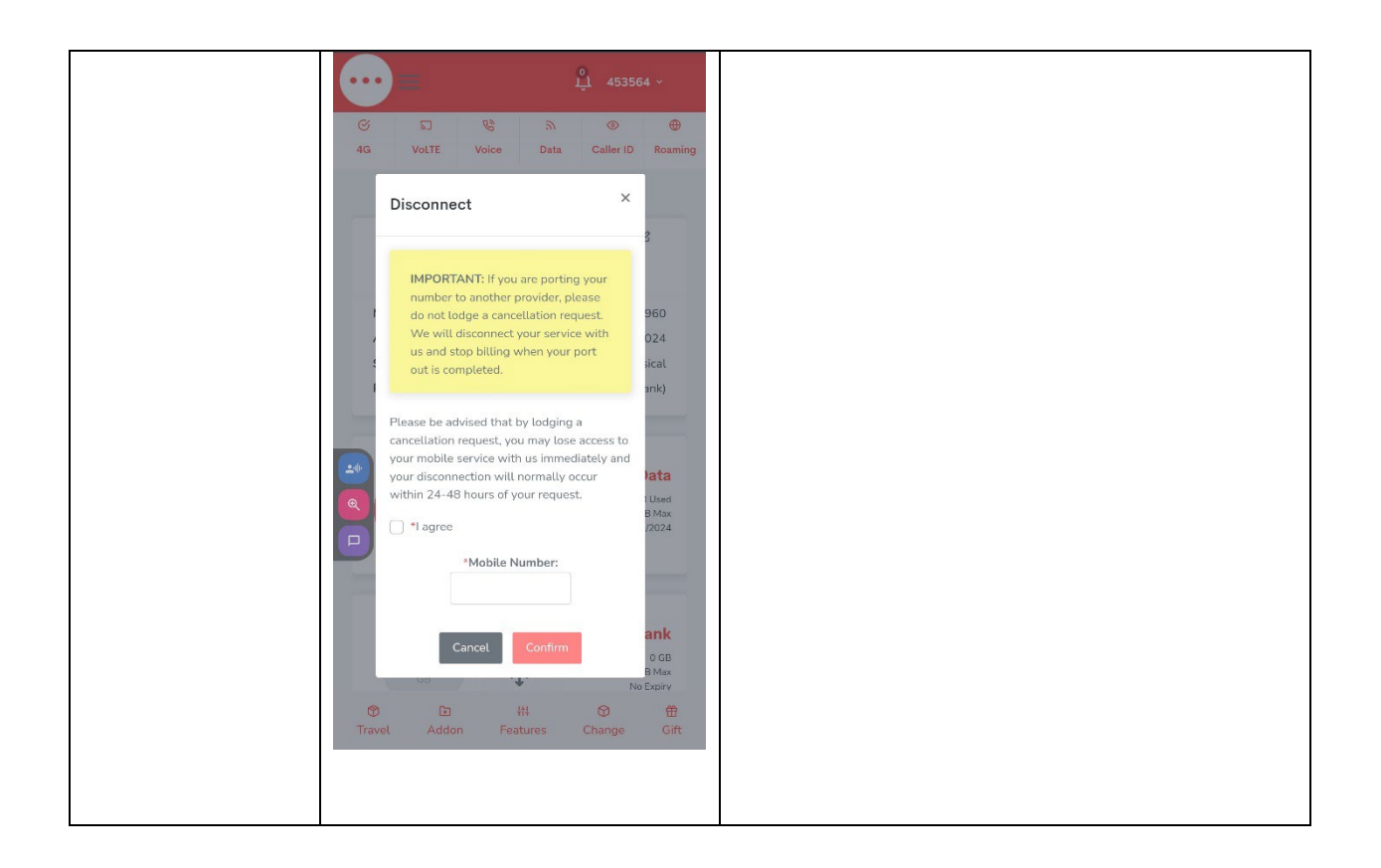

## 30. NuMobile

| Telco Name          | NuMobile - Website     |
|---------------------|------------------------|
| Network Used        | Telstra Mobile Network |
| Plan (being used to | \$20/month 10GB data   |
| test)               |                        |
| Date Tested         | April 2024             |

| Support Option      | Notes/Comments                                            |
|---------------------|-----------------------------------------------------------|
| TTY Line            | No reference to any support via TTYL.                     |
| Online Chat/AI Chat | Live chat available.                                      |
| FAQ                 | Available with clear cancellation information.            |
| Phone Line          | 1800 951 384 – 9am to 5pm 'Sydney time', Monday to Friday |
|                     | (excluding public holidays).                              |
| Other Method        | Email - support@numobile.com.au only available during     |
|                     | business days.                                            |

## Support and Accessibility Table

|          | Phone Line<br>Support<br>(Support<br>mobility, visual<br>and cognitive) | TTY (Impacts Deaf<br>individuals)<br>(If there is no available<br>TTY service. instant<br>RED)<br>(If another TTY service,<br>e.g. NRS, is<br>recommended then it is<br>YELLOW.) | Online/AI Chat<br>Function<br>(If there is a<br>chat/messaging<br>function that does not<br>allow any live chat or<br>is entirely help desk<br>AI, it is an instant<br>RED.) | E-mail Support | FAQ<br>(If no information on<br>cancelling, instant<br>RED.)<br>(If there is information<br>on cancelling, but it is<br>not particularly helpful<br>YELLOW.) | Ease of Cancellation<br>(if a call/chat is<br>required, it is an<br>instant RED.)<br>(if you can cancel<br>through a chat in<br>almost real-time, it is a<br>YELLOW.)<br>(If you can cancel the<br>service yourself with a<br>button/etc., it is a<br>GREEN.) |
|----------|-------------------------------------------------------------------------|----------------------------------------------------------------------------------------------------|----------------------------------------------------------------------------------------------------|----------------|----------------------------------------------------------------------------------------------------|----------------------------------------------------------------------------------------------------|
| NuMobile | GREEN                                                                   | RED                                                                                                    | GREEN                                                                                                    | GREEN          | GREEN                                                                                                    | YELLOW                                                                                                    |

#### Accessibility Evaluation Template

| Principal                                                                                                    | <mark>RED</mark> /YELLOW/ <mark>GREEN</mark> /<br>NA | Image(s) | Notes                                                                                                    |
|----------------------------------------------------------------------------------------------------|------------------------------------------------------|----------|----------------------------------------------------------------------------------------------------|
| 1. Visual                                                                                                    |                                                      | ·        |                                                                                                    |
| Screen Reader Capabilities                                                                                                    | 6                                                    |          |                                                                                                    |
| <ul> <li>Text</li> <li>Non-Text Content</li> <li>Headings</li> <li>Buttons and Links</li> <li>Input Fields<br/>(Instructions/Error<br/>Suggestions)</li> <li>Focus Order</li> <li>Screen readers provide<br/>important auditory<br/>guidance, supporting any<br/>blind user or individual with<br/>low vision. These tools<br/>range from reading texts<br/>and identifying different<br/>page elements such as<br/>that of images, buttons,<br/>headings, and form fields.</li> <li>This is in line with WCAG<br/>2.2 criteria:         <ul> <li>1.3.5 Identify Input<br/>Purpose (AA)</li> <li>2.4.3 Focus Order<br/>(Level A)</li> </ul> </li> </ul> |                                                      |          | When the Hamburger menu is<br>collapsed, screen readers still go<br>through the menu as if it were open.<br>Screen readers also cannot access<br>the account icon.<br>Importantly, screen readers get<br>stuck on the scrolling advertisement<br>on the homepage. |

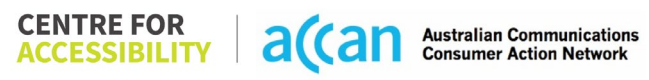

| - 2.4.6 Headings and<br>Labels (Level AA)                                                                                                    |        |                                                                                                    |                                                                                                    |
|----------------------------------------------------------------------------------------------------|--------|----------------------------------------------------------------------------------------------------|----------------------------------------------------------------------------------------------------|
| Colour Contrast                                                                                                    |        |                                                                                                    |                                                                                                    |
| <ul> <li>Contrast of Text</li> <li>Contrast of Non-Text<br/>Content</li> <li>Contrasting of 14 pt size<br/>text must have a minimum<br/>ratio of 4.5:1, whilst any<br/>text that is larger, bold, or<br/>any UI component must<br/>have a minimum ratio of<br/>3:1. This enables users<br/>with visual difficulties to be<br/>better suited to see content<br/>on a mobile screen.</li> <li>This is in line with WCAG<br/>2.2 criteria:         <ul> <li>1.4.3 Contrast<br/>(Minimum) (Level<br/>AA)</li> <li>1.4.11 Non-text<br/>Contrast (Level AA).</li> </ul> </li> </ul> | YELLOW | Value: 3.6:1<br>White text (#FFFFF) over red<br>background (#F9423A)<br>SEARCH<br>Value: 3.593:1<br>Red text (#F94139) over white<br>background (#FFFFFF)<br><b>&gt; here. P</b> | Colour Contrast:<br>Due to the colour scheme used,<br>there are some text contrast<br>requirements not met. |
| Orientation                                                                                                    |        |                                                                                                    | Orientation                                                                                                 |
| <ul> <li>Resize Text</li> <li>Colour Theme</li> </ul>                                                                                                    |        |                                                                                                    | The orientation adjusts appropriately between landscape and portrait.                                       |

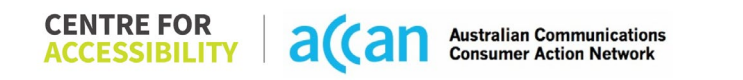

| The global settings of a      | Resize Text                     |
|-------------------------------|---------------------------------|
| mobile phone have             | Text resizes appropriately.     |
| accessibility advantages      |                                 |
| that a service can utilise to | Colour theme                    |
| allow for ease of access. If  | Dark mode's on or off has no    |
| these settings are            | discernible differences.        |
| Improperiy applied on an      |                                 |
| application's interface,      | Magnification                   |
| independently use and         | Magnification does not function |
| navigate through the          | appropriately within the phone  |
| application's features        | website.                        |
| application's leatures.       |                                 |
| This is in line with WCAG     |                                 |
| 2.2 criteria:                 |                                 |
| - 1.3.4 Orientation           |                                 |
| (Level AA)                    |                                 |
| - 1.4.4 Resize Text           |                                 |
| (Level AA)                    |                                 |
|                               |                                 |
| 2. Cognitive                  |                                 |
| Language                      |                                 |
| Common words     GREEN        | Language is simple and clear    |
| Define words.                 |                                 |
| Simple tense                  |                                 |
| Literal language              |                                 |
| Avoid double                  |                                 |
| negatives.                    |                                 |
| Nested clauses                |                                 |
|                               |                                 |

| Language used by<br>providers should be<br>targeted towards the lower<br>secondary education level<br>to accommodate for<br>diverse reading levels and<br>intellectual disabilities.<br>This is in line with WCAG<br>2.2 criteria:<br>- 3.1.5 Reading Level<br>(Level AAA) |               |                                                         |
|----------------------------------------------------------------------------------------------------|---------------|---------------------------------------------------------|
| Consistent Page Layout an                                                                                                    | nd Navigation |                                                         |
| <ul><li>Use of Colours</li><li>Button Placement</li></ul>                                                                                                    | GREEN         | There is consistent page layout throughout the website. |
| Helps users predict where<br>to look for content and<br>locate it easily if they come<br>across it again. Users who<br>have a cognitive or<br>intellectual disability can all<br>benefit from this.                                                                        |               |                                                         |
| This is in line with WCAG 2.2 criteria:                                                                                                    |               |                                                         |

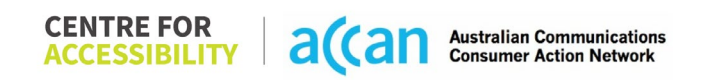

| <ul> <li>1.4.1 Use of Colour<br/>(Level A)</li> <li>3.2.3 Consistent<br/>Navigation (Level</li> </ul>                       |        |        |                                                                    |
|----------------------------------------------------------------------------------------------------|--------|--------|--------------------------------------------------------------------|
| AA)                                                                                                    |        |        |                                                                    |
| 3. Mobility                                                                                                    |        |        |                                                                    |
| Keyboard Control                                                                                                    |        |        |                                                                    |
| Keyboard     Accessibility                                                                                                  | GREEN  |        | Alphanumerical keyboard appears when prompted.                     |
| Mobile keyboards can be<br>custom tailored to suit the<br>accessibility needs of their<br>user.                             |        |        |                                                                    |
| This is in line with WCAG<br>2.2 criteria:<br>- 2.1.1 Keyboard<br>(Level A)                                                 |        |        |                                                                    |
| Voice Control Capability                                                                                                    | -      |        |                                                                    |
| <ul> <li>General navigation<br/>and accessibility to<br/>buttons, links. and<br/>inputs.</li> <li>Speech-to-text</li> </ul> | YELLOW | Labels | Labels are auto generated and generates too many redundant labels. |
| Voice Control supports<br>users with navigating a<br>page and inputting written                                             |        |        |                                                                    |

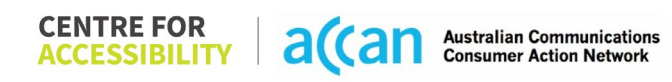

| Touch Gestures         • Target Size       GREEN         Any interactive element<br>must have a large target<br>size so strain and<br>misinputs can be avoided.<br>Users who might<br>experience difficulties<br>activating a small target       GREEN | text within form fields using<br>only their voice. This<br>removes the need for the<br>user to manually type in<br>information through a<br>keyboard.                                                                                                    | elds using<br>his<br>for the<br>type in<br>gh a                                | Provide - Search results     Provide - Search results     Provide - S |  |
|----------------------------------------------------------------------------------------------------|----------------------------------------------------------------------------------------------------|--------------------------------------------------------------------------------|----------------------------------------------------------------------------------------------------|--|
| Target Size     GREEN     Any interactive element     must have a large target     size so strain and     misinputs can be avoided.     Users who might     experience difficulties     activating a small target                                      | Touch Gestures                                                                                                    |                                                                                |                                                                                                    |  |
| due to hand tremors, poor<br>dexterity, or other issues<br>This is in line with WCAG                                                                                                    | • Target Size<br>Any interactive element<br>must have a large target<br>size so strain and<br>misinputs can be avoided.<br>Users who might<br>experience difficulties<br>activating a small target<br>due to hand tremors, poor<br>dexterity, or other issues<br>This is in line with WCAG | <pre>     GREEN ement target avoided. lties target ors, poor issues WCAG</pre> |                                                                                                    |  |

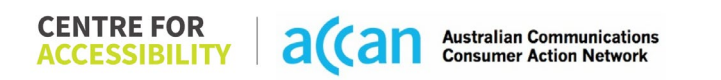

| - 2.5.8 Target Size<br>(Minimum) (Level<br>AA)                                                                                                    |     |  |
|----------------------------------------------------------------------------------------------------|-----|--|
| 4. Auditory                                                                                                    |     |  |
| Captions                                                                                                    |     |  |
| <ul> <li>Captions for audio-<br/>related media</li> <li>Transcript</li> </ul>                                                                                                    | N/A |  |
| All media should have<br>appropriate captioning<br>available to support users<br>who are deaf or are hard-<br>of-hearing. The portion of<br>audio content that is<br>accessible is provided by<br>the captions. In addition to<br>dialogue, captions identify<br>the speakers and provide<br>non-speech information. |     |  |
| This is in line with WCAG<br>2.2 criteria<br>- 1.2.2 Captions<br>(Prerecorded) (Level<br>A)                                                                                                    |     |  |

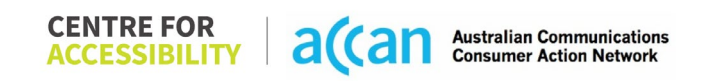

| - 1.2.3 Audio        |  |  |
|----------------------|--|--|
| Description or Media |  |  |
| Alternative          |  |  |
| (Prerecorded) (Level |  |  |
| À)                   |  |  |

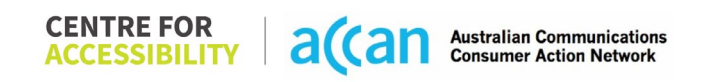

#### Detailed Cancellation Process Template

| Step                                      | Image(s)                                                                                                    | Notes                                                                                                    |
|-------------------------------------------|----------------------------------------------------------------------------------------------------|----------------------------------------------------------------------------------------------------|
| 1 – Finding the<br>cancellation<br>button | Type "Cancel" and tap<br>"How do I cancel my plan"<br>** helprumobilecomau/hc/e + © :<br>** helprumobile<br>* top articles results<br>* * how do cancel my plan?<br>* * helprumobile<br>* * helprumobile<br>* * * * * * * * * * * * * * * * * * * | Breadcrumbs:<br>Numobile Homepage > Tap Hamburger<br>menu > tap "Help & support" > Tap "Type<br>your question here" search box > Type<br>"Cancel" > Tap "How do I cancel my plan"<br>The cancellation information was easy to<br>find. |

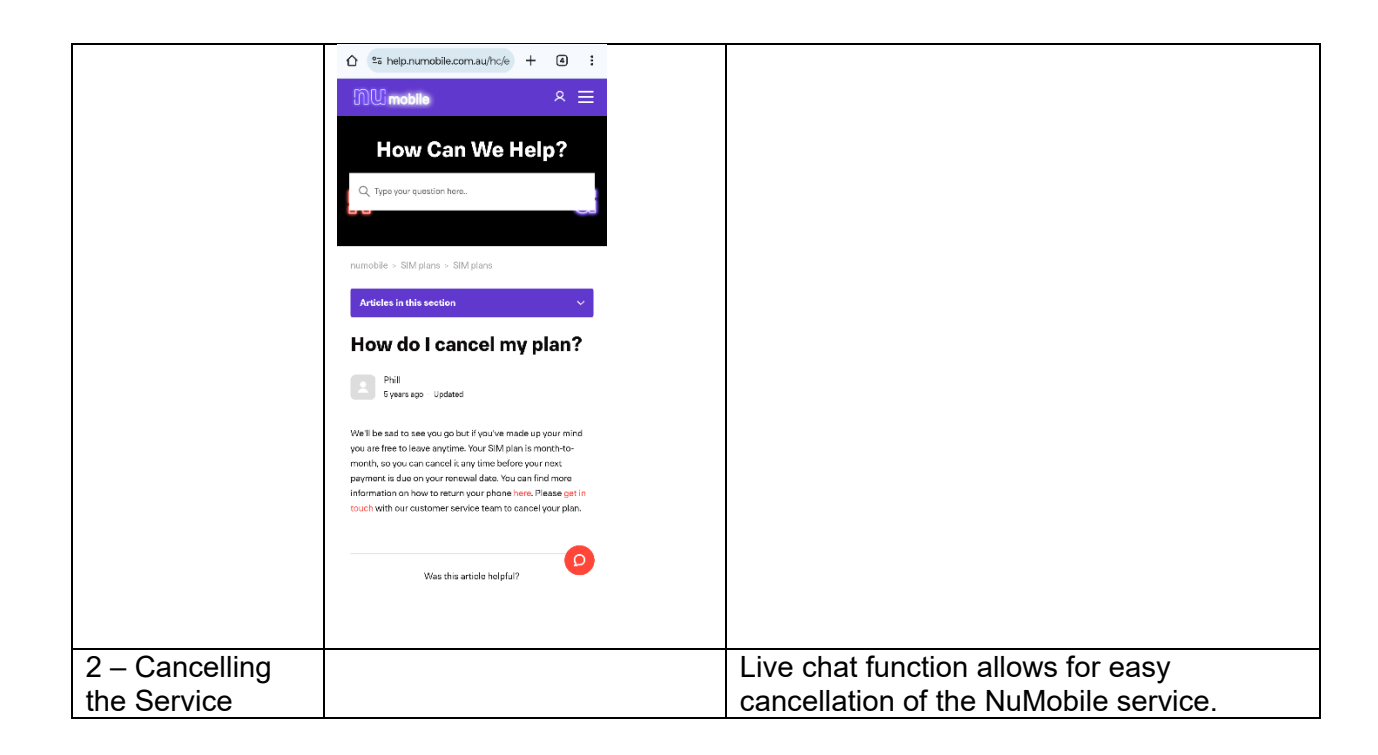

# 31. Optus

| Telco Name          | Optus                    |
|---------------------|--------------------------|
| Network Used        | Optus Network            |
| Plan (being used to | Optus Flex Plus 5GB plan |
| test)               |                          |
| Date Tested         | January 2024             |

| Support Option      | Notes/Comments                                                                                                    |  |
|---------------------|----------------------------------------------------------------------------------------------------|--|
| TTY Line            | Information on TTYL are provided for in documents.                                                                |  |
| Online Chat/AI Chat | AI chat Available                                                                                                 |  |
| FAQ                 | Available with detailed information on cancellation.                                                              |  |
| Phone Line          | Mobile Support on 1800 508 000<br>Available Monday – Friday 8:00am - 8:00pm<br>Available Saturday 9:00am – 5:00pm |  |
| Other Method        | Feedback Form                                                                                                    |  |

## Support and Accessibility Table

|       | Phone Line<br>Support<br>(Support<br>mobility, visual<br>and cognitive) | TTY (Impacts Deaf<br>individuals)<br>(If there is no available<br>TTY service. instant<br>RED)<br>(If another TTY service,<br>e.g. NRS, is<br>recommended then it is<br>YELLOW.) | Online/AI Chat<br>Function<br>(If there is a<br>chat/messaging<br>function that does not<br>allow any live chat or<br>is entirely help desk<br>AI, it is an instant<br>RED.) | E-mail Support | FAQ<br>(If no information on<br>cancelling, instant<br>RED.)<br>(If there is information<br>on cancelling, but it is<br>not particularly helpful<br>YELLOW.) | Ease of Cancellation<br>(if a call/chat is<br>required, it is an<br>instant RED.)<br>(if you can cancel<br>through a chat in<br>almost real-time, it is a<br>YELLOW.)<br>(If you can cancel the<br>service yourself with a<br>button/etc., it is a<br>GREEN.) |
|-------|-------------------------------------------------------------------------|----------------------------------------------------------------------------------------------------|----------------------------------------------------------------------------------------------------|----------------|----------------------------------------------------------------------------------------------------|----------------------------------------------------------------------------------------------------|
| Optus | GREEN                                                                   | YELLOW                                                                                                    | RED                                                                                                    | RED            | GREEN                                                                                                    | RED                                                                                                    |

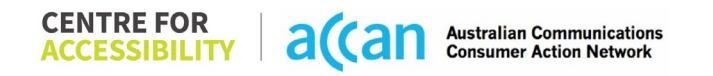

#### Accessibility Evaluation Template

| Principal                                                                                                    | RED/YELLOW/GREEN/NA | Image(s) | Notes                                                                                                    |
|----------------------------------------------------------------------------------------------------|---------------------|----------|----------------------------------------------------------------------------------------------------|
| 1. Visual                                                                                                    |                     |          |                                                                                                    |
| Screen Reader Capabilities                                                                                                    |                     |          |                                                                                                    |
| <ul> <li>Text</li> <li>Non-Text Content</li> <li>Headings</li> <li>Buttons and Links</li> <li>Input Fields<br/>(Instructions/Error<br/>Suggestions)</li> <li>Focus Order</li> </ul>                                                                                                    | GREEN               |          | The voiceover function helps with each<br>button on the keyboard and is recited<br>properly.<br>The voice over function also works<br>properly with the tabs that are<br>displayed on the bottom and states<br>what number the tab is out of the<br>possible 5. |
| Screen readers provide<br>important auditory guidance,<br>supporting any blind user or<br>individual with low vision.<br>These tools range from<br>reading texts and identifying<br>different page elements such<br>as that of images, buttons,<br>headings, and form fields.<br>This is in line with WCAG 2.2<br>criteria:<br>- 1.3.5 Identify Input<br>Purpose (AA)<br>2.4.2 Encure Order |                     |          |                                                                                                    |
| (Level A)<br>- 2.4.6 Headings and<br>Labels (Level AA)<br>Colour Contrast                                                                                                    |                     |          |                                                                                                    |

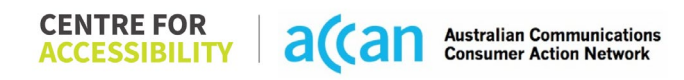

| Contrast of Text                 | YELLOW | Colour Contrast                           |
|----------------------------------|--------|-------------------------------------------|
| Contrast of Non-Text             |        | App utilizes a teal, yellow and white     |
| Content                          |        | colour scheme.                            |
| Contoint                         |        |                                           |
| Contrasting of 14 pt size text   |        | Text                                      |
| must have a minimum ratio of     |        | The main area of the app has a white      |
| 4 5:1 whilst any text that is    |        | meaning there is a good contrast ratio    |
| larger hold or any III           |        | However the texts could be slightly       |
| component must have a            |        | holder                                    |
| minimum ratio of 2:1. This       |        |                                           |
| anables users with visual        |        |                                           |
| difficultion to be better suited |        |                                           |
| difficulties to be better suited |        |                                           |
| to see content on a mobile       |        |                                           |
| screen.                          |        |                                           |
|                                  |        |                                           |
| I his is in line with WCAG 2.2   |        |                                           |
| criteria:                        |        |                                           |
| - 1.4.3 Contrast                 |        |                                           |
| (Minimum) (Level AA)             |        |                                           |
| - 1.4.11 Non-text                |        |                                           |
| Contrast (Level AA).             |        |                                           |
| Universal Accessible Setting     | S      |                                           |
| Orientation                      | YELLOW | Font                                      |
| Resize Text                      |        | The Optus App has an acceptable font      |
| Colour Theme                     |        | size across the app. However, some        |
|                                  |        | areas could have bolder text and less     |
| The global settings of a         |        | clutter on the home screen to make it     |
| mobile phone have                |        | easier to navigate.                       |
| accessibility advantages that    |        | •                                         |
| a service can utilise to allow   |        | Magnification                             |
| for ease of access If these      |        | The My Optus app doesn't have a           |
| settings are improperly          |        | zoom feature inbuilt into the app. There  |
| applied on an application's      |        | are no settings in the app to adjust this |
| interface users may not be       |        | either.                                   |
| able to independently use        |        | Orientation                               |
| able to independently use        |        |                                           |

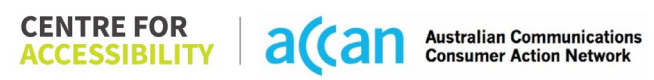

| and navigate through the<br>application's features.<br>This is in line with WCAG 2.2<br>criteria:<br>- 1.3.4 Orientation<br>(Level AA)<br>- 1.4.4 Resize Text<br>(Level AA)                                                                                                    |       | The Optus app only operates in portrait<br>mode.<br>Resize Text<br>The Optus app does not seem to<br>respond to enlarging text in the<br>accessibility settings. |
|----------------------------------------------------------------------------------------------------|-------|----------------------------------------------------------------------------------------------------|
| 2. Cognitive                                                                                                    |       |                                                                                                    |
| Language                                                                                                    |       |                                                                                                    |
| <ul> <li>Common words</li> <li>Define words.</li> <li>Simple tense</li> <li>Literal language</li> <li>Avoid double<br/>negatives.</li> <li>Nested clauses</li> </ul> Language used by providers<br>should be targeted towards<br>the lower secondary<br>education level to<br>accommodate for diverse<br>reading levels and intellectual<br>disabilities. This is in line with WCAG 2.2<br>criteria: <ul> <li>3.1.5 Reading Level<br/>(Level AAA)</li> </ul> | GREEN |                                                                                                    |

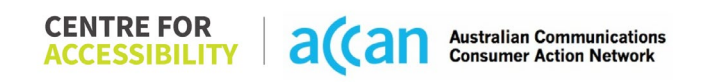

| Consistent Page Layout and Navigation                                                                                                    |        |  |                                                                                                    |  |  |
|----------------------------------------------------------------------------------------------------|--------|--|----------------------------------------------------------------------------------------------------|--|--|
| <ul> <li>Button Placement</li> <li>Button Placement</li> <li>Helps users predict where to<br/>look for content and locate it<br/>easily if they come across it<br/>again. Users who have a<br/>cognitive or intellectual<br/>disability can all<br/>benefit from this.</li> <li>This is in line with WCAG 2.2<br/>criteria:         <ul> <li>3.2.3 Consistent<br/>Navigation (Level AA)</li> </ul> </li> </ul> | YELLOW |  | <ul> <li>Consistent Navigation Navigating through the app is quite simple. There is no search bar to find exactly what you are looking for. The Optus app has many features which can be quite time consuming to navigate through especially if you are looking for something specific. </li> <li>Layout The main features are easy to find and navigate. Button Placement All buttons of the Optus app within a specific menu have thin borders but can be differentiated from one another. The tabs along the bottom don't have borders but are still spaced out and are written in bolded letters which are easily identifiable. Positioning Although the homepage has many elements that may be unnecessary for some users, the remainder of the app</li></ul> |  |  |
|                                                                                                    |        |  | can be navigated easily with the tabs<br>that are displayed on the bottom.<br>Across each tab, the important                                                                                                    |  |  |
|                                                                                                    |        |  | the top of the list. Examples would                                                                                                    |  |  |

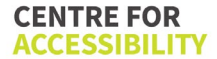

|                                                                                                    |        | include the 24/7 chat line, Paym<br>Methods, Left-over data, etc.<br><b>Grouping</b><br>The My Optus app does seem to<br>possess grouped operatable ele                                                                                                    | ent<br>o<br>ments.                                                                                                   |  |
|----------------------------------------------------------------------------------------------------|--------|----------------------------------------------------------------------------------------------------|----------------------------------------------------------------------------------------------------|--|
| S. WODIIIty<br>Keyboard Control                                                                                                    |        |                                                                                                    |                                                                                                    |  |
| <ul> <li>Keyboard Accessibility</li> <li>Mobile keyboards can be custom tailored to suit the accessibility needs of their user.</li> <li>This is in line with WCAG 2.2 criteria: <ul> <li>2.1.1 Keyboard (Level A)</li> </ul> </li> </ul> | YELLOW | Keyboard         The keyboard layout Is sufficient good contrast ratio.         The necessary keyboards are ad when required.         Numerical Keyboard         When a numerical keyboard is required, the NUM-pad will apper the same applies when an alpha numerical keyboard is required.         Data Entry         Optus utilizes different types of centry methods when necessary, as check boxes and various on-skeyboards. However there does seem to be much of a presence buttons, select menus or check I This are present during the regis process but aren't as apparent or you are registered and using the | t with a<br>ctivated<br>ear and<br>ear and<br>such<br>screen<br>n't<br>radio<br>boxes.<br>stration<br>once<br>e app. |  |
| Voice Control Capability                                                                                                    |        |                                                                                                    |                                                                                                    |  |
| General navigation     and accessibility to                                                                                                    | GREEN  |                                                                                                    |                                                                                                    |  |

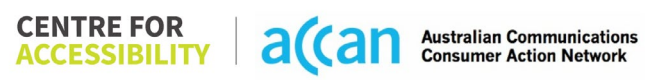

| buttons, links. and<br>inputs.<br>• Speech-to-text<br>Voice Control supports users<br>with navigating a page and<br>inputting written text within<br>form fields using only their<br>voice. This removes the need<br>for the user to manually type<br>in information through a<br>keyboard.                                                                                                    |       |                                                                                                    |
|----------------------------------------------------------------------------------------------------|-------|----------------------------------------------------------------------------------------------------|
| Touch Gestures                                                                                                    |       |                                                                                                    |
| <ul> <li>Target Size</li> <li>Any interactive element must<br/>have a large target size so<br/>strain and misinputs can be<br/>avoided. Users who might<br/>experience difficulties<br/>activating a small target due<br/>to hand tremors, poor<br/>dexterity, or other issues</li> <li>This is in line with WCAG 2.2<br/>criteria:         <ul> <li>2.5.8 Target Size<br/>(Minimum) (Level AA)</li> </ul> </li> </ul> | GREEN | <ul> <li>Touch Target Size The distance between each of the elements is sufficient and not cluttered. Buttons are off good sizing also. This paired with the good voice over functionality makes the app easy to use. Touch Gestures All pages scrolled in only an up or down direction making so the scrolling mechanism is quite simple and easy.</li></ul> |

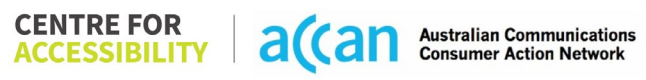

| 4. Auditory                                                                                                    |          |  |  |  |  |  |
|----------------------------------------------------------------------------------------------------|----------|--|--|--|--|--|
| Captions                                                                                                    | Captions |  |  |  |  |  |
| <ul> <li>Captions for audio-<br/>related media</li> <li>Transcript</li> </ul>                                                                                                    | N/A      |  |  |  |  |  |
| All media should have<br>appropriate captioning<br>available to support users<br>who are deaf or are hard-of-<br>hearing. The portion of audio<br>content that is accessible is<br>provided by the captions. In<br>addition to dialogue, captions<br>identify the speakers and<br>provide non-speech<br>information. |          |  |  |  |  |  |
| This is in line with WCAG 2.2<br>criteria<br>- 1.2.2 Captions<br>(Prerecorded) (Level<br>A)<br>- 1.2.3 Audio<br>Description or Media<br>Alternative<br>(Prerecorded) (Level<br>A)                                                                                                    |          |  |  |  |  |  |

#### Detailed Cancellation Process Template

| Step                                      | Image(s)                                                                           | Notes                                                                                                    |
|-------------------------------------------|------------------------------------------------------------------------------------|----------------------------------------------------------------------------------------------------|
| 1 – Finding the<br>cancellation<br>button | 11:12   II:12   II:12   Done  optios.com.au  A  C  C  C  C  C  C  C  C  C  C  C  C | Unfortunately, there is no available<br>cancellation button that is present in the My<br>Optus app.<br>The process to cancel services is executed<br>by:<br>1. Access the contact us page via the<br>Help & Support page.<br>2. Then select the "Moving and<br>Disconnecting tab". |
|                                           | Customer Service ~                                                                 |                                                                                                    |
|                                           | Technical Support                                                                  |                                                                                                    |
|                                           | Moving & Disconnecting ~                                                           |                                                                                                    |
|                                           | Business Support v                                                                 |                                                                                                    |

|                | 11:24 1 .1 2 13<br>Done e optus.com.au A C<br>Message us in My Optus app<br>24/7 personal support<br>24/7 personal support<br>24/7 nor 555 241<br>Mon - Fri: Bam - 7pm (AEST)<br>Sat: 9am - 6pm (AEST) |                                                |
|----------------|----------------------------------------------------------------------------------------------------|------------------------------------------------|
|                | Business Support v                                                                                                    |                                                |
|                | Get more help                                                                                                    |                                                |
|                | Visit Help & Support               ①                                                                                                    |                                                |
| 2 – Cancelling |                                                                                                    | There are two options to cancel your           |
| the Service    |                                                                                                    | services, you are required to, either call the |
|                |                                                                                                    | 1300 number or use the chatbot, both of        |
|                |                                                                                                    | which are available 24/7.                      |

# 32. Pennytel

| Telco Name                | Pennytel               |
|---------------------------|------------------------|
| Network Used              | Telstra Mobile Network |
| Plan (being used to test) | Pennytel 10gb          |
| Date Tested               | January 2024           |

| Support Option      | Notes/Comments                                          |  |  |
|---------------------|---------------------------------------------------------|--|--|
| TTY Line            | No reference to any support via TTYL.                   |  |  |
| Online Chat/AI Chat | No Chat Al                                              |  |  |
| FAQ                 | There is no direct or reference to 'cancellation'       |  |  |
| Phone Line          | 1300 number visually present but not able to auto call. |  |  |
| Other Method        | The only forms of communication.                        |  |  |
|                     | 1. Request a phone call.                                |  |  |
|                     | 2. Ask a question.                                      |  |  |
|                     | 3. Give Feedback.                                       |  |  |
|                     | 4. 1300 Number                                          |  |  |

## Support and Accessibility Table

| Support  | Phone Line                                   | TTY line or service                                                                                                    | Online/Al Chat                                                                                                    | E-mail Support | FAQ                                                                                                    | Ease of                                                                                                    |
|----------|----------------------------------------------|----------------------------------------------------------------------------------------------------|----------------------------------------------------------------------------------------------------|----------------|----------------------------------------------------------------------------------------------------|----------------------------------------------------------------------------------------------------|
| tool     | Support                                      |                                                                                                    | Function                                                                                                    | Available      |                                                                                                    | Cancellation                                                                                                    |
|          | Support<br>mobility, visual<br>and cognitive | <ul> <li>If there is no available TTY service. instant RED</li> <li>If another TTY service, e.g. NRS, is recommended then it is YELLOW.</li> </ul> | If there is a<br>chat/messaging<br>function that does<br>not allow any live<br>chat or is entirely<br>help desk AI, it is<br>an instant RED. |                | <ul> <li>If no<br/>information<br/>on cancelling,<br/>instant RED.</li> <li>If there is<br/>information<br/>on cancelling,<br/>but it is on an<br/>external web<br/>interface,<br/>then it is<br/>YELLOW.</li> </ul> | <ul> <li>If a call/chat<br/>is required, it<br/>is an instant<br/>RED.</li> <li>If you can<br/>cancel<br/>through a<br/>chat in almost<br/>real-time, it is<br/>a YELLOW.</li> <li>If you can<br/>cancel the<br/>service<br/>yourself with<br/>a button/etc.,<br/>it is a</li> </ul> |
| Pennytel | YELLOW                                       | RED                                                                                                    | RED                                                                                                    | YELLOW         | RED                                                                                                    | RED                                                                                                    |

#### Accessibility Evaluation Template

| Principal RED/YELLOW/ Image(s)<br>GREEN/NA                                                                                                    |     | Notes                                                           |                                                                                                    |
|----------------------------------------------------------------------------------------------------|-----|-----------------------------------------------------------------|----------------------------------------------------------------------------------------------------|
| 1. Visual                                                                                                    |     |                                                                 |                                                                                                    |
| Screen Reader Capabilities                                                                                                    |     |                                                                 |                                                                                                    |
| <ul> <li>Screen Reader Capabilities         <ul> <li>Text</li> <li>Non-Text Content</li> <li>Headings</li> <li>Buttons and Links</li> <li>Input Fields<br/>(Instructions/Error<br/>Suggestions)</li> <li>Focus Order</li> </ul> </li> <li>Screen readers provide<br/>important auditory<br/>guidance, supporting any<br/>blind user or individual with<br/>low vision. These tools<br/>range from reading texts<br/>and identifying different<br/>page elements such as<br/>that of images, buttons,<br/>headings, and form fields.</li> </ul> | RED | Index Link:                                                     | <ul> <li>Focus Order Issue:</li> <li>Upon the use of a screen reader, there is no focus on access to the 'hamburger' menu which allows easy navigation between various tabs. In addition to this, there is focus given to non-visual elements, particularly the 'Index Link'.</li> <li>Balance, Messages, Last Statements and Notice board are only main content links. These links only lead to the main dashboard again, or refreshes the same page.</li> <li>Within a link from the main content, if you tap back, the page does not refresh at the link but refreshes to start of the page.</li> <li>Erroneous Instructions:</li> <li>Wrong instructions to enter some</li> </ul> |
|                                                                                                    |     | Hamburger Menu Issue: Screen readers do not give focus to menu. | 'homepage' main content links - 'Use 3<br>fingers to tap, to view': no resulting action<br>from this. (Note: actual action is 1 finger<br>double tap)                                                                                                    |
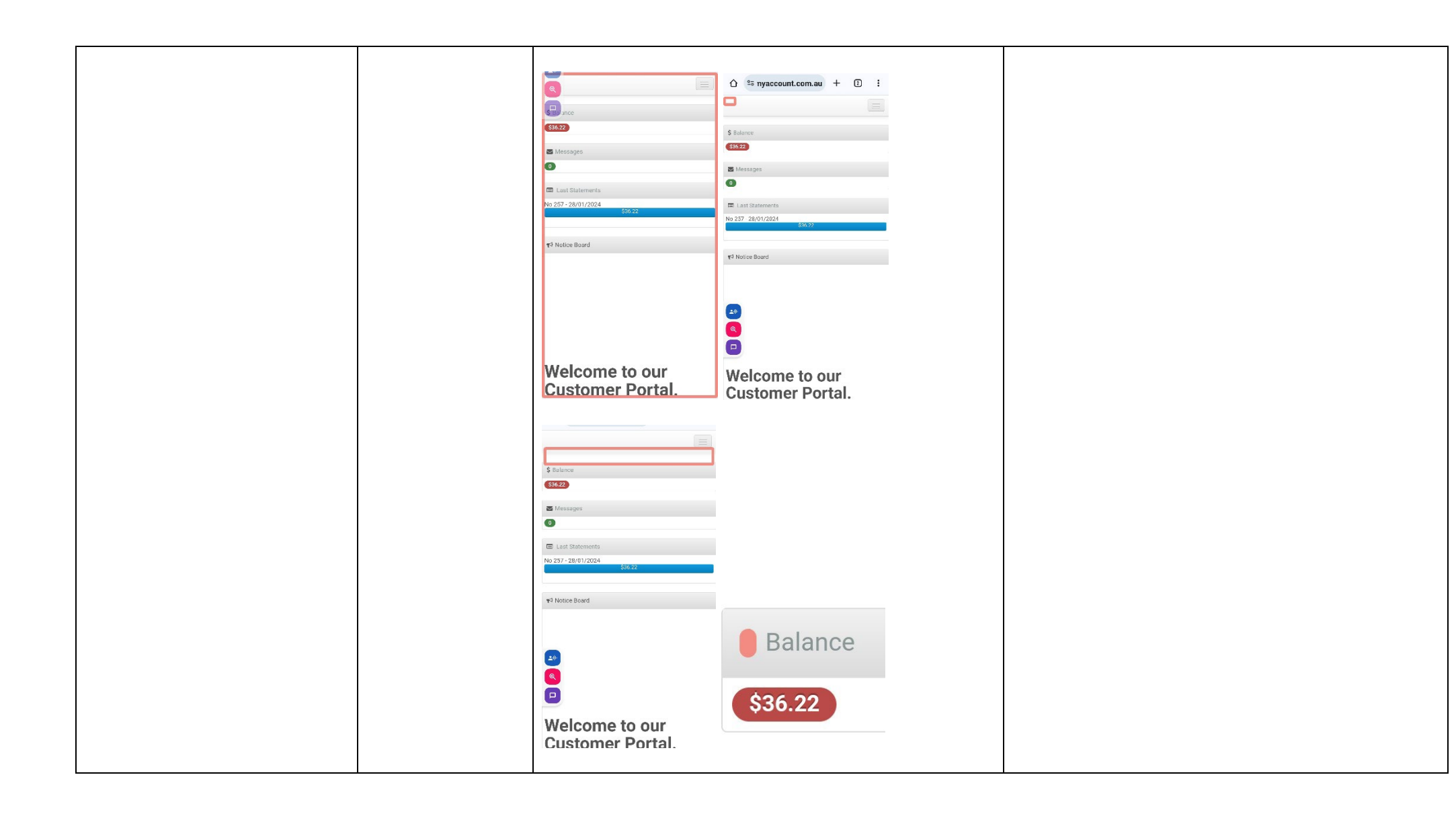

|                                                                                                    |     | C (1999)                                                                                                    |                                                         |
|----------------------------------------------------------------------------------------------------|-----|----------------------------------------------------------------------------------------------------|---------------------------------------------------------|
|                                                                                                    |     | \$36.22                                                                                                    |                                                         |
|                                                                                                    |     | St Messages                                                                                                    |                                                         |
| Colour Contrast                                                                                                    |     |                                                                                                    |                                                         |
| <ul> <li>Contrast of Text</li> <li>Contrast of Non-Text<br/>Content</li> <li>Contrasting of 14 pt size<br/>text must have a minimum<br/>ratio of 4.5:1, whilst any<br/>text that is larger, bold, or<br/>any UI component must<br/>have a minimum ratio of<br/>3:1. This enables users<br/>with visual difficulties to be<br/>better suited to see content<br/>on a mobile screen.</li> </ul> | RED | Colour Contrast:<br>Value: 2.337:1<br>Grey Text (#949897) on a light grey<br>background (#E6E6E6)<br>Messages<br>Value: 1.815:1<br>Grey button (#B1B1B1) on Grey Background<br>Button (#ECECEC)<br>Value: 1.093:1<br>on the white background (#F6F6F6) | Colour contrast is a major issue for most of the pages. |
|                                                                                                    |     | Value: 3.02:1<br>Grey text (#8E9190) on a white background<br>(#F9F9F9)<br>NOTE: not including the arrows                                                                                                    |                                                         |

|                                                                                |        | My Services + |                                                                                                    |
|--------------------------------------------------------------------------------|--------|---------------|----------------------------------------------------------------------------------------------------|
|                                                                                |        | My Usage 👻    |                                                                                                    |
|                                                                                |        | My Billing 👻  |                                                                                                    |
|                                                                                |        | Payment +     |                                                                                                    |
|                                                                                |        | Support +     |                                                                                                    |
|                                                                                |        | Report +      |                                                                                                    |
|                                                                                |        | Hi Scott 👻    |                                                                                                    |
| Universal Accessible Setti                                                     | ngs    |               |                                                                                                    |
| <ul> <li>Orientation</li> <li>Resize Text</li> <li>Colour Theme</li> </ul>     | YELLOW | Portrait:     | <b>Orientation:</b> Landscape seems to be the default and does not correctly change to portrait.<br><b>Resize:</b> Adjustments to text size function appropriately |
| mobile phone have<br>accessibility advantages<br>that a service can utilise to |        |               | <b>Colour Theme:</b> Dark theme does not apply to the website's interface.                                                                                         |
| allow for ease of access. If these settings are                                |        |               |                                                                                                    |

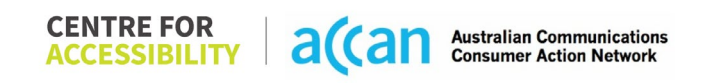

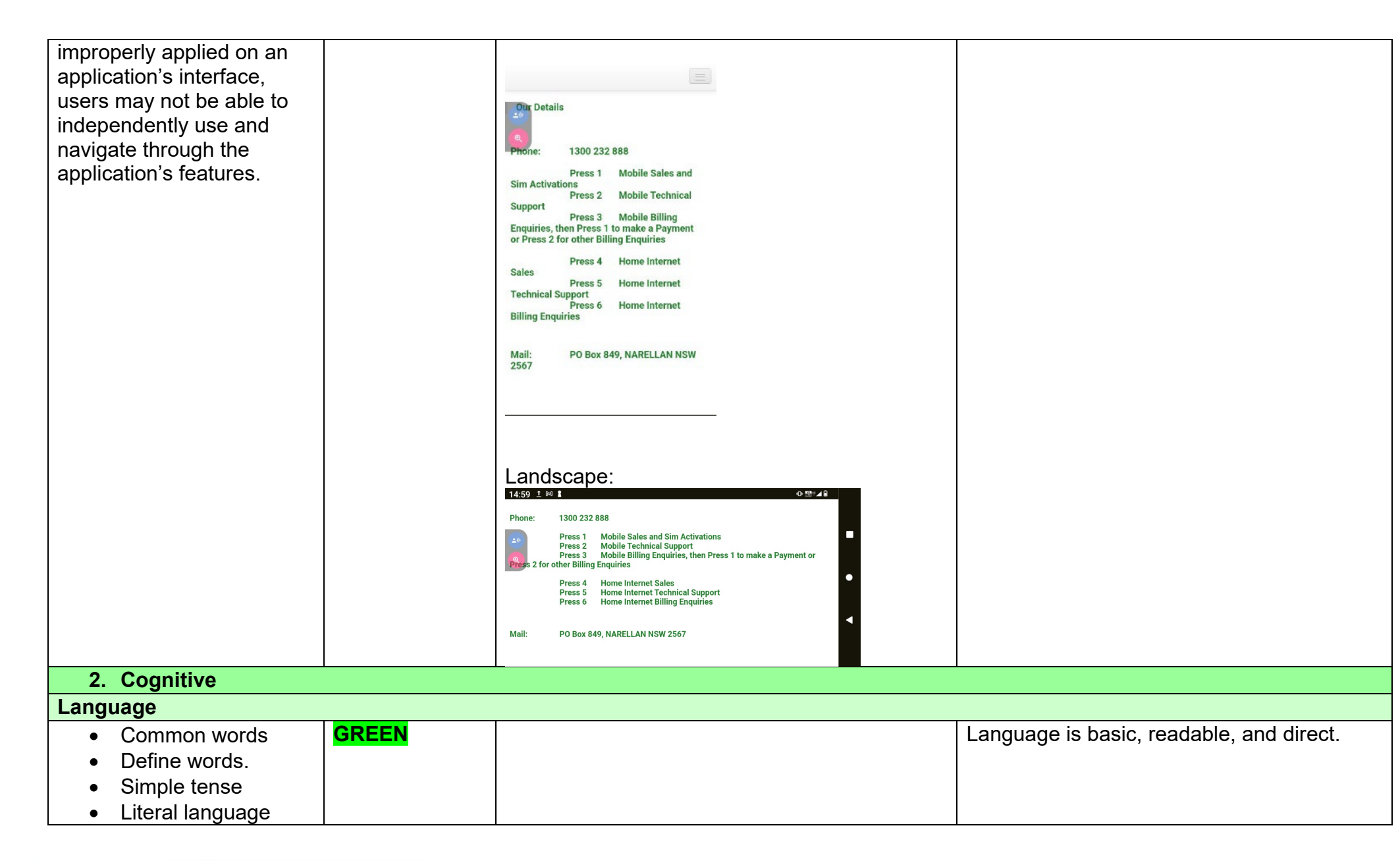

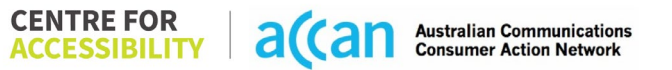

| <ul> <li>Avoid double<br/>negatives.</li> <li>Nested clauses</li> <li>Language used by<br/>providers should be<br/>targeted towards the lower<br/>secondary education level<br/>to accommodate for<br/>diverse reading levels and<br/>intellectual disabilities.</li> </ul> |               |                                                                       |                                                                                                    |
|----------------------------------------------------------------------------------------------------|---------------|-----------------------------------------------------------------------|----------------------------------------------------------------------------------------------------|
| Consistent Page Layout ar                                                                                                    | nd Navigation |                                                                       | 1                                                                                                    |
| • Button Placement<br>Helps users predict where<br>to look for content and<br>locate it easily if they come<br>across it again. Users who<br>have a cognitive or<br>intellectual disability can all<br>benefit from this.                                                   | GREEN         |                                                                       | The button positions are predictably placed<br>along with a clean and uncomplicated<br>format. Navigation within the website is<br>universal structured, however a search<br>engine could prove to be further beneficial. |
| 3. Mobility                                                                                                    |               |                                                                       |                                                                                                    |
| Keyboard Control                                                                                                    |               |                                                                       |                                                                                                    |
| <ul> <li>Keyboard<br/>Accessibility</li> </ul>                                                                                                    | RED           | Hamburger access through Voice Access:<br>'Grid' access Trial 'tap 8' | Access to the 'hamburger' menu items is not<br>available for people using grid-view as an<br>accessible way of selecting elements. For                                                                                    |
| Mobile keyboards can be custom tailored to suit the                                                                                                    |               |                                                                       | example, selecting 'grid 8' does not open<br>the 'hamburger' menu. This menu contains<br>critical support links for users and its                                                                                         |

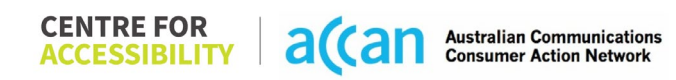

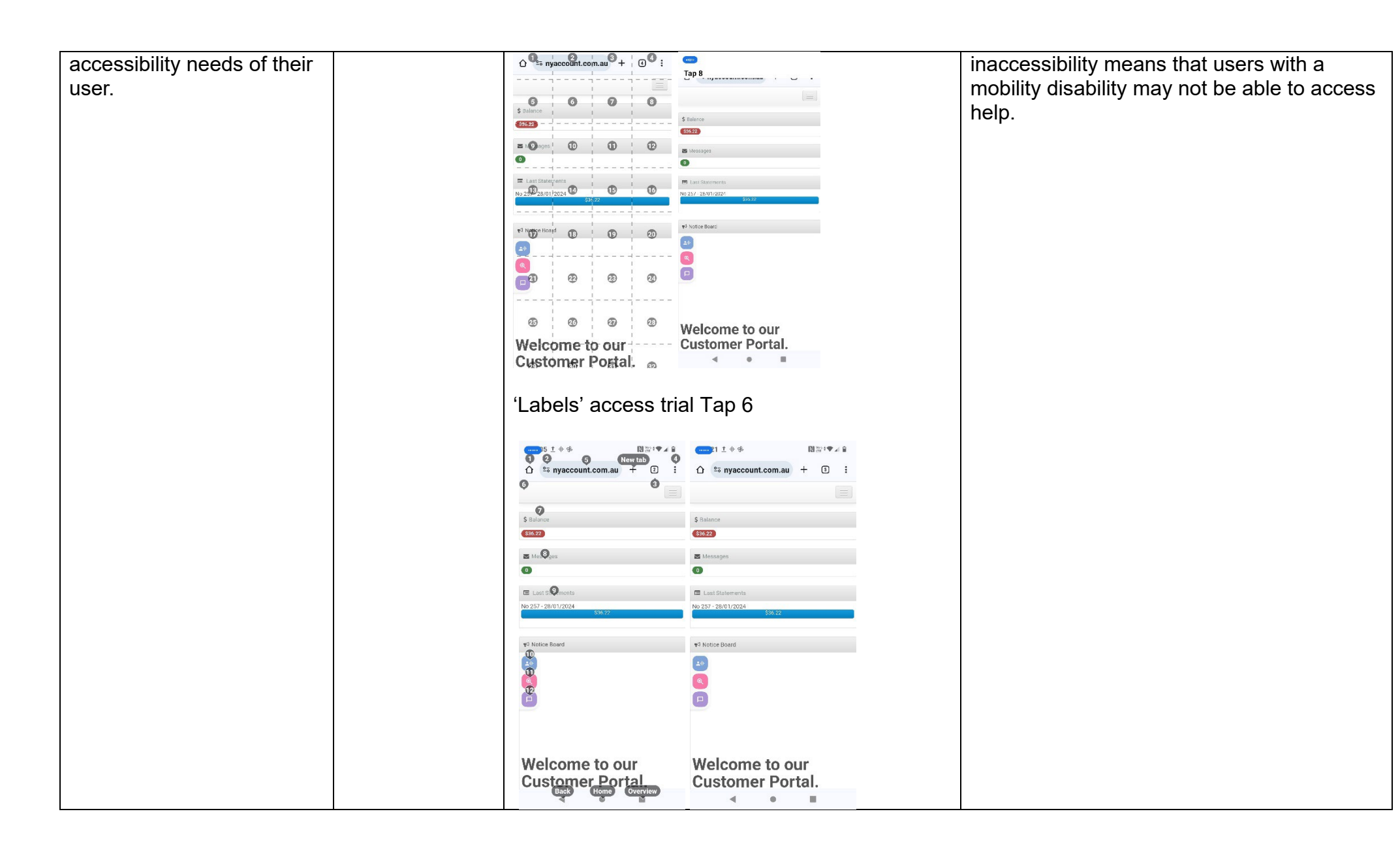

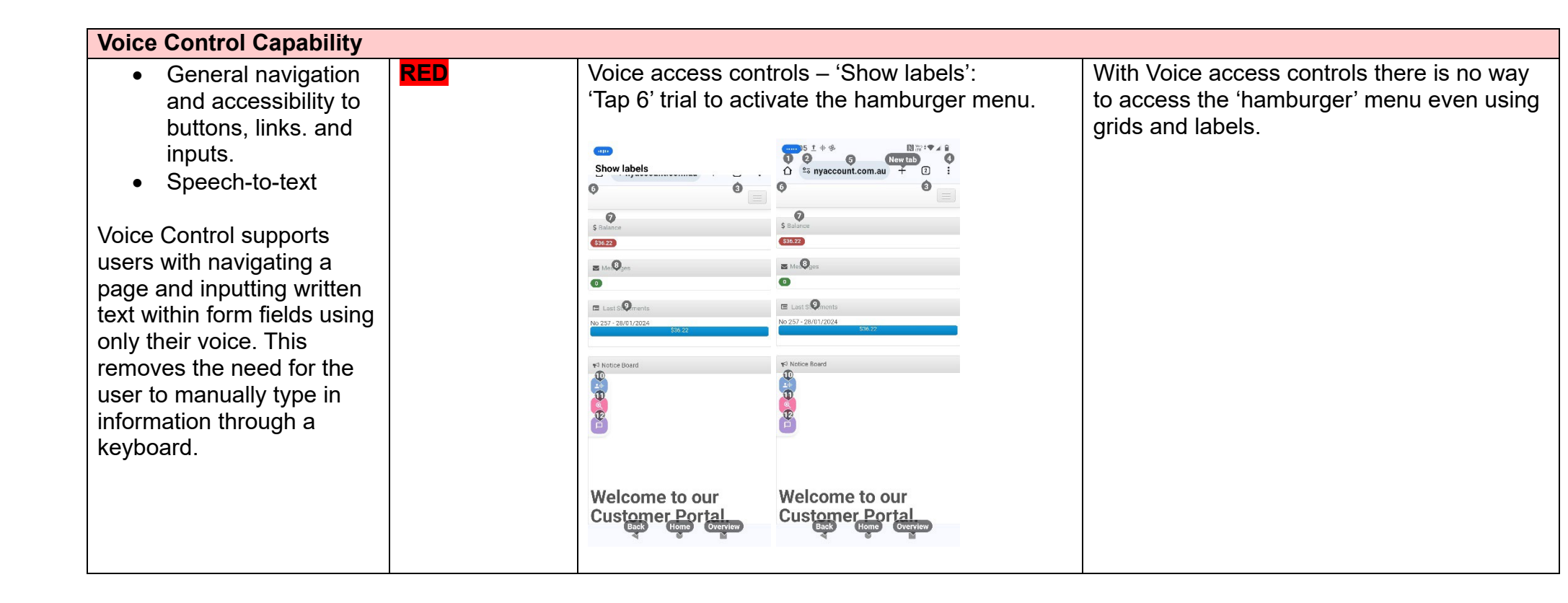

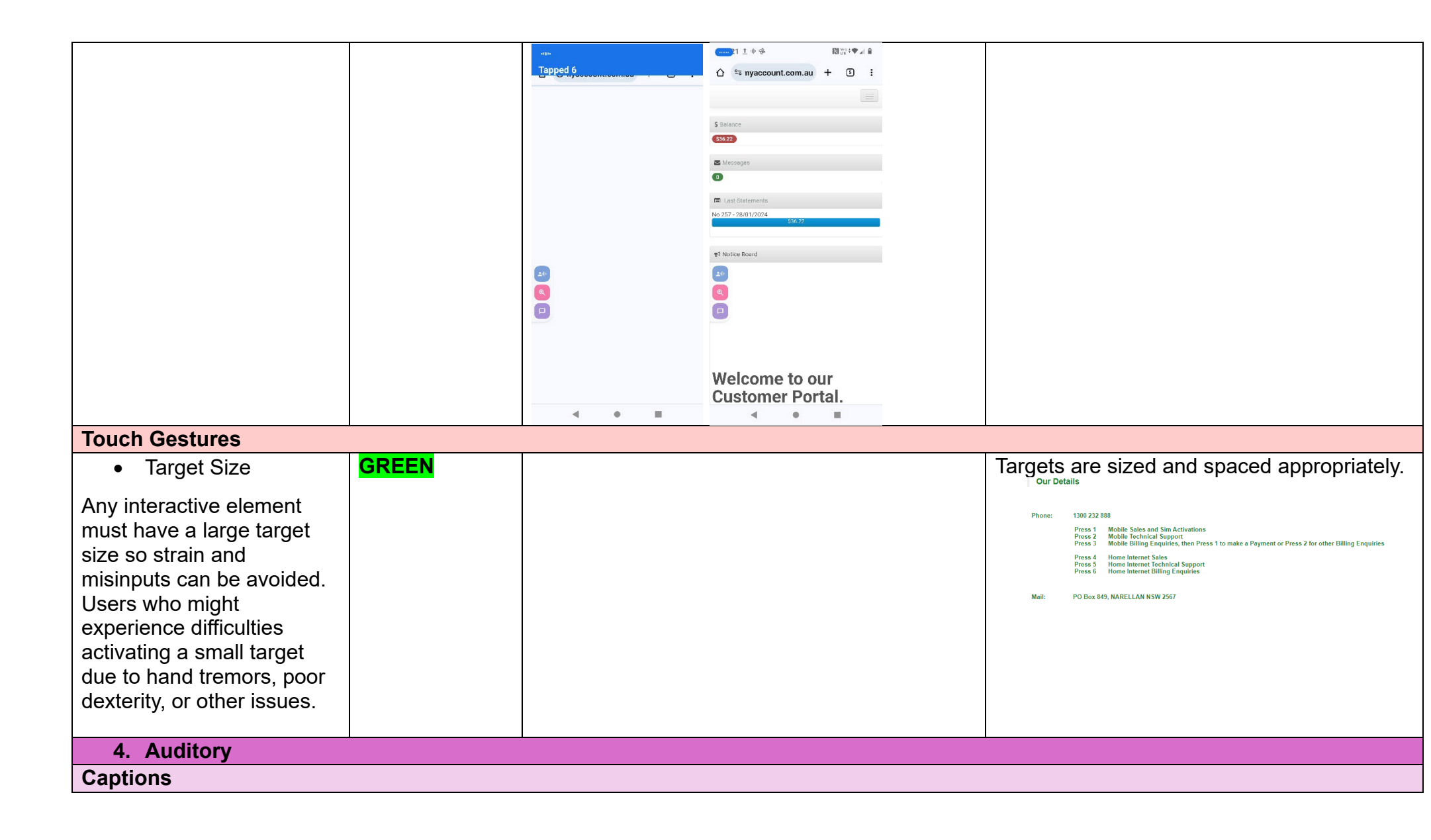

| <ul> <li>Captions for audio-</li> </ul> | N/A |  |
|-----------------------------------------|-----|--|
| related media                           |     |  |
|                                         |     |  |
|                                         |     |  |
| All media should have                   |     |  |
| appropriate captioning                  |     |  |
| available to support users              |     |  |
| who are deaf or are hard-               |     |  |
| of bearing. The portion of              |     |  |
| or-nearing. The portion of              |     |  |
| audio content that is                   |     |  |
| accessible is provided by               |     |  |
| the captions. In addition to            |     |  |
| dialogue, captions identify             |     |  |
| the speakers and provide                |     |  |
| non anooch information                  |     |  |
| non-speech information.                 |     |  |
|                                         |     |  |
| This is in line with WCAG               |     |  |
| 2.2 criteria                            |     |  |
| - 122 Captions                          |     |  |
| (Prerecorded) (Level                    |     |  |
|                                         |     |  |
| A)                                      |     |  |
| - 1.2.3 Audio                           |     |  |
| Description or Media                    |     |  |
| Alternative                             |     |  |
| (Prerecorded) (Level                    |     |  |
|                                         |     |  |
| A)                                      |     |  |
|                                         |     |  |

## Detailed Cancellation Process Template

 
 CENTRE FOR ACCESSIBILITY
 a(an
 Australian Communications Consumer Action Network

|                               |                                                                                                    | 6.18AM an email followed<br>up asking us to call her.<br>There is also information on<br>cancellation within an extremely difficult<br>to find 'Critical Information page' within<br>the website sign up:                                                                                                    |
|-------------------------------|----------------------------------------------------------------------------------------------------|----------------------------------------------------------------------------------------------------|
| 2 – Cancelling<br>the Service | Our Details           Proce:         1392 22 808           Press:         Mails Indexing a Signation           Press:         Mails Indexing a Signation           Press:         Mails Indexing a Signation           Press:         Mails Indexing a Signation           Press:         Mails Indexing a Signation           Press:         Mails Indexing a Signation           Press:         Mails Index Signation           Press:         Theore Intervent Signation           Press:         Home Intervent Signation           Press:         Home Intervent Signation           Press:         Home Intervent Signation           Press:         Home Intervent Signation           Press:         Home Intervent Signation           Press:         Home Intervent Signation           Press:         Home Intervent Signation           Press:         Home Intervent Signation           Mail:         PO Box 469, NARELLIAN NSW 2567 | Cancelling your Pennytel Service If you<br>are taking your mobile number to<br>another provider, you do not need to<br>contact Pennytel as the service will stop<br>billing with Pennytel once your number<br>is active with your new provider. If you<br>no longer need your mobile service,<br>you must contact Pennytel to<br>disconnect your service. You will<br>continue to be billed for the service until<br>you contact us to cancel your service.<br>The only way to cancel a Pennytel<br>service is through a phone call with<br>their support team. Instructions are<br>given on what number to select on your<br>phone to get which service. None of the<br>options reveal direct information on |
|                               |                                                                                                    | cancellation.<br>This would make it inaccessible for<br>people with a speech or hearing<br>disability to disconnect their service as<br>there are no alternative methods<br>provided to cancel a service.                                                                                                    |

## 33. Southern Phone

| Telco Name                | Southern Phone Australia - Website |  |
|---------------------------|------------------------------------|--|
| Network Used              | Optus 4G Network                   |  |
| Plan (being used to test) | SPC Extra Small 2GB (ESIM)         |  |
| Date Tested               | February 2024                      |  |

| Support Option      | Notes/Comments                              |
|---------------------|---------------------------------------------|
| TTY Line            | No reference to any support via TTYL.       |
| Online Chat/AI Chat | Hybrid Al/Live chat available.              |
| FAQ                 | No cancellation information provided.       |
| Phone Line          | 13 14 64 - 8am to 6pm AEST Monday to Friday |
| Other Method        | N/A                                         |

## Support and Accessibility Table

|           | Phone Line       | TTY (Impacts Deaf          | Online/AI Chat                  | E-mail Support | FAQ                            | Ease of                          |
|-----------|------------------|----------------------------|---------------------------------|----------------|--------------------------------|----------------------------------|
|           | Support          | individuals)               | Function                        |                | (If no information on          | Cancellation                     |
|           | (Support         | (If there is no            | (If there is a                  |                | cancelling, instant            | (if a call/chat is               |
|           | mobility, visual | available TTY service.     | chat/messaging                  |                | RED.)                          | required, it is an               |
|           | and cognitive)   | instant <mark>RED</mark> ) | function that does              |                | (If there is                   | instant <mark>RED</mark> .)      |
|           |                  | (If another TTY            | not allow any live              |                | information on                 | (If you can cancel               |
|           |                  | service, e.g. NRS, is      | chat or is entirely             |                | cancelling, but it is          | through a chat in                |
|           |                  | recommended then it        | help de <u>sk Al</u> , it is an |                | not particularly               | al <u>most real</u> -time, it is |
|           |                  | is <mark>YELLOW</mark> .)  | instant <mark>RED</mark> .)     |                | helpful <mark>YELLOW</mark> .) | a <mark>YELLOW</mark> .)         |
|           |                  |                            |                                 |                |                                | (If you can cancel               |
|           |                  |                            |                                 |                |                                | the service yourself             |
|           |                  |                            |                                 |                |                                | with a button/etc., it           |
|           |                  |                            |                                 |                |                                | is a <mark>GREEN</mark> .)       |
| Southern  | GREEN            | RED                        | GREEN                           | RED            | RED                            | RED                              |
| Phone     |                  |                            |                                 |                |                                |                                  |
| Australia |                  |                            |                                 |                |                                |                                  |

 CENTRE FOR
 a(can
 Australian Communications

 ACCESSIBILITY
 a(can
 Australian Communications

#### Accessibility Evaluation Template

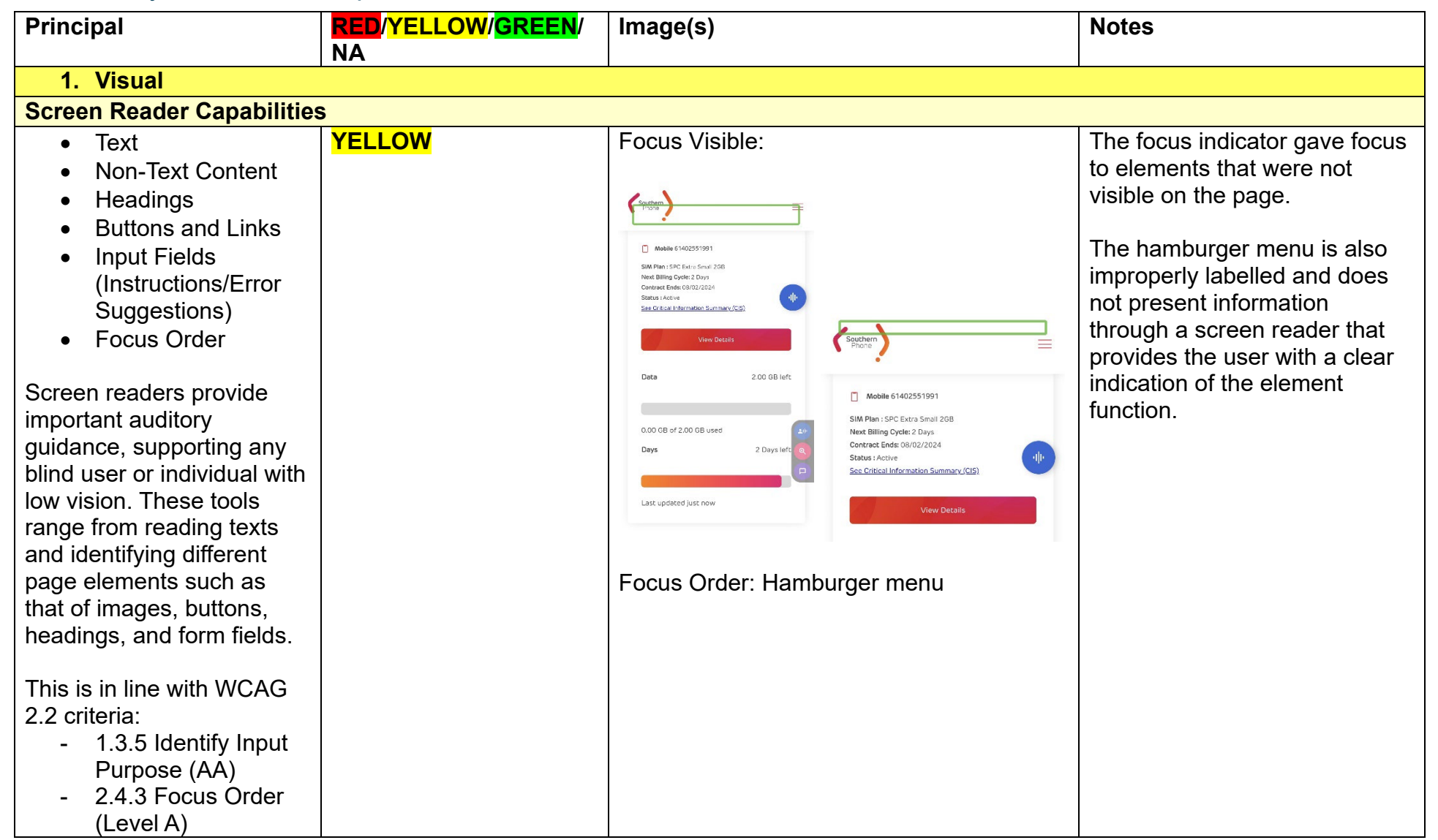

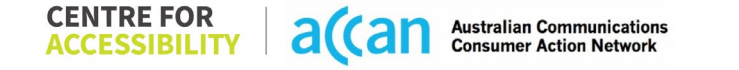

| - 2.4.6 Headings and<br>Labels (Level AA)                                                                                                    |       | Image: Straight of the straight of the straight |                                                                                                    |
|----------------------------------------------------------------------------------------------------|-------|----------------------------------------------------------------------------------------------------|----------------------------------------------------------------------------------------------------|
| Colour Contrast                                                                                                    |       | Г                                                                                                    |                                                                                                    |
| <ul> <li>Contrast of Text</li> <li>Contrast of Non-Text<br/>Content</li> <li>Contrasting of 14 pt size<br/>text must have a minimum<br/>ratio of 4.5:1, whilst any<br/>text that is larger, bold, or<br/>any UI component must<br/>have a minimum ratio of<br/>3:1. This enables users<br/>with visual difficulties to be</li> </ul> | GREEN | Colour Contrast:<br>Value: 1.989:1<br>White text (#FFFFF) on a green<br>background (#69CAA0)                                                                                                    | The only element that does not<br>meet contrast appropriately is<br>the 'Login Successful' element.<br>Besides this, the Southern<br>Phone website uses very good<br>contrasting. |

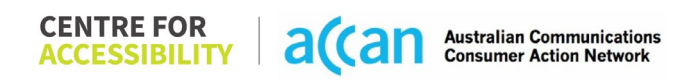

| better suited to see content               |      |                                |
|--------------------------------------------|------|--------------------------------|
| on a mobile screen.                        |      |                                |
| This is in line with WCAG<br>2.2 criteria: |      |                                |
| - 1.4.3 Contrast                           |      |                                |
| (Minimum) (Level                           |      |                                |
| AA)                                        |      |                                |
| - 1.4.11 Non-text                          |      |                                |
| Liniversal Accessible Sett                 | inas |                                |
| Orientation                                |      | Orientation:                   |
| Besize Text                                |      | The orientation adjusts        |
| Colour Theme                               |      | appropriately between          |
|                                            |      | landscape and portrait.        |
| The global settings of a                   |      |                                |
| mobile phone have                          |      | Resize Text:                   |
| accessibility advantages                   |      | The text adjusts appropriately |
| that a service can utilise to              |      | to any resizing. Some          |
| allow for ease of access. If               |      | cramping happens but there is  |
| improperly applied on an                   |      | no loss of content.            |
| application's interface                    |      | Colour Theme:                  |
| users may not be able to                   |      | Dark mode does not function    |
| independently use and                      |      | appropriately.                 |
| navigate through the                       |      |                                |
| application's features.                    |      | Magnification:                 |
|                                            |      | Magnification is adjustable.   |
| This is in line with WCAG                  |      |                                |
| 2.2 Criteria:                              |      |                                |
|                                            |      |                                |

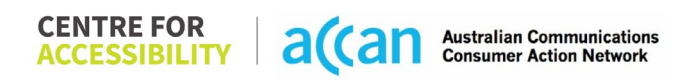

| - 1.4.4 Resize Text<br>(Level AA)                                                                                                    |               |                                    |
|----------------------------------------------------------------------------------------------------|---------------|------------------------------------|
| 2. Cognitive                                                                                                    |               |                                    |
| Language                                                                                                    |               |                                    |
| <ul> <li>Common words</li> <li>Define words.</li> <li>Simple tense</li> <li>Literal language</li> <li>Avoid double<br/>negatives.</li> </ul>                                                                                                    | GREEN         | The language is simple and direct. |
| <ul> <li>Nested clauses</li> <li>Language used by<br/>providers should be<br/>targeted towards the lower<br/>secondary education level<br/>to accommodate for<br/>diverse reading levels and<br/>intellectual disabilities.</li> <li>This is in line with WCAG</li> <li>2.2 criteria:</li> </ul> |               |                                    |
| 2.2 criteria:<br>- 3.1.5 Reading Level<br>(Level AAA)<br>-<br>Consistent Page Layout ar                                                                                                    | nd Navigation |                                    |
| Button Placement                                                                                                    | GREEN         | The pages are consistently laid    |
| Helps users predict where to look for content and                                                                                                    |               | out for ease of access.            |

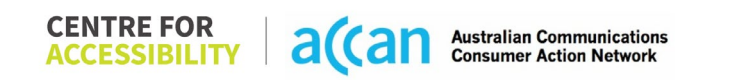

| locate it easily if they come<br>across it again. Users who<br>have a cognitive or<br>intellectual disability can all<br>benefit from this.<br>This is in line with WCAG<br>2.2 criteria:<br>- 3.2.3 Consistent<br>Navigation (Level<br>AA)                               |        |                          |                                                                          |
|----------------------------------------------------------------------------------------------------|--------|--------------------------|--------------------------------------------------------------------------|
| 3. Mobility                                                                                                    |        |                          |                                                                          |
| Keyboard Control                                                                                                    |        | 1                        |                                                                          |
| <ul> <li>Keyboard<br/>Accessibility</li> <li>Mobile keyboards can be<br/>custom tailored to suit the<br/>accessibility needs of their<br/>user.</li> <li>This is in line with WCAG<br/>2.2 criteria:         <ul> <li>2.1.1 Keyboard<br/>(Level A)</li> </ul> </li> </ul> | GREEN  |                          | Keyboard is generally<br>accessibility throughout the<br>website.        |
| Voice Control Capability                                                                                                    |        |                          |                                                                          |
| General navigation     and accessibility to                                                                                                    | YELLOW | Grid-view does not work: | Labels were accessible to almost all styles of labels except grid style. |

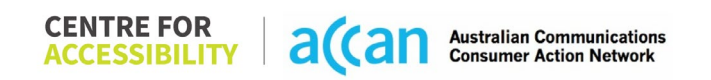

| buttons, links. and<br>inputs.<br>• Speech-to-text<br>Voice Control supports<br>users with navigating a<br>page and inputting written<br>text within form fields using<br>only their voice. This<br>removes the need for the<br>user to manually type in<br>information through a<br>keyboard. |       | Image: Start Services     Year Services     Year Services     Ye |                                                                                                    |
|----------------------------------------------------------------------------------------------------|-------|----------------------------------------------------------------------------------------------------|----------------------------------------------------------------------------------------------------|
| Touch Gestures                                                                                                    |       |                                                                                                    |                                                                                                    |
| • Target Size<br>Any interactive element<br>must have a large target<br>size so strain and<br>misinputs can be avoided.<br>Users who might                                                                                                    | GREEN |                                                                                                    | All target links, buttons and<br>other UI elements have<br>appropriate target sizing and<br>spacing. |

| experience difficulties<br>activating a small target<br>due to hand tremors, poor<br>dexterity, or other issues<br>This is in line with WCAG<br>2.2 criteria:<br>- 2.5.8 Target Size<br>(Minimum) (Level                                                                                                    |     |  |
|----------------------------------------------------------------------------------------------------|-----|--|
| AA)                                                                                                    |     |  |
| 4. Auditory                                                                                                    |     |  |
| Captions                                                                                                    | [   |  |
| Captions for audio-<br>related media                                                                                                    | N/A |  |
| All media should have<br>appropriate captioning<br>available to support users<br>who are deaf or are hard-<br>of-hearing. The portion of<br>audio content that is<br>accessible is provided by<br>the captions. In addition to<br>dialogue, captions identify<br>the speakers and provide<br>non-speech information. |     |  |
| This is in line with WCAG<br>2.2 criteria<br>- 1.2.2 Captions<br>(Prerecorded) (Level<br>A)                                                                                                    |     |  |

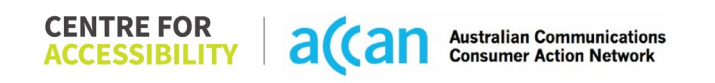

| - 1.2.3 Audio        |  |  |
|----------------------|--|--|
| Description or Media |  |  |
| Alternative          |  |  |
| (Prerecorded) (Level |  |  |
| Â)                   |  |  |

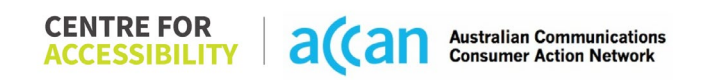

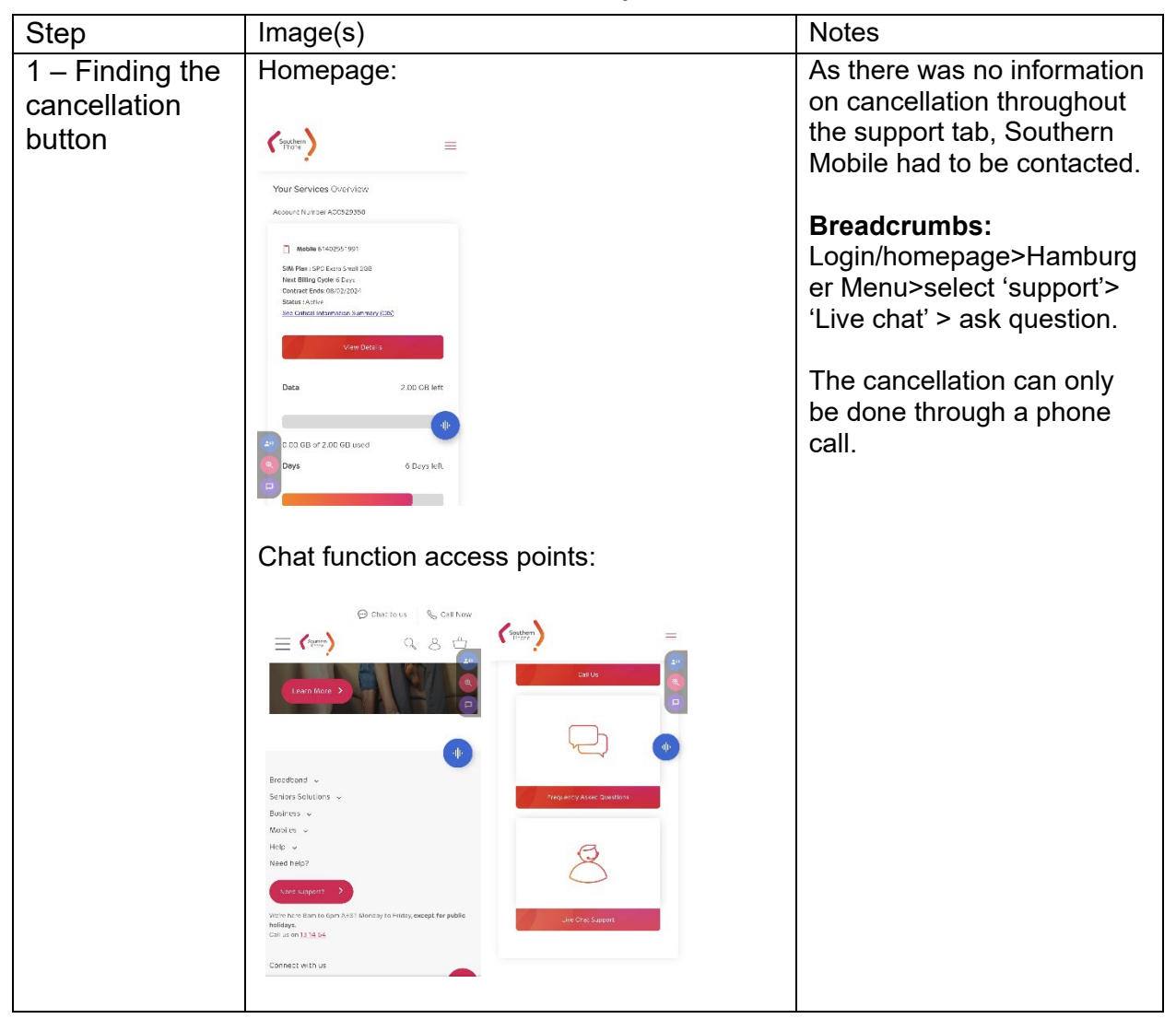

#### **Detailed Cancellation Process Template**

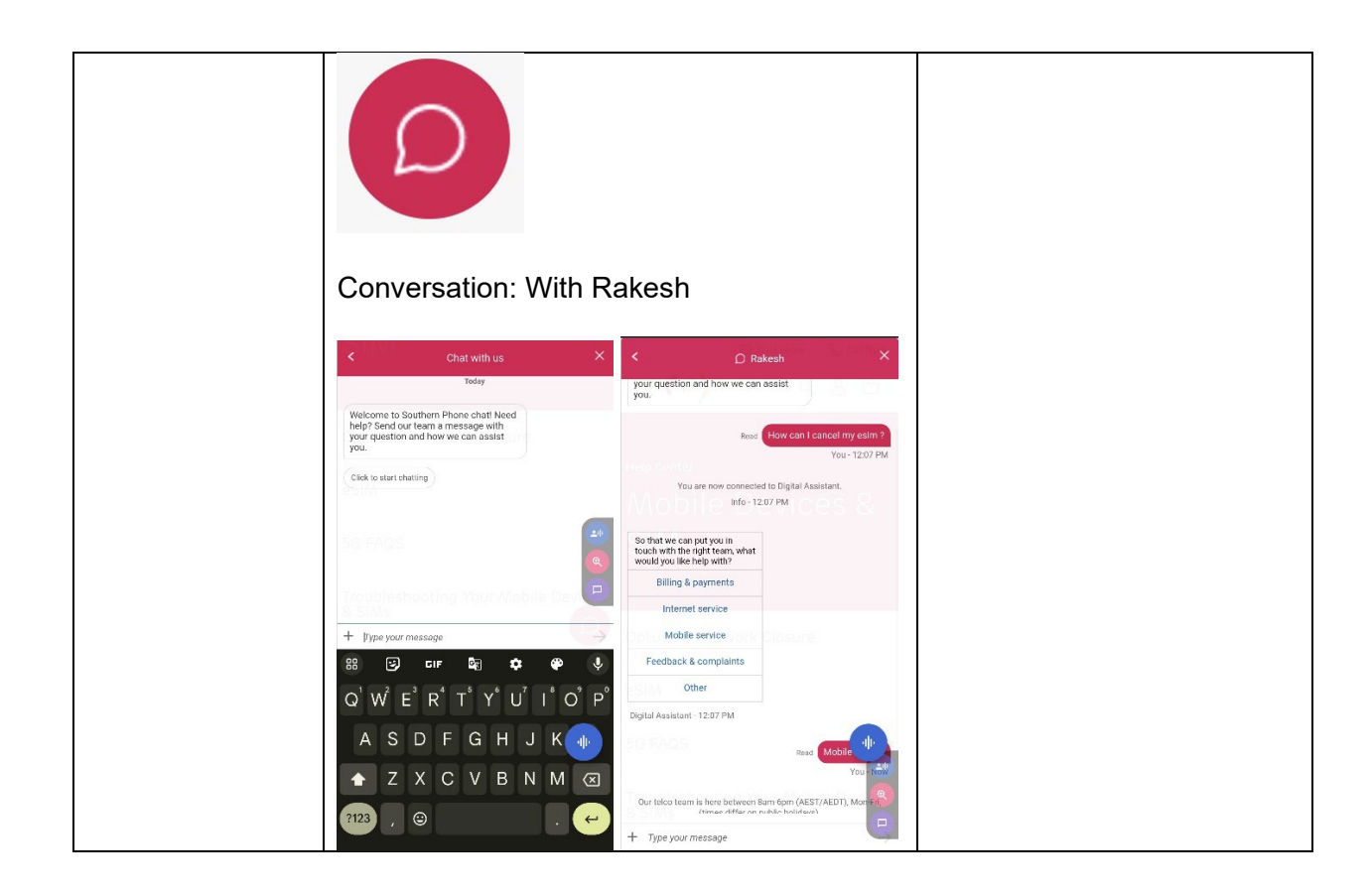

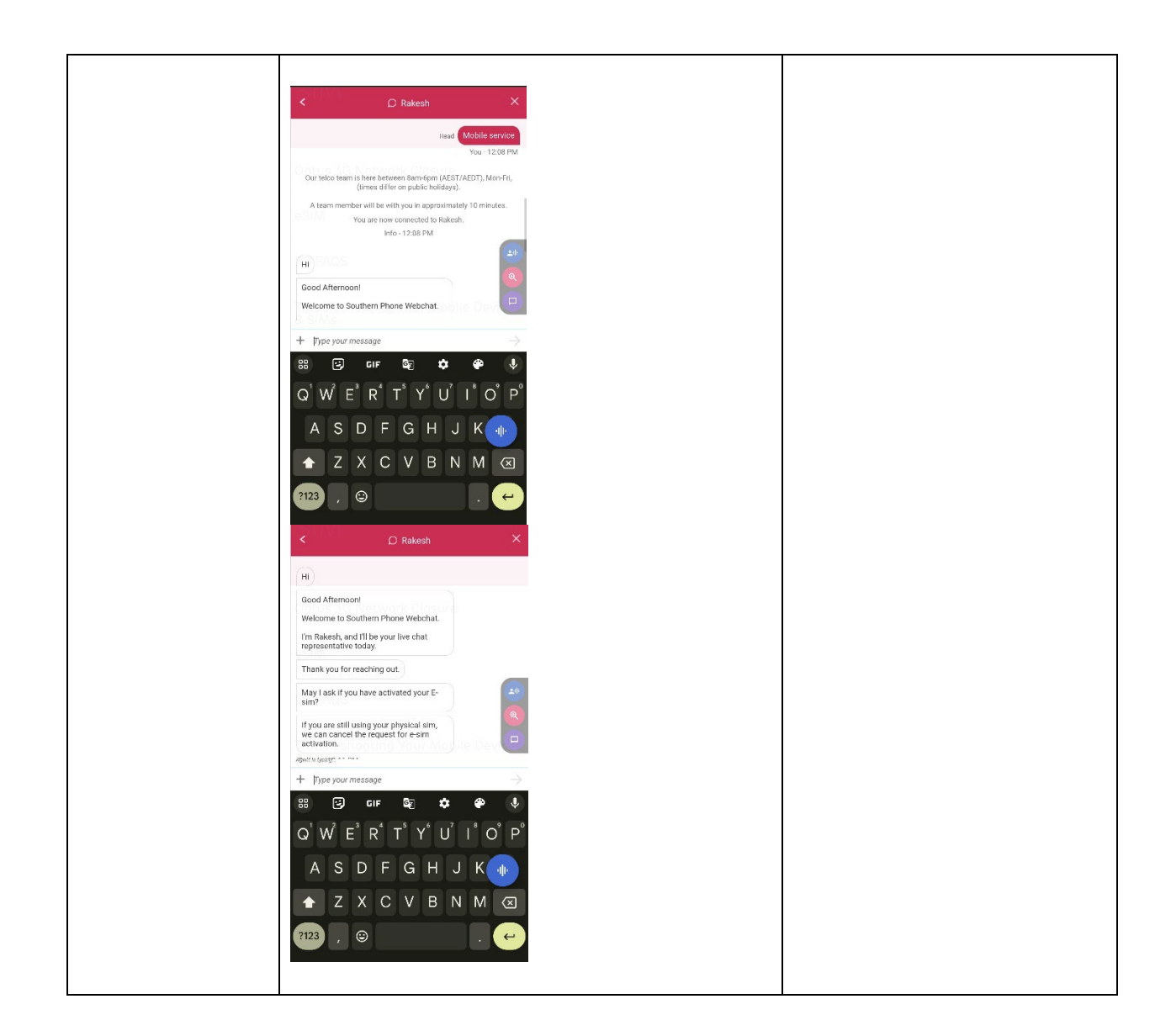

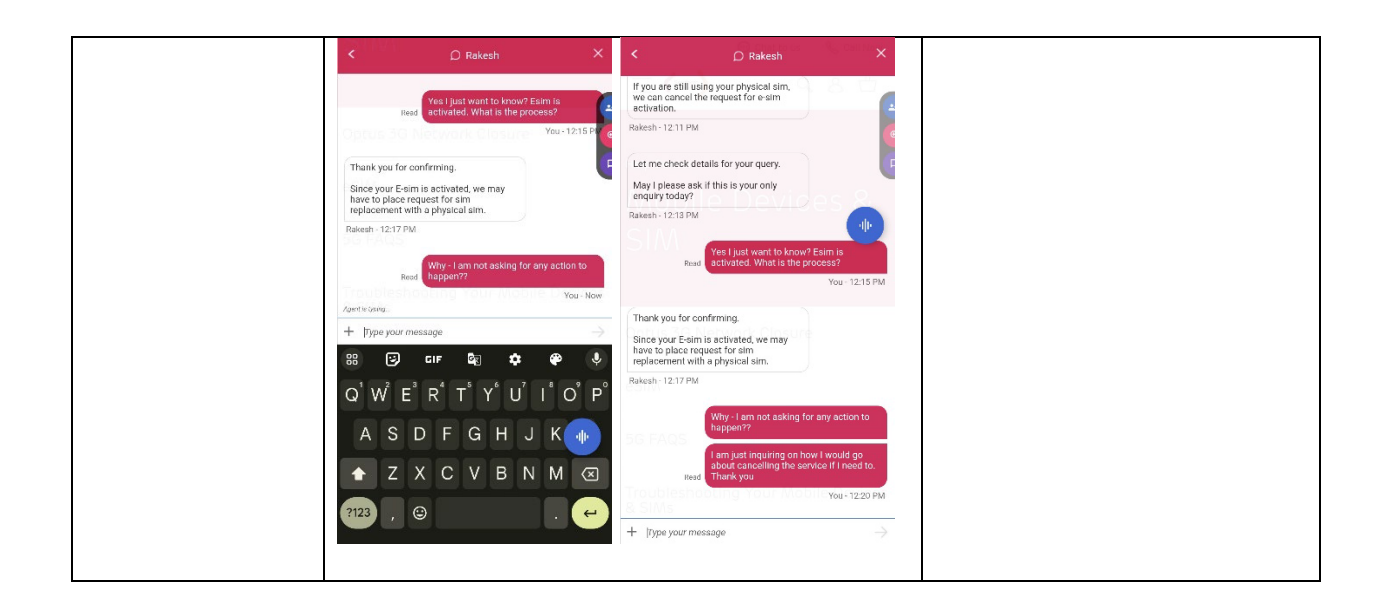

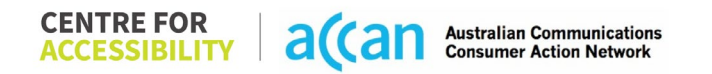

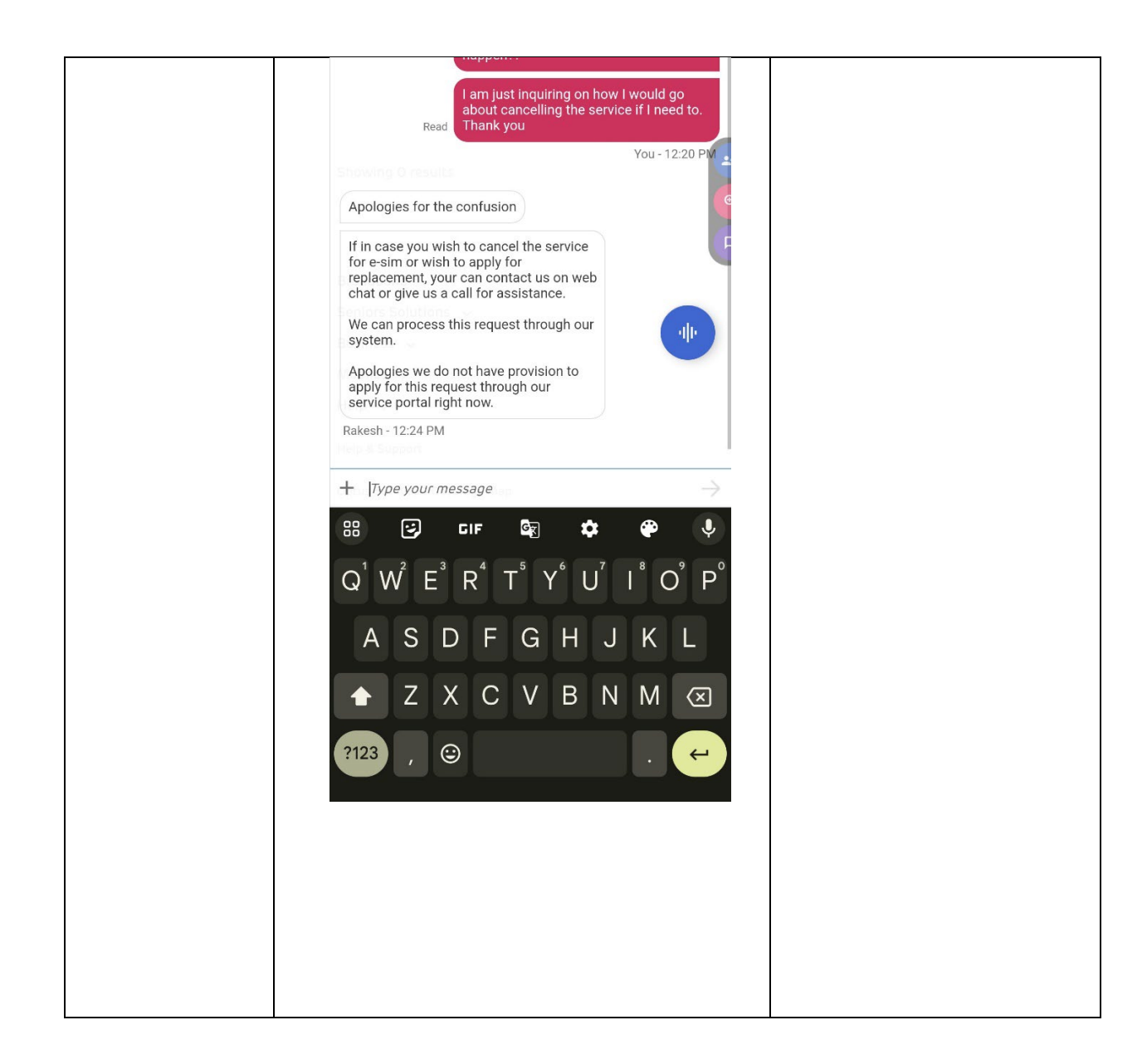

| 2 – Cancelling<br>the Service | Due to the confusing<br>messages within the chat, a<br>phone call was the only way<br>to cancel the service. |
|-------------------------------|----------------------------------------------------------------------------------------------------|

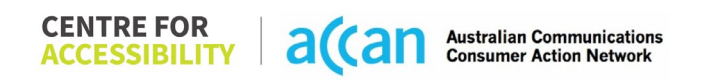

# 34. Spintel

| Telco Name                | Spintel                 |
|---------------------------|-------------------------|
| Network Used              | Optus Mobile Network    |
| Plan (being used to test) | \$22 "Mobile 25GB Data" |
| Date Tested               | March 2024              |

| Support Option      | Notes/Comments                                           |
|---------------------|----------------------------------------------------------|
| TTY Line            | Reference to NRS - 133 677                               |
| Online Chat/AI Chat | Live chat available only within business hours (Weekdays |
|                     | 8:00am – 8:00pm, Weekends 9:00am – 5:00pm AEST).         |
| FAQ                 | Available                                                |
| Phone Line          | 1300 303 375 – Available Weekdays 8:00am-8:00pm AEST     |
| Other Method        | N/A.                                                     |

## Support and Accessibility Table

|         | Phone Line<br>Support<br>(Support<br>mobility, visual<br>and cognitive) | TTY (Impacts Deaf<br>individuals)<br>(If there is no<br>available TTY service.<br>instant RED)<br>(If another TTY<br>service, e.g. NRS, is<br>recommended then it<br>is YELLOW.) | Online/Al Chat<br>Function<br>(If there is a<br>chat/messaging<br>function that does<br>not allow any live<br>chat or is entirely<br>help desk Al, it is an<br>instant RED.) | E-mail Support | FAQ<br>(If no information on<br>cancelling, instant<br>RED.)<br>(If there is<br>information on<br>cancelling, but it is<br>not particularly<br>helpful YELLOW.) | Ease of<br>Cancellation<br>(if a call/chat is<br>required, it is an<br>instant RED.)<br>(if you can cancel<br>through a chat in<br>almost real-time, it is<br>a YELLOW.)<br>(If you can cancel<br>the service yourself<br>with a button/etc., it<br>is a GREEN.) |
|---------|-------------------------------------------------------------------------|----------------------------------------------------------------------------------------------------|----------------------------------------------------------------------------------------------------|----------------|----------------------------------------------------------------------------------------------------|----------------------------------------------------------------------------------------------------|
| Spintel | GREEN                                                                   | GREEN                                                                                                    | GREEN                                                                                                    | RED            | GREEN                                                                                                    | RED                                                                                                    |

 
 CENTRE FOR ACCESSIBILITY
 a(can
 Australian Communications Consumer Action Network

### Accessibility Evaluation Template

| Principal                  | RED/YELLOW/GREEN/ | Image(s) | Notes |
|----------------------------|-------------------|----------|-------|
| _                          | NA                |          |       |
| 1. Visual                  |                   |          |       |
| Screen Reader Capabilities |                   |          |       |

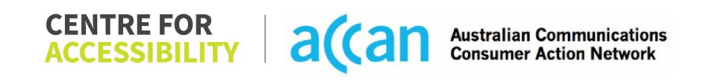

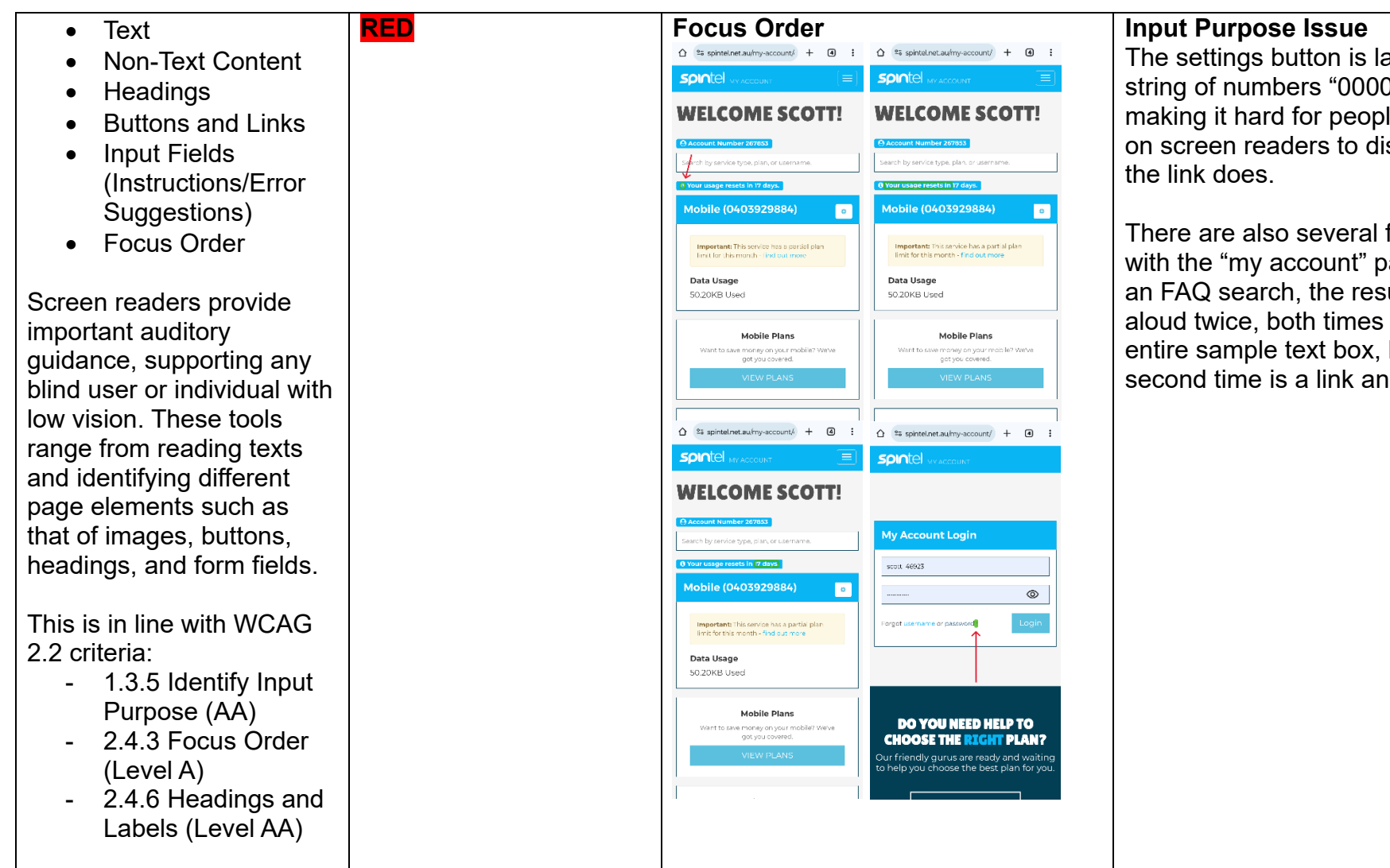

The settings button is labelled as a string of numbers "0000939378" making it hard for people who rely on screen readers to discern what

There are also several focus issues with the "my account" page. During an FAQ search, the results are said aloud twice, both times it says the entire sample text box, but only the second time is a link announced.

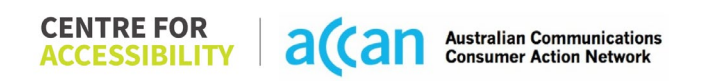

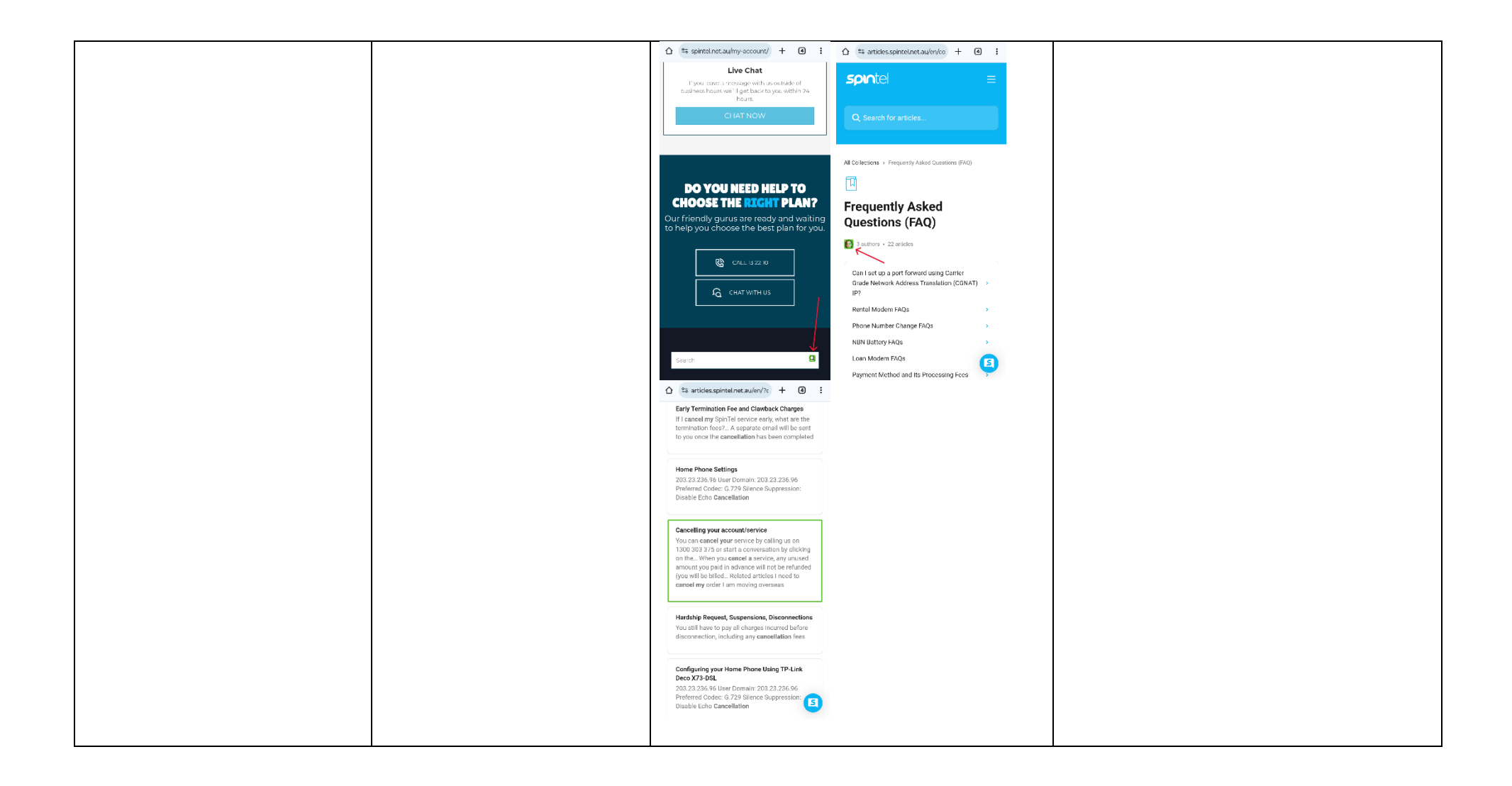

|                                |        | Input Purpose Issue                                                                |                                    |
|--------------------------------|--------|------------------------------------------------------------------------------------|------------------------------------|
|                                |        |                                                                                    |                                    |
|                                |        |                                                                                    |                                    |
|                                |        | WELCOME SCOTT!                                                                     |                                    |
|                                |        | C Account Number 267853 Search by service type, plan, or username.                 |                                    |
|                                |        | O your usago resets in 17 days.                                                    |                                    |
|                                |        | Mobile (0403929884)                                                                |                                    |
|                                |        | Important: Inis service has a part al plan<br>limit for this month - find but more |                                    |
|                                |        | Data Usage<br>50.20KB Used                                                         |                                    |
|                                |        |                                                                                    |                                    |
|                                |        | Want to see money or your model? We've<br>Want to see pot you covered.             |                                    |
|                                |        | VIEW PLANS                                                                         |                                    |
|                                |        |                                                                                    |                                    |
|                                |        |                                                                                    |                                    |
| Colour Contrast                |        |                                                                                    |                                    |
| Contrast of Text               | YELLOW | Value: 1.933:1                                                                     | There are contrast issues          |
| Contrast of Non-Text           |        | Light Blue (#C9EFFC) text on a Blue                                                | throughout the website, mainly due |
| Content                        |        | (#09B5F3) Background                                                               | to the blue colour theme.          |
|                                |        | MY ACCOUNT                                                                         |                                    |
| toxt must have a minimum       |        |                                                                                    |                                    |
| ratio of 4 5.1 whilst any      |        |                                                                                    |                                    |
| text that is larger, bold, or  |        | Value. 2.995. I<br>Grev (#959595) text on a White                                  |                                    |
| any UI component must          |        | (#FFFFF) Background                                                                |                                    |
| have a minimum ratio of        |        | Username                                                                           |                                    |
| 3:1. This enables users        |        |                                                                                    |                                    |
| with visual difficulties to be |        | Pasawoi u                                                                          |                                    |
| on a mobile screen             |        | Value: 1.608:1                                                                     |                                    |
|                                |        | White (#FFFFF) text on a Light Blue                                                |                                    |

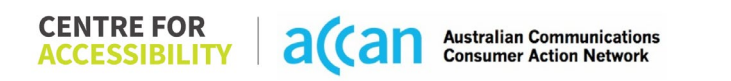

| This is in line with WCAG | (#94D6E9) Background                                                          |  |
|---------------------------|-------------------------------------------------------------------------------|--|
| - 1.4.3 Contrast          | Redirecting                                                                   |  |
| (Minimum) (Level<br>AA)   |                                                                               |  |
| - 1.4.11 Non-text         | Value: 2.404:1<br>Blue (#05B3E3) text on a White                              |  |
| Contrast (Lever AA).      | (#FFFFF) Background                                                           |  |
|                           | Forgot username or password?                                                  |  |
|                           | Value: 2.206:1<br>Blue (#0CB6F2) text on an Off-White<br>(#FCF8E3) Background |  |
|                           | - find out more                                                               |  |
|                           | Value: 2.02:1<br>White (#FFFFFF) text on a Blue<br>(#3AC4F5) Background       |  |
|                           | Q Search for articles                                                         |  |
|                           | Value: 2.995:1<br>Grey (#959595) text on a White<br>(#FFFFF) Background       |  |
|                           | Search                                                                        |  |

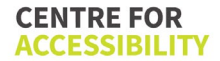

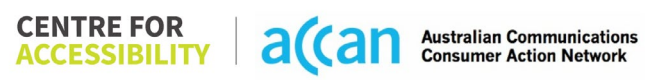

|                                                                                                    |        | Value: 2.404:1<br>Blue (#05B3F3) text on a White<br>(#FFFFF) Background<br>• Transfer the ownership of your account<br>• Changing to a different plan<br>• Relocating your service to another address<br>• Changing to a different service (Mobile, NBN,<br>Wireless Broadband).                                                                                                    |                                          |                                                                                                    |
|----------------------------------------------------------------------------------------------------|--------|----------------------------------------------------------------------------------------------------|------------------------------------------|----------------------------------------------------------------------------------------------------|
| <ul> <li>Orientation</li> <li>Resize Text</li> <li>Colour Theme</li> <li>The global settings of a<br/>mobile phone have<br/>accessibility advantages<br/>that a service can utilise to<br/>allow for ease of access. If<br/>these settings are<br/>improperly applied on an<br/>application's interface,<br/>users may not be able to<br/>independently use and<br/>navigate through the<br/>application's features.</li> <li>This is in line with WCAG<br/>2.2 critoria:</li> </ul> | YELLOW | Colour Theme<br>Colour Theme<br>Colour Colour<br>Colour<br>Col | Note:::::::::::::::::::::::::::::::::::: | <ul> <li>Orientation The orientation adjusts appropriately between landscape and portrait. </li> <li>Resize text Text resizes appropriately. </li> <li>Colour theme Dark mode's on or off has no discernible differences. </li> <li>Magnification Magnification has no issues</li></ul> |

| - 1.4.4 Resize Text<br>(Level AA)                                                                                                    |        |                                 |                                                                                                    |
|----------------------------------------------------------------------------------------------------|--------|---------------------------------|----------------------------------------------------------------------------------------------------|
| 2. Cognitive                                                                                                    |        |                                 |                                                                                                    |
| Language                                                                                                    |        |                                 |                                                                                                    |
| <ul> <li>Common words</li> <li>Define words.</li> <li>Simple tense</li> <li>Literal language</li> <li>Avoid double<br/>negatives.</li> <li>Nested clauses</li> </ul> Language used by<br>providers should be<br>targeted towards the lower<br>secondary education level<br>to accommodate for<br>diverse reading levels and<br>intellectual disabilities. This is in line with WCAG<br>2.2 criteria: <ul> <li>3.1.5 Reading Level<br/>(Level AAA)</li> </ul> | YELLOW | <complex-block></complex-block> | There are 3 articles, with similar<br>headings, referring to cancellation<br>information in the FAQ:<br>"Cancellation FAQs", "Cancelling<br>your order", and "Cancelling your<br>account/service".<br>This is confusing for those trying to<br>find specific cancellation information<br>without having to go through each<br>article individually.<br>There is also some informal<br>language that can be confusing to<br>those with a learning disability in the<br>"Cancelling your account/service"<br>article, in the "Note" section, which<br>states "Spintel services are billed in<br>advanced any unused amount will<br>not be refunded (you will be billed<br><i>till</i> the end of your current bill<br>cycle" |
| Consistent Page Layout and Navigation |       |  |                                                           |  |
|---------------------------------------|-------|--|-----------------------------------------------------------|--|
| Button Placement                      | GREEN |  | There is a consistent page layout throughout the website. |  |
| Helps users predict where             |       |  | 5                                                         |  |
| to look for content and               |       |  |                                                           |  |
| locate it easily if they come         |       |  |                                                           |  |
| across it again. Users who            |       |  |                                                           |  |
| have a cognitive or                   |       |  |                                                           |  |
| Intellectual disability can all       |       |  |                                                           |  |
|                                       |       |  |                                                           |  |
| This is in line with WCAG             |       |  |                                                           |  |
| 2.2 criteria:                         |       |  |                                                           |  |
| - 3.2.3 Consistent                    |       |  |                                                           |  |
| Navigation (Level                     |       |  |                                                           |  |
| AA)                                   |       |  |                                                           |  |
| 2 Mobility                            |       |  |                                                           |  |
| Keyboard Control                      |       |  |                                                           |  |
| Kevboard                              | GREEN |  | Keyboard access is appropriately                          |  |
| Accessibility                         |       |  | functional.                                               |  |
| _                                     |       |  |                                                           |  |
| Mobile keyboards can be               |       |  |                                                           |  |
| custom tailored to suit the           |       |  |                                                           |  |
|                                       |       |  |                                                           |  |
|                                       |       |  |                                                           |  |
| This is in line with WCAG             |       |  |                                                           |  |
| 2.2 criteria:                         |       |  |                                                           |  |
| - 2.1.1 Keyboard                      |       |  |                                                           |  |
| (Level A)                             |       |  |                                                           |  |

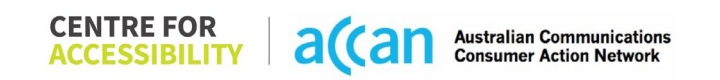

| Voice Control Capability                                                                                                    |        |                                                                                                    |                                                                                    |
|----------------------------------------------------------------------------------------------------|--------|----------------------------------------------------------------------------------------------------|------------------------------------------------------------------------------------|
| <ul> <li>General navigation<br/>and accessibility to<br/>buttons, links. and<br/>inputs.</li> <li>Speech-to-text</li> <li>Voice Control supports<br/>users with navigating a<br/>page and inputting written<br/>text within form fields using<br/>only their voice. This<br/>removes the need for the<br/>user to manually type in<br/>information through a<br/>keyboard.</li> </ul> | YELLOW | Redundant & Missing Labels         Spintel networksum         Spintel networksum         Spintel networksum         Melcome scont         Melcome scont | There are redundant labels that do<br>not do anything, and some missing<br>labels. |
| Touch Gestures                                                                                                    |        |                                                                                                    |                                                                                    |
| <ul> <li>Target Size</li> <li>Any interactive element<br/>must have a large target<br/>size so strain and<br/>misinputs can be avoided.</li> <li>Users who might<br/>experience difficulties<br/>activating a small target</li> </ul>                                                                                                    | GREEN  |                                                                                                    | Targets are appropriately sized.                                                   |

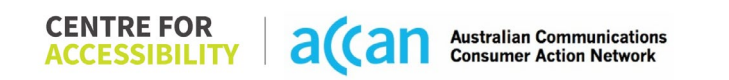

| due to hand tremors, poor<br>dexterity, or other issues<br>This is in line with WCAG<br>2.2 criteria:<br>- 2.5.8 Target Size<br>(Minimum) (Level<br>AA)                                                                                                    |     |  |
|----------------------------------------------------------------------------------------------------|-----|--|
| 4. Auditory                                                                                                    |     |  |
| <ul> <li>Captions for audio-<br/>related media</li> <li>Transcript</li> </ul>                                                                                                    | N/A |  |
| All media should have<br>appropriate captioning<br>available to support users<br>who are deaf or are hard-<br>of-hearing. The portion of<br>audio content that is<br>accessible is provided by<br>the captions. In addition to<br>dialogue, captions identify<br>the speakers and provide<br>non-speech information. |     |  |
| This is in line with WCAG<br>2.2 criteria<br>- 1.2.2 Captions<br>(Prerecorded) (Level<br>A)                                                                                                    |     |  |

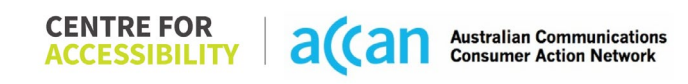

| - 1.2.3 Audio        |  |  |
|----------------------|--|--|
| Description or Media |  |  |
| Alternative          |  |  |
| (Prerecorded) (Level |  |  |
| À)                   |  |  |

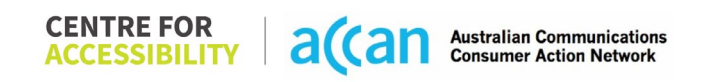

### Detailed Cancellation Process Template

| Step            | Image(s)                                                                                                    | Notes                                   |
|-----------------|----------------------------------------------------------------------------------------------------|-----------------------------------------|
| 1 – Finding the | Spintel "My account"                                                                                                    | Easy to find the information on         |
| cancellation    |                                                                                                    | cancellation.                           |
| button          | WELCOME SCOTT!                                                                                                    |                                         |
|                 | O Account Number 267653                                                                                                    | Breadcrumbs:                            |
|                 | Search tyrenides type, p.s., processing and the search tyrenides type, p.s., processing and the search type of the search type of the search type | Spinler My account page > Scroll        |
|                 | Mobile (0403929884) o                                                                                                    | Select "Support" > Select "Search for   |
|                 | Important: This service has a cert a plan<br>imit for this month. Find our more                                                                                                    | articles" and type "Cancellation" >     |
|                 | Data Usage<br>18 Used                                                                                                    | Scroll down and select "Cancelling your |
|                 | Mobile Plans                                                                                                    | account/service"                        |
|                 | git yai coverd.<br>VIEW PLANS                                                                                                    |                                         |
|                 |                                                                                                    |                                         |
|                 | Scroll down and select                                                                                                    |                                         |
|                 | "Support"                                                                                                    |                                         |
|                 |                                                                                                    |                                         |
|                 | Generative Q                                                                                                    |                                         |
|                 | <b></b>                                                                                                    |                                         |
|                 | Home NEN<br>Cristine Molio                                                                                                    |                                         |
|                 | Support User Intes<br>Avancis Broadband                                                                                                    |                                         |
|                 | LECAL SALES<br>Tantras 13 2210<br>Privaçy Whatshop                                                                                                    |                                         |
|                 | Policies <b>service</b><br>Completina 1300 363 375                                                                                                    |                                         |
|                 | мочика наме?<br>1900-551-442                                                                                                    |                                         |
|                 | My Account Webmail Payments                                                                                                    |                                         |
|                 | w 2024 Spinitol, ABN 92 302 067 689.                                                                                                    |                                         |

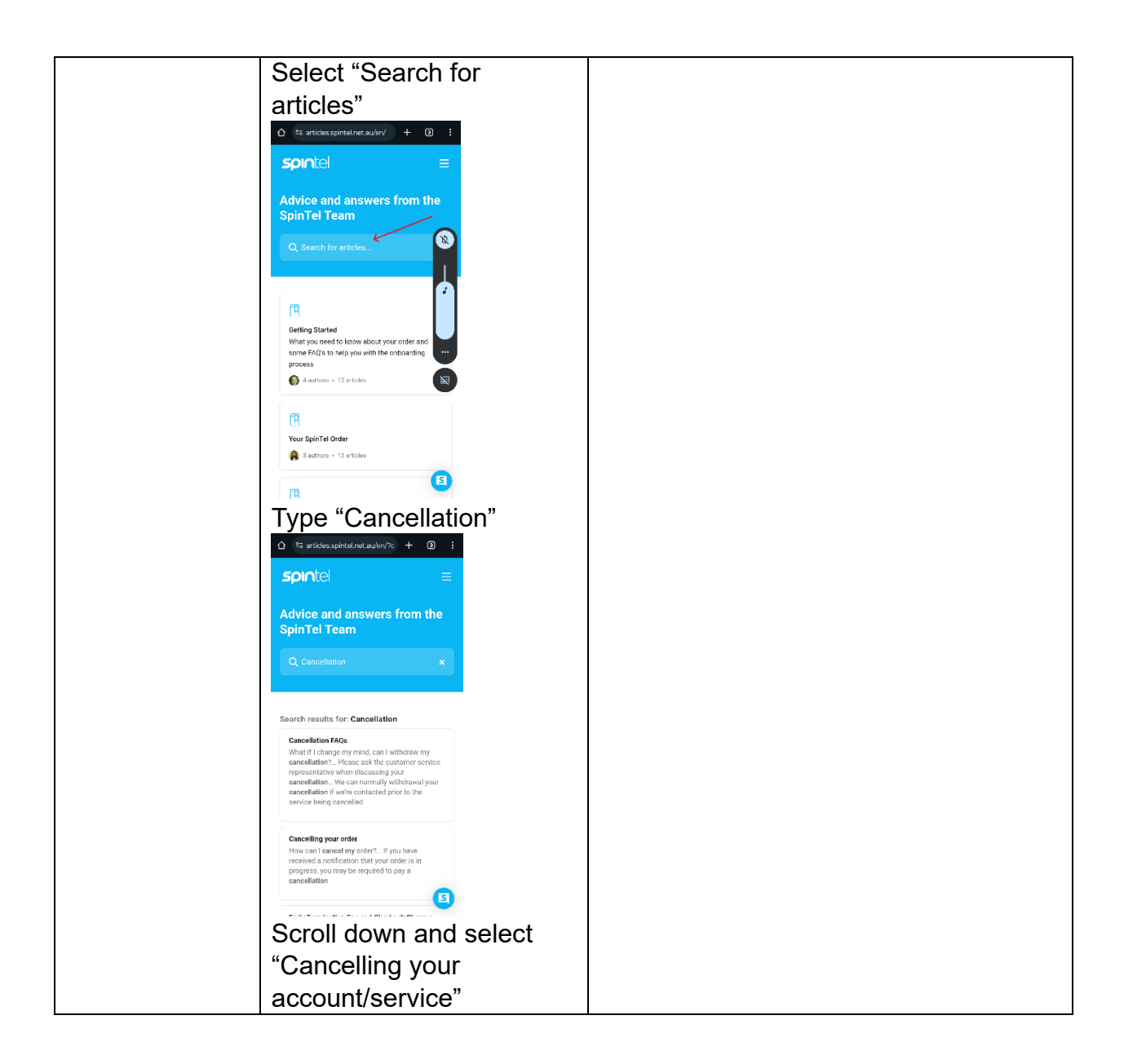

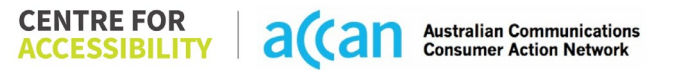

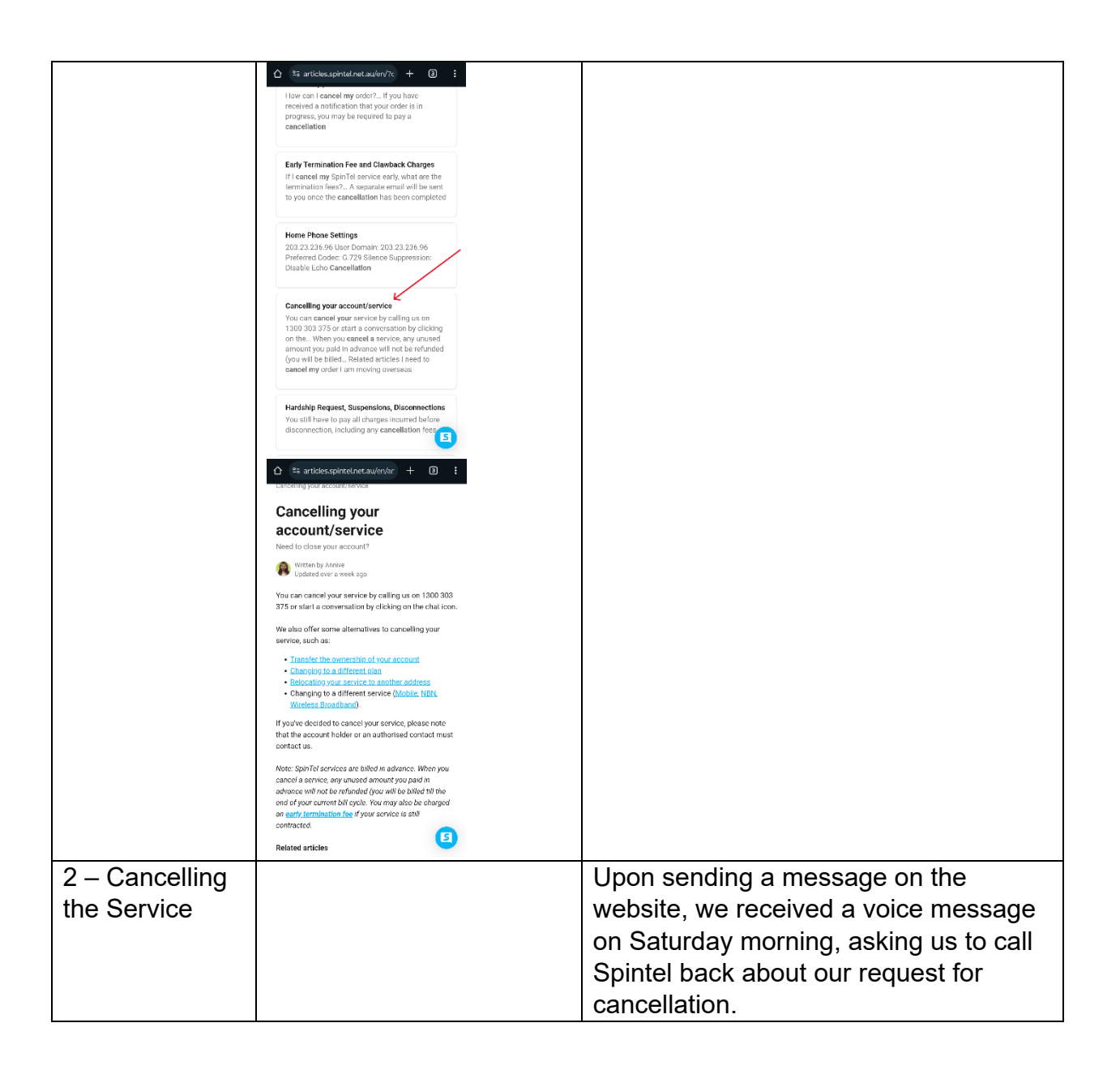

|  | On phone keypad:<br>1 > 7(no option for service cancellation)<br>>Very long-winded conversation with an<br>even longer survey explanation to be<br>done post-cancellation. |
|--|----------------------------------------------------------------------------------------------------|
|--|----------------------------------------------------------------------------------------------------|

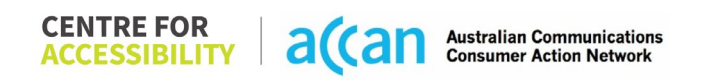

# 35. Superloop

| Telco Name                | Superloop - Application       |
|---------------------------|-------------------------------|
| Network Used              | Telstra 4G Network            |
| Plan (being used to test) | SuperSim Saver 4G 10GB (ESIM) |
| Date Tested               | February 2024                 |

| Support Option      | Notes/Comments                                        |
|---------------------|-------------------------------------------------------|
| TTY Line            | No reference to any support via TTYL.                 |
| Online Chat/AI Chat | Live chat available.                                  |
| FAQ                 | FAQ is known as 'My service documents' – Cancellation |
|                     | information is in the document called 'Mobile Terms & |
|                     | Conditions' Article – Article is in a PDF format.     |
| Phone Line          | 1800 578 737                                          |
| Other Method        | N/A                                                   |

## Support and Accessibility Table

|           | Phone Line | TTY (Impacts Deaf          | Online/Al Chat                  | E-mail Support | FAQ                            | Ease of                     |
|-----------|------------|----------------------------|---------------------------------|----------------|--------------------------------|-----------------------------|
|           | Support    | individuals)               | Function                        |                | (If no information on          | Cancellation                |
|           | (Support   | (If there is no            | (If there is a                  |                | cancelling, instant            | (if a call/chat is          |
|           | mobility,  | available TTY service.     | chat/messaging                  |                | RED.)                          | required, it is an          |
|           | visual and | instant <mark>RED</mark> ) | function that does              |                | (If there is                   | instant <mark>RED</mark> .) |
|           | cognitive) | (If another TTY            | not allow any live              |                | information on                 | (If you can cancel          |
|           |            | service, e.g. NRS, is      | chat or is entirely             |                | cancelling, but it is          | through a chat in           |
|           |            | recommended then it        | help de <u>sk Al</u> , it is an |                | not particularly               | almost real-time, it is     |
|           |            | is <mark>YELLOW</mark> .)  | instant <mark>RED</mark> .)     |                | helpful <mark>YELLOW</mark> .) | a <mark>YELLOW</mark> .)    |
|           |            |                            |                                 |                |                                | (If you can cancel          |
|           |            |                            |                                 |                |                                | the service yourself        |
|           |            |                            |                                 |                |                                | with a button/etc., it      |
|           |            |                            |                                 |                |                                | is a <mark>GREEN</mark> .)  |
| Superloop | GREEN      | RED                        | RED                             | RED            | <b>YELLOW</b>                  | GREEN                       |
|           |            |                            | (states 'Live' but is           |                | (FAQ is known as               |                             |
|           |            |                            | AI)                             |                | 'My service                    |                             |
|           |            |                            |                                 |                | documents')                    |                             |

 CENTRE FOR
 a(can
 Australian Communications

 ACCESSIBILITY
 a(can
 Australian Communications

#### Accessibility Evaluation Template

| Principal                                                                                                    | <mark>RED</mark> /YELLOW/ <mark>GREEN</mark> /<br>NA | Image(s)                                                                                                    | Notes                                                                                                    |
|----------------------------------------------------------------------------------------------------|------------------------------------------------------|----------------------------------------------------------------------------------------------------|----------------------------------------------------------------------------------------------------|
| 1. Visual                                                                                                    |                                                      |                                                                                                    |                                                                                                    |
| Screen Reader Capabilities                                                                                                    | •                                                    |                                                                                                    |                                                                                                    |
| <ul> <li>Text</li> <li>Non-Text Content</li> <li>Headings</li> <li>Buttons and Links</li> <li>Input Fields<br/>(Instructions/Error<br/>Suggestions)</li> <li>Focus Order</li> <li>Screen readers provide<br/>important auditory<br/>guidance, supporting any<br/>blind user or individual with</li> </ul> | RED                                                  | Focus order:     New partice service   Odd 930026052   Odd 930026052   Odd 930026052   Odd 930026052   Service genis     Service genis     Service genis     Verge     Service genis     Verge     Verge      Verge     Verge     Verge     Verge | <ul> <li>Focus order:<br/>The focus indicator gives a visual<br/>and audible focus to the footer<br/>menu although not present on the<br/>pop-up page.</li> <li>Terminology for abbreviations:<br/>The abbreviation for months is not<br/>given a correct label to read and is<br/>read 'per MTH' not 'per month'.</li> <li>PDF documents:</li> </ul> |
| low vision. These tools<br>range from reading texts<br>and identifying different<br>page elements such as<br>that of images, buttons,<br>headings, and form fields.                                                                                                    |                                                      | Image: Sorvice details       Image: Sorvice details         Sorvice details       Image: Sorvice details         Footer Menu:                                                                                                    | FAQ is known as 'My service<br>documents'– The cancellation<br>information is in the document<br>called 'Mobile Terms & Conditions'<br>Article.<br>These articles are in a PDF format<br>and can be read aloud in its entirety                                                                                                    |
| This is in line with WCAG<br>2.2 criteria:<br>- 1.3.5 Identify Input<br>Purpose (AA)<br>- 2.4.3 Focus Order<br>(Level A)                                                                                                    |                                                      | Image: AccountImage: PaymentsImage: PaymentsImage: AccountAbbreviations & terminology:                                                                                                    | but not navigated by a screen<br>reader.<br>This means the user would have to<br>sit through all (while unaware of<br>which chapter) 11 chapters of the                                                                                                    |

| - 2.4.6 Headings and<br>Labels (Level AA)                                                                                                    |     | Cost                                                                                                    | document before being able to find<br>the information titled '12. Cancelling<br>the service' |
|----------------------------------------------------------------------------------------------------|-----|----------------------------------------------------------------------------------------------------|----------------------------------------------------------------------------------------------|
|                                                                                                    |     | \$20.00/mth                                                                                                    |                                                                                              |
| Colour Contrast                                                                                                    |     |                                                                                                    |                                                                                              |
| <ul> <li>Contrast of Text</li> <li>Contrast of Non-Text<br/>Content</li> </ul>                                                                                                    | RED | Contrast:<br>Value: 2.535:1<br>White text (#FFFFF) on a green<br>(#53B758) circular surround.                                  | There are more contrast issues with<br>non-text elements as compared to<br>text elements.    |
| Contrasting of 14 pt size<br>text must have a minimum<br>ratio of 4.5:1, whilst any<br>text that is larger, bold, or<br>any UI component must<br>have a minimum ratio of<br>3:1. This enables users<br>with visual difficulties to be<br>better suited to see content<br>on a mobile screen. |     | Value: 1.231:1<br>Light Green text (#F0F8EF) on a<br>green (#CCE6CA) oval surround.<br>Global data, voice and SMS roaming - ON |                                                                                              |
| This is in line with WCAG<br>2.2 criteria:<br>- 1.4.3 Contrast<br>(Minimum) (Level<br>AA)<br>- 1.4.11 Non-text<br>Contrast (Level AA).                                                                                                    |     | Value: 1.878:1<br>Grey 'send' button/icon (#BDBDBD)<br>on a white (#FFFFFF) background.                                        |                                                                                              |
|                                                                                                    |     | Value: 2.193:1<br>Grey 'Enter current password' input<br>field description/instruction                                         |                                                                                              |

|                               | (#AFAFAF) on a white (#FFFFF) |                                   |
|-------------------------------|-------------------------------|-----------------------------------|
|                               | background.                   |                                   |
|                               |                               |                                   |
|                               |                               |                                   |
|                               | Enter current password        |                                   |
| Universal Accessible Settings |                               |                                   |
| Orientation     RED           |                               | Orientation:                      |
| Resize Text                   |                               | The page layout does not adjust   |
| Colour Theme                  |                               | between landscape and portrait.   |
|                               |                               |                                   |
| The global settings of a      |                               | Resize:                           |
| mobile phone have             |                               | When the text and icons are       |
| accessibility advantages      |                               | resized, there is overlapping and |
| that a service can utilise to |                               | cramping that occurs.             |
| allow for ease of access. If  |                               |                                   |
| these settings are            |                               | Colour Theme:                     |
| improperly applied on an      |                               | Dark Theme does not adjust the    |
| application's interface,      |                               | application.                      |
| users may not be able to      |                               |                                   |
| independently use and         |                               | Magnification:                    |
| navigate through the          |                               | The magnification function works  |
| application's features.       |                               | appropriately.                    |
|                               |                               |                                   |
| 2.2 criterio:                 |                               |                                   |
| 2.2 Uniteria.                 |                               |                                   |
|                               |                               |                                   |
| - 1 1 1 Resize Text           |                               |                                   |
|                               |                               |                                   |
|                               |                               |                                   |
| 2. Cognitive                  |                               |                                   |
| Language                      |                               |                                   |
|                               |                               |                                   |

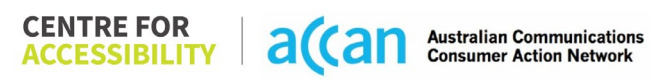

| <ul> <li>Common words</li> <li>Define words.</li> <li>Simple tense</li> <li>Literal language</li> <li>Avoid double</li> </ul>                                                        | GREEN         | Language is simple, clear, and direct.               |
|----------------------------------------------------------------------------------------------------|---------------|------------------------------------------------------|
| <ul><li>negatives.</li><li>Nested clauses</li></ul>                                                                                                    |               |                                                      |
| Language used by<br>providers should be<br>targeted towards the lower<br>secondary education level<br>to accommodate for<br>diverse reading levels and<br>intellectual disabilities. |               |                                                      |
| 2.2 criteria:<br>- 3.1.5 Reading Level<br>(Level AAA)                                                                                                    |               |                                                      |
| Consistent Page Layout ar                                                                                                    | nd Navigation |                                                      |
| Button Placement                                                                                                    | GREEN         | The page layout and navigation are simple and clear. |
| Helps users predict where<br>to look for content and<br>locate it easily if they come                                                                                                |               |                                                      |
| across it again. Users who<br>have a cognitive or<br>intellectual disability can all                                                                                                 |               |                                                      |
| benefit from this.                                                                                                    |               |                                                      |

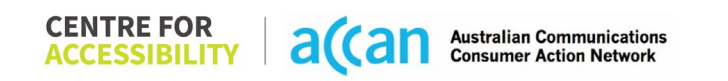

| This is in line with WCAG<br>2.2 criteria:<br>- 3.2.3 Consistent<br>Navigation (Level<br>AA)                                |       |                                                   |
|----------------------------------------------------------------------------------------------------|-------|---------------------------------------------------|
| 3. Mobility                                                                                                    |       |                                                   |
| Keyboard Control                                                                                                    |       |                                                   |
| <ul> <li>Keyboard<br/>Accessibility</li> </ul>                                                                              | GREEN | Keyboard use is accessible.                       |
| Mobile keyboards can be<br>custom tailored to suit the<br>accessibility needs of their<br>user.                             |       |                                                   |
| This is in line with WCAG<br>2.2 criteria:<br>- 2.1.1 Keyboard<br>(Level A)                                                 |       |                                                   |
| Voice Control Capability                                                                                                    |       |                                                   |
| <ul> <li>General navigation<br/>and accessibility to<br/>buttons, links. and<br/>inputs.</li> <li>Speech-to-text</li> </ul> | GREEN | All aspects of Voice access can be utilised well. |

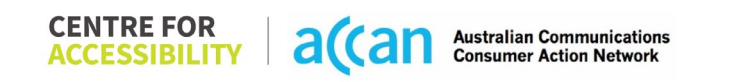

| Voice Control supports<br>users with navigating a<br>page and inputting written<br>text within form fields using<br>only their voice. This<br>removes the need for the<br>user to manually type in<br>information through a<br>keyboard.                                                                                                    |       |                                                 |
|----------------------------------------------------------------------------------------------------|-------|-------------------------------------------------|
| Touch Gestures                                                                                                    |       |                                                 |
| <ul> <li>Target Size</li> <li>Any interactive element<br/>must have a large target<br/>size so strain and<br/>misinputs can be avoided.<br/>Users who might<br/>experience difficulties<br/>activating a small target<br/>due to hand tremors, poor<br/>dexterity, or other issues.</li> <li>This is in line with WCAG<br/>2.2 criteria:         <ul> <li>2.5.8 Target Size<br/>(Minimum) (Level<br/>AA)</li> </ul> </li> </ul> | GREEN | Targets are appropriately sized and spaced out. |
| 4. Auditory                                                                                                    |       |                                                 |
| Captions                                                                                                    |       |                                                 |

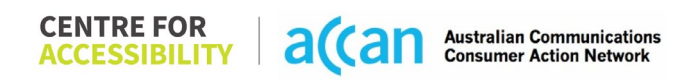

| Captions for audio-          | N/A |  |
|------------------------------|-----|--|
| related media                |     |  |
|                              |     |  |
| All media should have        |     |  |
| appropriate captioning       |     |  |
| available to support users   |     |  |
| who are deaf or are hard-    |     |  |
| of-hearing. The portion of   |     |  |
| audio content that is        |     |  |
| accessible is provided by    |     |  |
| the captions. In addition to |     |  |
| dialogue, captions identify  |     |  |
| the speakers and provide     |     |  |
| non-speech information.      |     |  |
|                              |     |  |
| 2.2 criteria                 |     |  |
| 1.2.2 Ciliena.               |     |  |
| - 1.2.2 Captions             |     |  |
|                              |     |  |
| - 123 Audio                  |     |  |
| Description or Media         |     |  |
| Alternative                  |     |  |
| (Prerecorded) (Level         |     |  |
| A)                           |     |  |

| Step                                      | Image(s)                                                                                                    | Notes                                                                                                    |
|-------------------------------------------|----------------------------------------------------------------------------------------------------|----------------------------------------------------------------------------------------------------|
| 1 – Finding the<br>cancellation<br>button | Select 'Manage'     SuperSim Saver 46   Address   SuperSim Saver 46   SuperSim Saver 46   SuperSim Saver 46   SuperSim Saver 46   SuperSim Saver 46   SuperSim Saver 46   SuperSim Saver 46   SuperSim Saver 46   SuperSim Saver 46   SuperSim Saver 46   Strike   Strike 100   Strike 100   SuperSim Saver 46   Select 'Service details.   Select 'Cancel Service' | Cancellation can be facilitated by the<br>user themselves. This would be done<br>through the account page within the<br>application.<br>Breadcrumbs:<br>Homepage>Scroll down to<br>bottom>Select 'Manage'>Scroll down to<br>bottom> Select 'Service details'> Scroll<br>down to bottom> Select 'Cancel<br>service'> Select 'Confirm' button. |

### Detailed Cancellation Process Template

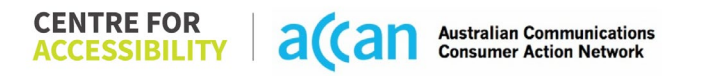

|                               | Cost   S20.00/mth   Reset date   23 days to go   15   Choose one of the options   Change address   Change address   Ny documents   Ny documents   Ny documents   Cancel service   Cancel service   Payments   Haip   Accurt |                                                                                                    |
|-------------------------------|----------------------------------------------------------------------------------------------------|----------------------------------------------------------------------------------------------------|
| 2 – Cancelling<br>the Service | Data TOG8 Cost S20:00 Cancellation Date 14 Mar 2024 Confirm > Cancel                                                                                                    | The cancellation process is extremely<br>simple. It just involves the selection of a<br>button and then receiving a<br>confirmation pop-up to accept the date<br>of cancellation. |

# 36. Swoop

| Telco Name          | Swoop Mobile (Mobile website only tested as phone |  |
|---------------------|---------------------------------------------------|--|
|                     | application is not completely working)            |  |
| Network Used        | Optus 4G Network                                  |  |
| Plan (being used to | Swoop Mobile \$20 8GB plan                        |  |
| test)               |                                                   |  |
| Date Tested         | February 2024                                     |  |

| Support Option      | Notes/Comments                                               |
|---------------------|--------------------------------------------------------------|
| TTY Line            | No reference to any support via TTYL.                        |
| Online Chat/AI Chat | No chat available – only one for NBN customers is available. |
| FAQ                 | Information on cancellation is provided within the FAQ.      |
| Phone Line          | Available - (03) 5608 1198 - Weekdays: 9AM – 7PM AEDT        |
|                     | Weekends: 10AM – 5PM AEDT                                    |
| Other Method        | Email - support@swoop.com.au and 'Sending a Message' on      |
|                     | the website support@swoop.com.au                             |

## Support and Accessibility Table

|                                    | Phone Line<br>Support<br>(Support<br>mobility,<br>visual and<br>cognitive) | TTY (Impacts Deaf<br>individuals)<br>(If there is no<br>available TTY<br>service. instant<br>RED)<br>(If another TTY<br>service, e.g. NRS, is<br>recommended then<br>it is <u>YELLOW</u> .) | Online/Al Chat<br>Function<br>(If there is a<br>chat/messaging<br>function that does<br>not allow any live<br>chat or is entirely<br>help desk Al, it is an<br>instant RED.) | E-mail Support | FAQ<br>(If no information<br>on cancelling,<br>instant RED.)<br>(If there is<br>information on<br>cancelling, but it is<br>not particularly<br>helpful YELLOW.) | Ease of<br>Cancellation<br>(if a call/chat is<br>required, it is an<br>instant RED.)<br>(If you can cancel<br>through a chat in<br>almost real-time, it is<br>a YELLOW.)<br>(If you can cancel<br>the service yourself<br>with a button/etc., it<br>is a GREEN.) |
|------------------------------------|----------------------------------------------------------------------------|----------------------------------------------------------------------------------------------------|----------------------------------------------------------------------------------------------------|----------------|----------------------------------------------------------------------------------------------------|----------------------------------------------------------------------------------------------------|
| <b>Swoop:</b><br>Mobile<br>Website | GREEN                                                                      | RED                                                                                                    | RED                                                                                                    | GREEN          | GREEN                                                                                                    | RED                                                                                                    |

#### Accessibility Evaluation Template

| Principal                                                                                                    | RED/YELLOW/ <mark>GREE</mark><br>N/NA | Image(s)                       | Notes                                                                                                    |
|----------------------------------------------------------------------------------------------------|---------------------------------------|--------------------------------|----------------------------------------------------------------------------------------------------|
| 1. Visual                                                                                                    |                                       |                                |                                                                                                    |
| Screen Reader Capabilities                                                                                                    | 5                                     |                                |                                                                                                    |
| <ul> <li>Text</li> <li>Non-Text Content</li> <li>Headings</li> <li>Buttons and Links</li> <li>Input Fields<br/>(Instructions/Error<br/>Suggestions)</li> <li>Focus Order</li> </ul> Screen readers provide<br>important auditory<br>guidance, supporting any<br>blind user or individual with<br>low vision. These tools<br>range from reading texts<br>and identifying different<br>page elements such as<br>that of images, buttons,<br>headings, and form fields. This is in line with WCAG<br>2.2 criteria: <ul> <li>1.3.5 Identify Input<br/>Purpose (AA)</li> <li>2.4.3 Focus Order<br/>(Level A)</li> </ul> | YELLOW                                | Focus order: Swoop Mobile FAQ. | The FAQ page has many<br>articles with 'accordion' subject<br>content (arrow indicator).<br>There is a common issue<br>where focus indicator visibly<br>and auditorily runs through<br>each article and non-visible<br>content. There is also the<br>inability to expand the<br>'accordion' content when using<br>a screen reader. |

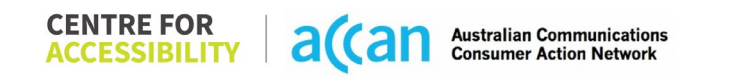

| - 2.4.6 Headings and<br>Labels (Level AA)                                                                                                    |        |                                                                                       |                                                                                                    |
|----------------------------------------------------------------------------------------------------|--------|---------------------------------------------------------------------------------------|----------------------------------------------------------------------------------------------------|
| Colour Contrast                                                                                                    |        |                                                                                       | l                                                                                                    |
| <ul> <li>Contrast of Text</li> <li>Contrast of Non-Text<br/>Content</li> <li>Contrasting of 14 pt size<br/>text must have a minimum</li> </ul>                                                                                      | YELLOW | Contrast:<br>Value: 2.292:1<br>White text (#FFFFFF) on a teal background<br>(#2DBEB7) | The website shows very little<br>issue with contrast.<br>The issues arise mainly due to<br>the teal and white colour<br>combination. |
| ratio of 4.5:1, whilst any<br>text that is larger, bold, or<br>any UI component must<br>have a minimum ratio of<br>3:1. This enables users<br>with visual difficulties to be<br>better suited to see content<br>on a mobile screen. |        | Business                                                                              |                                                                                                    |
| This is in line with WCAG<br>2.2 criteria:<br>- 1.4.3 Contrast<br>(Minimum) (Level<br>AA)<br>- 1.4.11 Non-text<br>Contrast (Level AA).                                                                                              |        |                                                                                       |                                                                                                    |
| Universal Accessible Settin                                                                                                    | ngs    |                                                                                       |                                                                                                    |
| <ul><li>Orientation</li><li>Resize Text</li><li>Colour Theme</li></ul>                                                                                                    | YELLOW |                                                                                       | <b>Orientation:</b><br>Orientation adjusts adequately<br>to either portrait or landscape<br>with no loss of content.                 |

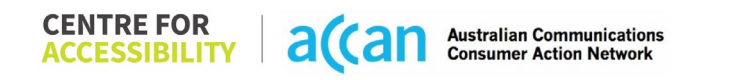

| The global settings of a<br>mobile phone have<br>accessibility advantages<br>that a service can utilise to<br>allow for ease of access. If<br>these settings are<br>improperly applied on an<br>application's interface,<br>users may not be able to<br>independently use and<br>navigate through the<br>application's features.<br>This is in line with WCAG<br>2.2 criteria:<br>- 1.3.4 Orientation<br>(Level AA)<br>- 1.4.4 Resize Text<br>(Level AA) |       | Resize:<br>Adjusting the size of text and<br>elements appropriately<br>displays without loss of<br>content.<br><b>Colour Theme:</b><br>Dark theme does not apply<br>within the website.<br><b>Magnification:</b><br>The ability to adjust<br>magnification works without<br>any loss of content. |
|----------------------------------------------------------------------------------------------------|-------|----------------------------------------------------------------------------------------------------|
| 2. Cognitive                                                                                                    |       |                                                                                                    |
| Language                                                                                                    |       |                                                                                                    |
| <ul> <li>Common words</li> <li>Define words.</li> <li>Simple tense</li> <li>Literal language</li> <li>Avoid double<br/>negatives.</li> <li>Nested clauses</li> </ul>                                                                                                    | GREEN | Language is simple, concise,<br>and clear.                                                                                                    |

| Language used by<br>providers should be<br>targeted towards the lower<br>secondary education level<br>to accommodate for<br>diverse reading levels and<br>intellectual disabilities.<br>This is in line with WCAG<br>2.2 criteria:<br>- 3.1.5 Reading Level<br>(Level AAA)                                                                                                    |               |                                                                            |
|----------------------------------------------------------------------------------------------------|---------------|----------------------------------------------------------------------------|
| Consistent Page Layout ar                                                                                                    | nd Navigation |                                                                            |
| <ul> <li>Button Placement</li> <li>Helps users predict where<br/>to look for content and<br/>locate it easily if they come<br/>across it again. Users who<br/>have a cognitive or<br/>intellectual disability can all<br/>benefit from this.</li> <li>This is in line with WCAG<br/>2.2 criteria:         <ul> <li>3.2.3 Consistent<br/>Navigation (Level<br/>AA)</li> </ul> </li> </ul> | GREEN         | There is a consistent layout on<br>each page within the mobile<br>website. |

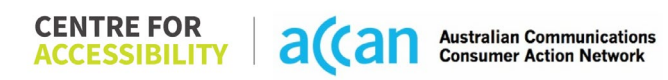

| 3. Mobility                                                                                                    |       |                                                                                                    |
|----------------------------------------------------------------------------------------------------|-------|----------------------------------------------------------------------------------------------------|
| Keyboard Control                                                                                                    |       |                                                                                                    |
| <ul> <li>Keyboard<br/>Accessibility</li> </ul>                                                                                                    | GREEN | All keyboard features are<br>appropriately accessible and<br>controllable.                                                                 |
| Mobile keyboards can be<br>custom tailored to suit the<br>accessibility needs of their<br>user.                                                                                                    |       |                                                                                                    |
| This is in line with WCAG<br>2.2 criteria:<br>- 2.1.1 Keyboard<br>(Level A)                                                                                                    |       |                                                                                                    |
| Voice Control Capability                                                                                                    |       |                                                                                                    |
| <ul> <li>General navigation<br/>and accessibility to<br/>buttons, links. and<br/>inputs.</li> <li>Speech-to-text</li> </ul>                                                                        | GREEN | All styles of overlay labels and<br>accessible names work<br>adequately to navigate through<br>the website to the cancellation<br>feature. |
| Voice Control supports<br>users with navigating a<br>page and inputting written<br>text within form fields using<br>only their voice. This<br>removes the need for the<br>user to manually type in |       |                                                                                                    |

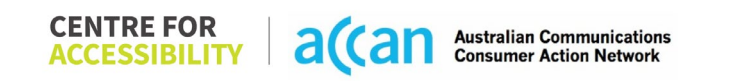

| information through a keyboard.                                                                                                    |       |                                                        |
|----------------------------------------------------------------------------------------------------|-------|--------------------------------------------------------|
| Touch Gestures                                                                                                    |       |                                                        |
| Target Size                                                                                                    | GREEN | The targets points are sized and spaced appropriately. |
| Any interactive element<br>must have a large target<br>size so strain and<br>misinputs can be avoided.<br>Users who might<br>experience difficulties<br>activating a small target<br>due to hand tremors, poor<br>dexterity, or other issues.<br>This is in line with WCAG<br>2.2 criteria:<br>- 2.5.8 Target Size<br>(Minimum) (Level<br>AA) |       |                                                        |
| 4. Auditory                                                                                                    |       |                                                        |
| Captions                                                                                                    |       |                                                        |
| <ul> <li>Captions for audio-<br/>related media</li> </ul>                                                                                                    | N/A   |                                                        |
| All media should have<br>appropriate captioning<br>available to support users<br>who are deaf or are hard-                                                                                                    |       |                                                        |

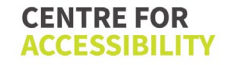

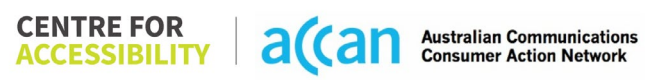

| of-hearing. The portion of            |  |  |
|---------------------------------------|--|--|
| accessible is provided by             |  |  |
| the captions. In addition to          |  |  |
| dialogue, captions identify           |  |  |
| the speakers and provide              |  |  |
| non-speech information.               |  |  |
| This is in line with WCAG             |  |  |
| 2.2 criteria.                         |  |  |
| - 1.2.2 Captions                      |  |  |
| (Prerecorded) (Level                  |  |  |
|                                       |  |  |
| - 1.2.3 Audio<br>Description or Media |  |  |
| Alternative                           |  |  |
| (Prerecorded) (Level                  |  |  |
| Â)                                    |  |  |

| <b>Detailed Cancellation</b> | Process | Template |
|------------------------------|---------|----------|
|------------------------------|---------|----------|

| Step                                              | Image(s)                                                                                                    | Notes                                                                                                    |
|---------------------------------------------------|----------------------------------------------------------------------------------------------------|----------------------------------------------------------------------------------------------------|
| Step<br>1 – Finding the<br>cancellation<br>button | Image(s)<br>Footer menu: Mobile<br>section.<br>General<br>About US<br>Network Status<br>Support Centre<br>Blog<br>Legal<br>Complaints<br>Home Internet Plans<br>Fixed Wireless<br>nbn"<br>Opticomm<br>My Swoop<br>Speed Test<br>Mobile<br>SIM Plans<br>Activate SIM<br>App Download<br>Coverage Map<br>Support Centre<br>Legal<br>Business & Channel<br>Business Login<br>Channel<br>Wholesale<br>Reseller<br>Channel Portal | Notes<br>The 'support' page provides detailed<br>information on the cancellation process.<br>The only way to cancel a Swoop<br>service is through a phone call.<br><b>Breadcrumbs to cancellation</b><br><b>information</b> :<br>Homepage>scroll down to footer<br>menu> select 'support'>scroll down &<br>select 'How do I cancel my service?'><br>Expand article. |
|                                                   | do I cancel my service?'                                                                                                    |                                                                                                    |

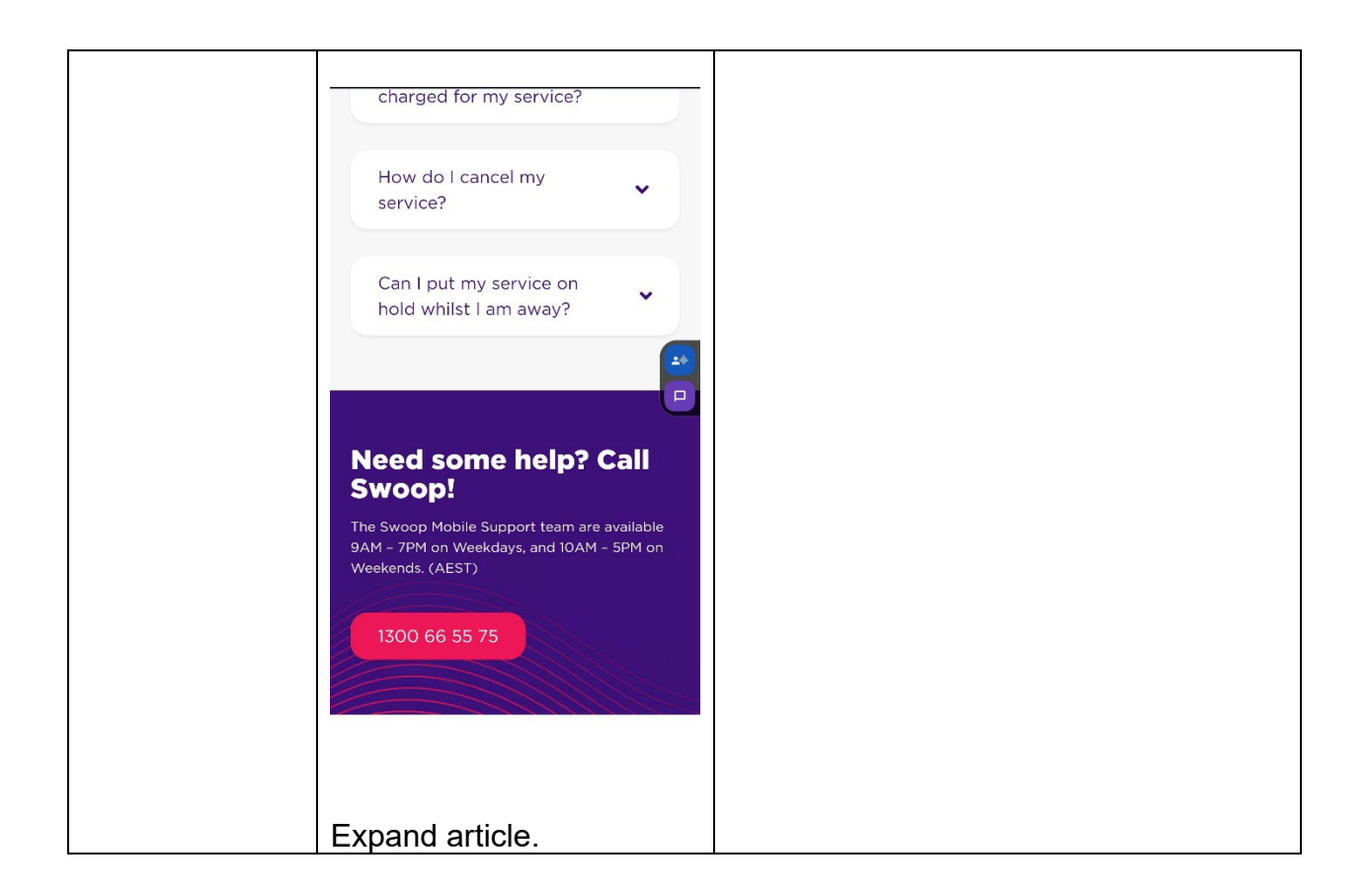

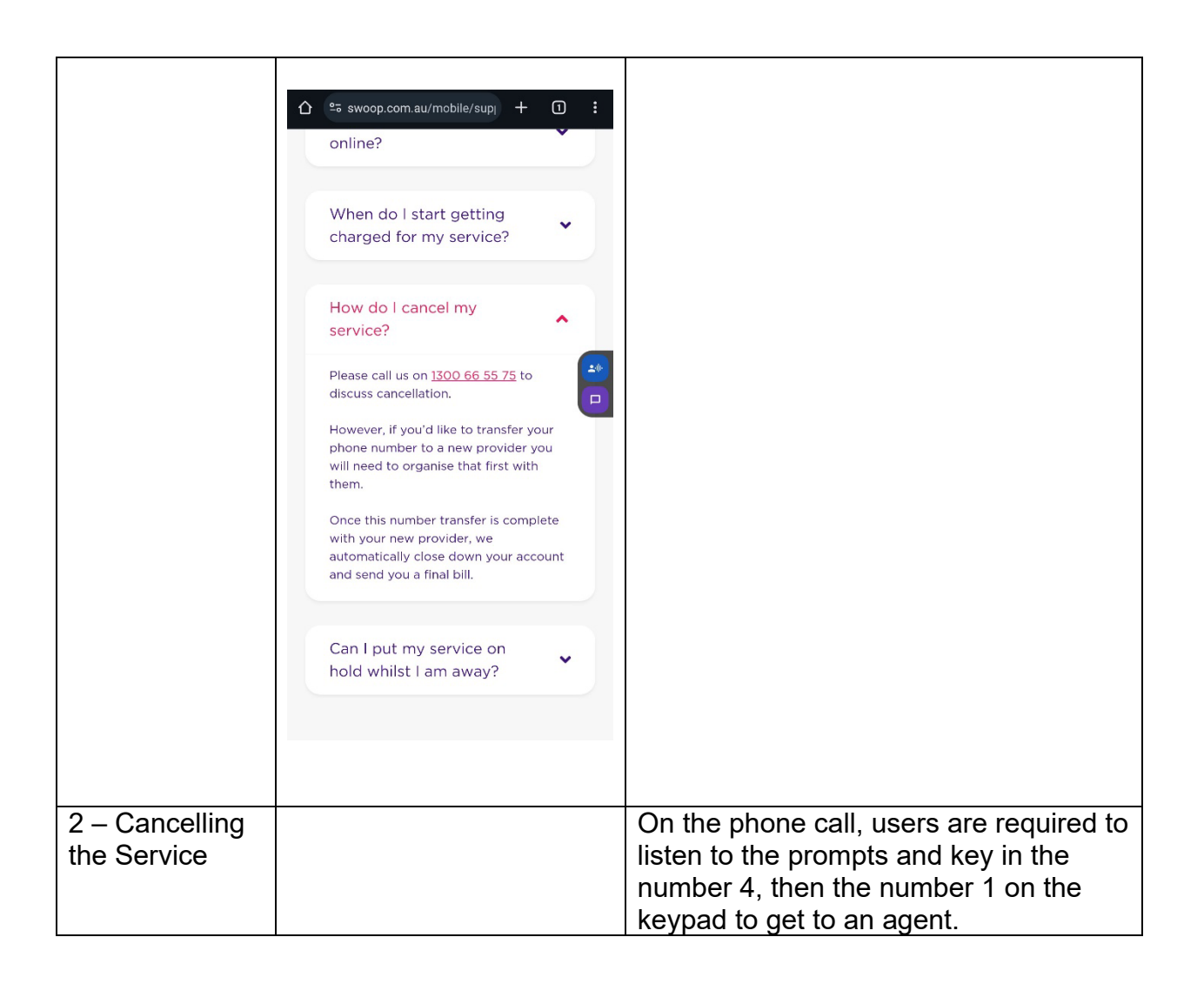

# 37. Tangerine

| Telco Name          | Tangerine - Website    |
|---------------------|------------------------|
| Network Used        | Telstra Mobile Network |
| Plan (being used to | 12GB 4G SIM Only Plan  |
| test)               |                        |
| Date Tested         | January 2024           |

| Support Option      | Notes/Comments                                                   |
|---------------------|------------------------------------------------------------------|
| TTY Line            | Tangerine has a sub note stating the NRS is for use if support   |
|                     | is required, TTY Line is included within the NRS.                |
| Online Chat/Al Chat | Live/AI chat hybrid with helpful suggestion pop ups that help    |
|                     | the AI navigate to the correct topic, if all else fails it auto- |
|                     | suggests connecting to an agent.                                 |
| FAQ                 | FAQ on the website is present and well-structured with           |
|                     | detailed information on cancellation.                            |
| Phone Line          | Customer Service (1800 211 112 - 8.30AM – 7PM,                   |
|                     | Weekdays, 9.00AM – 6PM, Saturdays AEST) and Technical            |
|                     | Support (1800 211 112 – 24/7) services.                          |
| Other Method        | Order/Ticket lodging is available online. WhatsApp is also       |
|                     | available to facilitate an online chat                           |

## Support and Accessibility Table

|           | Phone Line | TTY (Impacts Deaf          | Online/Al Chat                 | E-mail Support    | FAQ                            | Ease of                     |
|-----------|------------|----------------------------|--------------------------------|-------------------|--------------------------------|-----------------------------|
|           | Support    | individuals)               | Function                       |                   | (If no information on          | Cancellation                |
|           | (Support   | (If there is no            | (If there is a                 |                   | cancelling, instant            | (if a call/chat is          |
|           | mobility,  | available TTY service.     | chat/messaging                 |                   | RED.)                          | required, it is an          |
|           | visual and | instant <mark>RED</mark> ) | function that does             |                   | (If there is                   | instant <mark>RED</mark> .) |
|           | cognitive) | (If another TTY            | not allow any live             |                   | information on                 | (If you can cancel          |
|           |            | service, e.g. NRS, is      | chat or is entirely            |                   | cancelling, but it is          | through a chat in           |
|           |            | recommended then it        | help de <u>sk AI,</u> it is an |                   | not particularly               | almost real-time, it is     |
|           |            | is <mark>YELLOW</mark> .)  | instant <mark>RED</mark> .)    |                   | helpful <mark>YELLOW</mark> .) | a <mark>YELLOW</mark> .)    |
|           |            |                            |                                |                   |                                | (If you can cancel          |
|           |            |                            |                                |                   |                                | the service yourself        |
|           |            |                            |                                |                   |                                | with a button/etc., it      |
|           |            |                            |                                |                   |                                | is a <mark>GREEN</mark> .)  |
| Tangerine | GREEN      | <b>YELLOW</b>              | GREEN                          | YELLOW            | GREEN                          | GREEN                       |
|           |            |                            |                                | (Ticket lodging – |                                |                             |
|           |            |                            |                                | user email is     |                                |                             |
|           |            |                            |                                | required)         |                                |                             |

#### Accessibility Evaluation Template

| 1. Visual         Screen Reader Capabilities         • Text         • Non-Text Content         • Headings         • Buttons and Links         • Input Fields<br>(Instructions/Error<br>Suggestions)         • Focus Order         Screen readers provide<br>important auditory<br>guidance, supporting any<br>blind user or individual with<br>low vision. These tools<br>range from reading texts<br>and identifying different<br>page elements such as<br>that of images, buttons,<br>headings, and form fields.         This is in line with WCAC | Principal                                                                                                    | RED/YELLOW/GREEN/ | Image(s)                                                  | Notes                                                                                                    |
|----------------------------------------------------------------------------------------------------|----------------------------------------------------------------------------------------------------|-------------------|-----------------------------------------------------------|----------------------------------------------------------------------------------------------------|
| Screen Reader Capabilities         • Text         • Non-Text Content         • Headings         • Buttons and Links         • Input Fields<br>(Instructions/Error<br>Suggestions)         • Focus Order         Screen readers provide<br>important auditory<br>guidance, supporting any<br>blind user or individual with<br>low vision. These tools<br>range from reading texts<br>and identifying different<br>page elements such as<br>that of images, buttons,<br>headings, and form fields.         This is in line with WCAC                   | 1. Visual                                                                                                    |                   |                                                           |                                                                                                    |
| <ul> <li>Text</li> <li>Non-Text Content</li> <li>Headings</li> <li>Buttons and Links</li> <li>Input Fields<br/>(Instructions/Error<br/>Suggestions)</li> <li>Focus Order</li> <li>Screen readers provide<br/>important auditory<br/>guidance, supporting any<br/>blind user or individual with<br/>low vision. These tools<br/>range from reading texts<br/>and identifying different<br/>page elements such as<br/>that of images, buttons,<br/>headings, and form fields.</li> <li>The is in line with WCAC</li> </ul>                             | Screen Reader Capabilities                                                                                                    | es                |                                                           |                                                                                                    |
| 2.2 criteria:       -       1.3.5 Identify Input         Purpose (AA)       0466099101                                                                                                    | <ul> <li>Text</li> <li>Non-Text Content</li> <li>Headings</li> <li>Buttons and Links</li> <li>Input Fields<br/>(Instructions/Error<br/>Suggestions)</li> <li>Focus Order</li> <li>Screen readers provide<br/>important auditory<br/>guidance, supporting any<br/>blind user or individual with<br/>low vision. These tools<br/>range from reading texts<br/>and identifying different<br/>page elements such as<br/>that of images, buttons,<br/>headings, and form fields.</li> <li>This is in line with WCAG<br/>2.2 criteria:         <ul> <li>1.3.5 Identify Input<br/>Purpose (AA)</li> <li>2.4.3 Eacus Order</li> </ul> </li> </ul> |                   | Focus order:<br>Hamburger menu: Skipped in the<br>header. | The 'hamburger' menu is skipped in the<br>sequence of the header. If the screen<br>reader does not focus indicate and read<br>the menu then many major resources<br>are unavailable. Most importantly the<br>'cancellation' function.<br>Input field is given focus but is not<br>accessible to enter. Entry is via the icon<br>at the end of the input field in the next<br>'tab' move.<br>Some input fields are not labelled<br>appropriately. For example, the card<br>input field does not state that a card<br>number is to be filled in.<br>In addition, the calendar is not<br>accessible to screen readers. |

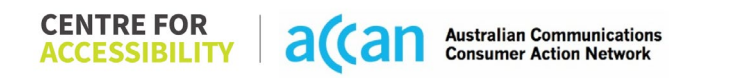

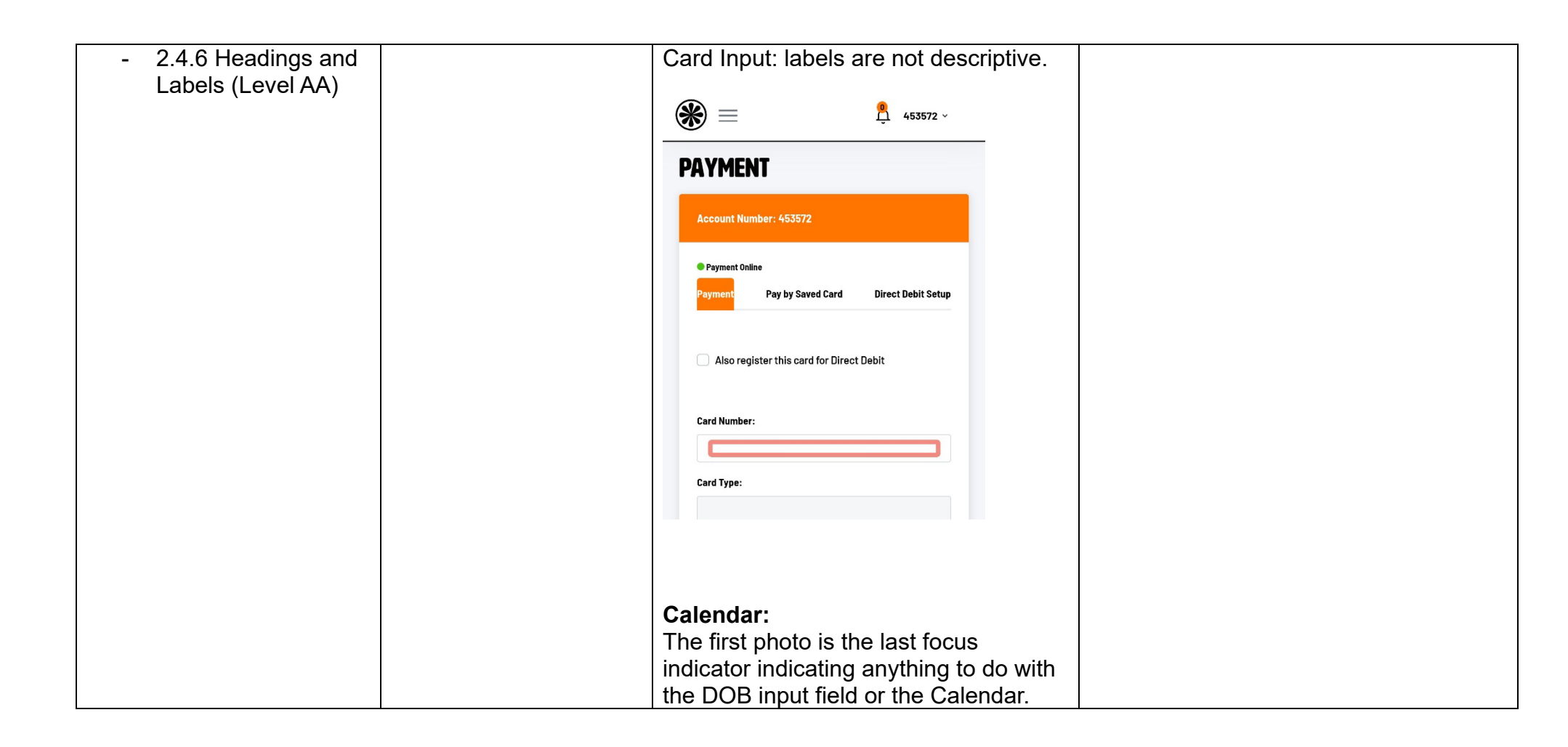

|                                                                                                    | With P         High         High |                                                                                                    |
|----------------------------------------------------------------------------------------------------|----------------------------------------------------------------------------------------------------|----------------------------------------------------------------------------------------------------|
| Colour Contrast                                                                                                    |                                                                                                    |                                                                                                    |
| <ul> <li>Contrast of Text</li> <li>Contrast of Non-Text<br/>Content</li> </ul>                                                                                                    | Value: 4.109:1<br>Dark Grey Text (#707981) on light grey<br>(#F3F7F9)                                                                                                    | Tangerine has an orange, black and<br>white colour scheme that, in certain<br>combinations, passes well.              |
| Contrasting of 14 pt size<br>text must have a minimum<br>ratio of 4 5:1, whilst any                                                                                                    | Mon Tue Wed Thu Fr                                                                                                    | Text or UI element that is orange on a white background fails to meet an accessible contrasting ratio.                |
| text that is larger, bold, or<br>any UI component must<br>have a minimum ratio of<br>3:1. This enables users<br>with visual difficulties to be<br>better suited to see content<br>on a mobile screen. | Value: 2.098:1<br>Light grey text (#ACB4BC) on a white<br>background (#FFFFFF)<br>January $\sim 2006$                                                                                                    | Grey on grey elements tend to vary in<br>compliance but more likely than not, end<br>up not being contrasting enough. |
| This is in line with WCAG<br>2.2 criteria:                                                                                                    | Van Tue Wed Thu<br>Value: 1.908:1                                                                                                    |                                                                                                    |

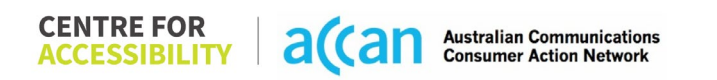
| <ul> <li>1.4.3 Contrast<br/>(Minimum) (Level<br/>AA)</li> <li>1.4.11 Non-text<br/>Contrast (Level AA)</li> </ul> | Value: 2.885:1<br>Orange Text (#F2740B) on a white<br>background.<br>LOGIN TO THE SELF CARE PORTAL<br>TO ACTIVATE. |  |
|----------------------------------------------------------------------------------------------------|----------------------------------------------------------------------------------------------------|--|
|                                                                                                    | < Login                                                                                                    |  |
|                                                                                                    | Don't have a Tangaring account yet?                                                                                |  |
|                                                                                                    | You can sign up and select your new SIM plan here.                                                                 |  |
|                                                                                                    |                                                                                                    |  |
|                                                                                                    | Value: 1.971:1                                                                                                    |  |
|                                                                                                    | White icon of a plus (+) sign                                                                                      |  |
|                                                                                                    | (#FFFFF) on green background                                                                                       |  |
|                                                                                                    | (#44CF9C)                                                                                                    |  |

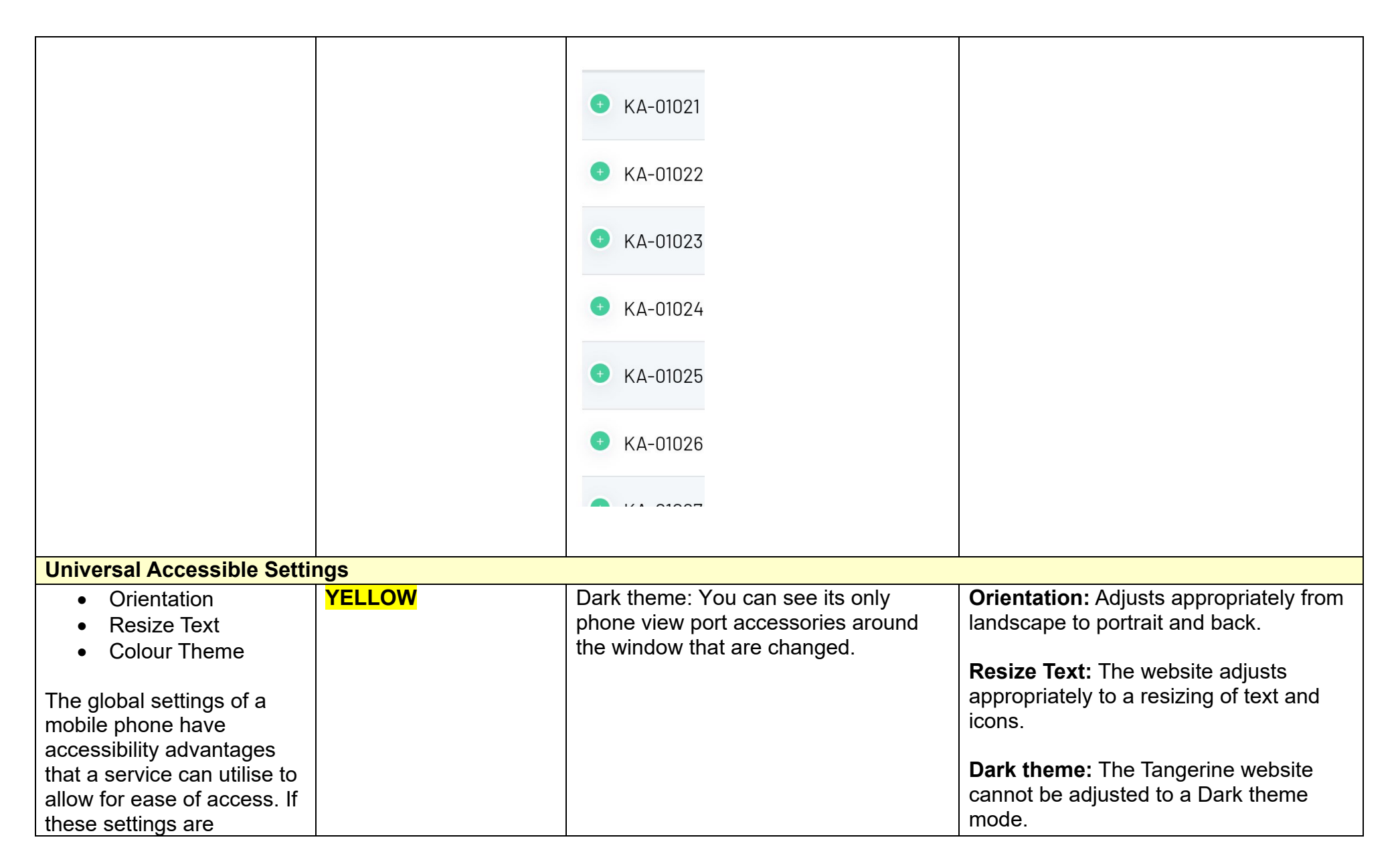

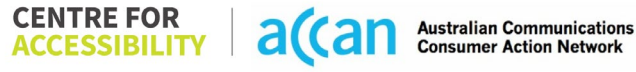

| <ul> <li>improperly applied on an application's interface, users may not be able to independently use and navigate through the application's features.</li> <li>This is in line with WCAG 2.2 criteria: <ul> <li>1.3.4 Orientation (Level AA)</li> <li>1.4.4 Resize Text (Level AA)</li> </ul> </li> </ul> |        | 9:39 1 4 4 1<br>Constraints of the second of the second of t | Magnification: Easy functionality.                                                                                                    |
|----------------------------------------------------------------------------------------------------|--------|----------------------------------------------------------------------------------------------------|----------------------------------------------------------------------------------------------------|
| 2. Cognitive                                                                                                    |        |                                                                                                    |                                                                                                    |
|                                                                                                    |        |                                                                                                    |                                                                                                    |
| <ul> <li>Common words</li> <li>Define words.</li> <li>Simple tense</li> <li>Literal language</li> <li>Avoid double<br/>negatives.</li> <li>Nested clauses</li> </ul>                                                                                                    | YELLOW | Number          KA-01021         Title       Tangerine Self Care         Description                                                                                                    | Although FAQ on the website is well<br>written, the FAQ within the self-care<br>portal can prove difficult to understand<br>as different topics are addressed by<br>tags instead of subject titles.<br>E.g. "Title – Tangerine Self Care"<br>Instead of "Number – KA-01021" |

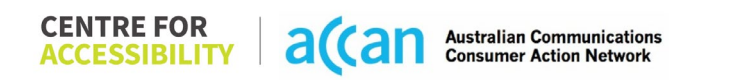

| Language used by                |              |                                                                    |
|---------------------------------|--------------|--------------------------------------------------------------------|
| targeted towards the lower      |              |                                                                    |
| secondary education level       |              |                                                                    |
| to accommodate for              |              |                                                                    |
| diverse reading levels and      |              |                                                                    |
| intellectual disabilities       |              |                                                                    |
|                                 |              |                                                                    |
| This is in line with WCAG       |              |                                                                    |
| 2.2 criteria:                   |              |                                                                    |
| - 3.1.5 Reading Level           |              |                                                                    |
| (Level AAA)                     |              |                                                                    |
| Consistent Page Layout an       | d Navigation |                                                                    |
| Button Placement                | GREEN        | Overall, the website is logically set out with clear page layouts. |
| Helps users predict where       |              |                                                                    |
| to look for content and         |              |                                                                    |
| locate it easily if they come   |              |                                                                    |
| across it again. Users who      |              |                                                                    |
| have a cognitive or             |              |                                                                    |
| intellectual disability can all |              |                                                                    |
| benefit from this.              |              |                                                                    |
|                                 |              |                                                                    |
| This is in line with WCAG       |              |                                                                    |
| 2.2 criteria:                   |              |                                                                    |
| - 3.2.3 Consistent              |              |                                                                    |
| Navigation (Level               |              |                                                                    |
| AA)                             |              |                                                                    |
|                                 |              | <br>                                                               |
| 3. Mobility                     |              |                                                                    |
| Keyboard Control                |              |                                                                    |

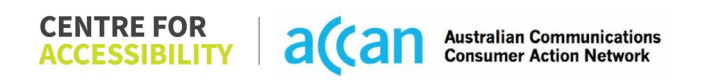

| <ul> <li>Keyboard<br/>Accessibility</li> <li>Mobile keyboards can be<br/>custom tailored to suit the<br/>accessibility needs of their<br/>user.</li> <li>This is in line with WCAG<br/>2.2 criteria:         <ul> <li>2.1.1 Keyboard<br/>(Level A)</li> </ul> </li> </ul> | YELLOW | Keyboard accessibility: | These actions are related to a keyboard<br>function (ctrl + F5) for desktop<br>computers and is not available for<br>phone use. |
|----------------------------------------------------------------------------------------------------|--------|-------------------------|----------------------------------------------------------------------------------------------------|
| Voice Control Capability                                                                                                    |        |                         | Querall, the encesh to tout or Vision                                                                                           |
| <ul> <li>General navigation<br/>and accessibility to<br/>buttons, links. and<br/>inputs.</li> <li>Speech-to-text</li> </ul>                                                                                                    | TELLOW |                         | Access is adaptable to all content<br>barring the calendar.                                                                     |
| Voice Control supports<br>users with navigating a<br>page and inputting written<br>text within form fields using<br>only their voice. This<br>removes the need for the                                                                                                    |        |                         |                                                                                                    |
| user to manually type in<br>information through a<br>keyboard.                                                                                                    |        |                         |                                                                                                    |

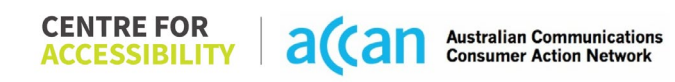

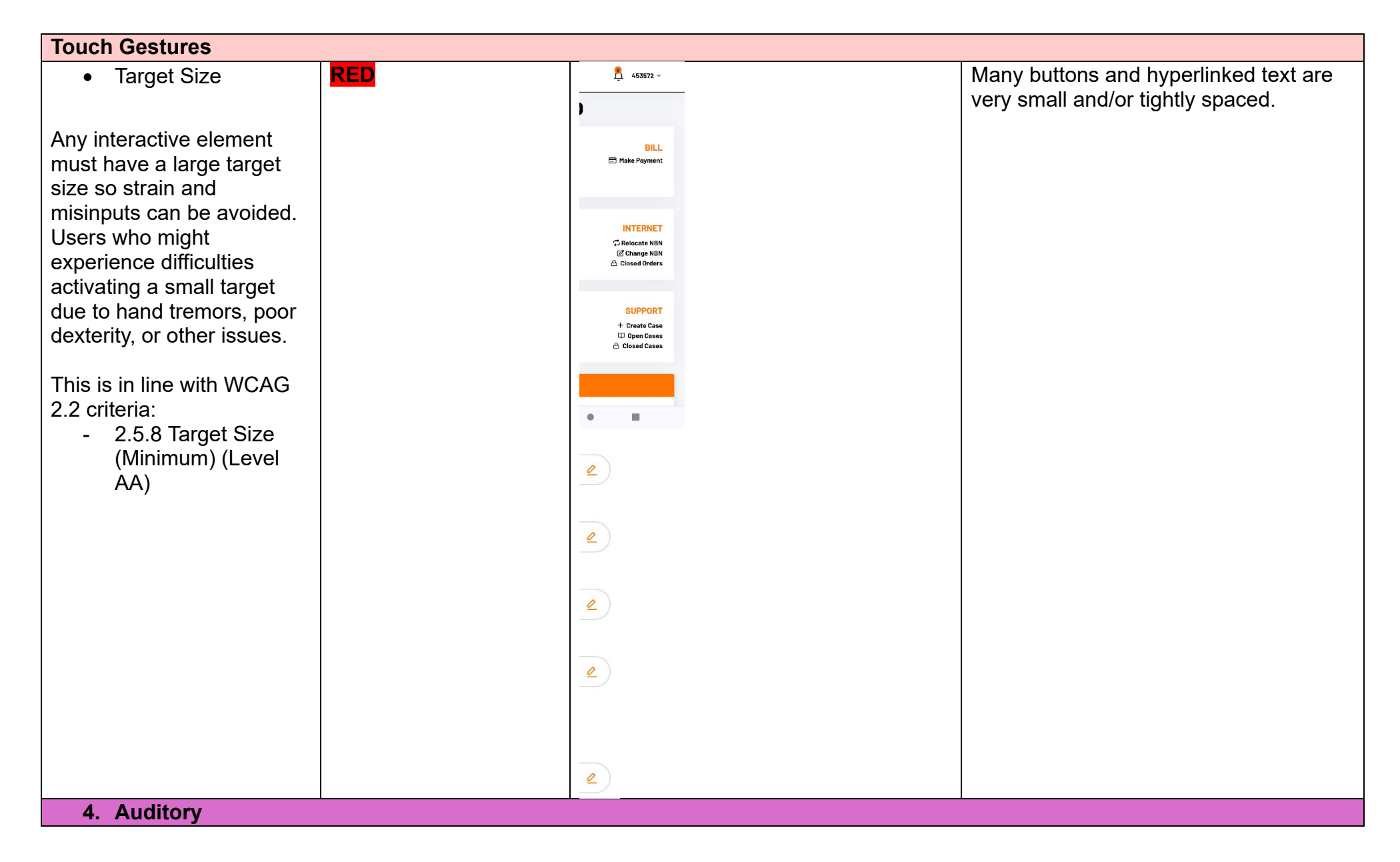

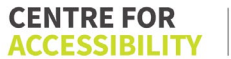

a(

| Captions                     |     |  |
|------------------------------|-----|--|
| Captions for audio-          | N/A |  |
| related media                |     |  |
|                              |     |  |
| All media should have        |     |  |
| appropriate captioning       |     |  |
| available to support users   |     |  |
| who are deaf or are hard-    |     |  |
| of-hearing. The portion of   |     |  |
| audio content that is        |     |  |
| accessible is provided by    |     |  |
| the captions. In addition to |     |  |
| dialogue, captions identify  |     |  |
| the speakers and provide     |     |  |
| non-speech information.      |     |  |
|                              |     |  |
| This is in line with WCAG    |     |  |
| 2.2 Cillena                  |     |  |
| - 1.2.2 Captions             |     |  |
|                              |     |  |
|                              |     |  |
| Description or Media         |     |  |
| Alternative                  |     |  |
| (Prerecorded) (Level         |     |  |
| A)                           |     |  |

 
 CENTRE FOR ACCESSIBILITY
 a(can
 Australian Communications

 Consumer Action Network
 Consumer Action Network

### Detailed Cancellation Process Template

| Step                                      | Image(s) | Notes                                                                                                    |
|-------------------------------------------|----------|----------------------------------------------------------------------------------------------------|
| 1 – Finding the<br>cancellation<br>button |          | Navigating to the FAQ topic,<br>"Tangerine Self Care" details a bullet<br>point list of what can be done in the<br>portal, including cancelling the phone<br>plan through the order lodging section.<br>However, there is an easier way to go<br>about the disconnection which is not<br>explicitly stated.<br><b>Breadcrumbs:</b><br>Hamburger Menu> 'Mobile' menu><br>'Mobile Services' > 'View' button<br>>'Disconnect' button > Tick 'I agree'<br>box > input 'Mobile Number'> 'Confirm'<br>button. |
| 2 – Cancelling<br>the Service             |          | This is a simple process that allows for<br>ease of cancellation without contacting<br>any support staff. However, it is<br>important to note that users would not<br>be able to easily find this disconnection<br>button as there are no direct<br>instructions anywhere.                                                                                                    |

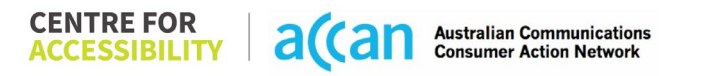

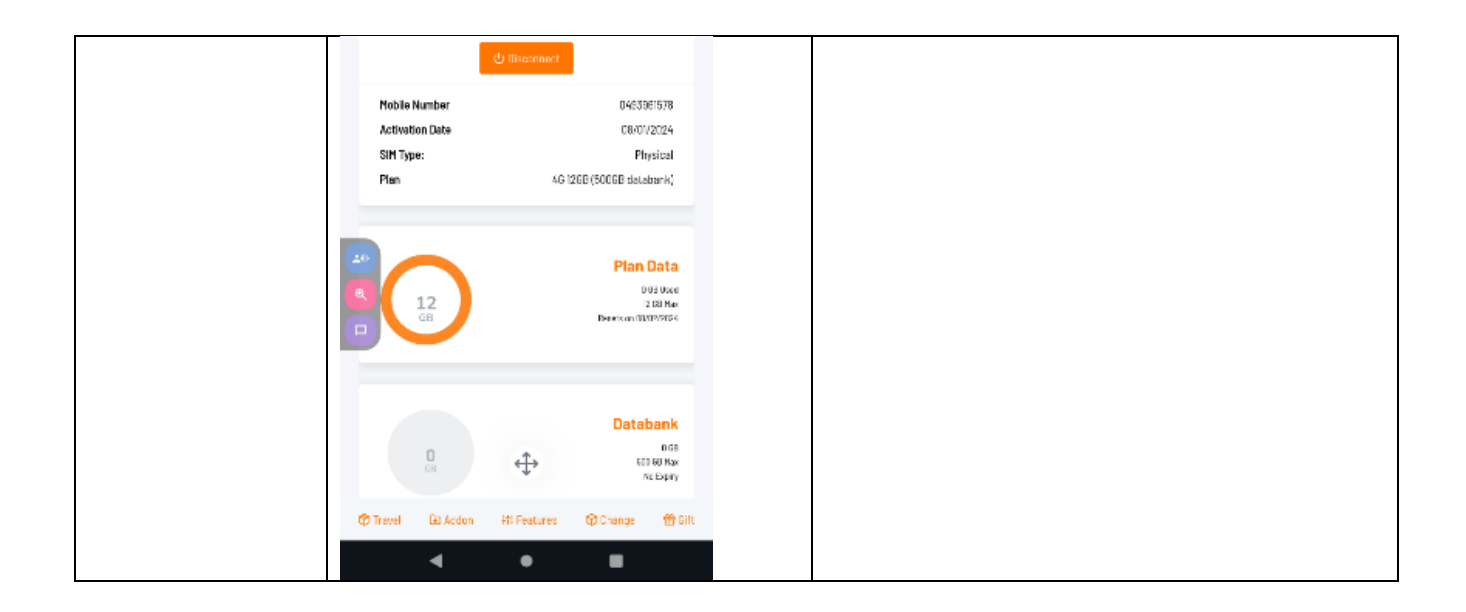

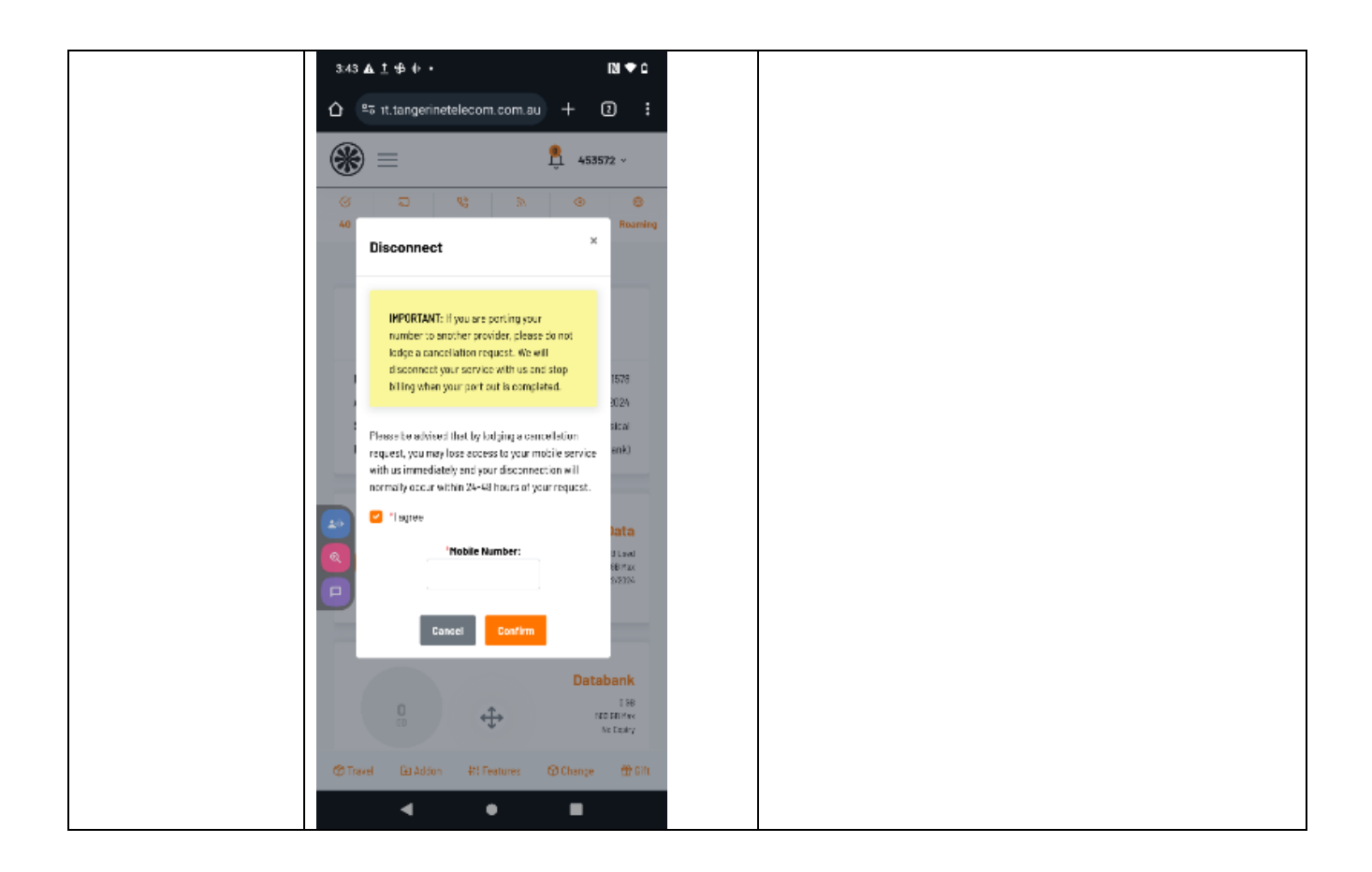

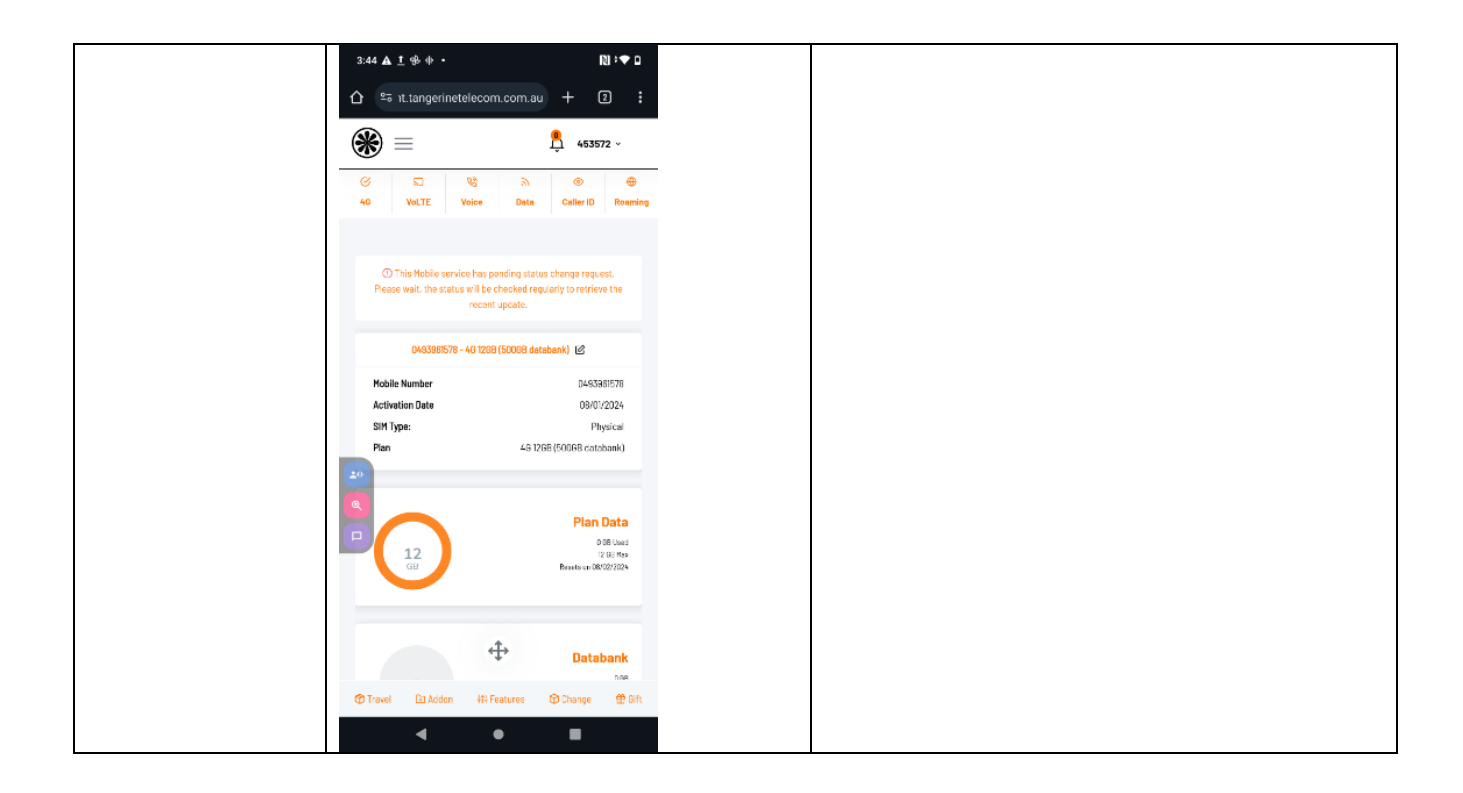

# 38. Telechoice

| Telco Name                | TeleChoice - Application                       |
|---------------------------|------------------------------------------------|
| Network Used              | TeleChoice uses the Telstra Wholesale Network. |
| Plan (being used to test) | \$17, 4GB 28-day expiry prepaid plan           |
| Date Tested               | January 2024                                   |

| Support Option      | Notes/Comments                               |
|---------------------|----------------------------------------------|
| TTY Line            | No reference to any support via TTYL.        |
| Online Chat/AI Chat | No chat function available.                  |
| FAQ                 | Available but no information on cancellation |
| Phone Line          | Mobile Support Available on 1300 835 324     |
| Other Method        | Email - support@telechoice.com.au            |

## Support and Accessibility Table

|            | Phone Line<br>Support<br>(Support<br>mobility,<br>visual and<br>cognitive) | TTY (Impacts Deaf<br>individuals)<br>(If there is no<br>available TTY service.<br>instant RED)<br>(If another TTY<br>service, e.g. NRS, is<br>recommended then it<br>is YELLOW.) | Online/AI Chat<br>Function<br>(If there is a<br>chat/messaging<br>function that does<br>not allow any live<br>chat or is entirely<br>help desk AI, it is an<br>instant RED.) | E-mail Support | FAQ<br>(If no information on<br>cancelling, instant<br>RED.)<br>(If there is<br>information on<br>cancelling, but it is<br>not particularly<br>helpful YELLOW.) | Ease of<br>Cancellation<br>(if a call/chat is<br>required, it is an<br>instant RED.)<br>(If you can cancel<br>through a chat in<br>almost real-time, it is<br>a YELLOW.)<br>(If you can cancel<br>the service yourself<br>with a button/etc., it<br>is a GREEN.) |
|------------|----------------------------------------------------------------------------|----------------------------------------------------------------------------------------------------|----------------------------------------------------------------------------------------------------|----------------|----------------------------------------------------------------------------------------------------|----------------------------------------------------------------------------------------------------|
| Telechoice | GREEN                                                                      | RED                                                                                                    | RED                                                                                                    | GREEN          | RED                                                                                                    | RÉD                                                                                                    |

 
 CENTRE FOR ACCESSIBILITY
 a(can
 Australian Communications Consumer Action Network

#### Accessibility Evaluation Template

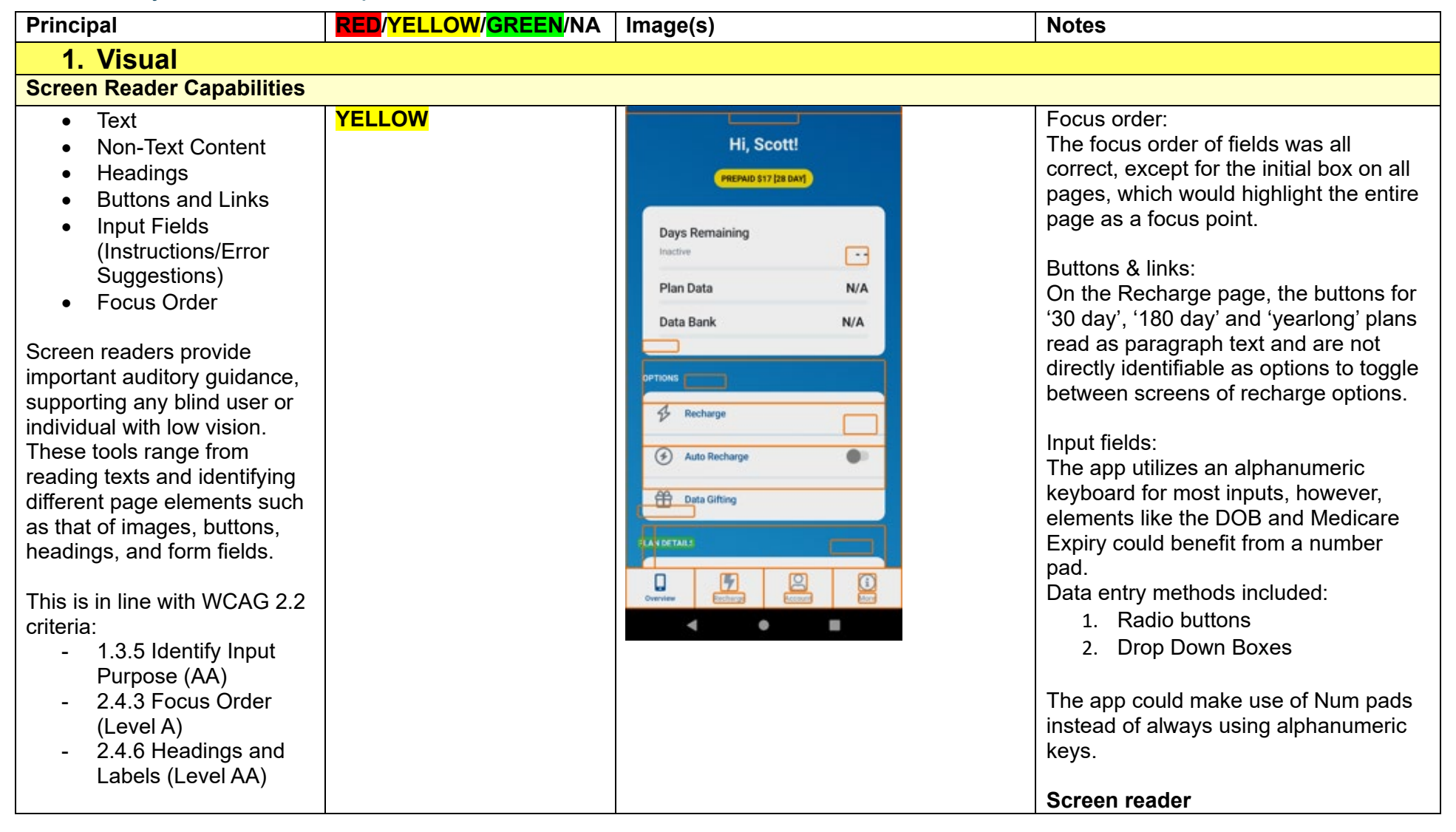

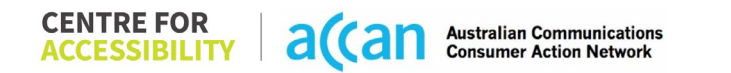

|                                                                                                    |        |  | Incorrectly tagged main window. A<br>screen reader reads the mobile number<br>as the entirety of the page, meaning it<br>is difficult to navigate to the next focus<br>point.                                                                                                    |  |
|----------------------------------------------------------------------------------------------------|--------|--|----------------------------------------------------------------------------------------------------|--|
| Colour Contrast                                                                                                    |        |  |                                                                                                    |  |
| <ul> <li>Contrast of Text</li> <li>Contrast of Non-Text<br/>Content</li> </ul>                                                                                                    | RED    |  | The app does not meet the contrast requirements.                                                                                                    |  |
| Contrasting of 14 pt size text<br>must have a minimum ratio of<br>4.5:1, whilst any text that is<br>larger, bold, or any UI<br>component must have a<br>minimum ratio of 3:1. This<br>enables users with visual<br>difficulties to be better suited<br>to see content on a mobile |        |  | Although some black text on a white<br>background will meet this standard,<br>many of the buttons featured an off-<br>white or grey appearance making them<br>low contrast.<br>The toggle switch to enable and<br>chancel prepaid auto renewal did have<br>high contrast however, making it easy<br>for a user to enable or disable auto |  |
| screen.<br>This is in line with WCAG 2.2<br>criteria:<br>- 1.4.3 Contrast<br>(Minimum) (Level AA)<br>- 1.4.11 Non-text<br>Contrast (Level AA).                                                                                                    |        |  | payment                                                                                                    |  |
| Universal Accessible Settings                                                                                                    |        |  |                                                                                                    |  |
| <ul> <li>Orientation</li> <li>Resize Text</li> <li>Colour Theme</li> </ul>                                                                                                    | YELLOW |  | Orientation:<br>The TeleChoice app does not allow for<br>changing screen orientation, except in<br>the sign-up menu.                                                                                                    |  |

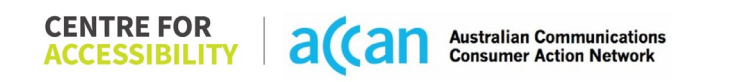

| The global settings of a<br>mobile phone have<br>accessibility advantages that<br>a service can utilise to allow<br>for ease of access. If these<br>settings are improperly<br>applied on an application's<br>interface, users may not be<br>able to independently use<br>and navigate through the<br>application's features. |       | Magnification:<br>The app does not support natural<br>zooming by the user, and the Android<br>accessibility scanner commonly found<br>layout parameter issues such as:<br>- You could zoom on the sign-up<br>window, but only because it was<br>a WebView Chrome page. |
|----------------------------------------------------------------------------------------------------|-------|----------------------------------------------------------------------------------------------------|
| This is in line with WCAG 2.2<br>criteria:<br>- 1.3.4 Orientation<br>(Level AA)<br>- 1.4.4 Resize Text<br>(Level AA)                                                                                                    |       |                                                                                                    |
| 2. Cognitive                                                                                                    |       |                                                                                                    |
| Language                                                                                                    |       |                                                                                                    |
| <ul> <li>Common words</li> <li>Define words.</li> <li>Simple tense</li> <li>Literal language</li> <li>Avoid double<br/>negatives.</li> <li>Nested clauses</li> </ul>                                                                                                    | GREEN |                                                                                                    |
| Language used by providers<br>should be targeted towards<br>the lower secondary<br>education level to<br>accommodate for diverse                                                                                                    |       |                                                                                                    |

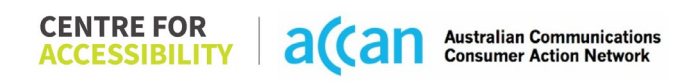

| reading levels and intellectual<br>disabilities.<br>This is in line with WCAG 2.2<br>criteria:<br>- 3.1.5 Reading Level<br>(Level AAA)                                                                                                    |            |                                                                                                    |
|----------------------------------------------------------------------------------------------------|------------|----------------------------------------------------------------------------------------------------|
| Consistent Page Layout and                                                                                                    | Navigation |                                                                                                    |
| <ul> <li>Button Placement</li> <li>Helps users predict where to<br/>look for content and locate it<br/>easily if they come across it<br/>again. Users who have a<br/>cognitive or intellectual<br/>disability can all<br/>benefit from this.</li> <li>This is in line with WCAG 2.2<br/>criteria:         <ul> <li>3.2.3 Consistent<br/>Navigation (Level AA)</li> </ul> </li> </ul> | YELLOW     | <ul> <li>Consistent layout:</li> <li>The App features the following consistent features: <ol> <li>Navigation bar in the bottom portion of the screen with equal sized buttons.</li> <li>Screens following a similar layout and use.</li> <li>List utilised to group features of the same style.</li> </ol> </li> <li>Consistent Navigation:</li> <li>Some elements such as the cancel</li> </ul> |
|                                                                                                    |            | feature are further down the page and<br>would require a user to scroll to access.<br>Button Placement:<br>Buttons such as the proceed and back<br>buttons are placed in a consistent area<br>on the sign-up form, however, some                                                                                                    |

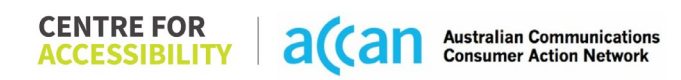

|                                                                                                    |       | minor b buttons such as the Validate<br>SIM button are not in intuitive positions.                                                                              |
|----------------------------------------------------------------------------------------------------|-------|----------------------------------------------------------------------------------------------------|
|                                                                                                    |       | Most buttons are wide enough to allow for one handed use.                                                                                                    |
| 3. Mobility                                                                                                    |       |                                                                                                    |
| Keyboard Control                                                                                                    |       |                                                                                                    |
| • Keyboard Accessibility<br>Mobile keyboards can be<br>custom tailored to suit the<br>accessibility needs of their<br>user.                                                                                                    | GREEN | General keyboard:<br>Keyboard appears when appropriate for<br>the setting up of sim. The app limits the<br>use of keyboard requirement in<br>changing settings. |
| This is in line with WCAG 2.2<br>criteria:<br>- 2.1.1 Keyboard (Level<br>A)                                                                                                    |       |                                                                                                    |
| Voice Control Capability                                                                                                    |       |                                                                                                    |
| <ul> <li>General navigation<br/>and accessibility to<br/>buttons, links. and<br/>inputs.</li> <li>Speech-to-text</li> </ul>                                                                                                    | GREEN |                                                                                                    |
| Voice Control supports users<br>with navigating a page and<br>inputting written text within<br>form fields using only their<br>voice. This removes the need<br>for the user to manually type<br>in information through a<br>keyboard. |       |                                                                                                    |

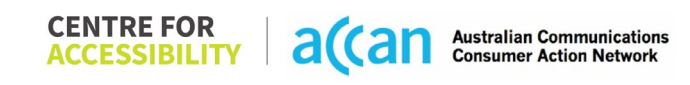

| Touch Gestures                                                                                                    |        |                                                                                                    |
|----------------------------------------------------------------------------------------------------|--------|----------------------------------------------------------------------------------------------------|
| <ul> <li>Target Size</li> <li>Any interactive element must<br/>have a large target size so<br/>strain and misinputs can be<br/>avoided. Users who might<br/>experience difficulties<br/>activating a small target due<br/>to hand tremors, poor<br/>dexterity, or other issues</li> <li>This is in line with WCAG 2.2<br/>criteria:         <ul> <li>2.5.8 Target Size<br/>(Minimum) (Level AA)</li> </ul> </li> </ul> | YELLOW | <ul> <li>Target size:</li> <li>The TeleChoice app could improve the spacing between touch areas.</li> <li>Radio buttons were often placed within 5px of each other, and validation buttons on the sign-up menu were placed within the input box itself.</li> <li>TeleChoice could consider widening the spacing between touch areas to allow for a wider touch zone.</li> <li>Touch gestures:</li> <li>Some elements such as the cancel feature are further down the page, and would require a user to scroll to access.</li> </ul> |
| 4. Auditory                                                                                                    |        |                                                                                                    |
| Captions                                                                                                    |        |                                                                                                    |
| <ul> <li>Captions for audio-<br/>related media</li> <li>Transcript</li> <li>All media should have<br/>appropriate captioning<br/>available to support users<br/>who are deaf or are hard-of-</li> </ul>                                                                                                    | N/A    |                                                                                                    |

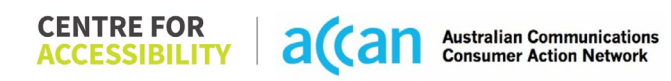

| hearing. The portion of audio<br>content that is accessible is<br>provided by the captions. In<br>addition to dialogue, captions<br>identify the speakers and<br>provide non-speech<br>information. |  |  |
|----------------------------------------------------------------------------------------------------|--|--|
| This is in line with WCAG 2.2<br>criteria<br>- 1.2.2 Captions<br>(Prerecorded) (Level<br>A)<br>- 1.2.3 Audio<br>Description or Media<br>Alternative<br>(Prerecorded) (Level<br>A)                   |  |  |

#### Step Image(s) Notes 1 – Finding the There is no button to cancel the service, as 0490 813 302 cancellation being prepaid, if you do not recharge, it button **Days Remaining** won't renew. The Auto Recharge feature on the -N/A Plan Data N/A overview tab would allow a user to Data Bank "Subscribe" to the prepaid service. The tab is not hidden on a subpage and is & Recharge visible from the primary menu. Auto Recharge Data Gifting Unlimited 5 1 • ۲ 2 – Cancelling Easy to use On/Off switch to easily disable 0490 813 302 the Service your auto recharge, great feature for those Days Remaining with accessibility requirements to be able to toggle on and off and understand quickly Plan Data N/A the status of the auto recharge. Data Bank N/A Features high contrast blue on white background. Toggle switch illuminates when On, -. Auto Recharge indicating that auto recharge is Data Gifting active – a feature that will be easily identifiable to people with low vision. To completely remove the account you may have to call TeleChoice Support.

#### **Detailed Cancellation Process Template**

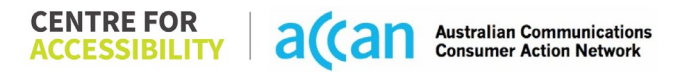

# 39. Telstra

| Telco Name                | Telstra – Application                       |
|---------------------------|---------------------------------------------|
| Network Used              | Telstra prepaid utilizes their own network. |
| Plan (being used to test) | \$10, 7 Day expiry pre-paid casual plan     |
| Date Tested               | January 2024                                |

| Support Option      | Notes/Comments                                                                                                    |
|---------------------|----------------------------------------------------------------------------------------------------|
| TTY Line            | Telstra does provide a TTY line on 133 677 for its customers with accessibility requirements.                                                                                                    |
| Online Chat/AI Chat | Telstra has an online chat built into the My Telstra app exclusively.                                                                                                    |
| FAQ                 | Available but with no information on cancellation                                                                                                    |
| Phone Line          | You can call Telstra on 13 22 00 and ask for one of three call<br>centres<br>Billing and accounts<br>Monday – Friday 8:00am – 7:00pm AEST<br>Products, plans, and services<br>Monday – Friday 8:00am – 7:00pm AEST<br>Saturday 9:00am – 5:30pm AEST<br>Technical support<br>Monday – Sunday 7:00am – 11:00pm AEST |
| Other Method        | Telstra also has an online webform for an email response.<br>Dedicated email for accessibility support and requirements.                                                                                                    |

## Support and Accessibility Table

|         | Phone Line<br>Support<br>(Support<br>mobility, visual<br>and cognitive) | TTY (Impacts Deaf<br>individuals)<br>(If there is no available<br>TTY service. instant<br>RED)<br>(If another TTY service,<br>e.g. NRS, is<br>recommended then it is<br>YELLOW.) | Online/AI Chat<br>Function<br>(If there is a<br>chat/messaging<br>function that does not<br>allow any live chat or<br>is entirely help desk<br>AI, it is an instant<br>RED.) | E-mail Support | FAQ<br>(If no information on<br>cancelling, instant<br>RED.)<br>(If there is information<br>on cancelling, but it is<br>not particularly helpful<br>YELLOW.) | Ease of Cancellation<br>(if a call/chat is<br>required, it is an<br>instant RED.)<br>(if you can cancel<br>through a chat in<br>almost real-time, it is a<br>YELLOW.)<br>(If you can cancel the<br>service yourself with a<br>button/etc., it is a<br>GREEN.) |
|---------|-------------------------------------------------------------------------|----------------------------------------------------------------------------------------------------|----------------------------------------------------------------------------------------------------|----------------|----------------------------------------------------------------------------------------------------|----------------------------------------------------------------------------------------------------|
| Telstra | GREEN                                                                   | GREEN                                                                                                    | GREEN                                                                                                    | GREEN          | RED                                                                                                    | RED                                                                                                    |

#### Accessibility Evaluation Template

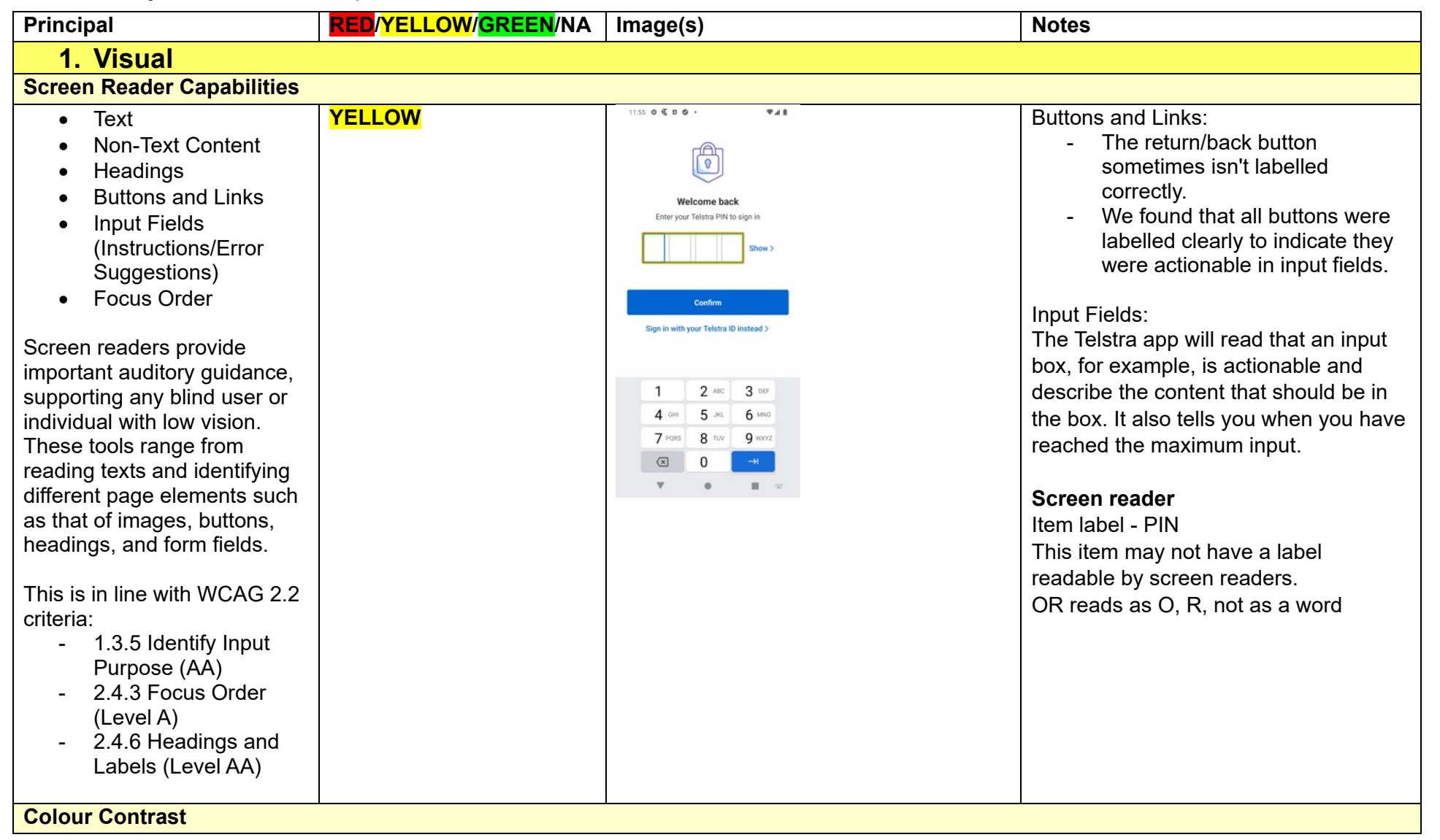

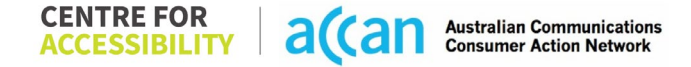

| Contrast of Text     Contrast of Non Text | YELLOW | Contrast:<br>Most buttons feature a 5 59:1 colour |
|-------------------------------------------|--------|---------------------------------------------------|
| Contrast of Non-Text     Content          |        | ratio. It is pleasing to note that this           |
| Content                                   |        | achieves an AA W3C rating however                 |
| Contrasting of 14 pt size text            |        | not on AAA                                        |
| must have a minimum ratio of              |        | not an AAA.                                       |
| 4 5.1 whilst any text that is             |        |                                                   |
| larger hold or any III                    |        | Contrast:                                         |
| component must have a                     |        | Some headers, such as on the home                 |
| minimum ratio of 3.1 This                 |        | page, feature a gradient (blue to light           |
| enables users with visual                 |        | blue or purple to orange) background              |
| difficulties to be better suited          |        | with a White text header. These                   |
| to see content on a mobile                |        | situations provide a more limiting                |
| screen.                                   |        | contrast option.                                  |
|                                           |        |                                                   |
| This is in line with WCAG 2.2             |        |                                                   |
| criteria:                                 |        |                                                   |
| - 1.4.3 Contrast                          |        |                                                   |
| (Minimum) (Level AA)                      |        |                                                   |
| - 1.4.11 Non-text                         |        |                                                   |
| Contrast (Level AA).                      |        |                                                   |
| Universal Accessible Setting              | S      |                                                   |
| Orientation                               | YELLOW | Orientation:                                      |
| Resize Text                               |        | The Telstra app only works in a portrait          |
| Colour Theme                              |        | orientation and hence cannot be                   |
|                                           |        | manipulated to a landscape orientation.           |
| The global settings of a                  |        |                                                   |
| mobile phone have                         |        |                                                   |
| accessibility advantages that             |        | Resize:                                           |
| a service can utilise to allow            |        | (See 'Magnification' below)                       |
| for ease of access. If these              |        |                                                   |
| settings are improperly                   |        | Magnification:                                    |
| applied on an application's               |        | The Telstra app does not have any                 |
| interface, users may not be               |        | inbuilt support for zooming.                      |
| able to independently use                 |        |                                                   |

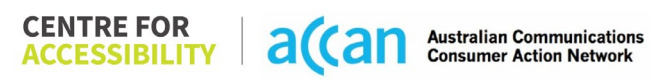

| and navigate through the<br>application's features.<br>This is in line with WCAG 2.2<br>criteria:<br>- 1.3.4 Orientation<br>(Level AA)<br>- 1.4.4 Resize Text<br>(Level AA)                                                                                                    |       | System font and zoom increasing tools<br>could assist in this regard.<br>System fonts are supported. |
|----------------------------------------------------------------------------------------------------|-------|----------------------------------------------------------------------------------------------------|
| 2. Cognitive                                                                                                    |       | <br>                                                                                                 |
| Language                                                                                                    |       |                                                                                                    |
| <ul> <li>Common words</li> <li>Define words.</li> <li>Simple tense</li> <li>Literal language</li> <li>Avoid double<br/>negatives.</li> <li>Nested clauses</li> </ul> Language used by providers<br>should be targeted towards<br>the lower secondary<br>education level to<br>accommodate for diverse<br>reading levels and intellectual<br>disabilities. This is in line with WCAG 2.2<br>criteria: <ul> <li>3.1.5 Reading Level<br/>(Level AAA)</li> </ul> | GREEN |                                                                                                    |

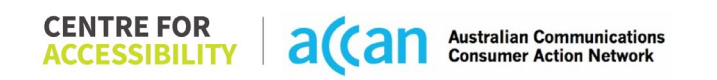

| Consistent Page Lavout and Navigation                                                                                                    |        |  |                                                                                                    |  |
|----------------------------------------------------------------------------------------------------|--------|--|----------------------------------------------------------------------------------------------------|--|
| Button Placement                                                                                                    | GREEN  |  | Page Layout:                                                                                                    |  |
| Helps users predict where to<br>look for content and locate it<br>easily if they come across it<br>again. Users who have a<br>cognitive or intellectual<br>disability can all<br>benefit from this.<br>This is in line with WCAG 2.2<br>criteria:<br>- 3.2.3 Consistent<br>Navigation (Level AA) |        |  | <ul> <li>App utilizes Blue, Purple, White and<br/>Black as primary colours.</li> <li>Consistent navigation: <ul> <li>The Telstra app utilizes<br/>consistent navigation bars along<br/>the base of the screen to easily<br/>navigate between menu items.</li> <li>The menus follow a similar<br/>layout.</li> </ul> </li> <li>Button Placement: <ul> <li>Most buttons on the Telstra app were<br/>placed in an area easy enough to<br/>understand I.e. Drop-down menus also<br/>used for data like ID options <ul> <li>Buttons are separated by lists<br/>commonly.</li> <li>The return/back button is in a<br/>consistent and convenient<br/>location in the top corner.</li> </ul> </li> </ul></li></ul> |  |
| 3. Mobility                                                                                                    |        |  |                                                                                                    |  |
| Keyboard Control                                                                                                    |        |  |                                                                                                    |  |
| Keyboard Accessibility                                                                                                    | YELLOW |  | Keyboard (general):                                                                                                    |  |

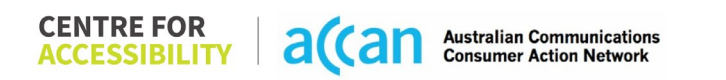

| Mobile keyboards can be<br>custom tailored to suit the<br>accessibility needs of their<br>user.<br>This is in line with WCAG 2.2<br>criteria:                                                |       | Operating system accessibility options<br>are in line with Telstra app use and<br>version.<br>The keyboard is responsive to the type<br>of data entry required.<br>- Numpad used for SIM numbers<br>and DOB |
|----------------------------------------------------------------------------------------------------|-------|----------------------------------------------------------------------------------------------------|
| A)                                                                                                    |       | <ul> <li>Alphanumeric for all others.</li> <li>Access to Important Elements:<br/>This is not always relevant in the Telstra<br/>app</li> </ul>                                                              |
|                                                                                                    |       | <ul> <li>Some functions such as<br/>cancelling plans or getting help<br/>require the user to scroll down<br/>the page.</li> </ul>                                                                           |
| Voice Control Capability                                                                                                    |       |                                                                                                    |
| <ul> <li>General navigation<br/>and accessibility to<br/>buttons, links. and<br/>inputs.</li> <li>Speech-to-text</li> </ul>                                                                  | GREEN |                                                                                                    |
| Voice Control supports users<br>with navigating a page and<br>inputting written text within<br>form fields using only their<br>voice. This removes the need<br>for the user to manually type |       |                                                                                                    |
| in information through a keyboard.                                                                                                    |       |                                                                                                    |

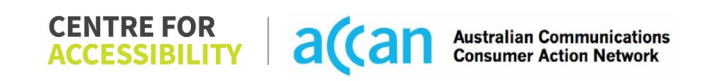

| Touch Gestures                                                                                                    |          |  |                                                                                                    |  |
|----------------------------------------------------------------------------------------------------|----------|--|----------------------------------------------------------------------------------------------------|--|
| <ul> <li>Target Size</li> <li>Any interactive element must<br/>have a large target size so<br/>strain and misinputs can be<br/>avoided. Users who might<br/>experience difficulties<br/>activating a small target due<br/>to hand tremors, poor<br/>dexterity, or other issues</li> <li>This is in line with WCAG 2.2<br/>criteria:         <ul> <li>2.5.8 Target Size<br/>(Minimum) (Level AA)</li> </ul> </li> </ul> | GREEN    |  | <ul> <li>Touch Gestures:</li> <li>All pages scrolled in only an up or down direction making touchscreen scroll gestures easy to prompt to the user.</li> <li>One page on app sign in required user to scroll left and right to read the second page of a welcome screen, which could be limiting or missed by some users using the talkback feature.</li> <li>Target Size:</li> <li>The Telstra app features a clean layout design that allows for a moderate spacing between list items for selection.</li> <li>Inactive space between list items, such as the ones seen on the "Get Help" page.</li> <li>Main screens feature spacing between sections of alternating interest.</li> <li>Telstra app makes use of their own designed radio boxes, all with sufficient spacing around the box and button to allow for ease of use.</li> </ul> |  |
| 4. Auditory                                                                                                    |          |  |                                                                                                    |  |
| Captions                                                                                                    | Captions |  |                                                                                                    |  |
| Captions for audio-<br>related media                                                                                                    | N/A      |  |                                                                                                    |  |

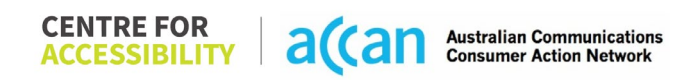

| All media should have          |  |  |
|--------------------------------|--|--|
| appropriate captioning         |  |  |
| available to support users     |  |  |
| who are deaf or are hard-of-   |  |  |
| hearing. The portion of audio  |  |  |
| content that is accessible is  |  |  |
| provided by the continue. In   |  |  |
| provided by the captions. In   |  |  |
| addition to dialogue, captions |  |  |
| identify the speakers and      |  |  |
| provide non-speech             |  |  |
| information.                   |  |  |
|                                |  |  |
| This is in line with WCAG 2.2  |  |  |
| criteria                       |  |  |
| - 122 Captions                 |  |  |
| (Prerecorded) (Level           |  |  |
|                                |  |  |
|                                |  |  |
| - 1.2.3 Audio                  |  |  |
| Description or Media           |  |  |
| Alternative                    |  |  |
| (Prerecorded) (Level           |  |  |
| A)                             |  |  |

#### Step Notes Image(s) 1 – Finding the 230 0 0 5 0 . 141 Simple to find the service you wish to 8 Services cancellation cancel in the "services Tab" button Allows for consistent navigation. -③ Pre-Paid Allows user to identify the service they are wishing to edit/change. 1 Looks like you're overseas. Purchase Button Such As "View All" is labelled as an International Roaming Pack to use your Pre-Paid mobile overseas in eligible "View All Your Services" to inform the user of its purpose. Looking for something new? C Explore our range of products and add a new service or device. The services tab provides clean list of Telstra services. Once the service is selected, you are 8 0 presented with a two-tab window. . Summary tab one of two and extras tab two of two is read aloud to indicate multiple tabs, however, could be made as one screen to allow for a better experience. All service options on the tab feature sufficient spacing and clearly labelled buttons.

#### **Detailed Cancellation Process Template**

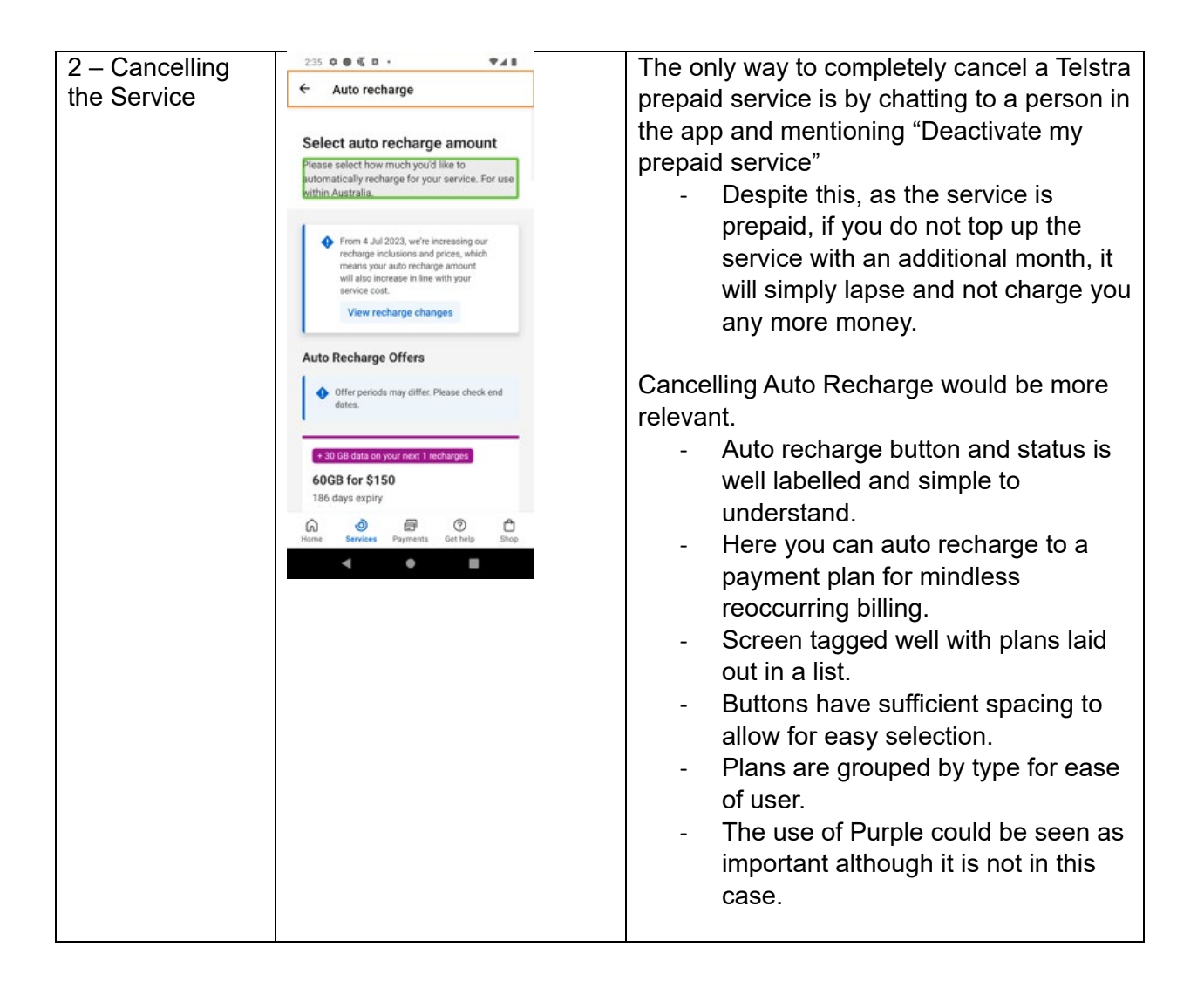

# 40. Think Mobile

| Telco Name                | Think Mobile                  |
|---------------------------|-------------------------------|
| Network Used              | Telstra and Vodafone networks |
| Plan (being used to test) | Think Super 12 (SIM only)     |
| Date Tested               | March 2024                    |

| Support Option      | Notes/Comments                                |
|---------------------|-----------------------------------------------|
| TTY Line            | No reference to any support via TTYL.         |
| Online Chat/AI Chat | N/A.                                          |
| FAQ                 | Available with no information on Cancellation |
| Phone Line          | Mobile Phone Support                          |
|                     | 1300 2 84465                                  |
|                     | Available Monday – Friday 8:00am-7:00pm AEST  |
| Other Method        | Email - Must fill in a contact form           |

## Support and Accessibility Table

|        | Phone Line       | TTY (Impacts Deaf          | Online/AI Chat              | E-mail Support | FAQ                            | Ease of                     |
|--------|------------------|----------------------------|-----------------------------|----------------|--------------------------------|-----------------------------|
|        | Support          | individuals)               | Function                    |                | (If no information on          | Cancellation                |
|        | (Support         | (If there is no            | (If there is a              |                | cancelling, instant            | (if a call/chat is          |
|        | mobility, visual | available TTY service.     | chat/messaging              |                | RED.)                          | required, it is an          |
|        | and cognitive)   | instant <mark>RED</mark> ) | function that does          |                | (If there is                   | instant <mark>RED</mark> .) |
|        |                  | (If another TTY            | not allow any live          |                | information on                 | (if you can cancel          |
|        |                  | service, e.g. NRS, is      | chat or is entirely         |                | cancelling, but it is          | through a chat in           |
|        |                  | recommended then it        | help desk AI, it is an      |                | not particularly               | almost real-time, it is     |
|        |                  | is <mark>YELLOW</mark> .)  | instant <mark>RED</mark> .) |                | helpful <mark>YELLOW</mark> .) | a <mark>YELLOW</mark> .)    |
|        |                  |                            |                             |                |                                | (If you can cancel          |
|        |                  |                            |                             |                |                                | the service yourself        |
|        |                  |                            |                             |                |                                | with a button/etc., it      |
|        |                  |                            |                             |                |                                | is a <mark>GREEN</mark> .)  |
| Think  | YELLOW           | RED                        | RED                         | <b>YELLOW</b>  | RED                            | RED                         |
| Mobile |                  |                            |                             |                |                                |                             |

 
 CENTRE FOR ACCESSIBILITY
 a(can
 Australian Communications Consumer Action Network

### Accessibility Evaluation Template

| Principal                                                                                                    | RED/YELLOW/GREEN/<br>NA | Image(s)                                                                                                    | Notes                                                                                                    |
|----------------------------------------------------------------------------------------------------|-------------------------|----------------------------------------------------------------------------------------------------|----------------------------------------------------------------------------------------------------|
| 1. Visual                                                                                                    |                         |                                                                                                    |                                                                                                    |
| Screen Reader Capabilities                                                                                                    | 6                       |                                                                                                    |                                                                                                    |
| <ul> <li>Text</li> <li>Non-Text Content</li> <li>Headings</li> <li>Buttons and Links</li> <li>Input Fields<br/>(Instructions/Error<br/>Suggestions)</li> <li>Focus Order</li> </ul> Screen readers provide<br>important auditory<br>guidance, supporting any<br>blind user or individual with<br>low vision. These tools<br>range from reading texts<br>and identifying different<br>page elements such as<br>that of images, buttons,<br>headings, and form fields. This is in line with WCAG<br>2.2 criteria: <ul> <li>1.3.5 Identify Input<br/>Purpose (AA)</li> <li>2.4.3 Focus Order<br/>(I evel A)</li> </ul> |                         | Screeen reader<br>Constant us<br>Constant us<br>Contact us<br>Contact us | Screen reader<br>Critical summaries are all PDFs,<br>and screen reader will not read<br>them.<br>"Skip to content" link is after the<br>Think Mobile Logo, it should be<br>before everything.<br>Plans is skipped over entirely when<br>the menu is expanded.<br>Search text field gets focus even if<br>the search field is closed. |

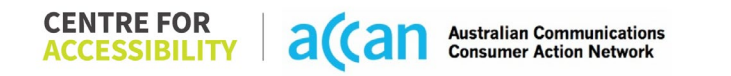

| - 2.4.6 Headings and<br>Labels (Level AA)                                                                                                    |        |                                                                                                    |  |                                                                                                    |  |  |
|----------------------------------------------------------------------------------------------------|--------|----------------------------------------------------------------------------------------------------|--|----------------------------------------------------------------------------------------------------|--|--|
| Colour Contrast                                                                                                    |        | •                                                                                                    |  |                                                                                                    |  |  |
| <ul> <li>Contrast of Text</li> <li>Contrast of Non-Text<br/>Content</li> <li>Contrasting of 14 pt size<br/>text must have a minimum<br/>ratio of 4.5:1, whilst any<br/>text that is larger, bold, or<br/>any UI component must<br/>have a minimum ratio of<br/>3:1. This enables users<br/>with visual difficulties to be</li> </ul> | RED    | Value: 1.883:1<br>Orange text (#FFAB40) on white<br>(#FFFFF) background<br><b>MY HOME</b><br>Value: 2.069:1<br>Light Grey text (#A7A9AB) on light<br>grey (#F0F0F0) background |  | Colour Contrast<br>Both colour contrast issues fail, but<br>the site did not have too many<br>contrast issues, as it mostly used<br>blacks, whites, and greys.<br>Regular text:<br>Ratio is at least 4.5:1<br>Large text:<br>(14pt bold or 18 pt regular)<br>Ratio of at least 3:1<br>Graphical objects and UI |  |  |
| on a mobile screen.                                                                                                    |        | Ultimate Plans                                                                                                    |  | Ratio is at least 3:1                                                                                                    |  |  |
| This is in line with WCAG<br>2.2 criteria:<br>- 1.4.3 Contrast<br>(Minimum) (Level                                                                                                    |        | Super Plans<br>Classic Plans                                                                                                    |  |                                                                                                    |  |  |
| AA)<br>- 1.4.11 Non-text<br>Contrast (Level AA).                                                                                                    |        |                                                                                                    |  |                                                                                                    |  |  |
| Universal Accessible Settings                                                                                                    |        |                                                                                                    |  |                                                                                                    |  |  |
| <ul><li>Orientation</li><li>Resize Text</li><li>Colour Theme</li></ul>                                                                                                    | YELLOW |                                                                                                    |  | <b>Orientation</b><br>The orientation adjusts appropriately<br>between landscape and portrait.                                                                                                    |  |  |

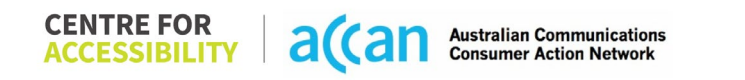
| The global settings of a      |        | Resize Text                          |
|-------------------------------|--------|--------------------------------------|
| mobile phone have             |        | Text resizes appropriately with very |
| accessibility advantages      |        | little cramping.                     |
| that a service can utilise to |        |                                      |
| allow for ease of access. If  |        | Colour theme                         |
| these settings are            |        | Dark mode's on or off has no         |
| improperly applied on an      |        | discernible differences              |
| application's interface,      |        | discernible differences.             |
| users may not be able to      |        | Magnification                        |
| independently use and         |        |                                      |
| navigate through the          |        | Magnification has no issues.         |
| application's features.       |        |                                      |
|                               |        |                                      |
| This is in line with WCAG     |        |                                      |
| 2.2 criteria:                 |        |                                      |
| - 1.3.4 Orientation           |        |                                      |
| (Level AA)                    |        |                                      |
| - 1.4.4 Resize Text           |        |                                      |
| (Level AA)                    |        |                                      |
|                               |        |                                      |
| 2. Cognitive                  |        |                                      |
| Language                      |        |                                      |
| Common words                  | YELLOW | Language                             |
| Define words.                 |        | Language is clear but is complicated |
| Simple tense                  |        | in certain areas.                    |
| Literal language              |        |                                      |
| Avoid double                  |        |                                      |
| negatives.                    |        |                                      |
| Nested clauses                |        |                                      |
|                               |        |                                      |

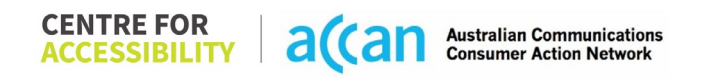

| Language used by<br>providers should be<br>targeted towards the lower<br>secondary education level<br>to accommodate for<br>diverse reading levels and<br>intellectual disabilities.<br>This is in line with WCAG<br>2.2 criteria:<br>- 3.1.5 Reading Level<br>(Level AAA) |               |  |
|----------------------------------------------------------------------------------------------------|---------------|--|
| Consistent Page Layout an                                                                                                    | id Navigation |  |
| Use of Colours                                                                                                    | GREEN         |  |
| <ul> <li>Button Placement</li> </ul>                                                                                                    |               |  |
| Helps users predict where                                                                                                    |               |  |
| to look for content and                                                                                                    |               |  |
| locate it easily if they come                                                                                                    |               |  |
| across it again. Users who                                                                                                    |               |  |
| have a cognitive or                                                                                                    |               |  |
| intellectual disability can all                                                                                                    |               |  |
| benefit from this.                                                                                                    |               |  |
| This is in line with M/CAC                                                                                                    |               |  |
| 2.2 criteria:                                                                                                    |               |  |

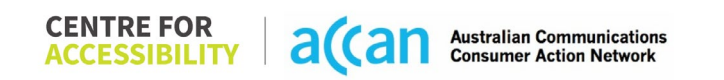

| <ul> <li>1.4.1 Use of Colour<br/>(Level A)</li> <li>3.2.3 Consistent<br/>Navigation (Level<br/>AA)</li> </ul>    |     |                                                                                                    |
|----------------------------------------------------------------------------------------------------|-----|----------------------------------------------------------------------------------------------------|
| 3. Mobility                                                                                                    |     |                                                                                                    |
| Keyboard Control                                                                                                 |     |                                                                                                    |
| Keyboard     GRI                                                                                                 | EEN | Keyboard                                                                                                    |
| Accessibility<br>Mobile keyboards can be<br>custom tailored to suit the<br>accessibility needs of their<br>user. |     | Alphanumerical keyboard is opened<br>when prompted, but since the<br>account number is required to login,<br>the numerical keyboard could be<br>used. |
| This is in line with WCAG<br>2.2 criteria:<br>- 2.1.1 Keyboard<br>(Level A)                                      |     |                                                                                                    |
| Voice Control Capability                                                                                         |     |                                                                                                    |

| <ul> <li>General navigation<br/>and accessibility to<br/>buttons, links. and<br/>inputs.</li> <li>Speech-to-text</li> <li>Voice Control supports<br/>users with navigating a<br/>page and inputting written<br/>text within form fields using<br/>only their voice. This<br/>removes the need for the<br/>user to manually type in<br/>information through a<br/>keyboard.</li> </ul> | RED   | Image: Image: | Labels<br>The website has auto-generated<br>labels.<br>The "Contact Us" page has input<br>fields without labels. |
|----------------------------------------------------------------------------------------------------|-------|----------------------------------------------------------------------------------------------------|----------------------------------------------------------------------------------------------------|
| Touch Gestures                                                                                                    |       |                                                                                                    |                                                                                                    |
| • Target Size<br>Any interactive element<br>must have a large target<br>size so strain and<br>misinputs can be avoided.<br>Users who might<br>experience difficulties<br>activating a small target<br>due to hand tremors, poor<br>dexterity, or other issues                                                                                                    | GREEN |                                                                                                    |                                                                                                    |

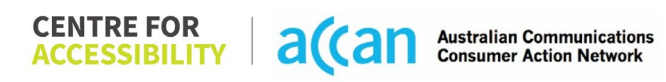

| This is in line with WCAG<br>2.2 criteria:<br>- 2.5.8 Target Size<br>(Minimum) (Level<br>AA)                                                                                                    |     |  |
|----------------------------------------------------------------------------------------------------|-----|--|
| 4. Auditory                                                                                                    |     |  |
| Captions                                                                                                    | 1   |  |
| <ul> <li>Captions for audio-<br/>related media</li> <li>Transcript</li> <li>All media should have<br/>appropriate captioning<br/>available to support users<br/>who are deaf or are hard-<br/>of-hearing. The portion of<br/>audio content that is<br/>accessible is provided by<br/>the captions. In addition to<br/>dialogue, captions identify</li> </ul> | N/A |  |
| the speakers and provide<br>non-speech information.<br>This is in line with WCAG<br>2.2 criteria                                                                                                    |     |  |

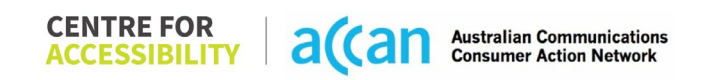

| - 1.2.2 Captions     |  |  |
|----------------------|--|--|
| (Prerecorded) (Level |  |  |
| A)                   |  |  |
| - 1.2.3 Audio        |  |  |
| Description or Media |  |  |
| Alternative          |  |  |
| (Prerecorded) (Level |  |  |
| Â)                   |  |  |

| Detailed Cancellation Process Template |  |
|----------------------------------------|--|
|----------------------------------------|--|

| Step                                      | Image(s) | Notes                                                                                                    |
|-------------------------------------------|----------|----------------------------------------------------------------------------------------------------|
| 1 – Finding the<br>cancellation<br>button |          | There is no information on cancellation<br>but mentions early termination charges<br>within its "Summary of Standard<br>Agreement." |
| 2 – Cancelling<br>the Service             |          | A voice call is required to gain this information and cancel the service.                                                           |

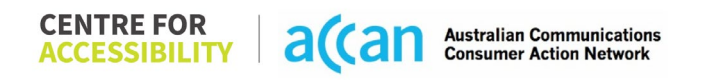

# 41. TPG

| Telco Name                | TPG - Website                   |
|---------------------------|---------------------------------|
| Network Used              | Vodafone Mobile Network         |
| Plan (being used to test) | "SIM only small" \$10 for 12 GB |
| Date Tested               | March 2024                      |

| Support Option      | Notes/Comments                                       |
|---------------------|------------------------------------------------------|
| TTY Line            | No reference to any support via TTYL.                |
| Online Chat/AI Chat | Live chat available.                                 |
| FAQ                 | Available with detailed information on cancellation. |
| Phone Line          | For mobile support, three numbers are given:         |
|                     | 1. Accounts & Billing: 1300 993 019                  |
|                     | 2. Technical Support: 1300 997 273                   |
|                     | 3. Plan Change: 1300 995 152                         |
|                     | All operate 24 hours a day, 7 days a week.           |
| Other Method        | Fax number, and postal address                       |

## Support and Accessibility Table

|     | Phone Line<br>Support<br>(Support<br>mobility, visual<br>and cognitive) | TTY (Impacts Deaf<br>individuals)<br>(If there is no<br>available TTY service.<br>instant RED)<br>(If another TTY<br>service, e.g. NRS, is<br>recommended then it<br>is YELLOW.) | Online/AI Chat<br>Function<br>(If there is a<br>chat/messaging<br>function that does<br>not allow any live<br>chat or is entirely<br>help desk AI, it is an<br>instant RED.) | E-mail Support | FAQ<br>(If no information on<br>cancelling, instant<br>RED.)<br>(If there is<br>information on<br>cancelling, but it is<br>not particularly<br>helpful YELLOW.) | Ease of<br>Cancellation<br>(if a call/chat is<br>required, it is an<br>instant RED.)<br>(if you can cancel<br>through a chat in<br>almost real-time, it is<br>a YELLOW.)<br>(If you can cancel<br>the service yourself<br>with a button/etc., it<br>is a GREEN.) |
|-----|-------------------------------------------------------------------------|----------------------------------------------------------------------------------------------------|----------------------------------------------------------------------------------------------------|----------------|----------------------------------------------------------------------------------------------------|----------------------------------------------------------------------------------------------------|
| TPG | GREEN                                                                   | RED                                                                                                    | GREEN                                                                                                    | RED            | GREEN                                                                                                    | RED                                                                                                    |

#### Accessibility Evaluation Template

| Principal                                                                                                    | RED/YELLOW/GREEN/ | Image(s)                        | Notes                                                                                                    |
|----------------------------------------------------------------------------------------------------|-------------------|---------------------------------|----------------------------------------------------------------------------------------------------|
| 1. Visual                                                                                                    |                   |                                 |                                                                                                    |
| Screen Reader Capabilities                                                                                                    | 5                 |                                 |                                                                                                    |
| <ul> <li>Text</li> <li>Non-Text Content</li> <li>Headings</li> <li>Buttons and Links</li> <li>Input Fields<br/>(Instructions/Error<br/>Suggestions)</li> <li>Focus Order</li> <li>Screen readers provide<br/>important auditory<br/>guidance, supporting any<br/>blind user or individual with<br/>low vision. These tools<br/>range from reading texts<br/>and identifying different<br/>page elements such as<br/>that of images, buttons,<br/>headings, and form fields.</li> <li>This is in line with WCAG<br/>2.2 criteria:         <ul> <li>1.3.5 Identify Input<br/>Purpose (AA)</li> <li>2.4.3 Focus Order</li> </ul> </li> </ul> |                   | <complex-block></complex-block> | <ul> <li>There are 4 buttons, "Change Mobile Plan", "Mobile Service Settings", "Manage Prepaid Balance", and "View Invoices" that the screen reader does not pick up as buttons, but rather as "heading 3".</li> <li>The hamburger menu on the dashboard reads back as "Button" but does not clarify what the button does.</li> <li>When the hamburger menu is activated the screen reader does not read out the menu items and still goes behind the menu pop-up. It'll only start to read out the menu after going through the entire page once.</li> </ul> |

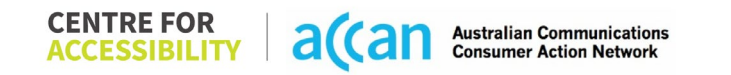

| - 2.4.6 Headings and<br>Labels (Level AA)                                                                                                    |        | Focus Order                                                                                                    |                                                                            |
|----------------------------------------------------------------------------------------------------|--------|----------------------------------------------------------------------------------------------------|----------------------------------------------------------------------------|
| Colour Contrast                                                                                                    |        | 1                                                                                                    |                                                                            |
| <ul> <li>Contrast of Text</li> <li>Contrast of Non-Text<br/>Content</li> <li>Contrasting of 14 pt size<br/>text must have a minimum<br/>ratio of 4.5:1, whilst any<br/>text that is larger, bold, or<br/>any UI component must<br/>have a minimum ratio of<br/>3:1. This enables users</li> </ul> | YELLOW | Value: 4.276:1<br>Bright pink text (#EB008C) on white<br>(#FFFFF) background<br>Mobile Usage<br>Value: 3.005:1<br>White text (#FFFFFF) on light purple<br>(#AA8AB2) background<br>Review Order | I here are some text elements that<br>do meet the required contrast ratio. |
| better suited to see content<br>on a mobile screen.                                                                                                    |        |                                                                                                    |                                                                            |

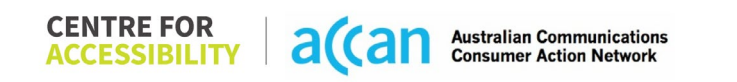

| This is in line with WCAG<br>2.2 criteria:<br>- 1.4.3 Contrast<br>(Minimum) (Level<br>AA)<br>- 1.4.11 Non-text<br>Contrast (Level AA).<br>Universal Accessible Setting                                                                                                    | ngs    |                                                                                                    |
|----------------------------------------------------------------------------------------------------|--------|----------------------------------------------------------------------------------------------------|
| <ul> <li>Orientation</li> <li>Resize Text</li> <li>Colour Theme</li> </ul>                                                                                                    | YELLOW | Orientation<br>The orientation adjusts appropriately<br>between landscape and portrait.                                                                                 |
| The global settings of a<br>mobile phone have<br>accessibility advantages<br>that a service can utilise to<br>allow for ease of access. If<br>these settings are<br>improperly applied on an<br>application's interface,<br>users may not be able to<br>independently use and<br>navigate through the<br>application's features. |        | Resize text<br>Text resizes appropriately.<br>Colour theme<br>Dark mode's on or off has no<br>discernible differences.<br>Magnification<br>Magnification has no issues. |
| This is in line with WCAG<br>2.2 criteria:<br>- 1.3.4 Orientation<br>(Level AA)<br>- 1.4.4 Resize Text<br>(Level AA)                                                                                                    |        |                                                                                                    |

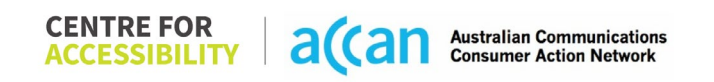

| 2. Cognitive                                                                                                    |               |                                               |
|----------------------------------------------------------------------------------------------------|---------------|-----------------------------------------------|
| Language                                                                                                    |               |                                               |
| <ul> <li>Common words</li> <li>Define words.</li> <li>Simple tense</li> <li>Literal language</li> <li>Avoid double<br/>negatives.</li> <li>Nested clauses</li> <li>Language used by<br/>providers should be</li> </ul> | GREEN         | Language is simple and direct                 |
| targeted towards the lower<br>secondary education level<br>to accommodate for<br>diverse reading levels and<br>intellectual disabilities.                                                                              |               |                                               |
| This is in line with WCAG<br>2.2 criteria:<br>- 3.1.5 Reading Level<br>(Level AAA)                                                                                                    |               |                                               |
| Consistent Page Layout ar                                                                                                    | nd Navigation |                                               |
| Button Placement                                                                                                    | GREEN         | Page layout:<br>Page layout and navigation is |
| to look for content and                                                                                                    |               |                                               |

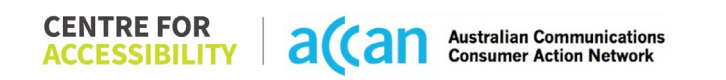

| locate it easily if they come<br>across it again. Users who<br>have a cognitive or<br>intellectual disability can all |       | website.                                    |
|----------------------------------------------------------------------------------------------------|-------|---------------------------------------------|
| This is in line with WCAG<br>2.2 criteria:<br>- 3.2.3 Consistent<br>Navigation (Level<br>AA)                          |       |                                             |
| 3. Mobility                                                                                                    |       |                                             |
| Keyboard Control                                                                                                    |       |                                             |
| <ul> <li>Keyboard<br/>Accessibility</li> </ul>                                                                        | GREEN | There are no keyboard functionality issues. |
| Mobile keyboards can be<br>custom tailored to suit the<br>accessibility needs of their<br>user.                       |       |                                             |
| This is in line with WCAG<br>2.2 criteria:<br>- 2.1.1 Keyboard<br>(Level A)                                           |       |                                             |
| Voice Control Capability                                                                                              | 1     |                                             |

| <ul> <li>General navigation<br/>and accessibility to<br/>buttons, links. and<br/>inputs.</li> <li>Speech-to-text</li> <li>Voice Control supports<br/>users with navigating a<br/>page and inputting written<br/>text within form fields using<br/>only their voice. This<br/>removes the need for the<br/>user to manually type in<br/>information through a<br/>keyboard.</li> </ul> | YELLOW | Control Control Contro Control Control Control Control Control Control Control Control Co | Some UI elements are not labelled<br>at all or are labelled redundantly. |
|----------------------------------------------------------------------------------------------------|--------|----------------------------------------------------------------------------------------------------|--------------------------------------------------------------------------|
| Touch Gestures                                                                                                    |        |                                                                                                    |                                                                          |
| • Target Size<br>Any interactive element<br>must have a large target<br>size so strain and<br>misinputs can be avoided.<br>Users who might<br>experience difficulties<br>activating a small target<br>due to hand tremors, poor<br>dexterity, or other issues<br>This is in line with WCAG<br>2.2 criteria:                                                                           | GREEN  |                                                                                                    | Targets are appropriately sized and spaced out.                          |

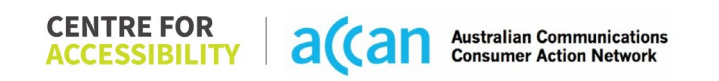

| - 2.5.8 Target Size<br>(Minimum) (Level<br>AA)                                                                                                    |     |  |
|----------------------------------------------------------------------------------------------------|-----|--|
| 4. Auditory                                                                                                    |     |  |
| Captions                                                                                                    |     |  |
| <ul> <li>Captions for audio-<br/>related media</li> <li>Transcript</li> </ul>                                                                                                    | N/A |  |
| All media should have<br>appropriate captioning<br>available to support users<br>who are deaf or are hard-<br>of-hearing. The portion of<br>audio content that is<br>accessible is provided by<br>the captions. In addition to<br>dialogue, captions identify<br>the speakers and provide<br>non-speech information. |     |  |
| This is in line with WCAG<br>2.2 criteria<br>- 1.2.2 Captions<br>(Prerecorded) (Level<br>A)                                                                                                    |     |  |

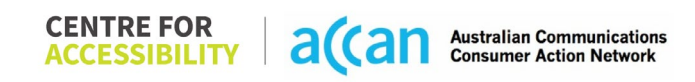

| - 1.2.3 Audio        |  |  |
|----------------------|--|--|
| Description or Media |  |  |
| Alternative          |  |  |
| (Prerecorded) (Level |  |  |
| À)                   |  |  |

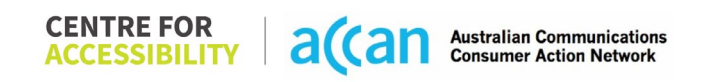

| Step                                      | Image(s)                                                                                                    | Notes                                                                                                    |
|-------------------------------------------|----------------------------------------------------------------------------------------------------|----------------------------------------------------------------------------------------------------|
| 1 – Finding the<br>cancellation<br>button | Distribution       The         Distribution       The         Distribution       The <td>Under the "Manage my account" tab<br/>within the support options, there is clear<br/>information about service cancellation.<br/>However, the instruction stated that<br/>only a phone call would suffice.<br/><b>Breadcrumbs</b><br/>Dashboard &gt; Scroll down and Select<br/>"Support Get Online Help" &gt; Scroll<br/>down and Select "Accounts &amp; Billing" &gt;<br/>Select "Manage my account" &gt; Select<br/>"Cancel or close my account"</td> | Under the "Manage my account" tab<br>within the support options, there is clear<br>information about service cancellation.<br>However, the instruction stated that<br>only a phone call would suffice.<br><b>Breadcrumbs</b><br>Dashboard > Scroll down and Select<br>"Support Get Online Help" > Scroll<br>down and Select "Accounts & Billing" ><br>Select "Manage my account" > Select<br>"Cancel or close my account" |

### Detailed Cancellation Process Template

| TRG ≊ ≑ ℃                                               |  |
|---------------------------------------------------------|--|
|                                                         |  |
|                                                         |  |
| Moving Speed Service Install                            |  |
| Home Test Status Status                                 |  |
| A TPG Support                                           |  |
| Accounts & Billing                                      |  |
| () Internet >                                           |  |
| Phone & Mobile >                                        |  |
| Email >                                                 |  |
|                                                         |  |
| > Support                                               |  |
| Information >                                           |  |
| Select "Manage my                                       |  |
| account"                                                |  |
| TRG = + L                                               |  |
|                                                         |  |
|                                                         |  |
| (m) (~) 180 (V)                                         |  |
| Moving Speed Service Install<br>Home Test Status Status |  |
| < Accounts & Billing                                    |  |
| Payments & Invoices >                                   |  |
| Password >                                              |  |
| Manage my account >                                     |  |
| Manage my services >                                    |  |
| Safety & Security >                                     |  |
|                                                         |  |
|                                                         |  |
|                                                         |  |

|                | Select "Cancel or close                                                                                  |                                          |
|----------------|----------------------------------------------------------------------------------------------------|------------------------------------------|
|                | my account"                                                                                              |                                          |
|                | TRG = + L                                                                                                |                                          |
|                | un (~) 380 🛇                                                                                             |                                          |
|                | Moving Speed Service Install                                                                             |                                          |
|                | Home Test Status Status                                                                                  |                                          |
|                | < Manage my account                                                                                      |                                          |
|                | Update contact details                                                                                   |                                          |
|                | Using My Account                                                                                         |                                          |
|                | Complaints                                                                                               |                                          |
|                | Cancel or close my account                                                                               |                                          |
|                | Track my delivery                                                                                        |                                          |
|                | Change account ownership                                                                                 |                                          |
|                |                                                                                                    |                                          |
| 2 – Cancelling |                                                                                                    | Cancellation of a mobile service         |
| the Service    | Cancel or close your TPG                                                                                 | requires a call to TPG on their 13 14 23 |
|                | account                                                                                                  | number.                                  |
|                | To cancel or close an account, please call us on 13 14 23.                                               |                                          |
|                | If you're overseas, you can cancel or close your<br>account by calling <b>+61 2 9007 3023</b>            |                                          |
|                | Cancelling your mobile/phone                                                                             |                                          |
|                | service                                                                                                  |                                          |
|                | Before cancelling your mobile/phone service, we<br>recommend calling us on 1300 993 019. We can<br>help: |                                          |
|                | Check if there's a better plan to suit your                                                              |                                          |
|                | needs.  Check if there are any costs or credits that                                                     |                                          |
|                | will apply if you cancel.                                                                                |                                          |
|                | <ul> <li>resource any issues you may have with your service(s).</li> </ul>                               |                                          |
|                | If you still want to cancel and transfer your                                                            |                                          |

## 42. Vodafone

| Telco Name          | Vodafone                                  |
|---------------------|-------------------------------------------|
| Network Used        | Vodafone is powered by its own 4G network |
| Plan (being used to | \$10 pre-paid 4GB                         |
| test)               |                                           |
| Date Tested         | December 2023                             |

| Support Option      | Notes/Comments                                       |  |
|---------------------|------------------------------------------------------|--|
| TTY Line            | No reference to any support via TTYL.                |  |
| Online Chat/AI Chat | Live Chat Available.                                 |  |
| FAQ                 | Available with detailed information on cancellation. |  |
| Phone Line          | Mobile Support                                       |  |
|                     | 1555 from a Vodafone number or                       |  |
|                     | 1300 650 410 from Australia                          |  |
|                     | +61 426 320 000 from overseas                        |  |
|                     | Operates 24 hours a day, 7 days a week.              |  |
| Other Method        | N/A                                                  |  |

## Support and Accessibility Table

| P<br>S<br>(S<br>m<br>vi<br>co | hone Line<br>Support<br>Support<br>nobility,<br>isual and<br>ognitive) | TTY (Impacts Deaf<br>individuals)<br>(If there is no<br>available TTY service.<br>instant RED)<br>(If another TTY<br>service, e.g. NRS, is<br>recommended then it<br>is YELLOW.) | Online/Al Chat<br>Function<br>(If there is a<br>chat/messaging<br>function that does<br>not allow any live<br>chat or is entirely<br>help desk Al, it is an<br>instant RED.) | E-mail Support | FAQ<br>(If no information on<br>cancelling, instant<br>RED.)<br>(If there is<br>information on<br>cancelling, but it is<br>not particularly<br>helpful YELLOW.) | Ease of<br>Cancellation<br>(if a call/chat is<br>required, it is an<br>instant RED.)<br>(if you can cancel<br>through a chat in<br>almost real-time, it is<br>a YELLOW.)<br>(If you can cancel<br>the service yourself<br>with a button/etc., it<br>is a GREEN.) |
|-------------------------------|------------------------------------------------------------------------|----------------------------------------------------------------------------------------------------|----------------------------------------------------------------------------------------------------|----------------|----------------------------------------------------------------------------------------------------|----------------------------------------------------------------------------------------------------|
| Vodafone                      | GREEN                                                                  | RED                                                                                                    | YELLOW                                                                                                    | RED            | GREEN                                                                                                    | RED                                                                                                    |

 
 CENTRE FOR ACCESSIBILITY
 a(can
 Australian Communications Consumer Action Network

#### Accessibility Evaluation Template

| Principal                                                                                                    | RED/YELLOW/GREEN/NA | Image(s) | Notes                                                                                                    |
|----------------------------------------------------------------------------------------------------|---------------------|----------|----------------------------------------------------------------------------------------------------|
| 1. Visual                                                                                                    |                     |          |                                                                                                    |
| Screen Reader Capabilities                                                                                                    |                     |          |                                                                                                    |
| <ul> <li>Text</li> <li>Non-Text Content</li> <li>Headings</li> <li>Buttons and Links</li> <li>Input Fields<br/>(Instructions/Error<br/>Suggestions)</li> <li>Focus Order</li> <li>Screen readers provide<br/>important auditory guidance,<br/>supporting any blind user or<br/>individual with low vision.</li> <li>These tools range from<br/>reading texts and identifying<br/>different page elements such<br/>as that of images, buttons,<br/>headings, and form fields.</li> <li>This is in line with WCAG 2.2<br/>criteria:         <ul> <li>1.3.5 Identify Input<br/>Purpose (AA)</li> <li>2.4.3 Focus Order<br/>(Level A)</li> <li>2.4.6 Headings and<br/>Labels (Level AA)</li> </ul> </li> </ul> | GREEN               |          | Focus order of fields in the mobile<br>application is correct and efficient.<br>The top right menu is marked as<br>unlabeled when utilizing talk back<br>which can be very confusing<br>towards users, once you enter this<br>menu the exit button is marked<br>unlabeled as well. |
| Colour Contrast                                                                                                    |                     |          |                                                                                                    |

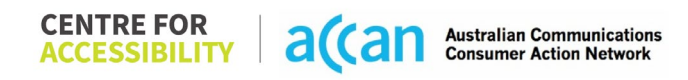

| <ul> <li>Contrast of Text</li> <li>Contrast of Non-Text<br/>Content</li> <li>Contrasting of 14 pt size text</li> </ul>                                                                                                    | GREEN  | App utilizes Blue, Black, white, and red<br>as the main colours.<br>Provides a strong level of contrast for<br>users with visual sight difficulties                                                                           |
|----------------------------------------------------------------------------------------------------|--------|----------------------------------------------------------------------------------------------------|
| must have a minimum ratio of                                                                                                    |        | acolo war visual sign amounice.                                                                                                    |
| 4.5:1, whilst any text that is<br>larger, bold, or any UI<br>component must have a<br>minimum ratio of 3:1. This<br>enables users with visual<br>difficulties to be better suited<br>to see content on a mobile<br>screen. |        | Buttons and key elements are easily<br>identifiable in white, with menus being<br>in black and the background being in<br>blue.<br>Pleasing to note that level AAA was met<br>using the online contrast validator for<br>W3C. |
| This is in line with WCAG 2.2 criteria:                                                                                                    |        |                                                                                                    |
| - 1.4.3 Contrast                                                                                                    |        |                                                                                                    |
| (Minimum) (Level AA)                                                                                                    |        |                                                                                                    |
| Contrast (Level AA).                                                                                                    |        |                                                                                                    |
| Universal Accessible Settings                                                                                                    | S      |                                                                                                    |
| <ul><li>Orientation</li><li>Resize Text</li><li>Colour Theme</li></ul>                                                                                                    | YELLOW | Magnification:<br>The Vodafone app does not have any<br>inbuilt support for zooming in and out.<br>The contents of each window are in a                                                                                       |
| The global settings of a                                                                                                    |        | fixed ratio box on screen, and hence                                                                                                    |
| mobile phone have                                                                                                    |        | are unable to be manipulated by the                                                                                                    |
| a service can utilise to allow                                                                                                    |        |                                                                                                    |
| for ease of access. If these                                                                                                    |        | Orientation:                                                                                                    |
| settings are improperly                                                                                                    |        | The Vodafone app only works in a                                                                                                    |
| applied on an application's                                                                                                    |        | portrait orientation and hence cannot.                                                                                                    |
| Interface, users may not be                                                                                                    |        |                                                                                                    |
| able to independently use                                                                                                    |        |                                                                                                    |

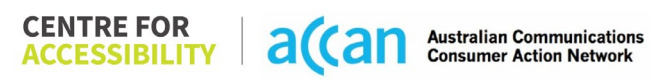

| and navigate through the<br>application's features.<br>This is in line with WCAG 2.2<br>criteria:<br>- 1.3.4 Orientation<br>(Level AA)<br>- 1.4.4 Resize Text<br>(Level AA)                                                                                                    |       | be manipulated to a landscape<br>orientation.<br>Resize:<br>The Vodafone app responds to<br>changes in Font, Zoom with the<br>operating system's settings.<br>Fonts are of an acceptable size for<br>mobile app use. |
|----------------------------------------------------------------------------------------------------|-------|----------------------------------------------------------------------------------------------------|
| 2. Cognitive                                                                                                    |       |                                                                                                    |
| Language                                                                                                    |       |                                                                                                    |
| <ul> <li>Common words</li> <li>Define words.</li> <li>Simple tense</li> <li>Literal language</li> <li>Avoid double<br/>negatives.</li> <li>Nested clauses</li> </ul> Language used by providers<br>should be targeted towards<br>the lower secondary<br>education level to<br>accommodate for diverse<br>reading levels and intellectual<br>disabilities. This is in line with WCAG 2.2<br>criteria: <ul> <li>3.1.5 Reading Level<br/>(Level AAA)</li> </ul> | GREEN |                                                                                                    |

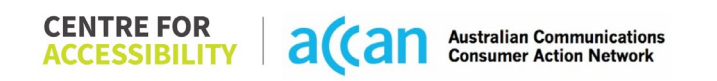

| Consistent Page Layout and                                                                                                    | Consistent Page Layout and Navigation |  |                                                                                                    |  |  |
|----------------------------------------------------------------------------------------------------|---------------------------------------|--|----------------------------------------------------------------------------------------------------|--|--|
| <ul> <li>Button Placement</li> <li>Helps users predict where to<br/>look for content and locate it<br/>easily if they come across it<br/>again. Users who have a<br/>cognitive or intellectual<br/>disability can all<br/>benefit from this.</li> <li>This is in line with WCAG 2.2<br/>criteria:         <ul> <li>3.2.3 Consistent<br/>Navigation (Level AA)</li> </ul> </li> </ul> | GREEN                                 |  | <ul> <li>Consistent Page layout: <ul> <li>Content is laid out adequately to prompt correct entry of data following a logical flow.</li> <li>The Vodafone app features an organized and visually ergonomic layout that allows for adequate spacing between buttons or elements for users to select.</li> <li>The Vodafone app would often group related features into a drop-down menu to reduce crowding.</li> <li>In the support section different tasks are grouped by subheadings, such get help online, contact us, user guide and chat with us, making it convenient for the user to follow.</li> </ul> </li> <li>Consistent Navigation: <ul> <li>The Vodafone app utilizes consistent navigation bars along the base side of the screen to easily navigate between menu items.</li> <li>The return/back button is in a consistent and convenient</li> </ul> </li> </ul> |  |  |

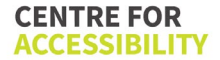

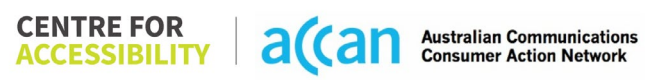

|                                                                                                    |       | <ul> <li>All buttons on the Vodafone app<br/>are consistently coloured black<br/>with white borders making them<br/>easy to identify.</li> <li>The layout of the app follows a<br/>logical order, and the screen<br/>reader performs well navigating<br/>from one task to the next.</li> </ul> |
|----------------------------------------------------------------------------------------------------|-------|----------------------------------------------------------------------------------------------------|
| 3. Mobility                                                                                                    |       |                                                                                                    |
| Keyboard Control                                                                                                    |       |                                                                                                    |
| <ul> <li>Keyboard Accessibility</li> <li>Mobile keyboards can be<br/>custom tailored to suit the<br/>accessibility needs of their<br/>user.</li> <li>This is in line with WCAG 2.2<br/>criteria:         <ul> <li>2.1.1 Keyboard (Level<br/>A)</li> </ul> </li> </ul> | GREEN | <ul> <li>Keyboard (general) <ul> <li>Keyboard layout is prompted correctly.</li> <li>Input boxes that only required numeric input used a numeric keypad only, compared to the alphanumeric keypad offered for full text entry situations.</li> </ul> </li> </ul>                               |
| Voice Control Capability                                                                                                    |       |                                                                                                    |
| <ul> <li>General navigation<br/>and accessibility to<br/>buttons, links. and<br/>inputs.</li> <li>Speech-to-text</li> <li>Voice Control supports users<br/>with navigating a page and<br/>inputting written text within</li> </ul>                                    |       |                                                                                                    |

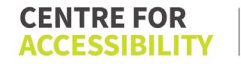

| form fields using only their<br>voice. This removes the need<br>for the user to manually type<br>in information through a<br>keyboard.      |                                                                                                    |
|----------------------------------------------------------------------------------------------------|----------------------------------------------------------------------------------------------------|
| Tauch Costures                                                                                                    |                                                                                                    |
| Target Size     GREEN                                                                                                    | Touch Gestures:                                                                                                    |
| Any interactive element must<br>have a large target size so<br>strain and misinputs can be                                                  | - All pages scroll in only an up of<br>down direction making the<br>touchscreen scroll gestures<br>sufficient to prompt to the user.                                                                                                    |
| avoided. Users who might<br>experience difficulties<br>activating a small target due<br>to hand tremors, poor<br>dexterity, or other issues | Target size:<br>- Most buttons on the Vodafone<br>app were placed in an area that<br>was simple to access and use.<br>- The buttons were often large                                                                                                    |
| This is in line with WCAG 2.2<br>criteria:<br>- 2.5.8 Target Size<br>(Minimum) (Level AA)                                                   | and white providing high<br>contrast against the blue or<br>black background.                                                                                                    |
|                                                                                                    | Page Scroll Hierarchy:<br>Where possible, the Vodafone<br>app fits most of the content on a<br>page before requiring page<br>scroll.<br>The Vodafone app makes<br>effective use of radio buttons<br>where possible, to select<br>between different options. |
| 4. Auditory                                                                                                    |                                                                                                    |
| Captions                                                                                                    |                                                                                                    |

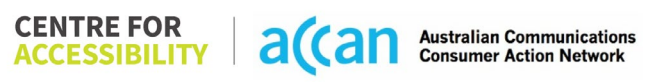

| Captions for audio-            | N/A |  |
|--------------------------------|-----|--|
| related media                  |     |  |
| <ul> <li>Transcript</li> </ul> |     |  |
|                                |     |  |
| All media should have          |     |  |
| appropriate captioning         |     |  |
| available to support users     |     |  |
| who are deaf or are hard-of-   |     |  |
| hearing. The portion of audio  |     |  |
| content that is accessible is  |     |  |
| provided by the captions. In   |     |  |
| identify the speakers and      |     |  |
| provide non-speech             |     |  |
| information                    |     |  |
|                                |     |  |
| This is in line with WCAG 2.2  |     |  |
| criteria                       |     |  |
| - 1.2.2 Captions               |     |  |
| (Prerecorded) (Level           |     |  |
| A)                             |     |  |
| - 1.2.3 Audio                  |     |  |
| Description or Media           |     |  |
|                                |     |  |
| (Prerecordea) (Level<br>A)     |     |  |

| Step                                      | Image(s)                                                                                                    | Notes                                                                                                    |
|-------------------------------------------|----------------------------------------------------------------------------------------------------|----------------------------------------------------------------------------------------------------|
| 1 – Finding the<br>cancellation<br>button | ▲ ●                                                                                                    | Through the mobile app you can exchange messages with an AI chatbot as well as a person.                                                                                                    |
|                                           | Alright, so I would like to<br>inform you that there is no<br>option on My Vodafone app<br>to cancel the number, you<br>will have to contact us in<br>order to get it cancelled.                                                                                                    | A contact us link is also provided where<br>you can access a variety of numbers to call<br>if you have any issues.                                                                                            |
|                                           | Pratik 05:09pm<br>Can I cancel on your website?<br>05:10pm AEST                                                                                                    |                                                                                                    |
|                                           | <ul> <li>No, you will have to contact<br/>us in order to cancel. You<br/>can call us on 1555 or chat<br/>with us for cancellation. I<br/>hope I was able to explain<br/>this to you in detail, is there<br/>anything else I can assist<br/>you with apart from this?</li> <li>Pratik 05:10pm</li> <li>Ask a question</li> </ul> |                                                                                                    |
| 2 – Cancelling<br>the Service             |                                                                                                    | Vodafone does not provide a cancellation<br>process through their website or through<br>their up. Calling them over the phone or<br>chatting with them through the app are the<br>only ways to cancel a plan. |
|                                           |                                                                                                    | There is speech to text options in the chat<br>for Vodafone including AI chat and support<br>person chat.                                                                                                    |

### Detailed Cancellation Process Template

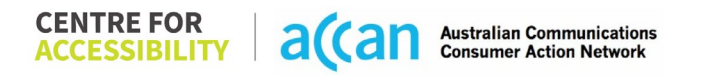

# 43. Woolworths

| Telco Name          | Woolworths Mobile (website view only)                           |
|---------------------|-----------------------------------------------------------------|
| Network Used        | Mobile Virtual Network Operator (MVNO) on the Telstra Network   |
| Plan (being used to | 20 pre-Paid 30-Day expiry Plan. 12GB Data, unlimited calls, and |
| test)               | texts to Mobile National and standard numbers.                  |
| Date Tested         | December 2023                                                   |

| Support Option      | Notes/Comments                                                                                        |
|---------------------|----------------------------------------------------------------------------------------------------|
| TTY Line            | No reference to any support via TTYL.                                                                 |
| Online Chat/AI Chat | Live Chat Available<br>Available Mon-Fri 9:00am – 5:00pm AEST/AEDT                                    |
|                     | Available Sat 10:00am – 4:00 pm AEST/AEDT                                                             |
| FAQ                 | Available                                                                                             |
| Phone Line          | For Mobile Support<br>1300 10 1234                                                                    |
|                     | Available Monday – Friday 9:00am – 5:00pm AEST/AEDT<br>Available Saturday 10:00am – 4:00 pm AEST/AEDT |
| Other Method        | Complaints                                                                                            |
|                     | Login to "My Account"                                                                                 |
|                     | Lodge you "complaints form"                                                                           |

## Support and Accessibility Table

|                       | Phone Line<br>Support<br>(Support<br>mobility, visual<br>and cognitive) | TTY (Impacts Deaf<br>individuals)<br>(If there is no available<br>TTY service. instant<br>RED)<br>(If another TTY service,<br>e.g. NRS, is<br>recommended then it is<br>YELLOW.) | Online/AI Chat<br>Function<br>(If there is a<br>chat/messaging<br>function that does not<br>allow any live chat or<br>is entirely help desk<br>AI, it is an instant<br>RED.) | E-mail Support | FAQ<br>(If no information on<br>cancelling, instant<br>RED.)<br>(If there is information<br>on cancelling, but it is<br>not particularly helpful<br>YELLOW.) | Ease of Cancellation<br>(if a call/chat is<br>required, it is an<br>instant RED.)<br>(if you can cancel<br>through a chat in<br>almost real-time, it is a<br>YELLOW.)<br>(If you can cancel the<br>service yourself with a<br>button/etc., it is a<br>GREEN.) |
|-----------------------|-------------------------------------------------------------------------|----------------------------------------------------------------------------------------------------|----------------------------------------------------------------------------------------------------|----------------|----------------------------------------------------------------------------------------------------|----------------------------------------------------------------------------------------------------|
| Woolwort<br>hs Mobile | GREEN                                                                   | RED                                                                                                    | GREEN                                                                                                    | RED            | GREEN                                                                                                    | GREEN                                                                                                    |

#### Accessibility Evaluation Template

| Principal                                                                                                    | RED/YELLOW/ <mark>GREEN</mark> /NA | Image(s) | Notes                                                                                                    |
|----------------------------------------------------------------------------------------------------|------------------------------------|----------|----------------------------------------------------------------------------------------------------|
| 1. Visual                                                                                                    |                                    |          |                                                                                                    |
| Screen Reader Capabilities                                                                                                    |                                    |          |                                                                                                    |
| <ul> <li>Text</li> <li>Non-Text Content</li> <li>Headings</li> <li>Buttons and Links</li> <li>Input Fields<br/>(Instructions/Error<br/>Suggestions)</li> <li>Focus Order</li> <li>Screen readers provide<br/>important auditory guidance,<br/>supporting any blind user or<br/>individual with low vision.</li> <li>These tools range from<br/>reading texts and identifying<br/>different page elements such<br/>as that of images, buttons,<br/>headings, and form fields.</li> <li>This is in line with WCAG 2.2<br/>criteria:         <ul> <li>1.3.5 Identify Input<br/>Purpose (AA)</li> <li>2.4.3 Focus Order<br/>(Level A)</li> <li>2.4.6 Headings and<br/>Labels (Level AA)</li> </ul> </li> </ul> | GREEN                              |          | <ul> <li>Screen reader:</li> <li>The Woolworth app is compatible with screen reader.</li> <li>the screen reader reads the correct sequence, making it easier to follow and understand the content.</li> <li>Focus Order:</li> <li>As the focus order is consistent and follows a logical flow.</li> <li>Input Fields:</li> <li>The input field matches the type of data displayed, which ensures that users can enter data correctly and helps prevent errors.</li> <li>i.e., the keyboard display numbers, and symbol commonly used for phone number.</li> <li>Buttons &amp; links: <ul> <li>Interactive elements such as buttons and links are well-labelled.</li> </ul> </li> </ul> |

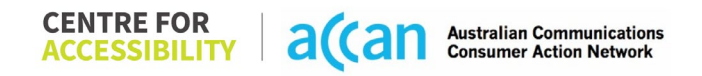

| Colour Contrast                                                                                                    |        |  |                                                                                                    |  |  |
|----------------------------------------------------------------------------------------------------|--------|--|----------------------------------------------------------------------------------------------------|--|--|
| <ul> <li>Contrast of Text</li> <li>Contrast of Non-Text<br/>Content</li> </ul> Contrasting of 14 pt size text<br>must have a minimum ratio of<br>4.5:1, whilst any text that is<br>larger, bold, or any UI<br>component must have a<br>minimum ratio of 3:1. This<br>enables users with visual<br>difficulties to be better suited<br>to see content on a mobile<br>screen. This is in line with WCAG 2.2<br>criteria: <ul> <li>1.4.3 Contrast<br/>(Minimum) (Level AA)</li> <li>1.4.11 Non-text<br/>Contrast (Level AA).</li> </ul> | YELLOW |  | <ul> <li>Contrast:</li> <li>The app colour's choices are consistent across all pages, which make it easy to navigate. However, icons and descriptions are hard to read and distinguish from the background colour, the Telco should improve the contrast ratio to meet accessibility standards. Specifically, the use of grey for sub writing/description can be helpful in distinguishing between levels of content hierarchy, but the contrast ratio should be checked to ensure that it meets the minimum contrast</li> <li>The app's use of dark green buttons, a white background for pages and black writing for main headings generally provide good contrast.</li> </ul> |  |  |
| Universal Accessible Settings                                                                                                    |        |  |                                                                                                    |  |  |
| <ul> <li>Orientation</li> <li>Resize Text</li> <li>Colour Theme</li> </ul>                                                                                                    | YELLOW |  | Orientation:<br>The app does not support changing<br>screen orientation and is fixed in partial<br>mode.                                                                                                    |  |  |

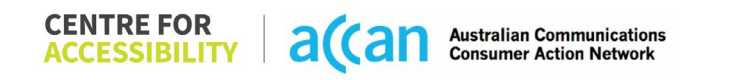

| The global settings of a<br>mobile phone have<br>accessibility advantages that<br>a service can utilise to allow<br>for ease of access. If these<br>settings are improperly<br>applied on an application's<br>interface, users may not be<br>able to independently use<br>and navigate through the<br>application's features.<br>This is in line with WCAG 2.2<br>criteria:<br>- 1.3.4 Orientation<br>(Level AA)<br>- 1.4.4 Resize Text<br>(Level AA) |       |   | Resize Text & Colour theme:<br>The app also responds to the user's<br>settings for font size and colour<br>contrast, adjusting the user interface<br>accordingly.<br>Magnification:<br>The app does not support any zooming<br>functionality.<br>A lack of zooming capabilities can<br>result in low text contrast, small text<br>sizes and poor readability.<br>It is recommended to implement the<br>necessary changes to allow zooming<br>and meet the WCAG2.0 success<br>criterion. |
|----------------------------------------------------------------------------------------------------|-------|---|----------------------------------------------------------------------------------------------------|
| 2. Cognitive                                                                                                    |       |   |                                                                                                    |
| Language                                                                                                    |       | r | -                                                                                                    |
| <ul> <li>Common words</li> <li>Define words.</li> <li>Simple tense</li> <li>Literal language</li> <li>Avoid double<br/>negatives.</li> <li>Nested clauses</li> </ul>                                                                                                    | GREEN |   | Simple tense:<br>- The language is clear and<br>concise.                                                                                                    |
| Language used by providers<br>should be targeted towards<br>the lower secondary<br>education level to<br>accommodate for diverse                                                                                                    |       |   |                                                                                                    |

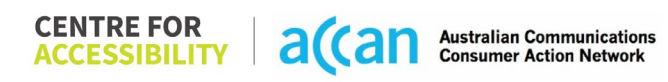

| reading levels and intellectual<br>disabilities.<br>This is in line with WCAG 2.2<br>criteria:<br>- 3.1.5 Reading Level<br>(Level AAA)                                                                                                    | Navigation |                                                                                                    |                                                                                                    |
|----------------------------------------------------------------------------------------------------|------------|----------------------------------------------------------------------------------------------------|----------------------------------------------------------------------------------------------------|
| <ul> <li>Button Placement</li> <li>Helps users predict where to<br/>look for content and locate it<br/>easily if they come across it<br/>again. Users who have a<br/>cognitive or intellectual<br/>disability can all<br/>benefit from this.</li> <li>This is in line with WCAG 2.2<br/>criteria:         <ul> <li>3.2.3 Consistent<br/>Navigation (Level AA)</li> </ul> </li> </ul> | YELLOW     | S20 Pre-paid   S20 Pre-paid     S20 Pre-paid     Para     Para     Para     Para     Para     Para     Para     Para     Para     Para     Para     Para     Para     Para     Para     Para     Para     Para     Para <t< td=""><td><ul> <li>Consistent Page Layout: <ul> <li>The layout is consistent across different pages and maintains a logical flow, making it easier for users to navigate and understand the app's content.</li> <li>The design is consistent across the app, with recognizable icons and labels used throughout.</li> <li>The Woolworth app generally includes actionable elements that perform a single function. The only exception is the Option page, which group actionable elements that share common purpose for headings and subheading.</li> <li>The important element such as headings are present and clearly labelled but they are not located at the top of the page for easy navigation.</li> </ul> </li> </ul></td></t<> | <ul> <li>Consistent Page Layout: <ul> <li>The layout is consistent across different pages and maintains a logical flow, making it easier for users to navigate and understand the app's content.</li> <li>The design is consistent across the app, with recognizable icons and labels used throughout.</li> <li>The Woolworth app generally includes actionable elements that perform a single function. The only exception is the Option page, which group actionable elements that share common purpose for headings and subheading.</li> <li>The important element such as headings are present and clearly labelled but they are not located at the top of the page for easy navigation.</li> </ul> </li> </ul> |
|                                            |       | Consistent Navigation:                                |
|--------------------------------------------|-------|-------------------------------------------------------|
|                                            |       | <ul> <li>The app's layout is structured in</li> </ul> |
|                                            |       | a logical manner that guides                          |
|                                            |       | users through the necessary                           |
|                                            |       | steps to enter the data                               |
|                                            |       | accurately and efficiently                            |
|                                            |       | - The app uses a variety of visual                    |
|                                            |       | cue to indicate which element                         |
|                                            |       | are actionable such as distinct                       |
|                                            |       | button shapes bold text and                           |
|                                            |       | contrasting colours                                   |
|                                            |       | - The font size in the mobile app                     |
|                                            |       | is appropriate and allows for                         |
|                                            |       | easy reading and interaction                          |
|                                            |       | with the content                                      |
|                                            |       | The ann has annronriate                               |
|                                            |       | - The app has appropriate                             |
|                                            |       | spacing and write space to                            |
|                                            |       | ennance visual clanty.                                |
|                                            |       |                                                       |
|                                            |       |                                                       |
| 2 Mobility                                 |       |                                                       |
| 3. WODINLY                                 |       |                                                       |
| Keyboard Control                           |       | <br>                                                  |
| <ul> <li>Keyboard Accessibility</li> </ul> | GREEN | Keyboard (general)                                    |
|                                            |       | <ul> <li>Due to a Focus order, links and</li> </ul>   |
| Mobile keyboards can be                    |       | buttons correctly labelled                            |
| custom tailored to suit the                |       | navigating via a keyboard is                          |
| accessibility needs of their               |       | made easier.                                          |
| user.                                      |       | - The app automatically fills in                      |
|                                            |       | knowing location information.                         |
| This is in line with WCAG 2.2              |       | -                                                     |
| criteria:                                  |       |                                                       |
| - 2.1.1 Keyboard (Level                    |       |                                                       |
| A)                                         |       |                                                       |

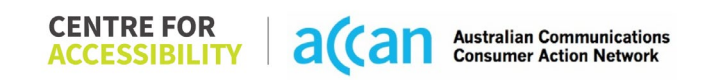

| Voice Control Capability                                                                                                    |       |                                                                                                    |
|----------------------------------------------------------------------------------------------------|-------|----------------------------------------------------------------------------------------------------|
| <ul> <li>General navigation<br/>and accessibility to<br/>buttons, links. and<br/>inputs.</li> <li>Speech-to-text</li> <li>Voice Control supports users<br/>with navigating a page and<br/>inputting written text within<br/>form fields using only their<br/>voice. This removes the need<br/>for the user to manually type<br/>in information through a<br/>keyboard.</li> </ul> |       |                                                                                                    |
| Touch Gestures                                                                                                    |       |                                                                                                    |
| • Target Size<br>Any interactive element must<br>have a large target size so<br>strain and misinputs can be<br>avoided. Users who might<br>experience difficulties<br>activating a small target due<br>to hand tremors, poor<br>dexterity, or other issues                                                                                                    | GREEN | <ul> <li>Target Size: <ul> <li>The app has reasonably sized and spaced, making them accessible for user with different needs.</li> <li>The use of inactive space around smaller touch targets provides a buffer zone that helps to prevents accidental selection of nearly elements.</li> </ul> </li> </ul> |
| This is in line with WCAG 2.2<br>criteria:<br>- 2.5.8 Target Size<br>(Minimum) (Level AA)                                                                                                    |       | Button Placement:<br>- The app features prominently<br>sized buttons in a dark green<br>colour, which are placed in                                                                                                    |

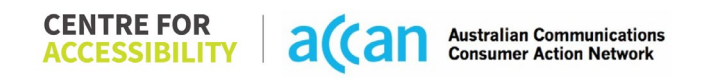

|                                                                               |     | <ul> <li>easily accessible areas to<br/>enhance usability.</li> <li>Large buttons enhance the user<br/>experience by facilitating easier<br/>tapping.</li> <li>Touch gestures <ul> <li>The important elements such as<br/>headings are not located at the<br/>top of the page for easy<br/>navigation.</li> <li>Pages are designed to scroll<br/>only in one direction, making it<br/>easy for users to navigate using<br/>touch screen gestures.</li> <li>The app provides visual<br/>indicator for pulling down to<br/>refresh content.</li> <li>The app does not rely on<br/>complex or multi-finger gesture,<br/>making it easier to use.</li> <li>The interactive elements are<br/>well spaced.</li> </ul> </li> </ul> |
|-------------------------------------------------------------------------------|-----|----------------------------------------------------------------------------------------------------|
| 4. Auditory                                                                   |     |                                                                                                    |
| Captions                                                                      |     |                                                                                                    |
| <ul> <li>Captions for audio-<br/>related media</li> <li>Transcript</li> </ul> | N/A |                                                                                                    |
| All media should have appropriate captioning                                  |     |                                                                                                    |

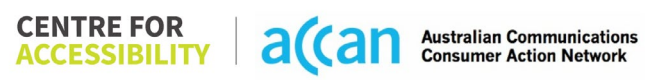

| available to support users<br>who are deaf or are hard-of-<br>hearing. The portion of audio<br>content that is accessible is<br>provided by the captions. In<br>addition to dialogue, captions<br>identify the speakers and<br>provide non-speech<br>information. |  |  |
|----------------------------------------------------------------------------------------------------|--|--|
| This is in line with WCAG 2.2<br>criteria<br>- 1.2.2 Captions<br>(Prerecorded) (Level<br>A)<br>- 1.2.3 Audio<br>Description or Media<br>Alternative<br>(Prerecorded) (Level<br>A)                                                                                 |  |  |

| <b>Detailed Cancellatic</b> | n Process Template |
|-----------------------------|--------------------|
|-----------------------------|--------------------|

| Step                                      | Image(s)                        | Notes                                                                                                    |
|-------------------------------------------|---------------------------------|----------------------------------------------------------------------------------------------------|
| 1 – Finding the<br>cancellation<br>button | <complex-block></complex-block> | <ul> <li>To cancel the service:</li> <li>Select the Options page, which is in the bottom right-hand corner of the app.</li> <li>Select the "Mobile" tab/button.</li> </ul> |

 
 CENTRE FOR ACCESSIBILITY
 a(an
 Australian Communications Consumer Action Network

|                               | Do you want to keep your number?<br>If you want to keep your number, but move away<br>from Woolwarths Mobile, simply request that your<br>number be transferred when signing up with your<br>new service provider. Once your number has moved<br>to your new provider, your account with Woolwarths<br>Mobile will automatically close when your port out                 |                                                              |
|-------------------------------|----------------------------------------------------------------------------------------------------|--------------------------------------------------------------|
|                               | completes.<br>I no longer need my number<br>If you do not need your number and would like to<br>cancel your service, please tick the "Yes" box below<br>and click" Confirm". By clicking confirm, you under-<br>stand that you will no longer have access to this<br>number and will no longer have access to this<br>number and will no be able to get this number back. |                                                              |
|                               | Mobile App and will send you an email once the<br>cancellation is completed.                                                                                                    |                                                              |
|                               |                                                                                                    |                                                              |
| 2 – Cancelling<br>the Service |                                                                                                    | Select the "Cancel My Service" tab and confirm cancellation. |

## 44. Yomojo

| Telco Name                | Yomojo               |
|---------------------------|----------------------|
| Network Used              | Optus Mobile Network |
| Plan (being used to test) | \$14.90 6GB 30 days  |
| Date Tested               | March 2024           |

| Support Option      | Notes/Comments                                                |
|---------------------|---------------------------------------------------------------|
| TTY Line            | No reference to any support via TTYL.                         |
| Online Chat/AI Chat | Hybrid Al/Live chat available.                                |
| FAQ                 | FAQ provides detailed information on cancellation.            |
| Phone Line          | 1300 966 656 - Monday to Friday 9:00 am to 6:00 pm and        |
|                     | Saturday 10:00 am to 6:00 pm (AET)                            |
| Other Method        | Email - <u>support@yomojo.com.au</u> and 'Message Us' option. |

## Support and Accessibility Table

|        | Phone Line<br>Support<br>(Support<br>mobility, visual<br>and cognitive) | TTY (Impacts Deaf<br>individuals)<br>(If there is no<br>available TTY service.<br>instant RED)<br>(If another TTY<br>service, e.g. NRS, is<br>recommended then it<br>is YELLOW.) | Online/Al Chat<br>Function<br>(If there is a<br>chat/messaging<br>function that does<br>not allow any live<br>chat or is entirely<br>help desk Al, it is an<br>instant RED.) | E-mail Support | FAQ<br>(If no information on<br>cancelling, instant<br>RED.)<br>(If there is<br>information on<br>cancelling, but it is<br>not particularly<br>helpful YELLOW.) | Ease of<br>Cancellation<br>(if a call/chat is<br>required, it is an<br>instant RED.)<br>(if you can cancel<br>through a chat in<br>almost real-time, it is<br>a YELLOW.)<br>(If you can cancel<br>the service yourself<br>with a button/etc., it<br>is a GREEN.) |
|--------|-------------------------------------------------------------------------|----------------------------------------------------------------------------------------------------|----------------------------------------------------------------------------------------------------|----------------|----------------------------------------------------------------------------------------------------|----------------------------------------------------------------------------------------------------|
| Yomojo | YELLOW                                                                  | RED                                                                                                    | GREEN                                                                                                    | GREEN          | GREEN                                                                                                    | YELLOW                                                                                                    |

 
 CENTRE FOR ACCESSIBILITY
 a(can
 Australian Communications Consumer Action Network

## Accessibility Evaluation Template

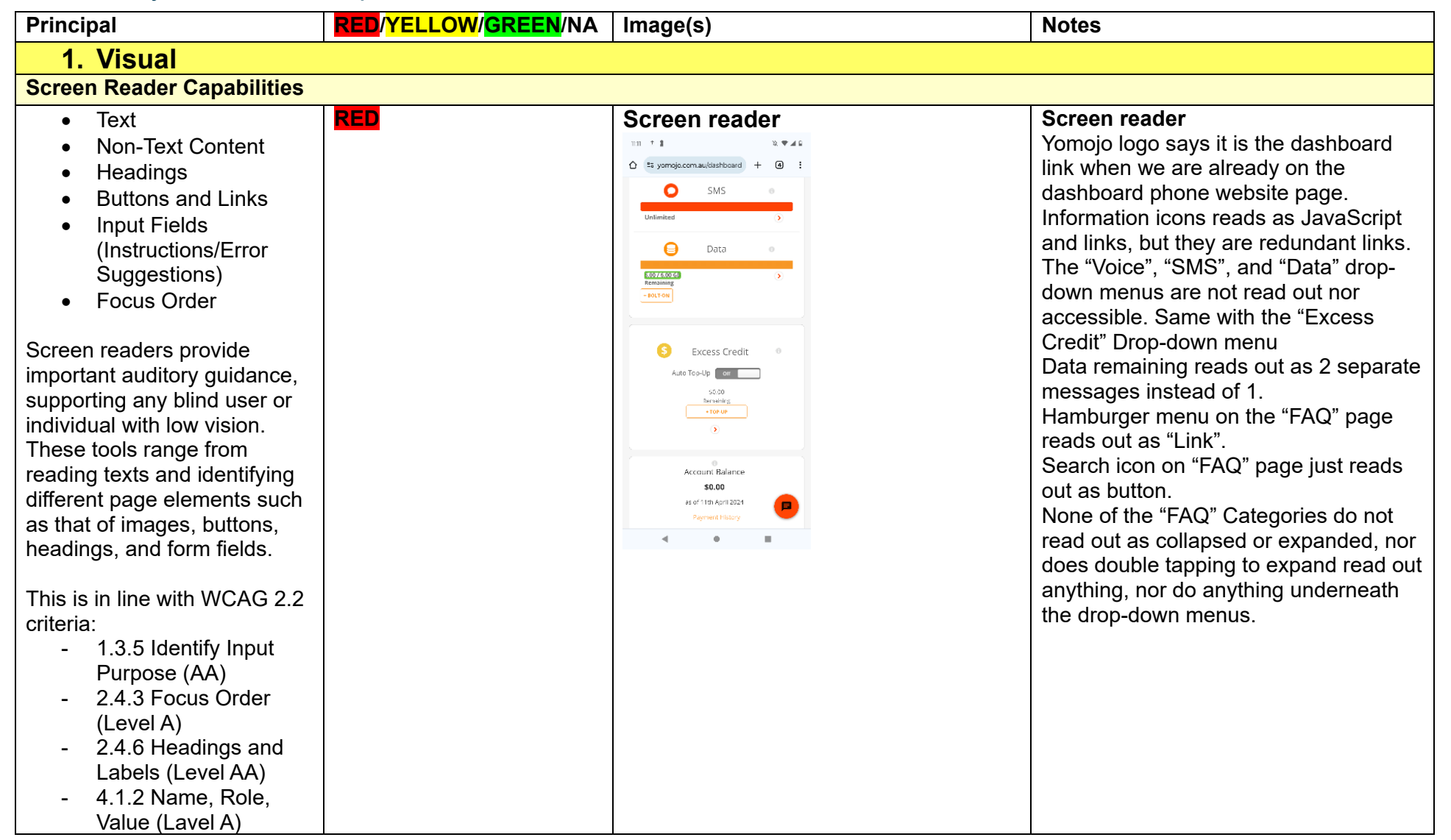

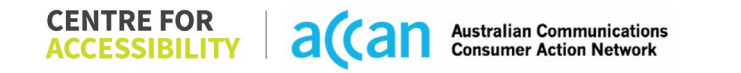

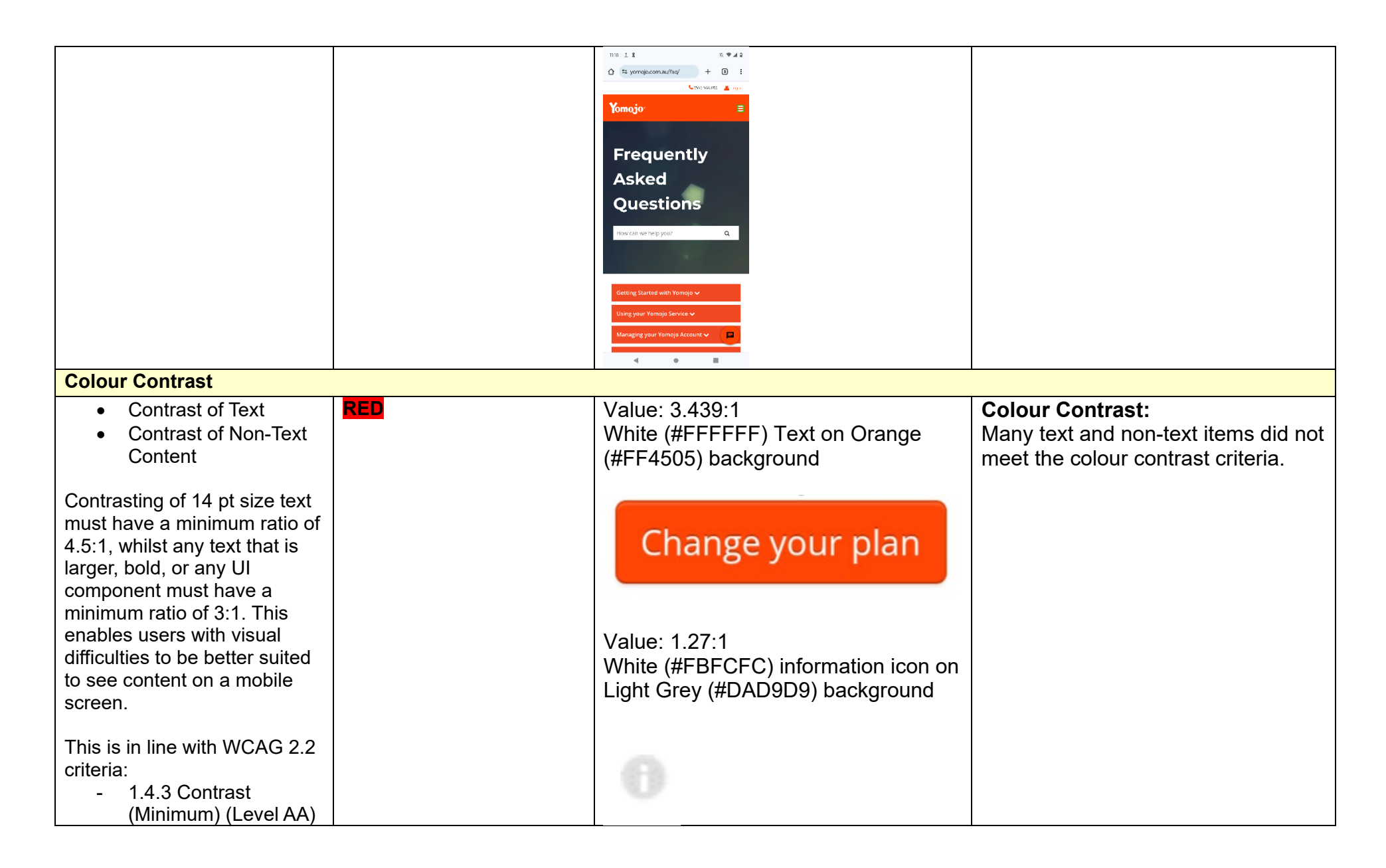

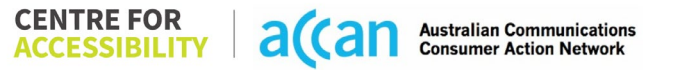

| - 1.4.11 Non-text                                                                                                    |        |                                                                                                    |
|----------------------------------------------------------------------------------------------------|--------|----------------------------------------------------------------------------------------------------|
| Liniversal Accessible Setting                                                                                                    | S.     |                                                                                                    |
| <ul> <li>Orientation</li> <li>Resize Text</li> <li>Colour Theme</li> </ul> The global settings of a mobile phone have accessibility advantages that a service can utilise to allow for ease of access. If these settings are improperly applied on an application's interface, users may not be able to independently use and navigate through the application's features. This is in line with WCAG 2.2 criteria: <ul> <li>1.3.4 Orientation (Level AA)</li> <li>1.4.4 Resize Text (Level AA)</li> </ul> | YELLOW | <ul> <li>Orientation</li> <li>The orientation adjusts appropriately between landscape and portrait.</li> <li>However, a couple of the information icons move on top of the text they are next to.</li> <li>Resize text</li> <li>Text resizes appropriately with very little cramping.</li> <li>Colour Theme</li> <li>Dark mode's on or off has no discernible differences.</li> <li>Magnification</li> <li>Magnification does not work on the phone website.</li> </ul> |
| 2. Cognitive                                                                                                    |        |                                                                                                    |
| Language                                                                                                    |        |                                                                                                    |
| <ul> <li>Common words</li> <li>Define words.</li> <li>Simple tense</li> <li>Literal language</li> <li>Avoid double<br/>negatives.</li> </ul>                                                                                                    | GREEN  | <b>Language</b><br>Language is clear, simple, and straight<br>to the point.                                                                                                    |

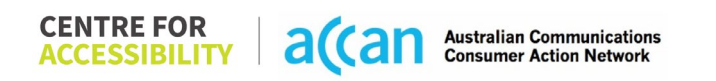

| Nested clauses                                                                                                    |            |  |
|----------------------------------------------------------------------------------------------------|------------|--|
| Language used by providers<br>should be targeted towards<br>the lower secondary<br>education level to<br>accommodate for diverse<br>reading levels and intellectual<br>disabilities.                |            |  |
| This is in line with WCAG 2.2<br>criteria:<br>- 3.1.5 Reading Level<br>(Level AAA)                                                                                                    |            |  |
| Consistent Page Layout and                                                                                                    | Navigation |  |
| <ul><li>Use of Colours</li><li>Button Placement</li></ul>                                                                                                    | GREEN      |  |
| Helps users predict where to<br>look for content and locate it<br>easily if they come across it<br>again. Users who have a<br>cognitive or intellectual<br>disability can all<br>benefit from this. |            |  |
| This is in line with WCAG 2.2<br>criteria:<br>- 1.4.1 Use of Colour<br>(Level A)                                                                                                    |            |  |

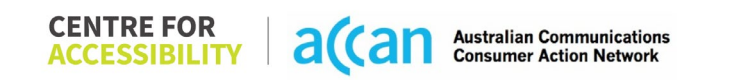

| - 3.2.3 Consistent                                                                                                    |        |                         |                                                                                                    |
|----------------------------------------------------------------------------------------------------|--------|-------------------------|----------------------------------------------------------------------------------------------------|
| Navigation (Level AA)                                                                                                    |        |                         |                                                                                                    |
| 3. Mobility                                                                                                    |        |                         |                                                                                                    |
| Keyboard Control                                                                                                    |        |                         |                                                                                                    |
| <ul> <li>Keyboard Accessibility</li> <li>Mobile keyboards can be<br/>custom tailored to suit the<br/>accessibility needs of their<br/>user.</li> <li>This is in line with WCAG 2.2<br/>criteria:         <ul> <li>2.1.1 Keyboard (Level<br/>A)</li> </ul> </li> </ul> | GREEN  |                         | Numerical keyboard<br>The Numerical keyboard pops up when<br>asking for the verification code.<br>Alphanumerical keyboard<br>Pops up when needed |
| Voice Control Capability                                                                                                    |        |                         |                                                                                                    |
| <ul> <li>General navigation<br/>and accessibility to<br/>buttons, links. and<br/>inputs.</li> <li>Speech-to-text</li> </ul>                                                                                                    | YELLOW |                         | Labels<br>Only autogenerated labels used, and<br>some auto-generated labels are<br>redundant                                                     |
| Voice Control supports users<br>with navigating a page and<br>inputting written text within<br>form fields using only their<br>voice. This removes the need<br>for the user to manually type<br>in information through a<br>keyboard.                                 |        | Dashboard Usage history |                                                                                                    |
| Touch Gestures                                                                                                    |        |                         |                                                                                                    |

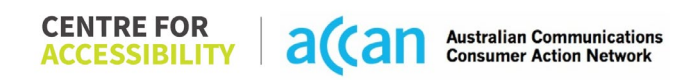

| Target Size                   | GREEN |  |
|-------------------------------|-------|--|
| U U U                         |       |  |
|                               |       |  |
| Any interactive element must  |       |  |
| have a large target size so   |       |  |
| strain and misinputs can be   |       |  |
| avoided. Users who might      |       |  |
| experience difficulties       |       |  |
| activating a small target due |       |  |
| to hand tremors, poor         |       |  |
| dexterity, or other issues    |       |  |
| This is in line with MCAC 2.2 |       |  |
| critoria:                     |       |  |
| - 258 Target Size             |       |  |
| (Minimum) (Level AA)          |       |  |
|                               |       |  |
|                               |       |  |
|                               |       |  |
|                               |       |  |
|                               |       |  |
|                               |       |  |
| 4. Auditory                   |       |  |
| Captions                      |       |  |
| Captions for audio-           | N/A   |  |
| related media                 |       |  |
| Transcript                    |       |  |
|                               |       |  |
| All media should have         |       |  |
| appropriate captioning        |       |  |
| available to support users    |       |  |
| who are deat or are hard-of-  |       |  |
| hearing. The portion of audio |       |  |
| content that is accessible is |       |  |
| provided by the captions. In  |       |  |

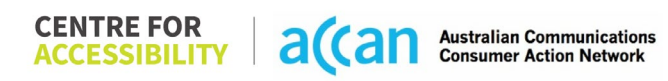

| addition to dialogue, captions<br>identify the speakers and<br>provide non-speech<br>information.                                                                                 |  |  |
|----------------------------------------------------------------------------------------------------|--|--|
| This is in line with WCAG 2.2<br>criteria<br>- 1.2.2 Captions<br>(Prerecorded) (Level<br>A)<br>- 1.2.3 Audio<br>Description or Media<br>Alternative<br>(Prerecorded) (Level<br>A) |  |  |

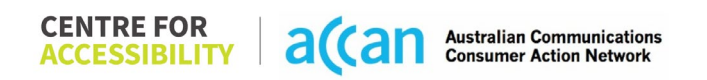

## Detailed Cancellation Process Template

| Step                                      | Image(s)                                                                                                    | Notes                                                                                                    |  |
|-------------------------------------------|----------------------------------------------------------------------------------------------------|----------------------------------------------------------------------------------------------------|--|
| 1 – Finding the<br>cancellation<br>button | Select "How can I cancel<br>my Yomojo service?"                                                                                                    | Breadcrumbs<br>Homepage > Scroll down and Select "FAQ"<br>> Select "Managing you Yomojo Account" ><br>Select "Other Account related concerns" ><br>Select "How do I cancel my Yomojo<br>Service"                                                                             |  |
|                                           | Getting Started with Yomojo 🗸<br>Using your Yomojo Service 🗸<br>Managing your Yomojo Account 🔨<br>Setting Up your Plan 🗸<br>Account Management Portal (dashboard) 🗸                                                                                                    | Upon entering the FAQ, a simple search of<br>'cancel' leads the user to the answer for:<br>"How do I cancel my Yomojo Service Link."<br>To cancel a service, the user can choose to<br>contact the Customer Service team directly<br>via email, live chat, or the hotline. A |  |
|                                           | Other Account related concerns   How de I appoint an Authorised Representative te my account? How de I appoint an Authorised Representative te my account? Can I have multiple services (SIM cards) under one account? Can I have multiple services (SIM cards) under one account? Dessit cost a synthmic to change the ownership of my account? Can I get a Premium number?  Basic Troubleshooting   Online Safety | Although it would be best to allow users to<br>cancel a service by themselves, it is great<br>to see that multiple options are given by<br>Yomojo.                                                                                                    |  |

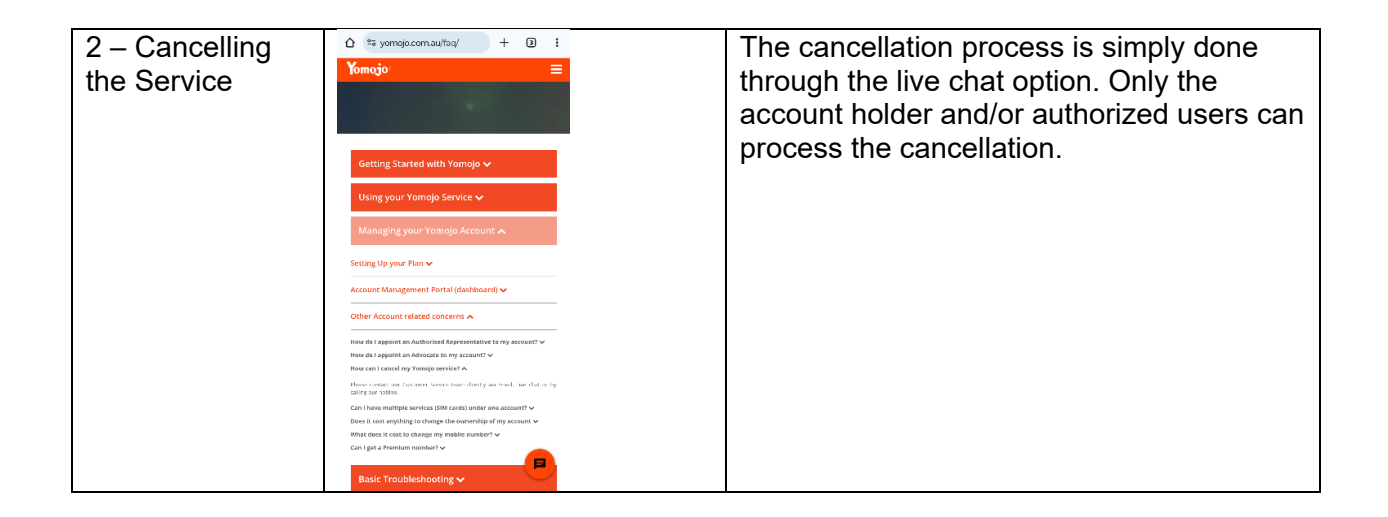

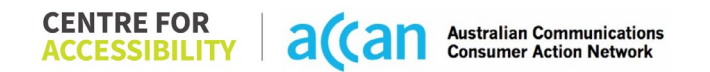